# Brake System (WABCO ABS)

#### General

| Description                          | BR | -3  |
|--------------------------------------|----|-----|
| Components                           | BR | -14 |
| Dignosis                             | BR | -16 |
| On-Vehicle Inspection And Adjustment | BR | -20 |
| Specifications                       | BR | -22 |
|                                      |    |     |

#### Vacuum Assisted Hydraulic Brake

| Brake Pedal                            |    |     |
|----------------------------------------|----|-----|
| Components                             | BR | -27 |
| Removal                                | BR | -28 |
| Installation                           | BR | -28 |
| Adjustment                             | BR | -28 |
| Brake Booster                          |    |     |
| Component                              | BR | -30 |
| Removal                                | BR | -31 |
| Installation                           | BR | -32 |
| Inspection                             | BR | -33 |
| Brake Master Cylinder                  |    |     |
| Components                             | BR | -36 |
| Removal                                | BR | -37 |
| Installation                           | BR | -38 |
| Load Sensing Proportioning Valve(LSPV) |    |     |
| Components                             | BR | -39 |
| Removal                                | BR | -40 |
| Inspection                             | BR | -40 |
|                                        |    |     |

#### **Front Brake Assembly**

Disc Brake Components......BR -41 Removal......BR -42

| Removal<br>Installation<br>Disassembly | BR<br>BR<br>BR | -42<br>-43<br>-44 |
|----------------------------------------|----------------|-------------------|
| Reassembly                             | BR             | -45               |
| Inspection                             | BK             | -46               |
| Components                             | RR             | -//8              |
| Removal                                | BR             | -49               |
| Replacement                            | BR             | -50               |
| Installation                           | BR             | -51               |

#### **Parking Brake System**

| Components   | BR | -52 |
|--------------|----|-----|
| Removal      | BR | -53 |
| Installation | BR | -54 |
| Adjustment   | BR | -56 |
|              |    |     |

#### **Rear Brake Assembly**

| Drum Brake         |          |
|--------------------|----------|
| Components         | . BR -57 |
| Removal            | BR -58   |
| Replacement        | . BR -59 |
| Installation       | BR -61   |
| Exhaust Brake      |          |
| Component Location | . BR -62 |
| Components         | . BR -63 |
| Replacement        | . BR -67 |
| Disassembly        | . BR -68 |
| Reassembly         | . BR -68 |
| Inspection         | . BR -70 |

#### ABS(Anti-Lock Brake System)

| Specifications               | BR | -72  |
|------------------------------|----|------|
| Description                  | BR | -72  |
| Using Blink Code Diagnostics | BR | -76  |
| DTC Troubleshooting          | BR | -83  |
| Repair Instruction           | BR | -88  |
| Connector Configurations     | BR | -90  |
| Full Circuit Diagram         | BR | -91  |
| Inspection                   | BR | -91  |
| Adjustment                   | BR | -92  |
| ABS Modulator                |    |      |
| Removal                      | BR | -94  |
| Installation                 | BR | -94  |
| Wheel Speed Sensor           |    |      |
| Description                  | BR | -95  |
| Replacement                  | BR | -95  |
| ABS Control Module           |    |      |
| Removal                      | BR | -97  |
| Installation                 | BR | -98  |
| Schematic Diagrams           | BR | -99  |
| DTC Chart                    | BR | -104 |
| 0000                         | BR | -107 |
| 0001                         | BR | -110 |
| 0002                         | BR | -113 |
| 0003                         | BR | -116 |
| 0004                         | BR | -119 |
| 0009                         | BR | -122 |
| 000A                         | BR | -125 |
| 000B                         | BR | -128 |
| 000C                         | BR | -131 |
| 000D                         | BR | -134 |
| 000E                         | BR | -137 |

| 000F | BR | -140 |
|------|----|------|
| 0010 | BR | -143 |
| 0011 | BR | -146 |
| 0017 | BR | -149 |
| 0018 | BR | -152 |
| 0019 | BR | -155 |
| 001A | BR | -158 |
| 001B | BR | -161 |
| 001C | BR | -164 |
| 001D | BR | -167 |
| 001E | BR | -170 |
| 001F | BR | -173 |
| 0020 | BR | -176 |
| 0021 | BR | -179 |
| 0022 | BR | -182 |
| 0023 | BR | -185 |
| 0024 | BR | -188 |
| 0029 | BR | -191 |
| 002A | BR | -194 |
| 002B | BR | -197 |
| 002C | BR | -200 |
| 002D | BR | -203 |
| 002E | BR | -206 |
| 002F | BR | -209 |
| 0030 | BR | -212 |
| 0032 | BR | -215 |
| 0033 | BR | -218 |
| 0037 | BR | -221 |
| 0038 | BR | -223 |
| 0039 | BR | -225 |
| 003B | BR | -227 |
| 003C | BR | -230 |

| 003D | BR | -233 |
|------|----|------|
| 003F | BR | -235 |
| 0040 | BR | -237 |
| 0041 | BR | -240 |
| 0042 | BR | -243 |
| 0043 | BR | -246 |
| 0044 | BR | -249 |
| 0045 | BR | -252 |
| 0046 | BR | -255 |
| 0047 | BR | -257 |
| 0049 | BR | -260 |
| 004A | BR | -263 |
| 004B | BR | -266 |
| 004C | BR | -269 |
| 004D | BR | -272 |
| 004E | BR | -275 |
| 004F | BR | -278 |
| 0050 | BR | -281 |
| 0051 | BR | -284 |
| 0052 | BR | -287 |
| 0053 | BR | -290 |
| 0054 | BR | -293 |
| 0055 | BR | -296 |
| 0056 | BR | -299 |
| 0057 | BR | -302 |
| 0058 | BR | -305 |
| 0059 | BR | -308 |
| 005A | BR | -311 |
| 005B | BR | -314 |
| 005C | BR | -317 |
| 005D | BR | -320 |

# General DESCRIPTION BRAKE SYSTEM

The service brakes are internally expanding type hydraulic brakes acting on all wheels. The brakes for the front wheels are 2-leading type and those for the rear wheels are duo-servo or dual 2-leading type.

The brake booster gives faster hydraulic pressure buildup. Tandem type brake master cylinder also contributes to safety. The brake pedal, which is easy-to-operate pendant type, transmits depression force via operating rod, etc. to the BRAKE BOOSTER, which boosts it and drives the master cylinder.

The BRAKE BOOSTER vacuum line is equipped with a vacuum tank which minimizes negative pressure change even in the case of repeated and frequent braking operation.

#### **Brake Booster**

1. When not in Operation

When not in operation, no force acts on the operating rod and hence the valve plunger is seated on the poppet to open the negative pressure valve and to close the atmospheric valve.

Negative pressure generated by the engine draws out air from the chamber on the left side of the diaphragm plate. And as the chamber on the right side of the diaphragm plate is also evacuated via the vacuum channel and the negative pressure valve that is opened. As a result, the diaphragm plate is pressed tightly onto the rear shell surface by the diaphragm plate return spring. Atmosphere goes through the air filter into space around the operating rod but does not flow further as the atmospheric valve of the valve plunger is closed.

2. When in Operation

When the brake pedal depression force overcomes the valve return spring force, the operating rod, valve plunger and poppet now move to the left and the poppet is pressed tightly onto the valve plunger seat by the poppet spring, closing the negative pressure valve. When the brake pedal is further depressed following closure of this valve, the valve plunger clears the poppet to open the atmospheric valve and atmosphere now flows through the channel into the chamber on the right side of the diaphragm.

This flow of atmosphere produces the pressure difference across the diaphragm and the force resulting from such pressure difference overcomes the piston return spring force. As a result, the diaphragm pushes the push rod as it moves from right to left. The push rod thus pushes the master cylinder piston, generating high fluid pressure from low pedal depression force.

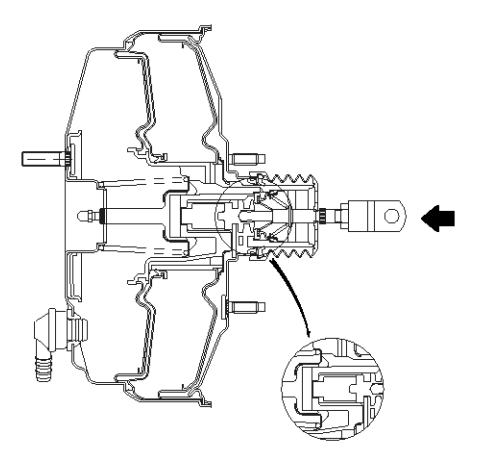

SUDBR9016L

#### **Brake Master Cylinder**

1. Normal Operation

The tandem type brake master cylinder has independent hydraulic systems for front and rear brakes.

Should one of the two hydraulic systems fail, braking by survived system (front or rear wheels) ensures safety. When the brake pedal is depressed, the primary piston is pushed to left, developing hydraulic pressure in the pressure chamber on the primary side. This pressure directly acts on the secondary piston to push the secondary piston to left, developing hydraulic pressure also in the pressure chamber on the secondary side. As a result, each piston pressurizes brake fluid to generate hydraulic pressure in both front and rear brake systems.

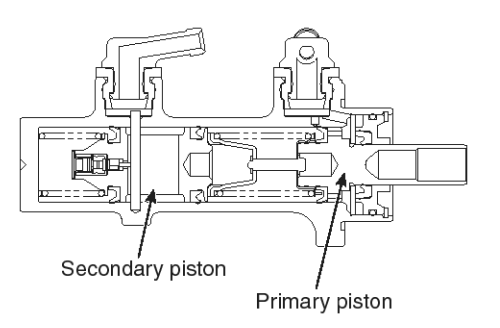

#### SUDBR9017L

#### 2. When fluid leaks are caused in front brake system

In this case, depression of the brake pedal to push the push rod does not develop hydraulic pressure as the brake fluid leaks from the front brake system. Therefore, the primary piston compresses the primary return spring and the retainer pushes the secondary piston, which then pressurizes brake fluid in space between the secondary piston and cylinder body, thus generating hydraulic pressure in the rear brake system only.

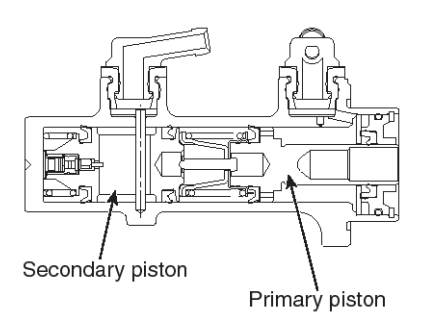

#### SUDBR9018L

3. When fluid leaks are caused in rear brake system

In this case, when the brake pedal is depressed to push out the push rod, the secondary piston end comes into contact with the cylinder body since brake fluid in the rear brake system leaks. When the push rod is further pushed, the primary piston pressurizes brake fluid in the space between the primary and secondary pistons, generating hydraulic pressure in the front brake system only.

#### Front And Rear Wheel Brakes Front wheel Brakes

The wheel cylinder is so constructed that the piston extends in one direction only to push the shoes which are held down to the backing plate by the shoe hold down pin. The return springs mounted on the shoe fixed and moving sides cause contraction of the shoe and wheel cylinder piston when the brake is released.

When the vehicle is running forward, both shoes work as leading shoes.

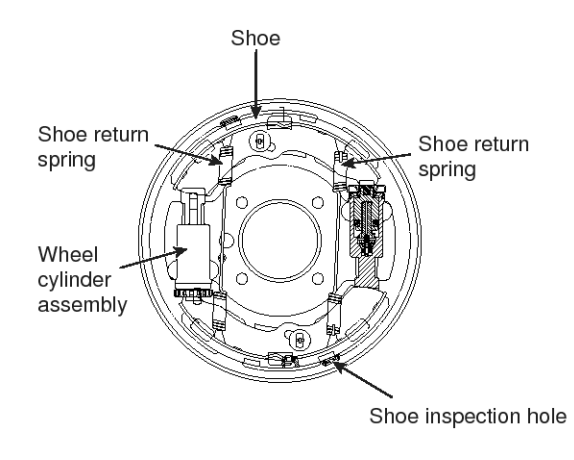

#### EMTBR5004A

When the pedal is depressed, brake fluid supplied under pressure from the master cylinder enters the wheel cylinder, of which piston moves the shoe moving side so that the lining is pressed against the drum inside. Resultant friction between the lining and drum causes the shoe to try to turn with the drum, thus boosting the braking force.

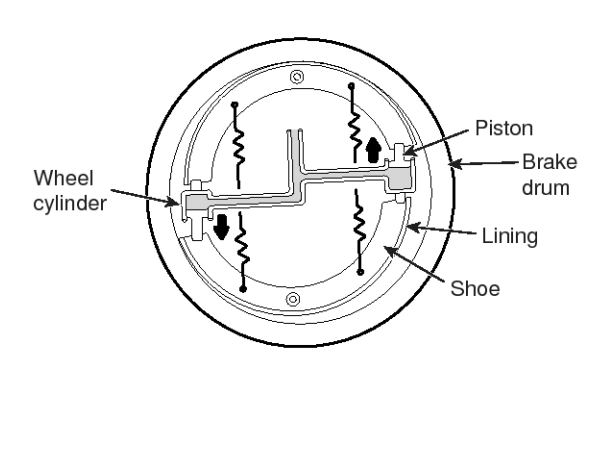

EMTBR5005A

#### Rear Wheel Brake Dual 2-leading Brake

The wheel cylinders are installed at front and rear and the pistons extend in both upward and downward directions to push the shoes from both directions. The shoes are held down to the backing plate by shoe hold down pins and the return springs mounted on the shoes causing contraction of the shoe and wheel cylinder piston when the brake is released. During both forward and reverse operation of the vehicle, the shoes work as leading shoes.

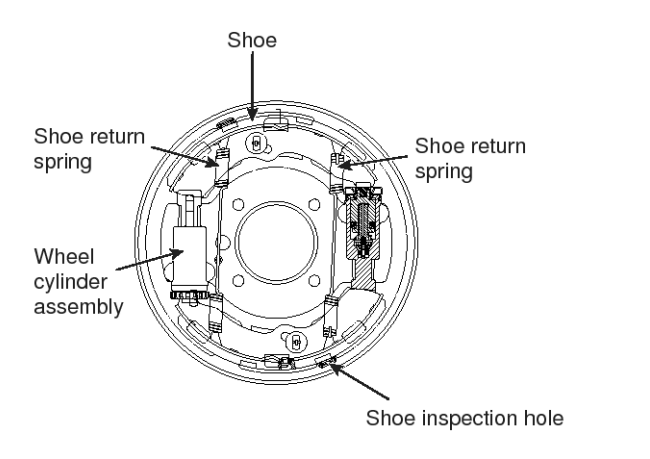

#### EMTBR5004A

When the pedal is depressed, brake fluid supplied under pressure from the master cylinder enters the wheel cylinder, of which piston causes the shoe to expand in both directions to press the lining against the drum inside. Resultant friction between the lining and drum causes the shoe to try to turn with the drum, thus boosting the braking force.

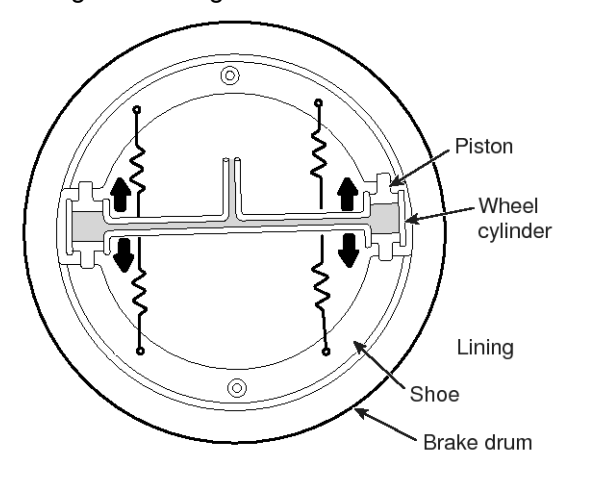

EMTBR5006A

#### Wheel Cylinder

The wheel cylinder driven by hydraulic pressure generated by the brake master cylinder presses the shoe (lining) against the brake drum.

There are following two types of wheel cylinder according to the method of pushing the shoe.

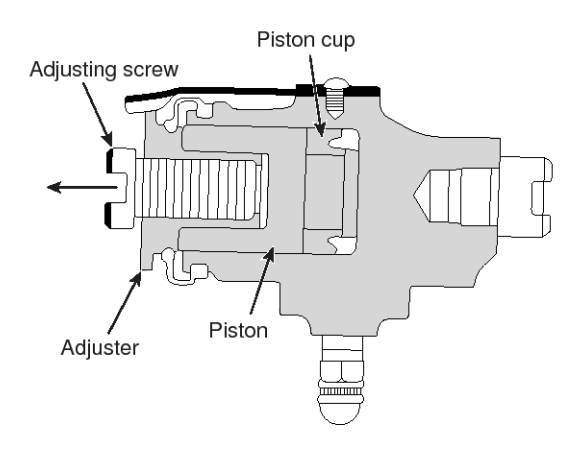

EMTBR5007A

1. 2-leading type : Front brake

In pedaling brake, oil pressure rising is master cylinder goes into wheel cylinder and pushes piston. Shoe contacting with the end of piston sticks to brake drum and generates frictional force.

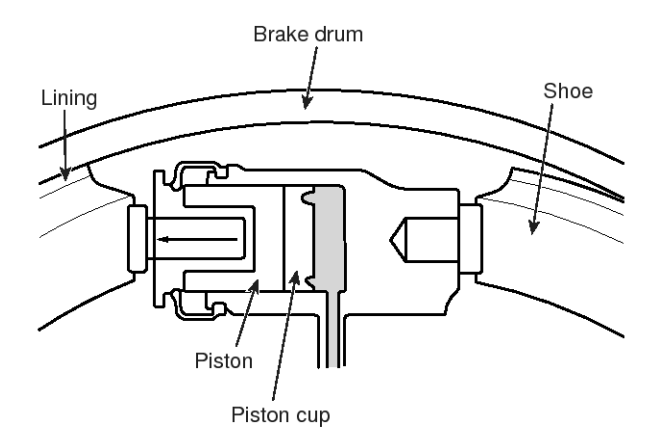

EMTBR5008A

2. Dual 2-leading type : rear brake

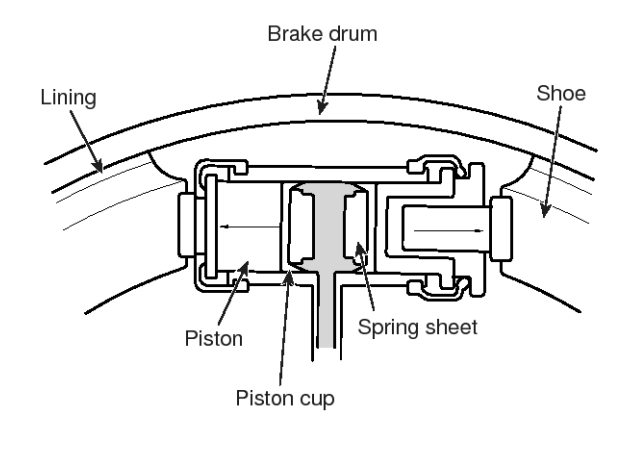

EMTBR5009A

#### **Brake Fluid Level Sensor**

The brake fluid level sensor installed in the brake fluid tank senses the brake fluid level in the tank. When the fluid level drops to a preset level, the sensor operates to turn on the warning lamp in the cluster to warn low brake fluid level.

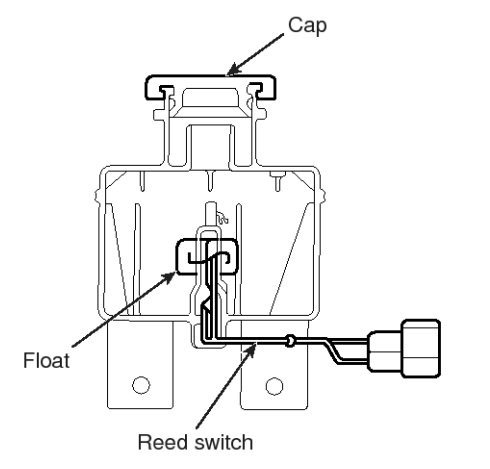

EMTBR5010A

#### **Exhaust Brake**

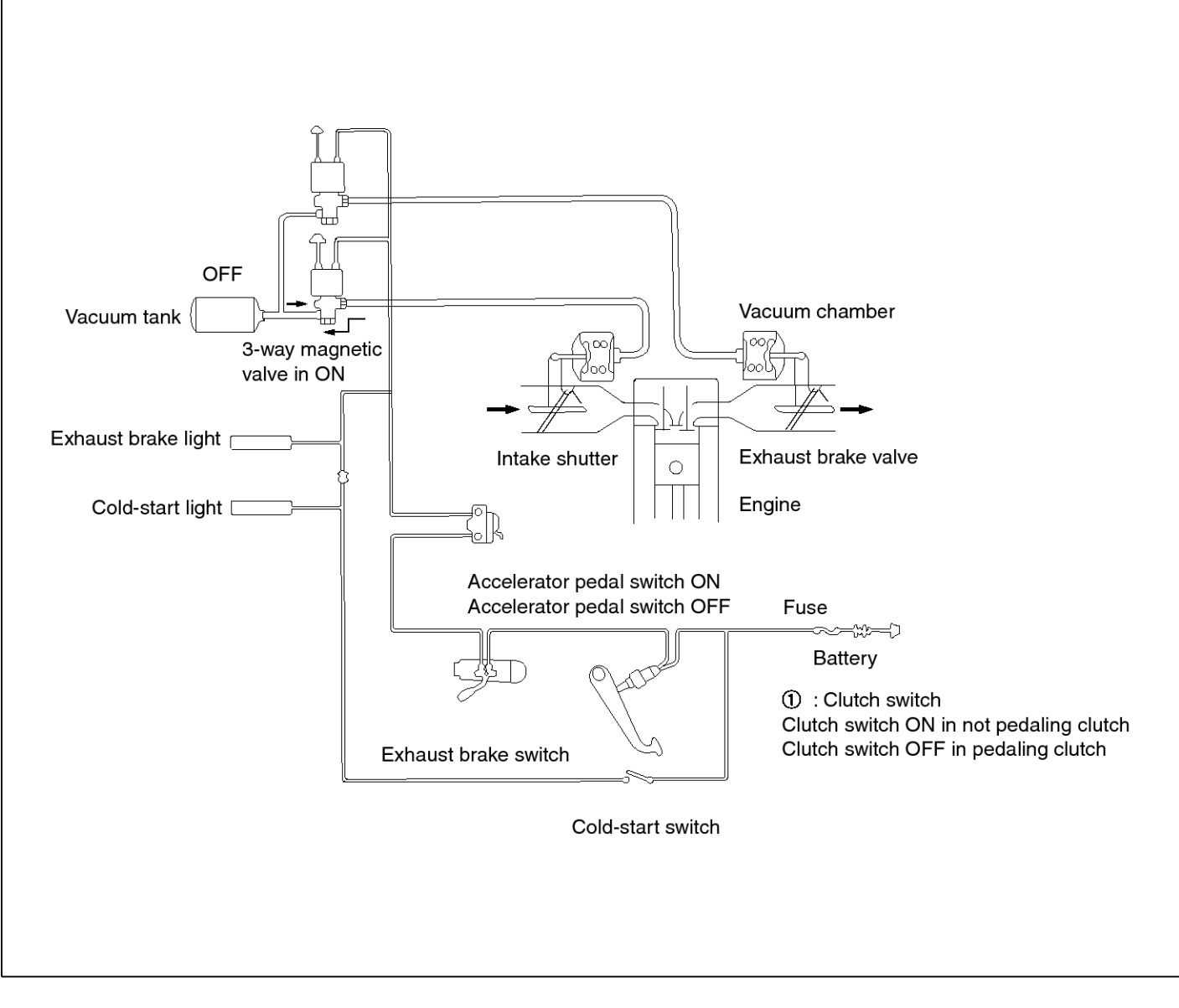

SUDBRA015L

The exhaust brake system, as an assistant function of the service brake, comprises of the exhaust brake device installed at the middle portion of the exhaust pipe and the intake shutter installed at the intake manipulate to reduce the intake air noise.

When the exhaust brake device close the butterfly valve, the pressure inside of the pipe increases. This increased pressure influences to the piston to get the braking force. At that time, the intake shutter is also closed. When the clutch pedal, the accelerator pedal or the exhaust brake switch is released, the electric circuit is OFF and the exhaust brake is released.

The exhaust brake is the vacuum type assistant device which uses the negative pressure.

# BR-8

#### **Intake Shutter**

When the exhaust brake is operating, the intake shutter(A) reduces the amount of the intake air through the intake manipulate so as that the exhaust pressure is operated to the piston effectively. As a result, the noise will be reduced and the brake will be more effective.

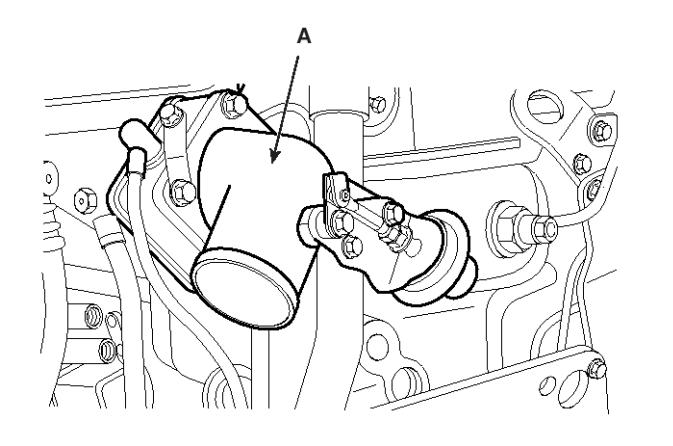

KMTBR5513A

#### **Exhaust Brake Unit**

1. At Working

If the exhaust brake switch is ON, the three-way magnetic valve is opened. The vacuum pressure of the vacuum tank is applied to the exhaust brake unit so as to pull the piston.

As a result, the butterfly valve linked to the push rod is closed so that the exhaust brake is working.

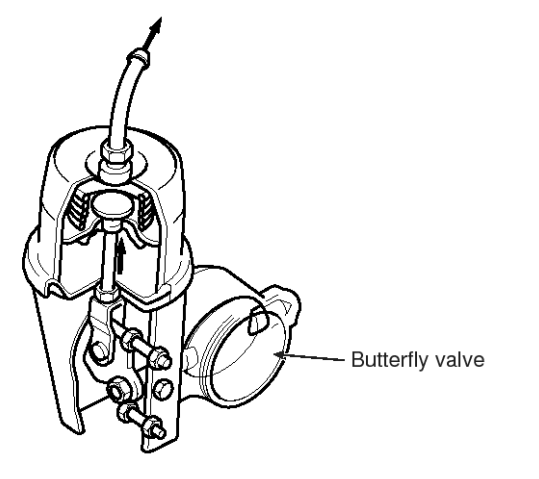

EMTBR5012A

#### 2. At releasing

If the exhaust brake switch, the clutch switch and the accelerator switch are OFF, the 3-way magnetic valve closes the circuit to the vacuum tank and opens the atmosphere circuit.

Therefore, the atmospheric pressure is applied to the exhaust brake unit. Due to the spring tension, the butterfly valve is opened. The exhaust brake is released.

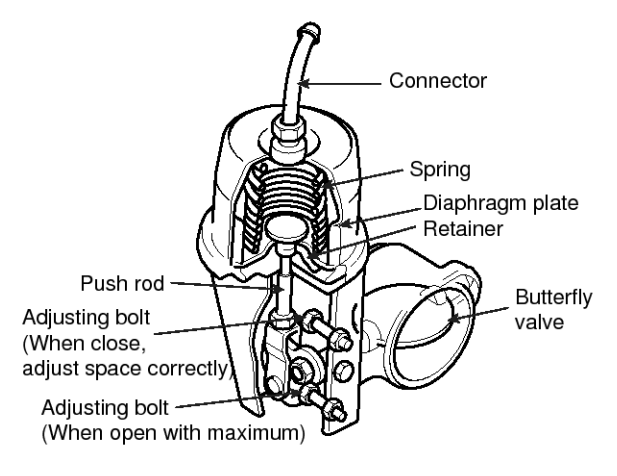

EMTBR5013A

#### The 3-way Magnetic Valve

#### 1. At working

If the exhaust brake switch is ON, an electric current will flow through the coil and then a magnetic field is formed. The magnetic force pulls the plunge to upward. At that time, the valve seat at the plunger closes the way to the atmosphere pressure while it opens the way linking the vacuum tank and the brake chamber.

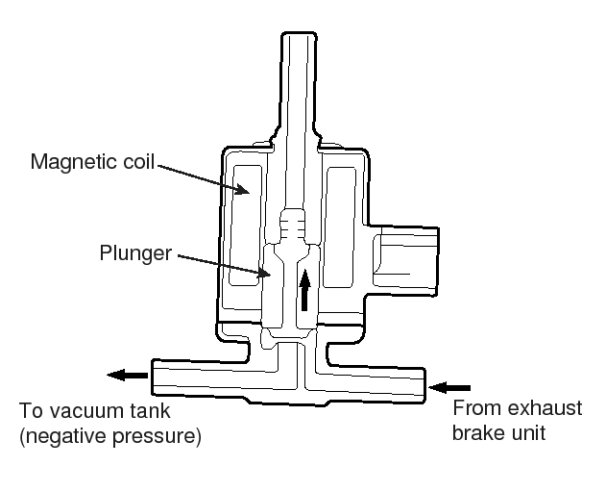

EMTBR5014A

#### 2. At releasing

If the exhaust brake switch is OFF, the electric current flowing through the coil is shut down. Due to the spring tension, the plunger will be pushed so as to close the way to vacuum tank while the way to the atmosphere pressure and the brake chamber.

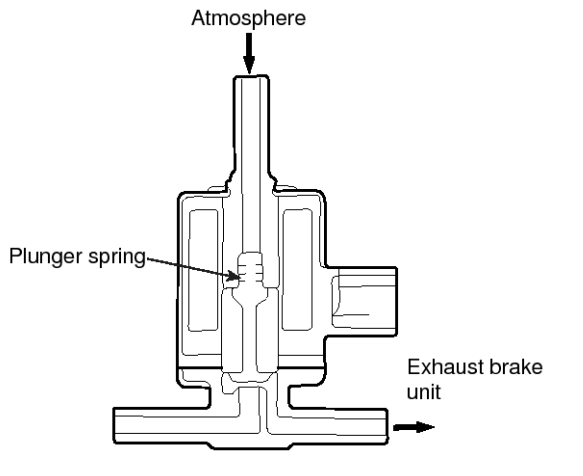

EMTBR5060A

#### LOAD SENSING PROPORTIONING VALVE

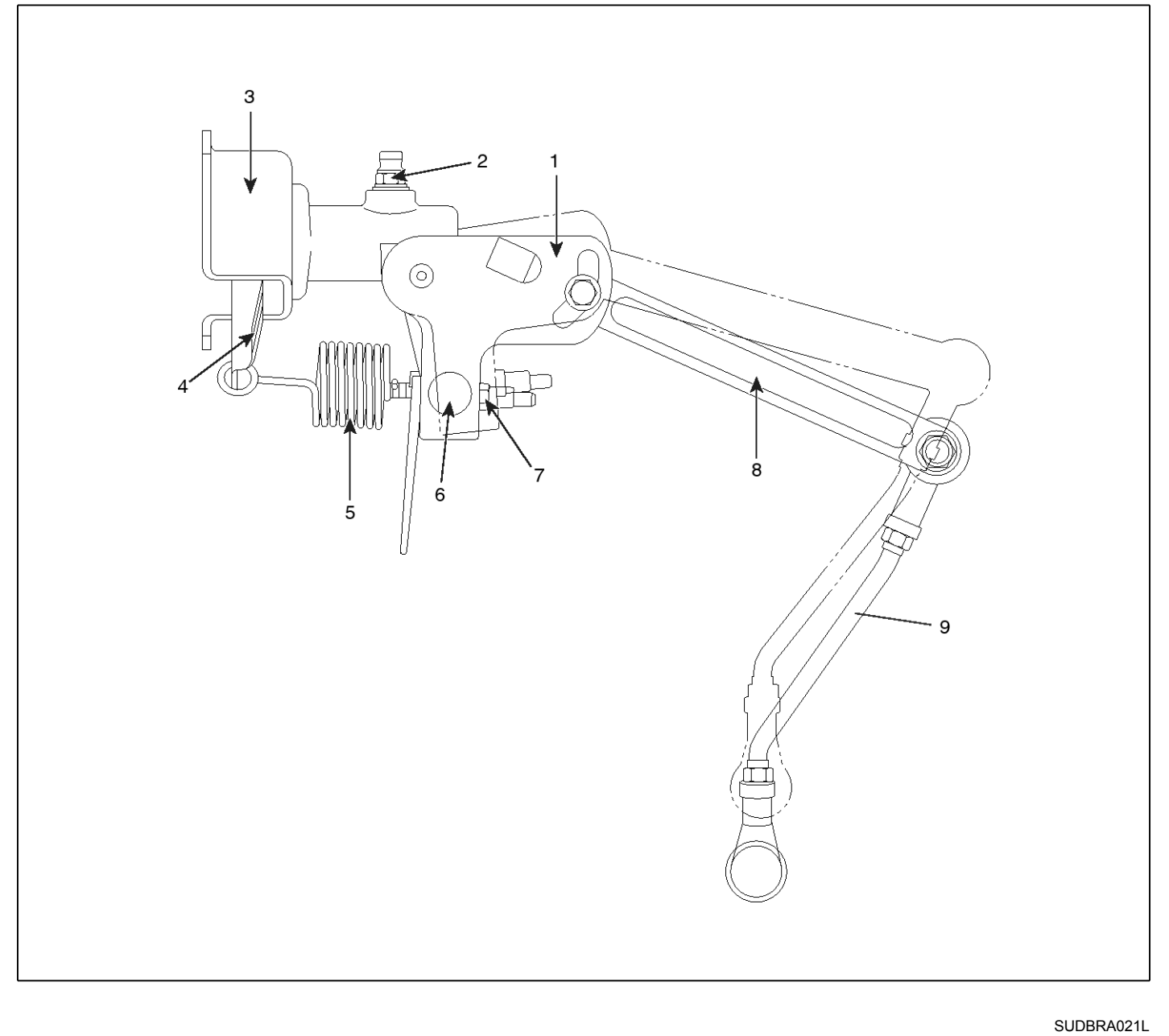

- 1. LSPV assembly
- 2. Bleeder screw
- 3. Bracket

- 4. Lever assembly
- 5. Sensor spring
- 6. Spring guide

- 7. Adjusting nut
- 8. Operating lever
- 9. Connecting link assembly

#### Construction

LSPV is consist of sensor part and pressure controller part.

1. Sensor part

It consists of spring, operating lever, link. It senses the height of vehicle with varying according to the amount loads

2. Pressure controller part

It consists of valve stem mechanism for proportioning control of sensor force.

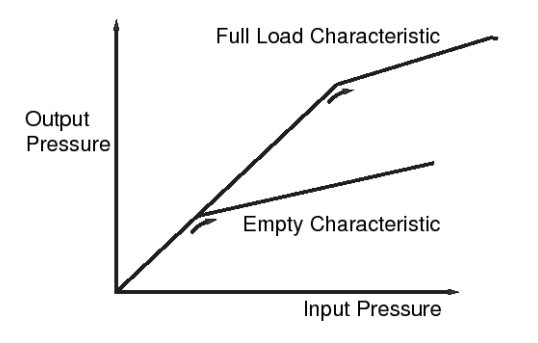

EMTBR5016A

### **Operating Principle**

LSPV body is mounted in the frame and the end of the link is mounted in the rear axle. With varying of amount of vehicle load changes the relative position of frame and rear axle, so sensor spring force varies to the valve stem. It controls the rear axle brake fluid pressure.

1. Unloaded status

The sensor spring presses the valve stem slightly, so the brake fluid pressure is set weakly.

2. Loaded status

The sensor spring presses the valve stem strongly, so the brake fluid pressure is set highly.

#### **MOTICE**

Don't loose or don't retighten the adjusting nut crimping.

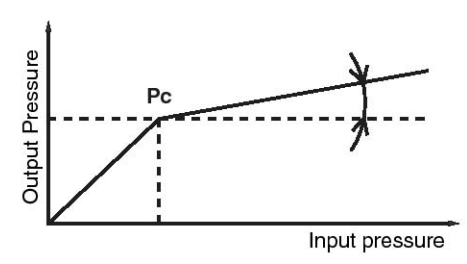

SUDBR9036L

#### Service and Inspection of the LSPV

Check the LSPV as below when replace the sensor spring, valve body assembly or reinstall the rear axle, rear spring.

| Symptom                             | Probable Cause                                             | Remedy                                                    |
|-------------------------------------|------------------------------------------------------------|-----------------------------------------------------------|
| Braking force is i-<br>nsufficient. | Insufficient air bl-<br>eeding                             | Air bleeding                                              |
|                                     | Maladjusted sen-<br>sor spring                             | Readjust                                                  |
|                                     | Sensor spring br-<br>oken                                  | Replace valve a-<br>ssembly                               |
|                                     | Oil leakage in the<br>brake fluid line or<br>LSPV assembly | Tighten brake flu-<br>id line or replace<br>LSPV assembly |
| Rear brake is loc-<br>k too fast.   | Maladjusted sen-<br>sor spring                             | Readjust                                                  |
|                                     | Inner fault the L-SPV                                      | Replace LSPV a-<br>ssembly                                |

#### PARKING BRAKE GENERAL

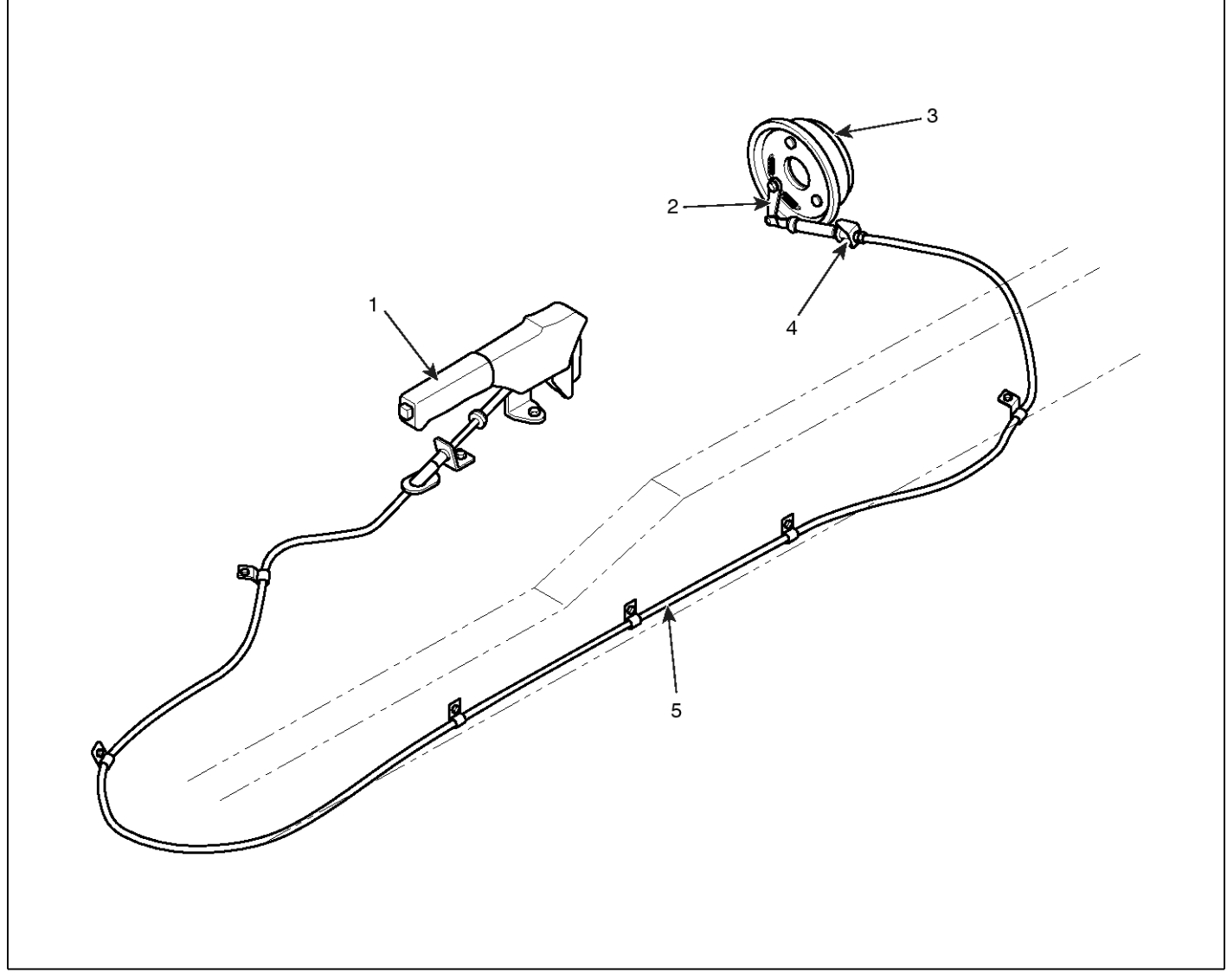

1. Parking brake lever assembly

- 2. Cam lever
- 3. Parking brake drum
- 4. Adjusting nut
- 5. Parking brake cable

The parking brake installed behind the transmission is an internal expansion type acting on the propeller shaft.

It controls propeller shaft rotation to work as a parking brake.

The control is wire mechanical type; brake shoes are pressed via a wire to control the propeller shaft.

SUDBRA022L

# **BR-13**

#### **Parking Brake Proper**

When the lever at the driver's seat is pulled, the cam lever is actuated via a wire cable and resultant cam rotation causes the brake shoes to expand and be forced against the brake drum. The braking force is thus obtained by friction between the shoes and drum. When the lever is released, the cam lever returns to the initial position and the braking force is released by the brake shoe return springs.

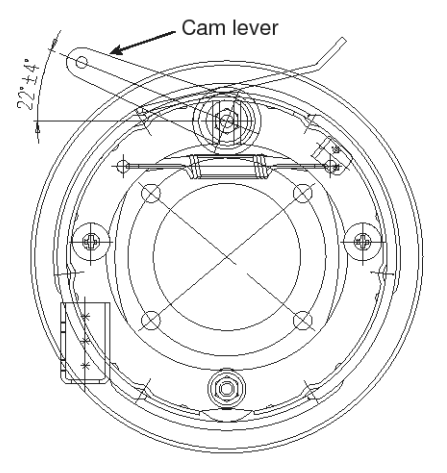

EMTBR5019A

# COMPONENTS(LHD)

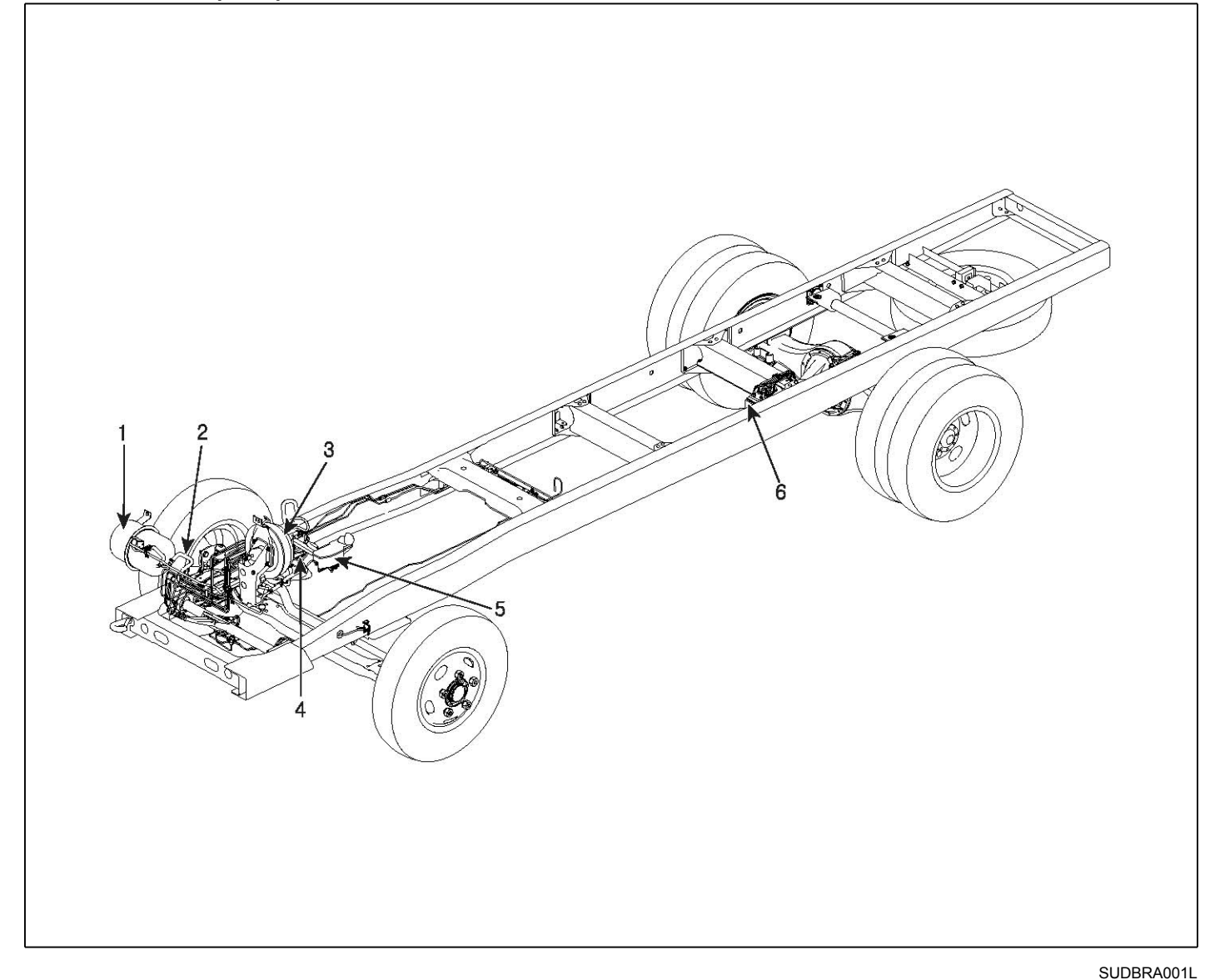

- 1. Vacuum tank
- 2. Vacuum hose
- 3. Brake booster
- 4. Master cylinder
- 5. Reservoir tank
- 6. A.B.S modulator

### COMPONENTS(RHD)

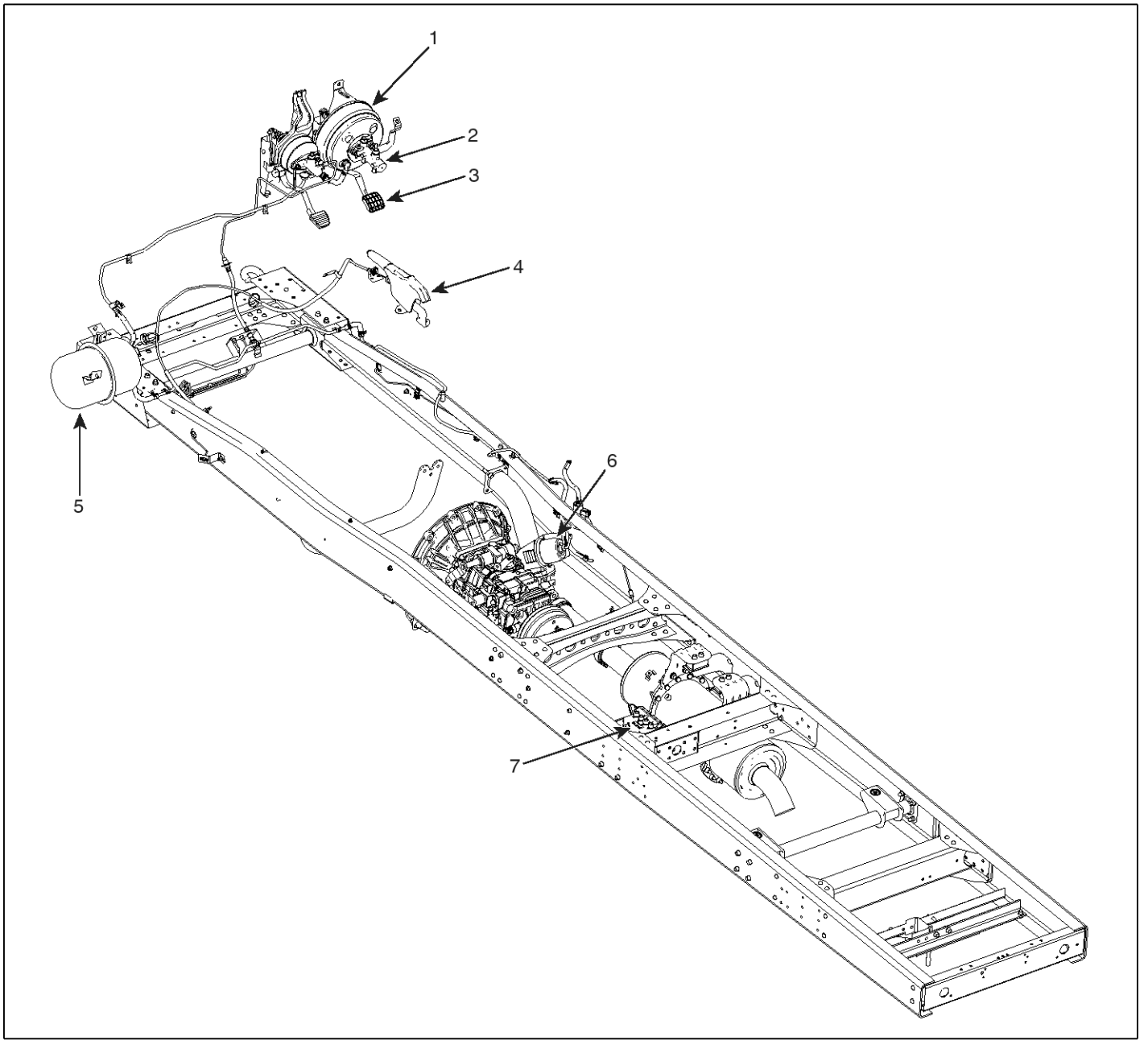

SUDBRA002L

- 1. Brake booster
- 2. Master cylinder
- 3. Brake pedal
- 4. Parking brake lever
- 5. Vacuum tank
- 6. Exhaust brake
- 7. ABS HECU(Hydraulic Electrical Control Unit)

# Diagnosis

| Symptom                                               | Causes                                                                       | Remedy                                                                                                    | Remark                              |
|-------------------------------------------------------|------------------------------------------------------------------------------|----------------------------------------------------------------------------------------------------|-------------------------------------|
| Irregular Braking                                     | The air pressures of tire are different.                                     | Adjust the air pressure of tire.                                                                          |                                     |
| Force                                                 | The sizes of the right and left tires are different                          | Replace the tire.                                                                                         |                                     |
|                                                       | The adjustment of the wheel bearing is defective.                            | Adjust (Check the wheel bearing)                                                                          |                                     |
|                                                       | The sizes of the right and left wheel bases are different.                   | Check and adjust the loosening the U-b-<br>olt or damages on center bolt.                                 |                                     |
|                                                       | The wheel alignment is defective.                                            | Adjust                                                                                                    |                                     |
| After releasing t-<br>he brake pedal,                 | The vertical surface of the back plate is rough.                             | Replace the back plate or check the lini-<br>ng.                                                          |                                     |
| the braking force<br>is release too la-<br>te.        | The operation of the wheel cylinder is defective .                           | Check the contacting, the piston cup and wearing status. If needed, replace it. Check the lining.         |                                     |
|                                                       | The return spring is damaged.                                                | Replace the spring.                                                                                       |                                     |
| Unbalance at th-<br>e right and left<br>braking force | The surface of the lining is contaminated by the oil, grease or water.       | If it is contaminated by oil or grease, the-<br>n replace it. If it is contaminated by water<br>, dry it. |                                     |
|                                                       | The lining is defective or The material of lining is improper.               | Replace or adjust.                                                                                        |                                     |
|                                                       | The wear is irregular. The surface is rough.                                 | Replace the lining. Check the inside of t-<br>he drum, if needed, replace it.                             |                                     |
|                                                       | The lining contact is defective.                                             | Adjust the lining with being installed.                                                                   |                                     |
|                                                       | The brake drum is worn irregularly.                                          | Adjust or replace it.                                                                                     |                                     |
| Unstable brakin-                                      | The brake drum is deformed.                                                  | Replace                                                                                                   |                                     |
| g force                                               | The back plate is deformed or loosened. The vertical surface of it is rough. | If it is loosened, tighten with specified to-<br>rque. Otherwise, replace it.                             |                                     |
| Improper Lock<br>Point                                | The drum is worn.                                                            | Adjust or Replace                                                                                         | Drum limit<br>STD<br>: Dia+2m-<br>m |
|                                                       | The lining is worn irregularly.                                              | Adjust                                                                                                    |                                     |
|                                                       | The lining contact is defective.                                             | Adjust with being installed.<br>(Temperature of lining should be less th-<br>an 100°C)                    |                                     |

| Symptom                                                 | Cau                                                                                                    | ISES                                    | Remedy                                                                                                    | Remark |
|---------------------------------------------------------|----------------------------------------------------------------------------------------------------|-----------------------------------------|----------------------------------------------------------------------------------------------------|--------|
| Low Braking Fo-<br>rce                                  | • The clearance between the brake pedal and fl-<br>oor is 45mm or more. (at Pressure-600mmHg,<br>Pressure 50kg) |                                         | Refer to the item for decreasing the clea-<br>rance between the brake pedal and floor.                    |        |
|                                                         | The lining contact is det                                                                                       | fective.                                | Adjust with being installed not being dis-<br>assembled. (Temperature should be 100<br>°C or less)        |        |
|                                                         | The surface of the lining<br>e oil, grease or water.<br>The lining is deteriorate                               | g is contaminated by th-<br>d.          | If it is contaminated by oil or grease, the-<br>n replace it. If it is contaminated by water<br>, dry it. |        |
|                                                         | The vacuum force is too low.                                                                                    |                                         | Replace the lining.                                                                                       |        |
|                                                         | The drum surface is rough.                                                                                      |                                         | Check the pipe or the vacuum pump. If needed, replace.                                                    |        |
|                                                         | The brake booster is defective.                                                                                 |                                         | Adjust or Replace                                                                                         |        |
|                                                         | The brake oil level is too low.                                                                                 |                                         | Adjust or Replace                                                                                         |        |
| The clearance b-                                        | The air intrudes.                                                                                               |                                         | Refill                                                                                                    |        |
| etween the ped-<br>al and the floor i-<br>s too narrow. | Vapor lock                                                                                                    |                                         | Air Exhausting                                                                                            |        |
|                                                         | The adjustment on pedal is defective.<br>The clearance is too large.                                            |                                         | Referring to the brake drawn item, adjust or replace. And then exhaust the air.                           |        |
|                                                         | The shoe clearance is too large.                                                                                |                                         | Adjust the pedal clearance. Check the t-<br>otal stroke.                                                  |        |
|                                                         | The cup of the master cylinder is defective.                                                                    |                                         | Adjust the shoe clearance.<br>If the wear exceeds the limit, replace.                                     |        |
|                                                         | The brake shoe is defor                                                                                         | med or damaged.                         | If the tightening does not satisfy the spe-<br>cifications, replace the kit.                              |        |
|                                                         | The brake booster is defective.                                                                                 |                                         | Replace                                                                                                   |        |
|                                                         | When the wheel is rotating with being lifted by jack, there are some noises.                                    |                                         | Replace                                                                                                   |        |
| During braking,<br>the noise and s-                     | During braking (at low speed), noise is made                                                                    | Foreign materials in d-<br>rum          | Check that the brake is damaged. Remo-<br>ve the foreign materials.                                       |        |
| hock are made abnormally.                               | continually.                                                                                                    | Return spring is dama-<br>ged.          | Check that the parts are damaged by br-<br>oken parts. If needed, replace.                                |        |
|                                                         |                                                                                                    | Hold down cup is dam-<br>aged.          | Check that the parts are damaged by br-<br>oken parts. If needed, replace.                                |        |
|                                                         | The grease is deficien-<br>cy in sliding parts.                                                                 | Improper adjustment<br>on wheel bearing | Check the rotating surface. Adjust                                                                        |        |
|                                                         | The lining is worn.                                                                                             |                                         | Replace                                                                                                   |        |
|                                                         | The drum inside surface is rough.                                                                               |                                         | Apply the grease.                                                                                         |        |
|                                                         | The drum is cracked.                                                                                            |                                         | Modify the inner surface with sand paper                                                                  | -      |
|                                                         |                                                                                                    |                                         | Replace                                                                                                   | 1      |

# **BR-18**

# Brake System

| Symptom                                | Causes                                                                             |                                                | Remedy                                                                                                    | Remark                  |
|----------------------------------------|------------------------------------------------------------------------------------|------------------------------------------------|----------------------------------------------------------------------------------------------------|-------------------------|
| The drum is ove-<br>rheated.           | The outlet of the brake ged.                                                       | master cylinder is clog-                       | If the booster operating rod is not proper-<br>ly adjusted, adjust the pedal clearance of<br>the rod clevis to 10~15mm. |                         |
|                                        | The brake does not retu                                                            | urn.                                           | Check the burst of the return spring, the bearing lubricant, the stop lamp switch a-djustment. If needed, adjust.       |                         |
|                                        | The booster is defective                                                           | Э.                                             | Replace                                                                                                    |                         |
|                                        | The vertical surface of hed.                                                       | the back plate is scratc-                      | If the surface is too rough, replace.<br>If it is too dry, apply the grease.                                            |                         |
|                                        | The wheel cylinder pisto                                                           | on cup is defective.                           | Replace                                                                                                    |                         |
|                                        | The oil return has probl<br>ht of the brake pipe nut                               | ems due to the over tig-                       | Check the connector hole diameter. If it is reduced, replace.                                                           |                         |
|                                        | When the wheel is rot-<br>ating with being lifted                                  | The wheel bearing cle-<br>arance is too large. | Replace bearing or adjust.                                                                                              | Specific<br>wheel is o- |
|                                        | by jack, the wheel is h-<br>ard to rotate.                                         | Shoe clearance is imp-<br>roper.               | Adjust                                                                                                    | verheated.              |
|                                        |                                                                                    | Return spring is defec-<br>tive.               | Check the part damages due to the spri-<br>ng over working. If needed replace.                                          |                         |
|                                        |                                                                                    | Brake shoe is worn.                            | Replace                                                                                                    |                         |
| The pedal retur-<br>ning is defective. | The pedal linkage is rusted or deformed.                                           |                                                | Disassemble. Adjust or replace. Oil the grease.                                                                         |                         |
|                                        | It is bursting due to the defectives on the pedal return spring.                   |                                                | Replace                                                                                                    |                         |
|                                        | The booster operating rod is pushed.                                               |                                                | Adjust the pedal clearance with $10\sim15$ mm.                                                                          |                         |
| Brake is vibratin-                     | The drum is eccentrical                                                            | ly centered.                                   | Replace                                                                                                    |                         |
| g.                                     | The drum is deformed.                                                              |                                                | Replace                                                                                                    |                         |
|                                        | The king pin bushing is worn.                                                      |                                                | Replace the bushing                                                                                                    |                         |
|                                        | The hub bearing is worn.                                                           |                                                | Adjust (Check the rolling surface) or replace.                                                                          |                         |
| Brake is drawn.                        | The pedal clearance is                                                             | too narrow.                                    | Adjust the booster working rod.                                                                                         |                         |
|                                        | The shoe clearance is improper.                                                    |                                                | Adjust                                                                                                    |                         |
|                                        | The back plate vertical                                                            | surface is rough.                              | Replace the back plate.                                                                                                 |                         |
|                                        | The shoe spring is burs                                                            | t.                                             | Replace                                                                                                    |                         |
|                                        | The master cylinder or wheel cylinder piston c-<br>up is deteriorated and swelled. |                                                | Replace                                                                                                    |                         |

| Symptom                      | Causes                                          | Remedy                                                                                                    | Remark |
|------------------------------|-------------------------------------------------|----------------------------------------------------------------------------------------------------|--------|
| Brake makes n-<br>oises.     | Brake shoe contacting is defective.             | Adjust the lining with being installed not<br>being disassembled (Temperature shoul-<br>d be 100°C or less) |        |
|                              | Lining is deformed.                             | Replace the lining. Replace the drum if it has hardened surface.                                            |        |
|                              | Drum has hardened surface.                      | Replace.                                                                                                    |        |
|                              | Shoe is deformed.                               | Replace.                                                                                                    |        |
|                              | Back plate is deformed or installed improperly. | Replace or adjust                                                                                           |        |
|                              | Front bearing is loosened.                      | Adjust (Check the rolling surface)                                                                          |        |
|                              | Powder from the wear of the lining is adhered.  | Clear                                                                                                    |        |
|                              | Lining is worn.                                 | Replace.                                                                                                    |        |
| Exhaust brake does not work. | Vacuum pressure is improper.                    | Check the vacuum pump or piping. If ne-<br>eded repair.                                                     |        |
|                              | Electric circuit is defective.                  | Check the clutch switch, the micro switch<br>and the exhaust brake circuit. If needed,<br>repair.           |        |
|                              | Vacuum pipe is damaged.                         | Replace.                                                                                                    |        |
|                              | 3-way magnetic valve does not work.             | Replace.                                                                                                    |        |
|                              | Exhaust brake valve does not work.              | Replace.                                                                                                    |        |
|                              | Exhaust brake valve shaft is adhered.           | Replace.                                                                                                    |        |
|                              | Power chamber is defective.                     | Disassemble and check.                                                                                      |        |
| Exhaust brake c-             | 3-way magnetic valve does not work.             | Replace.                                                                                                    |        |
| an not be relea-<br>sed.     | Exhaust brake valve does not work.              | Replace.                                                                                                    |        |
|                              | Exhaust brake valve shaft is adhered.           | Replace.                                                                                                    |        |
|                              | Electric circuit is defective.                  | Check the clutch switch, the micro switch<br>and the exhaust brake circuit. If needed,<br>repair.           |        |

### Diagnosis (Parking brake)

| Symptom                                      |                                       | Causes                                                                                                    | Remedy                                                   | Remark |
|----------------------------------------------|---------------------------------------|----------------------------------------------------------------------------------------------------|----------------------------------------------------------|--------|
| Parking brake d-<br>oes not work.            | Operating<br>mechanis-<br>m has a p-  | When pulling the parking brake wi-<br>th 30kg, there is no lever stroke cl-<br>earance and shoe clearance. | Adjust the shoe clearance and cable.                     |        |
|                                              | roblem.                               | The locking status between the le-<br>ver lock latch and Ratchet pull is i-<br>mproper.                    | Adjust the Ratchet pull lock status. Repl-<br>ace it     |        |
|                                              |                                       | Wire is broken or elongated.                                                                               | Replace the cable.                                       |        |
|                                              | Parking b-<br>rake is de-<br>fective. | Tolerance between the shoe clear-<br>ance and the brake lever pulling is<br>too large.                     | Adjust the shoe clearance.                               |        |
|                                              |                                       | Drum inner surface is deformed or twisted.                                                                 | Repair the drum inner surface. Replace the lining.       |        |
|                                              |                                       | Lining is irregularly worn. Drum in-<br>ner surface is contacted irregularly                               | Replace the lining.                                      |        |
|                                              |                                       | The oil of drum and lining is conta-<br>minated.                                                           | Clear the inner surface of the drum. Replace the lining. |        |
| Parking brake c-<br>an not be relea-<br>sed. | Operating<br>mechanis-<br>m has a p-  | Return spring is damaged. The te-<br>nsion of the return spring is inferior                                | Replace the return spring.                               |        |
|                                              | roblem.                               | The inner cable does not move s-<br>moothly.                                                               | Replace the cable.                                       |        |
|                                              |                                       | After the parking brake is released , the brake is operating.                                              | Adjust the pulling tolerance limit.                      |        |
|                                              | Parking b-<br>rake is de-<br>fective. | Return spring is damaged. The tension of the return spring is inferior                                     | Replace the return spring.                               |        |
|                                              |                                       | The shoe clearance is too narrow.                                                                          | Adjust the shoe clearance.                               |        |

#### On-Vehicle Inspection and Adjustment Air bleeding of the Brake

1. Fill up the brake oil tank with the brake oil at the maximum level. During the air bleeding, if the level is lowered, refill the brake oil.

#### 

Be careful that the brake oil does not drop on the painted surface. If the brake oil contacts the painted surface, immediately wash it by water.

2. Connecting an end of transparent vinyl tubes at the air breather of the front wheel cylinder and the rear wheel cylinder, put the other end of the tubes into the transparent container having the brake oil.

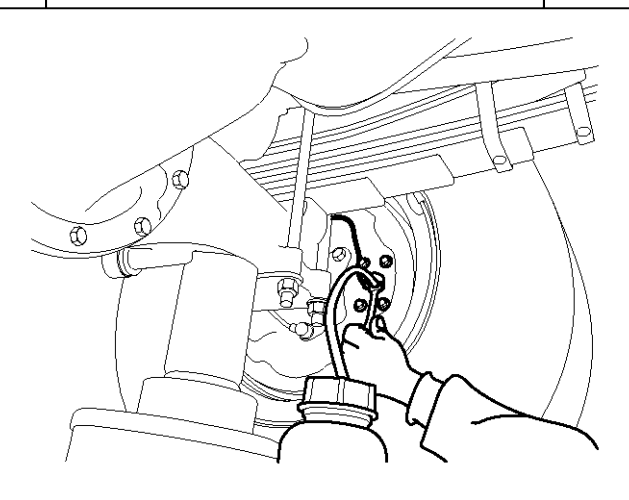

KMTBR5518A

3. Step on the brake pedal several times. Pressing the brake pedal at half, loosen the air bleeder screw to evacuate the air with the brake oil.

And then, pressing the pedal until it reaches to the floor, tighten the air bleeder screw. Release the pedal. There procedures should be repeated until any air bubble is not shown in the brake oil.

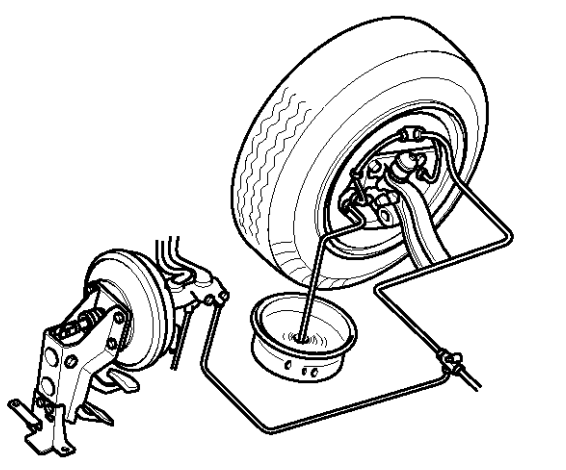

KMTBR5519A

4. Tighten the bleeder screw

Tightening Torque for the bleeder Screw Front: 6.9~8.8Nm(0.7~0.9kgf.m, 5.1~6.5lb-ft) Rear : 6.9~8.8Nm(0.7~0.9kgf.m, 5.1~6.5lb-ft)

5. Step on the brake pedal several times. Pressing the brake pedal at half, loosen the air breather screw to evacuate the air with the brake oil.

And then, pressing the pedal until it reaches to the floor, tighten the air breather screw. Release the pedal. There procedures should be repeated until any air bubble is not shown in the brake oil.

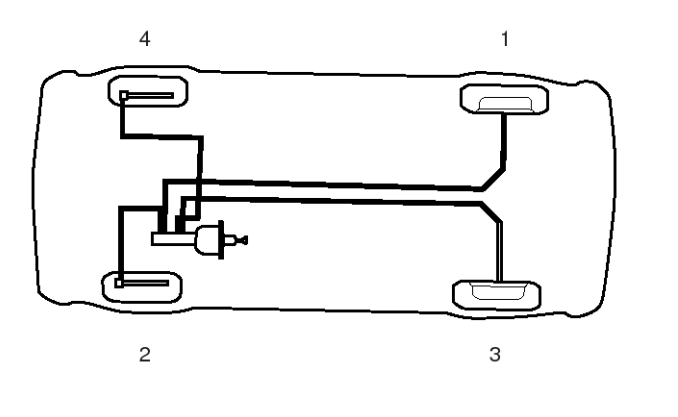

KMTBR5520A

#### Adjustment of Brake Shoe Gap

 Using the screw driver(A), turn the wheel cylinder adjuster(B) to the shoe expansion direction until the drum is not rotate anymore. Turn the adjuster reversely with the following notch number. (At that time, the drag torque between the lining and the drum should be less than 50kgf.m).

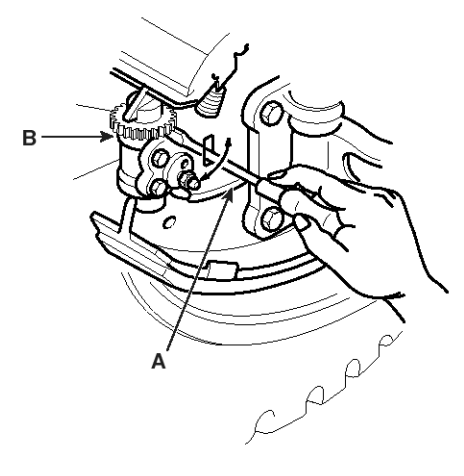

KMTBR5521A

The Notch Number for reverse rotation of the Adjuster.

| Front Wheel Cylinder | Auto adjuster type   | 9~11 |
|----------------------|----------------------|------|
|                      | Manual adjuster type | 4~6  |
| Rear Wheel Cylinder  | Auto adjuster type   | 9~11 |
|                      | Manual adjuster type | 4~6  |

### Specifications

# Front Wheel Brake (Drum Type)

| Item           |                        | Specifications                                         |
|----------------|------------------------|--------------------------------------------------------|
| Brake type     |                        | 2-leading Brake                                        |
| Wheel cylinder | Inner diameter         | 31.75mm                                                |
| Brake drum     | Inner diameter         | 320mm                                                  |
| Brake lining   | Width x Thickness (mm) | 85 x 10(Standard), 110 x 11(Option in case of HD72,78) |

# Front wheel Brake (Disk Type)

| Item                    | Specifications |
|-------------------------|----------------|
| Cylinder diameter       | Ø 76 mm        |
| Effective radius        | 118 mm         |
| Disk outer diameter     | Ø 304 mm       |
| Disk inner diameter     | Ø 164 mm       |
| Pad thickness           | 12.5 mm        |
| Pad effective thickness | 10.5 mm        |

### **Rear Wheel Brake**

| Item           |                        | Specifications                                         |
|----------------|------------------------|--------------------------------------------------------|
| Brake type     |                        | 2-leading Brake                                        |
| Wheel cylinder | Inner diameter         | 28.57mm                                                |
| Brake drum     | Inner diameter         | 320mm                                                  |
| Brake lining   | Width x Thickness (mm) | 85 x 10(Standard), 110 x 11(Option in case of HD72,78) |

#### Brake system

| Item            |                                              |           | Specification          |  |
|-----------------|----------------------------------------------|-----------|------------------------|--|
| Brake Pedal     | Total Stroke                                 |           | 140 mm                 |  |
| Booster         | Total Stroke                                 |           | 31 mm                  |  |
| Master Cylinder | Master Cylinder Inner Diameter Stroke Piston |           | Ø 31.75 mm, Ø 30.15 mm |  |
|                 |                                              |           | 31±1 mm                |  |
|                 |                                              | Primary   | $17\pm0.5$ mm          |  |
|                 |                                              | Secondary | 14 $\pm$ 0.5 mm        |  |

### Exhaust Brake

| Item                     |                         | Specification                           |                                      |  |
|--------------------------|-------------------------|-----------------------------------------|--------------------------------------|--|
| Control System           |                         | Combination of Electric and Vacuum Type |                                      |  |
| Exhaust Brake Valve Type |                         |                                         | Butterfly Valve                      |  |
| Exhaust Brake Cham-      | Diaphragm Effective Dia | ameter                                  | 76.2mm                               |  |
| ber                      | With Installing         | Spring Tension                          | 90~110 (9.18~11.22)                  |  |
|                          | N(kg)                   | Rod Tensile Force                       | 142.1(14.5): Vacuum Pressure-400mmHg |  |
|                          |                         | Spring Tension                          | 125~153 (12.78~15.62)                |  |
|                          |                         | Rod Tensile Force                       | 103(10.5) Vacuum Pressure-400mmHg    |  |

### Parking brake

| Item               |                                                  | Specification                                                                                       |
|--------------------|--------------------------------------------------|----------------------------------------------------------------------------------------------------|
| Туре               |                                                  | Internal expansion type acting on propeller shaft                                                   |
| Control            |                                                  | Mechanical cable                                                                                    |
| Parking lever      | Normal stroke                                    | 8~9 clicks(20 kgf)                                                                                  |
| Parking brake size | Drum i.d. x Lining width x Li-<br>ning thickness | 180 x 35 x 5 (T/M : M2S5, M3S5)<br>190 x 45 x 4 (T/M : M035S5)<br>230 x 55 x 4 (T/M : T60S5, T60S6) |

### SERVICE STANDARDS

| Description     |                                     |                   |                             | Nominal<br>(Basic dia | value, mm<br>meter in [ ]) | Limit<br>(mm) | Correction and remarks |
|-----------------|-------------------------------------|-------------------|-----------------------------|-----------------------|----------------------------|---------------|------------------------|
| Brake           | Bushing to collar clearance         |                   |                             | [16]0.02 to 0.26      |                            | 0.5           | Replace bushing        |
| pedal           | Brake pedal play                    | y                 |                             | 3-8                   |                            |               | Adjust                 |
|                 | Stop lamp switc                     | h installation cl | earance                     | 0 to 1                |                            |               | Replace                |
| Brake<br>master | Primary and sec                     | condary piston    | to cylinder body clearance  | 0.038 ~ 0.1           | 145                        | 0.2           | Replace                |
| cylinder        | Primary retainer                    | assembly          | Free length                 | 38.1                  |                            |               | Replace                |
|                 | Secondary spring deterioratio-<br>n |                   | Free length                 | 37.7                  |                            |               | Replace                |
| Front           | Brake drum                          | I.D.              | I.D.                        |                       |                            | 322           | Replace                |
| drum b-         | Brake lining                        | Thickness         |                             | 10                    |                            | 4             | Replace                |
| Take            | Return spring                       |                   |                             | 30±3/227              |                            | 19/227        | Replace                |
|                 | Wheel cylinder b                    | oody to piston o  | clearance                   | [31.75]0.03           | to 0.13                    | 0.2           | Replace                |
|                 | Brake shoe clea                     | rance(No. of n    | otches returned of wheel c- | Auto                  | 9~11                       |               | Adjust                 |
|                 | ylinder adjuster)                   |                   |                             | Manual                | 4~6                        |               |                        |
| Rear w-         | Brake drum                          | I.D.              |                             | 320                   |                            | 322           | Replace                |
| heel br-        | Brake lining                        | Thickness         |                             | 10                    |                            | 4             | Replace                |
| uno             | Return spring                       | Load N(kgf)/in    | stalled length              | 30±3/227              |                            | 19/227        | Replace                |
|                 | Wheel cylinder                      | Body to pistor    | clearance                   | 0.02-0.11             |                            | 0.2           | Replace                |
|                 | Brake drum                          | Out of roundn     | ess                         | 0.05                  |                            | -             | Replace                |
|                 | Brake shoe clea                     | rance (number     | of return notches of wheel  | Auto                  | 9~11                       |               | Adjust                 |
|                 | cylinder adjuste                    | r)                |                             | Manual                | 4~6                        |               |                        |

| Description        |                                                                                                    |                                     |                                                                                                    |                                | Nominal value, mm<br>(Basic diameter in [ ])     | Limit<br>(mm) | Correction and remarks |
|--------------------|----------------------------------------------------------------------------------------------------|-------------------------------------|----------------------------------------------------------------------------------------------------|--------------------------------|--------------------------------------------------|---------------|------------------------|
| Exhau-<br>st brak- | Power chamber air tightness [15 seconds after applicatio-<br>n of -67 kPa (-500 mmHg) negative pressure] |                                     |                                                                                                    | -63 kPa (-475 mmHg) or<br>more |                                                  | Replace       |                        |
| е                  | Valve to body cl<br>ed [at power cha<br>0 mmHg)                                                          | earance when<br>amber vacuum        | butterfly valve is fully<br>-87 to -93 kPa(-650 to                                                                                                    | 0.1 to 0.4mm                   |                                                  | Replace       |                        |
|                    | 3-way magnet<br>valve                                                                                    | way magnet Air tightness<br>alve    | <ul> <li>When -100 kPa (-750 m-<br/>mHg) negative pressure is<br/>applied from vacuum tan-<br/>k side to operate valve wi-<br/>th exhaust brake unit side<br/>plugged tightly</li> <li>When 98 kPa (1 kgf/cm<sup>2</sup><br/>air pressure is applied fro-<br/>m atmosphere side to op-<br/>erate valve with exhaust<br/>brake unit side plugged ti-<br/>ghtly</li> </ul> |                                | No air to be sucked in f-<br>rom atmosphere side |               | Replace                |
|                    |                                                                                                    |                                     |                                                                                                    |                                | No air to leak from vacu-<br>um tank side        |               | Replace                |
|                    |                                                                                                    | Minimum op-<br>erating volta-<br>ge | When -100 kPa(-75<br>0 mmHg) negative<br>pressure is applied<br>to vacuum tank side                                                                                                    | 24V<br>type<br>unit            | 22V or less                                      |               | Replace                |
|                    |                                                                                                    |                                     | When 98 kPa (1 kgf<br>/cm <sup>2</sup> air pressure is<br>applied from atmos-<br>phere side with exh-<br>aust brake unit side<br>plugged tightly                                                                                                    | 24V<br>type<br>unit            | 22V or less                                      |               | Replace                |

# SERVICE STANDARDS (Parking brake)

| Description               |                                    |                                    | Nominal value, mm<br>(Basic diameter in [ ]) | Limit<br>(mm)        | Correction and remarks                |
|---------------------------|------------------------------------|------------------------------------|----------------------------------------------|----------------------|---------------------------------------|
| Brake drum                | I.D.                               |                                    | 180                                          | 181                  | Correct to limit,<br>replace when li- |
|                           |                                    |                                    | 190                                          | 192                  |                                       |
|                           |                                    |                                    | 230                                          | 232                  |                                       |
|                           | Squareness                         |                                    | 0.05 or less                                 |                      | Correct or repla-                     |
|                           | Concentricity                      |                                    | 0.1 or less                                  |                      | ce                                    |
|                           | Cylindricity                       |                                    | 0.1 or less                                  |                      |                                       |
| Static rotation imbalance |                                    | ance                               | 0.49 N.cm(50 gf.cm) or I-<br>ess             |                      |                                       |
| Brake lining thickness    |                                    | Model with M2S5 T/M                | 10 ~ 11                                      | 4.0                  | Replace                               |
| Brake shoe cle            | earance                            | Model with M2S5 T/M                | 0.25 to 0.35                                 |                      | Adjust                                |
| Brake shoe r-             | Free length                        | Model with M2S5 T/M                | 98                                           | -                    |                                       |
| eturn spring              | Load N (kgf)/instal-<br>led length | Model with M2S5 T/M                | 67 to 86 (6.8 to 8.8)/104                    | 104.364<br>(6.5)/104 | Replace                               |
| Shoe hold d-              | Spring A(longer o-                 | Free length                        | 34.1                                         |                      | Replace                               |
| own spring                | ne of free length)                 | Load N (kgf)/installed I-<br>ength | 59 to 69 (6.0 to 7.0)/13.7                   | 59 (6.0)/13.7        |                                       |
|                           | Spring B(shorter o-                | Free length                        | 23.6                                         |                      |                                       |
|                           | ne of free length)                 | Load N (kgf)/installed I-<br>ength | 59 to 69 (6.0 to 7.0)/10.5                   | 59 (6.0)/10.5        |                                       |

### Tightening torque table

| Description                                          | Tightening torque |         |           |
|------------------------------------------------------|-------------------|---------|-----------|
|                                                      | Nm                | Kgf.m   | Lb-ft     |
| Mounting nut between the master cylinder and booster | 17.7~24.5         | 1.8~2.5 | 13~18.1   |
| Master cylinder set bolt                             | 12~16             | 1.2~1.6 | 8.7~11.6  |
| Brake booster mounting nut                           | 12.7~15.7         | 1.3~1.6 | 9.4~11.8  |
| Brake booster clevis lock nut                        | 15.7~21.6         | 1.6~2.2 | 11.6~15.9 |
| Master cylinder outlet port nut                      | 12.7~16.8         | 1.3~1.7 | 9.4~12.3  |
| LSPV connecting link mounting bolt                   | 22~33             | 2.2~3.3 | 15.9~23.9 |
| LSPV flange bolt mounting bolt                       | 22~33             | 2.2~3.3 | 15.9~23.9 |
| Front drum brake air bleeding port                   | 6.9~12.7          | 0.7~1.3 | 5.1~9.4   |
| Front spindle mounting bolt                          | 98~137            | 10~14   | 72~101    |
| Brake hose to union mounting bolt(Front drum brake)  | 24.5~29.4         | 2.5~3   | 18.1~21.7 |
| Exhaust brake to exhaust pipe mounting bolt          | 44.1~58.8         | 4.5~6   | 32.5~43.4 |

# Vacuum Assisted Hydraulic Brake

# **Brake Pedal**

### Component

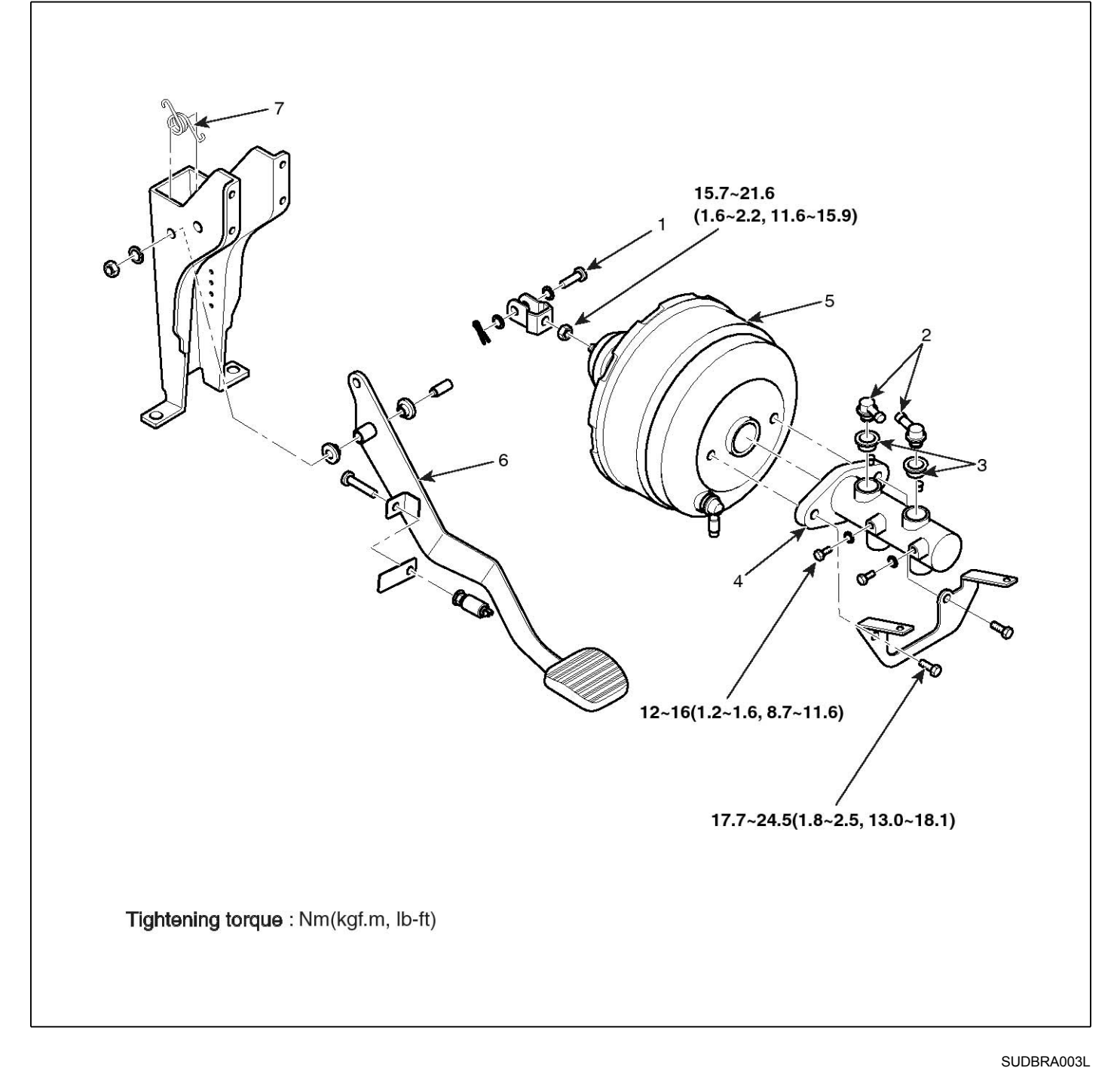

- 1. Clevis pin
- 2. Hose connector
- 3. Grommet
- 4. Master cylinder

- 5. Booster
- 6. Pedal assembly
- 7. Return spring

#### Removal

- 1. Loosen the steering column assembly mounting bolt. Pull down the steering column.
- 2. Loosen the bolt(A), Remove the instrument panel(B).

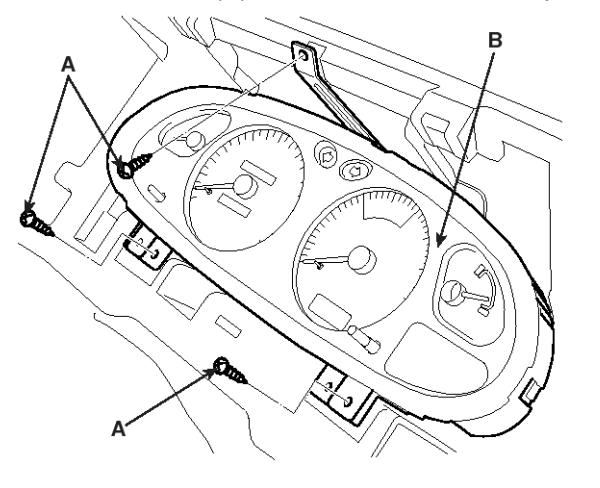

KMTBR5003A

- 3. Remove the master cylinder (Refer to the BR-"Master cylinder")
- 4. Remove the brake booster (Refer to the BR-"Booster")
- 5. Remove the brake light switch.
- 6. Remove the shaft bolt(A) connected to the bracket.

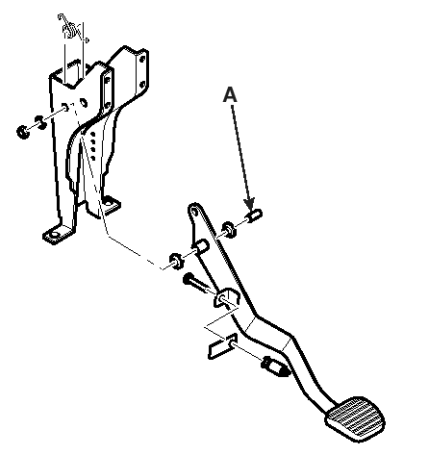

KMTBR5040A

#### Installation

1. Install the brake pedal assembly(A) to the bracket(B).

#### 

Before the assembling, apply the grease inside of the brake pedal assembly pipe.

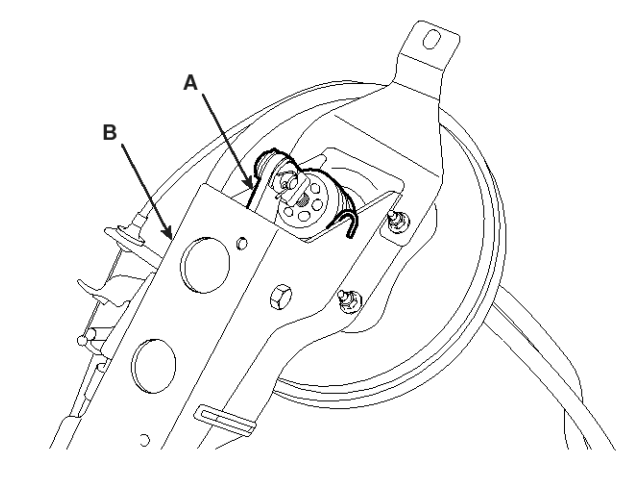

KMTBR5527A

- 2. Install the brake light switch.
- 3. Install the booster and the master cylinder.

#### 

Apply the grease on the clevis pin and the washer

#### Adjustment

#### Adjust the height of the brake pedal

 Turn the booster operating rod so that the distance from the center of the brake pedal pad to the A point of the instrument panel lower portion is the 'B'. After adjusting, fix the clevis with the nut. Check that the maximum stroke of the pedal is more than 'C' (before filling the brake oil)

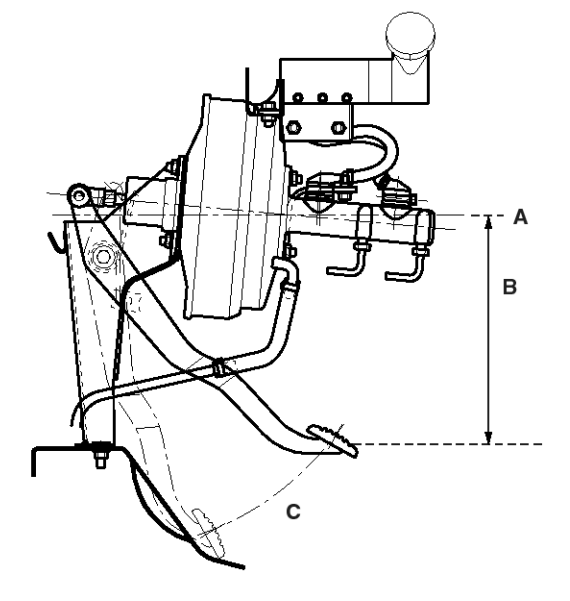

SUDBRA004L

# Vacuum Assisted Hydraulic Brake

|        | Engine     | B(mm) | C(mm) |
|--------|------------|-------|-------|
| Non A- | D4DD, D4GA | 280±2 | 140±4 |
| BS     | The others | 273±3 | 140±4 |
| ABS    | D4DD, D4GA | 280±2 | 140±4 |
|        | The others | 273±2 | 140±4 |

#### Free play clearance of the Brake pedal

1. Setting the brake pedal to the original position, check if the free play(B) clearance is 5mm at least by pressing the pedal(A).

If the clearance excesses the reference, re-adjust the position of the brake pedal.

### 

When checking the free play clearance of the brake pedal, the master back negative pressure should be 0.

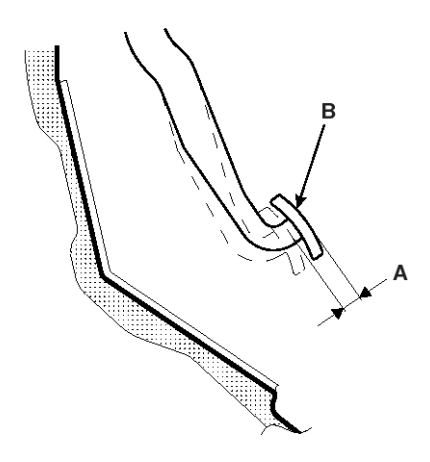

KMTBR5005A

#### Gap between the brake pedal and the floor.

1. After cranking the engine, check if the gap between the floor and the pedal is more than 45mm by pressing the pedal with 50kg.

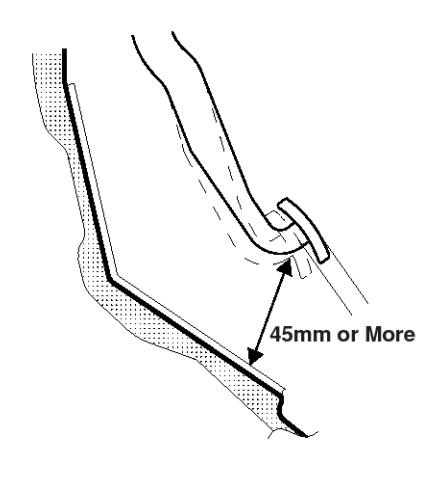

EMTBR5023A

#### Stop Lamp Switch

 Adjusting the gap between the end of the brake. Stop lamp switch screw and the pedal stopper to 0~1mm, tighten the locknut.

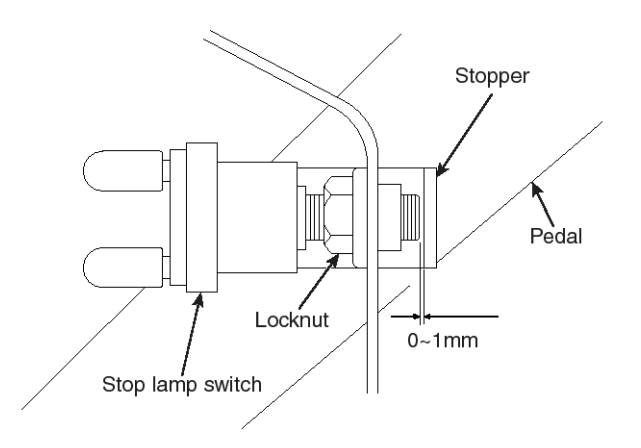

SUDBR9014L

### **Brake Booster**

### Components

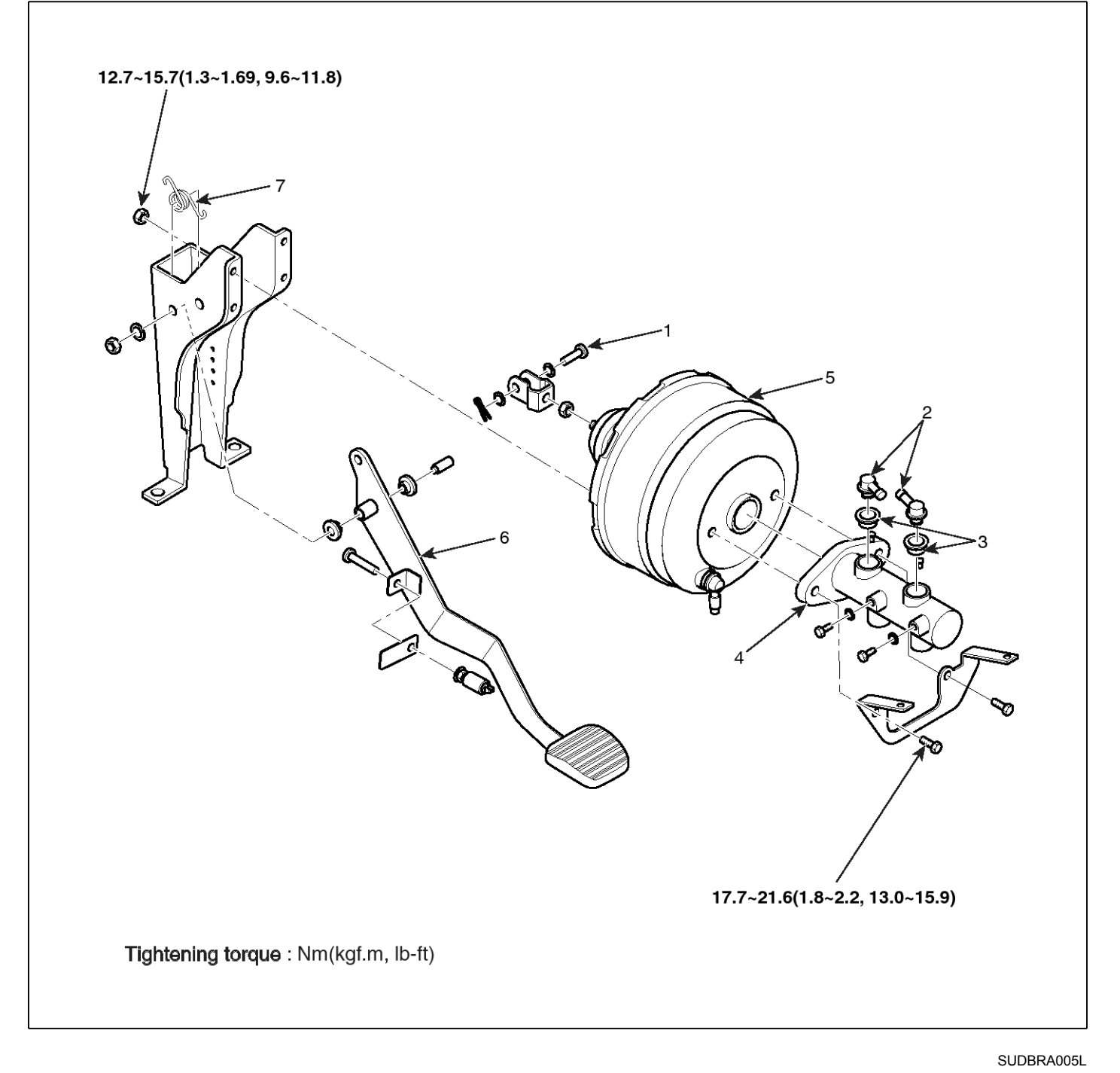

- 1. Clevis pin
- 2. Hose connector
- 3. Grommet
- 4. Master cylinder

- 5. Booster
- 6. Pedal assembly
- 7. Return spring

# Vacuum Assisted Hydraulic Brake

#### Removal

- 1. Loosen the bolt for mounting of the steering column assembly. Put the steering column down.
- 2. Loosen the bolt(A), Remove the instrument panel(B).

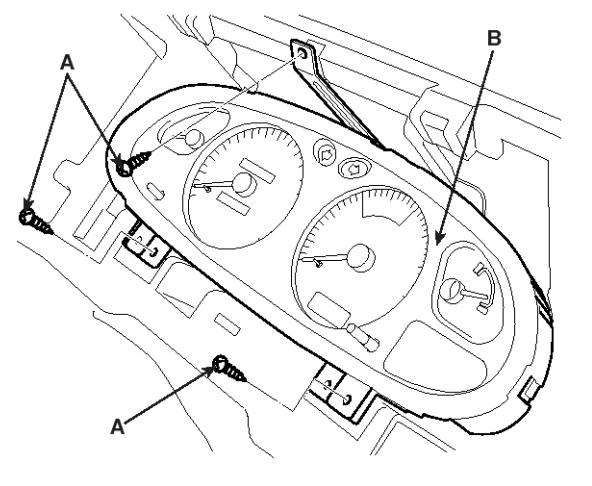

KMTBR5003A

3. Taking out the brake hose linking between the brake oil and the master cylinder, evacuate the brake oil. Also, taking out the clutch hose of the clutch master cylinder, evacuate the brake oil.

#### 

As the brake oil could be harmful to the painted surface, if the body is contaminated by the brake oil, clean it out with water or soap water.

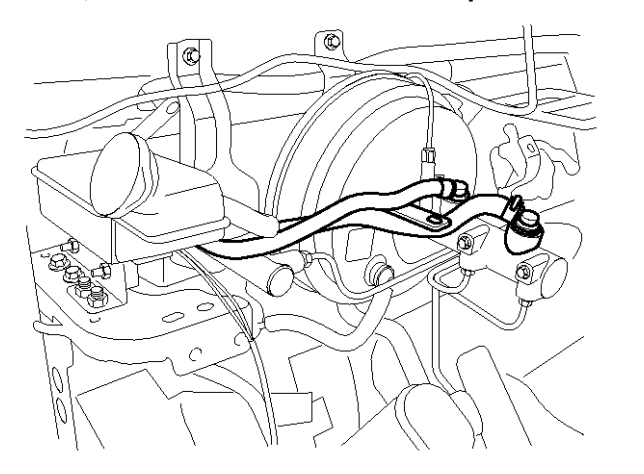

KMTBR5523A

4. Loosen the 2 bolts for mounting the master cylinder. Disassemble the reservoir hose and the brake tube. Remove the master cylinder.

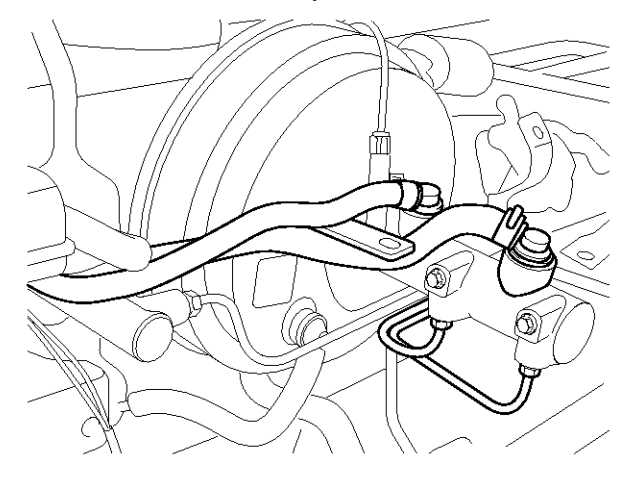

KMTBR5524A

- 5. Remove the brake booster and the master cylinder.
- 6. Remove the booster clevis pin (A) installed at the brake pedal assembly.

Loosen the booster mounting nut (C) from the pedal support member (B). Remove the booster.

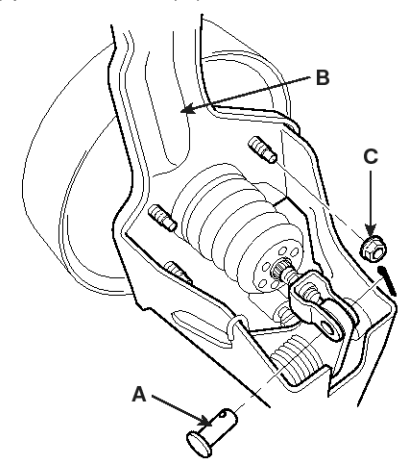

KMTBR5004A

#### Installation

1. Insert the clevis pin (A) into the brake pedal. Fix the split pin firmly.

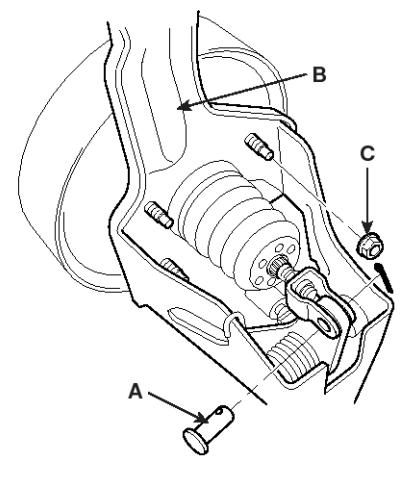

KMTBR5004A

- 2. Tighten the booster mounting nut (C) to the pedal support member (B).
- 3. Connect the vacuum hose to the booster.
- 4. Assemble the master cylinder to the booster. Connect the reservoir hose and the brake tube.
- 5. Assemble the instrument panel. Install the steering column.

#### 

- After installing the brake booster, adjust the height of the brake pedal and the free play clearance.
- When installing, the snap pin and the clevis pin are should be replaced new ones.
- Apply the recommended grease on the clevis pin and the washer.
- 6. Fill the reservoir with the brake oil. Perform the brake air bleeding.
- 7. Check the brake oil leakage.

# Vacuum Assisted Hydraulic Brake

#### Inspection

There are two methods for inspecting the booster. The one is not to use the tester, the other is to use a simple tester for inspecting the characteristics. These two methods can be performed on vehicle. Before the inspection, check if the brake pipe and the hose are connected tightly or damaged.

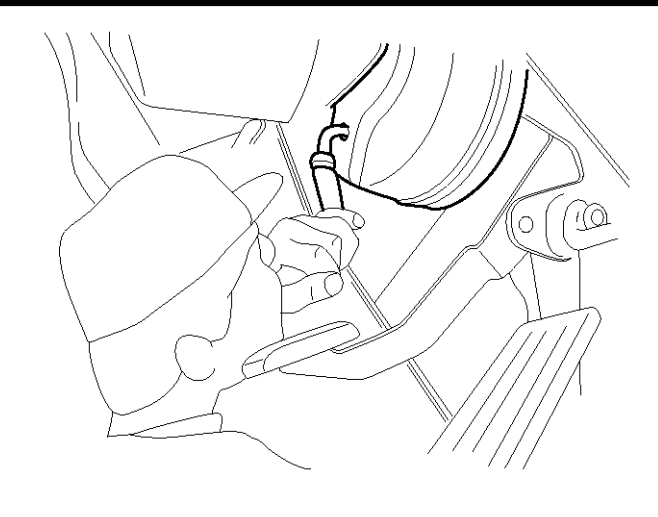

KMTBR5525A

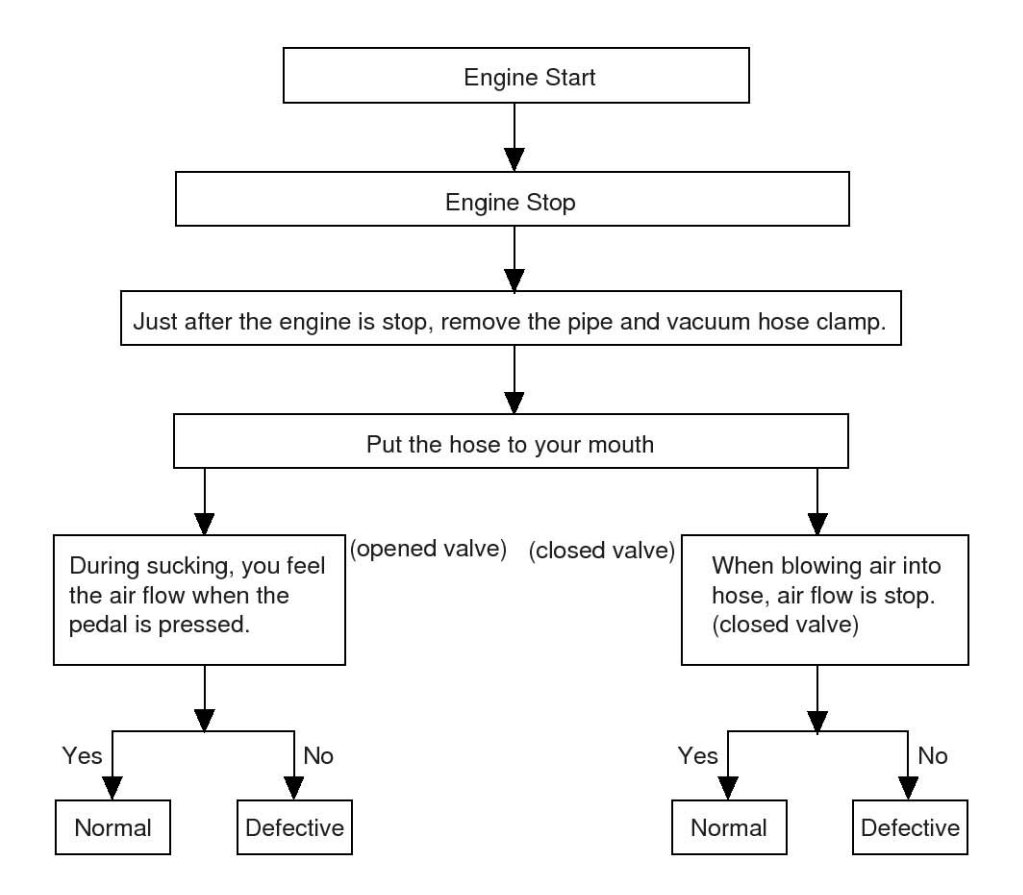

EMTBR5020A

#### 

- Be careful that a sharpen material does not intrude into the check valve.
- Check at the opened state and at the closed state of the valve.
- If it is replaced with kit, do not replace the check valve.

#### Test for temporarily operating of Booster

The followings are for checking the general functions of the booster.

#### 

- If the booster has problem, it should be replaced in assembly because it can not be disassembled for repair.
- 1. Method without tester

After checking the following three-items, if they are all normal, then most functions of booster would be normal. If one of following items has a problem, the booster may have been damaged.

- Check Valve
- Vacuum Hose
- Booster

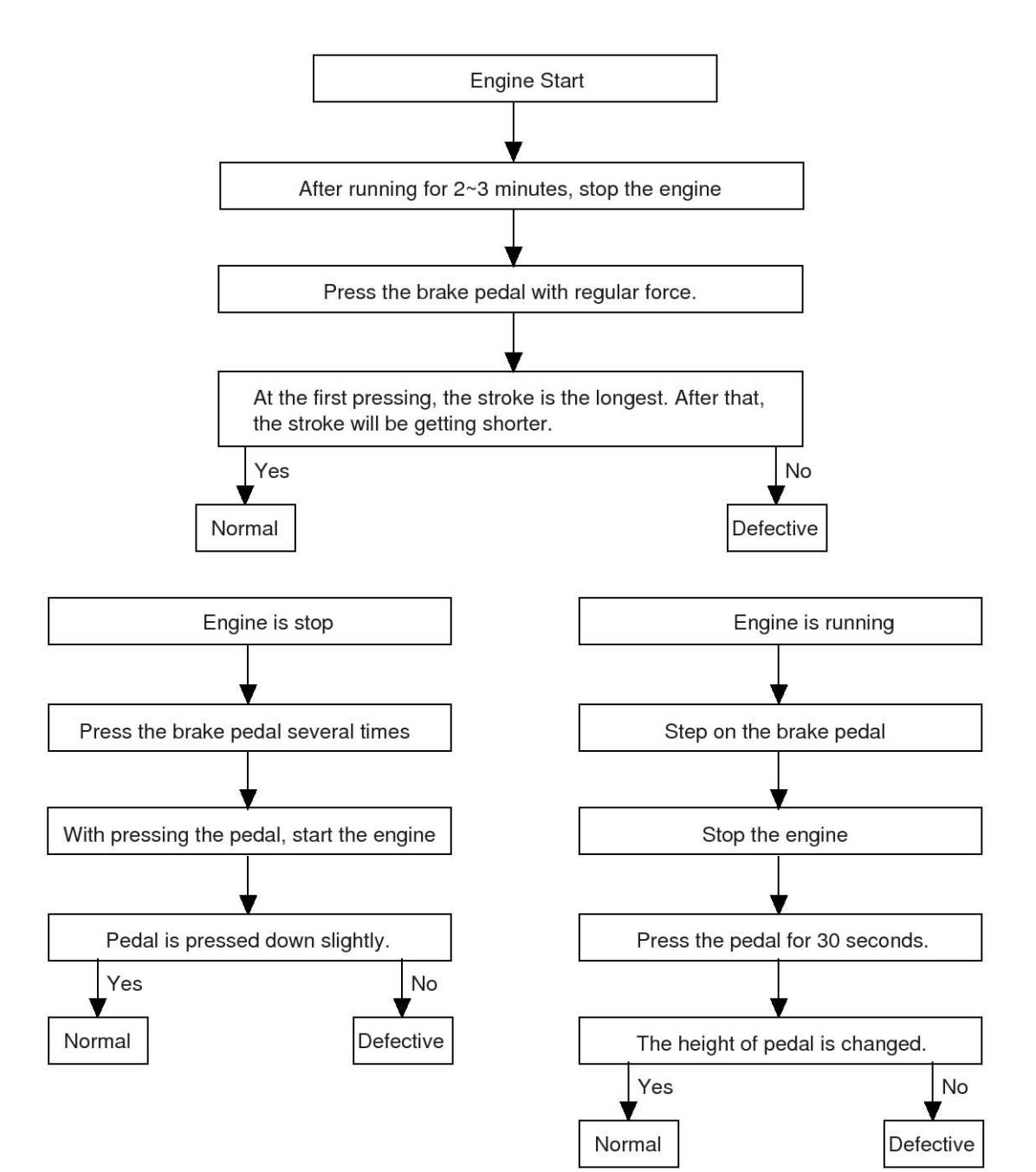

EMTBR5021A

# Vacuum Assisted Hydraulic Brake

2. Method for test using a simple tester

If it lease one of two among the gauges shows

abnormal valve, the following components may have As shown in following figures, connect the vacuum a problem. gauge, the pressure gauge and the stepping (foot pressing) power gauge. Test in the following Vacuum hose • sequence. Booster Check Valve Engine Start When the vacuum gauge is 500mmHg, press the pedal Measure the oil pressure of the stepping force gauge and the pressure gauge Pressure of the Stepping Pressure of the Pressure Remark Force Gauge Gauge А Booster: 257.8mm 10kg 30kg в Booster: 257.8mm Yes No Normal Defective **Engine Stop** When the vacuum gauge is 0kmmHg, press the pedal Measure the oil pressure of the stepping force gauge and the pressure gauge Pressure of the Pressure Pressure of the Stepping Remark Force Gauge Gauge С 10kg Booster: 257.8mm 30kg D Booster: 257.8mm Yes No Normal Defective B(kg/cm²) Engine A(kg/cm²) C(kg/cm<sup>2</sup>) D(kg/cm<sup>2</sup>) Non ABS D4DD, D4GA 37 2.5 12.5 81 Except for D4DD, D4GA 41 87 2.5 13.5 ABS D4DD, D4GA 48 78 2.5 13.3 Except for D4DD, D4GA 48 78 2.5 13.3

SUDBRA014L

# **Brake Master Cylinder**

### Components

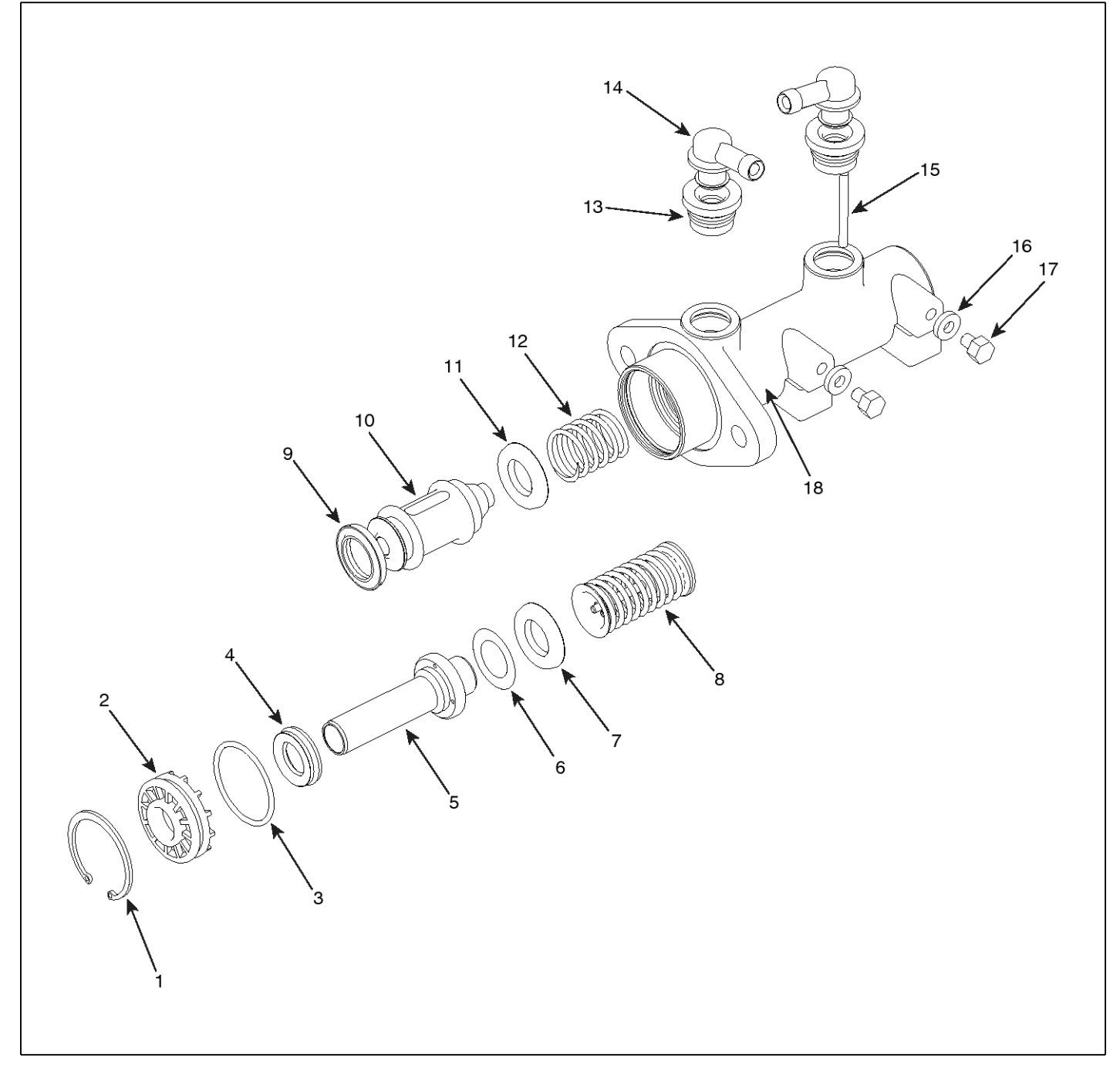

- 1. Circlip
- 2. Guide bush
- 3. O-ring
- 4. Vacuum seal
- 5. Primary piston
- 6. Plunger Washer

- 7. Recup seal
- 8. Retainer ass'y
- 9. L-type seal
- 10. Secondary piston
- 11. Recup seal
- 12. Secondary Spring

SUDBRA006L

- 13. Reservoir seal
   14. Adaptor Pipe Fitting
- 15. Cylinder pin
- 16. Washer
- 17. Bolt
- 18. Body
# Vacuum Assisted Hydraulic Brake

## Removal

- 1. Loosen the steering column assembly mounting bolt. Put down the steering column.
- 2. Loosen the bolt(A), Remove the instrument panel(B).

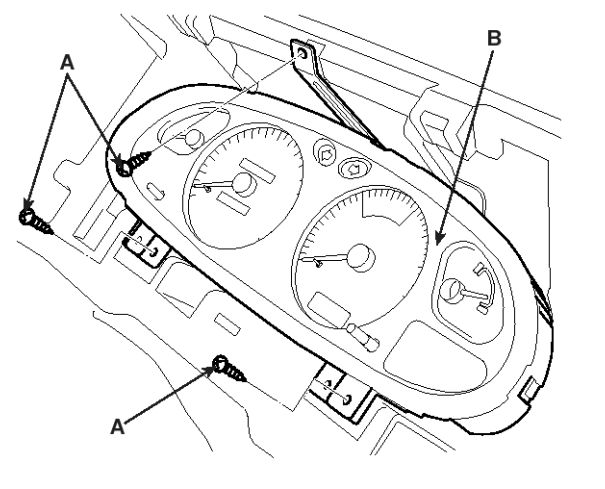

KMTBR5003A

3. Take out the brake hose installed between the brake oil tank and the master cylinder. Evacuate the brake oil. Take out the clutch hose of the clutch master cylinder. Evacuate the brake oil.

#### 

If the painted surface is contaminated by the brake oil, the painted surface may be damaged. Clean out the brake oil from the body with water or soap water. Be careful that the brake oil does not contact you.

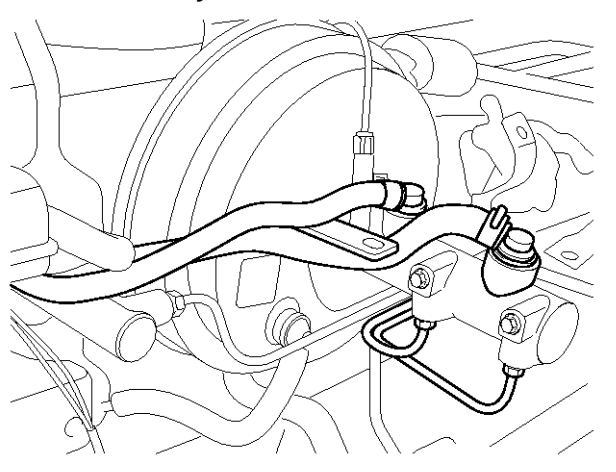

KMTBR5524A

- 4. Remove the tubes connecting to the front brake and the rear brake.
- 5. Remove the 2 of master cylinder bracket nuts connecting to the booster.

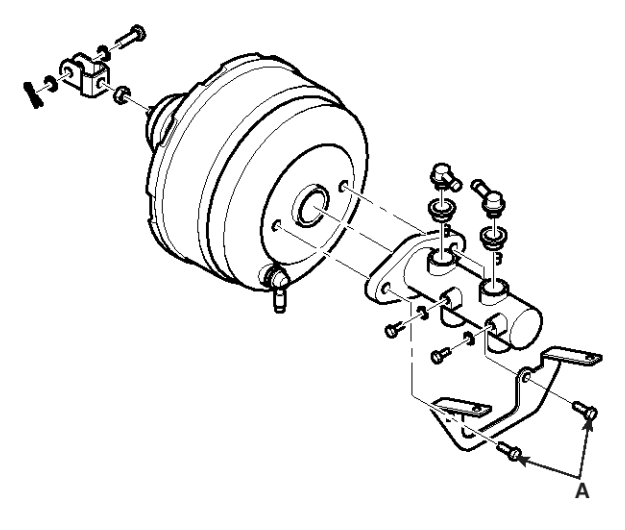

KMTBR5042A

6. Disassemble the primary piston assembly.

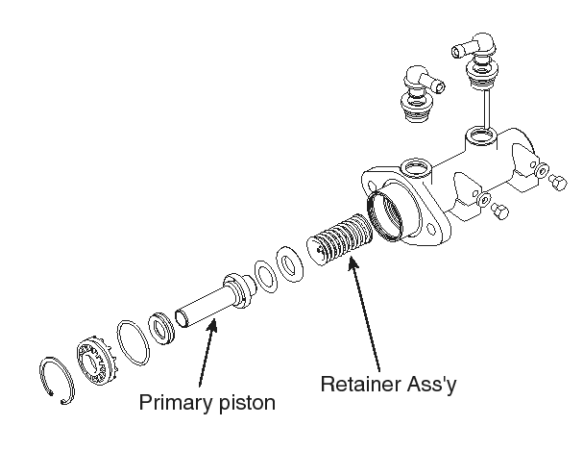

SUDBR9021L

7. Taking off the stopping, disassemble the secondary piston assembly.

#### 

Check if the master cylinder inner surface and the piston surface. If any one is damaged, replace it in assembly unit.

### Installation

1. After assembling the secondary piston assembly(A), fix it with the cylinder pin.

# 

Clear the inside of the cylinder or piston with the brake oil or alcohol. When assembling, apply the brake oil at piston and seal.

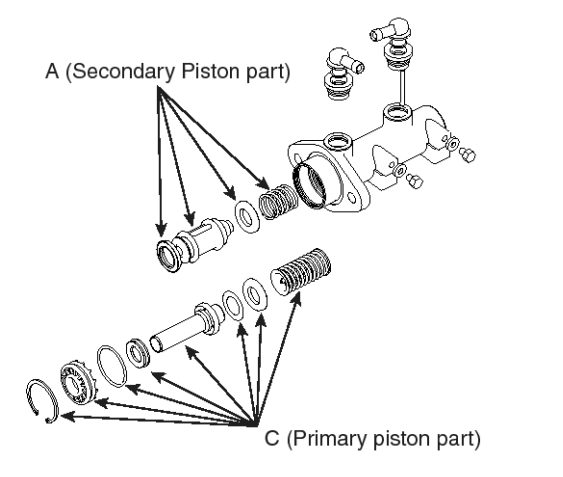

SUDBR9022L

2. Assemble the primary piston assembly(C). When assembling piston, assemble the retainer seal and recup seal align with the arrow direction to prevent the recup seal from being damaged. (Use only DOT3 for the brake oil.)

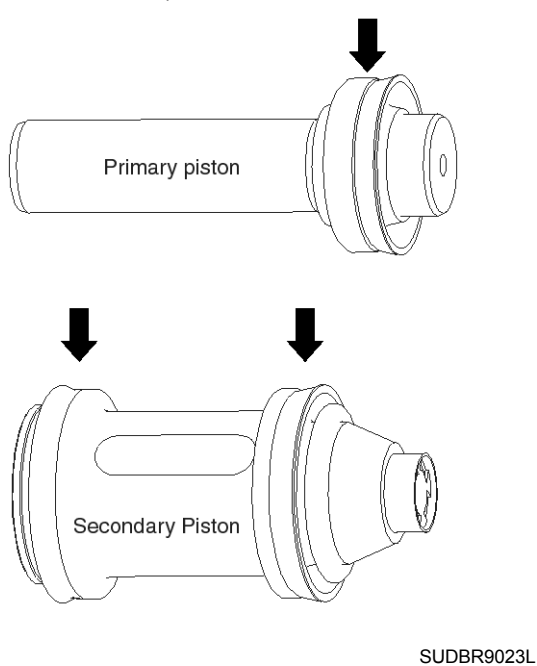

- 3. Install the master cylinder at the booster.
- 4. Connect the two brake tubes. Connect the two brake tubes to the reservoir tank.
- 5. After installing the master cylinder, perform the air bleeding.

# Load Sensing Proportioning Valve(L.S.P.V)

# COMPONENTS

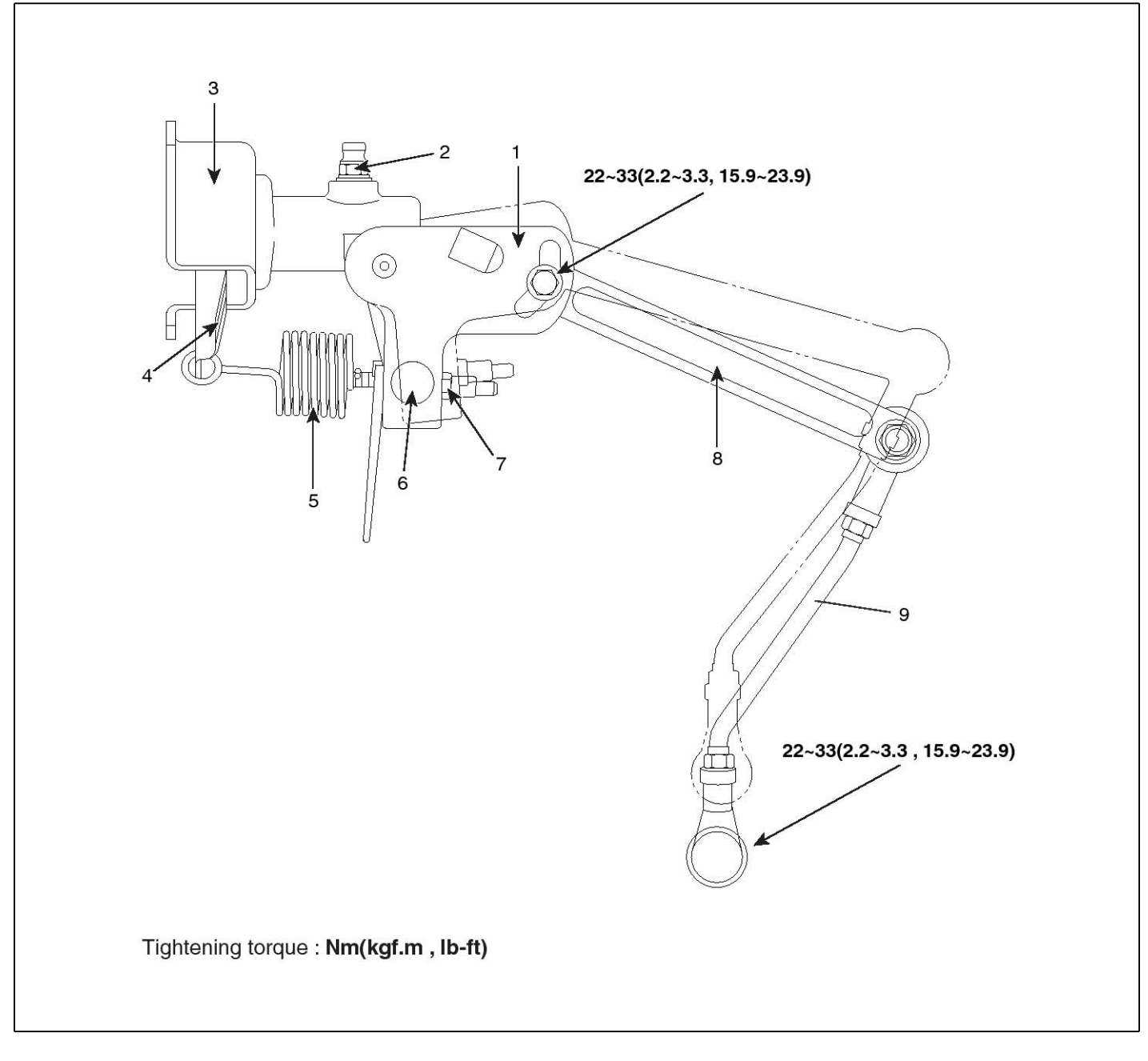

- 1. LSPV assembly
- 2. Bleeder screw
- 3. Bracket

- 4. Lever assembly
- 5. Sensor spring
- 6. Spring guide

- 7. Adjusting nut
- 8. Operating lever
- 9. Connecting link assembly

SUDBRA007L

# Removal

1. Remove the brake tube(A) connecting to the LSP valve.

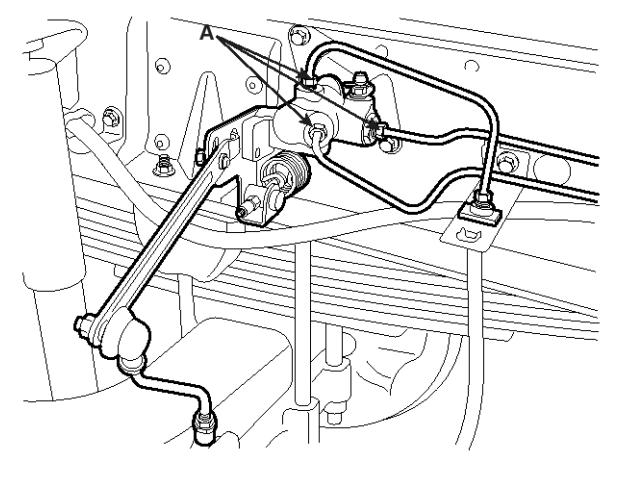

KMTBR5557A

2. Remove the LSP valve mounting bolt and nut.

# Service and Inspection of the LSPV

- 1. Check the LSPV as below when replace the sensor spring, valve body assembly or reinstall the rear axle, rear spring.
  - 1) Braking force is insufficient

| Probable Cause                                            | Remedy                                            |
|-----------------------------------------------------------|---------------------------------------------------|
| Insufficient air bleeding                                 | Air bleeding                                      |
| Maladjusted sensor spring                                 | Readjust                                          |
| Sensor spring broken                                      | Replace valve assembly                            |
| Oil leakage in the brake fl-<br>uid line or LSPV assembly | Tighten brake fluid line or replace LSPV assembly |

2) Rear brake is lock too fast

| Probable Cause            | Remedy                |
|---------------------------|-----------------------|
| Maladjusted sensor spring | Readjust              |
| Inner fault the LSPV      | Replace LSPV assembly |

# **Front Brake Assembly**

# **Disc Brake**

# Components

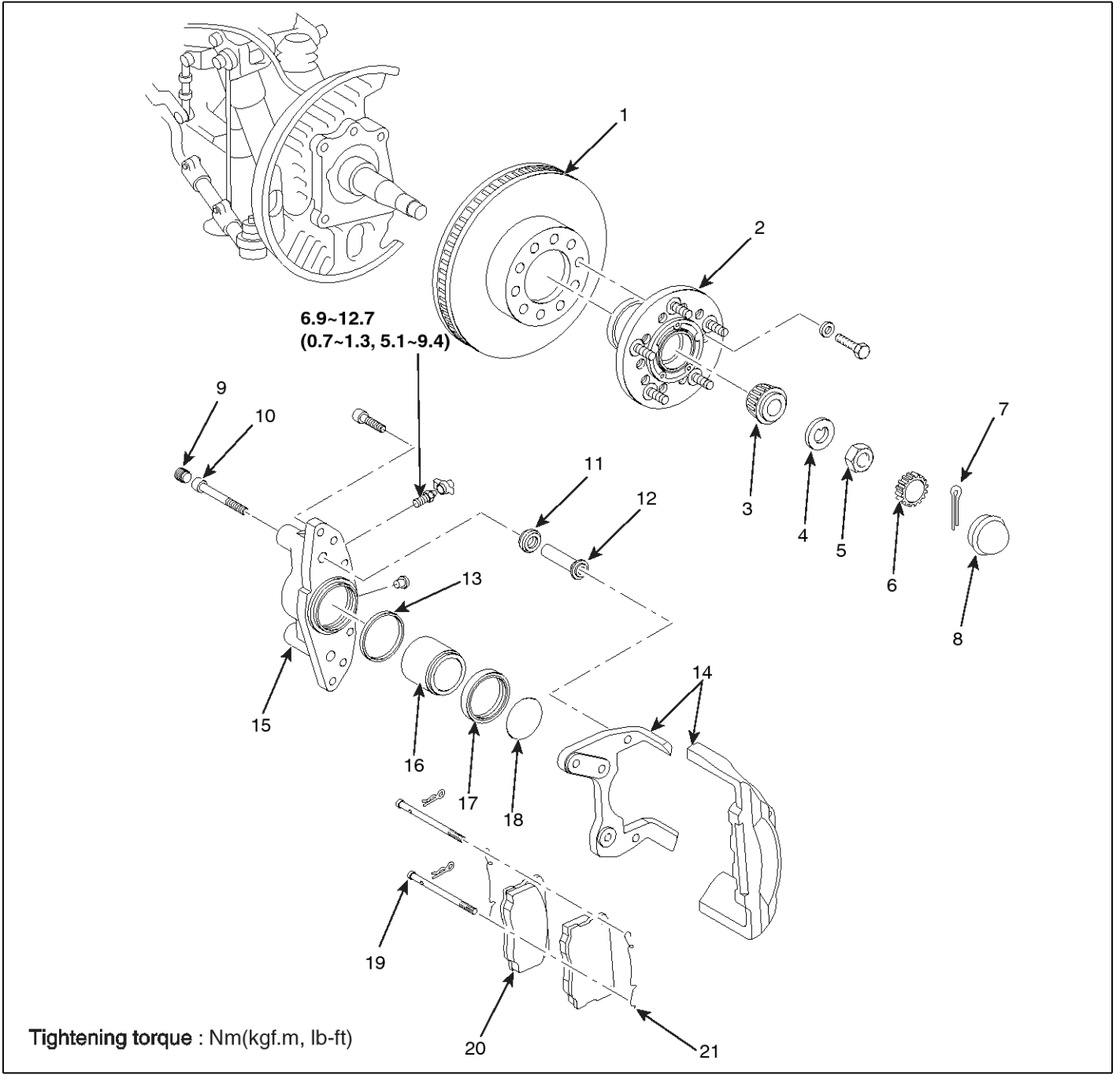

- 1. Brake disc
- 2. Hub 3. Bearing
- 7. Cottor pin 8. Grease cap
- 9. Sleeve plug
- 4. Clow washer 5. Nut
- 6. Nut cab
- 10. Sleeve bolt 11. Sleeve boot
- 12. Sleeve
- 13. Piston seal
- 14. Caliper bridge
- 15. Caliper housing
- 16. Piston 17. Boot

- SUDBRA008L
- 18. Retaining ring
- 19. Retaining pin
- 20. Brake pad
- 21. Pad spring

# Removal

- 1. Parking the car, remove the front tire. (Refer to the PA-"Front Axle")
- 2. After taking off the clip(A), remove the retaining pin(B).

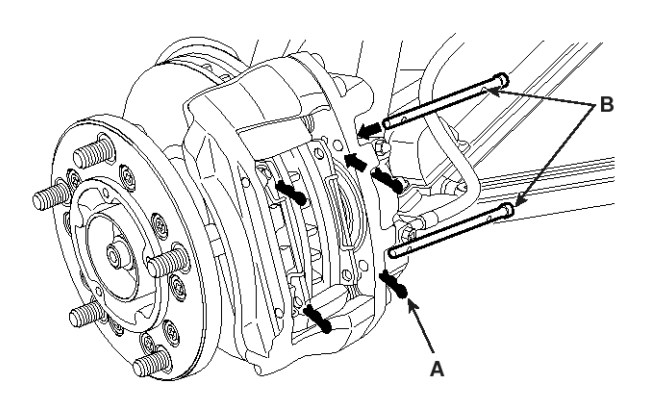

3. Remove the pad spring(A).

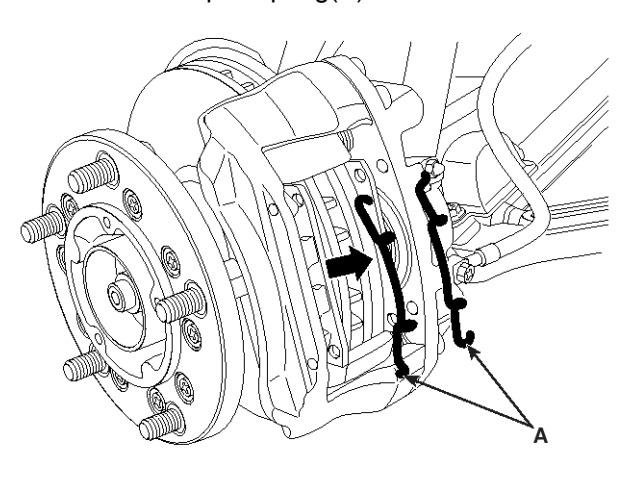

KMTBR5534A

KMTBR5533A

4. Remove the pad and the spacer(A) from the caliper housing.

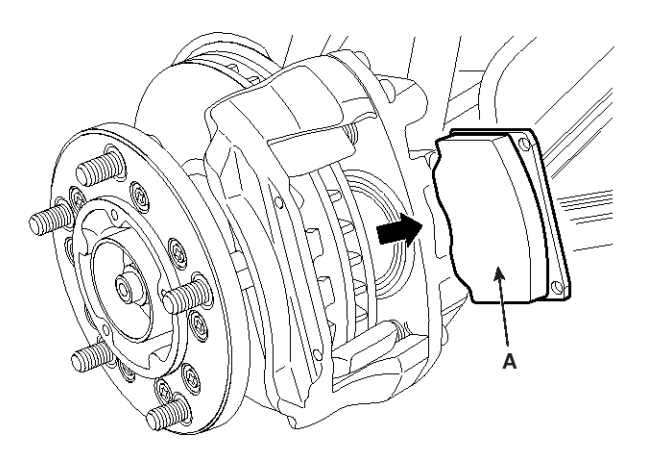

KMTBR5535A

5. Loosen the bolt. Remove the flexible hose(A) from the caliper.

#### 

Fix the hose to prevent the brake oil from flowing out.

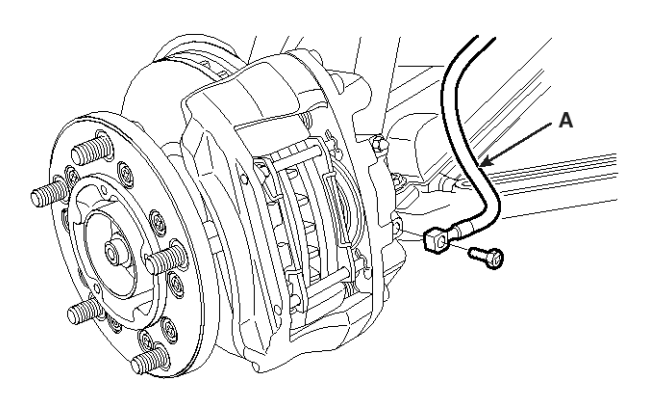

KMTBR5536A

# **Front Brake Assembly**

6. After loosening the 4 bolts(A), remove the bridge from the caliper housing.

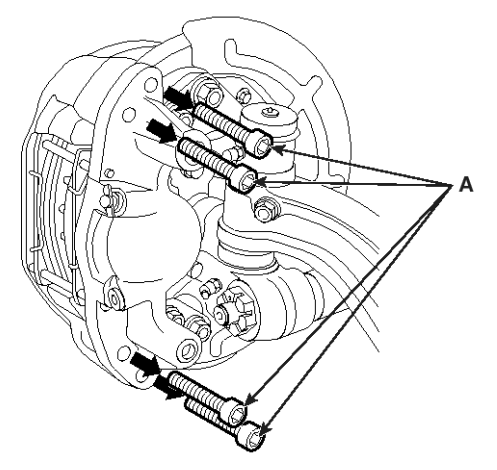

KMTBR5537A

7. Loosing the fixing bolt(A) of the caliper housing, remove the housing.

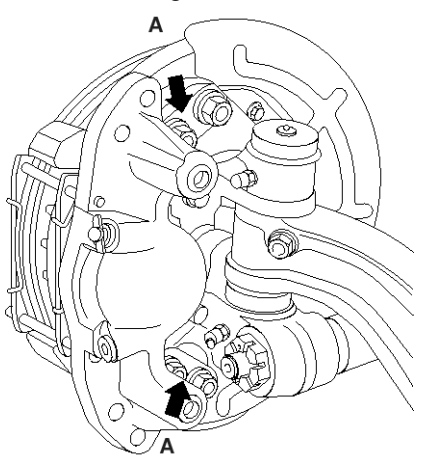

KMTBR5538A

# Installation

1. Install the pad to the caliper housing with being the warning indicator to the lower portion.

### 

Do not contaminate the surfaces of the pad and disk with oil and dust.

2. Install a new pad spring and a new retaining pin(A).

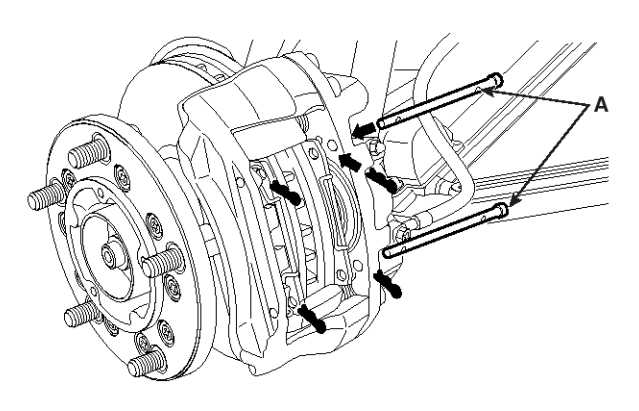

KMTBR5533B

- 3. After inserting the retaining ring, install the clip.
- 4. Install the caliper housing(A) to the knuckle.

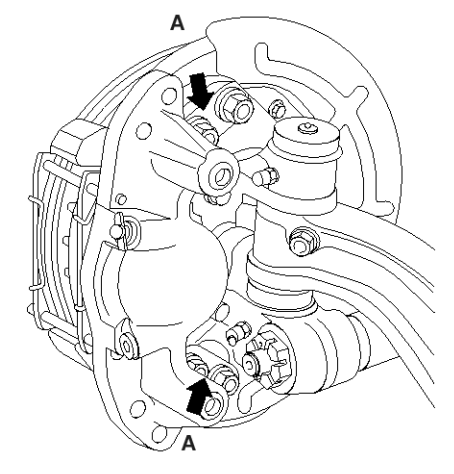

KMTBR5538A

# **BR-44**

5. Install the bridge(A) to the caliper housing.

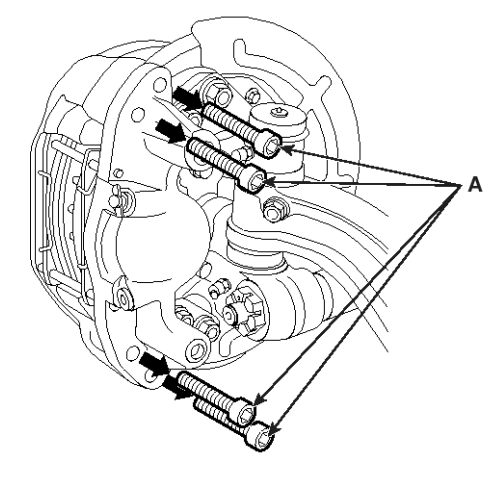

KMTBR5537A

6. Install the flexible hose(A).

# 

- When installing, be careful that the hose is not twisted.
- If the brake oil is leaked, clear it perfectly.

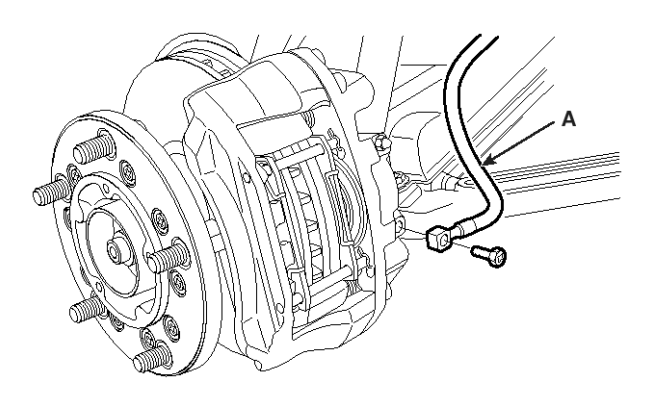

KMTBR5536A

- 7. Assemble the clip, the retaining pin, the pad spring and the pad.
- 8. Install the front wheel.

# Disassembly

1. Using a driver, remove the retaining ring(A).

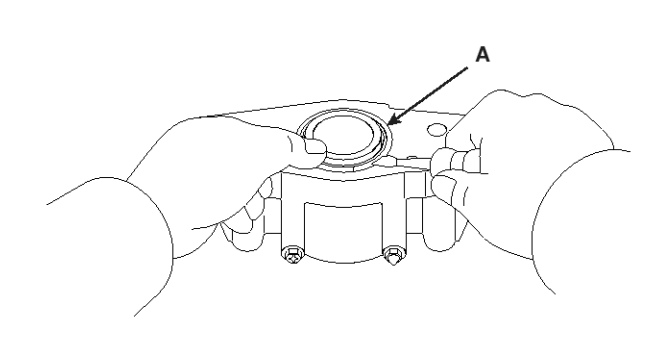

KMTBR5539A

2. Using a driver, remove the cylinder boot.

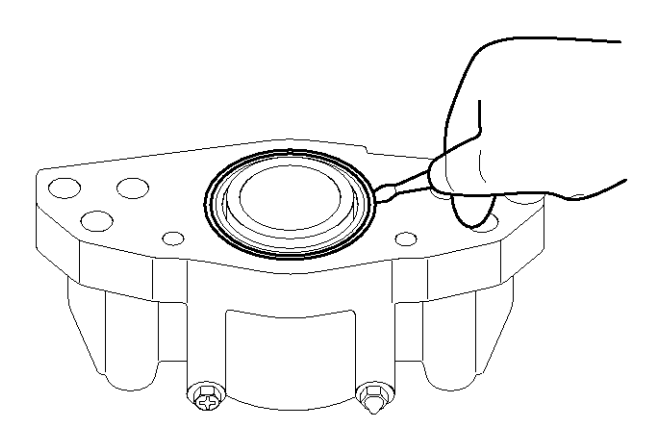

KMTBR5540A

 Insert a cloth for preventing from damage between the piston and the cylinder. Using an air gun(A), remove the piston from the cylinder.

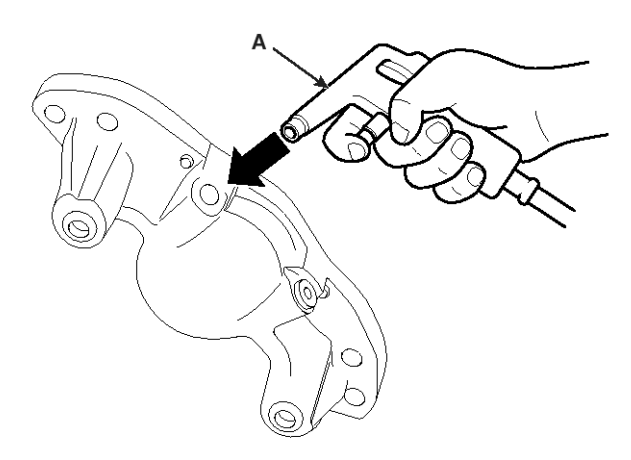

# **Front Brake Assembly**

# **BR-45**

KMTBR5541A

4. Remove the piston seal(A) using a driver.

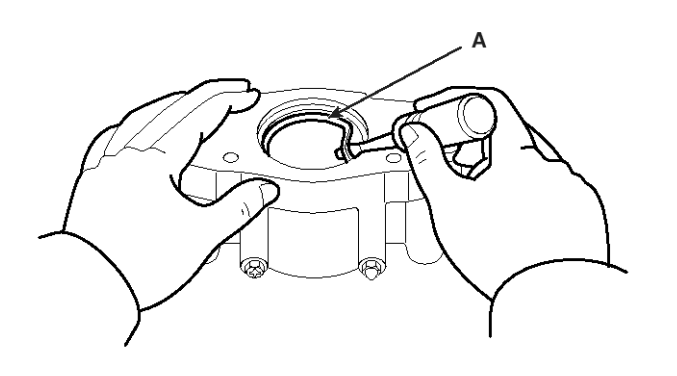

KMTBR5542A

### Reassembly

- 1. Clear the piston and the cylinder with the brake oil.
- 2. Insert a new piston seal(A) into the caliper cylinder groove.

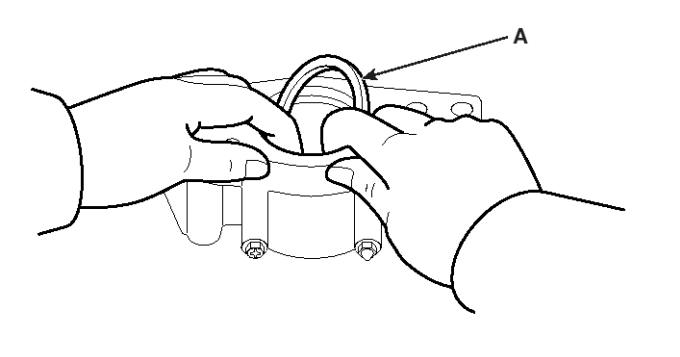

KMTBR5543A

3. Assemble the piston to the cylinder boot careful that the piston(A) is not twisted.

### 

When assembling the piston, be careful that the piston seal is not damaged.

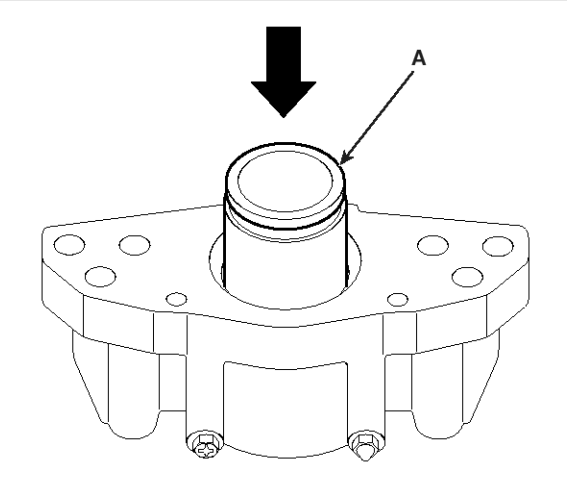

KMTBR5544A

4. Assemble a new cylinder boot(A) to the caliper cylinder along to the direction as shown in figure.

# 

Insert the boot correctly into the cylinder groove.

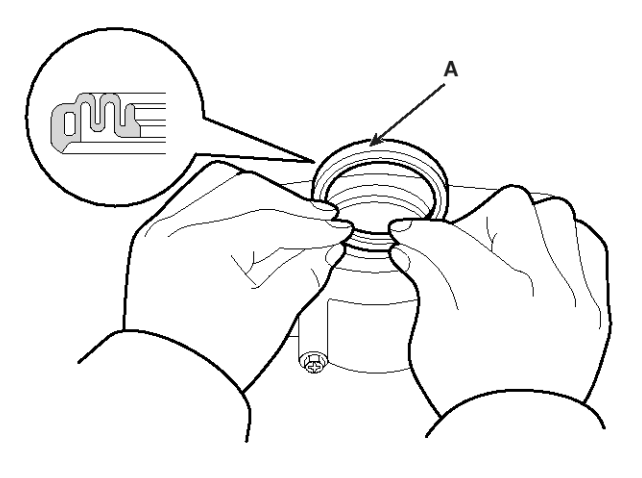

KMTBR5545A

5. Assemble a new retaining ring(A) to the cylinder boot.

# 

Be careful that the boot is not damaged.

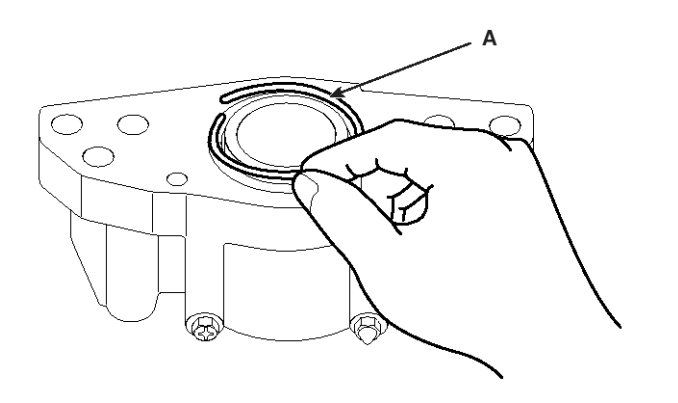

KMTBR5546A

6. Assemble a new dust boot(A) to the caliper housing(B).

Install a bushing at the dust boot.

Check if the bushing can slip slightly.

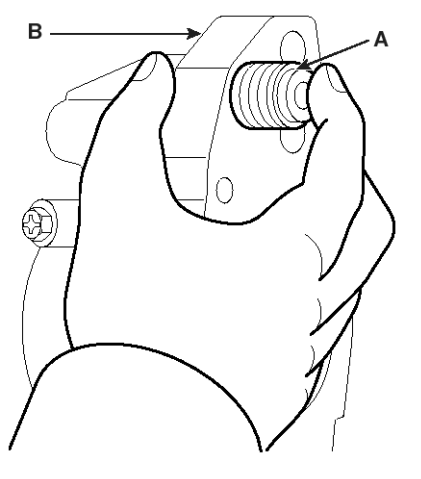

KMTBR5547A

# Inspection

- Check the Caliper Pad
- 1. Remove the front wheel
- 2. Check the pad thickness.

| Reference Value | 12.5mm |
|-----------------|--------|
| Limit Value     | 2.0mm  |

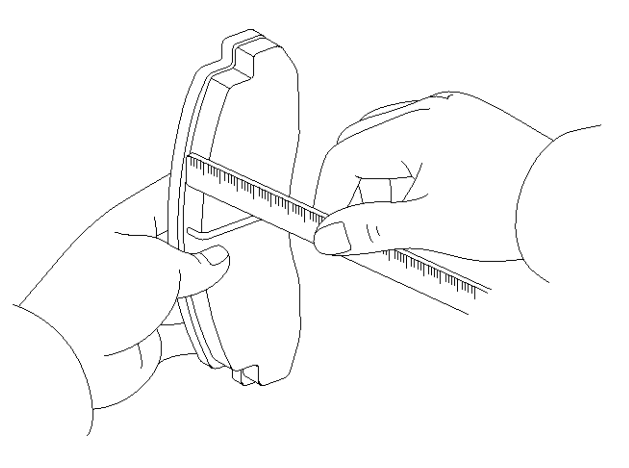

KMTBR5548A

# Check the Disk

1. Check the thickness of the disk

| Reference Value | 30mm                            |
|-----------------|---------------------------------|
| Limit Value     | 28mm (By each rotor face : 1mm) |

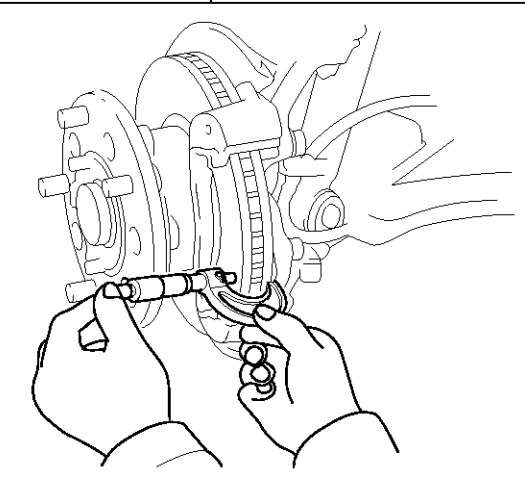

SUDBR7501D

# **Front Brake Assembly**

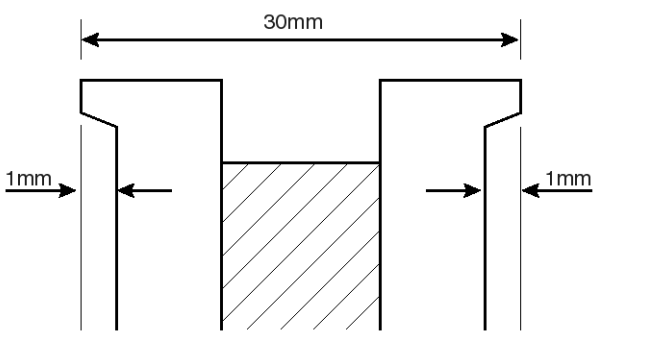

SUDBR7502D

- 2. Check the disk vibration
  - 1) Before checking the disk vibration, firstly check the clearance of the wheel bearing.
  - Using a dial gauge, check the disk vibration at the 10mm position from the disk to outside.

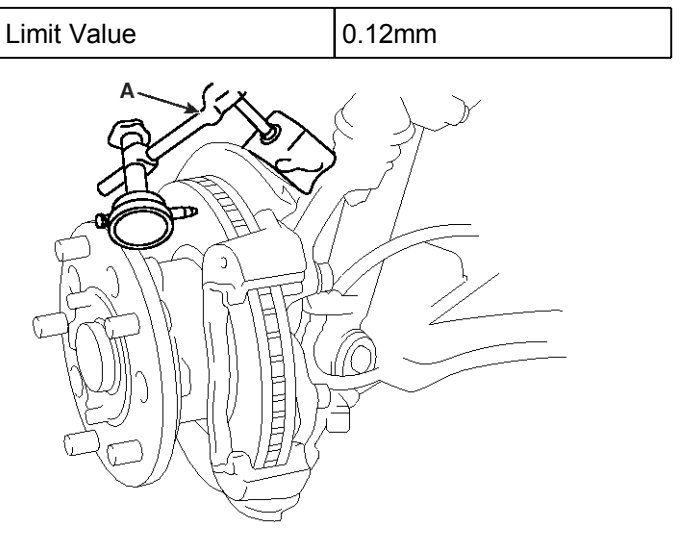

KMTBR5550A

- If the disk vibration exceeds the limit, check the vibration of the front axle.
- 4) If the front axle vibration is less than limit, adjust the disk vibration within the limit.
- 5) If the disk vibration exceeds the limit, replace the disk.

- 3. Replace the front disk
  - 1) Disassemble the disk from the axle hub.
  - 2) Loosening the 10 bolts, disassemble the axle lower part and the disk.
  - 3) Install a new disk to the axle hub.

#### 

When replacing the disk, clean the space between teeth of pulse-ring without damage of pulse-ring tooth. Be cautious not to come off the gilt.

- 4) Install the axle hub to the steering knuckle.
- 5) Adjust the free rod of the front wheel bearing.

# Drum Brake

### Components

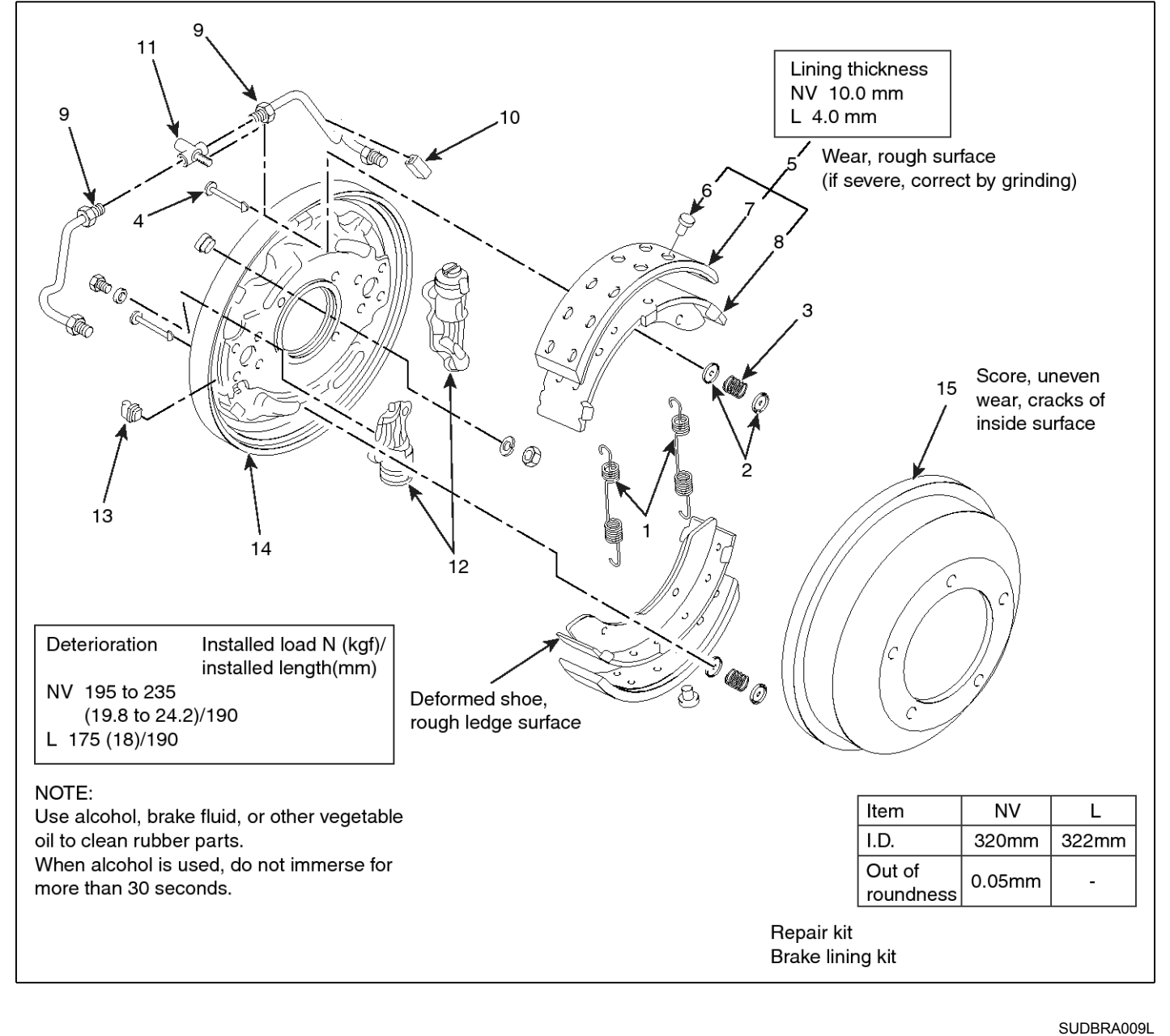

1. Return spring

- 2. Shoe hold down cup
- 3. Shoe hold down spring
- 4. Shoe hold down pin
- 5. Shoe and lining assembly

- 6. Rivet
- 7. Lining
- 8. Shoe
- 9. Pipe
- 10. Rubber

- 11. Connector
- 12. Wheel cylinder assembly
- 13. Cover
- 14. Backing plate
- 15. Brake drum

# **Front Brake Assembly**

# Removal

1. Parking the car, remove the front tire. (Refer to the PA-"Front Axle").

# 

When removing the wheel and tire (A), be careful that the hub bolt (B) is not damaged.

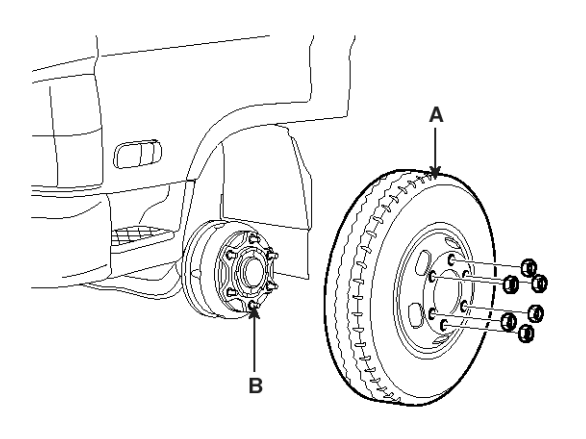

KMTBR5006A

2. After removing the wheel cap (A), remove the split pin (B) and the lock nut (C).

### 

When removing the lock nut (C), be careful that the washer and the outer bearing are not drop down to the ground.

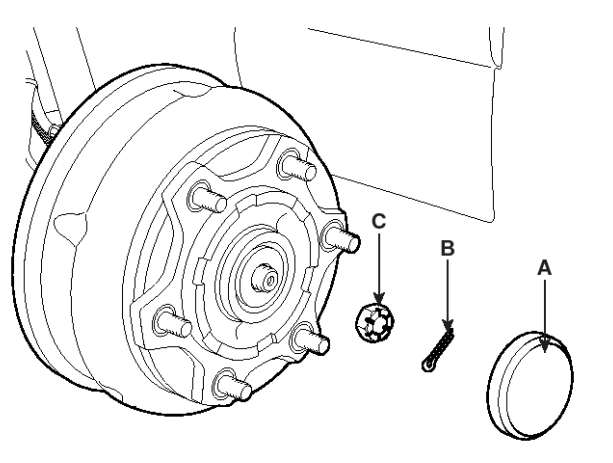

KMTBR5007A

3. Remove the washer (A), the outer bearing (B) and the hub knuckle (C) from the knuckle (D).

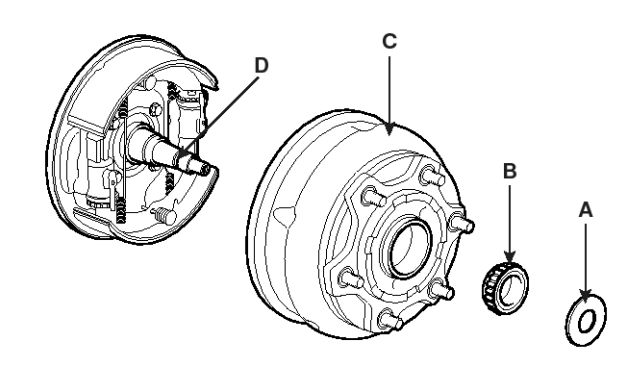

KMTBR5008A

4. Remove the shoe hold down spring and the shoe hold down pin. Removing the return spring, remove the shoe and lining assembly.

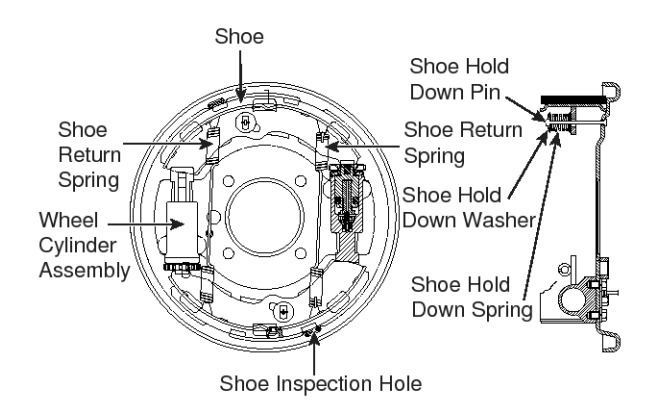

EMTBR5029A

# Replacement Wheel Cylinder

 After running 64,000km, check if the inside of the adjuster piston and the wheel cylinder have rusts.
 Check that the dust heet is damaged. Check that the

Check that the dust boot is damaged. Check that the piston cup has been worn, cracked and swelled. After checking, if needed, replace the damaged parts.

2. Loosening the screw, disassemble the adjuster piston.

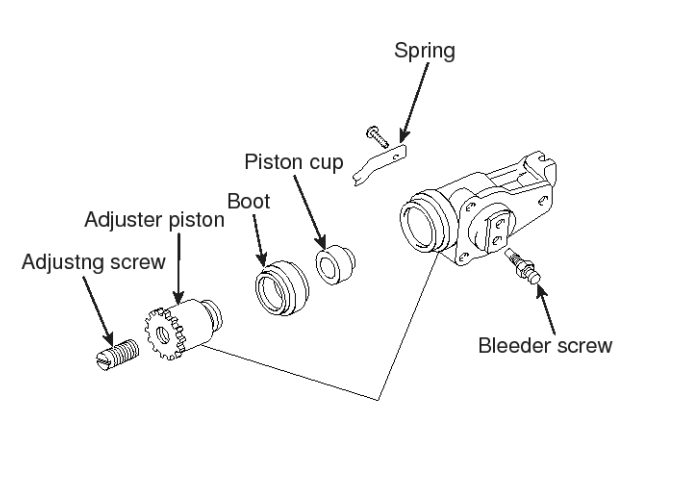

EMTBR5030A

Bleeder Screw Tightening Torque:

# 6.9~8.9Nm(0.7 ~ 0.9 kgf.m, 5.1~6.5lb-ft)

### Lining

1. Using a drill machine, drill the jointing part of the shoe side rivet. Remove the lining.

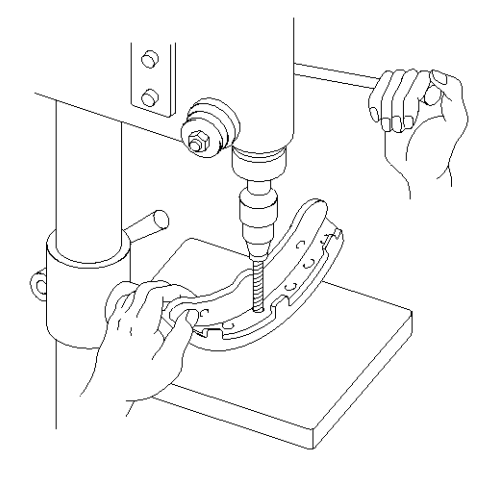

KMTBR5553A

- 2. Assemble the lining
  - 1) Clear the lining mounting surface of the shoe with the specific oil.
  - 2) Perform the riveting with the pressure of 2100  $\pm$  100kg.

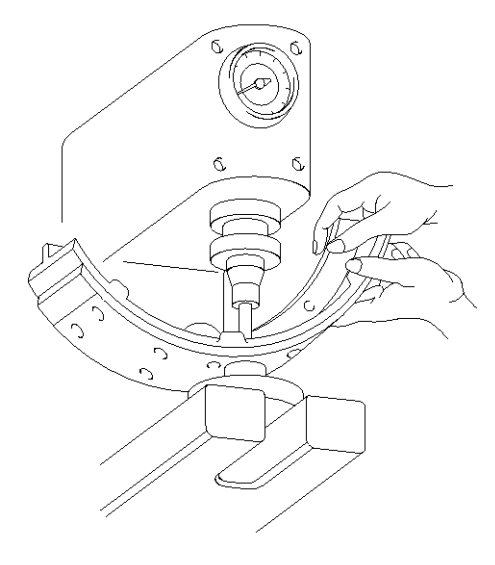

#### KMTBR5554A

- 3) When performing the riveting, at the 0.4mm position of the side end surface, the shoe lining gap should be 0.3mm or less. At the around of the rivet, it should be 0.5mm or less.
- After checking that the brake drum and the lining are contacted, if there is any defective, modify it with the brake lining grinder.

# 

- Lining should be replaced in a kit.
- Use the same size of the lining
- Do not contaminate the lining surface with oil or grease.
- When replacing the lining, clean the space between teeth of pulse-ring without damage of pulse-ring tooth. Be cautious not to come off the gilt.

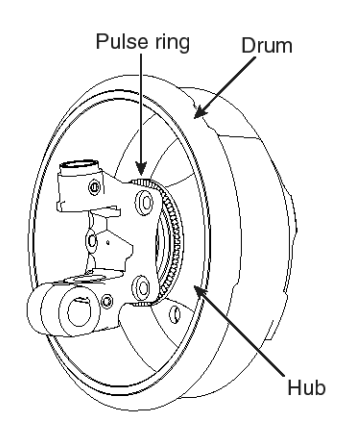

SUDBR9025L

# Installation

- 1. After assembling the wheel cylinder assembly, install the shoe return spring.
- 2. Install the shoe hold down spring.

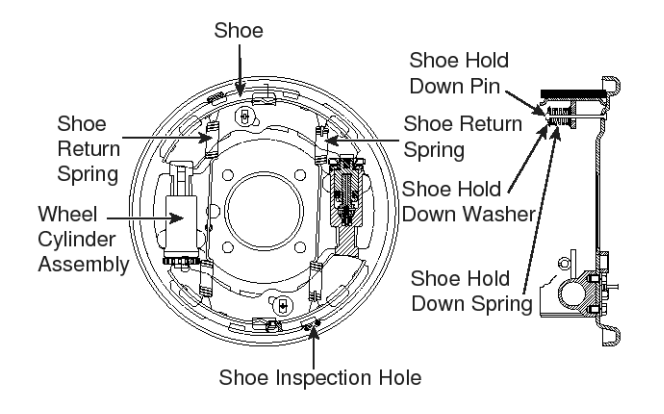

EMTBR5029A

- 3. Apply the grease at each part.
- 4. For installing the drum brake, refer to the PA-"Front Axle."

# **Parking Brake System**

# Components

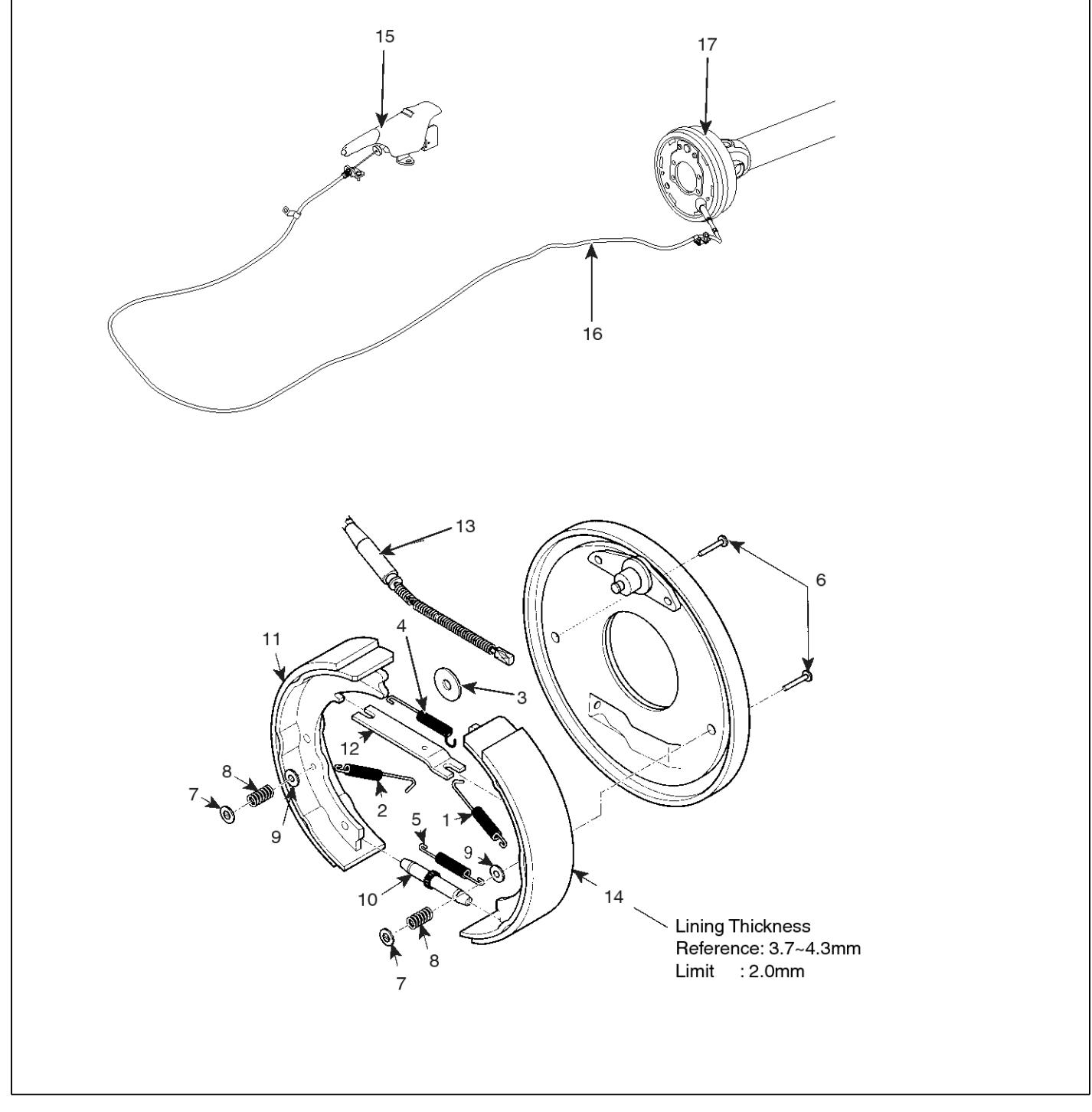

- 1. Return Spring
- 2. Return Spring
- 3. Shoe Guide Plate
- 4. Strut Spring
- 5. Adjuster Spring
- 6. Shoe Hold Pin
- 7. Spring Seat
- 8. Hold Spring
- 9. Spring Seat
- 10. Adjuster
- 11. Shoe Assembly
- 12. Strut
- 13. Parking Brake Cable

- SUDBRA010L
- 14. Shoe Assembly
- 15. Parking Brake Lever
- 16. Cable
- 17. Parking Brake Assembly

# **Parking Brake System**

# Removal

 Make an alignment marking(C) to the flange yoke (A) of the front propeller shaft and the parking brake drum(B). Remove the tightening nut (D) of the propeller shaft.

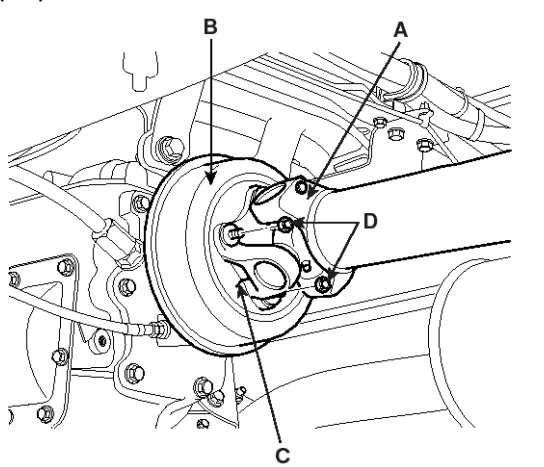

KMTBR5021A

2. Remove the tightening bolt (A) of the center bearing bracket.

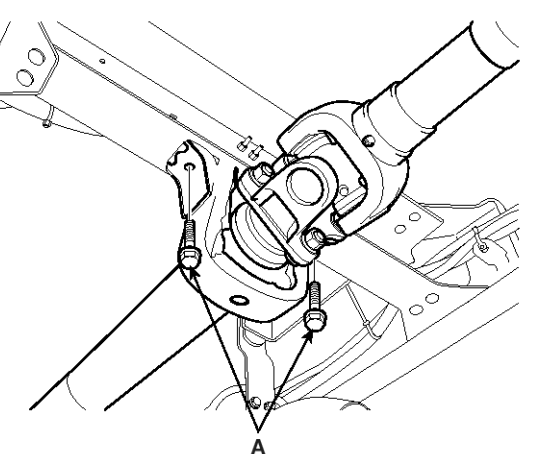

KMTBR5022A

# **WNOTICE**

For short axis, the center bearing is one. For long-axis, the center bearing are two.

3. Remove the front propeller shaft(A).

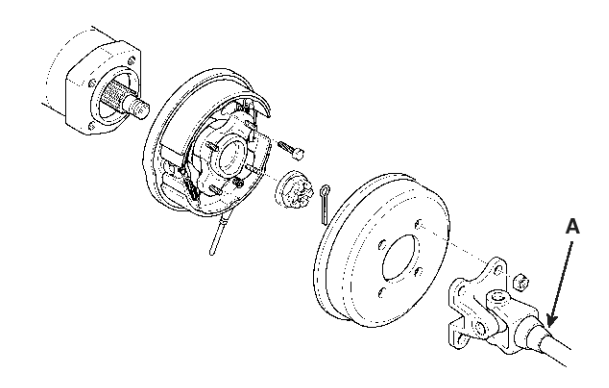

KMTBR5023A

4. Remove the parking brake cable clip (A).

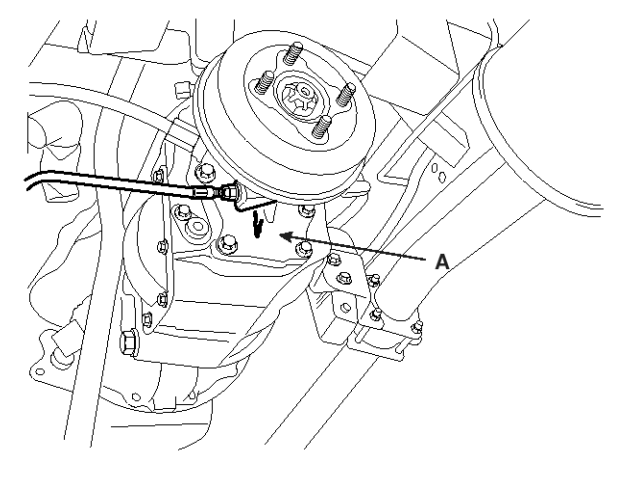

KMTBR5568A

5. Using a companion flange puller, remove the companion flange from the main shaft.

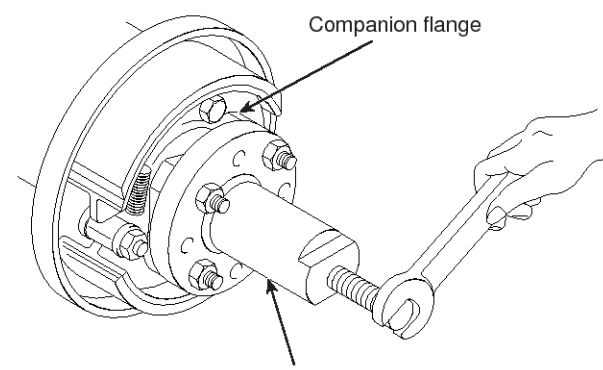

Companion flange pulley

EMTBR5040A

6. Using a socket wrench, remove the flange bolt. Remove the shoe and lining assembly.

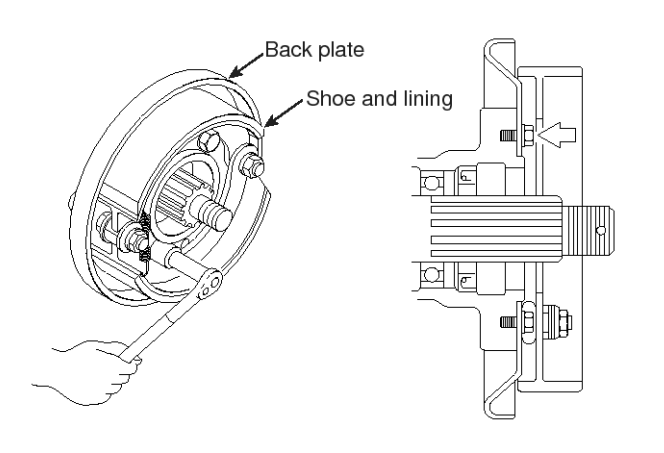

EMTBR5041A

- 7. Remove the shoe hold pin and spring.
- 8. Taking off the return spring(A), remove the shoe assembly(B).
- 9. Remove the parking brake cable(C).

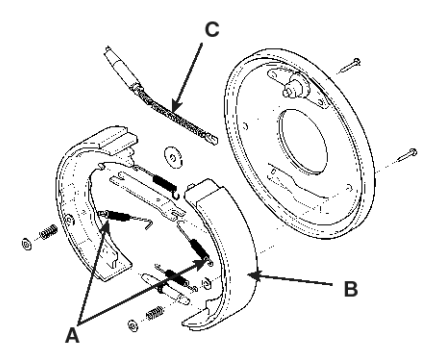

KMTBR5024A

#### Installation

1. Install the shoe and lining assembly(B) to the back plate(A).

#### 

- Do not contaminate the lining surface with foreign materials.
- The outer diameter of the lining should be Ø180.
- Apply the grease at the following portions.
  - Contacting surface between the back plate and the shoe.
  - Contacting surface between the shoe and the anchor pin.
  - Contacting surface between the adjuster thread and the nut and sleeve.

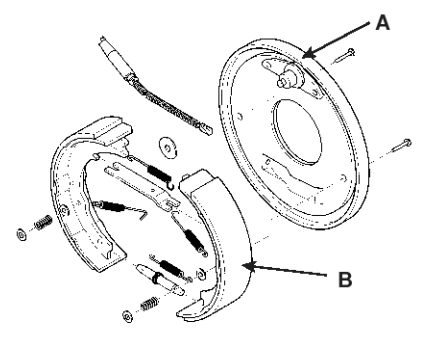

#### KMTBR5045A

2. After installing the parking brake cable, install the shoe hold pin and spring.

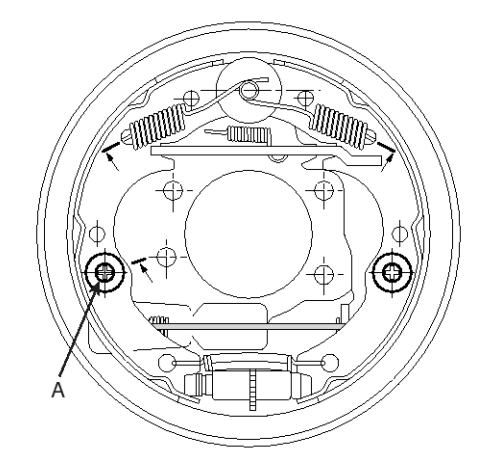

KMTBR5046A

# **Parking Brake System**

# BR-55

3. Aligning the align markings(C) of the rear axle companion flange (A) and the flange yoke (B) of the rear propeller shaft, install the tightening bolt (D) of the propeller shaft.

**Tightening Torque :** 

98~117 Nm(10~12 kgf.m, 72.3~86.7 lb-ft) : P3 59~69 Nm(6~7 kgf.m, 43.3~50.6 lb-ft) : P2

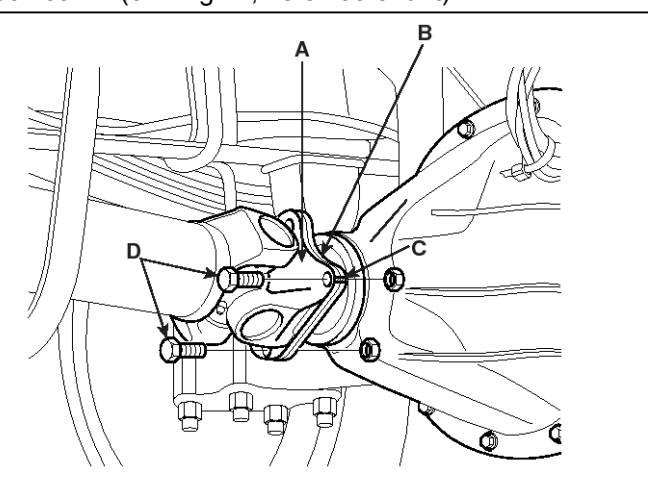

KMTBR5025A

4. Install the tightening bolt (A) of the center bearing bracket.

Tightening Torque :

69~93 Nm(7.0~9.5 kgf.m, 50.6~68.7 lb-ft)

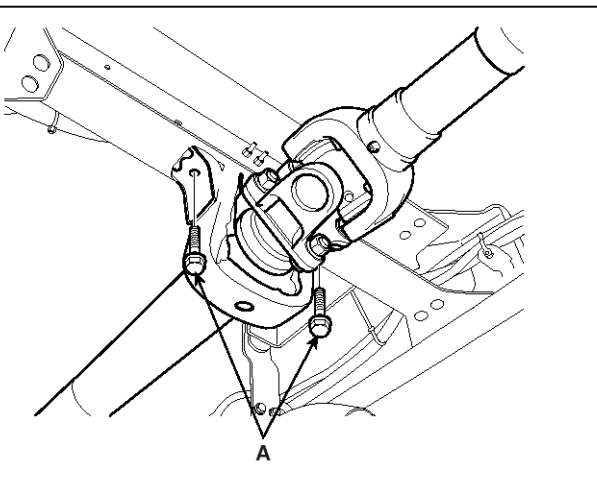

KMTBR5022A

#### **WNOTICE**

For short-axis, the center bearing is none. For long-axis, the center bearing is one.

5. Aligning the align marking (C) of the flange yoke (A) of the front propeller shaft and that of the parking brake drum (B), install the tightening nut (D) of the propeller shaft.

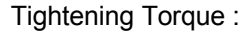

98~117 Nm(10~12 kgf.m, 72.3~86.7 lb-ft)

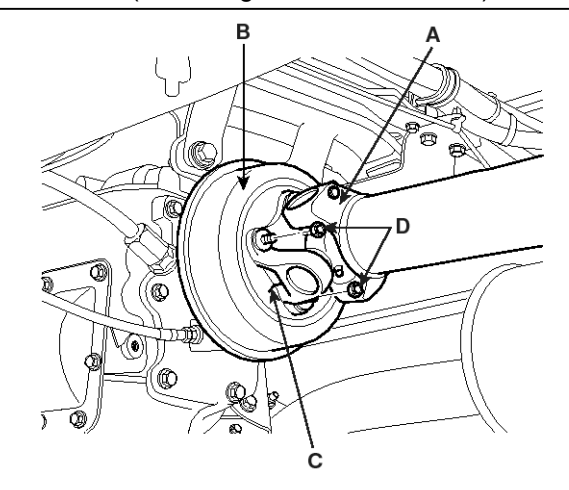

KMTBR5021A

6. Inject the recommended grease to the grease nipple
 (A) until the grease is leaked out oil seal. Clear the leaked grease.

Recommended Grease: ALVANIA EP#2

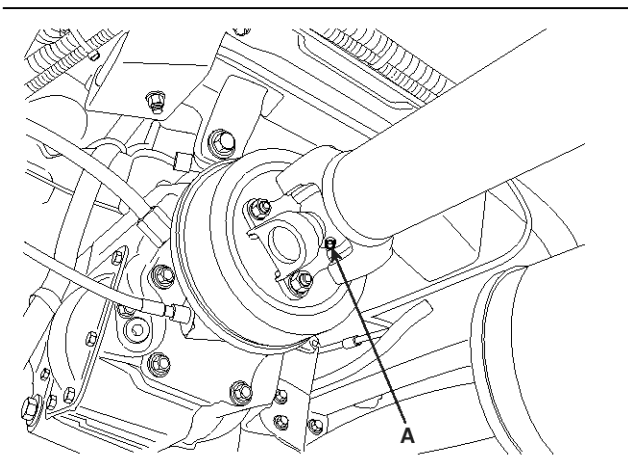

KMTBR5026A

# Adjustment

# Method for adjusting the Lining gap.

- 1. Turn the adjuster to the shoe expansion direction until the shoe contacts the drum.
- 2. Turn the adjust to the reverse direction of the shoe expansion direction with  $8 \sim 10$  notch.

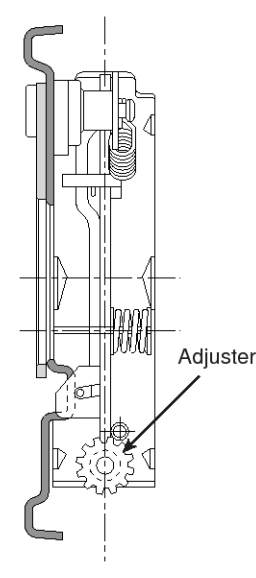

#### EMTBR5042A

3. After operating the parking brake lever several times, turn the drum with hand. At that time, the lining should not contact with the drum.

### Adjusting the parking brake

- 1. Release the parking brake.
- 2. Pulling the out cable with the  $6\sim10$ kgf force, locate the nut (A) at the position at which the gap is  $3\sim7$ mm.

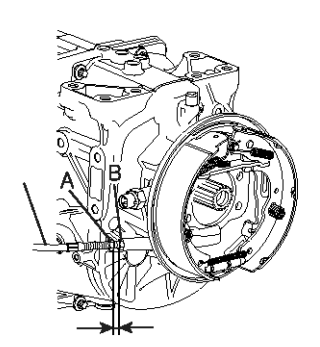

KMTBR5027A

3. Returning the out cable. Tighten the nut (B) near the nut (A) with the specified torque.

### Tightening Torque:

38.2~50Nm(3.9~5.1kgf.m, 28.2~36.9lb-ft)

- 4. After the initial adjusting of the cable, check the following items.
  - 1) Check the click number of the parking brake and hand force.

| Hand force   | Number of lever click |
|--------------|-----------------------|
| 20kg or more | 8~9 notch             |

- 2) Check that the parking brake warning Lamp is normally working.
- 3) Tighten the parking brake bracket flange bolt with the specified torque.

Tightening Torque: 11.8~14.7Nm(1.2~1.5kgf.m, 8.7~10.9lb-ft)

# **Rear Brake Assembly**

# Drum Brake

# Components

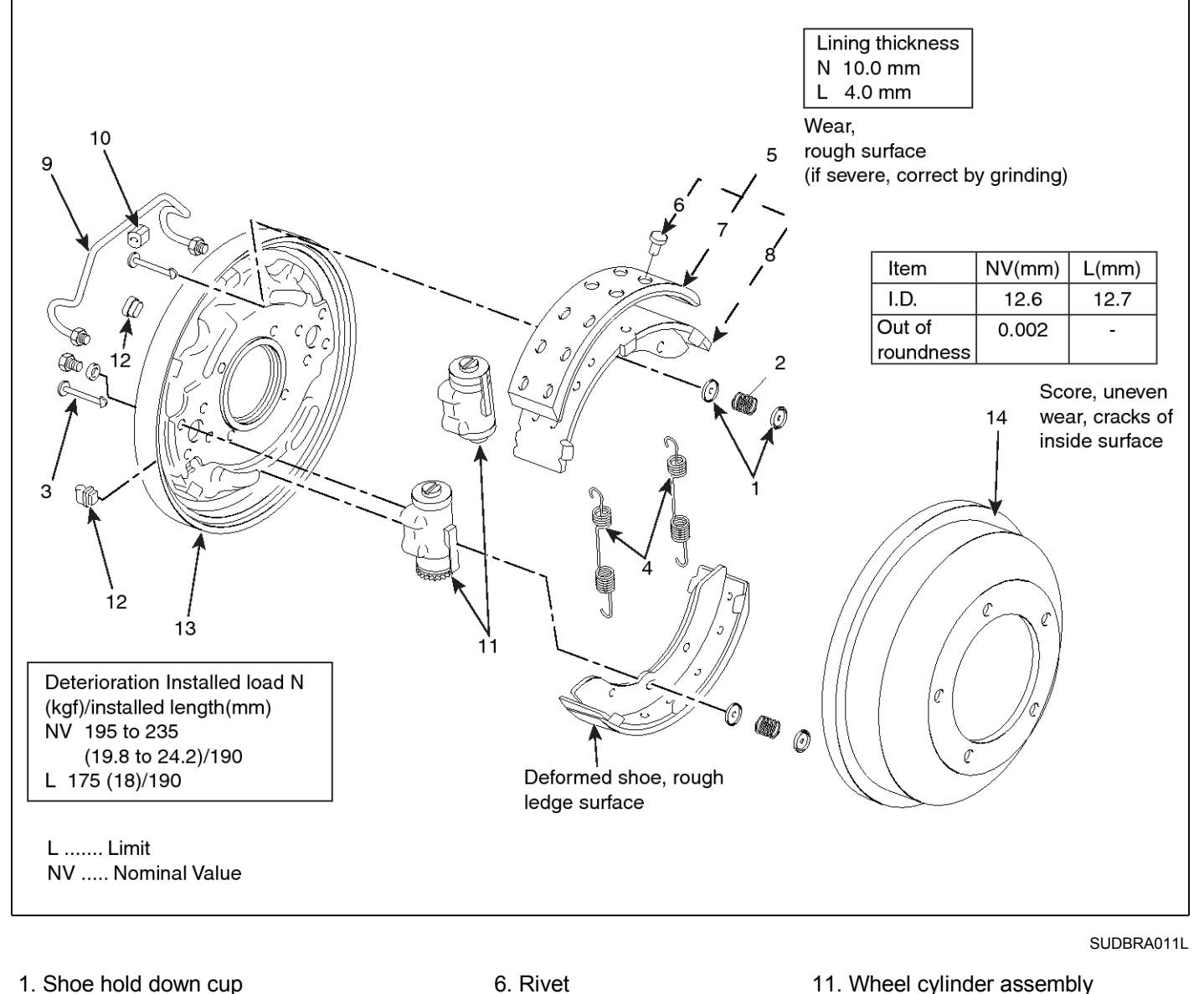

7. Lining

8. Shoe

9. Pipe

10. Rubber

- 1. Shoe hold down cup
- 2. Shoe hold down spring
- 3. Shoe hold down pin
- 4. Return spring
- 5. Shoe and lining assembly

## **WNOTICE**

Use alcohol, brake fluid, or other vegetable oil to clean rubber parts.

When alcohol is used, do not immerse for more than 30 seconds.

- 11. Wheel cylinder assembly
- 12. Cover
- 13. Backing plate
- 14. Brake drum

# **BR-58**

EMTBR5064A

# Removal

1. Place the wooden blocks (A) at the front and rear sides of the front wheel.

KMTBR5010A

 Loosen the wheel nut. Lift up the axle with the garage jack (A) and support the frame stand (B).

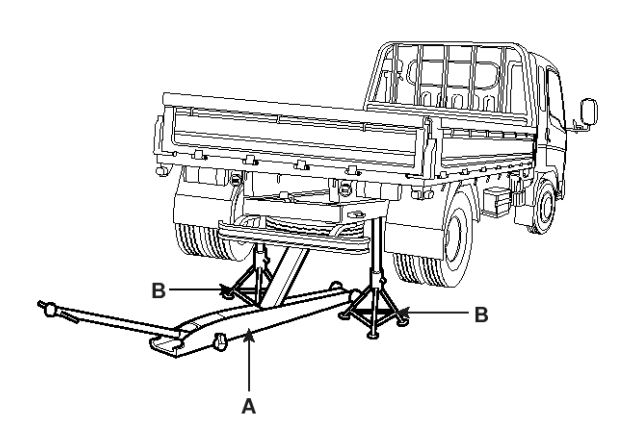

KMTBR5011A

3. After taking off the wheel nut (A), remove the wheel and tire (B) from the hub (C).

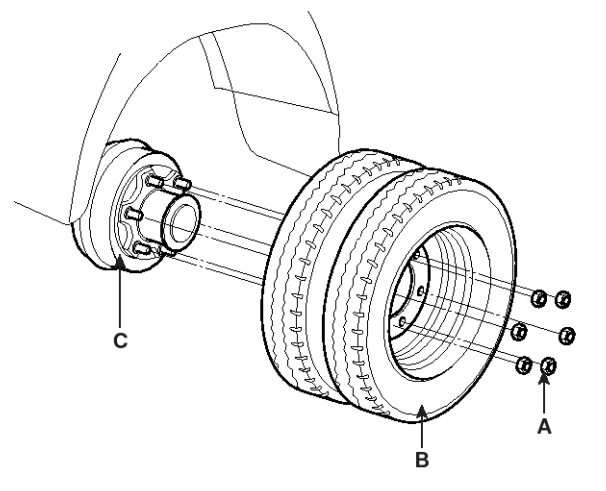

# 

When removing the wheel and tire (B), be careful that the hub bolt (B) is not damaged.

4. After taking off the hub bolt (A), remove the axle shaft (B).

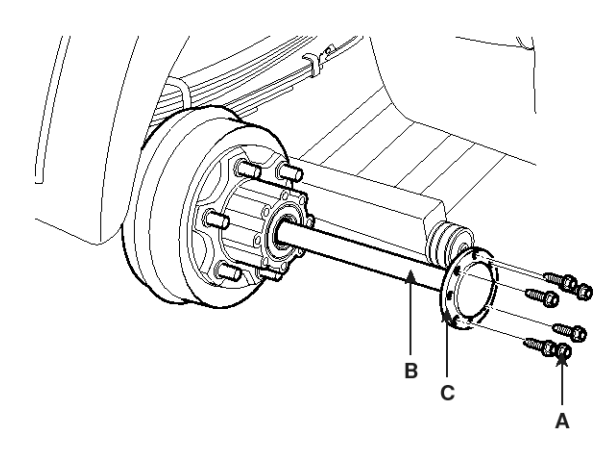

KMTBR5013A

#### 

If the axle shaft (B) is hard to remove, insert the hub bolt (A) into the removing screw hole (C) and then try to remove it.

5. Remove the oil seal (A)

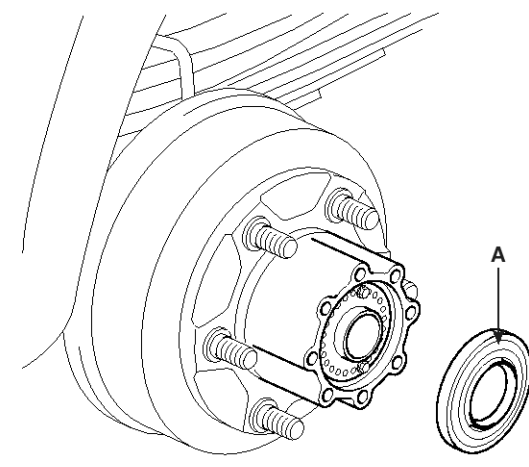

KMTBR5014A

# **Rear Brake Assembly**

6. Loosening the lock nut tightening bolt (A), remove the lock washer (B).

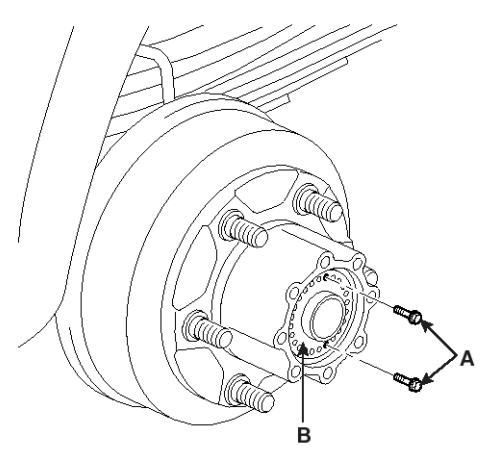

KMTBR5015A

7. Using the special tool (09527-47000), remove the lock nut (A).

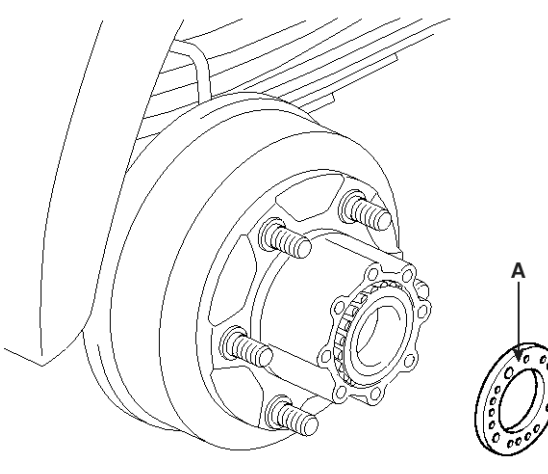

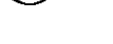

KMTBR5016A

8. Remove the rear wheel hub (B) with the outer bearing (C) from the axle housing (A).

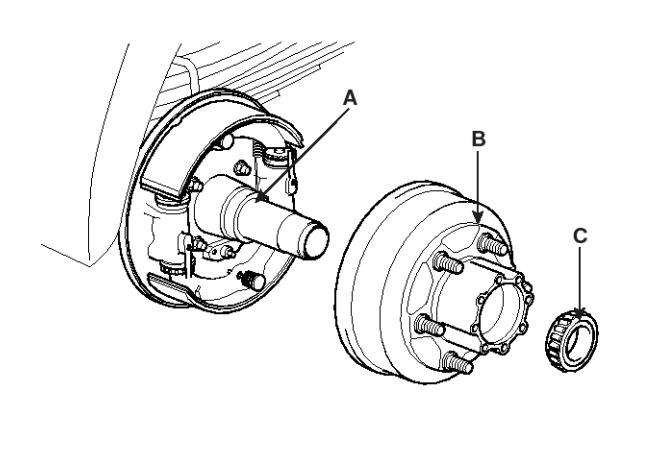

KMTBR5017A

#### 

Be careful that the outer hub bearing(C) is not torn off.

9. Remove the shoe hold down spring and the shoe hold down pin. Remove the return spring. Remove the lining assembly.

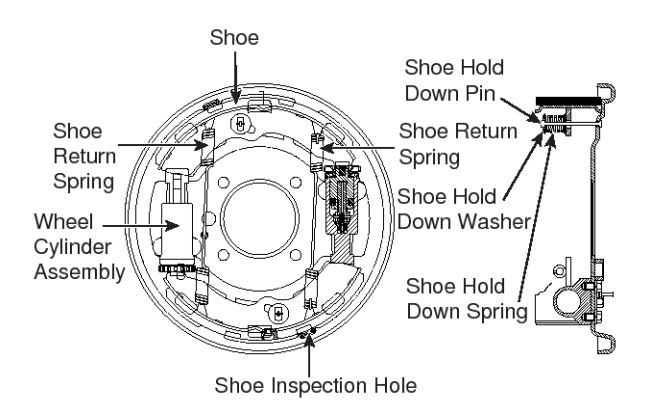

EMTBR5029A

# Replacement Wheel Cylinder

- After running 64,000km, check if the inside of the adjuster piston and the wheel cylinder have rusts. Check that the dust boot is damaged. Check that the piston cup has been worn, cracked and swelled. After checking, if needed, replace the damaged parts.
- 2. Loosening the screw, remove the adjuster piston.

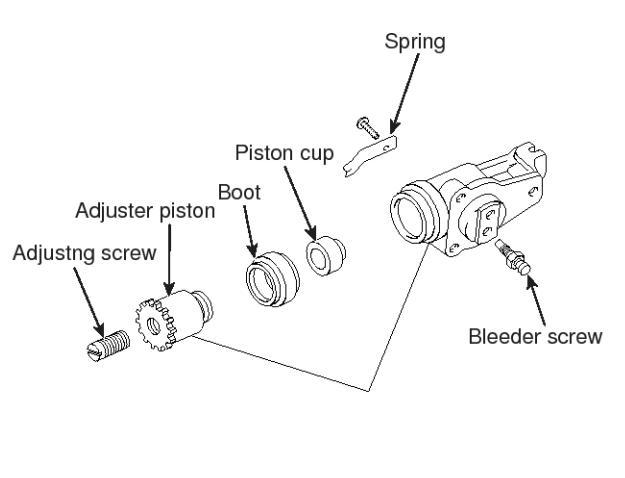

EMTBR5030A

Bleeder Screw Tightening Torque: 6.9~8.9Nm( $0.7 \sim 0.9$  kgf.m, 5.1~6.5lb-ft)

# Lining

1. Using a drill machine, drill the joining part of the shoe side rivet. Remove the lining.

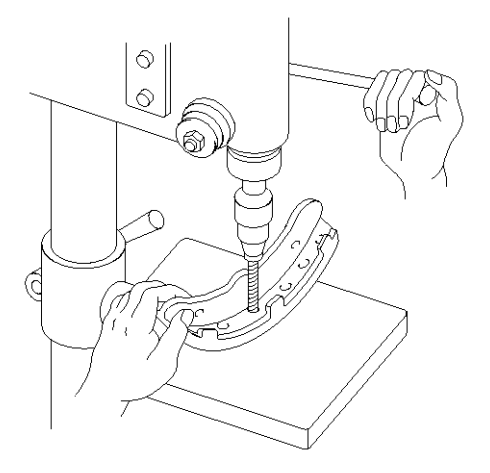

KMTBR5553A

- 2. Assemble the lining
  - 1) Clear the lining mounting surface of the shoe with the specific oil.
  - 2) Perform the riveting with the pressure of 2100  $\pm$  100kg.

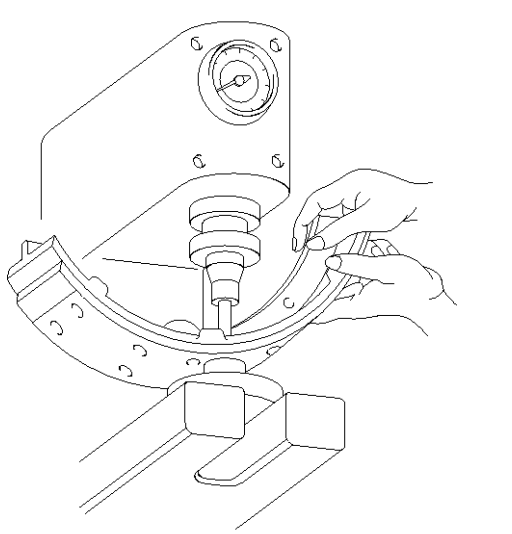

KMTBR5554A

3) When performing the riveting, at the 0.4mm position of the side end surface, the shoe lining gap should be 0.3mm or less. At the around of the rivet, it should be 0.5mm or less.

 After checking that the brake drum and the lining are contacted, if there is any defective, modify it with the brake lining grinder.

### 

- Lining should be replaced in a kit.
- Use the same size of the lining
- Do not contaminate the lining surface with oil or grease.
- When replacing the lining, clean the space between teeth of pulse-ring without damage of pulse-ring tooth. Be cautious not to come off the gilt.

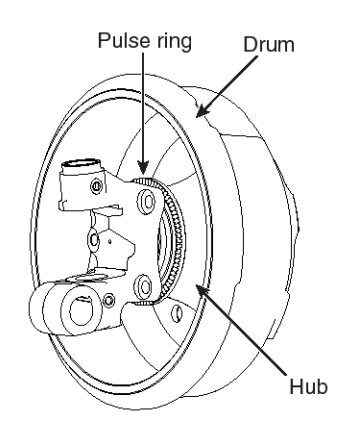

SUDBR9025L

# Installation

- 1. After assembling the wheel cylinder assembly, install the shoe return spring.
- 2. Install the shoe hold down spring.

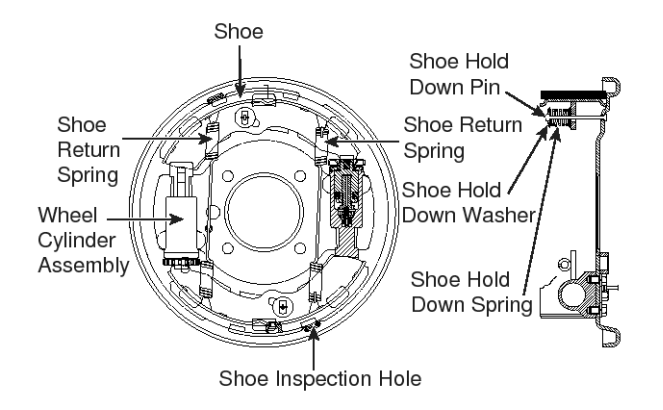

EMTBR5029A

- 3. Apply the grease at each part.
- 4. Inject the recommended grease at the inside of the wheel hub (A).

Recommended Grease: RETINAX 0434 of Hankook Shell Oil Co., Ltd RETINAX 0419 of Hankook Shell Oil Co., Ltd KO-GW02 of CheonMa Mineral Oil Co., Ltd

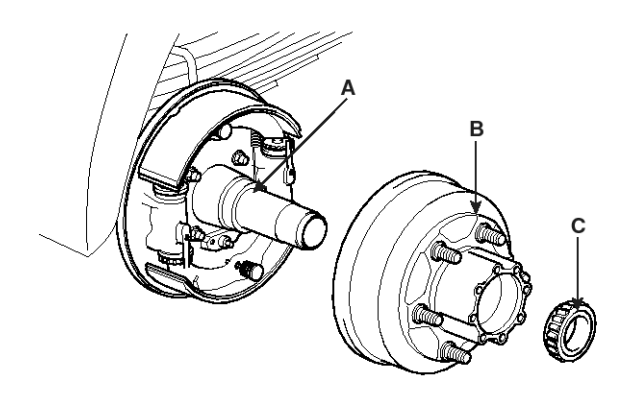

KMTBR5017A

 Install the rear wheel hub (B) and the outer bearing (C) at the axle housing (A).

### 

Use only the set comprising the bearing and the bearing race.

 For the next step of installation, refer to the PA-"Rear Axle."

# **Exhaust Brake**

# **Component location - D4GA engine**

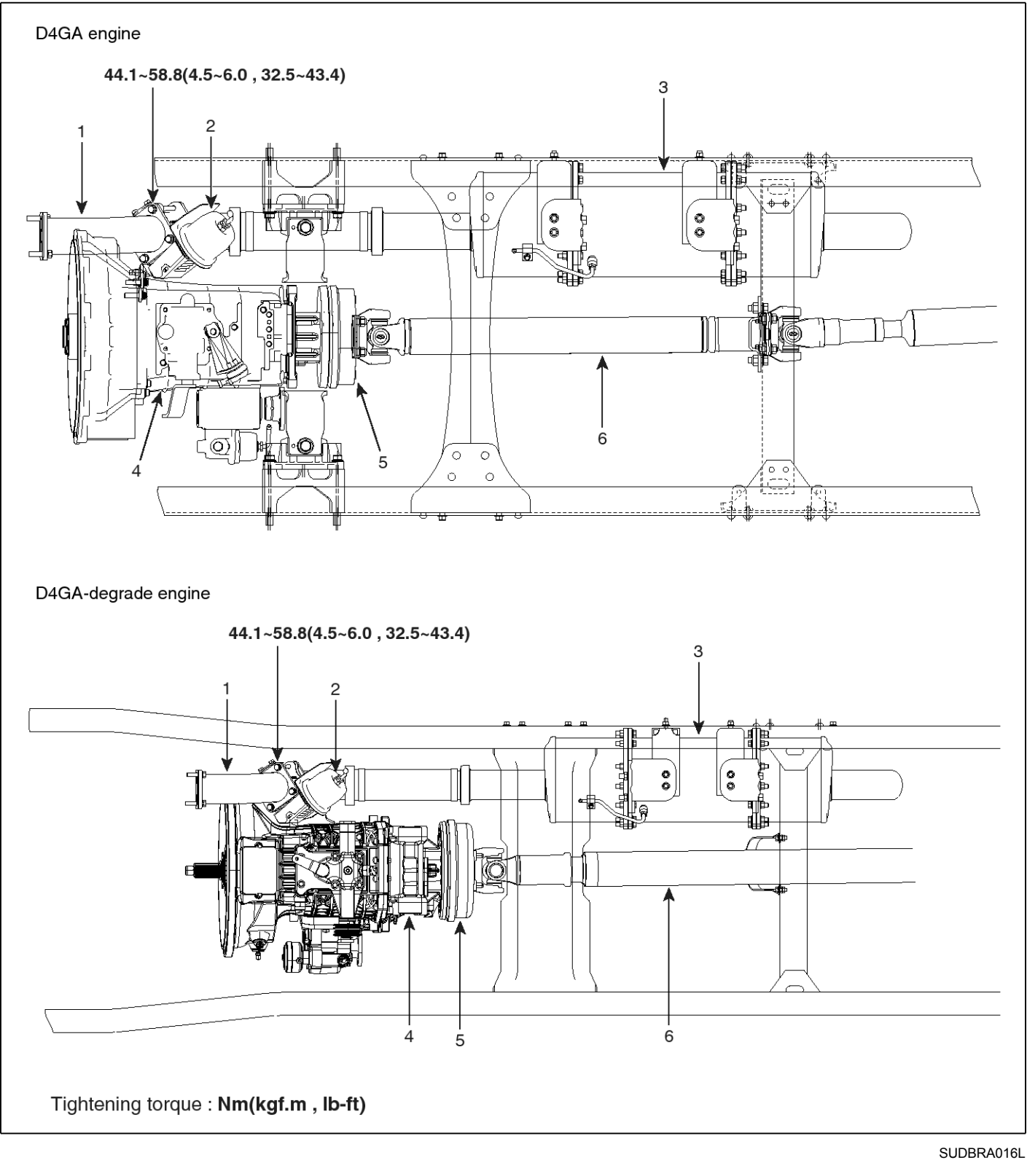

Front exhaust pipe
 Exhaust brake assembly

3. Muffler

4. Manual transmission

5. Parking brake-drum
 6. Propeller shaft

# **Exhaust Brake**

# Component(1) - D4GA engine

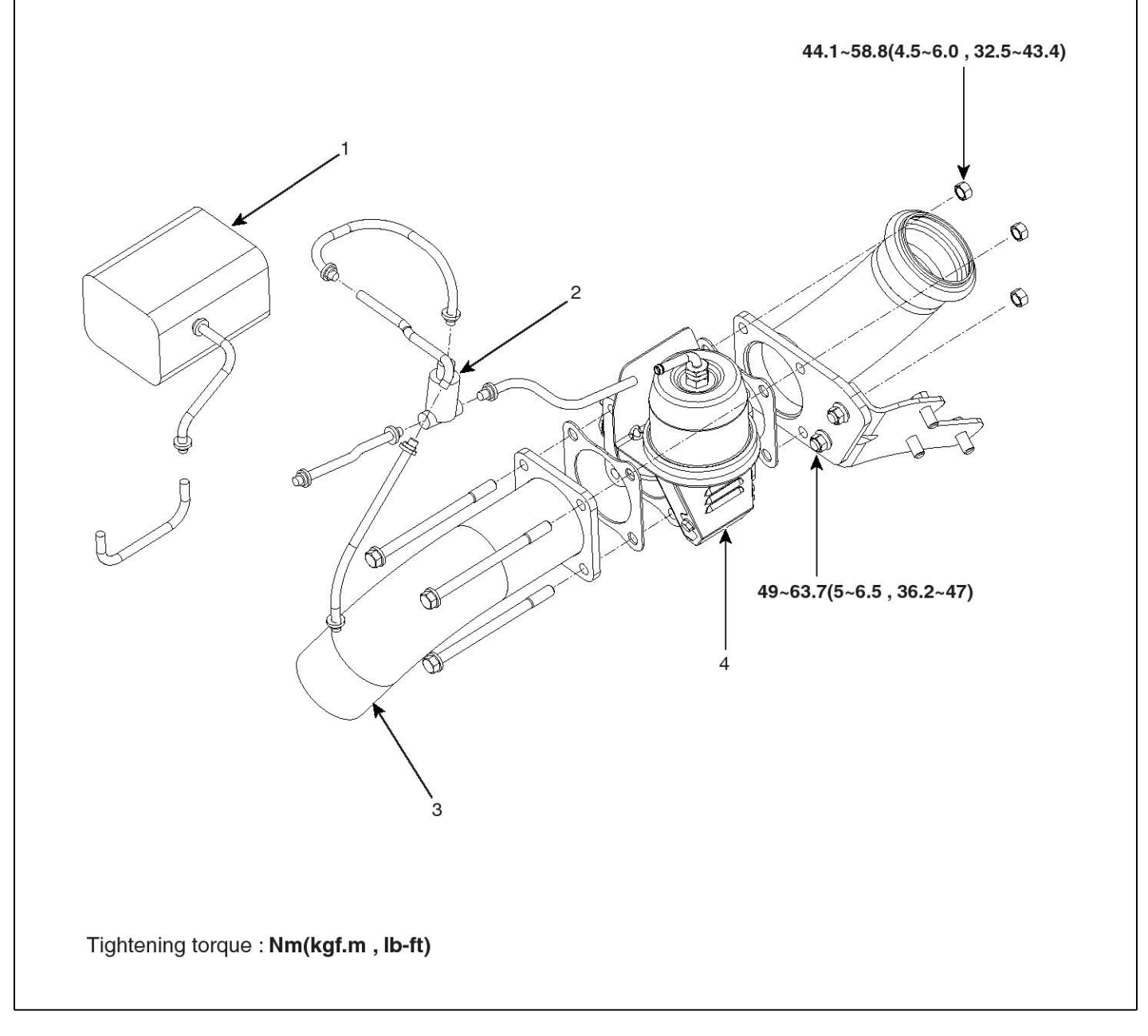

1. Vacuum tank

- Magnetic valve
  Exhaust brake unit
- 4. Exhaust pipe

SUDBRA017L

# Component(2) - D4GA engine

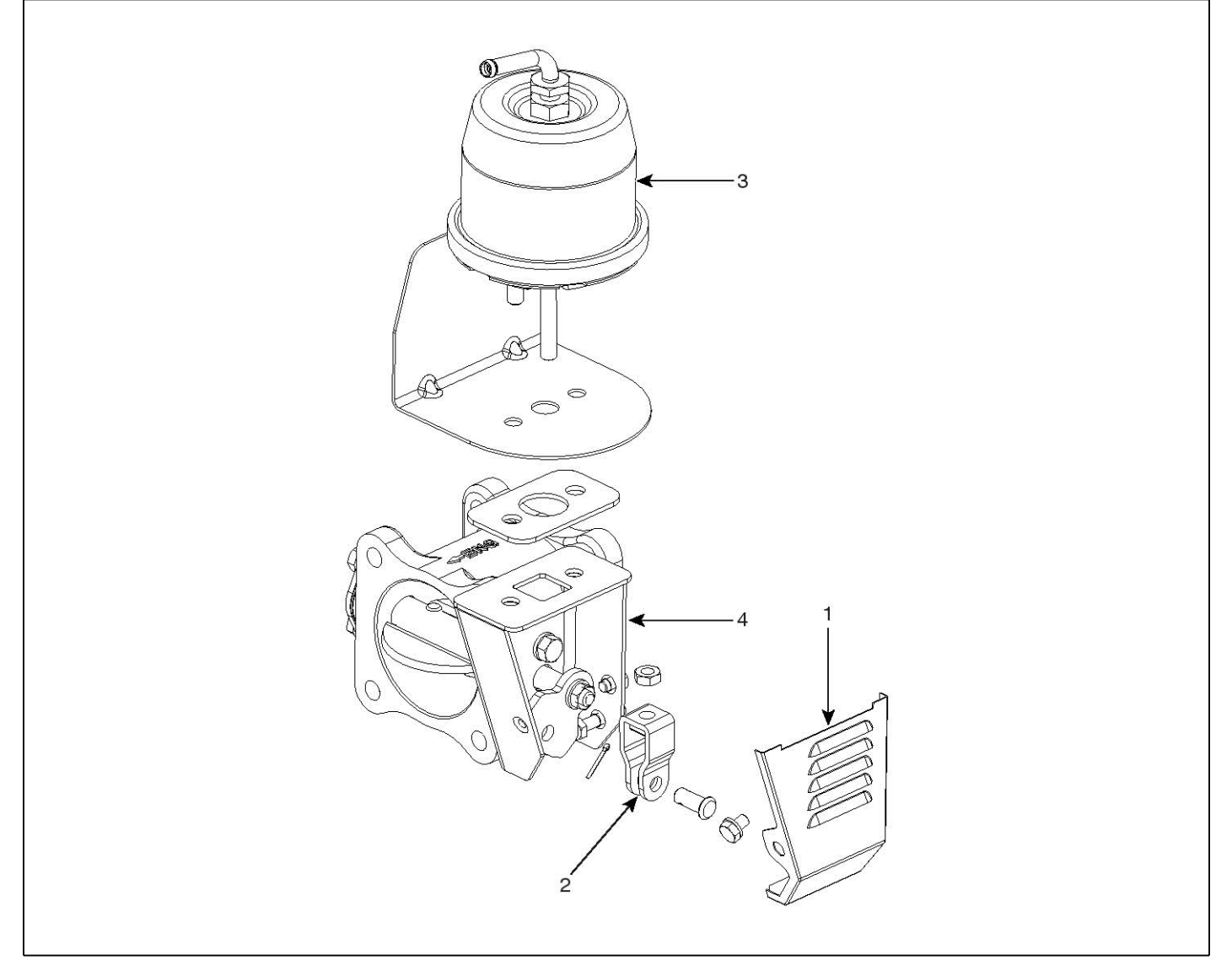

SUDBRA018L

- 1. Cover
- 2. Clevis
- 3. Power chamber
- 4. Exhaust brake valve

# 

Never do not disassemble the power chamber.

# **Exhaust Brake**

# Component (1) - Except D4GA engine

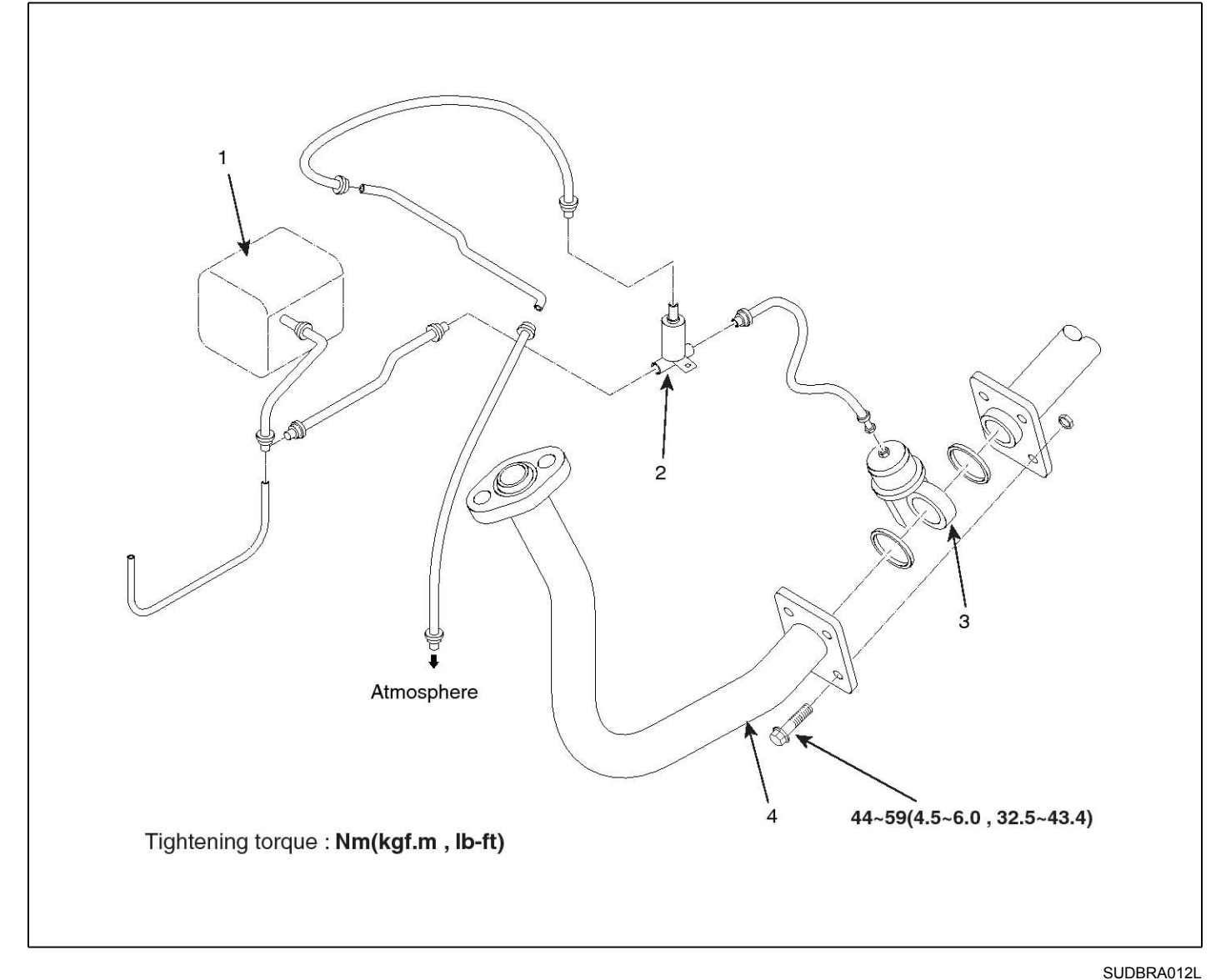

- 1. Vacuum tank
- 2. Magnetic valve
- 3. Exhaust brake unit
- 4. Exhaust pipe

# Component (2) - Except D4GA engine

[Exhaust brake unit]

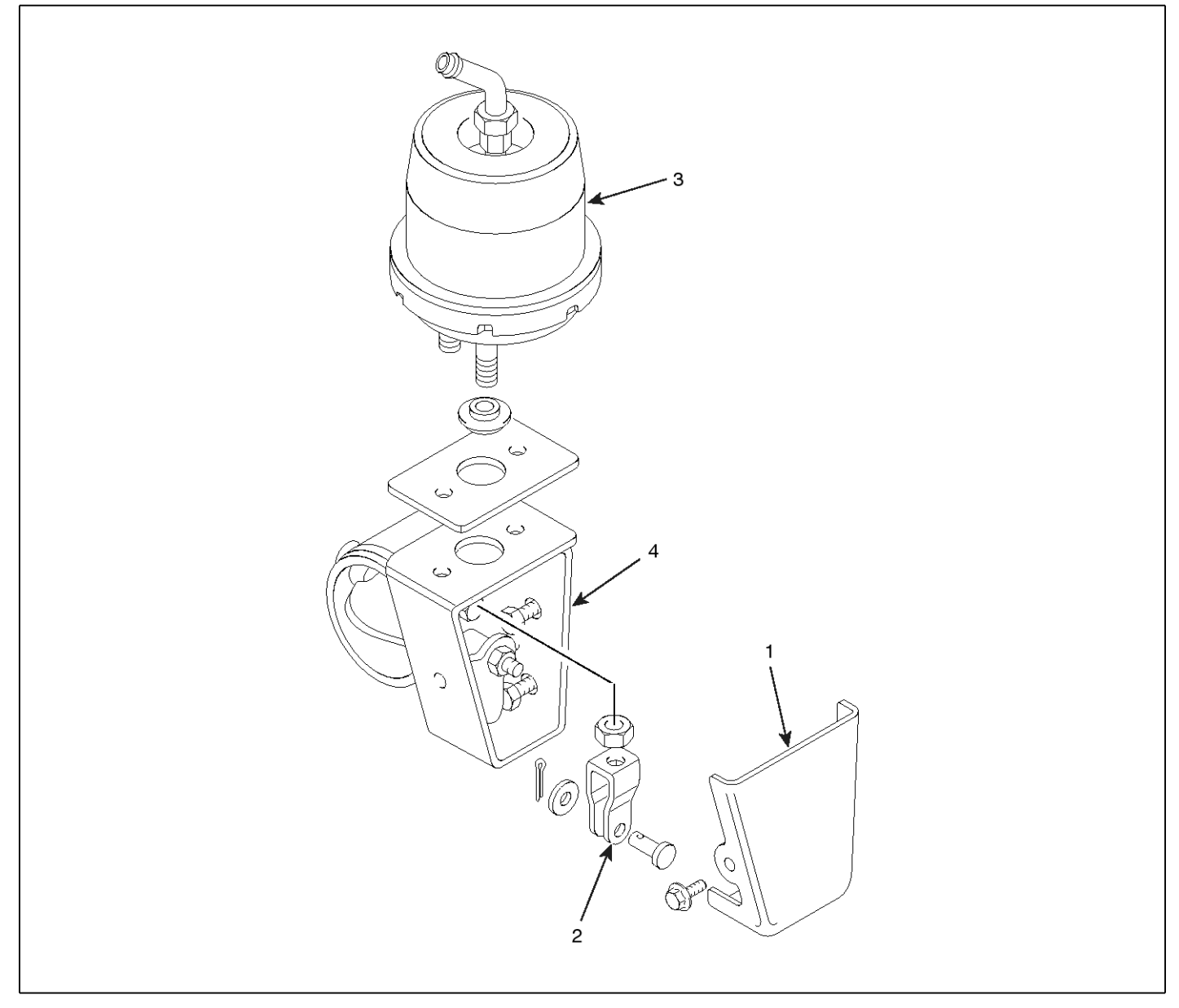

SUDBRA013L

- 1. Cover
- 2. Clevis
- 3. Power chamber
- 4. Exhaust brake valve

# 

The power chamber is non-disassembly type. Do not attempt to disassemble.

# **Exhaust Brake**

### Replacement [D4GA engine]

1. Remove the vacuum pipe(B) connected to the exhaust brake unit(A).

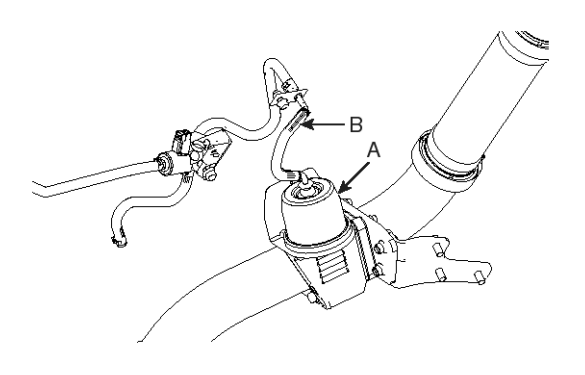

SUDBR8559D

- 2. Remove the mounting bolt connected to the front exhaust pipe. Remove the exhaust brake unit(A).
- 3. The installation is the reverse order of the removal.

The mounting bolt(Front exhaust pipe - exhaust brake unit) :  $44.1 \sim 58.8 \text{ Nm}(4.5 \sim 6 \text{ kgf.m}, 32.5 \sim 43.4 \text{ lb-ft})$ 

#### 

When connecting the exhaust brake to the exhaust pipe, tighten them accurately lest the gas should not be leaked.

### [Except D4GA engine]

1. Remove the vacuum pipe(B) connected to the exhaust brake unit(A).

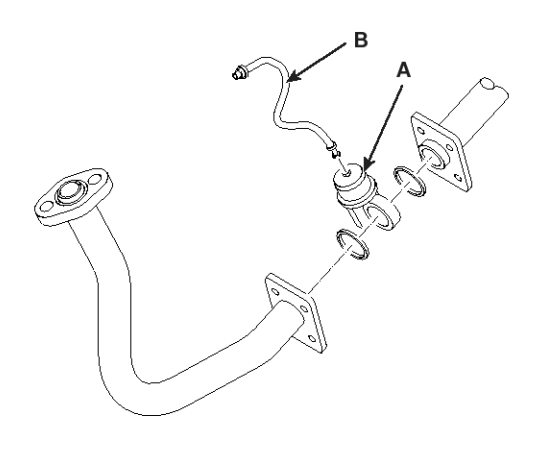

#### KMTBR5579A

- 2. Remove the exhaust brake mounting bolt connected to the exhaust pipe.
- Remove the power chamber (B) from exhaust brake unit(A).

#### 

Do not try to disassemble the power chamber because it can not be disassembled.

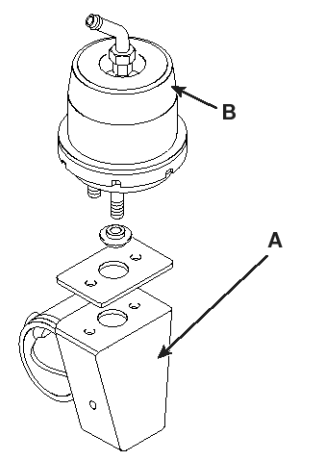

KMTBR5580A

# **BR-68**

# Disassembly [D4GA engine]

- 1. Remove the exhaust brake cover(A).
- 2. Remove the clevis(B).
- 3. Remove the power chamber(C).

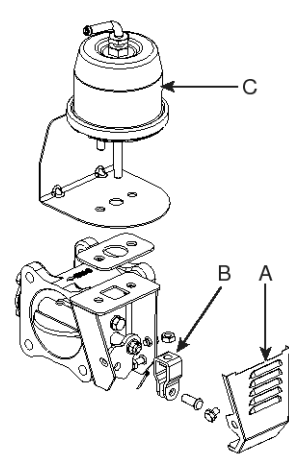

SUDBR8026D

# 

Never do not disassemble the power chamber.

# [Except D4GA engine]

1. Remove the power chamber (A).

### 

Do not try to disassemble the power chamber because it can not be disassembled.

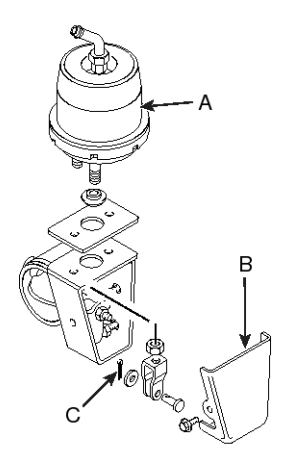

KMTBR5581A

- 2. Remove the exhaust brake cover (B).
- 3. Remove the clevis (C).

# Reassembly [D4GA engine]

1. Open the butter fly valve completely. Then adjust the adjusting bolt(B) and tighten the lock nut for fixing the lever(A).

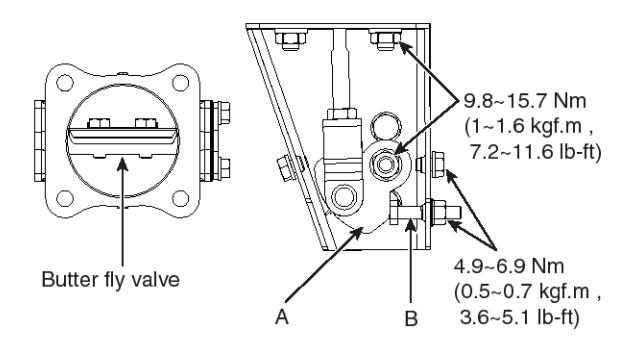

SUDBRA019L

 Fixing the rod of the power chamber in the state of press-in with 2~4 mm, tighten the lock nut(A).

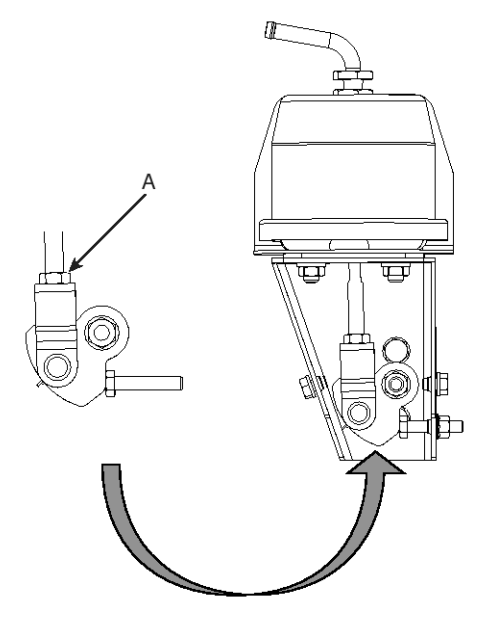

SUDBR8028D

3. Adjust the adjusting bolt so as that the gap(A+B) between the body is below 0.3 mm, when the butterfly valve is fully closed due to the -650~-750mmHg of the vacuum pressure applied to the power chamber.

# **Exhaust Brake**

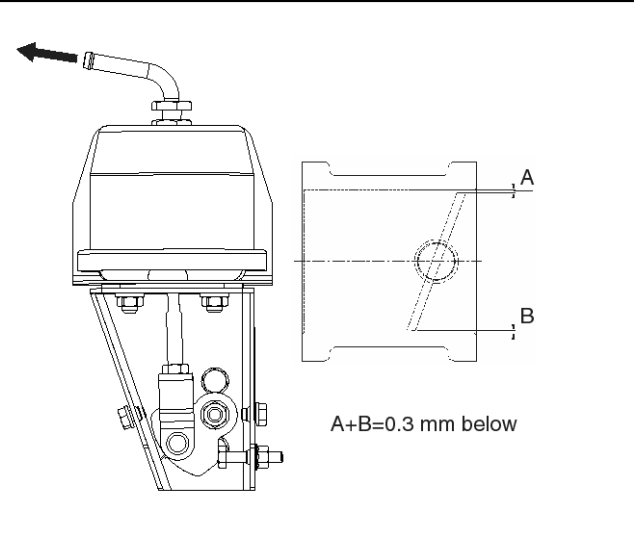

SUDBRA020L

4. Tighten the mounting bolt like as below order when installing the exhaust brake.

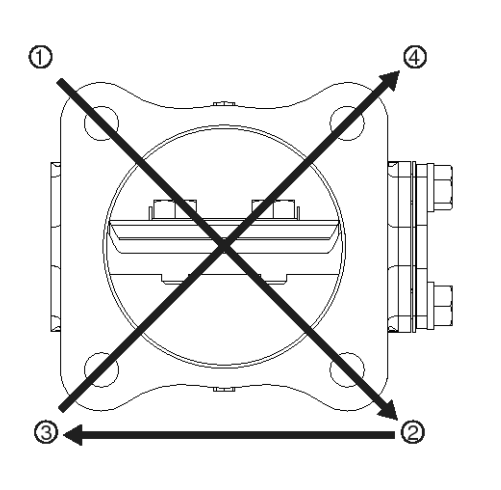

SUDBR8030D

### **WNOTICE**

Tighten the bolts like as picture. It doesn't matter wherever you start to tighten the bolt.

# [Except D4GA engine]

1. With opening the butterfly valve, adjust the adjusting bolt(B) to fix the lever(A) and tighten the lock nut.

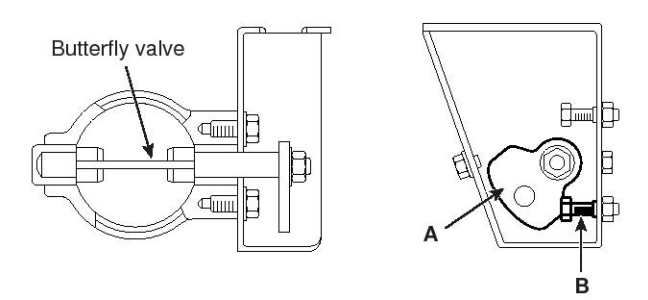

#### EMTBR5034A

2. Fixing the rod of the power chamber in the state of press-in with 2~4mm, tighten the lock nut(A).

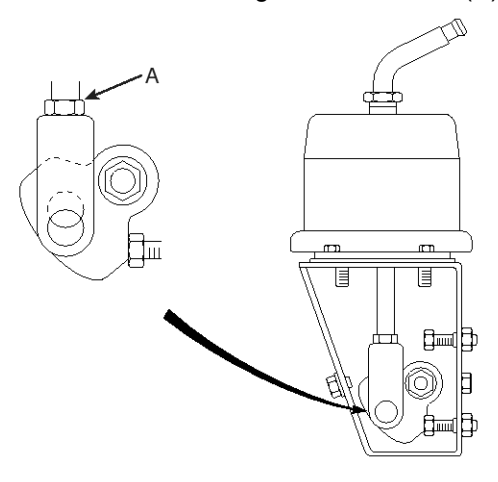

KMTBR5561A

# **BR-70**

 Adjust the adjusting bolt(A) so as that the gap between the body is 0.1~0.4mm, when the butterfly valve is fully closed due to the -650~-750mmHg of the vacuum pressure applied to the power chamber.

And then tighten the lock nut.

Check that the opening and closing of the brake valve is smoothly working when the power chamber is applied the vacuum pressure of -400~-600mmHg or atmospheric pressure.

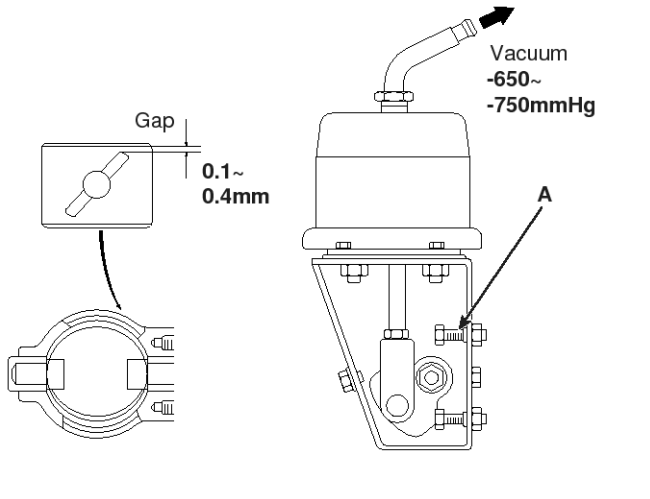

#### EMTBR5035A

### Inspection

1. Apply the vacuum pressure of 500mmHg or more to the power chamber(A) so as that the vacuum gauge(B) indicates the -500mmHg. After 15 seconds, check that the vacuum gauge indicates the specific valve.

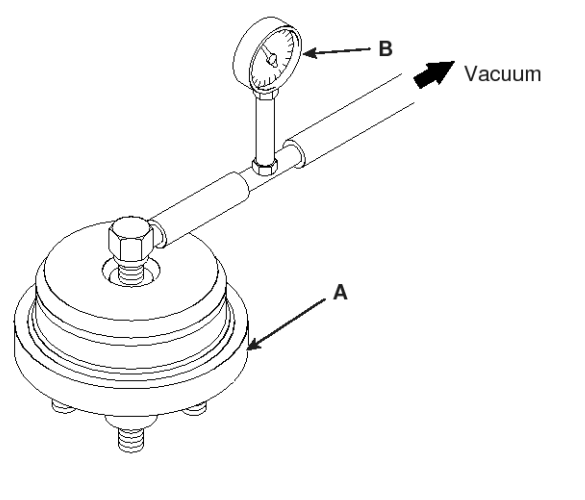

EMTBR5036A

- 2. 3-way Magnetic Valve
  - 1) Check for air tightness
    - 1. Closing the valve of the exhaust brake unit side with a plug and applying the vacuum pressure of -750mmHg to the vacuum tank side valve, there should be no air leakage to the atmosphere side valve.

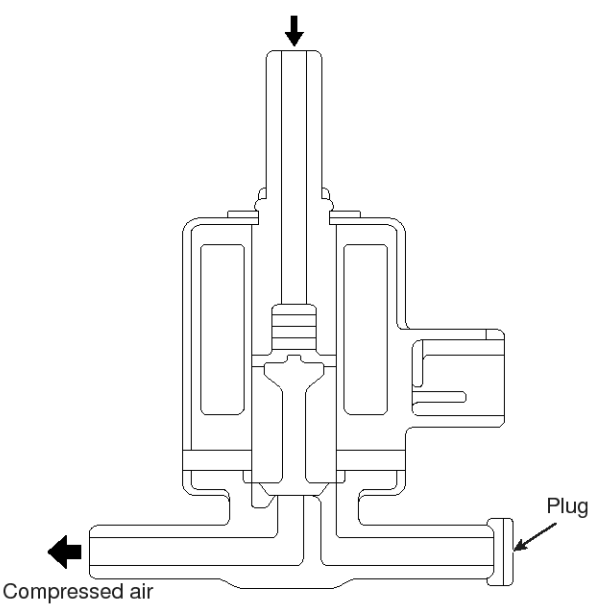

#### EMTBR5037A

 Closing the valve to the exhaust brake unit side and applying the air pressure of 1kg/cm<sup>2</sup> to the valve of the atmosphere side, there should be no air leakage to the vacuum tank side valve.

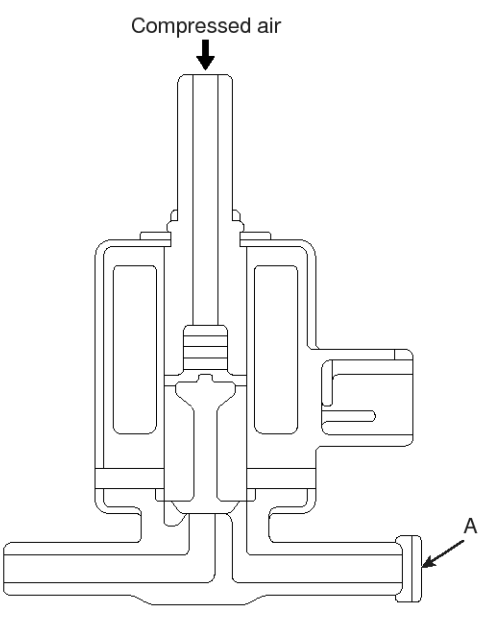

EMTBR5061A

- 2) Operating Inspection
  - 1. Applying the -750mmHg vacuum pressure to the vacuum tank side valve, check that the valve is working at the voltage of 22V or less.

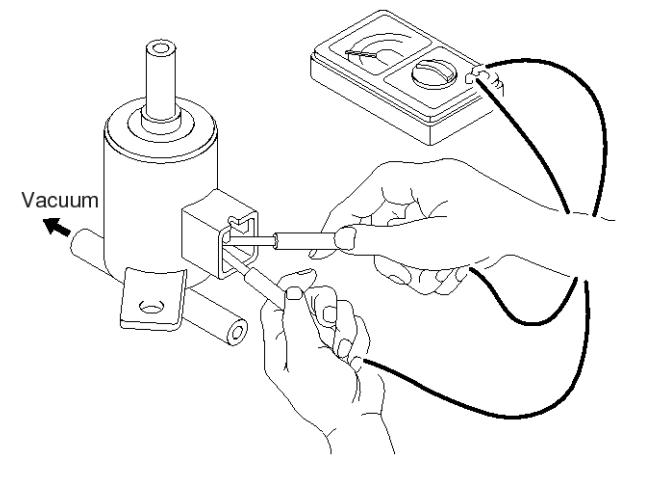

EMTBR5038A

 Closing the exhaust brake unit side valve with a plug and applying the 1kg/cm<sup>2</sup> air pressure to the atmosphere side valve, check that the valve is working at the voltage of 22V or less.

# ABS

# **ABS** specification

| 24V        |
|------------|
|            |
| 20~32 V    |
| 24 V       |
| -40°~ 85°C |
|            |
|            |
| DC24V      |
| 17.5 A     |
|            |

# DESCRIPTION

### Overview

WABCO Hydraulic Anti-lock Braking System (HABS) is an electronic wheel speed monitoring and control system. E Version HABS consists of an electronic control unit (ECU) mounted directly on a modulator valve.

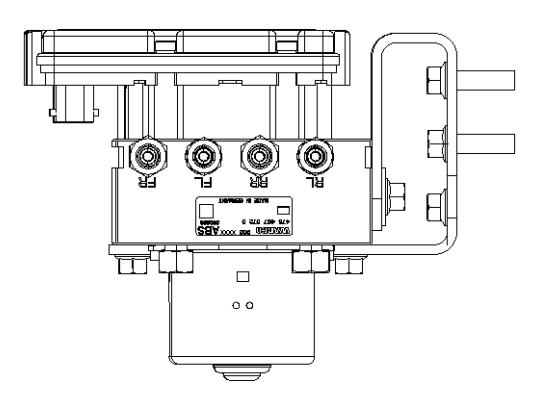

SUDBR9001L

### How Hydraulic ABS Works

ABS wheel sensors detect wheel speeds. The sensors generate signals that are transmitted to an ECU. If the wheels start to lock, the ECU signals the modulator assembly to regulate the brake pressure of each locking wheel.

During an ABS stop, solenoid valves in the modulator assembly are rapidly pulsed; that is, it opens and closes several times per second to control the brake pressure. When this occurs, drivers may notice a pulsation of the brake pedal.

An ABS indicator lamp on the vehicle instrument panel alerts the driver to a possible system fault and provides blink code information to diagnose the system.

If the ABS indicator lamp comes on during normal vehicle operation, drivers may complete their trip, but are instructed to have their vehicle serviced as soon as possible.

In the unlikely event of an ABS system malfunction, the ABS in the affected wheel will be disabled and will return to normal braking.

The other sensed wheels will retain their ABS function.
## SYSTEM LAYOUT

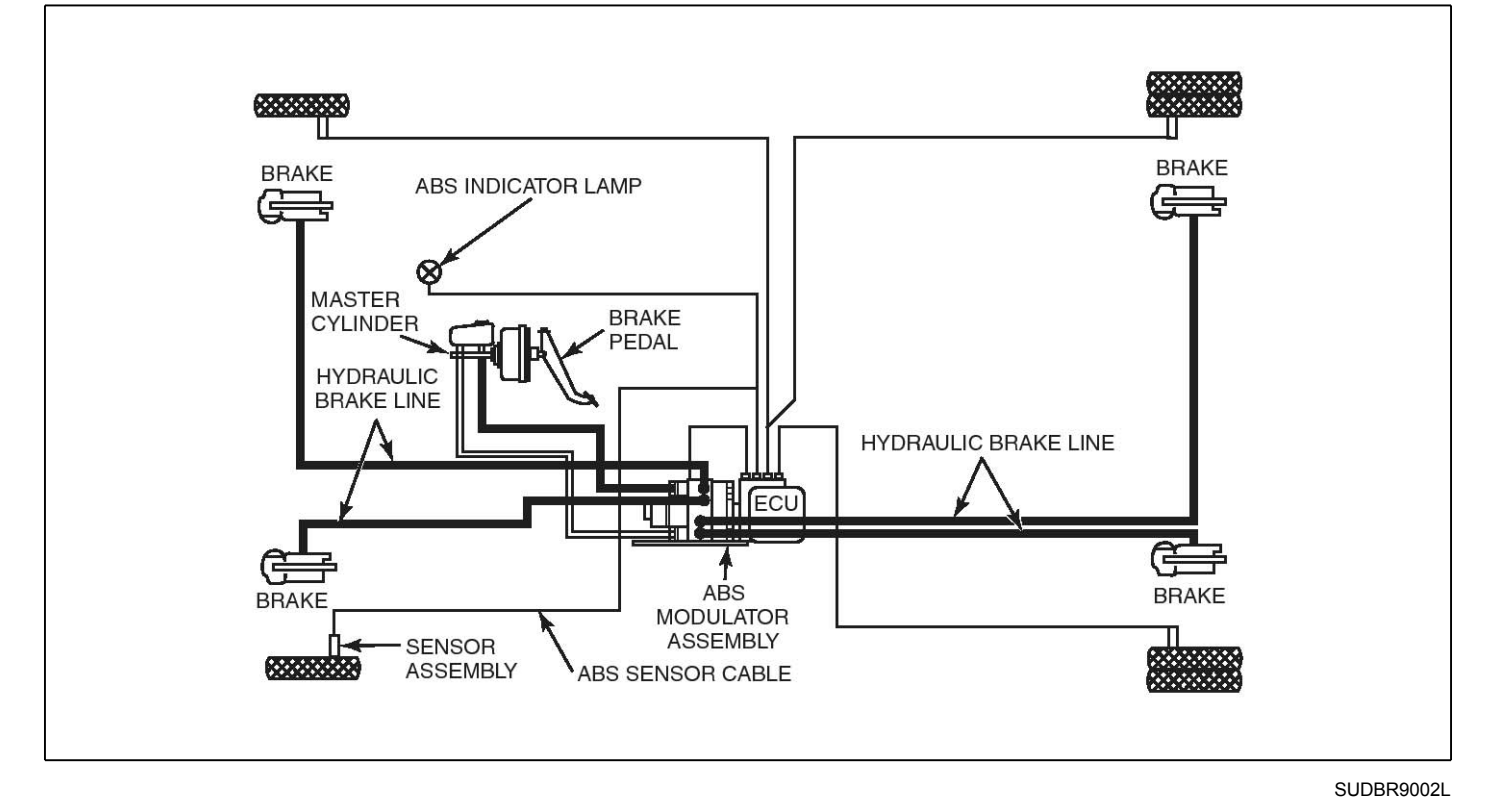

The ABS modulator assembly may be mounted in any orientation as long as the modulator is below the master cylinder and above the wheel cylinders.

### SYSTEM COMPONENTS

The following components make up WABCO E Version HABS.

#### **Electronic Control Unit (ECU)**

The electronic control unit (ECU,A) processes sensor signals and generates solenoid valve commands to reduce, maintain or reapply brake pressure.

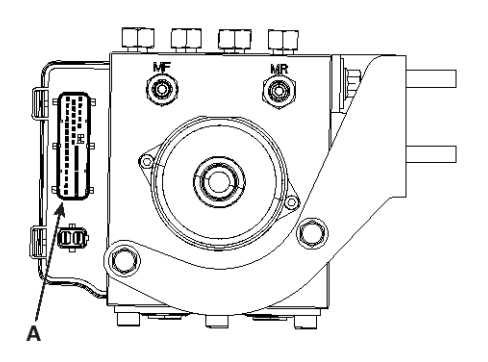

SUDBR9003L

#### **Modulator Assembly**

The modulator assembly contains brake fluid. Handle the modulator assembly with appropriate care. Do not expose the modulator assembly to impact loads or excessive vibrations.

Do not blow compressed air into the hydraulic ports.

Mishandling the modulator assembly may lead to component damage and system failure.

The modulator assembly houses the HABS solenoid control valves, one inlet valve and one outlet valve per wheel, a pump motor driving a pump system and a low pressure accumulator per circuit.

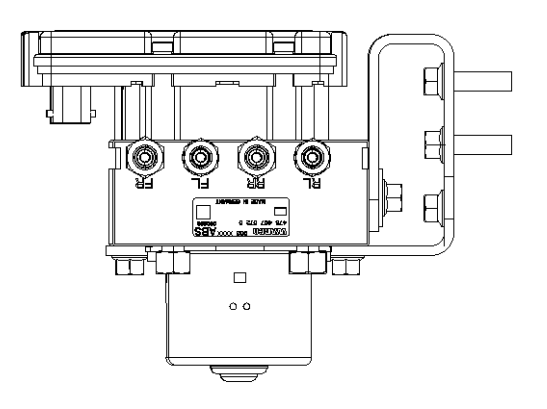

SUDBR9001L

### Sensors

#### Sensor with Molded Socket

- It measures the speed of a tooth wheel rotating with the vehicle wheel.
- It produces an output voltage proportional to wheel speed.

### Sensor Spring Clip

• It holds the wheel speed sensor in close proximity to the tooth wheel.

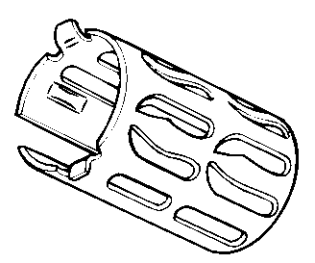

SUDBR9005L

#### **Tooth Wheel**

• A machined or stamped ring mounted to a machined surface on the hub of each ABS-monitored wheel.

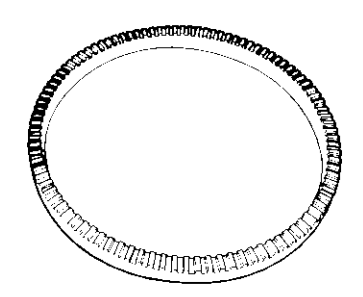

SUDBR9006L

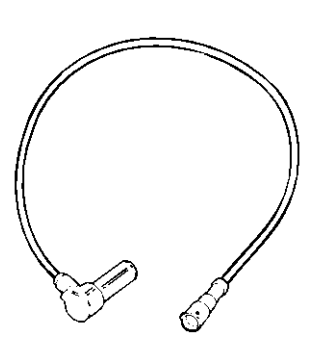

SUDBR9004L

## Sensor Extension Cables

- Two-wire cable with molded-on connector.
- It connects the wheel speed sensor to the ECU.

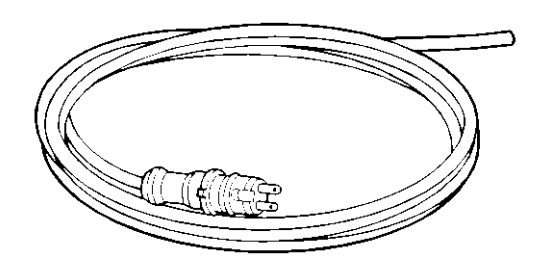

SUDBR9007L

### **ABS Indicator Lamp**

- It is located on vehicle instrument panel.
- It alerts drivers to a possible system fault.
- It is used by service personnel to display blink codes.

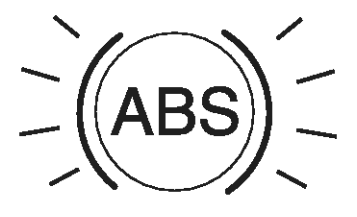

SUDBR9008L

### **System Diagnostics**

Use Hi-Scan diagnostic equipment or standard blink codes to diagnose hydraulic ABS faults.

#### Blink Code Diagnostics

**ABS Indicator Lamp:** This lamp, located on the vehicle instrument panel, serves two purposes:

1. It alerts drivers or service personnel to a possible fault in the hydraulic ABS, as follows:

If the ABS indicator lamp comes on briefly then goes OFF when the ignition is turned ON there are no active faults in the hydraulic ABS. If the ABS indicator lamp comes on and stays on after the ignition is turned ON and the vehicle is driven in excess of four mph (6 km/h), there may be an active fault in the hydraulic ABS.

If the ABS indicator lamp comes on and stays on and goes OFF after the vehicle is driven in excess of four mph (6 km/h) or illuminates intermittently during driving, there may be a stored fault in the hydraulic ABS.

2. It displays diagnostic blink codes for easy servicing.

**Blink Code**: A series of blinks or flashes that describe a particular ABS system condition. Refer to Table A and Table B in this section for blink code identification.

**Blink Code Diagnostics**: The ability of the WABCO ECU to sense faults in the ABS system and to define these faults via blink codes.

**Blink Code Mode**: To ground the 12th pin of Data Link Connector activates blink code diagnostic capabilities.

**Clearing Fault Codes**: The process of erasing faults from the ECU memory bank. Refer to table A in this section.

**Fault Code**: An ABS condition (fault) detected and stored in memory by the WABCO ECU and displayed by blink code. System faults may be active or stored.

Active Fault: A condition that currently exists in the ABS system; for example, a sensor circuit malfunction on the left front steering axle. An active fault must be repaired before you can display additional faults. Once an active fault has been repaired, it becomes a stored fault.

**Stored Fault**: A condition that caused the system to register a fault, but is not currently active. For example, a loose wire that corrected itself. A stored fault can also be an active fault that has been corrected. Refer to active fault.

Table A, in this section, describes the method of distinguishing between active and stored faults and explains how to clear them.

## Using Blink Code Diagnostics

Follow the steps listed in table A to use blink code diagnostics.

| Table A: Identifying E Version Hydraulic ABS Blink Codes |
|----------------------------------------------------------|
|----------------------------------------------------------|

| Troubleshooting with Blink Code Diagnostics |                                                                                                    |                                                                                                    |                                                                                                    |  |  |  |  |  |  |
|---------------------------------------------|----------------------------------------------------------------------------------------------------|----------------------------------------------------------------------------------------------------|----------------------------------------------------------------------------------------------------|--|--|--|--|--|--|
| Mode                                        | Procedure                                                                                           | System Response                                                                                                    | Action                                                                                                    |  |  |  |  |  |  |
| Diagnostics                                 | Step I.                                                                                             | Possible responses:                                                                                                    |                                                                                                    |  |  |  |  |  |  |
|                                             | Turn ignition on.                                                                                   | 1. ABS indicator lamp comes on<br>momentarily then goes out,<br>indicating System O.K.                                                                                                    | No recognizable active faults in the ABS. No action required.                                                                                                    |  |  |  |  |  |  |
|                                             |                                                                                                    | 2. ABS indicator lamp does not<br>light, indicating possible wiring<br>fault or burned-out bulb.                                                                                                    | Inspect wiring. Inspect bulb. Make the necessary re pairs.                                                                                                    |  |  |  |  |  |  |
|                                             |                                                                                                    | <ul> <li>3. ABS indicator lamp stays on, indicating:</li> <li>* Fault, or faults, in the system</li> <li>* Sensor fault during last operation</li> <li>* Faults cleared from ECU, but vehicle not driven.</li> <li>* ECU disconnected.</li> </ul> | Continue with blink code diagnostics. Go to Step II<br>Continue with blink code diagnostics. Go to Step II<br>Drive vehicle — lamp will go out when vehicle rea<br>hes four mph (6 km/h).<br>Connect ECU.                          |  |  |  |  |  |  |
|                                             | Step II.<br>Ground the 12th pi-<br>n of Data Link Con-<br>nector for one sec-<br>ond, then release. | ABS indicator lamp begins flash-<br>ing two-digit blink code(s).                                                                                                    | Determine if fault is active or stored:<br>Active Fault: Lamp will repeatedly display one code.<br>Stored Fault: Lamp will display code for each stored<br>fault<br>then stop blinking. Faults will be displayed one time<br>only. |  |  |  |  |  |  |
|                                             | Step III.<br>Count the flashes<br>to determine the b-<br>link code.                                 | First Digit: 1-14 flashes, Pause<br>(0.5-3 seconds).<br>Second Digit: 1-11 flashes, Pau-<br>se (0.5-3 seconds).                                                                                                    | Find definition for blink code on blink code chart.                                                                                                    |  |  |  |  |  |  |
|                                             | Step IV.                                                                                            | Active Fault.                                                                                                    | Make the necessary repairs.                                                                                                    |  |  |  |  |  |  |
|                                             | Turn ignition OFF.<br>Repair and Record<br>faults.                                                  | Stored Faults.                                                                                                    | Record for future reference.                                                                                                    |  |  |  |  |  |  |

# ABS

| Clear | Step V.<br>Turn ignition ON.<br>Clear faults from<br>memory: Ground t-<br>he 12th pin of Data<br>Link Connector for<br>at least three seco- | ABS indicator lamp flashes eight times. | All stored faults successfully cleared. Turn ignition<br>OFF.<br>Turn ignition ON. The indicator lamp will stay on. T-<br>his is because the ECU is looking for wheel speed.<br>Drive the vehicle at a speed of four mph (6 km/h).<br>Once the ECU senses wheel speed, the lamp will g-<br>o off. |  |  |  |  |  |
|-------|----------------------------------------------------------------------------------------------------|-----------------------------------------|----------------------------------------------------------------------------------------------------|--|--|--|--|--|
|       | nds, then release.                                                                                                    | Eight flashes not received.             | Active faults still exist, repeat Step I through Step V.                                                                                                    |  |  |  |  |  |

### Exhaust Brake Reconfiguration

Within system mode (2 seconds after activation) the reconfiguration of the exhaust brake can be requested via grounding and releasing the 12th pin of Data Link Connector three times in a row.

Retarder reconfiguration is executed only if no active faults are being stored inside the ECU.

For confirmation the ABS warning lamp is blinked 4 times fast after the exhaust brake configuration has been reset.

Afterwards the system code is blinked out endlessly.

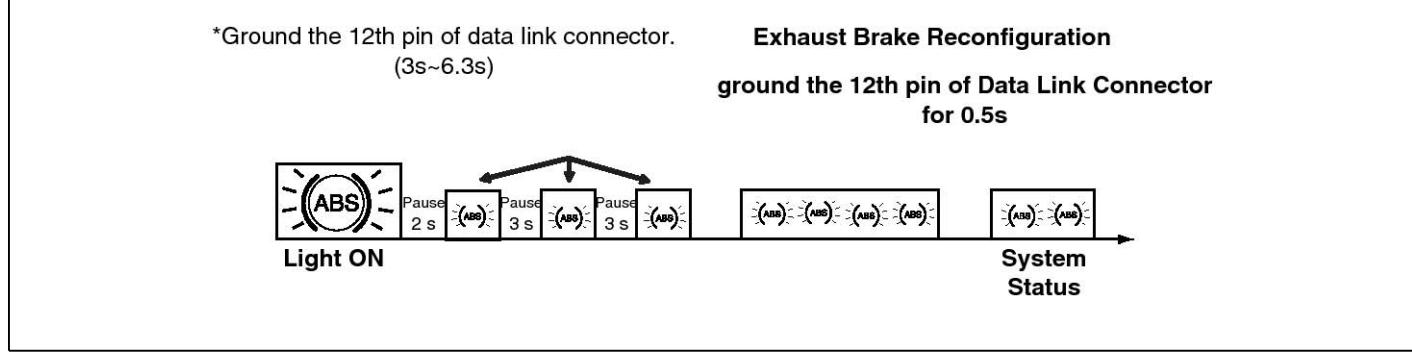

SUDBR9013L

#### Trouble shooting and testing

#### **Blink code**

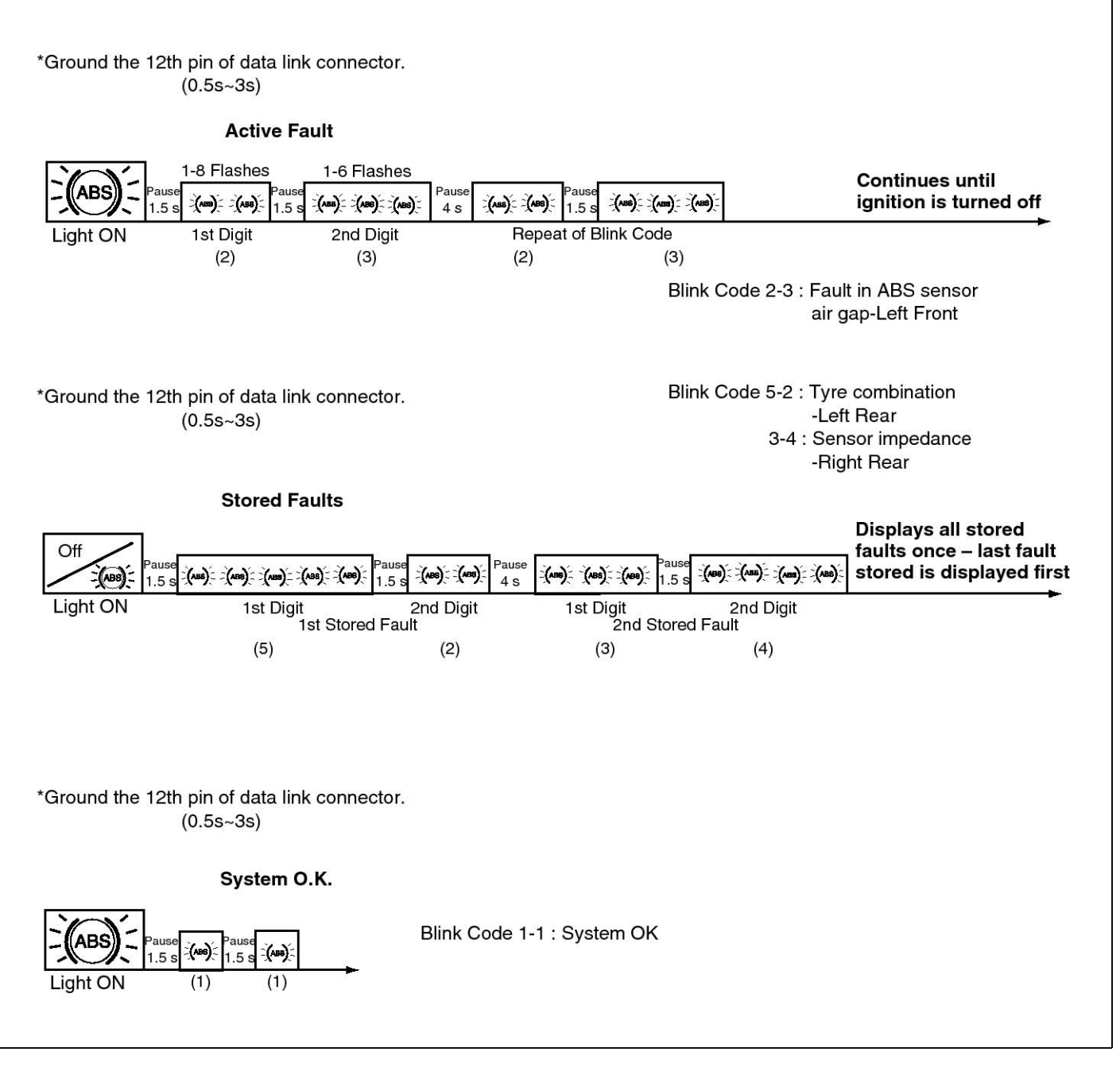

SUDBR9009L

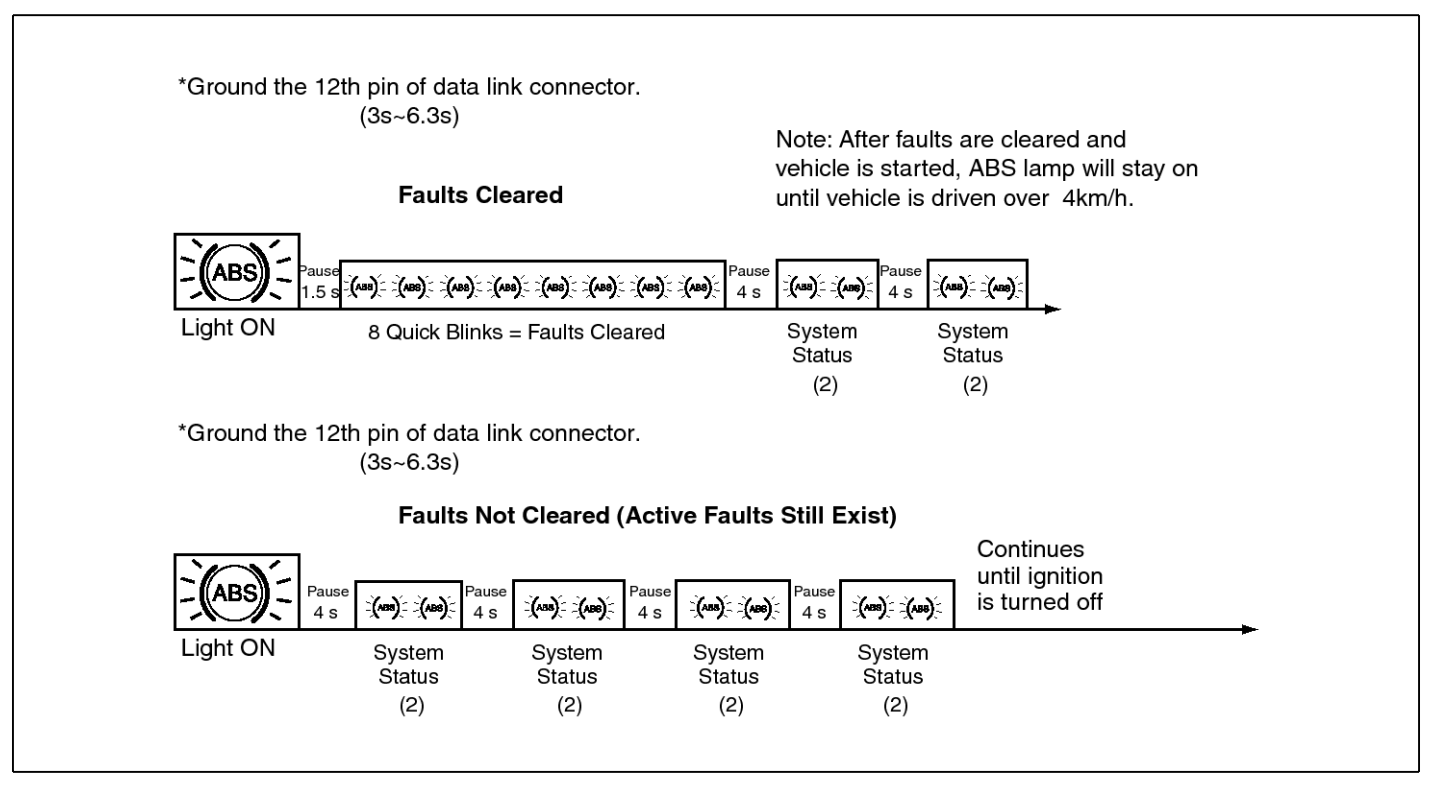

SUDBR9010L

## E Version Hydraulic(Add-on) ABS Blink Codes

Use the information in Table B to identify a fault and check for correct volt or ohm measurements and repair the fault.

#### List of fault codes

Table B : E Version Hydraulic(Add-on) ABS Blink Codes

1st digit : Component being faulty

2nd digit : Detailed location of the fault or detailed description of the fault.

#### Table B

| fault code (1st digit )                | fault code (2nd digit) | Fault number | Repair Instruction          |
|----------------------------------------|------------------------|--------------|-----------------------------|
| 1 No Failure                           | 1 No Failure           | -            | -                           |
| 2 Sensor: Airgap                       | 1 RHF                  | 1            | 2.1 / 2.4                   |
| 2 Sensor: Airgap                       | 2 LHR                  | 2            | 2.1 / 2.4                   |
| 2 Sensor: Airgap                       | 3 LHF                  | 3            | 2.1 / 2.4                   |
| 2 Sensor: Airgap                       | 4 RHR                  | 4            | 2.1 / 2.4                   |
| 3 Sensor: Impedance                    | 1 RHF                  | 23           | 2.5                         |
| 3 Sensor: Impedance                    | 2 LHR                  | 24           | 2.5                         |
| 3 Sensor: Impedance                    | 3 LHF                  | 25           | 2.5                         |
| 3 Sensor: Impedance                    | 4 RHR                  | 26           | 2.5                         |
| 4 Sensor: No trigger at all            | 1 RHF                  | 73           | 2.1 / 2.3 / 2.4 / 2.5 / 2.6 |
| 4 Sensor: No trigger at all            | 2 LHR                  | 74           | 2.1 / 2.3 / 2.4 / 2.5 / 2.6 |
| 4 Sensor: No trigger at all            | 3 LHF                  | 75           | 2.1 / 2.3 / 2.4 / 2.5 / 2.6 |
| 4 Sensor: No trigger at all            | 4 RHR                  | 76           | 2.1 / 2.3 / 2.4 / 2.5 / 2.6 |
| 5 Sensor: Tyre Combination             | 1 RHF                  | 63           | 2.2                         |
| 5 Sensor: Tyre Combination             | 2 LHR                  | 64           | 2.2                         |
| 5 Sensor: Tyre Combination             | 3 LHF                  | 65           | 2.2                         |
| 5 Sensor: Tyre Combination             | 4 RHR                  | 66           | 2.2                         |
| 6 Power Amplifier: Short to Ubat/Uvent | 1 RHF IV               | 9            | 1.1                         |
| 6 Power Amplifier: Short to Ubat/Uvent | 2 RHF OV               | 10           | 1.1                         |
| 6 Power Amplifier: Short to Ubat/Uvent | 3 LHF IV               | 11           | 1.1                         |
| 6 Power Amplifier: Short to Ubat/Uvent | 4 LHF OV               | 12           | 1.1                         |
| 6 Power Amplifier: Short to Ubat/Uvent | 5 RHR IV               | 13           | 1.1                         |
| 6 Power Amplifier: Short to Ubat/Uvent | 6 RHR OV               | 14           | 1.1                         |
| 6 Power Amplifier: Short to Ubat/Uvent | 7 LHR IV               | 15           | 1.1                         |
| 6 Power Amplifier: Short to Ubat/Uvent | 8 LHR OV               | 16           | 1.1                         |
| 6 Power Amplifier: Short to Ubat/Uvent | 9 EBR                  | 17           | 1.1                         |
| 6 Power Amplifier: Short to Ubat/Uvent | 10 BLR                 | 18           | 1.1                         |

| fault code (1st digit )            | fault code (2nd digit)           | Fault number | Repair Instruction   |
|------------------------------------|----------------------------------|--------------|----------------------|
| 7 Power Amplifier: Open circuit    | 1 RHF IV                         | 27           | 1.1                  |
| 7 Power Amplifier: Open circuit    | 2 RHF OV                         | 28           | 1.1                  |
| 7 Power Amplifier: Open circuit    | 3 LHF IV                         | 29           | 1.1                  |
| 7 Power Amplifier: Open circuit    | 4 LHF OV                         | 30           | 1.1                  |
| 7 Power Amplifier: Open circuit    | 5 RHR IV                         | 31           | 1.1                  |
| 7 Power Amplifier: Open circuit    | 6 RHR OV                         | 32           | 1.1                  |
| 7 Power Amplifier: Open circuit    | 7 LHR IV                         | 33           | 1.1                  |
| 7 Power Amplifier: Open circuit    | 8 LHR OV                         | 34           | 1.1                  |
| 7 Power Amplifier: Open circuit    | 9 EBR                            | 35           | 1.1                  |
| 7 Power Amplifier: Open circuit    | 10 BLR                           | 36           | 1.1                  |
| 8 Power Amplifier: Short to ground | 1 RHF IV                         | 41           | 1.1                  |
| 8 Power Amplifier: Short to ground | 2 RHF OV                         | 42           | 1.1                  |
| 8 Power Amplifier: Short to ground | 3 LHF IV                         | 43           | 1.1                  |
| 8 Power Amplifier: Short to ground | 4 LHF OV                         | 44           | 1.1                  |
| 8 Power Amplifier: Short to ground | 5 RHR IV                         | 45           | 1.1                  |
| 8 Power Amplifier: Short to ground | 6 RHR OV                         | 46           | 1.1                  |
| 8 Power Amplifier: Short to ground | 7 LHR IV                         | 47           | 1.1                  |
| 8 Power Amplifier: Short to ground | 8 LHR OV                         | 48           | 1.1                  |
| 8 Power Amplifier: Short to ground | 9 EBR                            | 49           | 1.1                  |
| 8 Power Amplifier: Short to ground | 10 BLR                           | 50           | 1.1                  |
| 9 Inlet Valve Actuation Time       | 1 RHF                            | 80           | 2.1 / 2.4 / 2.5/ 1.1 |
| 9 Inlet Valve Actuation Time       | 2 LHR                            | 81           | 2.1 / 2.4 / 2.5/ 1.1 |
| 9 Inlet Valve Actuation Time       | 3 LHF                            | 82           | 2.1 / 2.4 / 2.5/ 1.1 |
| 9 Inlet Valve Actuation Time       | 4 RHR                            | 83           | 2.1 / 2.4 / 2.5/ 1.1 |
| 10 Pump Motor                      | 1 pm monitor voltage unexp. high | 67           | 1.1                  |
| 10 Pump Motor                      | 2 pm monitor voltage unexp. low  | 68           | 6.1                  |
| 10 Pump Motor                      | 3 motor does not turn            | 69           | 6.3                  |
| 10 Pump Motor                      | 4 no pm supply voltage           | 70           | 6.2                  |
| 10 Pump Motor                      | 5 pm relay does not switch on    | 71           | 1.1                  |
| 10 Pump Motor                      | 6 pm relay does not switch off   | 72           | 1.1                  |
| 11 J1939                           | 1 Internal                       | 77           | 1.1                  |
| 11 J1939                           | 2 bus failure                    | 78           | 8.1                  |
| 11 J1939                           | 3 message failure                | 79           | 8.2                  |
| 12 Pole Wheel                      | 1 RHF                            | 84           | 2.4                  |
| 12 Pole Wheel                      | 2 LHR                            | 85           | 2.4                  |

| fault code (1st digit ) | fault code (2nd digit)         | Fault number | Repair Instruction |
|-------------------------|--------------------------------|--------------|--------------------|
| 12 Pole Wheel           | 3 LHF                          | 86           | 2.4                |
| 12 Pole Wheel           | 4 RHR                          | 87           | 2.4                |
| 13 Brake Chatter        | 1 RHF                          | 90           | 2.7                |
| 13 Brake Chatter        | 2 LHR                          | 91           | 2.7                |
| 13 Brake Chatter        | 3 LHF                          | 92           | 2.7                |
| 13 Brake Chatter        | 4 RHR                          | 93           | 2.7                |
| 14 System               | 1 valve relay can't switch off | 55           | 1.1                |
| 14 System               | 2 valve relay can't switch on  | 56           | 11.1               |
| 14 System               | 3 reference ground connection  | 57           | 11.2               |
| 14 System               | 5 ABS warning light bulb       | 59           | 12.1               |
| 14 System               | 6 brake warning light bulb     | 60           | 13.1               |
| 14 System               | 7 High Voltage                 | 61           | 11.3               |
| 14 System               | 8 Low Voltage                  | 62           | 11.4               |
| 14 System               | 9 Clamp                        | 88           | 1.1                |
| 14 System               | 10 Pull Up Down                | 89           | 1.1                |
| 14 System               | 11 Internal Error              | 0            | 1.1                |

\* Refer to 88 page about "Repair Instruction".

- \* An abbreviation
- RHF : Right Hand Front
- LHR : Left Hand Rear
- LHF : Left Hand Front
- RHR : Right Hand Rear
- IV : Inlet Valve
- OV : Outlet Valve
- EBR : Endurance Brake Relay(Exhaust Brake Relay)
- BLR : Brake Light Relay
- PM : Pump Motor

## **DTC Troubleshooting**

A:enabled

B:disabled

C:Selective switched off

D:temporary selective switched off

E:Selective switch off only during cycling

F:Control functions permanently disabled at this wheel

end

\* Refer to 88 page about "Repair Instruction".

| System reaction                                                                          | SPN | SID | FMI | Repair                         | General act -<br>ions                       | ABS | EBD | Brake | ABS                          |
|------------------------------------------------------------------------------------------|-----|-----|-----|--------------------------------|---------------------------------------------|-----|-----|-------|------------------------------|
| Main controller, safety cont-<br>roller                                                  | 254 | 254 | 12  | 1.1                            | brake valve<br>power supply<br>switched off | В   | В   | ON    | ON                           |
| Sensor front right                                                                       |     |     |     |                                |                                             |     |     |       |                              |
| Airgap                                                                                   | 2   | 2   | 1   | 2.1 / 2.4                      |                                             | С   | А   | OFF   | ON                           |
| Impedance                                                                                | 2   | 2   | 5   | 2.5                            |                                             | С   | А   | OFF   | ON                           |
| Pole wheel                                                                               | 2   | 2   | 7   | 2.4                            |                                             | С   | А   | OFF   | ON                           |
| No trigger at all                                                                        | 2   | 2   | 8   | 2.1 / 2.3 / 2.4<br>/ 2.5 / 2.6 |                                             | С   | A   | OFF   | ON                           |
| Inlet valve actuation time not<br>plausible<br>(75 % switch on time within 5<br>minutes) | 254 | 254 | 9   | 2.1 / 2.4 / 2.5<br>/ 1.1       |                                             | С   | A   | OFF   | ON                           |
| Brake chatter                                                                            | 2   | 2   | 11  | 2.7                            |                                             | D   | A   | OFF   | ON(Only durin-<br>g cycling) |
| Tire combination                                                                         | 2   | 2   | 13  | 2.2                            |                                             | С   | А   | OFF   | ON                           |
| Sensor rear left                                                                         |     |     |     |                                |                                             |     |     |       |                              |
| Airgap                                                                                   | 3   | 3   | 1   | 2.1 / 2.4                      | take over sp-                               | С   | А   | OFF   | ON                           |
| Impedance                                                                                | 3   | 3   | 5   | 2.5                            | eed from oth-                               | С   | А   | OFF   | ON                           |
| Pole wheel                                                                               | 3   | 3   | 7   | 2.4                            |                                             | С   | А   | OFF   | ON                           |
| No trigger at all                                                                        | 3   | 3   | 8   | 2.1 / 2.3 / 2.4<br>/ 2.5 / 2.6 |                                             | С   | A   | OFF   | ON                           |
| Inlet valve actuation time not<br>plausible<br>(75 % switch on time within 5<br>minutes) | 254 | 254 | 9   | 2.1 / 2.4 / 2.5<br>/ 1.1       |                                             | С   | A   | OFF   | ON                           |
| Brake chatter                                                                            | 3   | 3   | 11  | 2.7                            |                                             | D   | A   | OFF   | ON(Only durin-<br>g cycling) |

## **BR-84**

# Brake System

| System reaction                                                                          | SPN     | SID | FMI | Repair                         | General act -<br>ions                           | ABS | EBD | Brake | ABS                          |
|------------------------------------------------------------------------------------------|---------|-----|-----|--------------------------------|-------------------------------------------------|-----|-----|-------|------------------------------|
| Tire combination                                                                         | 3       | 3   | 13  | 2.2                            | take over sp-<br>eed from oth-<br>er rear wheel | С   | A   | OFF   | ON                           |
| Sensor front left                                                                        |         |     |     |                                | •                                               |     |     | ·     |                              |
| Airgap                                                                                   | 1       | 1   | 1   | 2.1 / 2.4                      |                                                 | С   | А   | OFF   | ON                           |
| Impedance                                                                                | 1       | 1   | 5   | 2.5                            |                                                 | С   | А   | OFF   | ON                           |
| Pole wheel                                                                               | 1       | 1   | 7   | 2.4                            |                                                 | С   | А   | OFF   | ON                           |
| No trigger at all                                                                        | 1       | 1   | 8   | 2.1 / 2.3 / 2.4<br>/ 2.5 / 2.6 |                                                 | С   | A   | OFF   | ON                           |
| Inlet valve actuation time not<br>plausible<br>(75 % switch on time within 5<br>minutes) | 254     | 254 | 9   | 2.1 / 2.4 / 2.5<br>/ 1.1       |                                                 | С   | A   | OFF   | ON                           |
| Brake chatter                                                                            | 1       | 1   | 11  | 2.7                            |                                                 | D   | A   | OFF   | ON(Only durin-<br>g cycling) |
| Tire combination                                                                         | 1       | 1   | 13  | 2.2                            |                                                 | С   | A   | OFF   | ON                           |
| Sensor rear right                                                                        | •       |     | •   | •                              | •                                               |     |     | •     | •                            |
| Airgap                                                                                   | 4       | 4   | 1   | 2.1 / 2.4                      | take over sp-                                   | С   | А   | OFF   | ON                           |
| Impedance                                                                                | 4       | 4   | 5   | 2.5                            | eed from oth-                                   | С   | А   | OFF   | ON                           |
| Pole wheel                                                                               | 4       | 4   | 7   | 2.4                            |                                                 | С   | А   | OFF   | ON                           |
| No trigger at all                                                                        | 4       | 4   | 8   | 2.1 / 2.3 / 2.4<br>/ 2.5 / 2.6 |                                                 | С   | A   | OFF   | ON                           |
| Inlet valve actuation time not<br>plausible<br>(75 % switch on time within 5<br>minutes) | 254     | 254 | 9   | 2.1 / 2.4 / 2.5<br>/ 1.1       |                                                 | С   | A   | OFF   | ON                           |
| Brake chatter                                                                            | 4       | 4   | 11  | 2.7                            |                                                 | D   | A   | OFF   | ON(Only durin-<br>g cycling) |
| Tire combination                                                                         | 4       | 4   | 13  | 2.2                            | take over sp-<br>eed from oth-<br>er rear wheel | С   | A   | OFF   | ON                           |
| Power amp. inlet valve front                                                             | right   |     |     |                                | -                                               |     |     |       |                              |
| Shorted to ubat                                                                          | 43      | 43  | 3   | 1.1                            | brake valve<br>power supply<br>switched off     | В   | В   | OFF   | ON                           |
| Open circuit                                                                             | 43      | 43  | 5   |                                |                                                 | С   | А   | OFF   | ON                           |
| Shorted to ground                                                                        | 43      | 43  | 6   |                                |                                                 | С   | А   | OFF   | ON                           |
| Power amp. outlet valve from                                                             | t right | t   |     |                                |                                                 |     |     |       |                              |

# ABS

| System reaction               | SPN    | SID | FMI | Repair | General act -<br>ions                       | ABS | EBD | Brake | ABS |
|-------------------------------|--------|-----|-----|--------|---------------------------------------------|-----|-----|-------|-----|
| Shorted to ubat               | 49     | 49  | 3   | 1.1    | brake valve<br>power supply<br>switched off | В   | В   | OFF   | ON  |
| Open circuit                  | 49     | 49  | 5   |        |                                             | С   | А   | OFF   | ON  |
| Shorted to ground             | 49     | 49  | 6   |        |                                             | С   | А   | OFF   | ON  |
| Power amp. inlet valve front  | left   |     |     |        | •                                           |     |     |       |     |
| Shorted to ubat               | 42     | 42  | 3   | 1.1    | brake valve<br>power supply<br>switched off | В   | В   | OFF   | ON  |
| Open circuit                  | 42     | 42  | 5   |        |                                             | С   | А   | OFF   | ON  |
| Shorted to ground             | 42     | 42  | 6   |        |                                             | С   | А   | OFF   | ON  |
| Power amp. outlet valve from  | t left |     |     |        |                                             |     |     | -     |     |
| Shorted to ubat               | 48     | 48  | 3   | 1.1    | brake valve<br>power supply<br>switched off | В   | В   | OFF   | ON  |
| Open circuit                  | 48     | 48  | 5   |        |                                             | С   | А   | OFF   | ON  |
| Shorted to ground             | 48     | 48  | 6   |        |                                             | С   | А   | OFF   | ON  |
| Power amp. inlet valve rear I | eft    |     |     |        |                                             |     | -   | -     | -   |
| Shorted to ubat               | 44     | 44  | 3   | 1.1    | brake valve<br>power supply<br>switched off | В   | В   | OFF   | ON  |
| Open circuit                  | 44     | 44  | 5   |        |                                             | С   | В   | OFF   | ON  |
| Shorted to ground             | 44     | 44  | 6   |        |                                             | С   | В   | OFF   | ON  |
| Power amp. outlet valve rear  | left   | •   |     | •      | •                                           |     |     |       |     |
| Shorted to ubat               | 50     | 50  | 3   | 1.1    | brake valve<br>power supply<br>switched off | В   | В   | OFF   | ON  |
| Open circuit                  | 50     | 50  | 5   |        |                                             | С   | В   | OFF   | ON  |
| Shorted to ground             | 50     | 50  | 6   |        |                                             | С   | В   | OFF   | ON  |
| Power amp. inlet valve rear r | ight   |     |     | •      | •                                           |     |     |       |     |
| Shorted to ubat               | 45     | 45  | 3   | 1.1    | brake valve<br>power supply<br>switched off | В   | В   | OFF   | ON  |
| Open circuit                  | 45     | 45  | 5   |        |                                             | С   | В   | OFF   | ON  |
| Shorted to ground             | 45     | 45  | 6   |        |                                             | С   | В   | OFF   | ON  |
| Power amp. outlet valve rear  | right  |     |     |        |                                             |     |     |       |     |

## **BR-86**

# Brake System

| System reaction                                                                                | SPN     | SID    | FMI    | Repair        | General act -<br>ions                       | ABS  | EBD | Brake | ABS |
|------------------------------------------------------------------------------------------------|---------|--------|--------|---------------|---------------------------------------------|------|-----|-------|-----|
| Shorted to ubat                                                                                | 51      | 51     | 3      | 1.1           | brake valve<br>power supply<br>switched off | В    | В   | OFF   | ON  |
| Open circuit                                                                                   | 51      | 51     | 5      |               |                                             | С    | В   | OFF   | ON  |
| Shorted to ground                                                                              | 51      | 51     | 6      |               |                                             | С    | В   | OFF   | ON  |
| Power amp. endurance brake                                                                     | e relay |        |        |               |                                             |      |     |       |     |
| Shorted to ubat                                                                                | 13      | 13     | 3      | 15.1          |                                             | A    | А   | OFF   | ON  |
| Open circuit                                                                                   | 13      | 13     | 5      | 15.2          |                                             | А    | А   | OFF   | ON  |
| Shorted to ground                                                                              | 13      | 13     | 6      | 15.3          |                                             | А    | А   | OFF   | ON  |
| Internal valve relay (provides                                                                 | s supp  | ly vol | tage f | or ABS pressu | re control valv                             | ves) |     | -     | -   |
| Can't switch off                                                                               | 30      | 30     | 3      | 1.1           |                                             | В    | В   | ON    | ON  |
| Valve supply voltage missing<br>or can't switch on                                             | 30      | 30     | 4      | 11.1          |                                             | В    | В   | ON    | ON  |
| ABS warning light relay (if av-<br>ailable)                                                    | 1438    | 23     | 5      | 12.1          |                                             | A    | A   | ON    | -   |
| Brake warning light relay (if a-<br>vailable)                                                  | 1439    | 101    | 5      | 13.1          |                                             | A    | A   | -     | ON  |
| ECU main ground or referenc-<br>e ground connection                                            | 98      | 98     | 2      | 11.2          |                                             | В    | В   | ON    | ON  |
| High voltage (>17V for 12V-E-<br>CU, >32V for 24V ECU) if cor-<br>responding parameter is set. | 251     | 251    | 3      | 11.3          |                                             | A    | A   | ON    | ON  |
| Pump motor                                                                                     | •       |        | •      |               |                                             |      |     |       |     |
| Pump motor does operate wh-<br>en not expected.                                                | 2581    | 54     | 3      | 6.4           |                                             | В    | A   | OFF   | ON  |
| Pump motor does not switch on.                                                                 | 2581    | 54     | 4      | 6.4           |                                             | В    | A   | OFF   | ON  |
| Supply voltage for pump mot-<br>or missing                                                     | 2581    | 54     | 5      |               |                                             | В    | A   | OFF   | ON  |
| Pump motor does not turn.                                                                      | 2581    | 54     | 7      | 1.1           |                                             | В    | А   | OFF   | ON  |
| Relay voltage missing                                                                          | 2581    | 54     | 12     | 1.1           |                                             | В    | A   | OFF   | ON  |
| J1939 communication                                                                            |         |        |        |               |                                             |      |     |       |     |
| BUS error                                                                                      | 231     | 231    | 5      | 8.1           |                                             | Α    | Α   | OFF   | ON  |
| Internal error                                                                                 | 231     | 231    | 12     | 1.1           |                                             | Α    | Α   | OFF   | ON  |
| Message time out(J1939)                                                                        |         |        |        |               |                                             |      |     |       |     |

# ABS

| System reaction                                    | SPN | SID | FMI | Repair | General act -<br>ions | ABS | EBD | Brake | ABS |
|----------------------------------------------------|-----|-----|-----|--------|-----------------------|-----|-----|-------|-----|
| Engine retarder if configured                      | 231 | 231 | 9   | 8.2    |                       | А   | А   | OFF   | ON  |
| Driveline retarder if configured                   |     |     |     |        |                       |     |     |       | OFF |
| Exhaust retarder if configured                     |     |     |     |        |                       |     |     |       | -   |
| Engine ECU, engine hours (E-<br>H_R) if configured |     |     |     |        |                       |     |     |       | -   |

## **Multiple failures**

| System reaction                                       | SPN                       | SID                       | FMI                                  | Repair                                     | General act -<br>ions | ABS | EBD | Brake<br>Warning<br>Lamp | ABS |
|-------------------------------------------------------|---------------------------|---------------------------|--------------------------------------|--------------------------------------------|-----------------------|-----|-----|--------------------------|-----|
| Sensor failures at both rear axle wheel ends          | According to<br>DTC codes |                           | Refer to repair instructions of DTC. |                                            | В                     | В   | ON  | ON                       |     |
| Sensor failures at both fron -<br>t axle wheel ends   | Accor<br>DTC (            | According to<br>DTC codes |                                      | Refer to repair instructions of DTC.       |                       | В   | В   | ON                       | ON  |
| Power amp. failures on bot-<br>h rear axle wheel ends | According to<br>DTC codes |                           | Refer to repair instructions of DTC. |                                            | В                     | В   | ON  | ON                       |     |
| More than 100 sensor faults on the same wheel         | Accor<br>DTC (            | ding to                   | )                                    | Refer to repair<br>instructions of<br>DTC. |                       | F   | F   | OFF                      | ON  |

## Special system conditions

| System reaction                                     | General actions                  | ABS                                                                                                    | EBD     |     | ABS                                                |
|-----------------------------------------------------|----------------------------------|----------------------------------------------------------------------------------------------------|---------|-----|----------------------------------------------------|
| Sensor failure detected during the last drive cycle |                                  | disabled, until all whe-<br>el speeds passed se-<br>nsor test                                                                                   | enabled | OFF | ON, until all wheel speeds passed se-<br>nsor test |
| Low voltage                                         | See repair instru-<br>ction 11.4 | Stays enabled if ABS<br>is currently cycling.<br>Future ABS cycles wi-<br>Il be disabled for the<br>duration of the low vo-<br>Itage condition. | enabled | OFF | ON                                                 |

## **Repair Instruction**

| R.I.<br>Number | R.I. Sub-<br>Number | Instruction                                                                                                    |
|----------------|---------------------|----------------------------------------------------------------------------------------------------|
| 1              |                     | ECU                                                                                                    |
|                | 1                   | Replace ECU.                                                                                                    |
| 2              |                     | Sensor / Tone ring combination                                                                                                    |
|                | 1                   | Check airgap (range 0.2 -1.7 mm).<br>Check bearing play and tone ring run out. Eliminate root cause for airgap extension and push s-<br>ensor back in afterwards.<br>Check tone ring for damage (missing teeth, corrosion). Replace tone ring if necessary. |
|                | 2                   | Check tire size is within released range.<br>Check number of teeth on tone ring.                                                                                                    |
|                | 3                   | Check J1939 communication with engine controller.[1]                                                                                                    |
|                | 4                   | Check tone ring for damage/missing teeth/corrosion. Replace tone ring if necessary.                                                                                                    |
|                | 5                   | Check sensor impedance and sensor wiring and connectors for intermittent contact. Replace sensor and/or sensor wiring if necessary.                                                                                                    |
|                | 6                   | Check sensor installation.<br>Check airgap and push sensor back in afterwards.                                                                                                    |
|                | 7                   | Check foundation brakes; condition may occur even without system failure                                                                                                    |
| 6              |                     | Pump Motor                                                                                                    |
|                | 1                   | If pump motor runs permanently -> 1.1. If not, -> 6.3.                                                                                                    |
|                | 2                   | Check wiring and connections of the pump motor supply voltage. Check pump motor fuse.<br>Use break-out-box.<br>Without ECU the pump motor supply voltage (pin 16/31) has to be measured. The voltage level shall be equivalent to battery voltage.          |
|                | 3                   | Replace HCU.                                                                                                    |
| 8              |                     | J1939-Interface                                                                                                    |
|                | 1                   | Check electrical system of J1939 bus (connections, wiring).                                                                                                    |
|                | 2                   | Check J1939 devices (Retarder, engine ECU).                                                                                                    |
| 11             |                     | Supply Voltage, Ground connection                                                                                                    |
|                | 1                   | Check valve supply voltage fuse and wiring.<br>Check Pin 17/31. The voltage level shall be equivalent to battery voltage.<br>If this fails -> 1.1                                                                                                    |
|                | 2                   | Check wiring and connectors of the ECU ground connections.<br>Check wiring and connectors of reference ground.<br>Open ground connections and reassemble.                                                                                                   |
|                | 3                   | Supply voltage too high. Check alternator and battery.                                                                                                    |
|                | 4                   | Supply voltage too low. Check alternator and battery.                                                                                                    |
| 12             |                     | ABS-Warning Lamp relay                                                                                                    |

# ABS

| R.I.<br>Number | R.I. Sub-<br>Number | Instruction                                                                                                    |
|----------------|---------------------|----------------------------------------------------------------------------------------------------|
|                | 1                   | Check wiring and connections of the ABS warning lamp relay.<br>Replace relay if necessary.<br>Use break-out-box.<br>Without ECU the voltage has to be measured. The voltage level shall be equivalent to battery v-<br>oltage.<br>Current-measurement with Pin 21/31 short to battery voltage. |
| 13             |                     | Brake-Warning Lamp relay                                                                                                    |
|                | 1                   | Check wiring and connections of the brake warning lamp relay.<br>Replace relay if necessary.<br>Use break-out-box.<br>Without ECU the voltage has to be measured. The voltage level shall be equivalent to battery v-<br>oltage.<br>Current-measurement with Pin 20/31 short to Ubat.          |
| 15             |                     | Endurance Brake Relay (EBR)                                                                                                    |
|                | 1                   | Shorted to Ubat. Check wiring and connections of the EBR. Replace EBR if necessary. If furthe-<br>r failure occurs -> 1.1.                                                                                                    |
|                | 2                   | Open circuit. Check wiring and connections of the EBR. Replace EBR if necessary. If further fa-<br>ilure occurs -> 1.1.                                                                                                    |
|                | 3                   | Shorted to Ground. Check wiring and connections of the EBR. Replace EBR if necessary. If further failure occurs $-> 1.1$ .                                                                                                    |

[1] Valid for vehicles with J1939 interface only

## **CONNECTOR CONFIGURATIONS**

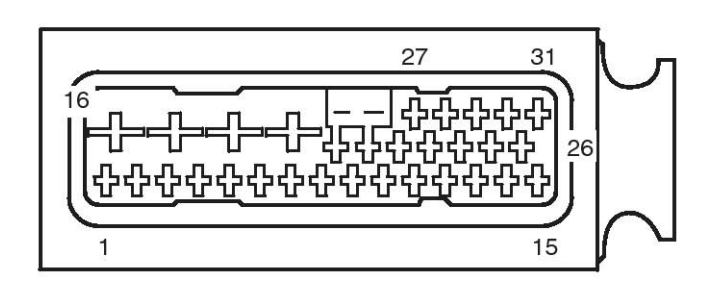

Count from the pin number at the end of each row, identify pin assembly to measure. Connector view shows the back of the connector.

| PIN # | Circuit Label             | PIN # | Circuit Label                  |
|-------|---------------------------|-------|--------------------------------|
| 1     | Ignition 24V              | 16    | Pump Motor Supply 24v+         |
| 2     | DBR Relay (optional)      | 17    | Solenoid Valve Supply 24v+     |
| 3     | Not Used                  | 18    | Pump Motor Ground -Gnd         |
| 4     | Not Used                  | 19    | Solenoid Valve Ground -Gnd     |
| 5     | Not Used                  | 20    | Brake Warning Lamp Relay       |
| 6     | Reference Ground          | 21    | ABS Warning Lamp Relay         |
| 7     | Not Used                  | 22    | Rear Right Wheel Speed Sensor  |
| 8     | Not Used                  | 23    | Rear Left Wheel Speed Sensor   |
| 9     | Not Used                  | 24    | Front Left Wheel Speed Sensor  |
| 10    | Not Used                  | 25    | Front Right Wheel Speed Sensor |
| 11    | Not Used                  | 26    | ISO14230 (KWP2000)             |
| 12    | Not Used                  | 27    | Rear Right Wheel Speed Sensor  |
| 13    | Not Used                  | 28    | Rear Left Wheel Speed Sensor   |
| 14    | J1939 + High - (optional) | 29    | Front Left Wheel Speed Sensor  |
| 15    | J1939 - Low - (optional)  | 30    | Front Right Wheel Speed Sensor |
|       |                           | 31    | Not Used                       |

SUDBR9011L

SUDBR9012L

## FULL CIRCUIT DIAGRAM

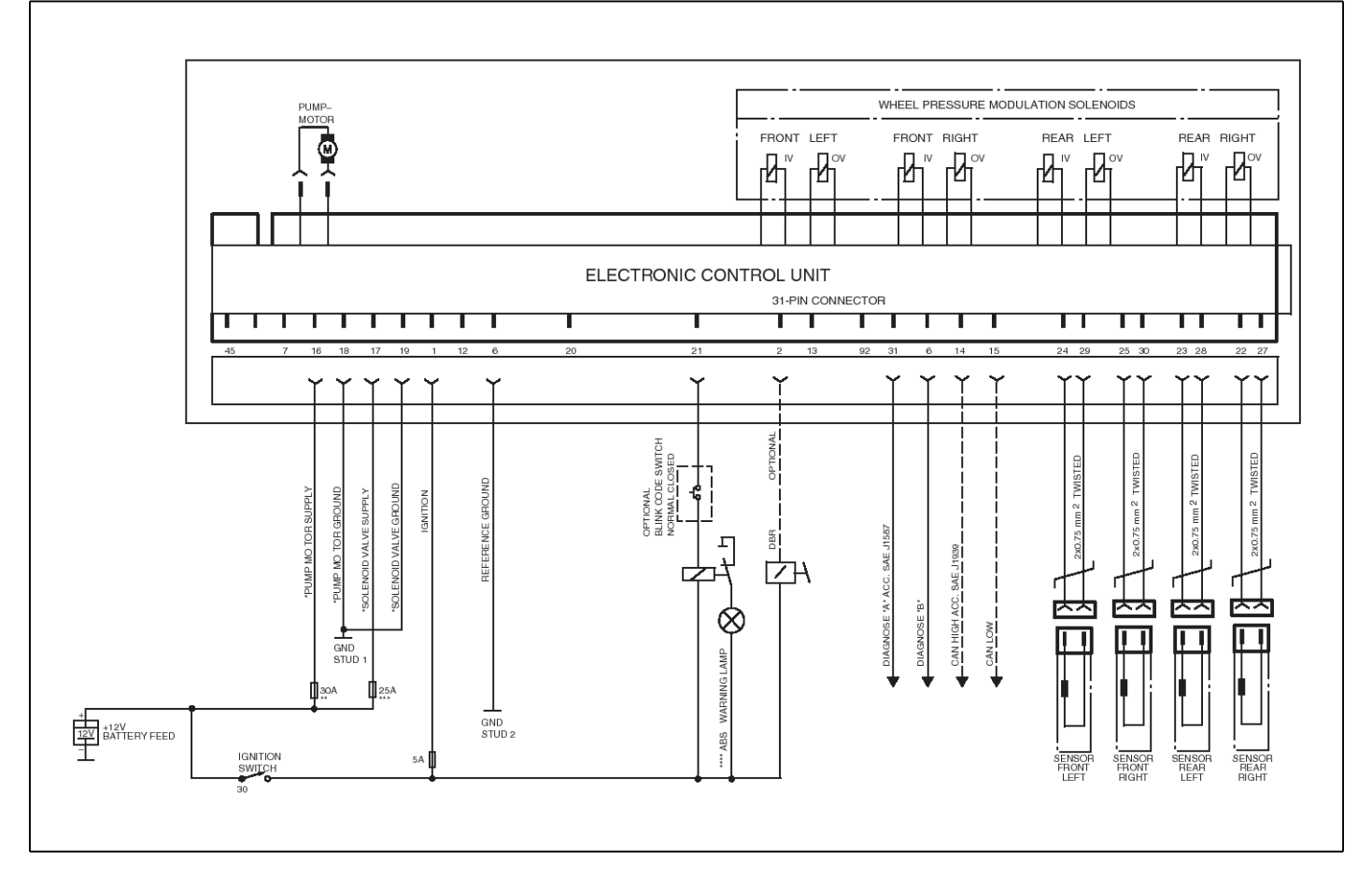

INSPECTION Standard Testing

#### Test Equipment: Volt-Ohm Meter (VOM)

Use of a VOM with automatic polarity sensing is recommended. This eliminates the concern of the polarity of the meter leads during voltage measurements.

# System Requirements and Component Tests Tire Size Range

For correct hydraulic ABS operation, front and rear tire sizes must be within 16% of each other.

Calculate the tire size with the following equation:

% Difference = (RPM Steer/RPM Drive)-1 x 100

\* RPM = tire revolutions per mile

### 

When troubleshooting or testing the ABS system, do not damage the connector terminals. Damaged connector terminals may cause system malfunction.

#### Voltage Check

Voltage must be between 20 and 32 volts for the 24-volt hydraulic ABS to function correctly.

Check voltage as follows.

- 1. Turn ignition ON.
- 2. Check for the correct voltage.
  - Pins 16 to 18
  - Pins 17 to 19
  - Pins 1 to 6

## **Standard Component Testing**

#### **ABS Indicator Lamp**

If the ABS indicator lamp does not come on after the ignition is turned on, or it comes on but does not go out after 2.5 seconds, check all ABS fuses or circuit breakers and replace if necessary.

Check the wiring to the ABS diagnostic switch and the indicator lamp and repair or replace the wiring as required. When checking the indicator lamp, follow these steps:

- 1. Check voltage potential at the lamp socket.
- 2. Check continuity of the wires to the socket.
- 3. Replace the bulb.

#### Sensor Adjustment

On steering axles, the sensor is typically accessible on the in-board side of the steering knuckle.

On drive axles, the sensor is typically accessible on the in-board side of the rear axle spindle.

To adjust the sensor, push the sensor in until it contacts the tooth wheel.

- \* Do not pry or push sensors with sharp objects.
- \* Sensors will self-adjust during wheel rotation.

#### **WNOTICE**

No gap is allowable at installation. During normal operation, a gap not to exceed 0.04-inch(1mm) is allowable.

#### Sensor Output Voltage Test

Sensor output voltage must be at least 0.2 volt AC at 30 rpm. Test the sensor output voltage as follows:

- 1. Turn ignition OFF.
- 2. Disconnect the ECU to measure voltage at the pins on the ECU connector.

#### WARNING

Park the vehicle on a level surface. Block the wheels to prevent the vehicle from moving. Support the vehicle with safety stands. Do not work under a vehicle supported only by jacks. Jacks can slip and fall over. Serious personal injury and damage to components can result.

- 3. Place blocks under the front and rear tires to stop the vehicle from moving.
- 4. Raise the vehicle off the ground. Place safety stands under the axle.
- 5. Rotate the wheel by hand at 30 rpm (1/2 revolution per second).
- Measure the voltage at the pins indicated in Table C. Voltage tolerance is ≥0.2 volts alternating current (VAC).

#### **Table C: Sensor Check Pins**

| Sensor      | HABS E Version ECU |  |
|-------------|--------------------|--|
|             | 31 Pin Harness     |  |
| Left front  | Pin 24 and Pin 29  |  |
| Right front | Pin 25 and Pin 30  |  |
| Left rear   | Pin 23 and Pin 28  |  |
| Right rear  | Pin 22 and Pin 27  |  |

#### **Sensor Resistance**

The sensor circuit resistance must be between 830 and 2,100 ohms. Measure resistance at the sensor

connector, or at the pins on the ECU connector, as follows.

- 1. Turn ignition OFF.
- 2. To measure resistance at the pins on ECU connector, disconnect the ECU connector from the ECU.

To measure resistance at the sensor connector, disconnect the sensor from the sensor extension cable.

3. Measure output at the pins indicated in Table C.

If measurement is not between 830 and 2,100 ohms, replace the sensor.

#### ADJUSTMENT

#### **Brake Bleeding Procedures**

#### General

The following brake bleeding methods explain how to bleed the hydraulic ABS modulator assembly during installation, or in the event of air in the brake system. There are instructions for both pressure and manual bleeding procedures.

These instructions include the procedure for bleeding both the master cylinder and the brake system. In some cases, for example, if you are replacing only the modulator assembly, it may not be necessary to bleed the master cylinder.

#### **MOTICE**

The modulator assembly must be handled with appropriate care and should not be exposed to excessive impact or compressed air at the hydraulic ports prior to assembly.

#### 

Failure to bleed the system whenever any hydraulic system fitting is loosened or disconnected will allow air to remain in the system. This will prevent the hydraulic pressure in the brake system from rising enough to apply the brakes correctly.

This will cause the stopping distance to increase and can result in serious personal injury.

Correctly discard hydraulic brake fluid that is removed from the brake system. Hydraulic brake fluid that is removed can be contaminated and can cause damage, loss of braking and serious personal injury.

Use only the type of hydraulic brake fluid specified by the equipment manufacturer. Do not use or mix different types of hydraulic brake fluid. The wrong hydraulic brake fluid will damage the rubber parts of the brake caliper and can cause damage, loss of braking and serious personal injury.

#### **MOTICE**

Use DOT 3 or DOT 4 hydraulic brake fluid. Refer to the vehicle specifications to determine which fluid to use.

#### 

Hydraulic brake fluid is a caustic substance. Contact with hydraulic brake fluid can cause skin irritation. Do not let hydraulic brake fluid touch any painted surfaces, as it will remove the paint. Hydraulic brake fluid may also damage certain non-metal surfaces. Do not let fluid get on brake pads, shoes, rotors or discs.

1. Fill up the brake oil tank with the brake oil at the maximum level. During the air bleeding, if the level is lowered, refill the brake oil.

#### 

Be careful that the brake oil does not drop on the painted surface. If the brake oil contacts the painted surface, immediately wash it by water.

2. Connecting an end of transparent vinyl tubes at the air breather of the front wheel cylinder and the rear wheel cylinder, put the other end of the tubes into the transparent container having the brake oil.

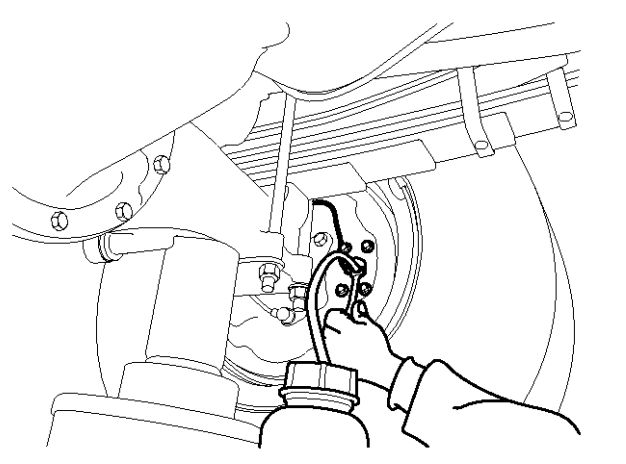

KMTBR5518A

3. Step on the brake pedal several times. Pressing the brake pedal at half, loosen the air bleeder screw to evacuate the air with the brake oil.

And then, pressing the pedal until it reaches to the floor, tighten the air bleeder screw. Release the pedal.

There procedures should be repeated until any air bubble is not shown in the brake oil.

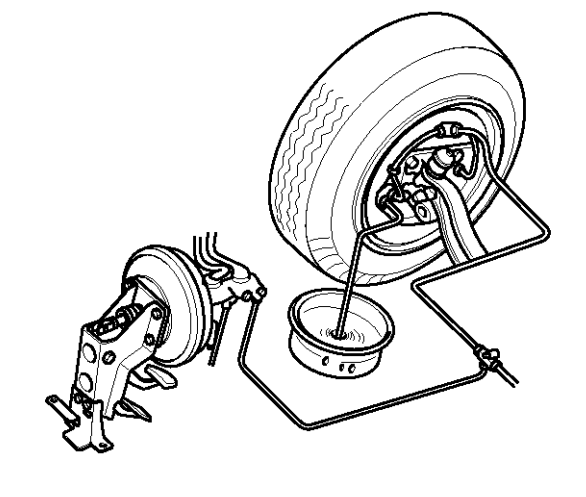

KMTBR5519A

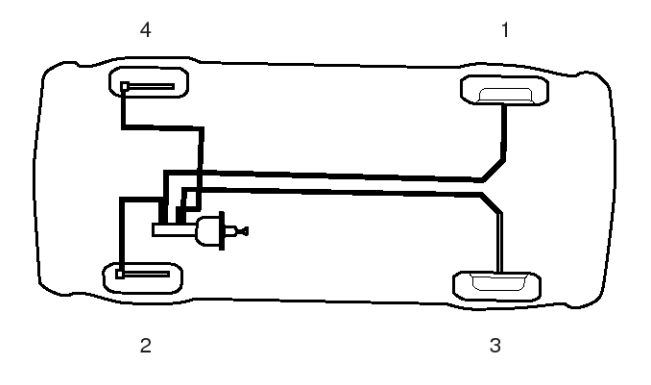

KMTBR5520A

4. Tighten the bleeder screw.

Tightening Torque for the bleeder Screw Front: 6.9~8.8Nm(0.7~0.9kgf.m, 5.1~6.5lb-ft) Rear : 6.9~8.8Nm(0.7~0.9kgf.m, 5.1~6.5lb-ft)

## **ABS Modulator**

### REMOVAL

#### 

The modulator assembly contains hydraulic brake fluid, a caustic substance. Remove the valve carefully so that fluid does not leak and cause skin irritation or damage to components.

#### 

If there is interference, the entire bracket and valve assembly can be removed.

- 1. Apply the parking brakes. Block the front and rear tires to prevent vehicle movement.
- 2. Place a container under the modulator assembly to catch leaking brake fluid.
- 3. Disconnect the electrical harness connector from the modulator assembly.
- 4. Mark the six brake lines for ease of installation. Disconnect the lines from the modulator assembly.
- 5. Remove the three mounting cap screws and washers that attach the modulator assembly to the bracket.

#### **MOTICE**

Whenever any hydraulic system fitting is loosened or disconnected, the entire system must be bled to remove any air that may have entered. Refer to "Brake Bleeding Procedures" in this section.

- 6. Remove the modulator assembly after disconnect the ECU.
- 7. Use a 4 mm Allen wrench to loosen and remove the four mounting screws that attach the ECU module to the modulator valve.
- 8. Carefully remove the ECU by lifting straight out. To avoid damage, do not twist the ECU during removal.

### INSTALLATION

- Position the old ECU onto the new modulator valve. Apply gentle pressure to seat the ECU. Motor connector must achieve full depth onto the housing. The gap between the modulator and the ECU must not exceed 0.08-inch (2 mm).
- Use a 4 mm Allen wrench to tighten the four mounting screws that attach the ECU to the modulator. Tighten to 1.5 Nm(0.16 kgf.m , 1.17 lb-ft).
   Do not exceed this torque. The metal sleeves on the ECU housing must rest flat on the body of the modulator.
- When the ECU is correctly installed with the metal sleeves flat on the modulator, tighten the bolts to 2.5~3.5 Nm(0.25~0.35 kgf.m , 1.8~2.6 lb-ft).
- 4. Position the modulator assembly in place on the vehicle.
- Tighten the three mounting nuts to 22 Nm(2.2 kgf.m , 16.2 lb-ft).
- 6. Connect the electrical harnesses to the modulator assembly.
- 7. Connect and tighten the brake line connections.
- 8. Bleed the brake system, per the following instructions.

## Wheel Speed Sensor

## DESCRIPTION

### Sensor Lube Specification

WABCO specifications call for a sensor lubricant with the following characteristics.

Lube must be mineral oil-based and contain molydisulfide. It should have excellent anti-corrosion and adhesion characteristics and be capable of continuous function in a temperature range of  $-40^{\circ}$  to  $300^{\circ}$ F ( $-40^{\circ}$  to  $150^{\circ}$ C).

## REPLACEMENT

## FRONT AXLE

### Removal

### WARNING

To prevent serious eye injury, always wear safe eye protection when you perform vehicle maintenance or service.

Park the vehicle on a level surface. Block the wheels to prevent the vehicle from moving. Support the vehicle with safety stands. Do not work under a vehicle supported only by jacks. Jacks can slip and fall over. Serious personal injury and damage to components can result.

## 

To avoid damage to the electrical system or HABS components, when welding on a HABS-equipped vehicle disconnect the power connector from the ECU.

1. Park the vehicle on a level surface. Apply the parking brakes.

Block the rear tires to prevent the vehicle from moving.

If necessary, raise the front tires off the ground. Place safety stands under the axle.

- 2. Disconnect the fasteners that hold the sensor cable to other components.
- 3. Disconnect the sensor cable from the chassis harness.
- 4. Remove the sensor from the sensor holder. Twist and pull the sensor to remove it from the sensor bracket. Do not pull on the cable.

## Installation

- 1. Connect the sensor cable to the chassis harness.
- 2. Install the fasteners used to hold the sensor cable in place.
- 3. Apply a WABCO-recommended lubricant to the sensor spring clip and sensor.
- 4. Install the sensor spring clip. Verify that the spring clip tabs are on the inboard side of the vehicle.
- 5. With the tabs on the inboard side, push the sensor spring clip into the bushing in the steering knuckle until the clip stops.
- 6. Push the sensor completely into the sensor spring clip until it contacts the tooth wheel.
- Fasten the sensor cable every 12 inches(305mm). Correctly bundle and store any excess cable in the sub-frame.
- 8. Remove the blocks and safety stands.
- 9. Perform a voltage output check to ensure correct installation.

## **REAR AXLE**

### Removal

- 1. Apply the parking brake. Block the front tires to prevent vehicle movement.
- 2. Raise the rear tires off the ground. Place safety stands under the axle.
- 3. If the rear tire must be removed to gain access to the sensor, release the parking brake to release the brake shoe.

Remove the wheel and tire assembly from the axle.

- 4. Remove the sensor from the mounting block. Use a twisting motion if necessary. Do not pull on the cable.
- 5. Disconnect the sensor cable from the chassis harness.
- 6. Remove the sensor cable from any cable clamps or clips.
- 7. Remove the sensor spring clip from the sensor bracket.

### Installation

- 1. Connect the new sensor cable to the chassis harness.
- 2. Press the sensor spring clip into the sensor bracket, located on the rear axle, until it stops. Verify that the tabs are on the inboard side.
- 3. Apply a WABCO-recommended lubricant to the sensor.
- 4. Push the sensor completely into the spring clip until it contacts the tooth wheel.
- 5. Reattach the sensor cable to the cable clamps or clips.
- 6. Fasten the sensor cable every 12 inches(305mm). Correctly bundle and store excess cable in the sub-frame.
- 7. Replace the tire and remove the safety stands. Lower the vehicle and remove the blocks from the front tires.
- 8. Perform a voltage output check to ensure correct installation.

## ABS Control Module(ABS ECU)

#### REMOVAL

#### 

To prevent serious eye injury, always wear safe eye protection when you perform vehicle maintenance or service.

#### 

Hydraulic brake fluid is a caustic substance. Contact with the hydraulic brake fluid can cause skin irritation. Do not let hydraulic brake fluid touch any painted surfaces, as it will remove the paint. Hydraulic brake fluid may also damage certain non-metal surfaces. Do not let fluid contact brake pads, shoes, rotors or discs.

#### **NOTICE**

Do not open the ECU. Opening the ECU to gain access to the internal components will void the warranty.

#### **MOTICE**

The following general guidelines are provided to facilitate the safe removal of the ECU module from the modulator assembly.

\* It is not necessary to remove the entire modulator to replace the Electronic Control Unit (ECU).

\* When only the ECU is replaced, bleeding the system is not necessary.

- 1. Park the vehicle on a level surface. For vehicles with manual parking brakes, apply the parking brakes.
- 2. Block the front and rear tires to prevent vehicle movement.
- 3. Disconnect the battery.
- 4. Use a clean rag to carefully wipe the surface of the modulator and the surrounding area.
- 5. Open the latches on the 31-pin harness attached to the ECU.

After the latch is released, remove the connector from the ECU.

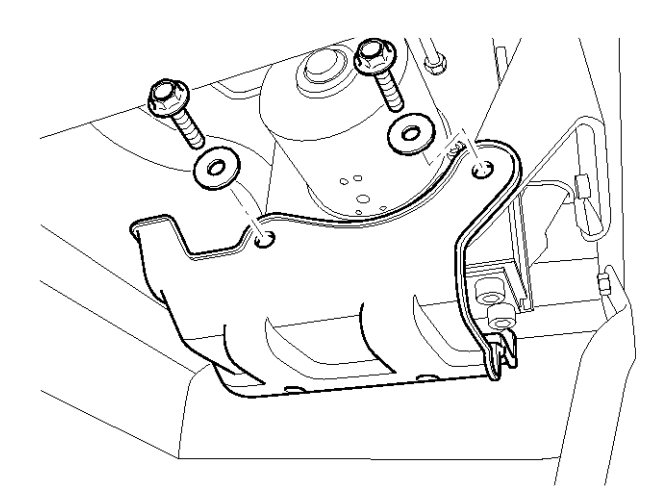

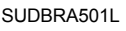

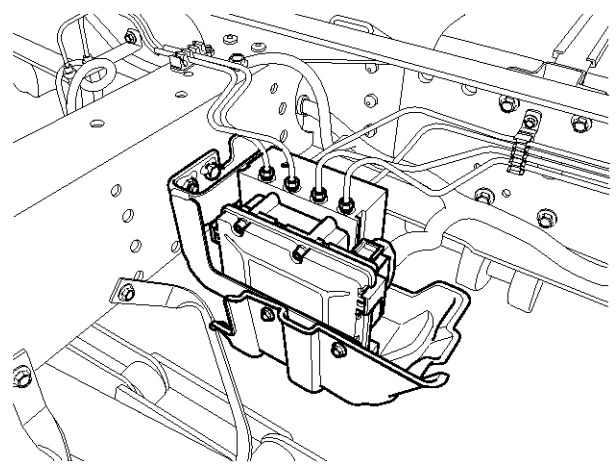

SUDBRA502L

- 6. Use a 4 mm allen wrench to loosen and remove the four mounting screws that attach the ECU module to the modulator valve.
- Carefully remove the ECU by lifting straight out. To avoid damage, do not twist the ECU during removal. Determine the warranty status of the ECU. If the ECU is under warranty, return it to HMC. If it is not under warranty, discard the used ECU.
- 8. Use a clean rag to carefully clean the area around the valves formerly covered by the ECU.

## INSTALLATION

#### 

Excessive force in positioning the ECU onto the modulator will damage the ECU housing. Do not force the ECU into position.

Use a gentle, even pressure when positioning the ECU.

- 1. Position the ECU onto the modulator valve. Apply gentle pressure to seat the ECU. Motor connectors must achieve full depth into the housing. The gap between the modulator and ECU must not exceed 0.08-inch (2 mm).
- Use a 4 mm Allen wrench to tighten the four mounting screws that attach the ECU to the modulator. Tighten to 1.5 Nm(0.16 kgf.m , 1.17 lb-ft).
   Do not exceed this torque. The metal sleeves on the ECU housing must rest flat on the body of the modulator.
- 3. When the ECU is correctly installed with the metal sleeves flat on the modulator, tighten the bolts to 2.5~3.5 Nm(0.25~0.35 kgf.m , 1.8~2.6 lb-ft).

#### WARNING

Electrical connectors must be correctly installed with the latch pushed in to lock the connector. Failure to do so may allow the connectors to come loose or disconnect resulting in loss of ABS function.

- 4. Attach the 31-pin harness connector to the ECU.
- 5. Connect the battery.

## SCHEMATIC DIAGRAMS

ABS CONTROL SYSTEM (1) - HD65, 72, 78

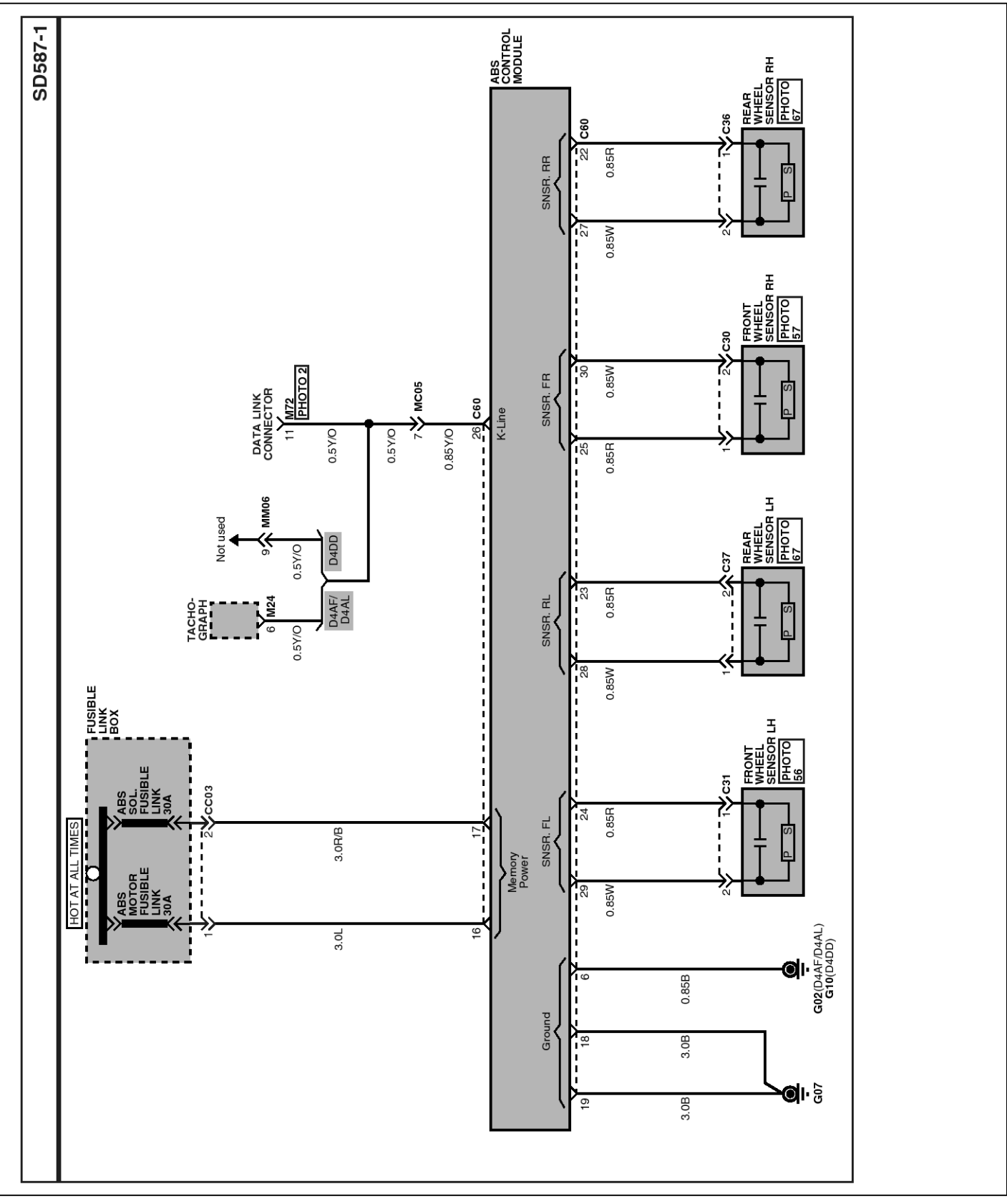

SUDBR9026L

## **BR-100**

ABS CONTROL SYSTEM (2) - HD65, 72, 78

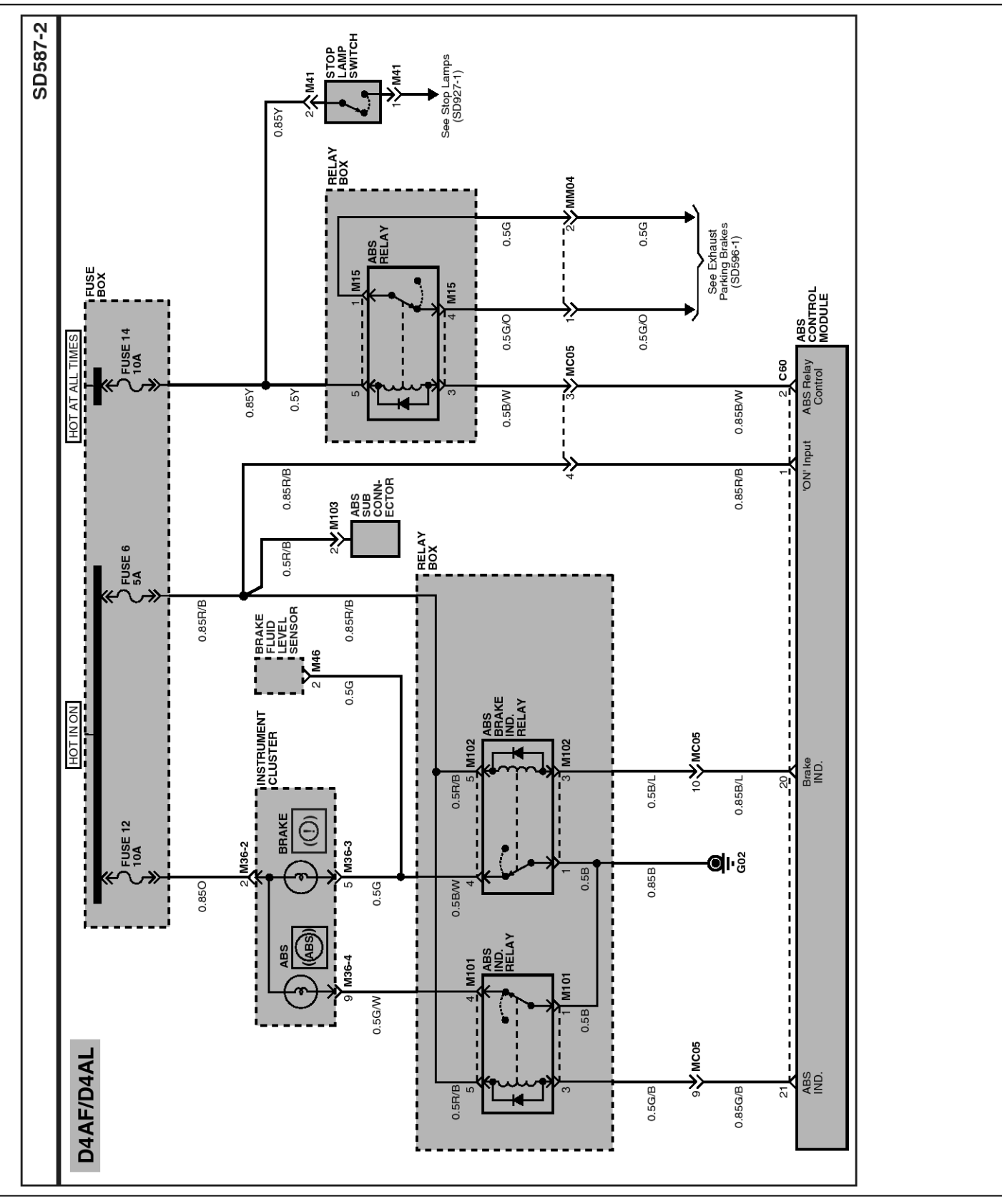

SUDBR9027L

ABS CONTROL SYSTEM (3) - HD65, 72, 78

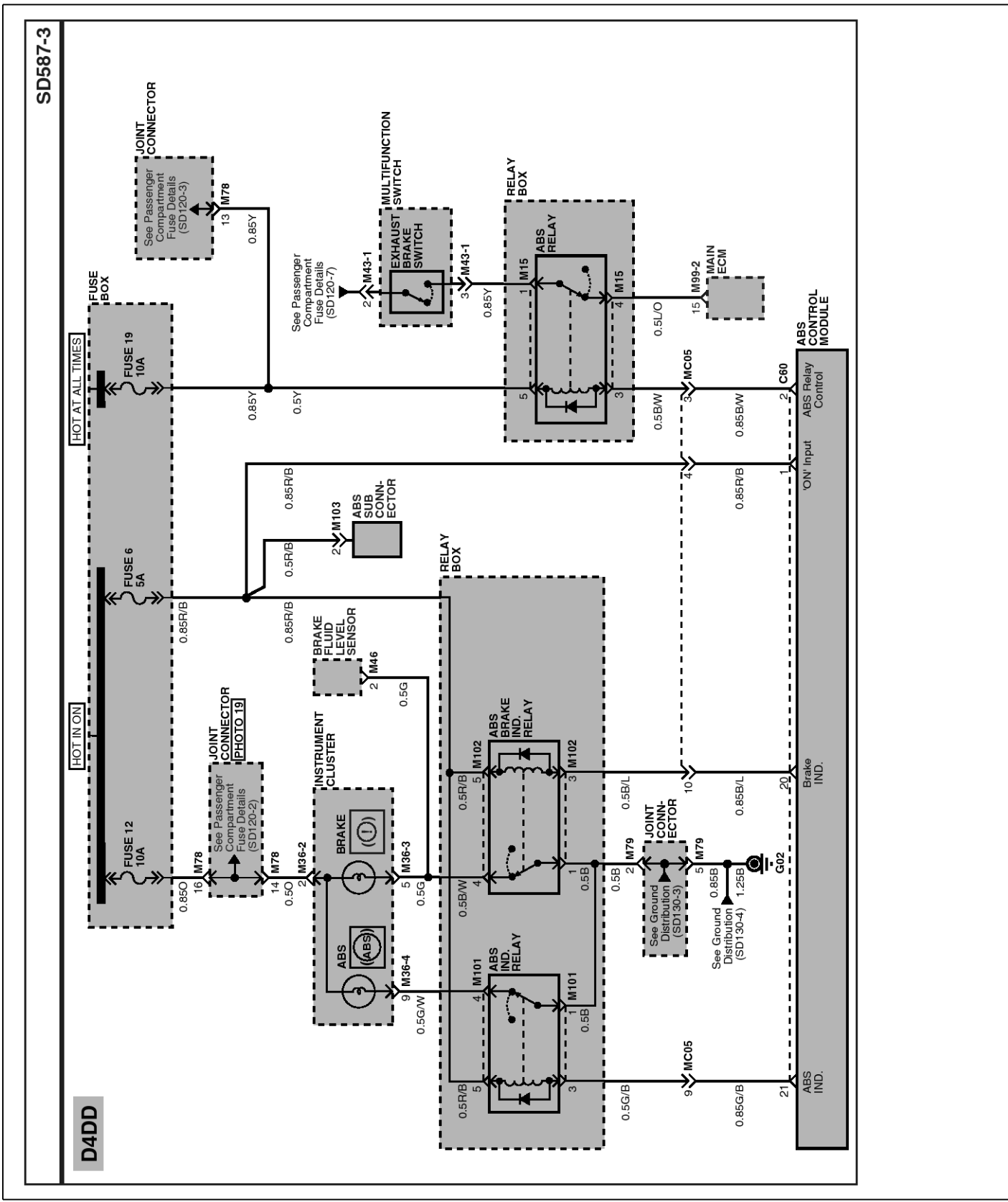

SUDBR9028L

# **BR-102**

# **Brake System**

ABS CONTROL SYSTEM (4) - HD65, 72, 78

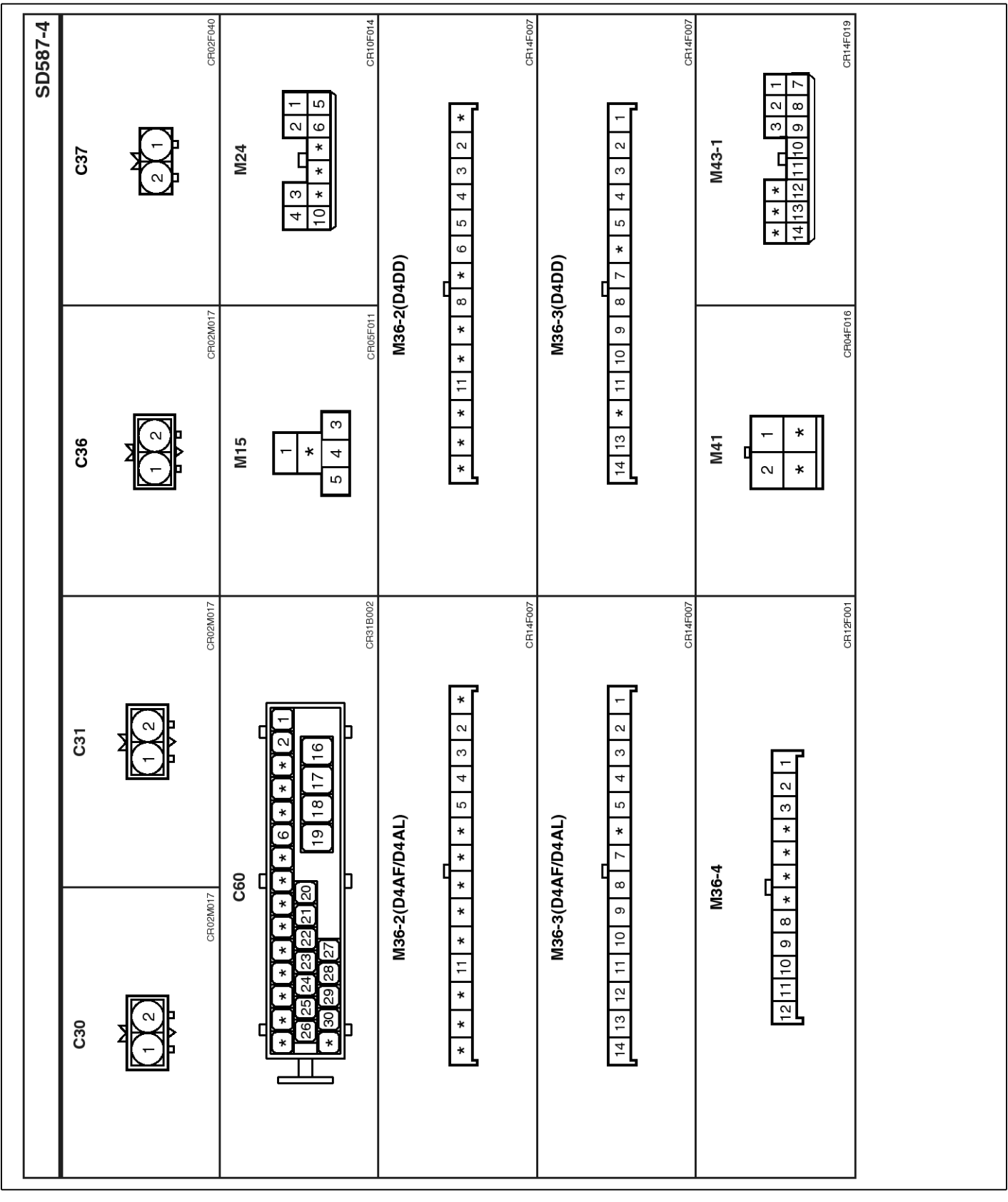

SUDBR9029L

## ABS CONTROL SYSTEM (5) - HD65, 72, 78

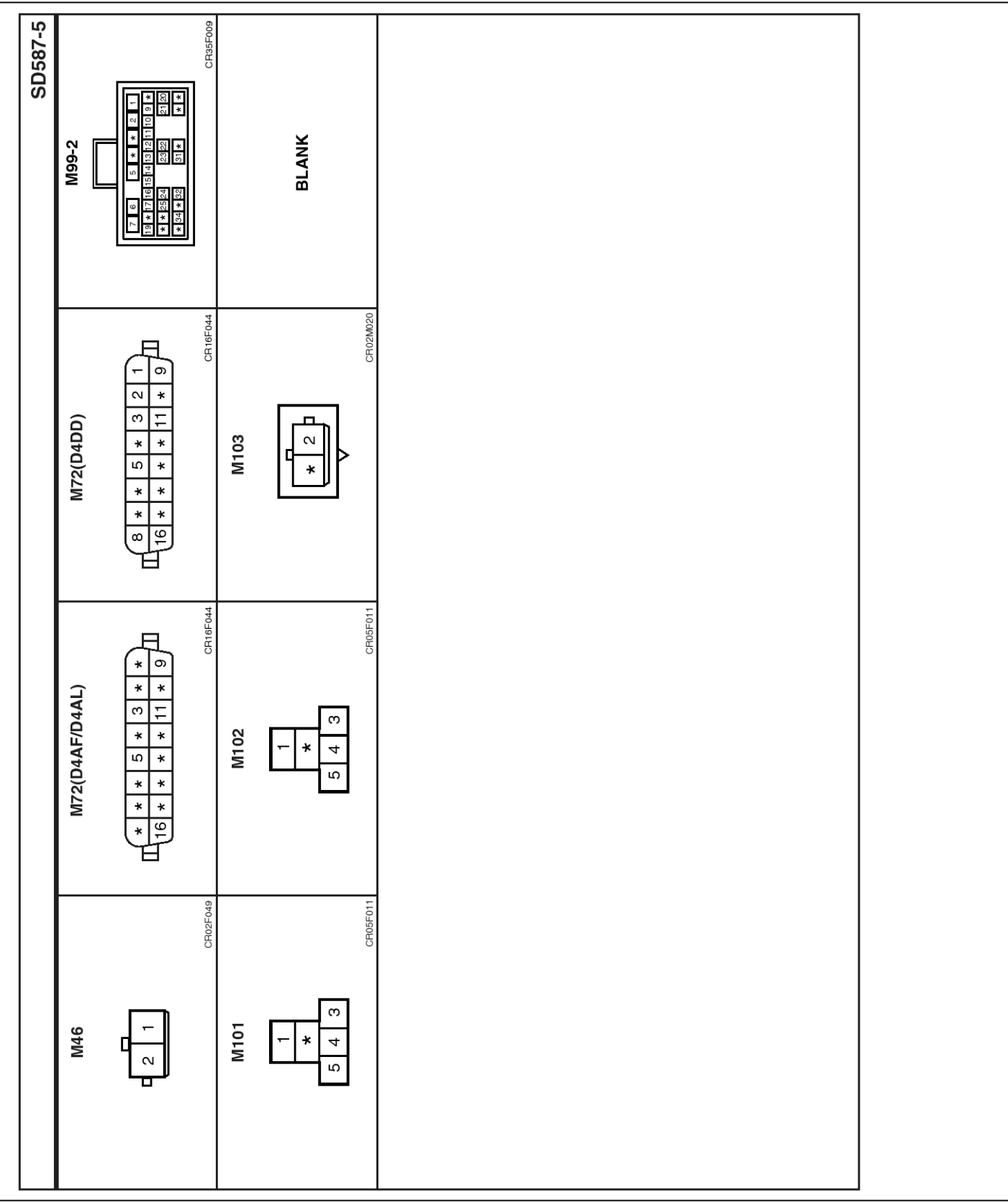

SUDBR9030L

# **BR-104**

**DTC Chart** 

| Number | DTC  | Description                                         |  |
|--------|------|-----------------------------------------------------|--|
| 1      | 0000 | Internal error                                      |  |
| 2      | 0001 | Sensor Right Hand Front(Airgap)                     |  |
| 3      | 0002 | Sensor Left Hand Rear(Airgap)                       |  |
| 4      | 0003 | Sensor Left Hand Front(Airgap)                      |  |
| 5      | 0004 | Sensor Right Hand Rear(Airgap)                      |  |
| 6      | 0009 | Input Valve Right Hand Front(Short To Ubatt/Uvent)  |  |
| 7      | 000A | Output Valve Right Hand Front(Short To Ubatt/Uvent) |  |
| 8      | 000B | Input Valve Left Hand Front(Short To Ubatt/Uvent)   |  |
| 9      | 000C | Output Valve Left Hand Front(Short To Ubatt/Uvent)  |  |
| 10     | 000D | Input Valve Right Hand Rear(Short To Ubatt/Uvent)   |  |
| 11     | 000E | Output Valve Right Hand Rear(Short To Ubatt/Uvent)  |  |
| 12     | 000F | Input Valve Left Hand Rear(Short To Ubatt/Uvent)    |  |
| 13     | 0010 | Output Valve Left Hand Rear(Short To Ubatt/Uvent)   |  |
| 14     | 0011 | Endurance Brake Relay(Short To Ubatt/Uvent)         |  |
| 15     | 0017 | Sensor Right Hand Front(Impedance)                  |  |
| 16     | 0018 | Sensor Left Hand Rear(Impedance)                    |  |
| 17     | 0019 | Sensor Left Hand Front(Impedance)                   |  |
| 18     | 001A | Sensor Right Hand Rear(Impedance)                   |  |
| 19     | 001B | Input Valve Right Hand Front(Open Circuit)          |  |
| 20     | 001C | Output Valve Right Hand Front(Open Circuit)         |  |
| 21     | 001D | Input Valve Left Hand Front(Open Circuit)           |  |
| 22     | 001E | Output Valve Left Hand Front(Open Circuit)          |  |
| 23     | 001F | Input Valve Right Hand Rear(Open Circuit)           |  |
| 24     | 0020 | Output Valve Right Hand Rear(Open Circuit)          |  |
| 25     | 0021 | Input Valve Left Hand Rear(Open Circuit)            |  |
| 26     | 0022 | Output Valve Left Hand Rear(Open Circuit)           |  |
| 27     | 0023 | Endurance Brake Relay(Open Circuit)                 |  |
| 28     | 0024 | Brake Light Relay(Open Circuit)                     |  |
| 29     | 0029 | Input Valve Right Hand Front(Short To Ground)       |  |
| 30     | 002A | Output Valve Right Hand Front(Short To Ground)      |  |
| 31     | 002B | Input Valve Left Hand Front(Short To Ground)        |  |
| 32     | 002C | Output Valve Left Hand Front(Short To Ground)       |  |
| 33     | 002D | Input Valve Right Hand Rear(Short To Ground)        |  |
| 34     | 002E | Output Valve Right Hand Rear(Short To Ground)       |  |

| Number | DTC  | Description                                              |
|--------|------|----------------------------------------------------------|
| 35     | 002F | Input Valve Left Hand Rear(Short To Ground)              |
| 36     | 0030 | Output Valve Left Hand Rear(Short To Ground)             |
| 37     | 0032 | Endurance Brake Relay(Short To Ground)                   |
| 38     | 0033 | Brake Light Relay(Short To Ground)                       |
| 39     | 0037 | Valve Relay(Can't Switch Off)                            |
| 40     | 0038 | Valve Relay(Can't Switch On)                             |
| 41     | 0039 | Reference Ground Connection                              |
| 42     | 003B | ABS Warning Light Bulb                                   |
| 43     | 003C | Brake Warning Light Bulb                                 |
| 44     | 003D | High Voltage                                             |
| 45     | 003F | Sensor Right Hand Front(Tire Combination)                |
| 46     | 0040 | Sensor Left Hand Rear(Tire Combination)                  |
| 47     | 0041 | Sensor Left Hand Front(Tire Combination)                 |
| 48     | 0042 | Sensor Right Hand Rear(Tire Combination)                 |
| 49     | 0043 | Pump Motor Does Not Switch On                            |
| 50     | 0044 | Pump Motor Does Not Switch Off                           |
| 51     | 0045 | Pump Motor Does Not Turn                                 |
| 52     | 0046 | Pump Motor Supply Voltage Missing                        |
| 53     | 0047 | Pump Motor Relay Voltage Missing                         |
| 54     | 0049 | Sensor Right Hand Front(No Trigger At All)               |
| 55     | 004A | Sensor Left Hand Rear(No Trigger At All)                 |
| 56     | 004B | Sensor Left Hand Front(No Trigger At All)                |
| 57     | 004C | Sensor Right Hand Rear(No Trigger At All)                |
| 58     | 004D | J1939 Internal Error                                     |
| 59     | 004E | J1939 Bus                                                |
| 60     | 004F | J1939 Message                                            |
| 61     | 0050 | Inlet Valve(Right Hand Front) Actuation Time Unplausible |
| 62     | 0051 | Inlet Valve(Left Hand Rear) Actuation Time Unplausible   |
| 63     | 0052 | Inlet Valve(Left Hand Front) Actuation Time Unplausible  |
| 64     | 0053 | Inlet Valve(Right Hand Rear) Actuation Time Unplausible  |
| 65     | 0054 | Pole Wheel Right Hand Front(Cyclic Failure)              |
| 66     | 0055 | Pole Wheel Left Hand Rear(Cyclic Failure)                |
| 67     | 0056 | Pole Wheel Left Hand Front(Cyclic Failure)               |
| 68     | 0057 | Pole Wheel Right Hand Rear(Cyclic Failure)               |
| 69     | 0058 | Clamp Transistor Failure                                 |

# **BR-106**

# Brake System

| Number | DTC  | Description                               |
|--------|------|-------------------------------------------|
| 70     | 0059 | Pull Up Down Failure                      |
| 71     | 005A | Sensor Right Hand Front(Signal Disturbed) |
| 72     | 005B | Sensor Left Hand Rear(Signal Disturbed)   |
| 73     | 005C | Sensor Left Hand Front(Signal Disturbed)  |
| 74     | 005D | Sensor Right Hand Rear(Signal Disturbed)  |

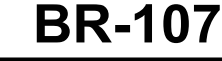

SUDWAB9001L

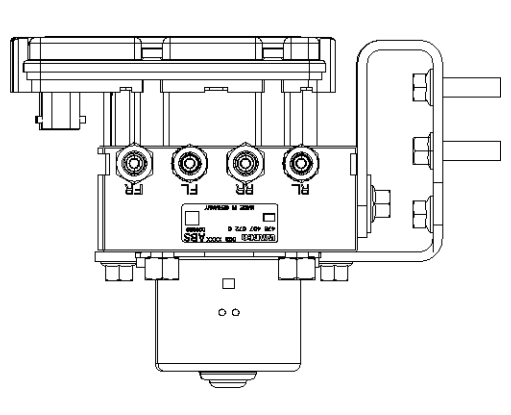

## **GENERAL DESCRIPTION**

The Antilock Brake System (ABS) prevents the skid phenomenon that may occurs during a sudden brake while the vehicle is driving or when there is snow or water on the road. By preventing the wheels from sticking or skidding on the road while the brake is applied, ABS maintains the directional stability of the vehicle, secures the steer ability, provides the maximum braking power so as to reduce the braking distance and to pursue the overall safety of the driver and passengers. As the main device to perform ABS' braking function, HECU consists of an input amplifier circuit that processes the input signal, an ABS control and SAFETY circuit that calculates the control and performs FAIL SAFE, an output circuit that drives the pressure control valve, a voltage adjustment circuit that regulates the voltage, and failure memory circuit that memorizes any а malfunctioning. In case of a system malfunctioning, the warning light is turned on, and at the same time, the power to the pressure control valve is cut off, and the operation of ABS is stopped.

## DTC DESCRIPTION

HECU continues to monitor the internal components, such as memory, input and output circuits. In case of an error during the operation of the control system, HECU determines whether it is a failure state and outputs a fail code.

## DTC DETECTING CONDITION

| ltem              | Detecting Condition                                     |     |              | Possible Cause |
|-------------------|---------------------------------------------------------|-----|--------------|----------------|
| DTC Strategy      | Signal monitoring                                       |     |              | Replace ECU.   |
| Enable Conditions | Ignition ON                                             |     |              |                |
| Threshold Value   | When the HECU detects malfunction in the control system |     |              |                |
| Diagnosis Time    | Below 1,000 ms                                          |     |              |                |
| Fail Safe         | Fuel Cut                                                | No  | ABS disabled |                |
|                   | Fuel Limit                                              | Yes |              |                |
|                   | MIL                                                     | Yes |              |                |

## MONITOR SCAN TOOL DATA

1. Connect scan tool to the self-diagnosis connector.

| 1.2. CURRENT DATA 08/22 |                    |        |      |   |
|-------------------------|--------------------|--------|------|---|
|                         |                    |        |      | - |
| ×                       | ECU SUPPLY VOLTAGE | 22.9   | U    |   |
| ×                       | WHEEL SPEED RHF    | 1.8    | Km∕h |   |
| ×                       | WHEEL SPEED LHR    | 1.8    | Km/h |   |
| ×                       | WHEEL SPEED LHF    | 1.8    | Km⁄h |   |
| ×                       | WHEEL SPEED RHR    | 1.8    | Km∕h |   |
| ×                       | DBR RELAY          | OFF    |      |   |
| ×                       | ABS WARNING LAMP   | OFF    |      |   |
| ×                       | BRAKE WARNING LAMP | OFF    |      |   |
|                         |                    |        |      | 1 |
|                         | FIX PART TOT HEL   | P LINE | REC  |   |

## **TERMINAL & CONNECTOR INSPECTION**

1. Many malfunctions in the electrical system are caused by poor harness, and terminals.

Faults can also be caused by interference from other electrical systems, and mechanical or chemical damage.

2. Thoroughly check connectors for looseness, poor connection, bent, corrosion, contamination, deterioration, or damage.

- 2. Turn the ignition ON.
- 3. Monitor the service data on the scan tool.

|   | 1.2. CURRENT DAT     | ľA 🛛       | <b>01</b> /22 |
|---|----------------------|------------|---------------|
|   |                      |            |               |
| × | SENSOR VOLTAGE RHF 2 | 2.2 L      | ,  ■          |
| × | SENSOR VOLTAGE LHR 2 | 2.2 (      | ,   .         |
| × | SENSOR VOLTAGE LHF 2 | 2.2 U      | ו ו           |
| × | SENSOR VOLTAGE RHR 2 | 2.2 U      | ,             |
| × | ECU SUPPLY VOLTAGE   | 22.7 (     | ,             |
| × | DBR RELAY            | DFF        |               |
| × | ABS WARNING LAMP     | OFF        |               |
| × | BRAKE WARNING LAMP   | <b>JFF</b> |               |
|   |                      |            | T             |
|   | FIX PART TOT HELP ]  | LINE       | REC           |

SUDWAB9007L

3. Has a problem been found?

#### YES

▶ Repair as necessary and then go to "Verification of Vehicle Repair" procedure.

## NO

► Go to "Signal Circuit Inspection" procedure.
# ABS

# **COMPONENT INSPECTION**

- 1. Start the engine.
- 2. Drive the vehicle with approx. 15km/h or higher.
- 3. Turn the ignition ON. Leave the engine OFF.
- 4. Connect the scan tool and check the diagnostic trouble codes by using self-diagnosis.
- 5. Using the scan tool erase the diagnostic trouble codes stored in the HECU.
- 6. Check that there are any diagnostic trouble codes by using self-diagnosis with the scan tool.
- 7. Are any diagnostic trouble codes (DTCs) detected?

# YES

► Check that the DTCs have disappeared after replacing with a known-good HECU. If the problem has solved, we may guess the HECU is problem. Replace the HECU and go to "Verification of Vehicle Repair" procedure.

# NO

▶ There may be a defective valve component or a transient trouble due to a past trouble which did not erase the memory of HECU after having repair. And go to "Verification of Vehicle Repair" procedure.

# VERIFICATION OF VEHICLE REPAIR

After a repair, it is essential to verify that the fault has been corrected.

- 1. Connect the scan tool and perform the self diagnosis. Check diagnostic trouble codes.
- 2. Clear the diagnostic trouble codes (DTCs) stored in the ECM by using the scan tool.
- 3. Drive the vehicle under conditions noted in failure records.
- 4. Check that there are any DTCs by performing self diagnosis with the scan tool.
- 5. Did the DTC return?

# YES

• Go to the applicable DTC procedure.

# NO

SUDWAB9002L

**Possible Cause** 

Check tone ring for

Check air gap. Check bearing play and tone ring run

out.

damage.

# 0001 Sensor Right Hand Front(Airgap)

# **COMPONENT LOCATION**

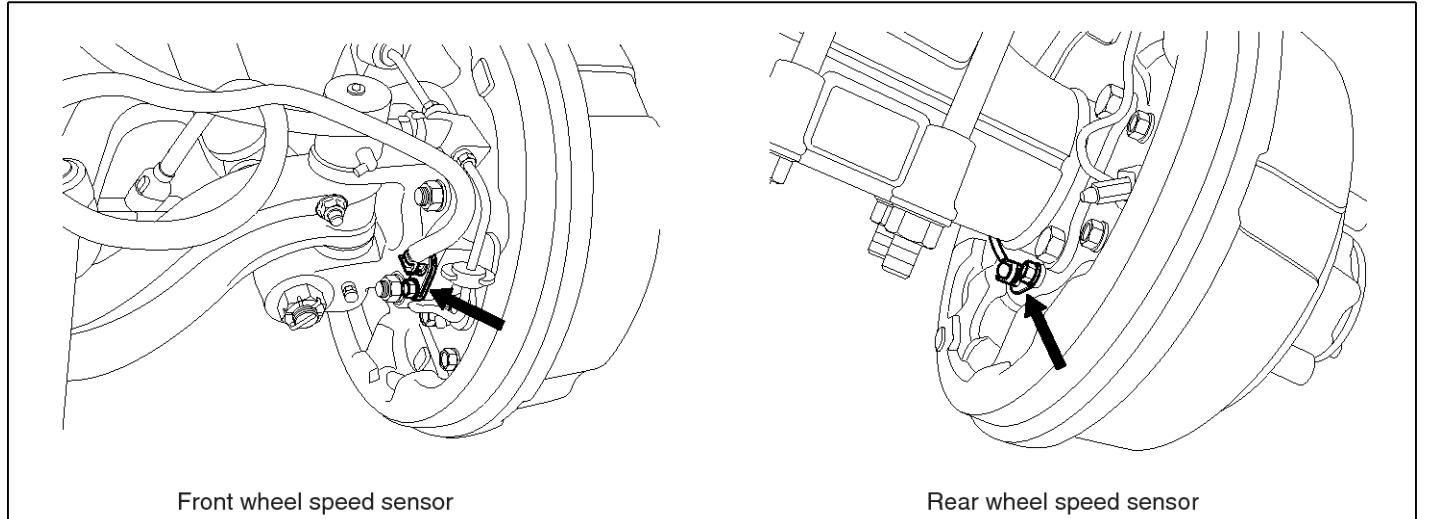

# **GENERAL DESCRIPTION**

DTC DETECTING CONDITION

The wheel sensor is crucial for HECU to calculate the speed of the vehicle and determine whether the wheel is in 'Lock' mode or not. For example, in case of a front-wheel drive vehicle, the signal of the rear wheel speed is used as a reference value for the speed of the vehicle. If there occurs the difference in speed between the front and rear wheels, ABS control is performed. The wheel sensor creates a sine curve based on the magnetic field created by the permanent magnet inside the sensor when the tone wheel rotates. The frequency and the AC voltage change by a certain ratio depending on the wheel speed, and HECU determines the speed of the vehicle by calculating the frequency of the signal.

Fuel Limit

MIL

# DTC DESCRIPTION

HECU continues to monitor the input signal from the wheel sensor. If the ABS control state changes abnormally when the sensor output voltage becomes low because the air gap in the front right wheel sensor is too big, HECU determines it as a failure state and outputs a fail code.

bled for concerned

wheel

| ltem              |                        | Detecting Condition                                |                    |  |  |  |  |
|-------------------|------------------------|----------------------------------------------------|--------------------|--|--|--|--|
| DTC Strategy      | Signal monitoring      | gnal monitoring                                    |                    |  |  |  |  |
| Enable Conditions | Ignition ON            | inition ON                                         |                    |  |  |  |  |
| Threshold Value   | Vehicle speed > 5.0 kp | /ehicle speed > 5.0 kph. Air gap $0.2 \sim 1.7$ mm |                    |  |  |  |  |
| Diagnosis Time    | Below 1,000 ms         | Below 1,000 ms                                     |                    |  |  |  |  |
| Fail Safe         | Euel Cut               | No                                                 | ABS function disa- |  |  |  |  |

Yes

Yes

#### SPECIFICATION

| Wheel sensor resistance | 830 $\sim$ 2,100 Ω (At 20 $^\circ \! \mathbb{C}$ ) |  |  |
|-------------------------|----------------------------------------------------|--|--|
| Air gap                 | 0.2 ~ 1.7 mm                                       |  |  |

#### MONITOR SCAN TOOL DATA

- 1. Start the engine.
- 2. Connect the scan tool to the self-diagnosis connector. Select the service data.

| 1.2. CURRENT         | DATA | 08/22    |
|----------------------|------|----------|
|                      |      |          |
| × SENSOR VOLTAGE RHF | 4.2  | U        |
| × SENSOR VOLTAGE LHR | 0.6  | V        |
| × SENSOR VOLTAGE LHF | 0.6  | v 🖕      |
| × SENSOR VOLTAGE RHR | 1.2  | v   -    |
| × WHEEL SPEED RHF    | 10.6 | Km/h     |
| × WHEEL SPEED LHR    | 10.6 | Km∕h     |
| × WHEEL SPEED LHF    | 10.8 | Km∕h     |
| × WHEEL SPEED RHB    | 10.6 | Km∕ h    |
|                      |      | <b>v</b> |
| FIX PART TOT HELP    | LINE | REC      |

5. Is the data measured within specification?

#### YES

► There may be the poor contact of wheel sensor circuit or a past trouble which did not erase the memory of HECU after having repaired. Totally check the connector for looseness, poor contact, bent, corrosion, contamination, deformation, or damage.

Repair or replace it if necessary and go to "Verification of Vehicle Repair" procedure.

#### NO

► Go to "Terminal & Connector Inspection" procedure.

#### **TERMINAL & CONNECTOR INSPECTION**

1. Many malfunctions in the electrical system are caused by poor harness, and terminals.

Faults can also be caused by interference from other electrical systems, and mechanical or chemical damage.

2. Thoroughly check connectors for looseness, poor connection, bent, corrosion, contamination, deterioration, or damage.

- 3. Drive the vehicle straight at a constant speed in the normal road surface.
- 4. Monitor the data "Wheel speed RHF" parameter on the scan tool.

■ Specification: Normal if its speed is nearly in accordance with the speed in the gauge.

|   | 1.2. CURRENT DATA     | i <b>0</b> 8/2 | 22 |
|---|-----------------------|----------------|----|
|   |                       |                | •  |
| × | SENSOR VOLTAGE RHF Ø. | 8 V            |    |
| × | SENSOR VOLTAGE LHR 4. | 7 V            |    |
| × | SENSOR VOLTAGE LHF Ø. | 0 V            |    |
| × | SENSOR VOLTAGE RHR Ø. | 7 V            |    |
| × | WHEEL SPEED RHF 21    | 0 Km/h         |    |
| × | WHEEL SPEED LHR 20    | 1.7 Km∕h       |    |
| × | WHEEL SPEED LHF 21    | 0 Km/h         |    |
| × | WHEEL SPEED RHR 20    | 1.9 Km∕h       |    |
|   |                       |                | Ŧ  |
|   | FIX PART TOT HELP LI  | NE REC         |    |

SUDWAB9008L

3. Has a problem been found?

#### YES

▶ Repair as necessary and then go to "Verification of Vehicle Repair" procedure.

#### NO

► Go to "Signal Circuit Inspection" procedure.

#### **COMPONENT INSPECTION**

#### **Sensor Air Gap Inspection**

- 1. Turn the ignition OFF.
- 2. Check the air gap between right hand front tone wheel and wheel sensor with a thickness gauge.
  - Specification: 0.2~1.7 mm
- 3. Is the value measured within specification?

#### YES

• Go to next procedure.

NO

▶ Repair it after checking wheel sensor installation condition and go to "Verification of Vehicle Repair" procedure.

▶ Repair or replace it after checking the condition of rotor and wheel bearing and go to "Verification of

# **BR-112**

Vehicle Repair" procedure.

► Adjust it after checking the air gap between wheel sensor and rotor and go to "Verification of Vehicle Repair" procedure.

# **Right Hand Front Wheel Sensor Inspection**

- 1. Turn the ignition OFF.
- 2. Disconnect the right hand front when sensor connector.
- 3. Measure the resistance between positive (+) and negative (-) of the right hand front wheel sensor (C30).

■ Specification: 830 ~ 2,100 Ω (At 20<sup>°</sup>C)

4. Is the resistance measured within specification?

# YES

► After checking the HECU for contamination or damage, install a known-good HECU and check it good or not.

▶ Replace the HECU if the vehicle is normal condition and go to "Verification of Vehicle Repair" procedure.

#### NO

► Replace the sensor if the vehicle is normal after temporarily installing a known-good sensor and go to "Verification of Vehicle Repair" procedure.

# VERIFICATION OF VEHICLE REPAIR

After a repair, it is essential to verify that the fault has been corrected.

- 1. Connect the scan tool and perform the self diagnosis. Check diagnostic trouble codes.
- 2. Clear the diagnostic trouble codes (DTCs) stored in the ECM by using the scan tool.
- 3. Drive the vehicle under conditions noted in failure records.
- 4. Check that there are any DTCs by performing self diagnosis with the scan tool.
- 5. Did the DTC return?

# YES

• Go to the applicable DTC procedure.

# NO

SUDWAB9048L

# 0002 Sensor Left Hand Rear(Airgap)

# **COMPONENT LOCATION**

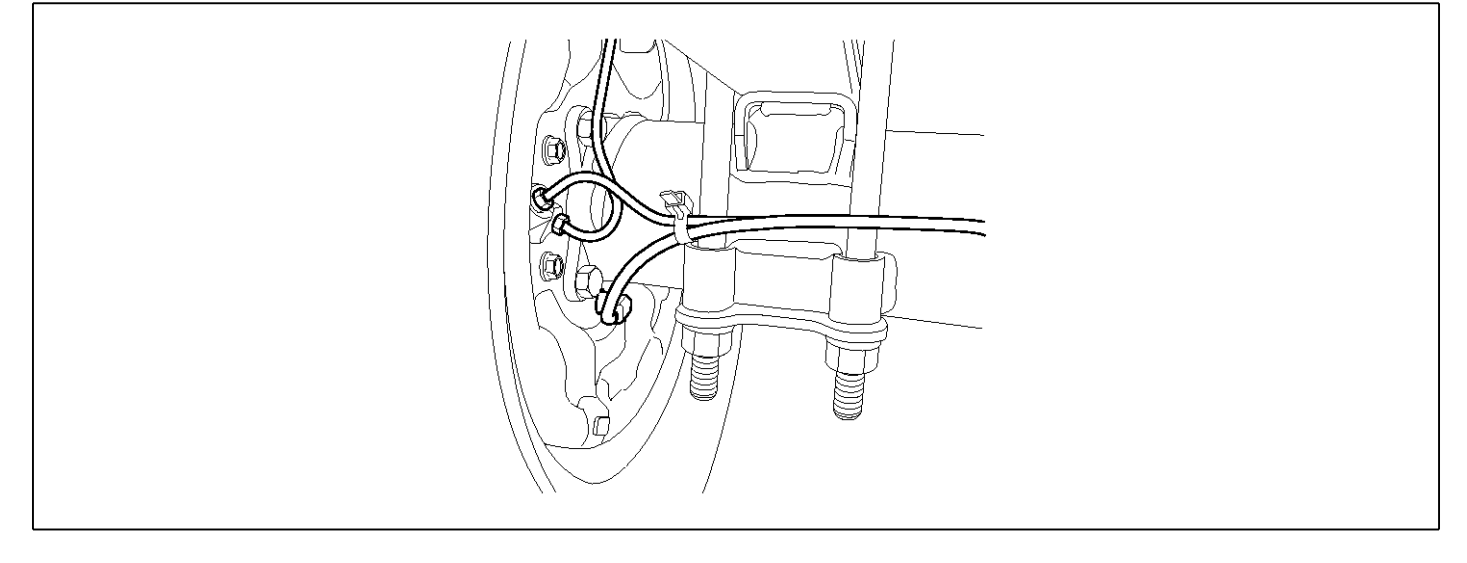

### **GENERAL DESCRIPTION**

The wheel sensor is crucial for HECU to calculate the speed of the vehicle and determine whether the wheel is in 'Lock' mode or not. For example, in case of a front-wheel drive vehicle, the signal of the rear wheel speed is used as a reference value for the speed of the vehicle. If there occurs the difference in speed between the front and rear wheels, ABS control is performed. The wheel sensor creates a sine curve based on the magnetic field created by the permanent magnet inside the sensor when the tone wheel rotates. The frequency and the AC voltage change by a certain ratio depending on the wheel speed, and HECU determines the speed of the vehicle by calculating the frequency of the signal.

# DTC DESCRIPTION

HECU continues to monitor the input signal from the wheel sensor. If the ABS control state changes abnormally when the sensor output voltage becomes low because the air gap in the rear left wheel sensor is too big, HECU determines it as a failure state and outputs a fail code.

| Item              |                                                    | Detecting Condition |  |                   |    |                     |
|-------------------|----------------------------------------------------|---------------------|--|-------------------|----|---------------------|
| DTC Strategy      | Signal monitoring                                  | Signal monitoring   |  |                   |    |                     |
| Enable Conditions | Ignition ON                                        | Ignition ON         |  |                   |    |                     |
| Threshold Value   | Vehicle speed > 5.0 kph. Air gap $0.2 \sim 1.7$ mm |                     |  |                   |    | out.                |
| Diagnosis Time    | Below 1,000 ms                                     |                     |  |                   |    | Check tone ring for |
| Fail Safe         | Fuel Cut                                           | No                  |  | ABS function dis  | a- | damage.             |
|                   | Fuel Limit                                         | Yes                 |  | bled for concerne | d  |                     |
|                   | MIL                                                | Yes                 |  | wheel.            |    |                     |

#### **SPECIFICATION**

| Wheel sensor resistance | 830 ~ 2,100 Ω (At 20 °C) |
|-------------------------|--------------------------|
| Air gap                 | 0.2 ~ 1.7 mm             |

### MONITOR SCAN TOOL DATA

- 1. Start the engine.
- 2. Connect the scan tool to the self-diagnosis connector. Select the service data.

|       |      | 1.    | 2.  | CUR | RENT | DAT | A   | 08/  | 22 |
|-------|------|-------|-----|-----|------|-----|-----|------|----|
|       |      |       |     |     |      |     |     |      |    |
| × sei | NSOR | VOLT  | AGE | RH  | F    | 4   | . Z | U    |    |
| × sei | ISOR | VOLT  | AGE | LH  | R    | 0   | .6  | V    |    |
| × sei | NSOR | VOLT  | AGE | LH  | F    | 0   | . 6 | V    |    |
| × sei | NSOR | VOLT  | AGE | RH  | R    | 1   | .2  | Ų    |    |
| × WH3 | EEL  | SPEED | RH  | F   |      | 1   | 0.6 | Km/h |    |
| × WH3 | EEL  | SPEED | LH  | R   |      | 1   | 0.6 | Km∕h |    |
| × WH3 | EEL  | SPEED | LH  | F   |      | 1   | 0.8 | Km∕h |    |
| × WHI | EEL  | SPEED | RH  | R   |      | 1   | 0.6 | Km∕h |    |
|       |      |       |     |     |      |     |     |      | Ŧ  |
| FIS   | <    | PART  | TO  | T   | HEL  | P I | INE | REC  | ]  |

5. Is the data measured within specification?

#### YES

- ▶ There may be the poor contact of wheel sensor circuit or a past trouble which did not erase the memory of HECU after having repaired. Totally check the connector for looseness, poor contact, bent, corrosion, contamination, deformation, or damage.
- ▶ Repair or replace it if necessary and go to "Verification of Vehicle Repair" procedure.

NO

► Go to "Terminal & Connector Inspection" procedure.

#### **TERMINAL & CONNECTOR INSPECTION**

1. Many malfunctions in the electrical system are caused by poor harness, and terminals.

Faults can also be caused by interference from other electrical systems, and mechanical or chemical damage.

- 2. Thoroughly check connectors for looseness, poor connection, bent, corrosion, contamination, deterioration, or damage.
- 3. Has a problem been found?

YES

- 3. Drive the vehicle straight at a constant speed in the normal road surface.
- 4. Monitor the data "Wheel speed LHR" parameter on the scan tool.

■ Specification: Normal if its speed is nearly in accordance with the speed in the gauge.

|   | 1.2. CURRENT DA    | AΤΑ  | 08/22    |
|---|--------------------|------|----------|
|   |                    |      | •        |
| × | SENSOR VOLTAGE RHF | 0.8  | U        |
| × | SENSOR VOLTAGE LHR | 4.7  | V        |
| × | SENSOR VOLTAGE LHF | 0.0  | V 🖕      |
| × | SENSOR VOLTAGE RHR | 0.7  | v –      |
| × | WHEEL SPEED RHF    | 21.0 | Km∕h     |
| × | WHEEL SPEED LHR    | 20.7 | Km⁄h     |
| × | WHEEL SPEED LHF    | 21.0 | Km⁄h     |
| × | WHEEL SPEED RHR    | 20.9 | Km∕h     |
|   |                    |      | <b>T</b> |
|   | FIX PART TOT HELP  | LINE | REC      |

SUDWAB9008L

► Repair as necessary and then go to "Verification of Vehicle Repair" procedure.

#### NO

► Go to "Signal Circuit Inspection" procedure.

# COMPONENT INSPECTION

#### **Sensor Air Gap Inspection**

- 1. Turn the ignition OFF.
- 2. Check the air gap between left hand rear tone wheel and wheel sensor with a thickness gauge.
  - Specification: 0.2~1.7 mm
- 3. Is the value measured within specification?

#### YES

▶ Go to next procedure.

#### NO

▶ Repair it after checking wheel sensor installation condition and go to "Verification of Vehicle Repair" procedure.

▶ Repair or replace it after checking the condition of rotor and wheel bearing and go to "Verification of Vehicle Repair" procedure.

► Adjust it after checking the air gap between wheel sensor and rotor and go to "Verification of Vehicle

Repair" procedure.

# Left Hand Rear Wheel Sensor Inspection

- 1. Turn the ignition OFF.
- 2. Disconnect the left hand rear connector (C37).
- 3. Measure the resistance between terminal positive (+) and terminal negative (-) of the left hand rear wheel sensor (C37).
  - Specification: 830  $\sim$  2100  $\Omega$  (At 20  $^{\circ}$ C)
- 4. Is the resistance measured within specification?

#### YES

► After checking the HECU for contamination or damage, install a known-good HECU and check it good or not.

▶ Replace the HECU if the vehicle is normal condition and go to "Verification of Vehicle Repair" procedure.

#### NO

► Replace the sensor if the vehicle is normal after temporarily installing a known-good sensor and go to "Verification of Vehicle Repair" procedure.

# **VERIFICATION OF VEHICLE REPAIR**

After a repair, it is essential to verify that the fault has been corrected.

- 1. Connect the scan tool and perform the self diagnosis. Check diagnostic trouble codes.
- 2. Clear the diagnostic trouble codes (DTCs) stored in the ECM by using the scan tool.
- 3. Drive the vehicle under conditions noted in failure records.
- 4. Check that there are any DTCs by performing self diagnosis with the scan tool.
- 5. Did the DTC return?

### YES

► Go to the applicable DTC procedure.

### NO

System OK

# ABS

SUDWAB9049L

# 0003 Sensor Left Hand Front(Airgap)

### **COMPONENT LOCATION**

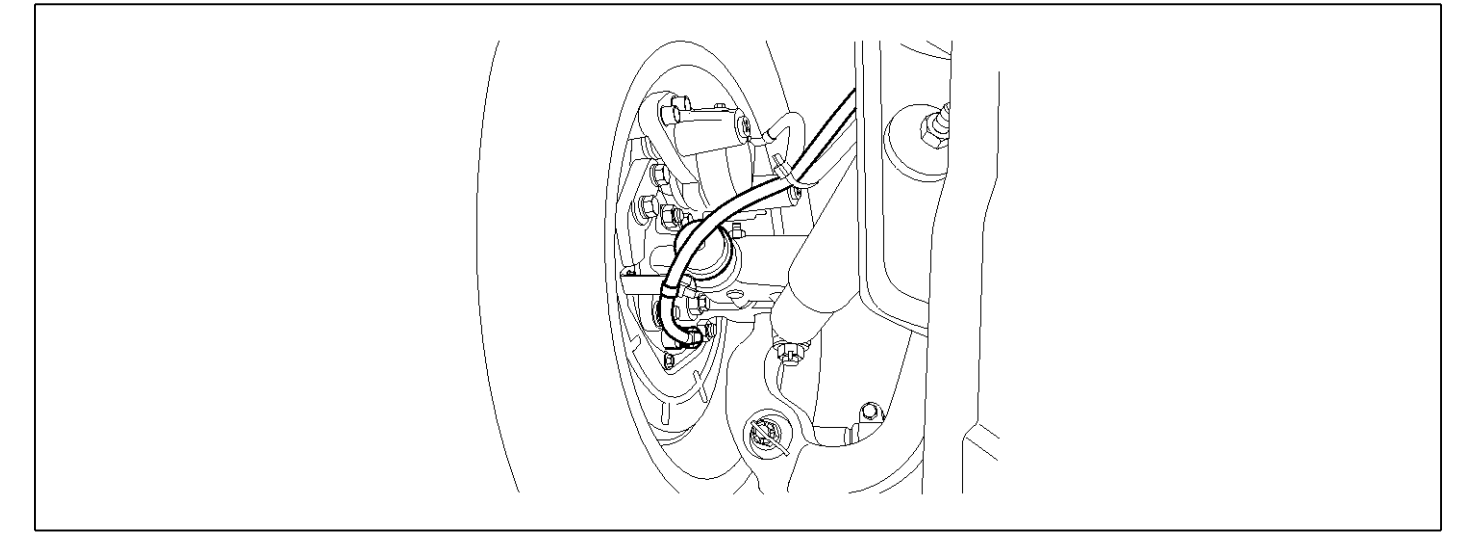

# **GENERAL DESCRIPTION**

The wheel sensor is crucial for HECU to calculate the speed of the vehicle and determine whether the wheel is in 'Lock' mode or not. For example, in case of a front-wheel drive vehicle, the signal of the rear wheel speed is used as a reference value for the speed of the vehicle. If there occurs the difference in speed between the front and rear wheels, ABS control is performed. The wheel sensor creates a sine curve based on the magnetic field created by the permanent magnet inside the sensor when the tone wheel rotates. The frequency and the AC voltage change by a certain ratio depending on the wheel speed, and HECU determines the speed of the vehicle by calculating the frequency of the signal.

# DTC DESCRIPTION

HECU continues to monitor the input signal from the wheel sensor. If the ABS control state changes abnormally when the sensor output voltage becomes low because the air gap in the front left wheel sensor is too big, HECU determines it as a failure state and outputs a fail code.

| DTC DETECTING CONDITION |  |
|-------------------------|--|
|-------------------------|--|

| ltem              |                         |                             | Possible Cause                           |                    |         |  |  |
|-------------------|-------------------------|-----------------------------|------------------------------------------|--------------------|---------|--|--|
| DTC Strategy      | Signal monitoring       | •                           | Check air gap.                           |                    |         |  |  |
| Enable Conditions | Ignition ON             |                             | Check bearing play     and tone ring run |                    |         |  |  |
| Threshold Value   | Vehicle speed > 5.0 kpl | out.     Check tone ring fo | out.                                     |                    |         |  |  |
| Diagnosis Time    | Below 1,000 ms          |                             |                                          |                    |         |  |  |
| Fail Safe         | Fuel Cut                | No                          | ABS function disa-                       |                    | uanage. |  |  |
|                   | Fuel Limit              | Yes                         | bled for concerned                       | bled for concerned |         |  |  |
|                   | MIL                     | Yes                         |                                          |                    |         |  |  |

**SPECIFICATION** 

| Wheel sensor resistance | 830 ~ 2,100 Ω (At 20 °C) |
|-------------------------|--------------------------|
| Air gap                 | 0.2 ~ 1.7 mm             |

#### MONITOR SCAN TOOL DATA

- 1. Start the engine.
- 2. Connect the scan tool to the self-diagnosis connector. Select the service data.

| 1.2. CURRENT         | DATA   | 08/22    |
|----------------------|--------|----------|
|                      |        |          |
| × SENSOR VOLTAGE RHF | 4.2    | U        |
| × SENSOR VOLTAGE LHR | 0.6    | V        |
| × SENSOR VOLTAGE LHF | 0.6    | v 🖕      |
| × SENSOR VOLTAGE RHR | 1.2    | v   -    |
| × WHEEL SPEED RHF    | 10.6   | Km/h     |
| × WHEEL SPEED LHR    | 10.6   | Km∕h     |
| × WHEEL SPEED LHF    | 10.8   | Km∕h     |
| × WHEEL SPEED RHR    | 10.6   | Km∕h     |
|                      |        | <b>T</b> |
| FIX PART TOT HELF    | P LINE | REC      |

5. Is the data measured within specification?

#### YES

- ► There may be the poor contact of wheel sensor circuit or a past trouble which did not erase the memory of HECU after having repaired. Totally check the connector for looseness, poor contact, bent, corrosion, contamination, deformation, or damage.
- ▶ Repair or replace it if necessary and go to "Verification of Vehicle Repair" procedure.

#### NO

► Go to "Terminal & Connector Inspection" procedure.

- 3. Drive the vehicle straight at a constant speed in the normal road surface.
- 4. Monitor the data "Wheel speed LHF" parameter on the scan tool.

■ Specification: Normal if its speed is nearly in accordance with the speed in the gauge.

|   |       | 1.3    | z. a  | JRRENT | DATA   | 08/3  | 22 |
|---|-------|--------|-------|--------|--------|-------|----|
|   |       |        |       |        |        |       |    |
| × | SENSO | R VOLT | AGE I | RHF    | 0.8    | Ų     |    |
| × | SENSO | R VOLT | AGE I | LHR    | 4.7    | V     |    |
| × | SENSO | R VOLT | AGE I | LHF    | 0.0    | Ų     |    |
| × | SENSO | R VOLT | AGE I | RHR    | 0.7    | V     |    |
| × | WHEEL | SPEED  | RHF   |        | 21.0   | Km∕h  |    |
| × | WHEEL | SPEED  | LHR   |        | 20.7   | Km/h  |    |
| × | WHEEL | SPEED  | LHF   |        | 21.0   | Km∕h  |    |
| × | WHEEL | SPEED  | RHR   |        | 20.9   | Km∕ h |    |
|   |       |        |       |        |        |       | Ŧ  |
|   | FIX   | PART   | TOT   | HELI   | P LINE | REC   |    |

SUDWAB9008L

#### **TERMINAL & CONNECTOR INSPECTION**

1. Many malfunctions in the electrical system are caused by poor harness, and terminals.

Faults can also be caused by interference from other electrical systems, and mechanical or chemical damage.

- 2. Thoroughly check connectors for looseness, poor connection, bent, corrosion, contamination, deterioration, or damage.
- 3. Has a problem been found?

#### YES

► Repair as necessary and then go to "Verification of Vehicle Repair" procedure.

#### NO

► Go to "Signal Circuit Inspection" procedure.

# **COMPONENT INSPECTION**

#### Left Hand Front Wheel Sensor Inspection

- 1. Turn the ignition OFF.
- 2. Disconnect the left hand front connector (C31).
- Measure the resistance between terminal positive (+) and terminal negative (-) of the left hand front wheel sensor.
  - Specification: 830 ~ 2,100 Ω (At 20°C)
- 4. Is the resistance measured within specification?

#### YES

► After checking the HECU for contamination or damage, install a known-good HECU and check it good or not.

▶ Replace the HECU if the vehicle is normal condition and go to "Verification of Vehicle Repair" procedure.

#### NO

► Replace the sensor if the vehicle is normal after temporarily installing a known-good sensor and go to "Verification of Vehicle Repair" procedure.

# VERIFICATION OF VEHICLE REPAIR

After a repair, it is essential to verify that the fault has been corrected.

- 1. Connect the scan tool and perform the self diagnosis. Check diagnostic trouble codes.
- 2. Clear the diagnostic trouble codes (DTCs) stored in the ECM by using the scan tool.
- 3. Drive the vehicle under conditions noted in failure records.
- 4. Check that there are any DTCs by performing self diagnosis with the scan tool.
- 5. Did the DTC return?

#### YES

► Go to the applicable DTC procedure.

### NO

SUDWAB9050L

# 0004 Sensor Right Hand Rear(Airgap)

# **COMPONENT LOCATION**

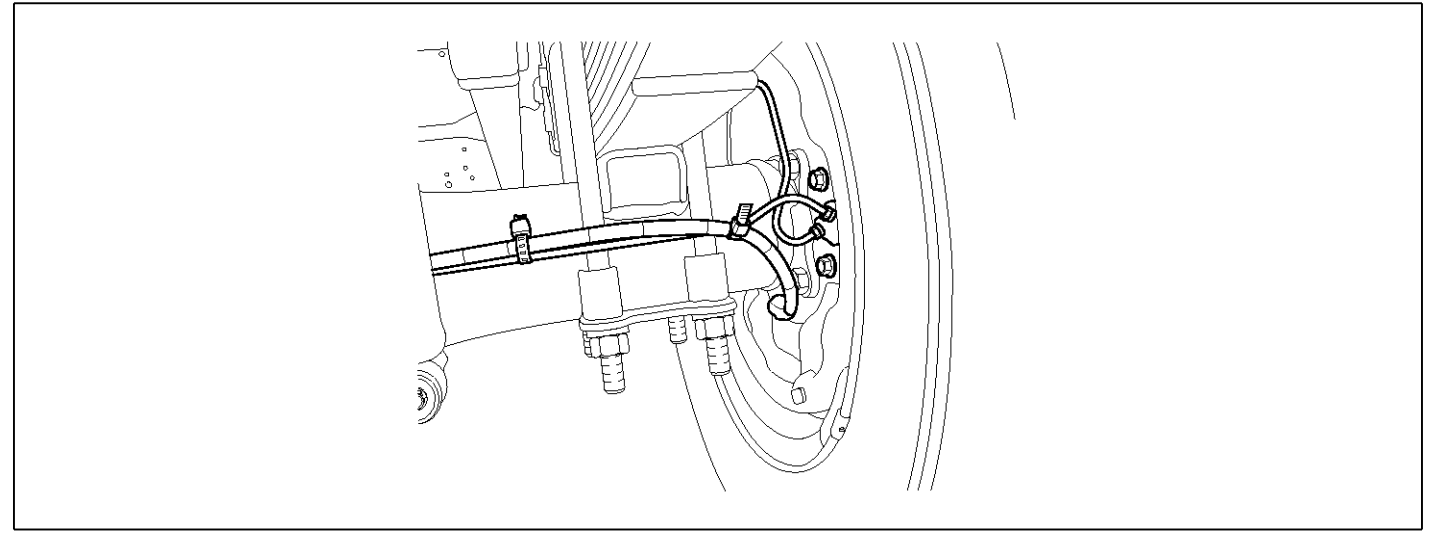

# **GENERAL DESCRIPTION**

The wheel sensor is crucial for HECU to calculate the speed of the vehicle and determine whether the wheel is in 'Lock' mode or not. For example, in case of a front-wheel drive vehicle, the signal of the rear wheel speed is used as a reference value for the speed of the vehicle. If there occurs the difference in speed between the front and rear wheels, ABS control is performed. The wheel sensor creates a sine curve based on the magnetic field created by the permanent magnet inside the sensor when the tone wheel rotates. The frequency and the AC voltage change by a certain ratio depending on the wheel speed, and HECU determines the speed of the vehicle by calculating the frequency of the signal.

# DTC DESCRIPTION

HECU continues to monitor the input signal from the wheel sensor. If the ABS control state changes abnormally when the sensor output voltage becomes low because the air gap in the Rear right wheel sensor is too big, HECU determines it as a failure state and outputs a fail code.

# DTC DETECTING CONDITION

| ltem              | Detecting Condition                                |                   |                    |    | Possible Cause      |  |
|-------------------|----------------------------------------------------|-------------------|--------------------|----|---------------------|--|
| DTC Strategy      | Signal monitoring                                  | Signal monitoring |                    |    |                     |  |
| Enable Conditions | litions Ignition ON                                |                   |                    |    |                     |  |
| Threshold Value   | Vehicle speed > 5.0 kph. Air gap $0.2 \sim 1.7$ mm |                   |                    |    | out.                |  |
| Diagnosis Time    | Below 1,000 ms                                     |                   |                    | •  | Check tone ring for |  |
| Fail Safe         | Fuel Cut                                           | No                | ABS function disa- | -] | uamage.             |  |
|                   | Fuel Limit                                         | Yes               | bled for concerned |    |                     |  |
|                   | MIL                                                | Yes               | Whiteh             |    |                     |  |

#### **SPECIFICATION**

| Wheel sensor resistance | 830 ~ 2,100 Ω (At 20 °C) |  |
|-------------------------|--------------------------|--|
| Air gap                 | 0.2 ~ 1.7 mm             |  |

### MONITOR SCAN TOOL DATA

- 1. Start the engine.
- 2. Connect the scan tool to the self-diagnosis connector. Select the service data.

|   | 1.2. CURRENT       | DATA  | 08/22    |
|---|--------------------|-------|----------|
|   |                    |       | •        |
| × | SENSOR VOLTAGE RHF | 4.2   | U        |
| × | SENSOR VOLTAGE LHR | 0.6   | V        |
| × | SENSOR VOLTAGE LHF | 0.6   | V 📕      |
| × | SENSOR VOLTAGE RHR | 1.2   | v        |
| × | WHEEL SPEED RHF    | 10.6  | Km/h     |
| × | WHEEL SPEED LHR    | 10.6  | Km/h     |
| × | WHEEL SPEED LHF    | 10.8  | Km∕h     |
| × | WHEEL SPEED RHR    | 10.6  | Km∕ h    |
|   |                    |       | <b>v</b> |
|   | FIX PART TOT HELF  | PLINE | REC      |

5. Is the data measured within specification?

#### YES

- ► There may be the poor contact of wheel sensor circuit or a past trouble which did not erase the memory of HECU after having repaired. Totally check the connector for looseness, poor contact, bent, corrosion, contamination, deformation, or damage.
- ▶ Repair or replace it if necessary and go to "Verification of Vehicle Repair" procedure.

#### NO

► Go to "Terminal & Connector Inspection" procedure.

- 3. Drive the vehicle straight at a constant speed in the normal road surface.
- 4. Monitor the data "Wheel speed RHR" parameter on the scan tool.

■ Specification: Normal if its speed is nearly in accordance with the speed in the gauge.

|   | 1.2. CURRENT I     | ATA  | 08/22 |
|---|--------------------|------|-------|
|   |                    |      |       |
| × | SENSOR VOLTAGE RHF | 0.8  | U     |
| × | SENSOR VOLTAGE LHR | 4.7  | V I   |
| × | SENSOR VOLTAGE LHF | 0.0  | V 📕   |
| × | SENSOR VOLTAGE RHR | 0.7  | Ų –   |
| × | WHEEL SPEED RHF    | 21.0 | Km∕h  |
| × | WHEEL SPEED LHR    | 20.7 | Km∕h  |
| × | WHEEL SPEED LHF    | 21.0 | Km∕h  |
| × | WHEEL SPEED RHR    | 20.9 | Km∕h  |
|   |                    |      | T     |
|   | FIX PART TOT HELP  | LINE | REC   |

SUDWAB9008L

### **TERMINAL & CONNECTOR INSPECTION**

1. Many malfunctions in the electrical system are caused by poor harness, and terminals.

Faults can also be caused by interference from other electrical systems, and mechanical or chemical damage.

- 2. Thoroughly check connectors for looseness, poor connection, bent, corrosion, contamination, deterioration, or damage.
- 3. Has a problem been found?

#### YES

► Repair as necessary and then go to "Verification of Vehicle Repair" procedure.

#### NO

► Go to "Signal Circuit Inspection" procedure.

# **COMPONENT INSPECTION**

# **Right hand rear Wheel Sensor Inspection**

- 1. Turn the ignition OFF.
- 2. Disconnect the right hand rear connector (C36).
- 3. Measure the resistance between terminal positive (+) and terminal negative (-) of the right hand rear wheel sensor (C36).
  - Specification: 830 ~ 2100 Ω (At 20°C)
- 4. Is the resistance measured within specification?

# YES

► After checking the HECU for contamination or damage, install a known-good HECU and check it good or not.

▶ Replace the HECU if the vehicle is normal condition and go to "Verification of Vehicle Repair" procedure.

### NO

► Replace the sensor if the vehicle is normal after temporarily installing a known-good sensor and go to "Verification of Vehicle Repair" procedure.

# VERIFICATION OF VEHICLE REPAIR

After a repair, it is essential to verify that the fault has been corrected.

- 1. Connect the scan tool and perform the self diagnosis. Check diagnostic trouble codes.
- 2. Clear the diagnostic trouble codes (DTCs) stored in the ECM by using the scan tool.
- 3. Drive the vehicle under conditions noted in failure records.
- 4. Check that there are any DTCs by performing self diagnosis with the scan tool.
- 5. Did the DTC return?

# YES

• Go to the applicable DTC procedure.

# NO

# 0009 Input Valve Right Hand Front(Short To Ubatt/Uvent)

# **COMPONENT LOCATION**

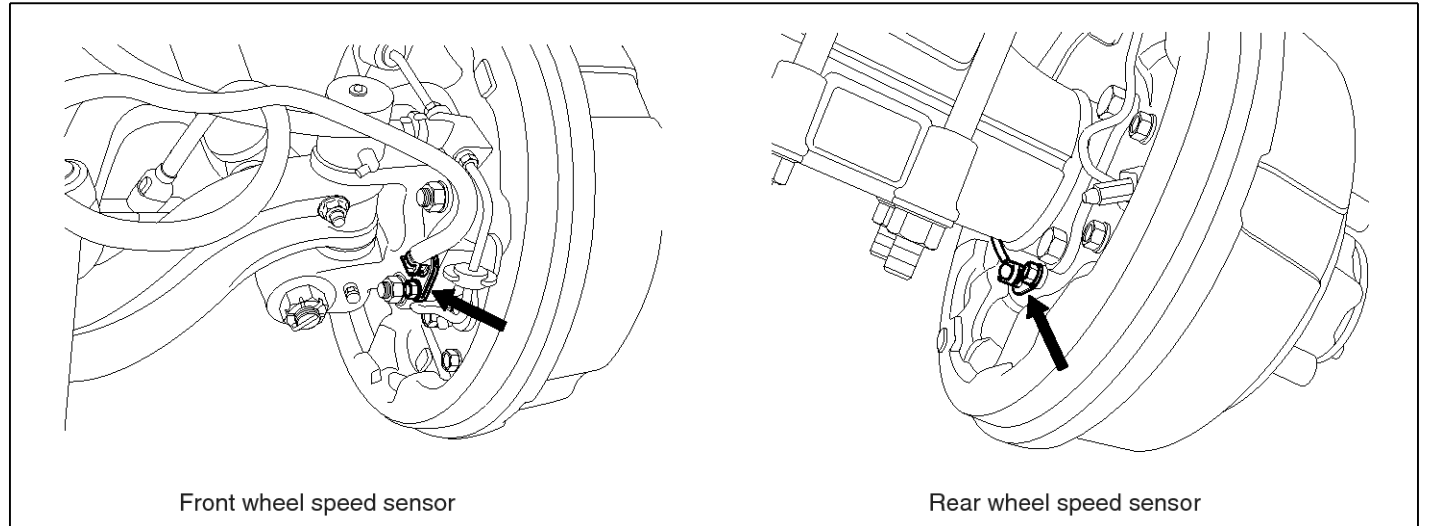

SUDWAB9002L

### **GENERAL DESCRIPTION**

The Antilock Brake System (ABS) prevents the skid phenomenon that may occurs during a sudden brake while the vehicle is driving or when there is snow or water on the road. By preventing the wheels from sticking or skidding on the road while the brake is applied, ABS maintains the directional stability of the vehicle, secures the steer ability, provides the maximum braking power so as to reduce the braking distance and to pursue the overall safety of the driver and passengers. As the main device to perform ABS' braking function, HECU consists of an input amplifier circuit that processes the input signal, an ABS control and SAFETY circuit that calculates the control and performs FAIL SAFE, an output circuit that drives the pressure control valve, a voltage adjustment circuit that regulates the voltage, and failure memory circuit that memorizes any а malfunctioning. In case of a system malfunctioning, the warning light is turned on, and at the same time, the power to the pressure control valve is cut off, and the operation of ABS is stopped.

# DTC DESCRIPTION

| ltem              | Detecting Condition                                     |     |              |  | Possible Cause |
|-------------------|---------------------------------------------------------|-----|--------------|--|----------------|
| DTC Strategy      | Signal monitoring                                       |     |              |  | Replace ECU.   |
| Enable Conditions | Ignition ON                                             |     |              |  |                |
| Threshold Value   | When the HECU detects malfunction in the control system |     |              |  |                |
| Diagnosis Time    | Below 1,000 ms                                          |     |              |  |                |
| Fail Safe         | Fuel Cut                                                | No  | ABS disabled |  |                |
|                   | Fuel Limit                                              | Yes |              |  |                |
|                   | MIL                                                     | Yes |              |  |                |

# MONITOR SCAN TOOL DATA

- 1. Connect the scan tool to the self-diagnosis connector.
- 2. Turn the ignition ON.
- 3. Select the data "Actuation test"

| DUAL DI SPLAY               |          |             |   |  |  |
|-----------------------------|----------|-------------|---|--|--|
|                             | CURREN   | IT DATA     |   |  |  |
| × INPUT VAI                 | VE RHF   | OFF         |   |  |  |
| × OUTPUT VA                 | LVE RHF  | OFF         |   |  |  |
| × INPUT VAI                 | VE LHF   | OFF         |   |  |  |
| × OUTPUT VA                 | LVE LHF  | OFF         | • |  |  |
|                             | ACTUAT I | ON TEST     |   |  |  |
| INLET VALV                  | E RIGHT- | HAND FRONT  |   |  |  |
| 1 SECONI                    | )S       | SOUND CHECK |   |  |  |
| KEY.ON / VEH.STOP ENG. STOP |          |             |   |  |  |
|                             |          |             |   |  |  |
| STRT                        | FIX      | LINE        |   |  |  |

4. Check the right hand front inlet valve for operation when activating the actuator.

■ Specification: Normal if the activating sound is heard.

|                | DUAL D    | ISPLAY      |  |
|----------------|-----------|-------------|--|
|                | CURREN    | IT DATA     |  |
| \star INPUT VA | LVE RHF   | ON          |  |
| × OUTPUT V     | ALVE RHF  | OFF         |  |
| * INPUT VA     | LVE LHF   | OFF         |  |
| × OUTPUT V     | ALVE LHF  | OFF         |  |
| 5<br>          | ACTUATI   | ON TEST     |  |
| INLET VAL      | VE RIGHT- | HAND FRONT  |  |
| 1 SECON        | IDS       | SOUND CHECK |  |
| KEY.ON 🗡       | VEH.STOP  | ENG. STOP   |  |
|                |           |             |  |
| STRT           | FIX       | LINE        |  |

SUDWAB9009L

#### **TERMINAL & CONNECTOR INSPECTION**

1. Many malfunctions in the electrical system are caused by poor harness, and terminals.

Faults can also be caused by interference from other electrical systems, and mechanical or chemical damage.

- 2. Thoroughly check connectors for looseness, poor connection, bent, corrosion, contamination, deterioration, or damage.
- 3. Has a problem been found?

#### YES

► Repair as necessary and then go to "Verification of Vehicle Repair" procedure.

Fig1) Right hand front inlet valve Actuation test at IG ON

5. Does the valve activate normally?

# YES

► There may be a transient trouble due to defective valve or a past trouble which did not erase the memory of HECU after having repair.

► And go to "Verification of Vehicle Repair" procedure.

# NO

# NO

▶ Go to "Signal Circuit Inspection" procedure.

# **COMPONENT INSPECTION**

- 1. Start the engine.
- 2. Drive the vehicle with approx. 15km/h or higher.
- 3. Turn the ignition ON. Leave the engine OFF.
- 4. Connect the scan tool and check the diagnostic trouble codes by using self-diagnosis.
- 5. Using the scan tool erase the diagnostic trouble codes stored in the HECU.
- 6. Check that there are any diagnostic trouble codes by using self-diagnosis with the scan tool.
- 7. Are any diagnostic trouble codes (DTCs) detected?

# YES

► Check that the DTCs have disappeared after replacing with a known-good HECU. If the problem has solved, we may guess the HECU is problem. Replace the HECU and go to "Verification of Vehicle Repair" procedure.

#### NO

► There may be a defective valve component or a transient trouble due to a past trouble which did not erase the memory of HECU after having repair. And go to "Verification of Vehicle Repair" procedure.

# VERIFICATION OF VEHICLE REPAIR

After a repair, it is essential to verify that the fault has been corrected.

- 1. Connect the scan tool and perform the self diagnosis. Check diagnostic trouble codes.
- 2. Clear the diagnostic trouble codes (DTCs) stored in the ECM by using the scan tool.
- 3. Drive the vehicle under conditions noted in failure records.
- 4. Check that there are any DTCs by performing self diagnosis with the scan tool.
- 5. Did the DTC return?

### YES

► Go to the applicable DTC procedure.

### NO

# 000A Output Valve Right Hand Front(Short To Ubatt/Uvent)

# **COMPONENT LOCATION**

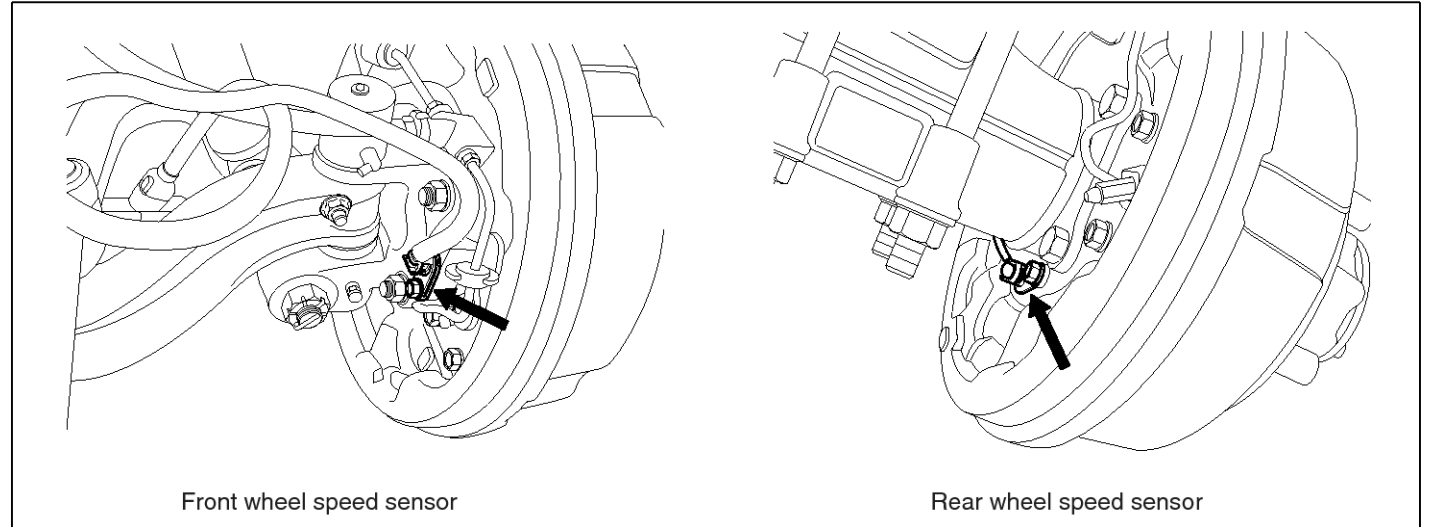

SUDWAB9002L

# **GENERAL DESCRIPTION**

The Antilock Brake System (ABS) prevents the skid phenomenon that may occurs during a sudden brake while the vehicle is driving or when there is snow or water on the road. By preventing the wheels from sticking or skidding on the road while the brake is applied, ABS maintains the directional stability of the vehicle, secures the steer ability, provides the maximum braking power so as to reduce the braking distance and to pursue the overall safety of the driver and passengers. As the main device to perform ABS' braking function, HECU consists of an input amplifier circuit that processes the input signal, an ABS control and SAFETY circuit that calculates the control and performs FAIL SAFE, an output circuit that drives the pressure control valve, a voltage adjustment circuit that regulates the voltage, and circuit that memorizes any а failure memory malfunctioning. In case of a system malfunctioning, the warning light is turned on, and at the same time, the power to the pressure control valve is cut off, and the operation of ABS is stopped.

# DTC DESCRIPTION

| ltem              | Detecting Condition                                     |     |              |  | Possible Cause |
|-------------------|---------------------------------------------------------|-----|--------------|--|----------------|
| DTC Strategy      | Signal monitoring                                       | •   | Replace ECU. |  |                |
| Enable Conditions | Ignition ON                                             |     |              |  |                |
| Threshold Value   | When the HECU detects malfunction in the control system |     |              |  |                |
| Diagnosis Time    | Below 1,000 ms                                          |     |              |  |                |
| Fail Safe         | Fuel Cut                                                | No  | ABS disabled |  |                |
|                   | Fuel Limit                                              | Yes |              |  |                |
|                   | MIL                                                     | Yes |              |  |                |

# MONITOR SCAN TOOL DATA

- 1. Connect the scan tool to the self-diagnosis connector.
- 2. Turn the ignition ON.
- 3. Select the data "Actuation test"

| DUAL DISPLAY      |               |    |  |  |
|-------------------|---------------|----|--|--|
| CURR              | ENT DATA      |    |  |  |
| × INPUT VALVE RHF | OFF 🖌         |    |  |  |
| × OUTPUT VALVE RH | F OFF         |    |  |  |
| × INPUT VALVE LHF | OFF           |    |  |  |
| × OUTPUT VALVE LH | F OFF         | r. |  |  |
| ACTUA             | TION TEST     |    |  |  |
| OUTLET VALVE RIG  | HT-HAND FRONT |    |  |  |
| 1 SECONDS         | SOUND CHECK   |    |  |  |
| KEY.ON / VEH.STO  | P ENG. STOP   |    |  |  |
|                   |               |    |  |  |
| STRT              | LINE          |    |  |  |

4. Check the right hand front outlet valve for operation when activating the actuator.

■ Specification: Normal if the activating sound is heard.

|   | DUAL DISPLAY   |        |             |          |  |
|---|----------------|--------|-------------|----------|--|
|   | CL             | JRREN  | IT DATA     |          |  |
| × | INPUT VALVE I  | SHF    | OFF         |          |  |
| × | OUTPUT VALVE   | RHF    | ON          |          |  |
| × | INPUT VALVE I  | LHF    | OFF         |          |  |
| × | OUTPUT VALVE   | LHF    | OFF         | <b>T</b> |  |
|   | AC)            | (UAT I | ON TEST     |          |  |
|   | OUTLET VALVE I | RI GHT | -HAND FRONT |          |  |
|   | 1 SECONDS      |        | SOUND CHECK |          |  |
|   | KEY.ON / VEH.S | STOP   | ENG. STOP   |          |  |
|   |                |        |             |          |  |
|   | STRT           | FIX -  | LINE        |          |  |

SUDWAB9010L

#### **TERMINAL & CONNECTOR INSPECTION**

1. Many malfunctions in the electrical system are caused by poor harness, and terminals.

Faults can also be caused by interference from other electrical systems, and mechanical or chemical damage.

- 2. Thoroughly check connectors for looseness, poor connection, bent, corrosion, contamination, deterioration, or damage.
- 3. Has a problem been found?

#### YES

▶ Repair as necessary and then go to "Verification of Vehicle Repair" procedure.

IG ON 5. Does the valve activate normally?

Fig1) Right hand front outlet valve Actuation test at

#### YES

▶ There may be a transient trouble due to defective valve or a past trouble which did not erase the memory of HECU after having repair.

And go to "Verification of Vehicle Repair" procedure.

NO

# NO

ABS

► Go to "Signal Circuit Inspection" procedure.

# **COMPONENT INSPECTION**

- 1. Start the engine.
- 2. Drive the vehicle with approx. 15km/h or higher.
- 3. Turn the ignition ON. Leave the engine OFF.
- 4. Connect the scan tool and check the diagnostic trouble codes by using self-diagnosis.
- 5. Using the scan tool erase the diagnostic trouble codes stored in the HECU.
- 6. Check that there are any diagnostic trouble codes by using self-diagnosis with the scan tool.
- 7. Are any diagnostic trouble codes (DTCs) detected?

# YES

► Check that the DTCs have disappeared after replacing with a known-good HECU. If the problem has solved, we may guess the HECU is problem. Replace the HECU and go to "Verification of Vehicle Repair" procedure.

#### NO

► There may be a defective valve component or a transient trouble due to a past trouble which did not erase the memory of HECU after having repair. And go to "Verification of Vehicle Repair" procedure.

# **VERIFICATION OF VEHICLE REPAIR**

After a repair, it is essential to verify that the fault has been corrected.

- 1. Connect the scan tool and perform the self diagnosis. Check diagnostic trouble codes.
- 2. Clear the diagnostic trouble codes (DTCs) stored in the ECM by using the scan tool.
- 3. Drive the vehicle under conditions noted in failure records.
- 4. Check that there are any DTCs by performing self diagnosis with the scan tool.
- 5. Did the DTC return?

### YES

► Go to the applicable DTC procedure.

### NO

SUDWAB9049L

# 000B Input Valve Left Hand Front(Short To Ubatt/Uvent)

### **COMPONENT LOCATION**

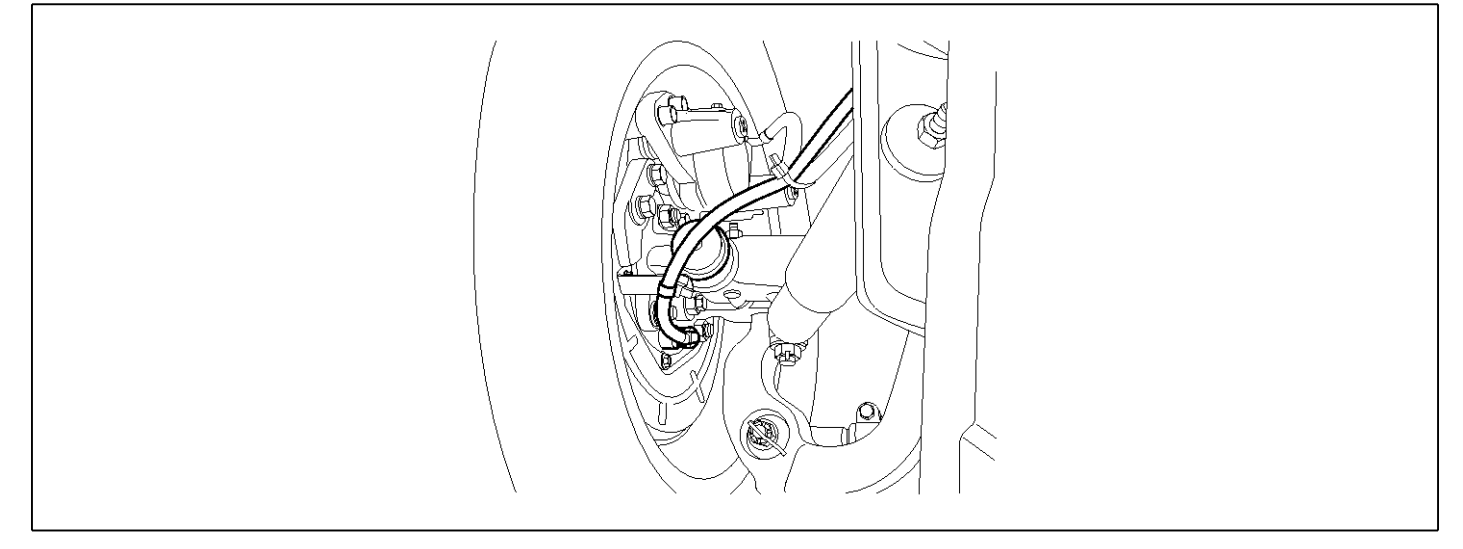

### **GENERAL DESCRIPTION**

The Antilock Brake System (ABS) prevents the skid phenomenon that may occurs during a sudden brake while the vehicle is driving or when there is snow or water on the road. By preventing the wheels from sticking or skidding on the road while the brake is applied, ABS maintains the directional stability of the vehicle, secures the steer ability, provides the maximum braking power so as to reduce the braking distance and to pursue the overall safety of the driver and passengers. As the main device to perform ABS' braking function, HECU consists of an input amplifier circuit that processes the input signal, an ABS control and SAFETY circuit that calculates the control and performs FAIL SAFE, an output circuit that drives the pressure control valve, a voltage adjustment circuit that regulates the voltage, and circuit that memorizes any failure memory а malfunctioning. In case of a system malfunctioning, the warning light is turned on, and at the same time, the power to the pressure control valve is cut off, and the operation of ABS is stopped.

# DTC DESCRIPTION

| ltem              | Detecting Condition                                     |     |              |   | Possible Cause |
|-------------------|---------------------------------------------------------|-----|--------------|---|----------------|
| DTC Strategy      | Signal monitoring                                       |     |              | • | Replace ECU.   |
| Enable Conditions | Ignition ON                                             |     |              |   |                |
| Threshold Value   | When the HECU detects malfunction in the control system |     |              |   |                |
| Diagnosis Time    | Below 1,000 ms                                          |     |              |   |                |
| Fail Safe         | Fuel Cut                                                | No  | ABS disabled |   |                |
|                   | Fuel Limit                                              | Yes |              |   |                |
|                   | MIL                                                     | Yes |              |   |                |

heard.

# MONITOR SCAN TOOL DATA

- 1. Connect the scan tool to the self-diagnosis connector.
- 2. Turn the ignition ON.
- 3. Select the data "Actuation test"

|   | DUAL DISPLAY     |             |  |  |  |  |
|---|------------------|-------------|--|--|--|--|
|   | CURR             | ent data    |  |  |  |  |
| × | INPUT VALVE RHF  | OFF 🔺       |  |  |  |  |
| × | OUTPUT VALVE RH  | F OFF       |  |  |  |  |
| × | INPUT VALVE LHF  | OFF         |  |  |  |  |
| × | OUTPUT VALVE LH  | F OFF 🔻     |  |  |  |  |
|   | ACTUA            | TION TEST   |  |  |  |  |
| J | INLET VALVE LEFT | -Hand Front |  |  |  |  |
|   | 1 SECONDS        | SOUND CHECK |  |  |  |  |
| 1 | KEY.ON / VEH.STO | P ENG. STOP |  |  |  |  |
|   |                  |             |  |  |  |  |
|   | STRT             | LINE        |  |  |  |  |

when activating the actuator.

Specification: Normal if the activating sound is

4. Check the left hand front inlet valve for operation

|   | DUAL DISPLAY     |             |  |  |  |
|---|------------------|-------------|--|--|--|
|   | CURR             | ent data    |  |  |  |
| × | INPUT VALVE RHF  | OFF 🔺       |  |  |  |
| × | OUTPUT VALVE RH  | F OFF       |  |  |  |
| × | INPUT VALVE LHF  | ON          |  |  |  |
| × | OUTPUT VALVE LH  | F OFF 🔻     |  |  |  |
|   | ACTUA            | TION TEST   |  |  |  |
| ] | INLET VALVE LEFT | -HAND FRONT |  |  |  |
|   | 1 SECONDS        | SOUND CHECK |  |  |  |
| ] | (EY.ON / VEH.STO | P ENG. STOP |  |  |  |
|   |                  |             |  |  |  |
|   | STRT FIX         | LINE        |  |  |  |

SUDWAB9011L

#### **TERMINAL & CONNECTOR INSPECTION**

1. Many malfunctions in the electrical system are caused by poor harness, and terminals.

Faults can also be caused by interference from other electrical systems, and mechanical or chemical damage.

- 2. Thoroughly check connectors for looseness, poor connection, bent, corrosion, contamination, deterioration, or damage.
- 3. Has a problem been found?

#### YES

▶ Repair as necessary and then go to "Verification of Vehicle Repair" procedure.

Fig1) Left hand front inlet valve Actuation test at IG  $\ensuremath{\mathsf{ON}}$ 

5. Does the valve activate normally?

# YES

► There may be a transient trouble due to defective valve or a past trouble which did not erase the memory of HECU after having repair.

And go to "Verification of Vehicle Repair" procedure.

NO

# NO

▶ Go to "Signal Circuit Inspection" procedure.

### **COMPONENT INSPECTION**

- 1. Start the engine.
- 2. Drive the vehicle with approx. 15km/h or higher.
- 3. Turn the ignition ON. Leave the engine OFF.
- 4. Connect the scan tool and check the diagnostic trouble codes by using self-diagnosis.
- 5. Using the scan tool erase the diagnostic trouble codes stored in the HECU.
- 6. Check that there are any diagnostic trouble codes by using self-diagnosis with the scan tool.
- 7. Are any diagnostic trouble codes (DTCs) detected?

# YES

► Check that the DTCs have disappeared after replacing with a known-good HECU. If the problem has solved, we may guess the HECU is problem. Replace the HECU and go to "Verification of Vehicle Repair" procedure.

#### NO

► There may be a defective valve component or a transient trouble due to a past trouble which did not erase the memory of HECU after having repair. And go to "Verification of Vehicle Repair" procedure.

# VERIFICATION OF VEHICLE REPAIR

After a repair, it is essential to verify that the fault has been corrected.

- 1. Connect the scan tool and perform the self diagnosis. Check diagnostic trouble codes.
- 2. Clear the diagnostic trouble codes (DTCs) stored in the ECM by using the scan tool.
- 3. Drive the vehicle under conditions noted in failure records.
- 4. Check that there are any DTCs by performing self diagnosis with the scan tool.
- 5. Did the DTC return?

### YES

► Go to the applicable DTC procedure.

### NO

SUDWAB9049L

# 000C Output Valve Left Hand Front(Short To Ubatt/Uvent)

# **COMPONENT LOCATION**

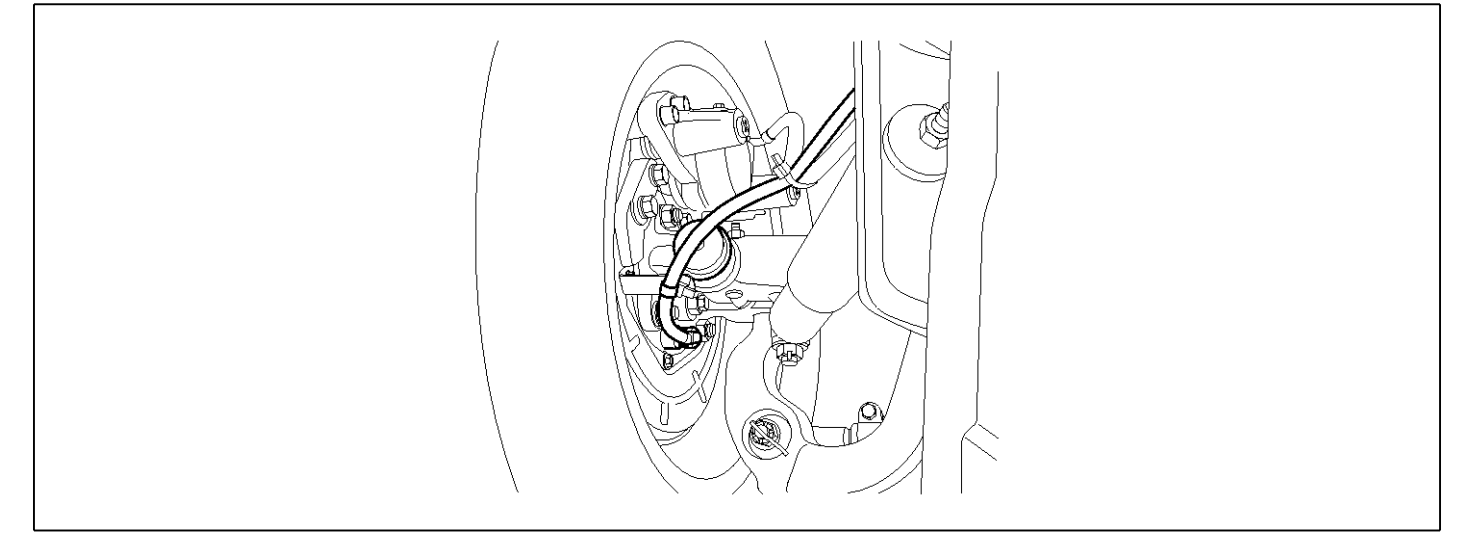

### **GENERAL DESCRIPTION**

The Antilock Brake System (ABS) prevents the skid phenomenon that may occurs during a sudden brake while the vehicle is driving or when there is snow or water on the road. By preventing the wheels from sticking or skidding on the road while the brake is applied, ABS maintains the directional stability of the vehicle, secures the steer ability, provides the maximum braking power so as to reduce the braking distance and to pursue the overall safety of the driver and passengers. As the main device to perform ABS' braking function, HECU consists of an input amplifier circuit that processes the input signal, an ABS control and SAFETY circuit that calculates the control and performs FAIL SAFE, an output circuit that drives the pressure control valve, a voltage adjustment circuit that regulates the voltage, and memory circuit that memorizes any а failure malfunctioning. In case of a system malfunctioning, the warning light is turned on, and at the same time, the power to the pressure control valve is cut off, and the operation of ABS is stopped.

# DTC DESCRIPTION

| ltem              | Detecting Condition                                     |     |              |  | Possible Cause |
|-------------------|---------------------------------------------------------|-----|--------------|--|----------------|
| DTC Strategy      | Signal monitoring                                       |     |              |  | Replace ECU.   |
| Enable Conditions | Ignition ON                                             |     |              |  |                |
| Threshold Value   | When the HECU detects malfunction in the control system |     |              |  |                |
| Diagnosis Time    | Below 1,000 ms                                          |     |              |  |                |
| Fail Safe         | Fuel Cut                                                | No  | ABS disabled |  |                |
|                   | Fuel Limit                                              | Yes |              |  |                |
|                   | MIL                                                     | Yes |              |  |                |

### MONITOR SCAN TOOL DATA

- 1. Connect the scan tool to the self-diagnosis connector.
- 2. Turn the ignition ON.
- 3. Select the data "Actuation test"

|       | DUAL DISPLAY |              |      |       |       |  |  |
|-------|--------------|--------------|------|-------|-------|--|--|
|       | CURRENT DATA |              |      |       |       |  |  |
| ×ı    | INPUT        | VALVE RHF    |      |       | OFF   |  |  |
| × (   | DUTPL        | JT VALVE RHI | F    |       | OFF   |  |  |
| ×   I | INPUT        | VALVE LHF    |      |       | OFF   |  |  |
| ×     | DUTPL        | IT VALVE LHI | 5    |       | OFF   |  |  |
|       |              | ACTUA        | 1011 | TES   | Г     |  |  |
| OL    | JTLEI        | VALVE LEF    | r-Hf | AND F | RONT  |  |  |
| 1     | L SE         | CONDS        | 5    | SOUND | CHECK |  |  |
| KI    | EY . ON      | 1 / VEH. STO | PI   | ENG.  | STOP  |  |  |
|       |              |              |      |       |       |  |  |
| 5     | STRT         | FIX          | I    | LINE  |       |  |  |

4. Check the left hand front outlet valve for operation when activating the actuator.

■ Specification: Normal if the activating sound is heard.

| 3           | DUAL I    | DISPLAY     |   |
|-------------|-----------|-------------|---|
|             | CURRE     | IT DATA     |   |
| × INPUT VA  | LVE RHF   | OFF         |   |
| × OUTPUT V  | ALVE RHF  | OFF         |   |
| × INPUT VAI | LVE LHF   | OFF         |   |
| × OUTPUT V  | ALVE LHF  | ON          | T |
| 5           | ACTUAT    | ON TEST     |   |
| OUTLET VA   | LVE LEFT. | -HAND FRONT |   |
| 1 SECON     | DS        | SOUND CHECK |   |
| KEY.ON Z    | VEH.STOP  | ENG. STOP   |   |
|             |           |             |   |
| STRT        | FIX       | LINE        |   |

SUDWAB9012L

#### **TERMINAL & CONNECTOR INSPECTION**

1. Many malfunctions in the electrical system are caused by poor harness, and terminals.

Faults can also be caused by interference from other electrical systems, and mechanical or chemical damage.

- 2. Thoroughly check connectors for looseness, poor connection, bent, corrosion, contamination, deterioration, or damage.
- 3. Has a problem been found?

#### YES

► Repair as necessary and then go to "Verification of Vehicle Repair" procedure.

Fig1) Left hand front outlet valve Actuation test at IG ON

5. Does the valve activate normally?

# YES

▶ There may be a transient trouble due to defective valve or a past trouble which did not erase the memory of HECU after having repair.

And go to "Verification of Vehicle Repair" procedure.

NO

# NO

ABS

► Go to "Signal Circuit Inspection" procedure.

# **COMPONENT INSPECTION**

- 1. Start the engine.
- 2. Drive the vehicle with approx. 15km/h or higher.
- 3. Turn the ignition ON. Leave the engine OFF.
- 4. Connect the scan tool and check the diagnostic trouble codes by using self-diagnosis.
- 5. Using the scan tool erase the diagnostic trouble codes stored in the HECU.
- 6. Check that there are any diagnostic trouble codes by using self-diagnosis with the scan tool.
- 7. Are any diagnostic trouble codes (DTCs) detected?

# YES

► Check that the DTCs have disappeared after replacing with a known-good HECU. If the problem has solved, we may guess the HECU is problem. Replace the HECU and go to "Verification of Vehicle Repair" procedure.

#### NO

► There may be a defective valve component or a transient trouble due to a past trouble which did not erase the memory of HECU after having repair. And go to "Verification of Vehicle Repair" procedure.

# VERIFICATION OF VEHICLE REPAIR

After a repair, it is essential to verify that the fault has been corrected.

- 1. Connect the scan tool and perform the self diagnosis. Check diagnostic trouble codes.
- 2. Clear the diagnostic trouble codes (DTCs) stored in the ECM by using the scan tool.
- 3. Drive the vehicle under conditions noted in failure records.
- 4. Check that there are any DTCs by performing self diagnosis with the scan tool.
- 5. Did the DTC return?

### YES

► Go to the applicable DTC procedure.

### NO

SUDWAB9050L

# 000D Input Valve Right Hand Rear(Short To Ubatt/Uvent)

# **COMPONENT LOCATION**

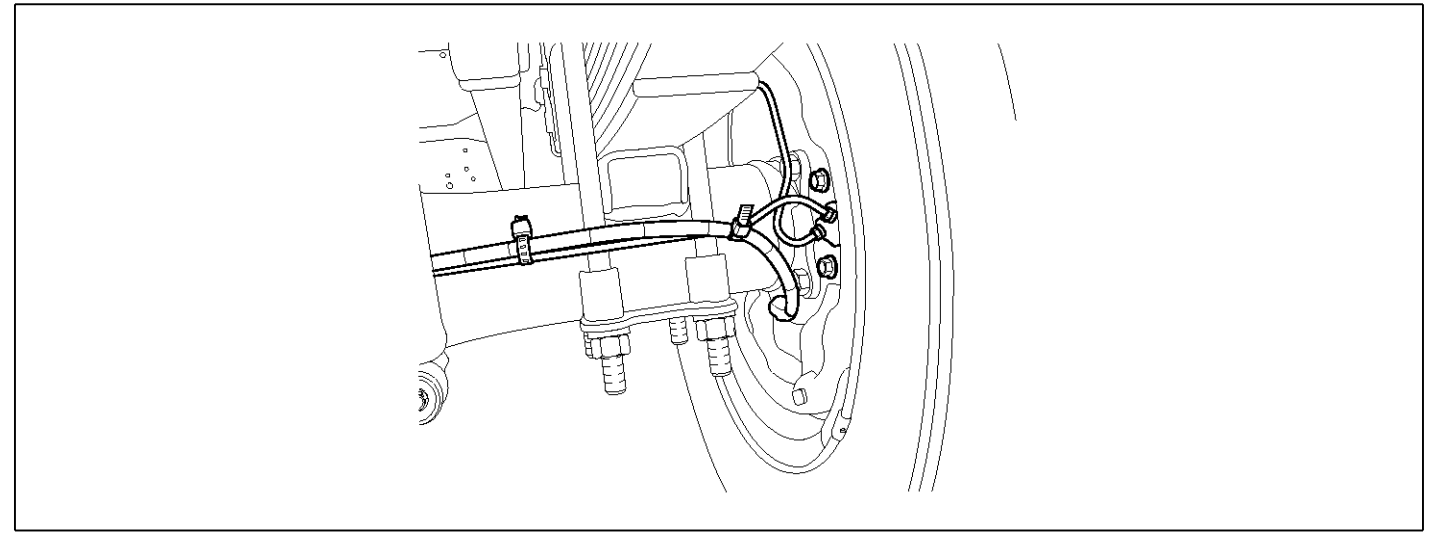

### **GENERAL DESCRIPTION**

The Antilock Brake System (ABS) prevents the skid phenomenon that may occurs during a sudden brake while the vehicle is driving or when there is snow or water on the road. By preventing the wheels from sticking or skidding on the road while the brake is applied, ABS maintains the directional stability of the vehicle, secures the steer ability, provides the maximum braking power so as to reduce the braking distance and to pursue the overall safety of the driver and passengers. As the main device to perform ABS' braking function, HECU consists of an input amplifier circuit that processes the input signal, an ABS control and SAFETY circuit that calculates the control and performs FAIL SAFE, an output circuit that drives the pressure control valve, a voltage adjustment circuit that regulates the voltage, and failure memory circuit that memorizes any а malfunctioning. In case of a system malfunctioning, the warning light is turned on, and at the same time, the power to the pressure control valve is cut off, and the operation of ABS is stopped.

# DTC DESCRIPTION

| ltem              | Detecting Condition  |                                                         |              |  | Possible Cause |
|-------------------|----------------------|---------------------------------------------------------|--------------|--|----------------|
| DTC Strategy      | Signal monitoring    |                                                         |              |  | Replace ECU.   |
| Enable Conditions | Ignition ON          |                                                         |              |  |                |
| Threshold Value   | When the HECU detect | When the HECU detects malfunction in the control system |              |  |                |
| Diagnosis Time    | Below 1,000 ms       |                                                         |              |  |                |
| Fail Safe         | Fuel Cut             | No                                                      | ABS disabled |  |                |
|                   | Fuel Limit           | Yes                                                     |              |  |                |
|                   | MIL                  | Yes                                                     |              |  |                |

# MONITOR SCAN TOOL DATA

- 1. Connect the scan tool to the self-diagnosis connector.
- 2. Turn the ignition ON.
- 3. Select the data "Actuation test"

| DUAL DISPLAY |                        |             |  |  |  |
|--------------|------------------------|-------------|--|--|--|
|              | CURRI                  | ENT DATA    |  |  |  |
| ×            | INPUT VALVE RHR        | OFF 🔺       |  |  |  |
| ×            | × OUTPUT VALVE RHR OFF |             |  |  |  |
| ×            | INPUT VALVE LHR        | OFF 📕       |  |  |  |
| ×            | OUTPUT VALVE LHI       | R OFF 🔻     |  |  |  |
|              | ACTUA                  | TION TEST   |  |  |  |
| Ι            | NLET VALVE RIGH?       | -HAND REAR  |  |  |  |
|              | 1 SECONDS              | SOUND CHECK |  |  |  |
| К            | EY.ON / VEH.STO        | P ENG. STOP |  |  |  |
|              |                        |             |  |  |  |
|              | STRT FIX               | LINE        |  |  |  |

4. Check the right hand rear inlet valve for operation when activating the actuator.

■ Specification: Normal if the activating sound is heard.

|   | DUAL DISPLAY      |             |    |  |  |  |
|---|-------------------|-------------|----|--|--|--|
|   | CURRI             | ENT DATA    |    |  |  |  |
| × | INPUT VALVE RHR   | ON d        | 4  |  |  |  |
| × | OUTPUT VALVE RHI  | R OFF       |    |  |  |  |
| × | INPUT VALVE LHR   | OFF         |    |  |  |  |
| × | OUTPUT VALVE LHI  | R OFF       | T. |  |  |  |
|   | ACTUAI            | TION TEST   |    |  |  |  |
| ] | INLET VALVE RIGHT | -HAND REAR  |    |  |  |  |
|   | 1 SECONDS         | SOUND CHECK |    |  |  |  |
| 1 | (EY.ON / VEH.STO  | P ENG. STOP |    |  |  |  |
|   |                   |             |    |  |  |  |
|   | STRT FIX          | LINE        |    |  |  |  |

SUDWAB9013L

#### **TERMINAL & CONNECTOR INSPECTION**

1. Many malfunctions in the electrical system are caused by poor harness, and terminals.

Faults can also be caused by interference from other electrical systems, and mechanical or chemical damage.

- 2. Thoroughly check connectors for looseness, poor connection, bent, corrosion, contamination, deterioration, or damage.
- 3. Has a problem been found?

#### YES

▶ Repair as necessary and then go to "Verification of Vehicle Repair" procedure.

Fig1) Right hand rear inlet valve Actuation test at IG  $\ensuremath{\mathsf{ON}}$ 

5. Does the valve activate normally?

# YES

► There may be a transient trouble due to defective valve or a past trouble which did not erase the memory of HECU after having repair.

And go to "Verification of Vehicle Repair" procedure.

NO

# NO

▶ Go to "Signal Circuit Inspection" procedure.

### **COMPONENT INSPECTION**

- 1. Start the engine.
- 2. Drive the vehicle with approx. 15km/h or higher.
- 3. Turn the ignition ON. Leave the engine OFF.
- 4. Connect the scan tool and check the diagnostic trouble codes by using self-diagnosis.
- 5. Using the scan tool erase the diagnostic trouble codes stored in the HECU.
- 6. Check that there are any diagnostic trouble codes by using self-diagnosis with the scan tool.
- 7. Are any diagnostic trouble codes (DTCs) detected?

# YES

► Check that the DTCs have disappeared after replacing with a known-good HECU. If the problem has solved, we may guess the HECU is problem. Replace the HECU and go to "Verification of Vehicle Repair" procedure.

#### NO

► There may be a defective valve component or a transient trouble due to a past trouble which did not erase the memory of HECU after having repair. And go to "Verification of Vehicle Repair" procedure.

# VERIFICATION OF VEHICLE REPAIR

After a repair, it is essential to verify that the fault has been corrected.

- 1. Connect the scan tool and perform the self diagnosis. Check diagnostic trouble codes.
- 2. Clear the diagnostic trouble codes (DTCs) stored in the ECM by using the scan tool.
- 3. Drive the vehicle under conditions noted in failure records.
- 4. Check that there are any DTCs by performing self diagnosis with the scan tool.
- 5. Did the DTC return?

### YES

► Go to the applicable DTC procedure.

### NO

SUDWAB9050L

# 000E Output Valve Right Hand Rear(Short To Ubatt/Uvent)

### **COMPONENT LOCATION**

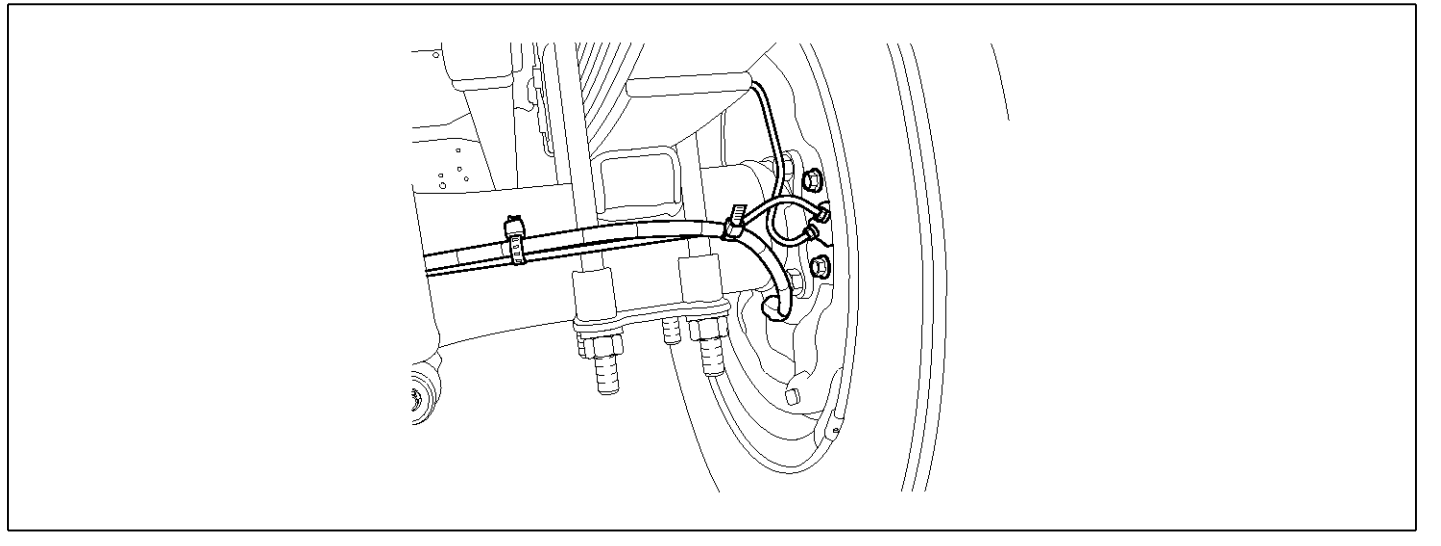

### **GENERAL DESCRIPTION**

The Antilock Brake System (ABS) prevents the skid phenomenon that may occurs during a sudden brake while the vehicle is driving or when there is snow or water on the road. By preventing the wheels from sticking or skidding on the road while the brake is applied, ABS maintains the directional stability of the vehicle, secures the steer ability, provides the maximum braking power so as to reduce the braking distance and to pursue the overall safety of the driver and passengers. As the main device to perform ABS' braking function, HECU consists of an input amplifier circuit that processes the input signal, an ABS control and SAFETY circuit that calculates the control and performs FAIL SAFE, an output circuit that drives the pressure control valve, a voltage adjustment circuit that regulates the voltage, and memory circuit that memorizes any а failure malfunctioning. In case of a system malfunctioning, the warning light is turned on, and at the same time, the power to the pressure control valve is cut off, and the operation of ABS is stopped.

# DTC DESCRIPTION

| ltem              | Detecting Condition                                     |     |              |   | Possible Cause |
|-------------------|---------------------------------------------------------|-----|--------------|---|----------------|
| DTC Strategy      | Signal monitoring                                       |     |              | • | Replace ECU.   |
| Enable Conditions | Ignition ON                                             |     |              |   |                |
| Threshold Value   | When the HECU detects malfunction in the control system |     |              |   |                |
| Diagnosis Time    | Below 1,000 ms                                          |     |              |   |                |
| Fail Safe         | Fuel Cut                                                | No  | ABS disabled |   |                |
|                   | Fuel Limit                                              | Yes |              |   |                |
|                   | MIL                                                     | Yes |              |   |                |

# MONITOR SCAN TOOL DATA

- 1. Connect the scan tool to the self-diagnosis connector.
- 2. Turn the ignition ON.
- 3. Select the data "Actuation test"

| DUAL DI SPLAY |            |              |  |  |  |
|---------------|------------|--------------|--|--|--|
| CURRENT DATA  |            |              |  |  |  |
| × INPUT       | VALVE RHR  | OFF 🔺        |  |  |  |
| × OUTPUT      | VALVE RHR  | OFF          |  |  |  |
| × INPUT       | VALVE LHR  | OFF 🔳        |  |  |  |
| × OUTPUT      | VALVE LHR  | OFF 🔻        |  |  |  |
|               | ACTUAT     | TON TEST     |  |  |  |
| OUTLET        | VALVE RIGH | IT-HAND REAR |  |  |  |
| 1 SEC         | CONDS      | SOUND CHECK  |  |  |  |
| KEY . ON      | ✓ VEH.STOP | P ENG. STOP  |  |  |  |
|               |            |              |  |  |  |
| STRT          | FIX        | LINE         |  |  |  |

4. Check the right hand rear outlet valve for operation when activating the actuator.

■ Specification: Normal if the activating sound is heard.

|   | DUAL DISPLAY   |         |        |       |   |
|---|----------------|---------|--------|-------|---|
|   | CU             | RRENT   | DATA   |       |   |
| × | INPUT VALVE R  | HR      |        | OFF   |   |
| × | OUTPUT VALVE   | RHR     |        | ON    |   |
| × | INPUT VALVE L  | HR      |        | OFF   |   |
| × | OUTPUT VALVE   | LHR     |        | OFF   | Ŧ |
|   | ACT            | UATIO   | N TEST |       |   |
|   | DUTLET VALVE R | I GHT - | HAND R | EAR   |   |
|   | 1 SECONDS      |         | SOUND  | СНЕСК |   |
| ] | (EY.ON / VEH.S | тор     | ENG. S | тор   |   |
|   |                |         |        |       |   |
|   | STRT           | 'IX     | LINE   |       |   |

SUDWAB9014L

#### **TERMINAL & CONNECTOR INSPECTION**

1. Many malfunctions in the electrical system are caused by poor harness, and terminals.

Faults can also be caused by interference from other electrical systems, and mechanical or chemical damage.

- 2. Thoroughly check connectors for looseness, poor connection, bent, corrosion, contamination, deterioration, or damage.
- 3. Has a problem been found?

#### YES

▶ Repair as necessary and then go to "Verification of Vehicle Repair" procedure.

Fig1) Right hand rear outlet valve Actuation test at IG ON

5. Does the valve activate normally?

# YES

▶ There may be a transient trouble due to defective valve or a past trouble which did not erase the memory of HECU after having repair.

And go to "Verification of Vehicle Repair" procedure.

NO

# NO

ABS

► Go to "Signal Circuit Inspection" procedure.

# **COMPONENT INSPECTION**

- 1. Start the engine.
- 2. Drive the vehicle with approx. 15km/h or higher.
- 3. Turn the ignition ON. Leave the engine OFF.
- 4. Connect the scan tool and check the diagnostic trouble codes by using self-diagnosis.
- 5. Using the scan tool erase the diagnostic trouble codes stored in the HECU.
- 6. Check that there are any diagnostic trouble codes by using self-diagnosis with the scan tool.
- 7. Are any diagnostic trouble codes (DTCs) detected?

# YES

► Check that the DTCs have disappeared after replacing with a known-good HECU. If the problem has solved, we may guess the HECU is problem. Replace the HECU and go to "Verification of Vehicle Repair" procedure.

#### NO

► There may be a defective valve component or a transient trouble due to a past trouble which did not erase the memory of HECU after having repair. And go to "Verification of Vehicle Repair" procedure.

# **VERIFICATION OF VEHICLE REPAIR**

After a repair, it is essential to verify that the fault has been corrected.

- 1. Connect the scan tool and perform the self diagnosis. Check diagnostic trouble codes.
- 2. Clear the diagnostic trouble codes (DTCs) stored in the ECM by using the scan tool.
- 3. Drive the vehicle under conditions noted in failure records.
- 4. Check that there are any DTCs by performing self diagnosis with the scan tool.
- 5. Did the DTC return?

### YES

► Go to the applicable DTC procedure.

### NO

SUDWAB9048L

# 000F Input Valve Left Hand Rear(Short To Ubatt/Uvent)

### **COMPONENT LOCATION**

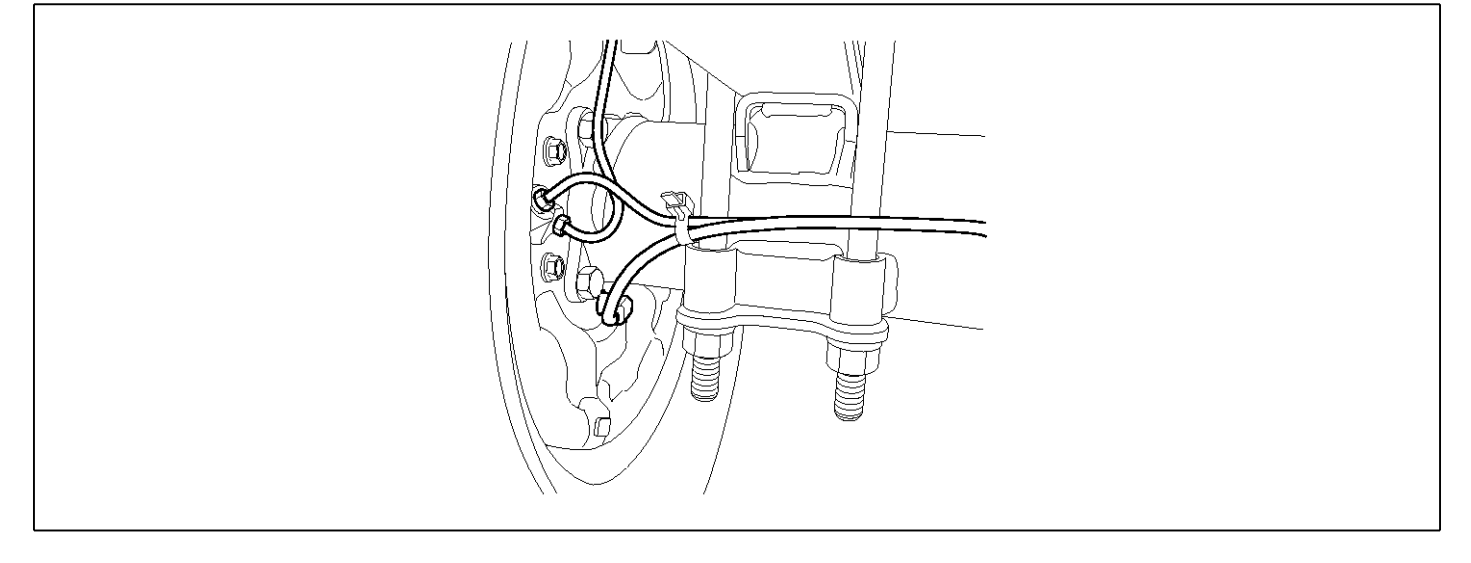

# **GENERAL DESCRIPTION**

The Antilock Brake System (ABS) prevents the skid phenomenon that may occurs during a sudden brake while the vehicle is driving or when there is snow or water on the road. By preventing the wheels from sticking or skidding on the road while the brake is applied, ABS maintains the directional stability of the vehicle, secures the steer ability, provides the maximum braking power so as to reduce the braking distance and to pursue the overall safety of the driver and passengers. As the main device to perform ABS' braking function, HECU consists of an input amplifier circuit that processes the input signal, an ABS control and SAFETY circuit that calculates the control and performs FAIL SAFE, an output circuit that drives the pressure control valve, a voltage adjustment circuit that regulates the voltage, and circuit that memorizes any failure memory а malfunctioning. In case of a system malfunctioning, the warning light is turned on, and at the same time, the power to the pressure control valve is cut off, and the operation of ABS is stopped.

# DTC DESCRIPTION

| ltem              | Detecting Condition                                     |     |              |   | Possible Cause |
|-------------------|---------------------------------------------------------|-----|--------------|---|----------------|
| DTC Strategy      | Signal monitoring                                       |     |              | • | Replace ECU.   |
| Enable Conditions | Ignition ON                                             |     |              |   |                |
| Threshold Value   | When the HECU detects malfunction in the control system |     |              |   |                |
| Diagnosis Time    | Below 1,000 ms                                          |     |              |   |                |
| Fail Safe         | Fuel Cut                                                | No  | ABS disabled |   |                |
|                   | Fuel Limit                                              | Yes |              |   |                |
|                   | MIL                                                     | Yes |              |   |                |

# MONITOR SCAN TOOL DATA

- 1. Connect the scan tool to the self-diagnosis connector.
- 2. Turn the ignition ON.
- 3. Select the data "Actuation test"

| DUAL DISPLAY                |                 |             |  |
|-----------------------------|-----------------|-------------|--|
| CURRENT DATA                |                 |             |  |
| ×                           | INPUT VALVE RH  | R OFF 🔺     |  |
| ×                           | OUTPUT VALVE R  | HR OFF      |  |
| ×                           | INPUT VALVE LH  | R OFF 🔳     |  |
| ×                           | OUTPUT VALVE LI | HR OFF 🔻    |  |
| ACTUATION TEST              |                 |             |  |
| INLET VALVE LEFT-HAND REAR  |                 |             |  |
|                             | 1 SECONDS       | SOUND CHECK |  |
| KEY.ON / VEH.STOP ENG. STOP |                 |             |  |
|                             |                 |             |  |
|                             | STRT FI         | X LINE      |  |

4. Check the left hand rear inlet valve for operation when activating the actuator.
■ Specification: Normal if the activating sound is

Specification: Normal if the activating sound is heard.

| DUAL DISPLAY                |             |  |  |
|-----------------------------|-------------|--|--|
| CURRE                       | NT DATA     |  |  |
| × INPUT VALVE RHR OFF       |             |  |  |
| × OUTPUT VALVE RHR OFF      |             |  |  |
| × INPUT VALVE LHR ON        |             |  |  |
| * OUTPUT VALVE LHE          | OFF 🔻       |  |  |
| ACTUATION TEST              |             |  |  |
| INLET VALVE LEFT-HAND REAR  |             |  |  |
| 1 SECONDS                   | SOUND CHECK |  |  |
| KEY.ON ∕ VEH.STOP ENG. STOP |             |  |  |
|                             |             |  |  |
| STRT FIX                    | LINE        |  |  |

SUDWAB9015L

#### **TERMINAL & CONNECTOR INSPECTION**

1. Many malfunctions in the electrical system are caused by poor harness, and terminals.

Faults can also be caused by interference from other electrical systems, and mechanical or chemical damage.

- 2. Thoroughly check connectors for looseness, poor connection, bent, corrosion, contamination, deterioration, or damage.
- 3. Has a problem been found?

#### YES

▶ Repair as necessary and then go to "Verification of Vehicle Repair" procedure.

Fig1) Left hand rear inlet valve Actuation test at IG  $\ensuremath{\mathsf{ON}}$ 

5. Does the valve activate normally?

# YES

▶ There may be a transient trouble due to defective valve or a past trouble which did not erase the memory of HECU after having repair.

And go to "Verification of Vehicle Repair" procedure.

NO

# NO

▶ Go to "Signal Circuit Inspection" procedure.

# **COMPONENT INSPECTION**

- 1. Start the engine.
- 2. Drive the vehicle with approx. 15km/h or higher.
- 3. Turn the ignition ON. Leave the engine OFF.
- 4. Connect the scan tool and check the diagnostic trouble codes by using self-diagnosis.
- 5. Using the scan tool erase the diagnostic trouble codes stored in the HECU.
- 6. Check that there are any diagnostic trouble codes by using self-diagnosis with the scan tool.
- 7. Are any diagnostic trouble codes (DTCs) detected?

# YES

► Check that the DTCs have disappeared after replacing with a known-good HECU. If the problem has solved, we may guess the HECU is problem. Replace the HECU and go to "Verification of Vehicle Repair" procedure.

#### NO

► There may be a defective valve component or a transient trouble due to a past trouble which did not erase the memory of HECU after having repair. And go to "Verification of Vehicle Repair" procedure.

# VERIFICATION OF VEHICLE REPAIR

After a repair, it is essential to verify that the fault has been corrected.

- 1. Connect the scan tool and perform the self diagnosis. Check diagnostic trouble codes.
- 2. Clear the diagnostic trouble codes (DTCs) stored in the ECM by using the scan tool.
- 3. Drive the vehicle under conditions noted in failure records.
- 4. Check that there are any DTCs by performing self diagnosis with the scan tool.
- 5. Did the DTC return?

### YES

► Go to the applicable DTC procedure.

### NO

SUDWAB9048L

# 0010 Output Valve Left Hand Rear(Short To Ubatt/Uvent)

# **COMPONENT LOCATION**

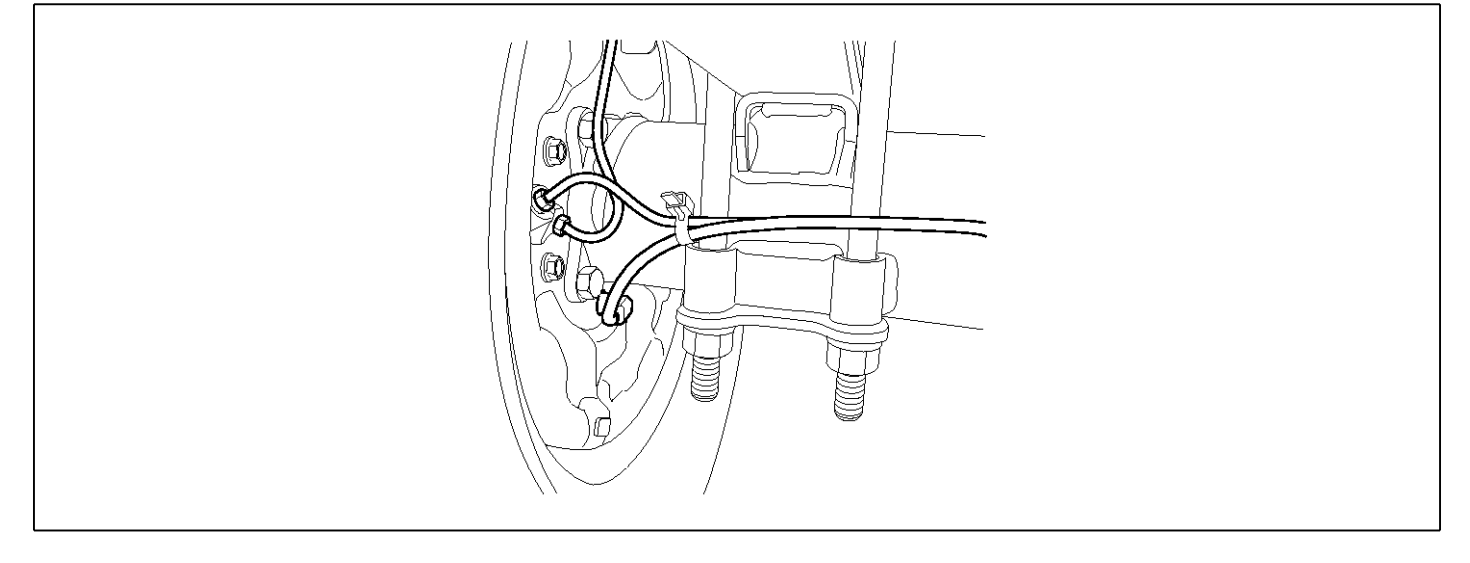

# **GENERAL DESCRIPTION**

The Antilock Brake System (ABS) prevents the skid phenomenon that may occurs during a sudden brake while the vehicle is driving or when there is snow or water on the road. By preventing the wheels from sticking or skidding on the road while the brake is applied, ABS maintains the directional stability of the vehicle, secures the steer ability, provides the maximum braking power so as to reduce the braking distance and to pursue the overall safety of the driver and passengers. As the main device to perform ABS' braking function, HECU consists of an input amplifier circuit that processes the input signal, an ABS control and SAFETY circuit that calculates the control and performs FAIL SAFE, an output circuit that drives the pressure control valve, a voltage adjustment circuit that regulates the voltage, and memory circuit that memorizes any а failure malfunctioning. In case of a system malfunctioning, the warning light is turned on, and at the same time, the power to the pressure control valve is cut off, and the operation of ABS is stopped.

# DTC DESCRIPTION

| ltem              | Detecting Condition                                     |     |              |   | Possible Cause |
|-------------------|---------------------------------------------------------|-----|--------------|---|----------------|
| DTC Strategy      | Signal monitoring                                       |     |              | • | Replace ECU.   |
| Enable Conditions | Ignition ON                                             |     |              |   |                |
| Threshold Value   | When the HECU detects malfunction in the control system |     |              |   |                |
| Diagnosis Time    | Below 1,000 ms                                          |     |              |   |                |
| Fail Safe         | Fuel Cut                                                | No  | ABS disabled |   |                |
|                   | Fuel Limit                                              | Yes |              |   |                |
|                   | MIL                                                     | Yes |              |   |                |

# MONITOR SCAN TOOL DATA

- 1. Connect the scan tool to the self-diagnosis connector.
- 2. Turn the ignition ON.
- 3. Select the data "Actuation test".

| DUAL DISPLAY                |             |  |  |
|-----------------------------|-------------|--|--|
| CURR                        | ENT DATA    |  |  |
| × INPUT VALVE RHR           | OFF 🔺       |  |  |
| × OUTPUT VALVE RHR OFF      |             |  |  |
| × INPUT VALVE LHR           | OFF         |  |  |
| × OUTPUT VALVE LH           | R OFF V     |  |  |
| ACTUATION TEST              |             |  |  |
| OUTLET VALVE LEFT-HAND REAR |             |  |  |
| 1 SECONDS                   | SOUND CHECK |  |  |
| KEY.ON / VEH.STOP ENG. STOP |             |  |  |
|                             |             |  |  |
| STRT FIX                    | LINE        |  |  |

4. Check the left hand rear outlet valve for operation when activating the actuator.

■ Specification: Normal if the activating sound is heard.

| DUAL DISPLAY                |      |  |  |
|-----------------------------|------|--|--|
| CURRENT DATA                |      |  |  |
| × INPUT VALVE RHR OFF       |      |  |  |
| * OUTPUT VALVE RHR OFF      |      |  |  |
| * INPUT VALVE LHR           | OFF  |  |  |
| × OUTPUT VALVE LHE          | ON 🔻 |  |  |
| ACTUATION TEST              |      |  |  |
| OUTLET VALVE LEFT-HAND REAR |      |  |  |
| 1 SECONDS SOUND CHECK       |      |  |  |
| KEY.ON / VEH.STOP ENG. STOP |      |  |  |
|                             |      |  |  |
| STRT FIX                    | LINE |  |  |

SUDWAB9016L

#### **TERMINAL & CONNECTOR INSPECTION**

1. Many malfunctions in the electrical system are caused by poor harness, and terminals.

Faults can also be caused by interference from other electrical systems, and mechanical or chemical damage.

- 2. Thoroughly check connectors for looseness, poor connection, bent, corrosion, contamination, deterioration, or damage.
- 3. Has a problem been found?

#### YES

▶ Repair as necessary and then go to "Verification of Vehicle Repair" procedure.

Fig1) Left hand rear outlet valve Actuation test at IG ON

5. Does the valve activate normally?

# YES

▶ There may be a transient trouble due to defective valve or a past trouble which did not erase the memory of HECU after having repair.

And go to "Verification of Vehicle Repair" procedure.

NO
# NO

ABS

► Go to "Signal Circuit Inspection" procedure.

# **COMPONENT INSPECTION**

- 1. Start the engine.
- 2. Drive the vehicle with approx. 15km/h or higher.
- 3. Turn the ignition ON. Leave the engine OFF.
- 4. Connect the scan tool and check the diagnostic trouble codes by using self-diagnosis.
- 5. Using the scan tool erase the diagnostic trouble codes stored in the HECU.
- 6. Check that there are any diagnostic trouble codes by using self-diagnosis with the scan tool.
- 7. Are any diagnostic trouble codes (DTCs) detected?

# YES

► Check that the DTCs have disappeared after replacing with a known-good HECU. If the problem has solved, we may guess the HECU is problem. Replace the HECU and go to "Verification of Vehicle Repair" procedure.

#### NO

► There may be a defective valve component or a transient trouble due to a past trouble which did not erase the memory of HECU after having repair. And go to "Verification of Vehicle Repair" procedure.

# **VERIFICATION OF VEHICLE REPAIR**

After a repair, it is essential to verify that the fault has been corrected.

- 1. Connect the scan tool and perform the self diagnosis. Check diagnostic trouble codes.
- 2. Clear the diagnostic trouble codes (DTCs) stored in the ECM by using the scan tool.
- 3. Drive the vehicle under conditions noted in failure records.
- 4. Check that there are any DTCs by performing self diagnosis with the scan tool.
- 5. Did the DTC return?

#### YES

► Go to the applicable DTC procedure.

#### NO

# 0011 Endurance Brake Relay(Short To Ubatt/Uvent)

#### **COMPONENT LOCATION**

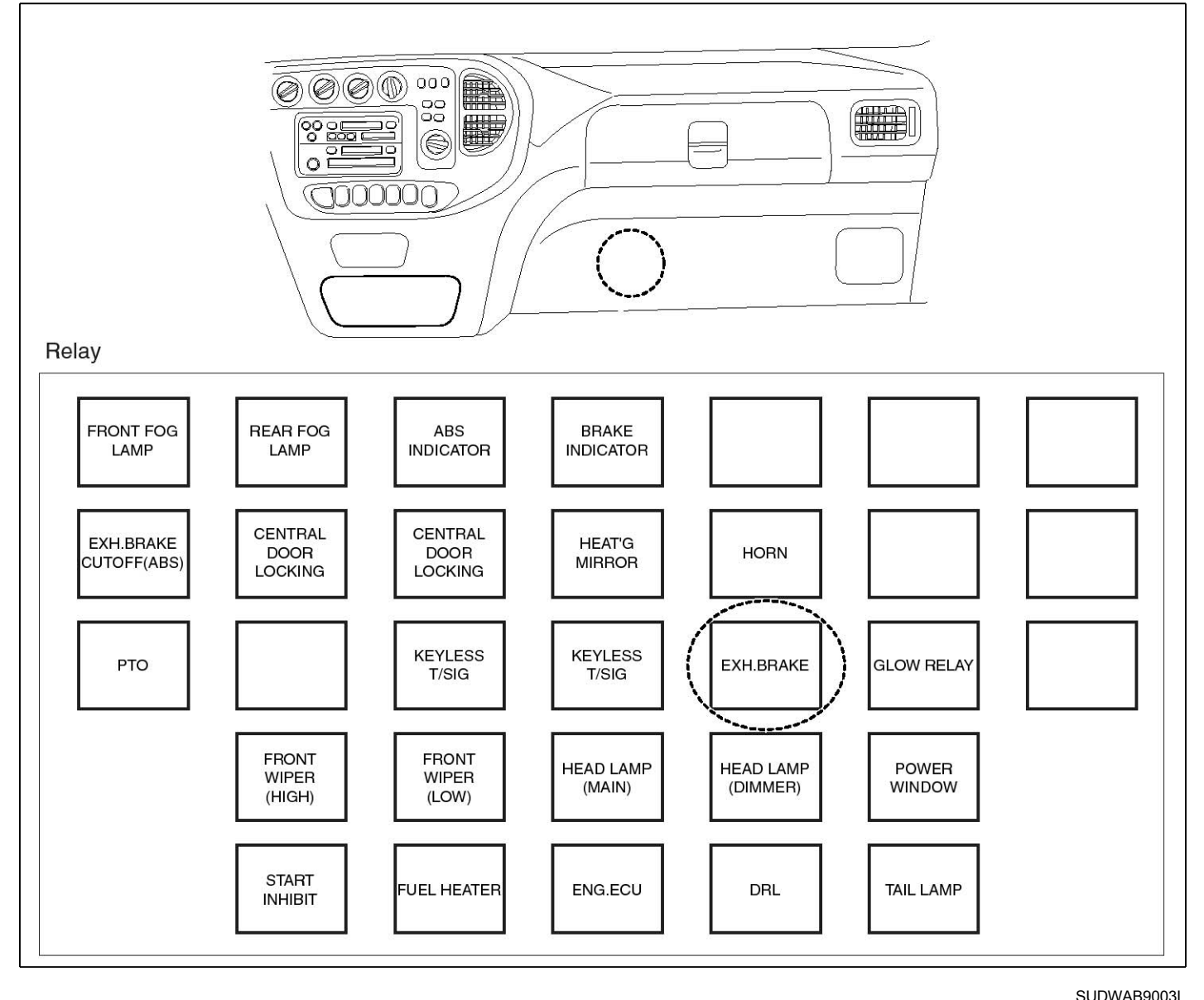

#### **GENERAL DESCRIPTION**

The Endurance Brake Relay (DBR) is a device with which ABS ECU forcefully disengages any third brake applied by the driver, such as a supplementary brake like endurance brake, during the operation of ABS, and is installed in vehicles of 2.5t or larger where both the endurance brake and ABS are applied. In case when ABS is operational on a very slippery road and when a skid occurs on the rear wheels not by the main brake but by endurance brake, ABS ECU cannot control the rear wheel. Therefore, this function is applied for smooth ABS control.

# **DTC DESCRIPTION**

HECU continues to monitor the DBR control signal. If a short-circuit in the power source is detected in the DBR control line, HECU determines it as a failure and outputs a fail code.

| ltem              | Detecting Condition                                        |     |                                                          |   | Possible Cause      |
|-------------------|------------------------------------------------------------|-----|----------------------------------------------------------|---|---------------------|
| DTC Strategy      | Signal monitoring                                          |     |                                                          |   | Poor connection of  |
| Enable Conditions | Ignition ON                                                |     |                                                          |   | connector and wiri- |
| Threshold Value   | When short to the control circuit of DBR relay is detected |     |                                                          | • | Short to power of   |
| Diagnosis Time    | Below 1,000 ms                                             |     |                                                          |   | control circuit     |
| Fail Safe         | Fuel Cut                                                   | No  | <ul> <li>The ABS function<br/>works normally.</li> </ul> |   | ay                  |
|                   | Fuel Limit                                                 | Yes |                                                          |   |                     |
|                   | MIL                                                        | Yes |                                                          |   |                     |

#### SPECIFICATION

ABS relay coil resistance

#### MONITOR SCAN TOOL DATA

- 1. Connect the scan tool to the self-diagnosis connector.
- 2. Turn the ignition ON. Leave the engine OFF.
- 3. Select the data "Actuation test" on the scan tool.

| DUAL DISPLAY |                  |              |   |  |
|--------------|------------------|--------------|---|--|
|              | CURR             | RENT DATA    |   |  |
| ×            | ECU SUPPLY VOLT  | IAGE 22.7 V  |   |  |
| ×            | DBR RELAY        | OFF          |   |  |
| ×            | ABS WARNING LAM  | MP OFF       |   |  |
| ×            | BRAKE WARNING L  | LAMP OFF     | Ŧ |  |
|              | ACTUA            | ATION TEST   |   |  |
| 1            | )BR RELAY        |              |   |  |
|              | 1 SECONDS        | SOUND CHECK  |   |  |
| 1            | (EY.ON / VEH.STO | OP ENG. STOP |   |  |
|              |                  |              |   |  |
|              | STRT             | X LINE       |   |  |

- $200 \sim 450 \Omega (At 20^{\circ}C)$
- 4. Select the data "DBR relay" and perform actuation test.
  - Specification: Normal if the activating sound is heard.

| DUAL               | DISPLAY     | 8      |
|--------------------|-------------|--------|
| CURRE              | NT DATA     |        |
| * ECU SUPPLY VOLTA | IGE 22.7 V  |        |
| × DBR RELAY        | ON          |        |
| * ABS WARNING LAMP | • OFF       |        |
| * BRAKE WARNING LA | MP OFF      | T.     |
| ACTUAT             | ION TEST    | 0      |
| DBR RELAY          |             | ĺ      |
| 1 SECONDS          | SOUND CHECK | )<br>J |
| KEY.ON / VEH.STOP  | ENG. STOP   |        |
|                    |             | Ĉ      |
| STRT FIX           | LINE        |        |

SUDWAB9017L

5. Can you hear the activating sound from the DBR relay?

YES

► There may be the defective HECU or a transient trouble due to a past trouble which did not erase the memory of HECU after having repaired. Totally check the connector for looseness, poor contact, bent, corrosion, contamination, deformation, or damage.

Repair or replace it if necessary and go to "Verification of Vehicle Repair" procedure.

# NO

► Go to "Terminal & Connector Inspection" procedure.

# **TERMINAL & CONNECTOR INSPECTION**

 Many malfunctions in the electrical system are caused by poor harness, and terminals.

Faults can also be caused by interference from other electrical systems, and mechanical or chemical damage.

2. Thoroughly check connectors for looseness, poor connection, bent, corrosion, contamination,

# **BR-148**

deterioration, or damage.

3. Has a problem been found?

# YES

▶ Repair as necessary and then go to "Verification of Vehicle Repair" procedure.

# NO

► Go to "Signal Circuit Inspection" procedure.

# **CONTROL CIRCUIT INSPECTION**

- 1. Turn the ignition OFF.
- 2. Disconnect the DBR relay connector (M15) and HECU connector (C60).
- 3. Measure the voltage between the terminal 3 of DBR relay (M15) and chassis ground.
  - Specification: Below 0~0.1 V
- 4. Is the voltage measured within specification?

# YES

► Go to "Component Inspection" procedure.

#### NO

▶ Repair short to power between terminal of HECU and terminal of DBR relay control and go to "Verification of Vehicle Repair" procedure.

# **COMPONENT INSPECTION**

- 1. Turn the ignition OFF.
- 2. Disconnect the DBR relay connector (M15).
- 3. Measure the resistance between terminals 3 and 5 of DBR relay component.

Specification: DBR relay coil resistance: 200 ~ 450  $\Omega$  (At 20 °C)

- Measure the resistance between terminals 1 and 4 of DBR relay while applying and cutting off B+ power to terminals 3 and 5 of DBR relay.
  - Specification

Continuity (When applying power)

Infinite (When cutting off power)

5. Is the resistance measured within specification?

# YES

- ► Go to "Verification of Vehicle Repair" procedure.
- NO
- ► Replace the relay and go to "Verification of Vehicle Repair" procedure.

► Repeat "Component Inspection" procedure several times.

# VERIFICATION OF VEHICLE REPAIR

After a repair, it is essential to verify that the fault has been corrected.

- 1. Connect the scan tool and perform the self diagnosis. Check diagnostic trouble codes.
- 2. Clear the diagnostic trouble codes (DTCs) stored in the ECM by using the scan tool.
- 3. Drive the vehicle under conditions noted in failure records.
- 4. Check that there are any DTCs by performing self diagnosis with the scan tool.
- 5. Did the DTC return?

# YES

• Go to the applicable DTC procedure.

# NO

SUDWAB9002L

# 0017 Sensor Right Hand Front(Impedance)

# **COMPONENT LOCATION**

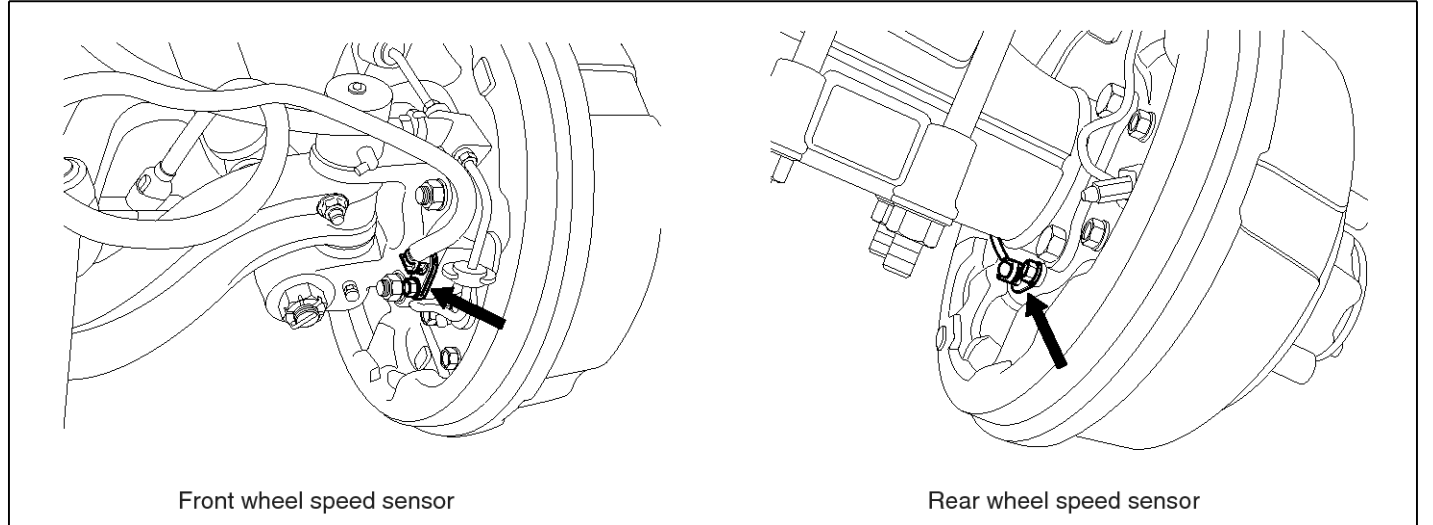

# **GENERAL DESCRIPTION**

DTC DETECTING CONDITION

The wheel sensor is crucial for HECU to calculate the speed of the vehicle and determine whether the wheel is in 'Lock' mode or not. For example, in case of a front-wheel drive vehicle, the signal of the rear wheel speed is used as a reference value for the speed of the vehicle. If there occurs the difference in speed between the front and rear wheels, ABS control is performed. The wheel sensor creates a sine curve based on the magnetic field created by the permanent magnet inside the sensor when the tone wheel rotates. The frequency and the AC voltage change by a certain ratio depending on the wheel speed, and HECU determines the speed of the vehicle by calculating the frequency of the signal.

# DTC DESCRIPTION

HECU continues to monitor the input signal from the wheel sensor. If the resistance value in the front right wheel sensor signal line is abnormal, HECU determines it as a failure state and outputs a fail code.

| ltem              | Detecting Condition                                               |     |                    |    | Possible Cause              |
|-------------------|-------------------------------------------------------------------|-----|--------------------|----|-----------------------------|
| DTC Strategy      | Signal monitoring                                                 |     |                    | •  | Defective sensor            |
| Enable Conditions | Ignition ON                                                       |     |                    | ]. | wiring.<br>Defective sensor |
| Threshold Value   | Sensor impedance < 830 $\Omega$ , Sensor impedance>2,100 $\Omega$ |     |                    |    | Delective sensor.           |
| Diagnosis Time    | 1,000 ms                                                          |     |                    |    |                             |
| Fail Safe         | Fuel Cut                                                          | No  | ABS function disa- |    |                             |
|                   | Fuel Limit                                                        | No  | bled for concerned |    |                             |
|                   | MIL                                                               | Yes |                    |    |                             |

**SPECIFICATION** 

| Wheel sensor resistance | 830 ~ 2,100 Ω (At 20 °C) |
|-------------------------|--------------------------|
| Air gap                 | 0.2 ~ 1.7 mm             |

## MONITOR SCAN TOOL DATA

- 1. Start the engine.
- 2. Connect the scan tool to the self-diagnosis connector. Select the service data.
- 3. Drive the vehicle straight at a constant speed in the normal road surface.

|   | 1.2. CURRENT       | DATA | <b>0</b> 8/22 |
|---|--------------------|------|---------------|
|   |                    |      |               |
| × | SENSOR VOLTAGE RHF | 4.2  | V             |
| × | SENSOR VOLTAGE LHR | 0.6  | V I           |
| × | SENSOR VOLTAGE LHF | 0.6  | V 🖕           |
| × | SENSOR VOLTAGE RHR | 1.2  | V –           |
| × | WHEEL SPEED RHF    | 10.6 | Km/h          |
| × | WHEEL SPEED LHR    | 10.6 | Km/h          |
| × | WHEEL SPEED LHF    | 10.8 | Km∕h          |
| × | WHEEL SPEED RHR    | 10.6 | Kn∕h          |
|   |                    |      | T             |
|   | FIX PART TOT HELP  | LINE | REC           |

5. Is the data measured within specification?

#### YES

▶ There may be the poor contact of wheel sensor circuit or a past trouble which did not erase the memory of HECU after having repaired. Totally check the connector for looseness, poor contact, bent, corrosion, contamination, deformation, or damage.

Repair or replace it if necessary and go to "Verification of Vehicle Repair" procedure.

#### NO

► Go to "Terminal & Connector Inspection" procedure.

# **TERMINAL & CONNECTOR INSPECTION**

1. Many malfunctions in the electrical system are caused by poor harness, and terminals.

Faults can also be caused by interference from other electrical systems, and mechanical or chemical damage.

- 2. Thoroughly check connectors for looseness, poor connection, bent, corrosion, contamination, deterioration, or damage.
- 3. Has a problem been found?

YES

4. Monitor the data "Wheel speed RHF" parameter on the scan tool.

■ Specification: Normal if its speed is nearly in accordance with the speed in the gauge.

|   |         | 1.2   | 2. C | URRENT | DATA   | 08/2 | 22 |
|---|---------|-------|------|--------|--------|------|----|
|   |         |       |      |        |        |      | •  |
| × | SENSOR  | VOLTA | ήGE  | RHF    | 0.8    | U    |    |
| × | SENSOR  | VOLTA | ήGE  | LHR    | 4.7    | V    |    |
| × | SENSOR  | VOLTA | ΑGE  | LHF    | 0.0    | U    |    |
| × | SENSOR  | VOLTA | ήGE  | RHR    | 0.7    | v    |    |
| × | WHEEL : | SPEED | RHE  | 7      | 21.0   | Km∕h |    |
| × | WHEEL : | SPEED | LHF  | 1      | 20.7   | Km∕h |    |
| × | WHEEL : | SPEED | LHF  | •      | 21.0   | Km∕h |    |
| × | WHEEL : | SPEED | RHF  | 1      | 20.9   | Km∕h |    |
|   |         |       |      |        |        |      | Ŧ  |
|   | FIX ]   | PART  | TOT  | HELI   | P LINE | REC  |    |

SUDWAB9008L

Repair as necessary and then go to "Verification of Vehicle Repair" procedure.

#### NO

► Go to "Signal Circuit Inspection" procedure.

#### SIGNAL CIRCUIT INSPECTION

#### Signal (+) Open Inspection

- 1. Disconnect the HECU connector and the wheel speed sensor connector.
- 2. Turn the ignition ON. Leave the engine OFF.
- Measure the resistance between the terminal 25 of HECU harness connector (C60) and the terminal 1 of wheel speed sensor harness connector (C30).
  - Specification: Continuity
- 4. Is the resistance measured within specification?

## YES

• Go to next procedure.

NO

▶ Repair open circuit and go to "Verification of Vehicle Repair" procedure.

# Signal (-) Open Inspection

- 1. Disconnect the HECU connector and the wheel speed sensor connector.
- 2. Turn the ignition ON. Leave the engine OFF.
- 3. Measure the resistance between the terminal 30 of HECU harness connector (C60) and the terminal 2 of wheel speed sensor harness connector (C30).
  - Specification: Continuity
- 4. Is the resistance measured within specification?

# YES

▶ Go to next procedure.

NO

▶ Repair open circuit and go to "Verification of Vehicle Repair" procedure.

# **COMPONENT INSPECTION**

#### **Sensor Air Gap Inspection**

- 1. Turn the ignition OFF.
- 2. Check the air gap between right hand front tone wheel and wheel sensor with a thickness gauge.

■ Specification: 0.2~1.7 mm

3. Is the value measured within specification?

YES

Go to next procedure.

NO

▶ Repair it after checking wheel sensor installation condition and go to "Verification of Vehicle Repair" procedure.

▶ Repair or replace it after checking the condition of rotor and wheel bearing and go to "Verification of Vehicle Repair" procedure.

► Adjust it after checking the air gap between wheel sensor and rotor and go to "Verification of Vehicle Repair" procedure.

#### **Right Hand Front Wheel Sensor Inspection**

- 1. Turn the ignition OFF.
- 2. Disconnect the right hand front when sensor connector.
- Measure the resistance between positive (+) and negative (-) of the right hand front wheel sensor (C30).
  - Specification: 830 ~ 2,100 Ω (At 20°C)
- 4. Is the resistance measured within specification?

## YES

► After checking the HECU for contamination or damage, install a known-good HECU and check it good or not.

▶ Replace the HECU if the vehicle is normal condition and go to "Verification of Vehicle Repair" procedure.

# NO

► Replace the sensor if the vehicle is normal after temporarily installing a known-good sensor and go to "Verification of Vehicle Repair" procedure.

# VERIFICATION OF VEHICLE REPAIR

After a repair, it is essential to verify that the fault has been corrected.

- 1. Connect the scan tool and perform the self diagnosis. Check diagnostic trouble codes.
- 2. Clear the diagnostic trouble codes (DTCs) stored in the ECM by using the scan tool.
- 3. Drive the vehicle under conditions noted in failure records.
- 4. Check that there are any DTCs by performing self diagnosis with the scan tool.
- 5. Did the DTC return?

# YES

• Go to the applicable DTC procedure.

# NO

SUDWAB9048L

**Possible Cause** 

# 0018 Sensor Left Hand Rear(Impedance)

# **COMPONENT LOCATION**

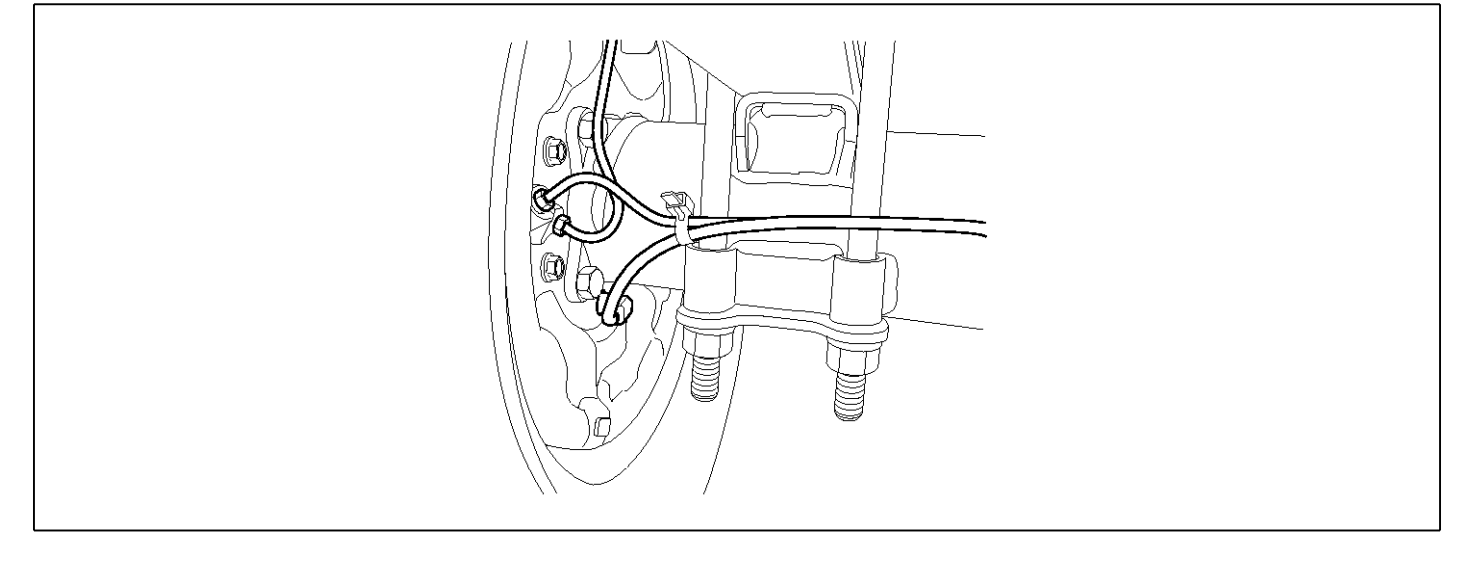

# GENERAL DESCRIPTION

DTC DETECTING CONDITION

The wheel sensor is crucial for HECU to calculate the speed of the vehicle and determine whether the wheel is in 'Lock' mode or not. For example, in case of a front-wheel drive vehicle, the signal of the rear wheel speed is used as a reference value for the speed of the vehicle. If there occurs the difference in speed between the front and rear wheels, ABS control is performed. The wheel sensor creates a sine curve based on the magnetic field created by the permanent magnet inside the sensor when the tone wheel rotates. The frequency and the AC voltage change by a certain ratio depending on the wheel speed, and HECU determines the speed of the vehicle by calculating the frequency of the signal.

# DTC DESCRIPTION

HECU continues to monitor the input signal from the wheel sensor. If the resistance value in the rear left wheel sensor signal line is abnormal, HECU determines it as a failure state and outputs a fail code.

| ltem              | Detecting Condition |
|-------------------|---------------------|
| DTC Strategy      | Signal monitoring   |
| Enable Conditions | Ignition ON         |

| DTC Strategy      | Signal monitoring                                                 |     |                    | • | Defective             | senso |
|-------------------|-------------------------------------------------------------------|-----|--------------------|---|-----------------------|-------|
| Enable Conditions | Ignition ON                                                       |     |                    |   | wiring<br>Defective s | ensor |
| Threshold Value   | Sensor impedance < 830 $\Omega$ , Sensor impedance>2,100 $\Omega$ |     |                    |   |                       |       |
| Diagnosis Time    | 1,000 ms                                                          |     |                    |   |                       |       |
| Fail Safe         | Fuel Cut                                                          | No  | ABS function disa- |   |                       |       |
|                   | Fuel Limit                                                        | No  | bled for concerned |   |                       |       |
|                   | MIL                                                               | Yes |                    |   |                       |       |

**SPECIFICATION** 

| Wheel sensor resistance | 830 ~ 2,100 Ω (At 20 °C) |
|-------------------------|--------------------------|
| Air gap                 | 0.2 ~ 1.7 mm             |

#### MONITOR SCAN TOOL DATA

- 1. Start the engine.
- 2. Connect the scan tool to the self-diagnosis connector. Select the service data.
- 3. Drive the vehicle straight at a constant speed in the normal road surface.

|   | 1.2. CURRENT       | DATA | <b>0</b> 8/22 |
|---|--------------------|------|---------------|
|   |                    |      |               |
| × | SENSOR VOLTAGE RHF | 4.2  | V             |
| × | SENSOR VOLTAGE LHR | 0.6  | V I           |
| × | SENSOR VOLTAGE LHF | 0.6  | V 🖕           |
| × | SENSOR VOLTAGE RHR | 1.2  | V –           |
| × | WHEEL SPEED RHF    | 10.6 | Km/h          |
| × | WHEEL SPEED LHR    | 10.6 | Km/h          |
| × | WHEEL SPEED LHF    | 10.8 | Km∕h          |
| × | WHEEL SPEED RHR    | 10.6 | Kn∕h          |
|   |                    |      | T             |
|   | FIX PART TOT HELP  | LINE | REC           |

5. Is the data measured within specification?

#### YES

▶ There may be the poor contact of wheel sensor circuit or a past trouble which did not erase the memory of HECU after having repaired. Totally check the connector for looseness, poor contact, bent, corrosion, contamination, deformation, or damage.

Repair or replace it if necessary and go to "Verification of Vehicle Repair" procedure.

#### NO

► Go to "Terminal & Connector Inspection" procedure.

# **TERMINAL & CONNECTOR INSPECTION**

1. Many malfunctions in the electrical system are caused by poor harness, and terminals.

Faults can also be caused by interference from other electrical systems, and mechanical or chemical damage.

- 2. Thoroughly check connectors for looseness, poor connection, bent, corrosion, contamination, deterioration, or damage.
- 3. Has a problem been found?

YES

4. Monitor the data "Wheel speed RHF" parameter on the scan tool.

■ Specification: Normal if its speed is nearly in accordance with the speed in the gauge.

|   | 1.2. CURRENT I     | DATA | 08/22 |
|---|--------------------|------|-------|
|   |                    |      |       |
| × | SENSOR VOLTAGE RHF | 0.8  | U I   |
| × | SENSOR VOLTAGE LHR | 4.7  | V I   |
| × | SENSOR VOLTAGE LHF | 0.0  | V 📕   |
| × | SENSOR VOLTAGE RHR | 0.7  | V     |
| × | WHEEL SPEED RHF    | 21.0 | Km∕h  |
| × | WHEEL SPEED LHR    | 20.7 | Km∕h  |
| × | WHEEL SPEED LHF    | 21.0 | Km∕h  |
| × | WHEEL SPEED RHR    | 20.9 | Km∕h  |
|   |                    |      | τ.    |
|   | FIX PART TOT HELP  | LINE | REC   |

SUDWAB9008L

Repair as necessary and then go to "Verification of Vehicle Repair" procedure.

#### NO

► Go to "Signal Circuit Inspection" procedure.

#### SIGNAL CIRCUIT INSPECTION

#### Signal (+) Open Inspection

- 1. Disconnect the HECU connector and the wheel speed sensor connector.
- 2. Turn the ignition ON. Leave the engine OFF.
- 3. Measure the resistance between the terminal 28 of HECU harness connector (C60) and the terminal 1 of wheel speed sensor harness connector (C37).
  - Specification: Continuity
- 4. Is the resistance measured within specification?

## YES

• Go to next procedure.

NO

▶ Repair open circuit and go to "Verification of Vehicle Repair" procedure.

# **BR-154**

# Signal (-) Open Inspection

- 1. Disconnect the HECU connector and the wheel speed sensor connector.
- 2. Turn the ignition ON. Leave the engine OFF.
- 3. Measure the resistance between the terminal 23 of HECU harness connector (C60) and the terminal 2 of wheel speed sensor harness connector (C37).
  - Specification: Continuity
- 4. Is the resistance measured within specification?
  - ► Go to next procedure.

NO

▶ Repair open circuit and go to "Verification of Vehicle Repair" procedure.

#### **COMPONENT INSPECTION**

#### **Sensor Air Gap Inspection**

- 1. Turn the ignition OFF.
- 2. Check the air gap between left hand rear tone wheel and wheel sensor with a thickness gauge.

■ Specification: 0.2~1.7 mm

3. Is the value measured within specification?

YES

► Go to next procedure.

NO

Repair it after checking wheel sensor installation condition and go to "Verification of Vehicle Repair" procedure.

▶ Repair or replace it after checking the condition of rotor and wheel bearing and go to "Verification of Vehicle Repair" procedure.

► Adjust it after checking the air gap between wheel sensor and rotor and go to "Verification of Vehicle Repair" procedure.

#### Left Hand Rear Wheel Sensor Inspection

- 1. Turn the ignition OFF.
- 2. Disconnect the left hand rear connector (C37).
- 3. Measure the resistance between terminal positive (+) and terminal negative (-) of the left hand rear wheel sensor (C37).

Specification: 830 ~ 2100  $\Omega$  (At 20 °C)

4. Is the resistance measured within specification?

#### YES

► After checking the HECU for contamination or damage, install a known-good HECU and check it good or not.

▶ Replace the HECU if the vehicle is normal condition and go to "Verification of Vehicle Repair" procedure.

#### NO

▶ Replace the sensor if the vehicle is normal after temporarily installing a known-good sensor and go to "Verification of Vehicle Repair" procedure.

#### VERIFICATION OF VEHICLE REPAIR

After a repair, it is essential to verify that the fault has been corrected.

- 1. Connect the scan tool and perform the self diagnosis. Check diagnostic trouble codes.
- 2. Clear the diagnostic trouble codes (DTCs) stored in the ECM by using the scan tool.
- 3. Drive the vehicle under conditions noted in failure records.
- 4. Check that there are any DTCs by performing self diagnosis with the scan tool.
- 5. Did the DTC return?

#### YES

► Go to the applicable DTC procedure.

#### NO

► System OK

# 0019 Sensor Left Hand Front(Impedance)

## **COMPONENT LOCATION**

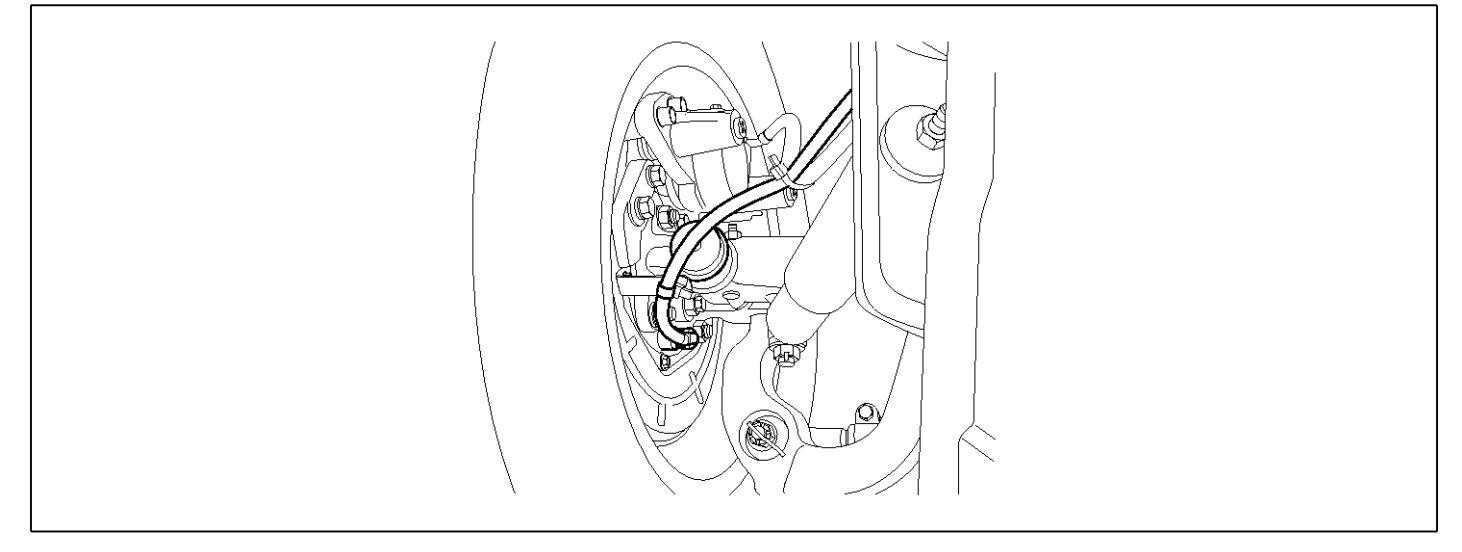

#### **GENERAL DESCRIPTION**

DTC DETECTING CONDITION

The wheel sensor is crucial for HECU to calculate the speed of the vehicle and determine whether the wheel is in 'Lock' mode or not. For example, in case of a front-wheel drive vehicle, the signal of the rear wheel speed is used as a reference value for the speed of the vehicle. If there occurs the difference in speed between the front and rear wheels, ABS control is performed. The wheel sensor creates a sine curve based on the magnetic field created by the permanent magnet inside the sensor when the tone wheel rotates. The frequency and the AC voltage change by a certain ratio depending on the wheel speed, and HECU determines the speed of the vehicle by calculating the frequency of the signal.

# DTC DESCRIPTION

HECU continues to monitor the input signal from the wheel sensor. If the resistance value in the front left wheel sensor signal line is abnormal, HECU determines it as a failure state and outputs a fail code.

| ltem              | Detecting Condition   |                                          |                    |   | Possible Cause              |
|-------------------|-----------------------|------------------------------------------|--------------------|---|-----------------------------|
| DTC Strategy      | Signal monitoring     |                                          |                    | • | Defective sensor            |
| Enable Conditions | Ignition ON           |                                          |                    |   | wiring.<br>Defective sensor |
| Threshold Value   | Sensor impedance < 83 | edance < 830 Ω, Sensor impedance>2,100 Ω |                    |   | Derective Sensor.           |
| Diagnosis Time    | 1,000 ms              |                                          |                    |   |                             |
| Fail Safe         | Fuel Cut              | No                                       | ABS function disa- |   |                             |
|                   | Fuel Limit            | No                                       | bled for concerned |   |                             |
|                   | MIL                   | Yes                                      | WIICOI.            |   |                             |

SPECIFICATION

| Wheel sensor resistance | 830 ~ 2,100 Ω (At 20 <sup>°</sup> C) |  |
|-------------------------|--------------------------------------|--|
| Air gap                 | $0.2 \sim 1.7 \text{ mm}$            |  |

SUDWAB9049L

## MONITOR SCAN TOOL DATA

- 1. Start the engine.
- 2. Connect the scan tool to the self-diagnosis connector. Select the service data.
- 3. Drive the vehicle straight at a constant speed in the normal road surface.

|   | 1.2. CURRENT       | DATA | <b>0</b> 8/22 |
|---|--------------------|------|---------------|
|   |                    |      |               |
| × | SENSOR VOLTAGE RHF | 4.2  | V             |
| × | SENSOR VOLTAGE LHR | 0.6  | V I           |
| × | SENSOR VOLTAGE LHF | 0.6  | V 🖕           |
| × | SENSOR VOLTAGE RHR | 1.2  | V –           |
| × | WHEEL SPEED RHF    | 10.6 | Km/h          |
| × | WHEEL SPEED LHR    | 10.6 | Km/h          |
| × | WHEEL SPEED LHF    | 10.8 | Km∕h          |
| × | WHEEL SPEED RHR    | 10.6 | Kn∕h          |
|   |                    |      | T             |
|   | FIX PART TOT HELP  | LINE | REC           |

5. Is the data measured within specification?

#### YES

▶ There may be the poor contact of wheel sensor circuit or a past trouble which did not erase the memory of HECU after having repaired. Totally check the connector for looseness, poor contact, bent, corrosion, contamination, deformation, or damage.

Repair or replace it if necessary and go to "Verification of Vehicle Repair" procedure.

#### NO

► Go to "Terminal & Connector Inspection" procedure.

# **TERMINAL & CONNECTOR INSPECTION**

1. Many malfunctions in the electrical system are caused by poor harness, and terminals.

Faults can also be caused by interference from other electrical systems, and mechanical or chemical damage.

- 2. Thoroughly check connectors for looseness, poor connection, bent, corrosion, contamination, deterioration, or damage.
- 3. Has a problem been found?

YES

4. Monitor the data "Wheel speed RHF" parameter on the scan tool.

■ Specification: Normal if its speed is nearly in accordance with the speed in the gauge.

|   |       | 1.     | <b>2</b> . ( | CURRENT | DATA   | 08/2 | 22 |
|---|-------|--------|--------------|---------|--------|------|----|
|   |       |        |              |         |        |      | •  |
| × | SENSO | R VOLI | 'AGE         | RHF     | 0.8    | U    |    |
| × | SENSO | R VOLI | AGE          | LHR     | 4.7    | V    |    |
| × | SENSO | R VOLI | 'AGE         | LHF     | 0.0    | U    |    |
| × | SENSO | R VOLI | AGE          | RHR     | 0.7    | v    | _  |
| × | WHEEL | SPEE   | ) RH         | F       | 21.0   | Km∕h |    |
| × | WHEEL | SPEEI  | ) LH         | R       | 20.7   | Km∕h |    |
| × | WHEEL | SPEEI  | ) LH         | F       | 21.0   | Km∕h |    |
| × | WHEEL | SPEEI  | ) RH         | R       | 20.9   | Km∕h |    |
|   |       |        |              |         |        |      | Ŧ  |
|   | FIX   | PART   | TO           | r Heli  | P LINE | REC  |    |

SUDWAB9008L

Repair as necessary and then go to "Verification of Vehicle Repair" procedure.

#### NO

► Go to "Signal Circuit Inspection" procedure.

#### SIGNAL CIRCUIT INSPECTION

#### Signal (+) Open Inspection

- 1. Disconnect the HECU connector and the wheel speed sensor connector.
- 2. Turn the ignition ON. Leave the engine OFF.
- 3. Measure the resistance between the terminal 24 of HECU harness connector (C60) and the terminal 1 of wheel speed sensor harness connector (C31).
  - Specification: Continuity
- 4. Is the resistance measured within specification?

## YES

• Go to next procedure.

NO

▶ Repair open circuit and go to "Verification of Vehicle Repair" procedure.

# ABS

# Signal (-) Open Inspection

- 1. Disconnect the HECU connector and the wheel speed sensor connector.
- 2. Turn the ignition ON. Leave the engine OFF.
- 3. Measure the resistance between the terminal 29 of HECU harness connector (C60) and the terminal 2 of wheel speed sensor harness connector (C31).
  - Specification: Continuity
- 4. Is the resistance measured within specification?
  - ► Go to next procedure.

NO

▶ Repair open circuit and go to "Verification of Vehicle Repair" procedure.

# **COMPONENT INSPECTION**

#### Left Hand Front Wheel Sensor Inspection

- 1. Turn the ignition OFF.
- 2. Disconnect the left hand front connector (C31).
- Measure the resistance between terminal positive (+) and terminal negative (-) of the left hand front wheel sensor.
  - Specification: 830 ~ 2,100 Ω (At 20<sup>°</sup>C)
- 4. Is the resistance measured within specification?

# YES

► After checking the HECU for contamination or damage, install a known-good HECU and check it good or not.

▶ Replace the HECU if the vehicle is normal condition and go to "Verification of Vehicle Repair" procedure.

#### NO

▶ Replace the sensor if the vehicle is normal after temporarily installing a known-good sensor and go to "Verification of Vehicle Repair" procedure.

# VERIFICATION OF VEHICLE REPAIR

After a repair, it is essential to verify that the fault has been corrected.

- 1. Connect the scan tool and perform the self diagnosis. Check diagnostic trouble codes.
- 2. Clear the diagnostic trouble codes (DTCs) stored in the ECM by using the scan tool.
- 3. Drive the vehicle under conditions noted in failure records.
- 4. Check that there are any DTCs by performing self diagnosis with the scan tool.
- 5. Did the DTC return?

#### YES

► Go to the applicable DTC procedure.

#### NO

# 001A Sensor Right Hand Rear(Impedance)

## **COMPONENT LOCATION**

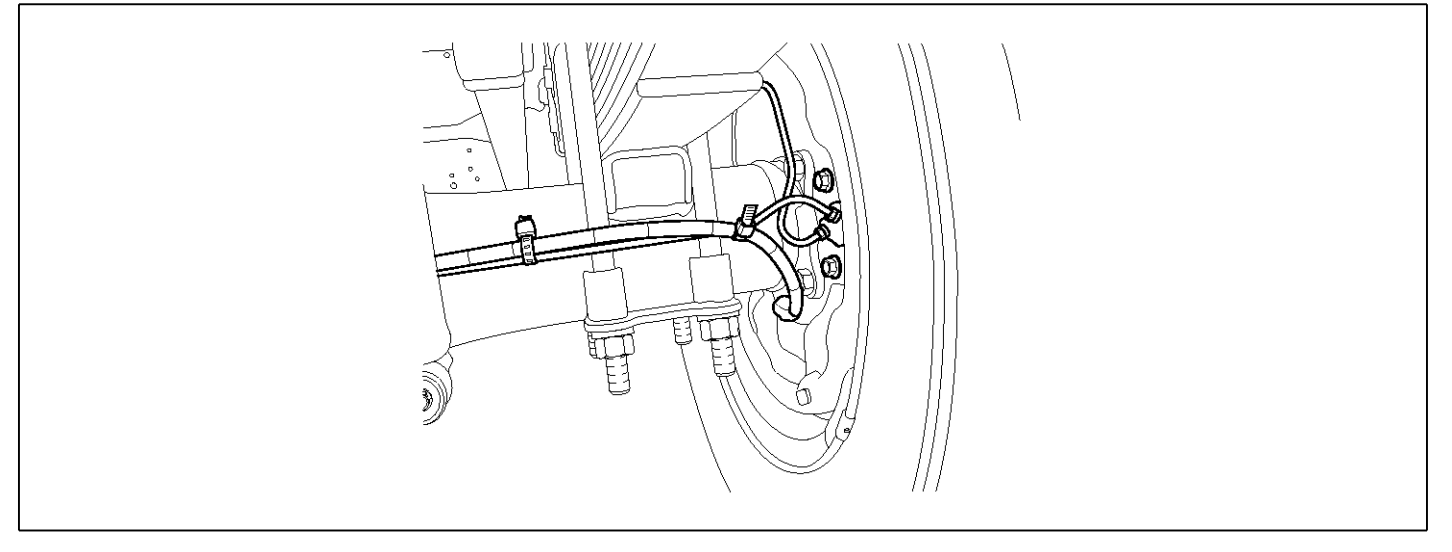

#### **GENERAL DESCRIPTION**

The wheel sensor is crucial for HECU to calculate the speed of the vehicle and determine whether the wheel is in 'Lock' mode or not. For example, in case of a front-wheel drive vehicle, the signal of the rear wheel speed is used as a reference value for the speed of the vehicle. If there occurs the difference in speed between the front and rear wheels, ABS control is performed. The wheel sensor creates a sine curve based on the magnetic field created by the permanent magnet inside the sensor when the tone wheel rotates. The frequency and the AC voltage change by a certain ratio depending on the wheel speed, and HECU determines the speed of the vehicle by calculating the frequency of the signal.

# DTC DESCRIPTION

HECU continues to monitor the input signal from the wheel sensor. If the resistance value in the rear right wheel sensor signal line is abnormal, HECU determines it as a failure state and outputs a fail code.

| D | ТС | DE | TEC | TING | i C | ONDITION |  |
|---|----|----|-----|------|-----|----------|--|
|   |    |    |     |      |     |          |  |

| ltem              |                       | Detecting Condition    |                    |   | Possible Cause              |
|-------------------|-----------------------|------------------------|--------------------|---|-----------------------------|
| DTC Strategy      | Signal monitoring     |                        |                    | • | Defective sensor            |
| Enable Conditions | Ignition ON           |                        |                    |   | wiring.<br>Defective sensor |
| Threshold Value   | Sensor impedance < 83 | 0 Ω, Sensor impedance> | >2,100 Ω           |   |                             |
| Diagnosis Time    | 1,000 ms              |                        |                    |   |                             |
| Fail Safe         | Fuel Cut              | No                     | ABS function disa- |   |                             |
|                   | Fuel Limit            | No                     | bled for concerned |   |                             |
|                   | MIL                   | Yes                    | WHOOI.             |   |                             |

**SPECIFICATION** 

| Wheel sensor resistance | 830 ~ 2,100 Ω (At 20 ℃)   |  |
|-------------------------|---------------------------|--|
| Air gap                 | $0.2 \sim 1.7 \text{ mm}$ |  |

SUDWAB9050L

#### MONITOR SCAN TOOL DATA

- 1. Start the engine.
- 2. Connect the scan tool to the self-diagnosis connector. Select the service data.
- 3. Drive the vehicle straight at a constant speed in the normal road surface.

|   | 1.2. CURRENT       | DATA | <b>0</b> 8/22 |
|---|--------------------|------|---------------|
|   |                    |      |               |
| × | SENSOR VOLTAGE RHF | 4.2  | V             |
| × | SENSOR VOLTAGE LHR | 0.6  | V I           |
| × | SENSOR VOLTAGE LHF | 0.6  | V 🖕           |
| × | SENSOR VOLTAGE RHR | 1.2  | V –           |
| × | WHEEL SPEED RHF    | 10.6 | Km/h          |
| × | WHEEL SPEED LHR    | 10.6 | Km/h          |
| × | WHEEL SPEED LHF    | 10.8 | Km∕h          |
| × | WHEEL SPEED RHR    | 10.6 | Kn∕h          |
|   |                    |      | T             |
|   | FIX PART TOT HELP  | LINE | REC           |

5. Is the data measured within specification?

#### YES

▶ There may be the poor contact of wheel sensor circuit or a past trouble which did not erase the memory of HECU after having repaired. Totally check the connector for looseness, poor contact, bent, corrosion, contamination, deformation, or damage.

Repair or replace it if necessary and go to "Verification of Vehicle Repair" procedure.

#### NO

► Go to "Terminal & Connector Inspection" procedure.

#### **TERMINAL & CONNECTOR INSPECTION**

1. Many malfunctions in the electrical system are caused by poor harness, and terminals.

Faults can also be caused by interference from other electrical systems, and mechanical or chemical damage.

- 2. Thoroughly check connectors for looseness, poor connection, bent, corrosion, contamination, deterioration, or damage.
- 3. Has a problem been found?

YES

 Monitor the data "Wheel speed RHF" parameter on the scan tool.

■ Specification: Normal if its speed is nearly in accordance with the speed in the gauge.

|   |       | 1.     | 2. ( | CURRENT | DATA   | 08/2  | 22 |
|---|-------|--------|------|---------|--------|-------|----|
|   |       |        |      |         |        |       |    |
| × | SENSO | R VOLT | AGE  | RHF     | 0.8    | Ų     |    |
| × | SENSO | R VOLT | 'AGE | LHR     | 4.7    | V     |    |
| × | SENSO | R VOLT | AGE  | LHF     | 0.0    | Ų     |    |
| × | SENSO | R VOLT | AGE  | RHR     | 0.7    | V     |    |
| × | WHEEL | SPEED  | RHI  | F       | 21.0   | Km∕h  |    |
| × | WHEEL | SPEED  | LH   | R       | 20.7   | Km⁄h  |    |
| × | WHEEL | SPEED  | LH   | F       | 21.0   | Km∕h  |    |
| × | WHEEL | SPEED  | RH   | B       | 20.9   | Km∕ h |    |
|   |       |        |      |         |        |       | Ŧ  |
|   | FIX   | PART   | TO   | r Hell  | P LINE | REC   |    |

SUDWAB9008L

▶ Repair as necessary and then go to "Verification of Vehicle Repair" procedure.

#### NO

► Go to "Signal Circuit Inspection" procedure.

#### SIGNAL CIRCUIT INSPECTION

#### Signal (+) Open Inspection

- 1. Disconnect the HECU connector and the wheel speed sensor connector.
- 2. Turn the ignition ON. Leave the engine OFF.
- Measure the resistance between the terminal 22 of HECU harness connector (C60) and the terminal 1 of wheel speed sensor harness connector (C36).
  - Specification: Continuity
- 4. Is the resistance measured within specification?

#### YES

• Go to next procedure.

NO

▶ Repair open circuit and go to "Verification of Vehicle Repair" procedure.

# **BR-160**

# Signal (-) Open Inspection

- 1. Disconnect the HECU connector and the wheel speed sensor connector.
- 2. Turn the ignition ON. Leave the engine OFF.
- 3. Measure the resistance between the terminal 27 of HECU harness connector (C60) and the terminal 2 of wheel speed sensor harness connector (C36).
  - Specification: Continuity
- 4. Is the resistance measured within specification?

  - Go to next procedure.

NO

▶ Repair open circuit and go to "Verification of Vehicle Repair" procedure.

# **COMPONENT INSPECTION**

#### **Right hand rear Wheel Sensor Inspection**

- 1. Turn the ignition OFF.
- 2. Disconnect the right hand rear connector (C36).
- 3. Measure the resistance between terminal positive (+) and terminal negative (-) of the right hand rear wheel sensor (C36).
  - Specification: 830 ~ 2100 Ω (At 20 °C)
- 4. Is the resistance measured within specification?

# YES

► After checking the HECU for contamination or damage, install a known-good HECU and check it good or not.

▶ Replace the HECU if the vehicle is normal condition and go to "Verification of Vehicle Repair" procedure.

#### NO

▶ Replace the sensor if the vehicle is normal after temporarily installing a known-good sensor and go to "Verification of Vehicle Repair" procedure.

# **VERIFICATION OF VEHICLE REPAIR**

After a repair, it is essential to verify that the fault has been corrected.

- 1. Connect the scan tool and perform the self diagnosis.Check diagnostic trouble codes.
- 2. Clear the diagnostic trouble codes (DTCs) stored in the ECM by using the scan tool.
- 3. Drive the vehicle under conditions noted in failure records.
- 4. Check that there are any DTCs by performing self diagnosis with the scan tool.
- 5. Did the DTC return?

#### YES

► Go to the applicable DTC procedure.

#### NO

# 001B Input Valve Right Hand Front(Open Circuit)

# **COMPONENT LOCATION**

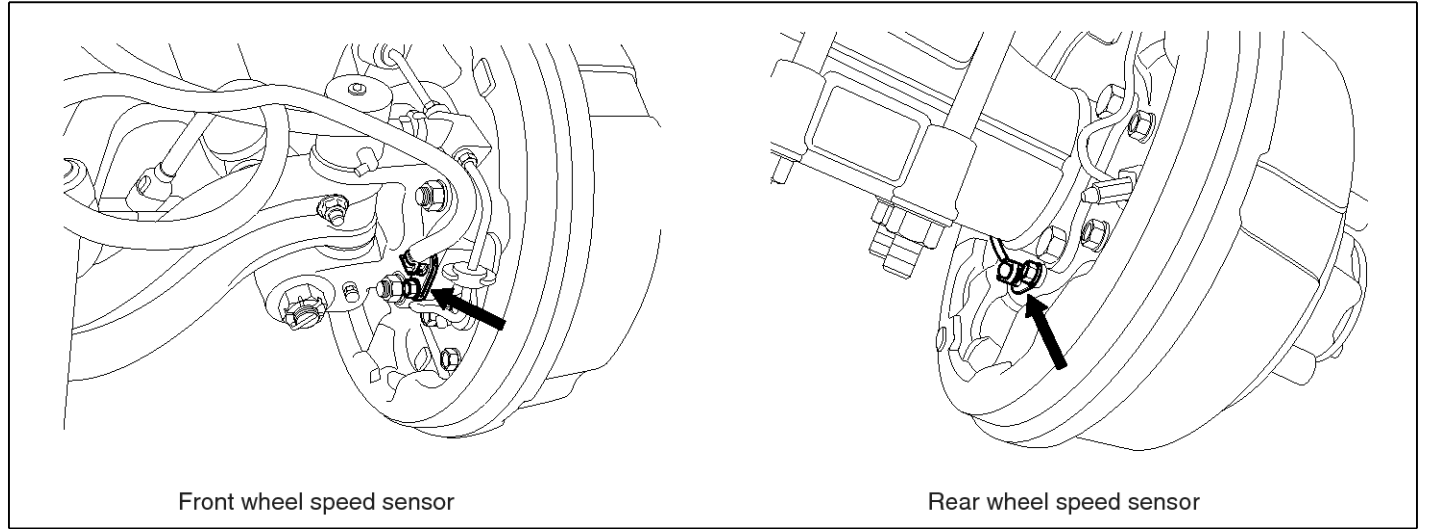

SUDWAB9002L

#### **GENERAL DESCRIPTION**

The Antilock Brake System (ABS) prevents the skid phenomenon that may occurs during a sudden brake while the vehicle is driving or when there is snow or water on the road. By preventing the wheels from sticking or skidding on the road while the brake is applied, ABS maintains the directional stability of the vehicle, secures the steer ability, provides the maximum braking power so as to reduce the braking distance and to pursue the overall safety of the driver and passengers. As the main device to perform ABS' braking function, HECU consists of an input amplifier circuit that processes the input signal, an ABS control and SAFETY circuit that calculates the control and performs FAIL SAFE, an output circuit that drives the pressure control valve, a voltage adjustment circuit that regulates the voltage, and circuit that memorizes any а failure memory malfunctioning. In case of a system malfunctioning, the warning light is turned on, and at the same time, the power to the pressure control valve is cut off, and the operation of ABS is stopped.

# DTC DESCRIPTION

HECU continues to monitor the internal components, such as memory, input and output circuits. In case of an error during the operation of the control system, HECU determines whether it is a failure state and outputs a fail code.

| ltem              | Detecting Condition                                     |                   |                      |  | Possible Cause |  |
|-------------------|---------------------------------------------------------|-------------------|----------------------|--|----------------|--|
| DTC Strategy      | Signal monitoring                                       | Signal monitoring |                      |  |                |  |
| Enable Conditions | Ignition ON                                             |                   |                      |  |                |  |
| Threshold Value   | When the HECU detects malfunction in the control system |                   |                      |  |                |  |
| Diagnosis Time    | Below 1,000 ms                                          |                   |                      |  |                |  |
| Fail Safe         | Fuel Cut                                                | No                | ABS function temp-   |  |                |  |
|                   | Fuel Limit                                              | Yes               | orarily disabled for |  |                |  |
|                   | MIL                                                     | Yes               | Solicemed wheel.     |  |                |  |

## MONITOR SCAN TOOL DATA

- 1. Connect the scan tool to the self-diagnosis connector.
- 2. Turn the ignition ON.
- 3. Select the data "Actuation test".

| DUAL DISPLAY                |                       |            |  |  |  |  |
|-----------------------------|-----------------------|------------|--|--|--|--|
|                             | CURREN                | IT DATA    |  |  |  |  |
| × INPUT VAL                 | VE RHF                | OFF        |  |  |  |  |
| × OUTPUT VA                 | LVE RHF               | OFF        |  |  |  |  |
| × INPUT VAL                 | VE LHF                | OFF        |  |  |  |  |
| × OUTPUT VA                 | LVE LHF               | OFF        |  |  |  |  |
| •                           | ACTUAT I              | ON TEST    |  |  |  |  |
| INLET VALV                  | E RIGHT-              | HAND FRONT |  |  |  |  |
| 1 SECONE                    | 1 SECONDS SOUND CHECK |            |  |  |  |  |
| KEY.ON / VEH.STOP ENG. STOP |                       |            |  |  |  |  |
|                             |                       |            |  |  |  |  |
| STRT                        | FIX                   | LINE       |  |  |  |  |

4. Check the right hand front inlet valve for operation when activating the actuator.

■ Specification: Normal if the activating sound is heard.

|                    | DUAL DI    | SPLAY       |   |
|--------------------|------------|-------------|---|
|                    | CURRENI    | DATA        |   |
| \star I NPUT 🛛 VAI | VE RHF     | ON          |   |
| * OUTPUT VA        | ALVE RHF   | OFF         |   |
| × INPUT VAI        | LVE LHF    | OFF         |   |
| × OUTPUT VA        | ALVE LHF   | OFF         | T |
|                    | ACTUATIO   | N TEST      |   |
| INLET VALU         | JE RIGHT-H | IAND FRONT  |   |
| 1 SECONI           | )S         | SOUND CHECK |   |
| KEY.ON Z U         | JEH. STOP  | ENG. STOP   |   |
|                    |            |             |   |
| STRT               | FIX        | LINE        |   |

SUDWAB9018L

#### **TERMINAL & CONNECTOR INSPECTION**

1. Many malfunctions in the electrical system are caused by poor harness, and terminals.

Faults can also be caused by interference from other electrical systems, and mechanical or chemical damage.

- 2. Thoroughly check connectors for looseness, poor connection, bent, corrosion, contamination, deterioration, or damage.
- 3. Has a problem been found?

#### YES

► Repair as necessary and then go to "Verification of Vehicle Repair" procedure.

Fig1) Right hand front inlet valve Actuation test at IG ON

5. Does the valve activate normally?

# YES

▶ There may be a transient trouble due to defective valve or a past trouble which did not erase the memory of HECU after having repair.

And go to "Verification of Vehicle Repair" procedure.

NO

► Go to "Component Inspection" procedure.

# NO

ABS

► Go to "Signal Circuit Inspection" procedure.

## **COMPONENT INSPECTION**

- 1. Start the engine.
- 2. Drive the vehicle with approx. 15km/h or higher.
- 3. Turn the ignition ON. Leave the engine OFF.
- 4. Connect the scan tool and check the diagnostic trouble codes by using self-diagnosis.
- 5. Using the scan tool erase the diagnostic trouble codes stored in the HECU.
- 6. Check that there are any diagnostic trouble codes by using self-diagnosis with the scan tool.
- 7. Are any diagnostic trouble codes (DTCs) detected?

# YES

► Check that the DTCs have disappeared after replacing with a known-good HECU. If the problem has solved, we may guess the HECU is problem. Replace the HECU and go to "Verification of Vehicle Repair" procedure.

#### NO

► There may be a defective valve component or a transient trouble due to a past trouble which did not erase the memory of HECU after having repair. And go to "Verification of Vehicle Repair" procedure.

# **VERIFICATION OF VEHICLE REPAIR**

After a repair, it is essential to verify that the fault has been corrected.

- 1. Connect the scan tool and perform the self diagnosis. Check diagnostic trouble codes.
- 2. Clear the diagnostic trouble codes (DTCs) stored in the ECM by using the scan tool.
- 3. Drive the vehicle under conditions noted in failure records.
- 4. Check that there are any DTCs by performing self diagnosis with the scan tool.
- 5. Did the DTC return?

#### YES

► Go to the applicable DTC procedure.

#### NO

# 001C Output Valve Right Hand Front(Open Circuit)

# **COMPONENT LOCATION**

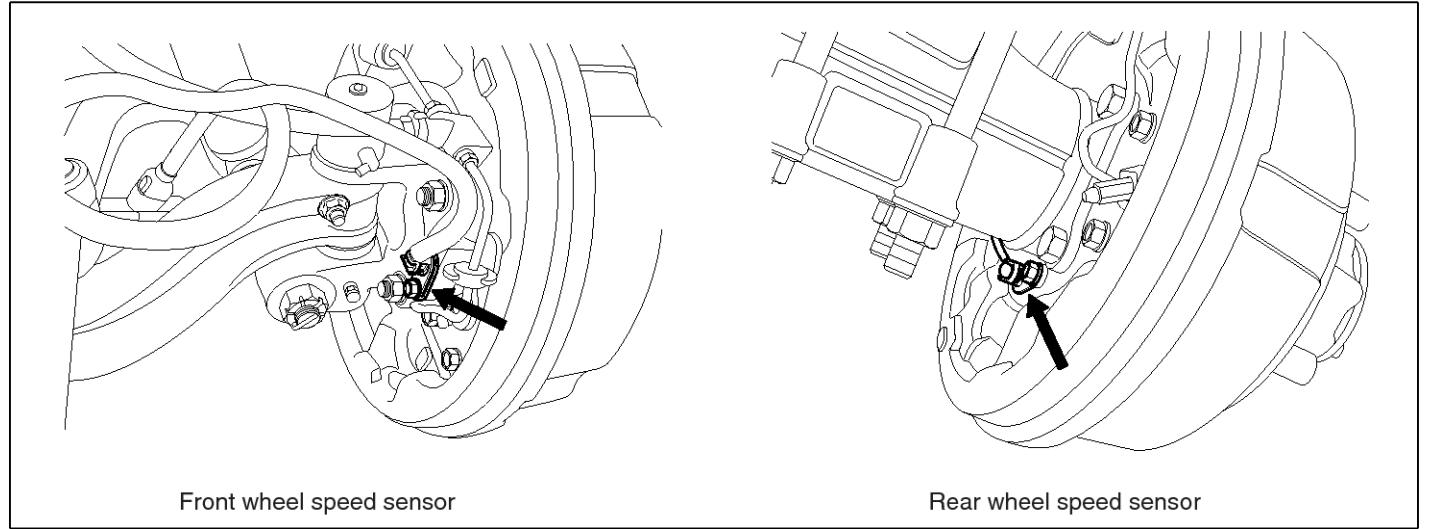

SUDWAB9002L

#### **GENERAL DESCRIPTION**

The Antilock Brake System (ABS) prevents the skid phenomenon that may occurs during a sudden brake while the vehicle is driving or when there is snow or water on the road. By preventing the wheels from sticking or skidding on the road while the brake is applied, ABS maintains the directional stability of the vehicle, secures the steer ability, provides the maximum braking power so as to reduce the braking distance and to pursue the overall safety of the driver and passengers. As the main device to perform ABS' braking function, HECU consists of an input amplifier circuit that processes the input signal, an ABS control and SAFETY circuit that calculates the control and performs FAIL SAFE, an output circuit that drives the pressure control valve, a voltage adjustment circuit that regulates the voltage, and failure memory circuit that memorizes any а malfunctioning. In case of a system malfunctioning, the warning light is turned on, and at the same time, the power to the pressure control valve is cut off, and the operation of ABS is stopped.

# DTC DESCRIPTION

HECU continues to monitor the internal components, such as memory, input and output circuits. In case of an error during the operation of the control system, HECU determines whether it is a failure state and outputs a fail code.

| ltem              | Detecting Condition  |     |                                                                |  | Possible Cause |
|-------------------|----------------------|-----|----------------------------------------------------------------|--|----------------|
| DTC Strategy      | Signal monitoring    | •   | Replace ECU.                                                   |  |                |
| Enable Conditions | Ignition ON          |     |                                                                |  |                |
| Threshold Value   | When the HECU detect |     |                                                                |  |                |
| Diagnosis Time    | Below 1,000 ms       |     |                                                                |  |                |
| Fail Safe         | Fuel Cut             | No  | ABS function temp-<br>orarily disabled for<br>concerned wheel. |  |                |
|                   | Fuel Limit           | Yes |                                                                |  |                |
|                   | MIL                  | Yes |                                                                |  |                |

# MONITOR SCAN TOOL DATA

- 1. Connect the scan tool to the self-diagnosis connector.
- 2. Turn the ignition ON.
- 3. Select the data "Actuation test".

|   | DUAL DISPLAY                |         |             |   |  |  |
|---|-----------------------------|---------|-------------|---|--|--|
|   |                             | CURREN  | IT DATA     |   |  |  |
| × | INPUT VALV                  | E RHF   | OFF         |   |  |  |
| × | OUTPUT VAL                  | VE RHF  | OFF         |   |  |  |
| × | INPUT VALV                  | E LHF   | OFF         |   |  |  |
| × | OUTPUT VAL                  | VE LHF  | OFF         | • |  |  |
|   |                             | ACTUATI | ON TEST     |   |  |  |
|   | DUTLET VALV                 | E RIGHI | -HAND FRONT |   |  |  |
|   | 1 SECONDS SOUND CHECK       |         |             |   |  |  |
|   | KEY.ON ∕ VEH.STOP ENG. STOP |         |             |   |  |  |
|   |                             |         |             |   |  |  |
|   | STRT                        | FIX     | LINE        |   |  |  |

4. Check the right hand front outlet valve for operation when activating the actuator.

■ Specification: Normal if the activating sound is heard.

| DUAL DISPLAY                |        |              |   |  |  |
|-----------------------------|--------|--------------|---|--|--|
|                             | CURRE  | NT DATA      |   |  |  |
| × INPUT VALVE               | RHF    | OFF          |   |  |  |
| × OUTPUT VALV               | E RHF  | ON           |   |  |  |
| × INPUT VALVE               | LHF    | OFF          |   |  |  |
| × OUTPUT VALV               | E LHF  | OFF          | • |  |  |
| Ĥ                           | CTUAT  | ION TEST     |   |  |  |
| OUTLET VALVE                | E RIGH | F-HAND FRONT |   |  |  |
| 1 SECONDS                   |        | SOUND CHECK  |   |  |  |
| KEY.ON ∕ VEH.STOP ENG. STOP |        |              |   |  |  |
|                             |        |              |   |  |  |
| STRT                        | FIX    | LINE         |   |  |  |

SUDWAB9019L

#### **TERMINAL & CONNECTOR INSPECTION**

1. Many malfunctions in the electrical system are caused by poor harness, and terminals.

Faults can also be caused by interference from other electrical systems, and mechanical or chemical damage.

- 2. Thoroughly check connectors for looseness, poor connection, bent, corrosion, contamination, deterioration, or damage.
- 3. Has a problem been found?

#### YES

▶ Repair as necessary and then go to "Verification of Vehicle Repair" procedure.

Fig1) Right hand front outlet valve Actuation test at IG ON

5. Does the valve activate normally?

# YES

▶ There may be a transient trouble due to defective valve or a past trouble which did not erase the memory of HECU after having repair.

And go to "Verification of Vehicle Repair" procedure.

NO

► Go to "Component Inspection" procedure.

# NO

▶ Go to "Signal Circuit Inspection" procedure.

## **COMPONENT INSPECTION**

- 1. Start the engine.
- 2. Drive the vehicle with approx. 15km/h or higher.
- 3. Turn the ignition ON. Leave the engine OFF.
- 4. Connect the scan tool and check the diagnostic trouble codes by using self-diagnosis.
- 5. Using the scan tool erase the diagnostic trouble codes stored in the HECU.
- 6. Check that there are any diagnostic trouble codes by using self-diagnosis with the scan tool.
- 7. Are any diagnostic trouble codes (DTCs) detected?

# YES

► Check that the DTCs have disappeared after replacing with a known-good HECU. If the problem has solved, we may guess the HECU is problem. Replace the HECU and go to "Verification of Vehicle Repair" procedure.

#### NO

► There may be a defective valve component or a transient trouble due to a past trouble which did not erase the memory of HECU after having repair. And go to "Verification of Vehicle Repair" procedure.

# VERIFICATION OF VEHICLE REPAIR

After a repair, it is essential to verify that the fault has been corrected.

- 1. Connect the scan tool and perform the self diagnosis. Check diagnostic trouble codes.
- 2. Clear the diagnostic trouble codes (DTCs) stored in the ECM by using the scan tool.
- 3. Drive the vehicle under conditions noted in failure records.
- 4. Check that there are any DTCs by performing self diagnosis with the scan tool.
- 5. Did the DTC return?

#### YES

► Go to the applicable DTC procedure.

#### NO

SUDWAB9049L

# 001D Input Valve Left Hand Front(Open Circuit)

#### **COMPONENT LOCATION**

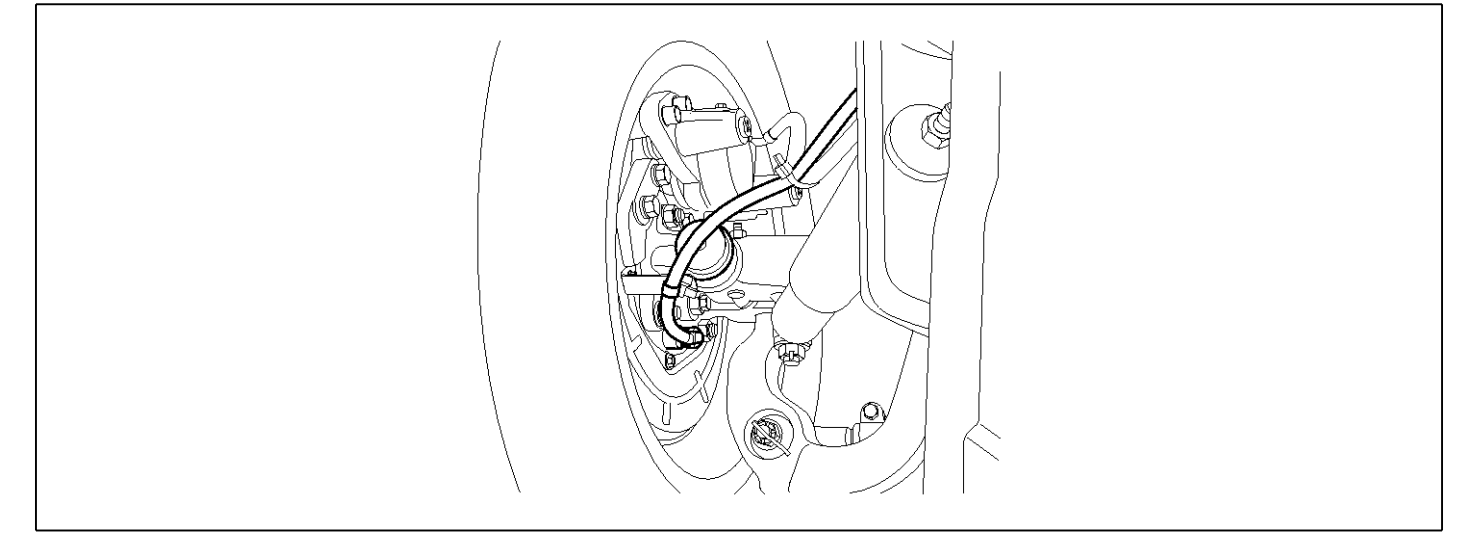

#### **GENERAL DESCRIPTION**

The Antilock Brake System (ABS) prevents the skid phenomenon that may occurs during a sudden brake while the vehicle is driving or when there is snow or water on the road. By preventing the wheels from sticking or skidding on the road while the brake is applied, ABS maintains the directional stability of the vehicle, secures the steer ability, provides the maximum braking power so as to reduce the braking distance and to pursue the overall safety of the driver and passengers. As the main device to perform ABS' braking function, HECU consists of an input amplifier circuit that processes the input signal, an ABS control and SAFETY circuit that calculates the control and performs FAIL SAFE, an output circuit that drives the pressure control valve, a voltage adjustment circuit that regulates the voltage, and circuit that memorizes any memory а failure malfunctioning. In case of a system malfunctioning, the warning light is turned on, and at the same time, the power to the pressure control valve is cut off, and the operation of ABS is stopped.

# DTC DESCRIPTION

HECU continues to monitor the internal components, such as memory, input and output circuits. In case of an error during the operation of the control system, HECU determines whether it is a failure state and outputs a fail code.

| ltem              | Detecting Condition  |                   |                    |  | Possible Cause |  |
|-------------------|----------------------|-------------------|--------------------|--|----------------|--|
| DTC Strategy      | Signal monitoring    | Signal monitoring |                    |  |                |  |
| Enable Conditions | Ignition ON          | Ignition ON       |                    |  |                |  |
| Threshold Value   | When the HECU detect | rol system        |                    |  |                |  |
| Diagnosis Time    | Below 1,000 ms       |                   |                    |  |                |  |
| Fail Safe         | Fuel Cut             | No                | ABS function disa- |  |                |  |
|                   | Fuel Limit           | Yes               | bled for concerned |  |                |  |
|                   | MIL                  | Yes               | WHEE               |  |                |  |

## MONITOR SCAN TOOL DATA

- 1. Connect the scan tool to the self-diagnosis connector.
- 2. Turn the ignition ON.
- 3. Select the data "Actuation test".

| DUAL DISPLAY                |                       |  |  |  |  |
|-----------------------------|-----------------------|--|--|--|--|
| CURRI                       | ENT DATA              |  |  |  |  |
| × INPUT VALVE RHF           | OFF 🔺                 |  |  |  |  |
| × OUTPUT VALVE RHI          | F OFF                 |  |  |  |  |
| × INPUT VALVE LHF           | OFF                   |  |  |  |  |
| × OUTPUT VALVE LH           | F OFF 🔻               |  |  |  |  |
| ACTUA                       | LION TEST             |  |  |  |  |
| INLET VALVE LEFT            | -HAND FRONT           |  |  |  |  |
| 1 SECONDS                   | 1 SECONDS SOUND CHECK |  |  |  |  |
| KEY.ON ∕ VEH.STOP ENG. STOP |                       |  |  |  |  |
|                             |                       |  |  |  |  |
| STRT                        | LINE                  |  |  |  |  |

when activating the actuator. ■ Specification: Normal if the activating sound is heard.

4. Check the left hand front inlet valve for operation

| DUAL DISPLAY                |            |  |  |  |  |
|-----------------------------|------------|--|--|--|--|
| CURRE                       | NT DATA    |  |  |  |  |
| × INPUT VALVE RHF           | OFF 🔺      |  |  |  |  |
| × OUTPUT VALVE RHE          | OFF        |  |  |  |  |
| × INPUT VALVE LHF           | ON         |  |  |  |  |
| * OUTPUT VALVE LHE          | OFF 🔻      |  |  |  |  |
| ACTUAT                      | ION TEST   |  |  |  |  |
| INLET VALVE LEFT-           | HAND FRONT |  |  |  |  |
| 1 SECONDS SOUND CHECK       |            |  |  |  |  |
| KEY.ON / VEH.STOP ENG. STOP |            |  |  |  |  |
|                             |            |  |  |  |  |
| STRT FIX                    | LINE       |  |  |  |  |

SUDWAB9020L

#### **TERMINAL & CONNECTOR INSPECTION**

1. Many malfunctions in the electrical system are caused by poor harness, and terminals.

Faults can also be caused by interference from other electrical systems, and mechanical or chemical damage.

- 2. Thoroughly check connectors for looseness, poor connection, bent, corrosion, contamination, deterioration, or damage.
- 3. Has a problem been found?

#### YES

▶ Repair as necessary and then go to "Verification of Vehicle Repair" procedure.

Fig1) Left hand front inlet valve Actuation test at IG ON

5. Does the valve activate normally?

# YES

► There may be a transient trouble due to defective valve or a past trouble which did not erase the memory of HECU after having repair.

And go to "Verification of Vehicle Repair" procedure.

NO

► Go to "Component Inspection" procedure.

# NO

ABS

► Go to "Signal Circuit Inspection" procedure.

# **COMPONENT INSPECTION**

- 1. Start the engine.
- 2. Drive the vehicle with approx. 15km/h or higher.
- 3. Turn the ignition ON. Leave the engine OFF.
- 4. Connect the scan tool and check the diagnostic trouble codes by using self-diagnosis.
- 5. Using the scan tool erase the diagnostic trouble codes stored in the HECU.
- 6. Check that there are any diagnostic trouble codes by using self-diagnosis with the scan tool.
- 7. Are any diagnostic trouble codes (DTCs) detected?

# YES

► Check that the DTCs have disappeared after replacing with a known-good HECU. If the problem has solved, we may guess the HECU is problem. Replace the HECU and go to "Verification of Vehicle Repair" procedure.

#### NO

► There may be a defective valve component or a transient trouble due to a past trouble which did not erase the memory of HECU after having repair. And go to "Verification of Vehicle Repair" procedure.

# **VERIFICATION OF VEHICLE REPAIR**

After a repair, it is essential to verify that the fault has been corrected.

- 1. Connect the scan tool and perform the self diagnosis. Check diagnostic trouble codes.
- 2. Clear the diagnostic trouble codes (DTCs) stored in the ECM by using the scan tool.
- 3. Drive the vehicle under conditions noted in failure records.
- 4. Check that there are any DTCs by performing self diagnosis with the scan tool.
- 5. Did the DTC return?

#### YES

► Go to the applicable DTC procedure.

#### NO

SUDWAB9049L

# 001E Output Valve Left Hand Front(Open Circuit)

## **COMPONENT LOCATION**

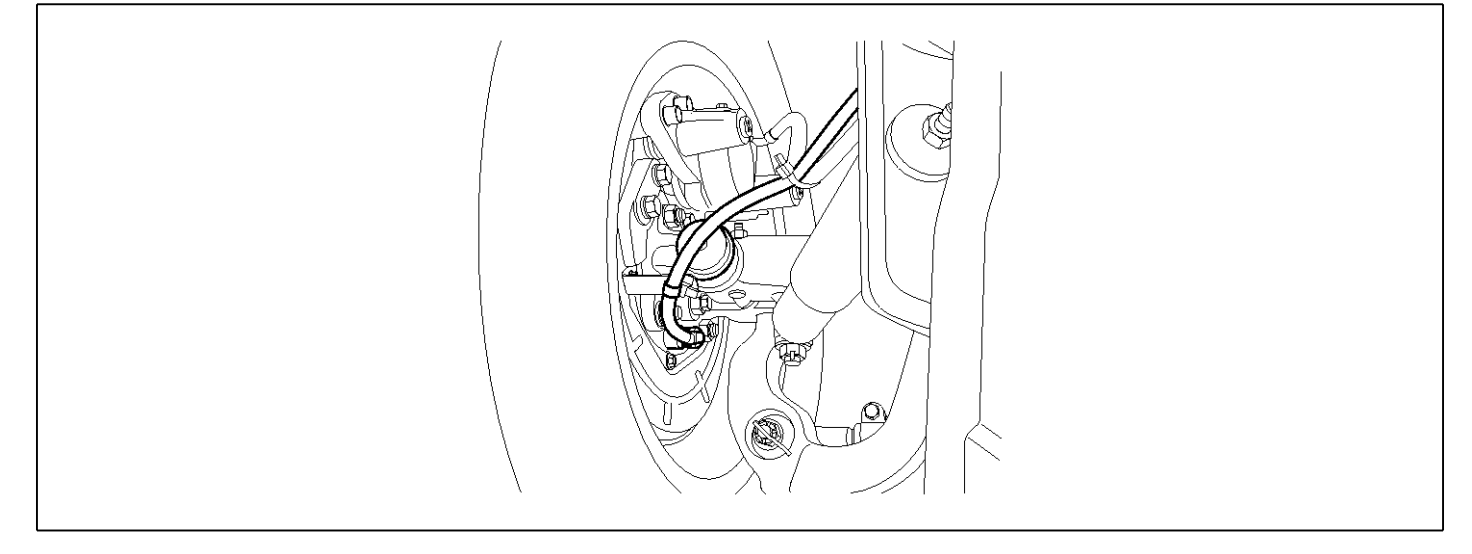

#### **GENERAL DESCRIPTION**

The Antilock Brake System (ABS) prevents the skid phenomenon that may occurs during a sudden brake while the vehicle is driving or when there is snow or water on the road. By preventing the wheels from sticking or skidding on the road while the brake is applied, ABS maintains the directional stability of the vehicle, secures the steer ability, provides the maximum braking power so as to reduce the braking distance and to pursue the overall safety of the driver and passengers. As the main device to perform ABS' braking function, HECU consists of an input amplifier circuit that processes the input signal, an ABS control and SAFETY circuit that calculates the control and performs FAIL SAFE, an output circuit that drives the pressure control valve, a voltage adjustment circuit that regulates the voltage, and failure memory circuit that memorizes any а malfunctioning. In case of a system malfunctioning, the warning light is turned on, and at the same time, the power to the pressure control valve is cut off, and the operation of ABS is stopped.

# DTC DESCRIPTION

HECU continues to monitor the internal components, such as memory, input and output circuits. In case of an error during the operation of the control system, HECU determines whether it is a failure state and outputs a fail code.

| ltem              | Detecting Condition  |                   |                                                                |  | Possible Cause |  |
|-------------------|----------------------|-------------------|----------------------------------------------------------------|--|----------------|--|
| DTC Strategy      | Signal monitoring    | Signal monitoring |                                                                |  |                |  |
| Enable Conditions | Ignition ON          |                   |                                                                |  |                |  |
| Threshold Value   | When the HECU detect |                   |                                                                |  |                |  |
| Diagnosis Time    | Below 1,000 ms       |                   |                                                                |  |                |  |
| Fail Safe         | Fuel Cut             | No                | ABS function temp-<br>orarily disabled for<br>concerned wheel. |  |                |  |
|                   | Fuel Limit           | Yes               |                                                                |  |                |  |
|                   | MIL                  | Yes               |                                                                |  |                |  |

## MONITOR SCAN TOOL DATA

- 1. Connect the scan tool to the self-diagnosis connector.
- 2. Turn the ignition ON.
- 3. Select the data "Actuation test".

| DUAL DISPLAY                |             |  |  |  |  |
|-----------------------------|-------------|--|--|--|--|
| CURRI                       | ENT DATA    |  |  |  |  |
| × INPUT VALVE RHF           | OFF 🔺       |  |  |  |  |
| × OUTPUT VALVE RH           | F OFF       |  |  |  |  |
| × INPUT VALVE LHF           | OFF 📕       |  |  |  |  |
| × OUTPUT VALVE LHE          | F OFF       |  |  |  |  |
| ACTUATION TEST              |             |  |  |  |  |
| OUTLET VALVE LEFT           | -HAND FRONT |  |  |  |  |
| 1 SECONDS SOUND CHECK       |             |  |  |  |  |
| KEY.ON ∕ VEH.STOP ENG. STOP |             |  |  |  |  |
|                             |             |  |  |  |  |
| STRT FIX                    | LINE        |  |  |  |  |

4. Check the left hand front outlet valve for operation when activating the actuator.

■ Specification: Normal if the activating sound is heard.

|             | DUAL 1   | DISPLAY     |                                                                                                    |
|-------------|----------|-------------|----------------------------------------------------------------------------------------------------|
|             | CURRE    | IT DATA     |                                                                                                    |
| × INPUT VAL | VE RHF   | OFF         |                                                                                                    |
| × OUTPUT VA | LVE RHF  | OFF         |                                                                                                    |
| × INPUT VAL | VE LHF   | OFF         |                                                                                                    |
| × OUTPUT VA | LVE LHF  | ON          | The second second second second second second second second second second second second second second second se |
| •           | ACTUAT   | ON TEST     |                                                                                                    |
| OUTLET VAL  | VE LEFT- | HAND FRONT  |                                                                                                    |
| 1 SECOND    | S        | SOUND CHECK |                                                                                                    |
| KEY.ON Z V  | EH.STOP  | ENG. STOP   |                                                                                                    |
|             |          |             |                                                                                                    |
| STRT        | FIX      | LINE        |                                                                                                    |

SUDWAB9021L

#### **TERMINAL & CONNECTOR INSPECTION**

1. Many malfunctions in the electrical system are caused by poor harness, and terminals.

Faults can also be caused by interference from other electrical systems, and mechanical or chemical damage.

- 2. Thoroughly check connectors for looseness, poor connection, bent, corrosion, contamination, deterioration, or damage.
- 3. Has a problem been found?

#### YES

▶ Repair as necessary and then go to "Verification of Vehicle Repair" procedure.

Fig1) Left hand front outlet valve Actuation test at IG  $\ensuremath{\mathsf{ON}}$ 

5. Does the valve activate normally?

# YES

▶ There may be a transient trouble due to defective valve or a past trouble which did not erase the memory of HECU after having repair.

And go to "Verification of Vehicle Repair" procedure.

NO

► Go to "Component Inspection" procedure.

# **BR-172**

# NO

► Go to "Signal Circuit Inspection" procedure.

# **COMPONENT INSPECTION**

- 1. Start the engine.
- 2. Drive the vehicle with approx. 15km/h or higher.
- 3. Turn the ignition ON. Leave the engine OFF.
- 4. Connect the scan tool and check the diagnostic trouble codes by using self-diagnosis.
- 5. Using the scan tool erase the diagnostic trouble codes stored in the HECU.
- 6. Check that there are any diagnostic trouble codes by using self-diagnosis with the scan tool.
- 7. Are any diagnostic trouble codes (DTCs) detected?

# YES

► Check that the DTCs have disappeared after replacing with a known-good HECU. If the problem has solved, we may guess the HECU is problem. Replace the HECU and go to "Verification of Vehicle Repair" procedure.

# NO

► There may be a defective valve component or a transient trouble due to a past trouble which did not erase the memory of HECU after having repair. And go to "Verification of Vehicle Repair" procedure.

# VERIFICATION OF VEHICLE REPAIR

After a repair, it is essential to verify that the fault has been corrected.

- 1. Connect the scan tool and perform the self diagnosis.Check diagnostic trouble codes.
- 2. Clear the diagnostic trouble codes (DTCs) stored in the ECM by using the scan tool.
- 3. Drive the vehicle under conditions noted in failure records.
- 4. Check that there are any DTCs by performing self diagnosis with the scan tool.
- 5. Did the DTC return?

# YES

• Go to the applicable DTC procedure.

# NO

SUDWAB9050L

# 001F Input Valve Right Hand Rear(Open Circuit)

## **COMPONENT LOCATION**

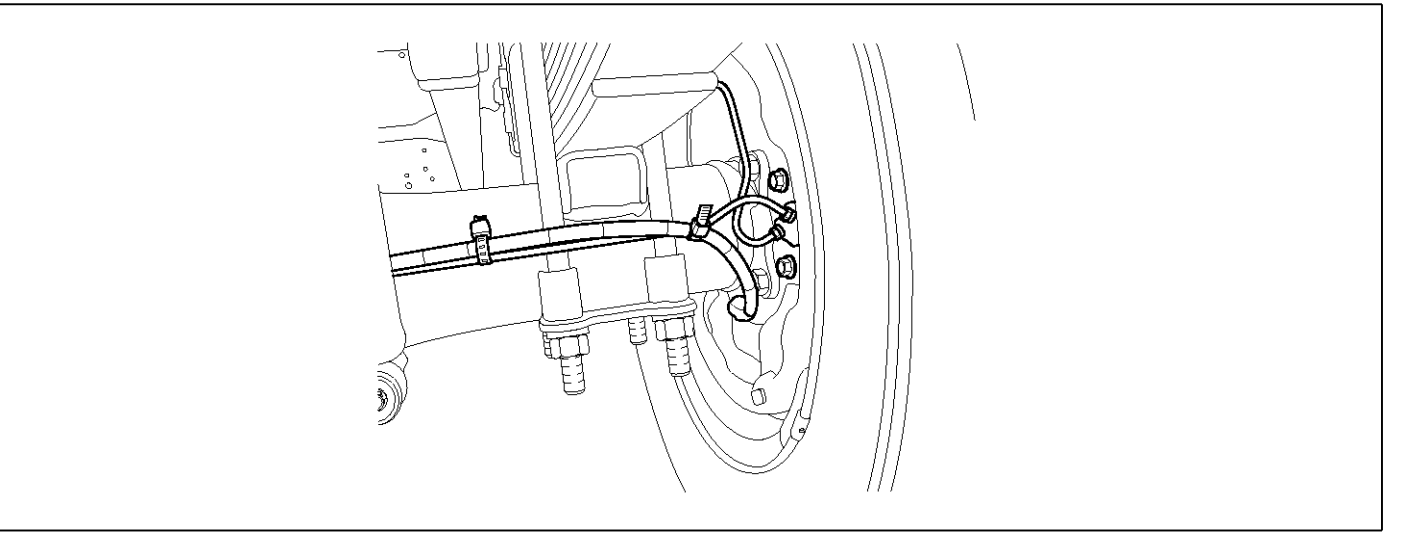

#### **GENERAL DESCRIPTION**

The Antilock Brake System (ABS) prevents the skid phenomenon that may occurs during a sudden brake while the vehicle is driving or when there is snow or water on the road. By preventing the wheels from sticking or skidding on the road while the brake is applied, ABS maintains the directional stability of the vehicle, secures the steer ability, provides the maximum braking power so as to reduce the braking distance and to pursue the overall safety of the driver and passengers. As the main device to perform ABS' braking function, HECU consists of an input amplifier circuit that processes the input signal, an ABS control and SAFETY circuit that calculates the control and performs FAIL SAFE, an output circuit that drives the pressure control valve, a voltage adjustment circuit that regulates the voltage, and circuit that memorizes any memory а failure malfunctioning. In case of a system malfunctioning, the warning light is turned on, and at the same time, the power to the pressure control valve is cut off, and the operation of ABS is stopped.

# DTC DESCRIPTION

HECU continues to monitor the internal components, such as memory, input and output circuits. In case of an error during the operation of the control system, HECU determines whether it is a failure state and outputs a fail code.

| ltem              | Detecting Condition  |                   |                                            |  | Possible Cause |  |
|-------------------|----------------------|-------------------|--------------------------------------------|--|----------------|--|
| DTC Strategy      | Signal monitoring    | Signal monitoring |                                            |  |                |  |
| Enable Conditions | Ignition ON          | Ignition ON       |                                            |  |                |  |
| Threshold Value   | When the HECU detect |                   |                                            |  |                |  |
| Diagnosis Time    | Below 1,000 ms       |                   |                                            |  |                |  |
| Fail Safe         | Fuel Cut             | No                | ABS function temp-<br>orarily disabled for |  |                |  |
|                   | Fuel Limit           | Yes               |                                            |  |                |  |
|                   | MIL                  | Yes               | concerned wheel.                           |  |                |  |

## MONITOR SCAN TOOL DATA

- 1. Connect the scan tool to the self-diagnosis connector.
- 2. Turn the ignition ON.
- 3. Select the data "Actuation test".

|                             | DUAL DISPLAY          |            |  |  |  |  |
|-----------------------------|-----------------------|------------|--|--|--|--|
|                             | CURRI                 | ENT DATA   |  |  |  |  |
| ×                           | INPUT VALVE RHR       | OFF 🔺      |  |  |  |  |
| ×                           | OUTPUT VALVE RHI      | R OFF      |  |  |  |  |
| ×                           | INPUT VALVE LHR       | OFF 📕      |  |  |  |  |
| ×                           | OUTPUT VALVE LHI      | R OFF 🔻    |  |  |  |  |
|                             | ACTUA                 | TION TEST  |  |  |  |  |
| Ι                           | NLET VALVE RIGH?      | -HAND REAR |  |  |  |  |
|                             | 1 SECONDS SOUND CHECK |            |  |  |  |  |
| KEY.ON ∕ VEH.STOP ENG. STOP |                       |            |  |  |  |  |
|                             |                       |            |  |  |  |  |
|                             | STRT FIX              | LINE       |  |  |  |  |

4. Check the right hand rear inlet valve for operation when activating the actuator.

■ Specification: Normal if the activating sound is heard.

|   | DUAL DISPLAY                |            |  |  |  |  |
|---|-----------------------------|------------|--|--|--|--|
|   | CURRI                       | ENT DATA   |  |  |  |  |
| × | INPUT VALVE RHR             | ON 🔺       |  |  |  |  |
| × | OUTPUT VALVE RHI            | R OFF      |  |  |  |  |
| × | INPUT VALVE LHR             | OFF 📕      |  |  |  |  |
| × | OUTPUT VALVE LHI            | R OFF 🔻    |  |  |  |  |
|   | ACTUAI                      | TION TEST  |  |  |  |  |
|   | INLET VALVE RIGHT           | -HAND REAR |  |  |  |  |
|   | 1 SECONDS SOUND CHECK       |            |  |  |  |  |
|   | KEY.ON ∕ VEH.STOP ENG. STOP |            |  |  |  |  |
|   |                             |            |  |  |  |  |
|   | STRT FIX                    | LINE       |  |  |  |  |

SUDWAB9022L

#### **TERMINAL & CONNECTOR INSPECTION**

1. Many malfunctions in the electrical system are caused by poor harness, and terminals.

Faults can also be caused by interference from other electrical systems, and mechanical or chemical damage.

- 2. Thoroughly check connectors for looseness, poor connection, bent, corrosion, contamination, deterioration, or damage.
- 3. Has a problem been found?

#### YES

► Repair as necessary and then go to "Verification of Vehicle Repair" procedure.

Fig1) Right hand rear inlet valve Actuation test at IG ON

5. Does the valve activate normally?

# YES

► There may be a transient trouble due to defective valve or a past trouble which did not erase the memory of HECU after having repair.

And go to "Verification of Vehicle Repair" procedure.

NO

► Go to "Component Inspection" procedure.

# NO

ABS

► Go to "Signal Circuit Inspection" procedure.

# **COMPONENT INSPECTION**

- 1. Start the engine.
- 2. Drive the vehicle with approx. 15km/h or higher.
- 3. Turn the ignition ON. Leave the engine OFF.
- 4. Connect the scan tool and check the diagnostic trouble codes by using self-diagnosis.
- 5. Using the scan tool erase the diagnostic trouble codes stored in the HECU.
- 6. Check that there are any diagnostic trouble codes by using self-diagnosis with the scan tool.
- 7. Are any diagnostic trouble codes (DTCs) detected?

# YES

► Check that the DTCs have disappeared after replacing with a known-good HECU. If the problem has solved, we may guess the HECU is problem. Replace the HECU and go to "Verification of Vehicle Repair" procedure.

#### NO

► There may be a defective valve component or a transient trouble due to a past trouble which did not erase the memory of HECU after having repair. And go to "Verification of Vehicle Repair" procedure.

# **VERIFICATION OF VEHICLE REPAIR**

After a repair, it is essential to verify that the fault has been corrected.

- 1. Connect the scan tool and perform the self diagnosis. Check diagnostic trouble codes.
- 2. Clear the diagnostic trouble codes (DTCs) stored in the ECM by using the scan tool.
- 3. Drive the vehicle under conditions noted in failure records.
- 4. Check that there are any DTCs by performing self diagnosis with the scan tool.
- 5. Did the DTC return?

#### YES

► Go to the applicable DTC procedure.

#### NO

SUDWAB9050L

# 0020 Output Valve Right Hand Rear(Open Circuit)

## **COMPONENT LOCATION**

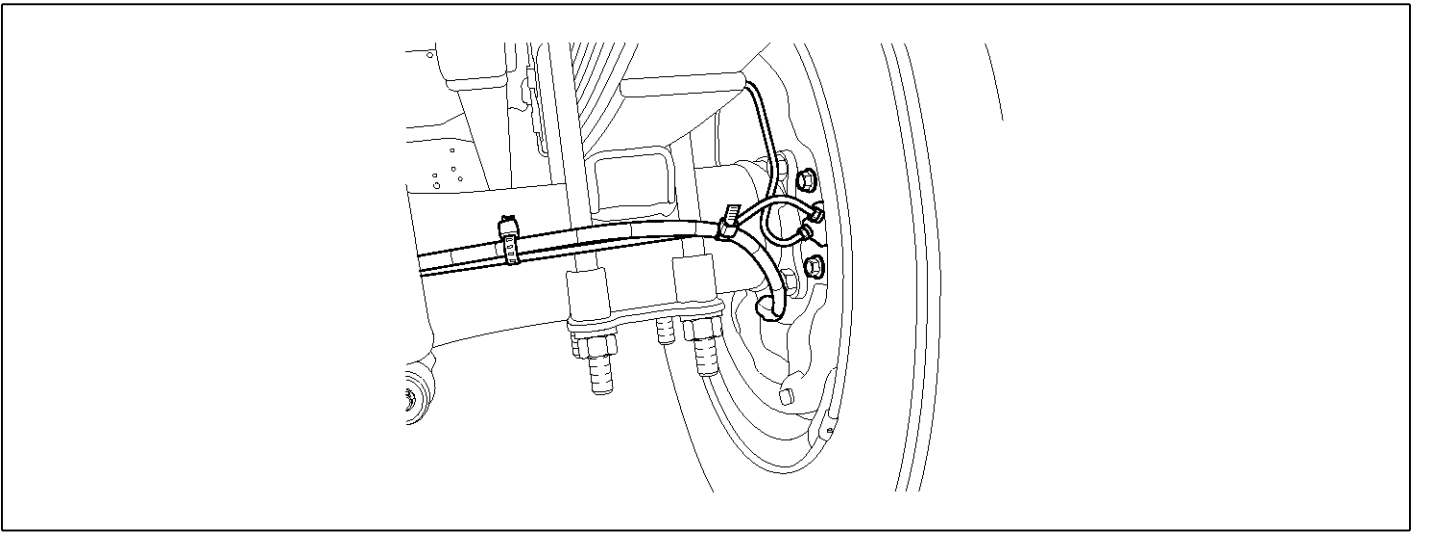

#### **GENERAL DESCRIPTION**

The Antilock Brake System (ABS) prevents the skid phenomenon that may occurs during a sudden brake while the vehicle is driving or when there is snow or water on the road. By preventing the wheels from sticking or skidding on the road while the brake is applied, ABS maintains the directional stability of the vehicle, secures the steer ability, provides the maximum braking power so as to reduce the braking distance and to pursue the overall safety of the driver and passengers. As the main device to perform ABS' braking function, HECU consists of an input amplifier circuit that processes the input signal, an ABS control and SAFETY circuit that calculates the control and performs FAIL SAFE, an output circuit that drives the pressure control valve, a voltage adjustment circuit that regulates the voltage, and failure memory circuit that memorizes any а malfunctioning. In case of a system malfunctioning, the warning light is turned on, and at the same time, the power to the pressure control valve is cut off, and the operation of ABS is stopped.

# DTC DESCRIPTION

HECU continues to monitor the internal components, such as memory, input and output circuits. In case of an error during the operation of the control system, HECU determines whether it is a failure state and outputs a fail code.

| ltem              | Detecting Condition                                     |     |                                       |  | Possible Cause |
|-------------------|---------------------------------------------------------|-----|---------------------------------------|--|----------------|
| DTC Strategy      | Signal monitoring                                       |     |                                       |  | Replace ECU.   |
| Enable Conditions | Ignition ON                                             |     |                                       |  |                |
| Threshold Value   | When the HECU detects malfunction in the control system |     |                                       |  |                |
| Diagnosis Time    | Below 1,000 ms                                          |     |                                       |  |                |
| Fail Safe         | Fuel Cut                                                | No  | ABS function temp-                    |  |                |
|                   | Fuel Limit                                              | Yes | orarily disabled for concerned wheel. |  |                |
|                   | MIL                                                     | Yes |                                       |  |                |

# MONITOR SCAN TOOL DATA

- 1. Connect the scan tool to the self-diagnosis connector.
- 2. Turn the ignition ON.
- 3. Select the data "Actuation test".

|                             | DUAL DISPLAY                 |          |      |      |     |  |   |
|-----------------------------|------------------------------|----------|------|------|-----|--|---|
|                             |                              | CUR      | RENT | DATA |     |  |   |
| ×                           | INPUT                        | VALVE RH | R    |      | OFF |  |   |
| ×                           | OUTPUT                       | VALVE R  | HR   |      | OFF |  |   |
| ×                           | INPUT                        | VALVE LH | R    |      | OFF |  |   |
| ×                           | OUTPUT                       | VALVE L  | HR   |      | OFF |  | T |
|                             | ACTUATION TEST               |          |      |      |     |  |   |
| - 1                         | OUTLET VALVE RIGHT-HAND REAR |          |      |      |     |  |   |
| 1 SECONDS SOUND CHECK       |                              |          |      |      |     |  |   |
| KEY.ON ∕ VEH.STOP ENG. STOP |                              |          |      |      |     |  |   |
|                             |                              |          |      |      |     |  |   |
|                             | STRT                         | FI       | X    | INE  |     |  |   |

when activating the actuator.

Specification: Normal if the activating sound is

4. Check the right hand rear outlet valve for operation

■ Specification: Normal if the activating sound is heard.

|                       | DUAL DISPLAY                |              |  |  |  |  |
|-----------------------|-----------------------------|--------------|--|--|--|--|
|                       | CURRI                       | INT DATA     |  |  |  |  |
| ×                     | INPUT VALVE RHR             | OFF 🔺        |  |  |  |  |
| ×                     | OUTPUT VALVE RHI            | ON           |  |  |  |  |
| ×                     | INPUT VALVE LHR             | OFF 🔳        |  |  |  |  |
| ×                     | OUTPUT VALVE LHI            | OFF 🔻        |  |  |  |  |
|                       | ACTUATION TEST              |              |  |  |  |  |
|                       | OUTLET VALVE RIG            | IT-HAND REAR |  |  |  |  |
| 1 SECONDS SOUND CHECK |                             |              |  |  |  |  |
| ]                     | KEY.ON ∕ VEH.STOP ENG. STOP |              |  |  |  |  |
|                       |                             |              |  |  |  |  |
|                       | STRT FIX                    | LINE         |  |  |  |  |

SUDWAB9023L

#### **TERMINAL & CONNECTOR INSPECTION**

1. Many malfunctions in the electrical system are caused by poor harness, and terminals.

Faults can also be caused by interference from other electrical systems, and mechanical or chemical damage.

- 2. Thoroughly check connectors for looseness, poor connection, bent, corrosion, contamination, deterioration, or damage.
- 3. Has a problem been found?

#### YES

▶ Repair as necessary and then go to "Verification of Vehicle Repair" procedure.

Fig1) Right hand rear outlet valve Actuation test at IG ON

5. Does the valve activate normally?

# YES

► There may be a transient trouble due to defective valve or a past trouble which did not erase the memory of HECU after having repair.

And go to "Verification of Vehicle Repair" procedure.

NO

► Go to "Component Inspection" procedure.

# NO

▶ Go to "Signal Circuit Inspection" procedure.

## **COMPONENT INSPECTION**

- 1. Start the engine.
- 2. Drive the vehicle with approx. 15km/h or higher.
- 3. Turn the ignition ON. Leave the engine OFF.
- 4. Connect the scan tool and check the diagnostic trouble codes by using self-diagnosis.
- 5. Using the scan tool erase the diagnostic trouble codes stored in the HECU.
- 6. Check that there are any diagnostic trouble codes by using self-diagnosis with the scan tool.
- 7. Are any diagnostic trouble codes (DTCs) detected?

# YES

► Check that the DTCs have disappeared after replacing with a known-good HECU. If the problem has solved, we may guess the HECU is problem. Replace the HECU and go to "Verification of Vehicle Repair" procedure.

#### NO

► There may be a defective valve component or a transient trouble due to a past trouble which did not erase the memory of HECU after having repair. And go to "Verification of Vehicle Repair" procedure.

# VERIFICATION OF VEHICLE REPAIR

After a repair, it is essential to verify that the fault has been corrected.

- 1. Connect the scan tool and perform the self diagnosis. Check diagnostic trouble codes.
- 2. Clear the diagnostic trouble codes (DTCs) stored in the ECM by using the scan tool.
- 3. Drive the vehicle under conditions noted in failure records.
- 4. Check that there are any DTCs by performing self diagnosis with the scan tool.
- 5. Did the DTC return?

#### YES

• Go to the applicable DTC procedure.

# NO

SUDWAB9048L

# 0021 Input Valve Left Hand Rear(Open Circuit)

#### **COMPONENT LOCATION**

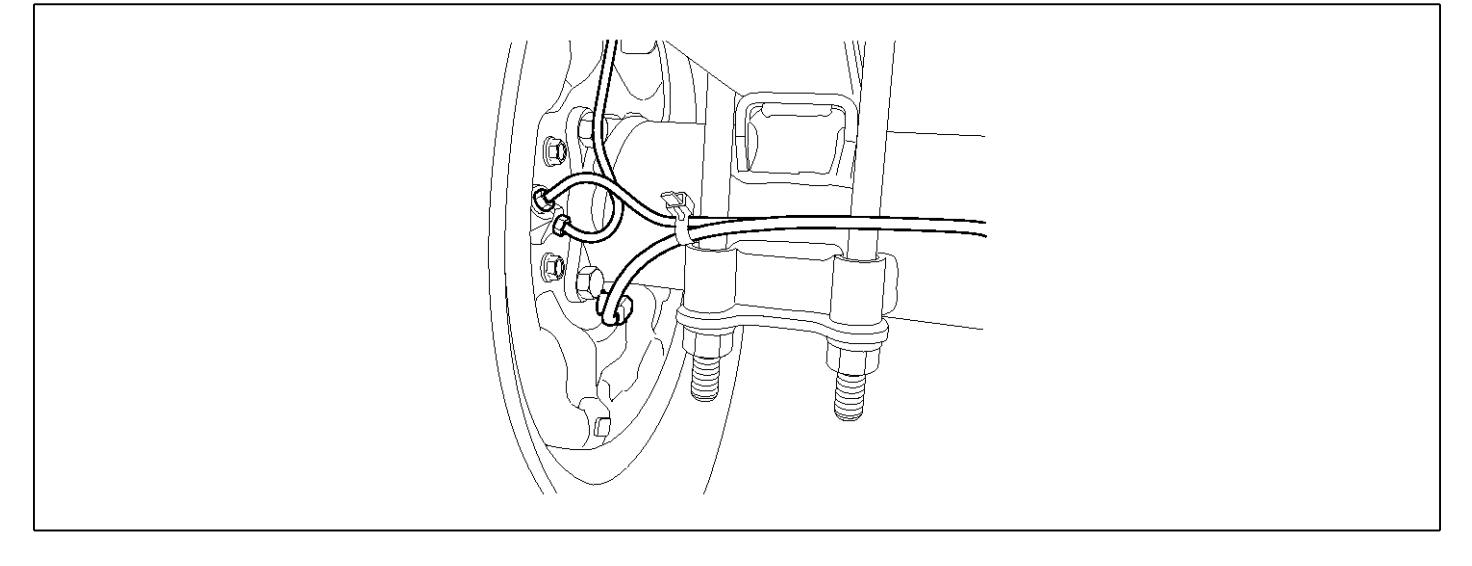

## **GENERAL DESCRIPTION**

The Antilock Brake System (ABS) prevents the skid phenomenon that may occurs during a sudden brake while the vehicle is driving or when there is snow or water on the road. By preventing the wheels from sticking or skidding on the road while the brake is applied, ABS maintains the directional stability of the vehicle, secures the steer ability, provides the maximum braking power so as to reduce the braking distance and to pursue the overall safety of the driver and passengers. As the main device to perform ABS' braking function, HECU consists of an input amplifier circuit that processes the input signal, an ABS control and SAFETY circuit that calculates the control and performs FAIL SAFE, an output circuit that drives the pressure control valve, a voltage adjustment circuit that regulates the voltage, and memory circuit that memorizes any а failure malfunctioning. In case of a system malfunctioning, the warning light is turned on, and at the same time, the power to the pressure control valve is cut off, and the operation of ABS is stopped.

# DTC DESCRIPTION

HECU continues to monitor the internal components, such as memory, input and output circuits. In case of an error during the operation of the control system, HECU determines whether it is a failure state and outputs a fail code.

| ltem              | Detecting Condition                                     |                      |                    |  | Possible Cause |
|-------------------|---------------------------------------------------------|----------------------|--------------------|--|----------------|
| DTC Strategy      | Signal monitoring                                       |                      |                    |  | Replace ECU.   |
| Enable Conditions | Ignition ON                                             |                      |                    |  |                |
| Threshold Value   | When the HECU detects malfunction in the control system |                      |                    |  |                |
| Diagnosis Time    | Below 1,000 ms                                          |                      |                    |  |                |
| Fail Safe         | Fuel Cut                                                | No                   | ABS function temp- |  |                |
|                   | Fuel Limit Yes orari                                    | orarily disabled for |                    |  |                |
|                   | MIL                                                     | Yes                  |                    |  |                |

## MONITOR SCAN TOOL DATA

- 1. Connect the scan tool to the self-diagnosis connector.
- 2. Turn the ignition ON.
- 3. Select the data "Actuation test".

| DUAL DISPLAY                |             |  |  |  |  |
|-----------------------------|-------------|--|--|--|--|
| CURR                        | ENT DATA    |  |  |  |  |
| × INPUT VALVE RHR           | OFF 🔺       |  |  |  |  |
| × OUTPUT VALVE RH           | R OFF       |  |  |  |  |
| × INPUT VALVE LHR           | OFF         |  |  |  |  |
| × OUTPUT VALVE LH           | R OFF 🔻     |  |  |  |  |
| ACTUATION TEST              |             |  |  |  |  |
| INLET VALVE LEFT            | -HAND REAR  |  |  |  |  |
| 1 SECONDS                   | SOUND CHECK |  |  |  |  |
| KEY.ON ∕ VEH.STOP ENG. STOP |             |  |  |  |  |
|                             |             |  |  |  |  |
| STRT                        | LINE        |  |  |  |  |

when activating the actuator. ■ Specification: Normal if the activating sound is heard.

4. Check the left hand rear inlet valve for operation

| DUAL DISPLAY                |                       |             |   |  |  |  |
|-----------------------------|-----------------------|-------------|---|--|--|--|
|                             | CURRE                 | NT DATA     |   |  |  |  |
| × INPU                      | × INPUT VALVE RHR OFF |             |   |  |  |  |
| × OUTP                      | UT VALVE RHR          | OFF         |   |  |  |  |
| × INPU                      | T VALVE LHR           | ON          |   |  |  |  |
| × OUTP                      | UT VALVE LHR          | OFF         | • |  |  |  |
|                             | ACTUATION TEST        |             |   |  |  |  |
| INLET                       | VALVE LEFT-           | HAND REAR   |   |  |  |  |
| 1 S                         | ECONDS                | SOUND CHECK |   |  |  |  |
| KEY.ON ∕ VEH.STOP ENG. STOP |                       |             |   |  |  |  |
|                             |                       |             |   |  |  |  |
| STRT                        | FIX                   | LINE        |   |  |  |  |

SUDWAB9024L

#### **TERMINAL & CONNECTOR INSPECTION**

1. Many malfunctions in the electrical system are caused by poor harness, and terminals.

Faults can also be caused by interference from other electrical systems, and mechanical or chemical damage.

- 2. Thoroughly check connectors for looseness, poor connection, bent, corrosion, contamination, deterioration, or damage.
- 3. Has a problem been found?

#### YES

▶ Repair as necessary and then go to "Verification of Vehicle Repair" procedure.

Fig1) Left hand rear inlet valve Actuation test at IG ON

5. Does the valve activate normally?

# YES

▶ There may be a transient trouble due to defective valve or a past trouble which did not erase the memory of HECU after having repair.

And go to "Verification of Vehicle Repair" procedure.

NO

► Go to "Component Inspection" procedure.
ABS

► Go to "Signal Circuit Inspection" procedure.

## **COMPONENT INSPECTION**

- 1. Start the engine.
- 2. Drive the vehicle with approx. 15km/h or higher.
- 3. Turn the ignition ON. Leave the engine OFF.
- 4. Connect the scan tool and check the diagnostic trouble codes by using self-diagnosis.
- 5. Using the scan tool erase the diagnostic trouble codes stored in the HECU.
- 6. Check that there are any diagnostic trouble codes by using self-diagnosis with the scan tool.
- 7. Are any diagnostic trouble codes (DTCs) detected?

## YES

► Check that the DTCs have disappeared after replacing with a known-good HECU. If the problem has solved, we may guess the HECU is problem. Replace the HECU and go to "Verification of Vehicle Repair" procedure.

#### NO

► There may be a defective valve component or a transient trouble due to a past trouble which did not erase the memory of HECU after having repair. And go to "Verification of Vehicle Repair" procedure.

## VERIFICATION OF VEHICLE REPAIR

After a repair, it is essential to verify that the fault has been corrected.

- 1. Connect the scan tool and perform the self diagnosis. Check diagnostic trouble codes.
- 2. Clear the diagnostic trouble codes (DTCs) stored in the ECM by using the scan tool.
- 3. Drive the vehicle under conditions noted in failure records.
- 4. Check that there are any DTCs by performing self diagnosis with the scan tool.
- 5. Did the DTC return?

## YES

► Go to the applicable DTC procedure.

## NO

SUDWAB9048L

# 0022 Output Valve Left Hand Rear(Open Circuit)

## **COMPONENT LOCATION**

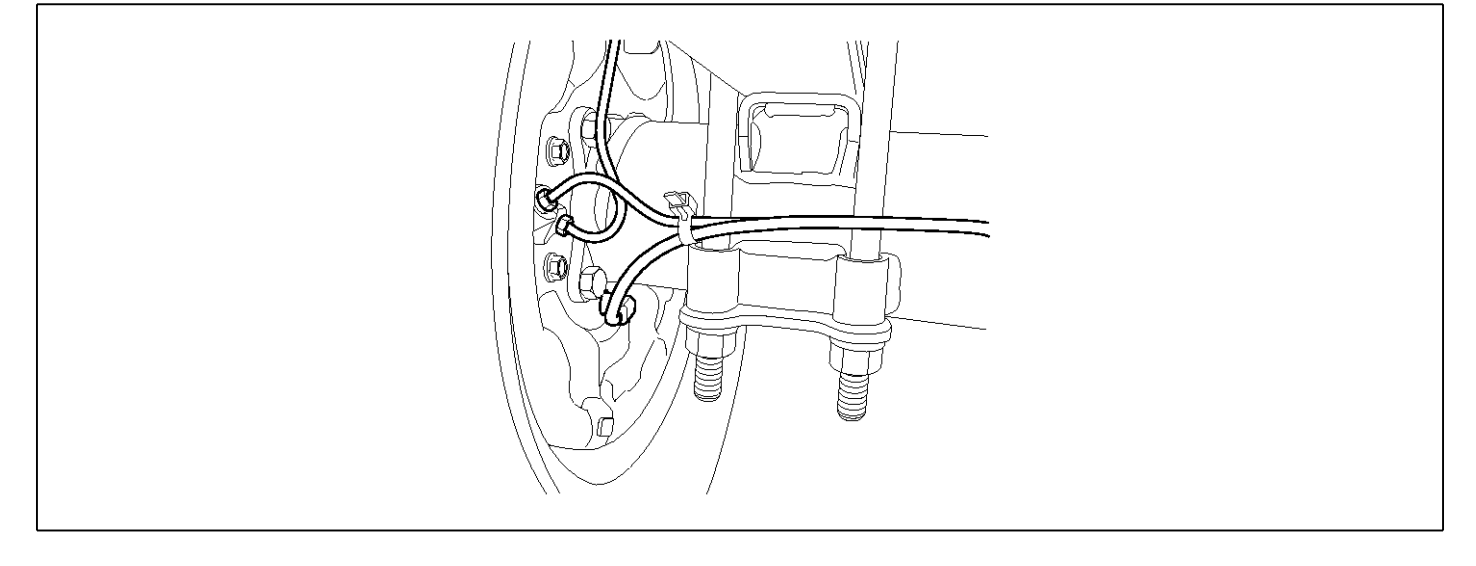

## **GENERAL DESCRIPTION**

The Antilock Brake System (ABS) prevents the skid phenomenon that may occurs during a sudden brake while the vehicle is driving or when there is snow or water on the road. By preventing the wheels from sticking or skidding on the road while the brake is applied, ABS maintains the directional stability of the vehicle, secures the steer ability, provides the maximum braking power so as to reduce the braking distance and to pursue the overall safety of the driver and passengers. As the main device to perform ABS' braking function, HECU consists of an input amplifier circuit that processes the input signal, an ABS control and SAFETY circuit that calculates the control and performs FAIL SAFE, an output circuit that drives the pressure control valve, a voltage adjustment circuit that regulates the voltage, and circuit that memorizes any а failure memory malfunctioning. In case of a system malfunctioning, the warning light is turned on, and at the same time, the power to the pressure control valve is cut off, and the operation of ABS is stopped.

# DTC DESCRIPTION

| ltem              | Detecting Condition                                     |             |                                       |   | Possible Cause |  |
|-------------------|---------------------------------------------------------|-------------|---------------------------------------|---|----------------|--|
| DTC Strategy      | Signal monitoring                                       |             |                                       | • | Replace ECU.   |  |
| Enable Conditions | Ignition ON                                             | Ignition ON |                                       |   |                |  |
| Threshold Value   | When the HECU detects malfunction in the control system |             |                                       |   |                |  |
| Diagnosis Time    | Below 1,000 ms                                          |             |                                       |   |                |  |
| Fail Safe         | Fuel Cut                                                | No          | ABS function temp-                    |   |                |  |
|                   | Fuel Limit                                              | Yes         | orarily disabled for concerned wheel. |   |                |  |
|                   | MIL                                                     | Yes         |                                       |   |                |  |

## MONITOR SCAN TOOL DATA

- 1. Connect the scan tool to the self-diagnosis connector.
- 2. Turn the ignition ON.
- 3. Select the data "Actuation test".

| DUAL DI SPLAY               |             |  |  |  |  |
|-----------------------------|-------------|--|--|--|--|
| CURRE                       | ENT DATA    |  |  |  |  |
| × INPUT VALVE RHR           | OFF 🔺       |  |  |  |  |
| × OUTPUT VALVE RHE          | R OFF       |  |  |  |  |
| × INPUT VALVE LHR           | OFF         |  |  |  |  |
| × OUTPUT VALVE LHE          | R OFF 🔻     |  |  |  |  |
| ACTUAI                      | ION TEST    |  |  |  |  |
| OUTLET VALVE LEFT           | -HAND REAR  |  |  |  |  |
| 1 SECONDS                   | SOUND CHECK |  |  |  |  |
| KEY.ON ∕ VEH.STOP ENG. STOP |             |  |  |  |  |
|                             |             |  |  |  |  |
| STRT                        | LINE        |  |  |  |  |

Check the left hand rear outlet valve for operation when activating the actuator.
 Encoefficientian: Normal if the activating acund in

■ Specification: Normal if the activating sound is heard.

| DUAL DISPLAY                |             |  |  |  |  |
|-----------------------------|-------------|--|--|--|--|
| CURRE                       | NT DATA     |  |  |  |  |
| × INPUT VALVE RHR           | OFF 🔺       |  |  |  |  |
| × OUTPUT VALVE RHE          | OFF         |  |  |  |  |
| * INPUT VALVE LHR           | OFF         |  |  |  |  |
| × OUTPUT VALVE LHE          | ON 🔻        |  |  |  |  |
| ACTUAT                      | TON TEST    |  |  |  |  |
| OUTLET VALVE LEFT           | -HAND REAR  |  |  |  |  |
| 1 SECONDS                   | SOUND CHECK |  |  |  |  |
| KEY.ON / VEH.STOP ENG. STOP |             |  |  |  |  |
|                             |             |  |  |  |  |
| STRT FIX                    | LINE        |  |  |  |  |

SUDWAB9025L

#### **TERMINAL & CONNECTOR INSPECTION**

1. Many malfunctions in the electrical system are caused by poor harness, and terminals.

Faults can also be caused by interference from other electrical systems, and mechanical or chemical damage.

- 2. Thoroughly check connectors for looseness, poor connection, bent, corrosion, contamination, deterioration, or damage.
- 3. Has a problem been found?

#### YES

▶ Repair as necessary and then go to "Verification of Vehicle Repair" procedure.

Fig1) Left hand rear outlet valve Actuation test at IG ON

5. Does the valve activate normally?

## YES

▶ There may be a transient trouble due to defective valve or a past trouble which did not erase the memory of HECU after having repair.

And go to "Verification of Vehicle Repair" procedure.

NO

▶ Go to "Signal Circuit Inspection" procedure.

## **COMPONENT INSPECTION**

- 1. Start the engine.
- 2. Drive the vehicle with approx. 15km/h or higher.
- 3. Turn the ignition ON. Leave the engine OFF.
- 4. Connect the scan tool and check the diagnostic trouble codes by using self-diagnosis.
- 5. Using the scan tool erase the diagnostic trouble codes stored in the HECU.
- 6. Check that there are any diagnostic trouble codes by using self-diagnosis with the scan tool.
- 7. Are any diagnostic trouble codes (DTCs) detected?

## YES

► Check that the DTCs have disappeared after replacing with a known-good HECU. If the problem has solved, we may guess the HECU is problem. Replace the HECU and go to "Verification of Vehicle Repair" procedure.

#### NO

► There may be a defective valve component or a transient trouble due to a past trouble which did not erase the memory of HECU after having repair. And go to "Verification of Vehicle Repair" procedure.

# VERIFICATION OF VEHICLE REPAIR

After a repair, it is essential to verify that the fault has been corrected.

- 1. Connect the scan tool and perform the self diagnosis. Check diagnostic trouble codes.
- 2. Clear the diagnostic trouble codes (DTCs) stored in the ECM by using the scan tool.
- 3. Drive the vehicle under conditions noted in failure records.
- 4. Check that there are any DTCs by performing self diagnosis with the scan tool.
- 5. Did the DTC return?

## YES

► Go to the applicable DTC procedure.

## NO

# 0023 Endurance Brake Relay(Open Circuit)

## **COMPONENT LOCATION**

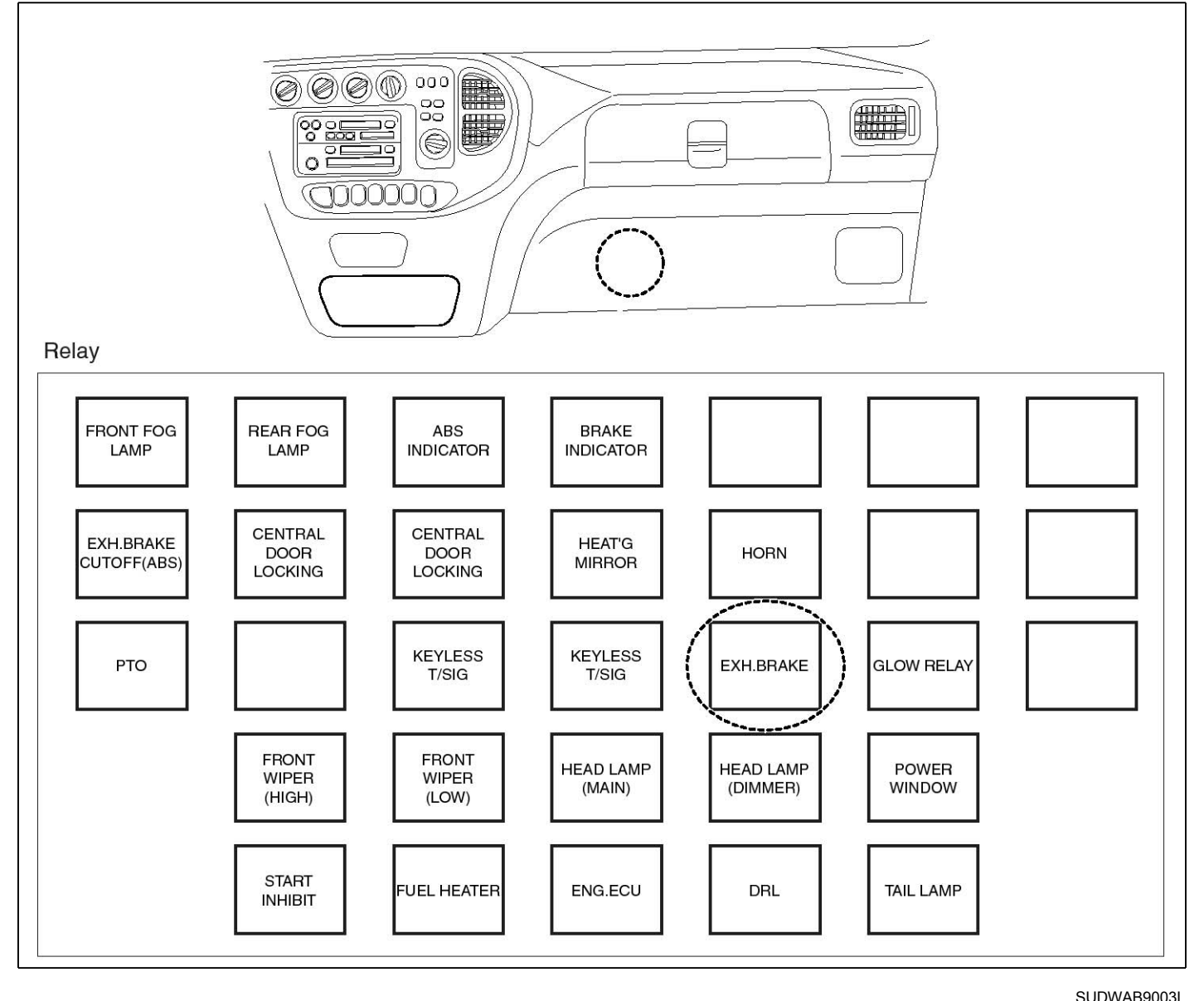

#### **GENERAL DESCRIPTION**

The Endurance Brake Relay (DBR) is a device with which ABS ECU forcefully disengages any third brake applied by the driver, such as a supplementary brake like endurance brake, during the operation of ABS, and is installed in vehicles of 2.5t or larger where both the endurance brake and ABS are applied. In case when ABS is operational on a very slippery road and when a skid occurs on the rear wheels not by the main brake but by endurance brake, ABS ECU cannot control the rear wheel. Therefore, this function is applied for smooth ABS control.

# DTC DESCRIPTION

HECU continues to monitor the DBR control signal. If a short-circuit in the power source is detected in the DBR control line, HECU determines it as a failure and outputs a fail code.

| Item              | Detecting Condition                        |     |                                  |                    | Possible Cause      |
|-------------------|--------------------------------------------|-----|----------------------------------|--------------------|---------------------|
| DTC Strategy      | Signal monitoring                          |     |                                  | •                  | Poor contact of co- |
| Enable Conditions | Ignition ON                                |     |                                  | nnector and wiring |                     |
| Threshold Value   | When the ABS relay control circuit is open |     |                                  |                    | Open of power of    |
| Diagnosis Time    | Below 1,000 ms                             |     |                                  |                    | control circuit.    |
| Fail Safe         | Fuel Cut                                   | No  | The ABS function works normally. |                    | ay.                 |
|                   | Fuel Limit                                 | Yes |                                  |                    |                     |
|                   | MIL                                        | Yes |                                  |                    |                     |

#### SPECIFICATION

ABS relay coil resistance

#### MONITOR SCAN TOOL DATA

- 1. Connect the scan tool to the self-diagnosis connector.
- 2. Turn the ignition ON. Leave the engine OFF.
- 3. Select the data "Actuation test" on the scan tool.
- 4. Select the data "DBR relay" and perform actuation test.

■ Specification: Normal if the activating sound is heard.

5. Can you hear the activating sound from the DBR relay?

## YES

► There may be the defective HECU or a transient trouble due to a past trouble which did not erase the memory of HECU after having repaired. Totally check the connector for looseness, poor contact, bent, corrosion, contamination, deformation, or damage.

▶ Repair or replace it if necessary and go to "Verification of Vehicle Repair" procedure.

#### NO

► Go to "Terminal & Connector Inspection" procedure.

# **TERMINAL & CONNECTOR INSPECTION**

1. Many malfunctions in the electrical system are caused by poor harness, and terminals.

Faults can also be caused by interference from other electrical systems, and mechanical or chemical damage.

2. Thoroughly check connectors for looseness, poor connection, bent, corrosion, contamination, deterioration, or damage.

200 ~ 450Ω (At 20℃)

3. Has a problem been found?

#### YES

▶ Repair as necessary and then go to "Verification of Vehicle Repair" procedure.

#### NO

► Go to "Signal Circuit Inspection" procedure.

## **CONTROL CIRCUIT INSPECTION**

#### Short to Control Power Inspection

- 1. Turn the ignition OFF.
- 2. Disconnect the DBR relay (M15) and HECU connector (C60).
- Measure the resistance between the terminal 3 of DBR relay harness connector (M15) and terminal 2 of HECU harness connector (C60).
  - Specification: Continuity
- 4. Is the resistance measured within specification?

#### YES

► Go to "Component Inspection" procedure.

#### NO

▶ Repair short to control power between terminal of HECU harness connector and terminal of DBR relay harness connector and go to "Verification of Vehicle Repair" procedure.

## **COMPONENT INSPECTION**

- 1. Turn the ignition OFF.
- 2. Disconnect the DBR relay connector (M15).
- 3. Measure the resistance between terminals 3 and 5 of DBR relay component.

Specification: DBR relay coil resistance: 200 ~ 450  $\Omega$  (At 20 °C)

 Measure the resistance between terminals 1 and 4 while applying and cutting off B+ power to terminals 3 and 5 of DBR relay.

Specification

Continuity (When applying power)

Infinite (When cutting off power)

5. Is the resistance measured within specification?

## YES

▶ Go to "Verification of Vehicle Repair" procedure.

# NO

▶ Replace the relay and go to "Verification of Vehicle Repair" procedure.

Repeat "Component Inspection" procedure several times.

## **VERIFICATION OF VEHICLE REPAIR**

After a repair, it is essential to verify that the fault has been corrected.

- 1. Connect the scan tool and perform the self diagnosis. Check diagnostic trouble codes.
- 2. Clear the diagnostic trouble codes (DTCs) stored in the ECM by using the scan tool.
- 3. Drive the vehicle under conditions noted in failure records.
- 4. Check that there are any DTCs by performing self diagnosis with the scan tool.
- 5. Did the DTC return?

## YES

► Go to the applicable DTC procedure.

#### NO

# 0024 Brake Light Relay(Open Circuit)

## **COMPONENT LOCATION**

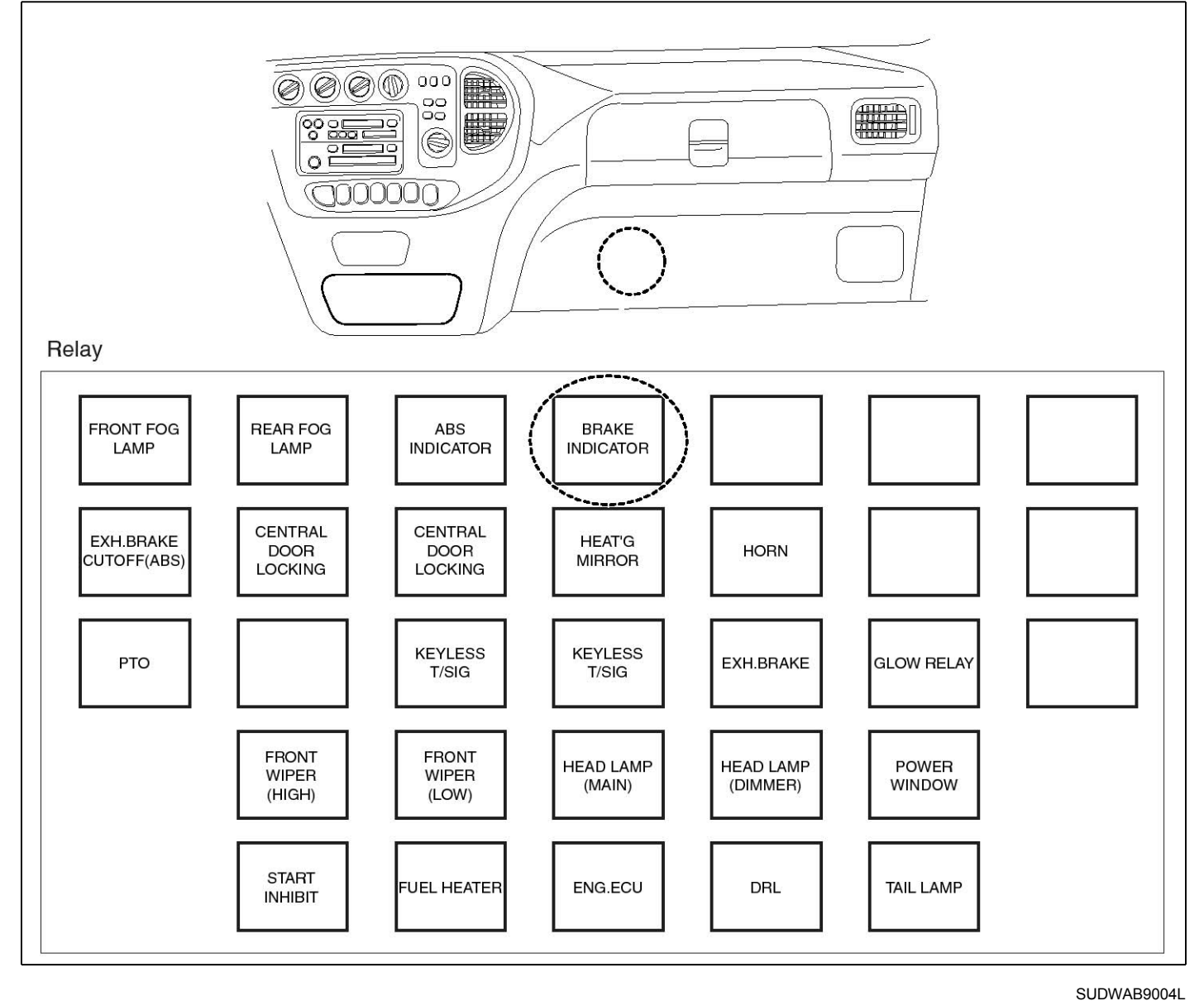

# **GENERAL DESCRIPTION**

Stop lamp relay is a relay that controls brakes, etc.

# DTC DESCRIPTION

HECU continues to monitor the relay control signals, such as brakes. In case of a short-circuit being detected in relay control lines such as brakes, HECU determines it as a failure and outputs a fail code.

| ltem              | Detecting Condition                                |     |  |   | Possible Cause                    |
|-------------------|----------------------------------------------------|-----|--|---|-----------------------------------|
| DTC Strategy      | Signal monitoring                                  |     |  | • | Poor contact of co-               |
| Enable Conditions | Ignition ON                                        |     |  |   | nnector and wiring                |
| Threshold Value   | When the brake light relay control circuit is open |     |  | • | Open of power of control circuit. |
| Diagnosis Time    | Below 1,000 ms                                     |     |  |   |                                   |
| Fail Safe         | Fuel Cut                                           | No  |  | • | ht control relay.                 |
|                   | Fuel Limit                                         | Yes |  |   |                                   |
|                   | MIL                                                | Yes |  |   |                                   |

#### SPECIFICATION

Brake light relay coil resistance

#### MONITOR SCAN TOOL DATA

- 1. Connect the scan tool to the self-diagnosis connector.
- 2. Turn the ignition ON. Leave the engine OFF.
- 3. Select the data "Actuation test" on the scan tool.

| 1.                                       | 1.5. ACTUATION TEST 10/13 |  |  |  |  |  |
|------------------------------------------|---------------------------|--|--|--|--|--|
|                                          |                           |  |  |  |  |  |
| BRAKE LIGHT                              | RELAY                     |  |  |  |  |  |
| DURATION                                 | DURATION 1 SECONDS        |  |  |  |  |  |
| METHOD                                   | ACTIVATION                |  |  |  |  |  |
| CONDITION KEY.ON / VEH.STOP<br>ENG. STOP |                           |  |  |  |  |  |
| PRESS [STRT], IF YOU ARE READY !         |                           |  |  |  |  |  |
|                                          |                           |  |  |  |  |  |
| STRT                                     |                           |  |  |  |  |  |

SUDWAB9027L

5. Can you hear the activating sound from the brake light relay?

#### YES

▶ There may be the defective HECU or a transient trouble due to a past trouble which did not erase the memory of HECU after having repaired. Totally check the connector for looseness, poor contact, bent, corrosion, contamination, deformation, or damage.

▶ Repair or replace it if necessary and go to "Verification of Vehicle Repair" procedure.

## NO

actuation test.

heard.

► Go to "Terminal & Connector Inspection" procedure.

## **TERMINAL & CONNECTOR INSPECTION**

200 ~ 450 Ω (At 20 °C)

4. Select the data "Brake light relay" and perform

Specification: Normal if the activating sound is

- Many malfunctions in the electrical system are caused by poor harness, and terminals.
   Faults can also be caused by interference from other electrical systems and mechanical or chemical
  - electrical systems, and mechanical or chemical damage.
- 2. Thoroughly check connectors for looseness, poor connection, bent, corrosion, contamination,

# **BR-190**

# **Brake System**

deterioration, or damage.

3. Has a problem been found?

## YES

▶ Repair as necessary and then go to "Verification of Vehicle Repair" procedure.

# NO

► Go to "Signal Circuit Inspection" procedure.

# CONTROL CIRCUIT INSPECTION

## Short to Control Power Inspection

- 1. Turn the ignition OFF.
- 2. Disconnect the brake light relay (M102) and HECU connector (C60).
- 3. Measure the resistance between the terminal 3 of brake light relay harness connector (M102) and terminal 20 of HECU harness connector (C60).
  - Specification: Continuity
- 4. Is the resistance measured within specification?

## YES

► Go to "Component Inspection" procedure.

#### NO

▶ Repair short to control power between terminal of HECU harness connector and terminal of brake light relay control harness connector and go to "Verification of Vehicle Repair" procedure.

## **COMPONENT INSPECTION**

- 1. Turn the ignition OFF.
- 2. Disconnect the brake light relay connector (M102).
- 3. Measure the resistance between terminals 3 and 5 of ABS relay component.
  - Specification: Brake light relay coil resistance: 200 ~ 450 Ω (At 20℃)
- Measure the resistance between terminals 1 and 4 of brake light relay while applying and cutting off B<sup>+</sup> power to terminals 3 and 5 of ABS light relay.

#### Specification:

Continuity (When applying power) Infinite (When cutting off power)

5. Is the resistance measured within specification?

## YES

► Go to "Verification of Vehicle Repair" procedure.

# NO

- ► Replace the relay and go to "Verification of Vehicle Repair" procedure.
- Repeat "Component Inspection" procedure several times.

## **VERIFICATION OF VEHICLE REPAIR**

After a repair, it is essential to verify that the fault has been corrected.

- 1. Connect the scan tool and perform the self diagnosis. Check diagnostic trouble codes.
- 2. Clear the diagnostic trouble codes (DTCs) stored in the ECM by using the scan tool.
- 3. Drive the vehicle under conditions noted in failure records.
- 4. Check that there are any DTCs by performing self diagnosis with the scan tool.
- 5. Did the DTC return?

## YES

• Go to the applicable DTC procedure.

## NO

# 0029 Input Valve Right Hand Front(Short To Ground)

## **COMPONENT LOCATION**

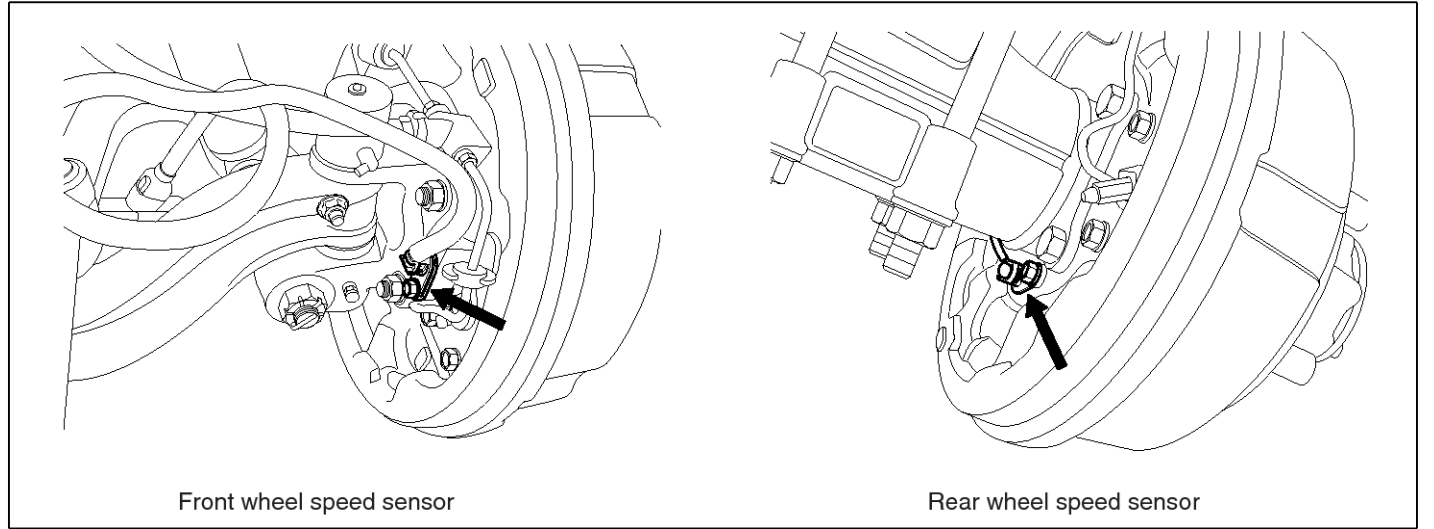

SUDWAB9002L

#### **GENERAL DESCRIPTION**

The Antilock Brake System (ABS) prevents the skid phenomenon that may occurs during a sudden brake while the vehicle is driving or when there is snow or water on the road. By preventing the wheels from sticking or skidding on the road while the brake is applied, ABS maintains the directional stability of the vehicle, secures the steer ability, provides the maximum braking power so as to reduce the braking distance and to pursue the overall safety of the driver and passengers. As the main device to perform ABS' braking function, HECU consists of an input amplifier circuit that processes the input signal, an ABS control and SAFETY circuit that calculates the control and performs FAIL SAFE, an output circuit that drives the pressure control valve, a voltage adjustment circuit that regulates the voltage, and circuit that memorizes any memory а failure malfunctioning. In case of a system malfunctioning, the warning light is turned on, and at the same time, the power to the pressure control valve is cut off, and the operation of ABS is stopped.

## DTC DESCRIPTION

| ltem              | Detecting Condition                                     |             |                      |   | Possible Cause |
|-------------------|---------------------------------------------------------|-------------|----------------------|---|----------------|
| DTC Strategy      | Signal monitoring                                       |             |                      | • | Replace ECU.   |
| Enable Conditions | Ignition ON                                             | Ignition ON |                      |   |                |
| Threshold Value   | When the HECU detects malfunction in the control system |             |                      |   |                |
| Diagnosis Time    | Below 1,000 ms                                          |             |                      |   |                |
| Fail Safe         | Fuel Cut                                                | No          | ABS function temp-   |   |                |
|                   | Fuel Limit                                              | Yes         | orarily disabled for |   |                |
|                   | MIL                                                     | Yes         | concerned wheel.     |   |                |

## MONITOR SCAN TOOL DATA

- 1. Connect the scan tool to the self-diagnosis connector.
- 2. Turn the ignition ON.
- 3. Select the data "Actuation test"

| DUAL DISPLAY                |          |             |   |  |  |
|-----------------------------|----------|-------------|---|--|--|
|                             | CURREN   | IT DATA     |   |  |  |
| × INPUT VAI                 | VE RHF   | OFF         |   |  |  |
| × OUTPUT VA                 | LVE RHF  | OFF         |   |  |  |
| × INPUT VAI                 | VE LHF   | OFF         |   |  |  |
| × OUTPUT VA                 | LVE LHF  | OFF         | • |  |  |
|                             | ACTUAT I | ON TEST     |   |  |  |
| INLET VALV                  | E RIGHT- | HAND FRONT  |   |  |  |
| 1 SECONI                    | )S       | SOUND CHECK |   |  |  |
| KEY.ON ∕ VEH.STOP ENG. STOP |          |             |   |  |  |
|                             |          |             |   |  |  |
| STRT                        | FIX      | LINE        |   |  |  |

4. Check the right hand front inlet valve for operation when activating the actuator.

■ Specification: Normal if the activating sound is heard.

|             | DUAL DIS   | SPLAY       |      |
|-------------|------------|-------------|------|
|             | CURRENT    | DATA        |      |
| × INPUT VAL | VE RHF     | ON          | 4    |
| × OUTPUT VA | LVE RHF    | OFF         |      |
| * INPUT VAL | VE LHF     | OFF         |      |
| × OUTPUT VA | LVE LHF    | OFF         |      |
|             | ACTUATION  | I TEST      | 1.55 |
| INLET VALV  | E RIGHT-HA | AND FRONT   |      |
| 1 SECOND    | S S        | SOUND CHECK |      |
| KEY.ON Z V  | EH.STOP I  | ENG. STOP   |      |
|             |            |             |      |
| STRT        | FIX I      | INE         |      |

SUDWAB9028L

#### **TERMINAL & CONNECTOR INSPECTION**

1. Many malfunctions in the electrical system are caused by poor harness, and terminals.

Faults can also be caused by interference from other electrical systems, and mechanical or chemical damage.

- 2. Thoroughly check connectors for looseness, poor connection, bent, corrosion, contamination, deterioration, or damage.
- 3. Has a problem been found?

#### YES

▶ Repair as necessary and then go to "Verification of Vehicle Repair" procedure.

Fig1) Right hand front inlet valve Actuation test at IG ON

5. Does the valve activate normally?

## YES

► There may be a transient trouble due to defective valve or a past trouble which did not erase the memory of HECU after having repair.

► And go to "Verification of Vehicle Repair" procedure.

#### NO

ABS

► Go to "Signal Circuit Inspection" procedure.

## **COMPONENT INSPECTION**

- 1. Start the engine.
- 2. Drive the vehicle with approx. 15km/h or higher.
- 3. Turn the ignition ON. Leave the engine OFF.
- 4. Connect the scan tool and check the diagnostic trouble codes by using self-diagnosis.
- 5. Using the scan tool erase the diagnostic trouble codes stored in the HECU.
- 6. Check that there are any diagnostic trouble codes by using self-diagnosis with the scan tool.
- 7. Are any diagnostic trouble codes (DTCs) detected?

## YES

► Check that the DTCs have disappeared after replacing with a known-good HECU. If the problem has solved, we may guess the HECU is problem. Replace the HECU and go to "Verification of Vehicle Repair" procedure.

#### NO

► There may be a defective valve component or a transient trouble due to a past trouble which did not erase the memory of HECU after having repair. And go to "Verification of Vehicle Repair" procedure.

## **VERIFICATION OF VEHICLE REPAIR**

After a repair, it is essential to verify that the fault has been corrected.

- 1. Connect the scan tool and perform the self diagnosis. Check diagnostic trouble codes.
- 2. Clear the diagnostic trouble codes (DTCs) stored in the ECM by using the scan tool.
- 3. Drive the vehicle under conditions noted in failure records.
- 4. Check that there are any DTCs by performing self diagnosis with the scan tool.
- 5. Did the DTC return?

## YES

► Go to the applicable DTC procedure.

## NO

# 002A Output Valve Right Hand Front(Short To Ground)

## **COMPONENT LOCATION**

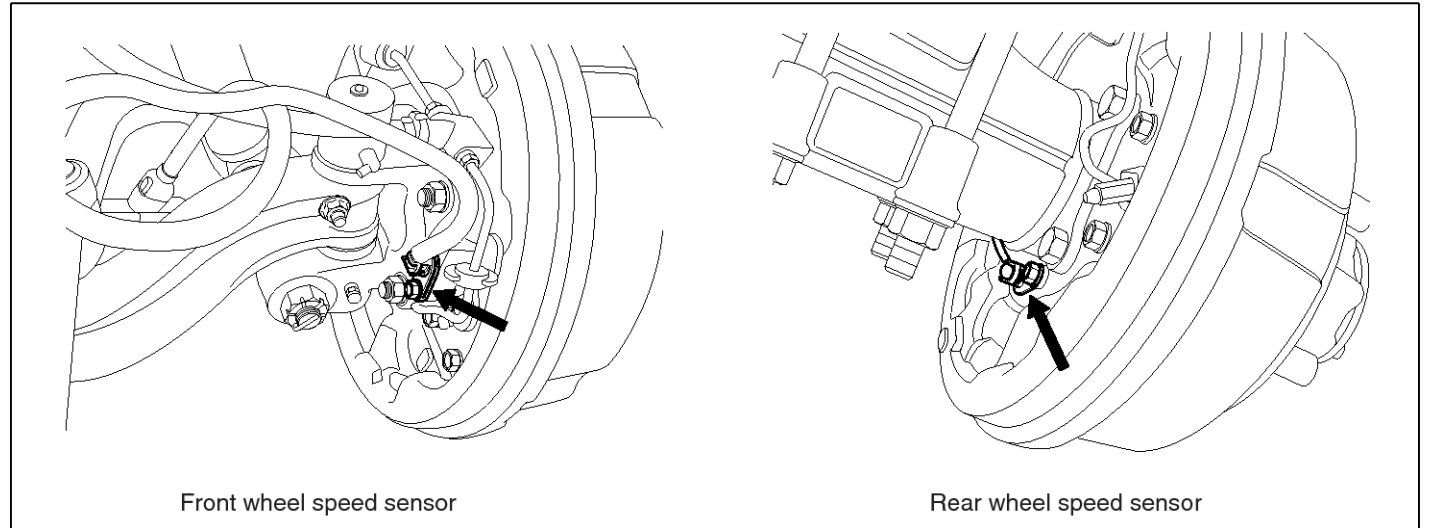

SUDWAB9002L

## **GENERAL DESCRIPTION**

The Antilock Brake System (ABS) prevents the skid phenomenon that may occurs during a sudden brake while the vehicle is driving or when there is snow or water on the road. By preventing the wheels from sticking or skidding on the road while the brake is applied, ABS maintains the directional stability of the vehicle, secures the steer ability, provides the maximum braking power so as to reduce the braking distance and to pursue the overall safety of the driver and passengers. As the main device to perform ABS' braking function, HECU consists of an input amplifier circuit that processes the input signal, an ABS control and SAFETY circuit that calculates the control and performs FAIL SAFE, an output circuit that drives the pressure control valve, a voltage adjustment circuit that regulates the voltage, and failure memory circuit that memorizes any а malfunctioning. In case of a system malfunctioning, the warning light is turned on, and at the same time, the power to the pressure control valve is cut off, and the operation of ABS is stopped.

## DTC DESCRIPTION

| ltem              | Detecting Condition                                     |             |                                       |   | Possible Cause |  |
|-------------------|---------------------------------------------------------|-------------|---------------------------------------|---|----------------|--|
| DTC Strategy      | Signal monitoring                                       |             |                                       | • | Replace ECU.   |  |
| Enable Conditions | Ignition ON                                             | Ignition ON |                                       |   |                |  |
| Threshold Value   | When the HECU detects malfunction in the control system |             |                                       |   |                |  |
| Diagnosis Time    | Below 1,000 ms                                          |             |                                       |   |                |  |
| Fail Safe         | Fuel Cut                                                | No          | ABS function temp-                    |   |                |  |
|                   | Fuel Limit                                              | Yes         | orarily disabled for concerned wheel. |   |                |  |
|                   | MIL                                                     | Yes         |                                       |   |                |  |

## MONITOR SCAN TOOL DATA

- 1. Connect the scan tool to the self-diagnosis connector.
- 2. Turn the ignition ON.
- 3. Select the data "Actuation test".

|   | DUAL DISPLAY                |         |             |   |  |  |
|---|-----------------------------|---------|-------------|---|--|--|
|   |                             | CURREN  | IT DATA     |   |  |  |
| × | INPUT VALV                  | E RHF   | OFF         |   |  |  |
| × | OUTPUT VAL                  | VE RHF  | OFF         |   |  |  |
| × | INPUT VALV                  | E LHF   | OFF         |   |  |  |
| × | OUTPUT VAL                  | VE LHF  | OFF         | • |  |  |
|   |                             | ACTUATI | ON TEST     |   |  |  |
|   | DUTLET VALV                 | E RIGHI | -HAND FRONT |   |  |  |
|   | 1 SECONDS                   |         | SOUND CHECK |   |  |  |
|   | KEY.ON ∕ VEH.STOP ENG. STOP |         |             |   |  |  |
|   |                             |         |             |   |  |  |
|   | STRT                        | FIX     | LINE        |   |  |  |

4. Check the right hand front outlet valve for operation when activating the actuator.

■ Specification: Normal if the activating sound is heard.

| DUAL DISPLAY                |               |  |  |  |  |
|-----------------------------|---------------|--|--|--|--|
| CURR                        | ENT DATA      |  |  |  |  |
| × INPUT VALVE RHF           | OFF 🔺         |  |  |  |  |
| × OUTPUT VALVE RH           | F ON          |  |  |  |  |
| * INPUT VALVE LHF           | OFF           |  |  |  |  |
| * OUTPUT VALVE LH           | 7 OFF 🔻       |  |  |  |  |
| ACTUA                       | TION TEST     |  |  |  |  |
| OUTLET VALVE RIG            | IT-HAND FRONT |  |  |  |  |
| 1 SECONDS                   | SOUND CHECK   |  |  |  |  |
| KEY.ON ∕ VEH.STOP ENG. STOP |               |  |  |  |  |
|                             |               |  |  |  |  |
| STRT                        | LINE          |  |  |  |  |

SUDWAB9029L

#### **TERMINAL & CONNECTOR INSPECTION**

1. Many malfunctions in the electrical system are caused by poor harness, and terminals.

Faults can also be caused by interference from other electrical systems, and mechanical or chemical damage.

- 2. Thoroughly check connectors for looseness, poor connection, bent, corrosion, contamination, deterioration, or damage.
- 3. Has a problem been found?

#### YES

► Repair as necessary and then go to "Verification of Vehicle Repair" procedure.

Fig1) Right hand front outlet valve Actuation test at IG ON

5. Does the valve activate normally?

# YES

► There may be a transient trouble due to defective valve or a past trouble which did not erase the memory of HECU after having repair.

► And go to "Verification of Vehicle Repair" procedure.

## NO

▶ Go to "Signal Circuit Inspection" procedure.

## **COMPONENT INSPECTION**

- 1. Start the engine.
- 2. Drive the vehicle with approx. 15km/h or higher.
- 3. Turn the ignition ON. Leave the engine OFF.
- 4. Connect the scan tool and check the diagnostic trouble codes by using self-diagnosis.
- 5. Using the scan tool erase the diagnostic trouble codes stored in the HECU.
- 6. Check that there are any diagnostic trouble codes by using self-diagnosis with the scan tool.
- 7. Are any diagnostic trouble codes (DTCs) detected?

## YES

► Check that the DTCs have disappeared after replacing with a known-good HECU. If the problem has solved, we may guess the HECU is problem. Replace the HECU and go to "Verification of Vehicle Repair" procedure.

#### NO

► There may be a defective valve component or a transient trouble due to a past trouble which did not erase the memory of HECU after having repair. And go to "Verification of Vehicle Repair" procedure.

# VERIFICATION OF VEHICLE REPAIR

After a repair, it is essential to verify that the fault has been corrected.

- 1. Connect the scan tool and perform the self diagnosis. Check diagnostic trouble codes.
- 2. Clear the diagnostic trouble codes (DTCs) stored in the ECM by using the scan tool.
- 3. Drive the vehicle under conditions noted in failure records.
- 4. Check that there are any DTCs by performing self diagnosis with the scan tool.
- 5. Did the DTC return?

## YES

► Go to the applicable DTC procedure.

## NO

SUDWAB9049L

# 002B Input Valve Left Hand Front(Short To Ground)

## **COMPONENT LOCATION**

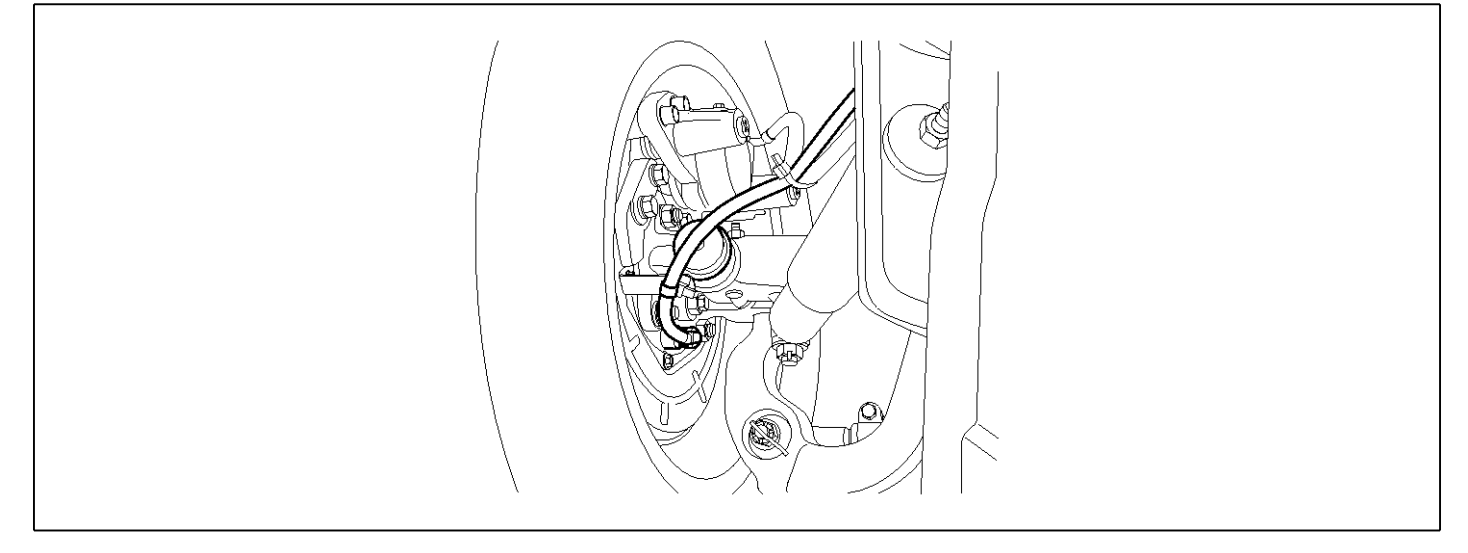

## **GENERAL DESCRIPTION**

The Antilock Brake System (ABS) prevents the skid phenomenon that may occurs during a sudden brake while the vehicle is driving or when there is snow or water on the road. By preventing the wheels from sticking or skidding on the road while the brake is applied, ABS maintains the directional stability of the vehicle, secures the steer ability, provides the maximum braking power so as to reduce the braking distance and to pursue the overall safety of the driver and passengers. As the main device to perform ABS' braking function, HECU consists of an input amplifier circuit that processes the input signal, an ABS control and SAFETY circuit that calculates the control and performs FAIL SAFE, an output circuit that drives the pressure control valve, a voltage adjustment circuit that regulates the voltage, and memory circuit that memorizes any а failure malfunctioning. In case of a system malfunctioning, the warning light is turned on, and at the same time, the power to the pressure control valve is cut off, and the operation of ABS is stopped.

# DTC DESCRIPTION

| ltem              | Detecting Condition                                     |     |                      |  | Possible Cause |
|-------------------|---------------------------------------------------------|-----|----------------------|--|----------------|
| DTC Strategy      | Signal monitoring                                       |     |                      |  | Replace ECU.   |
| Enable Conditions | Ignition ON                                             |     |                      |  |                |
| Threshold Value   | When the HECU detects malfunction in the control system |     |                      |  |                |
| Diagnosis Time    | Below 1,000 ms                                          |     |                      |  |                |
| Fail Safe         | Fuel Cut                                                | No  | ABS function temp-   |  |                |
|                   | Fuel Limit                                              | Yes | orarily disabled for |  |                |
|                   | MIL                                                     | Yes | oonoemed wheel.      |  |                |

## MONITOR SCAN TOOL DATA

- 1. Connect the scan tool to the self-diagnosis connector.
- 2. Turn the ignition ON.
- 3. Select the data "Actuation test".

| DUAL DISPLAY                |             |  |  |  |  |
|-----------------------------|-------------|--|--|--|--|
| CURRENT DATA                |             |  |  |  |  |
| × INPUT VALVE RHF           | OFF 🔺       |  |  |  |  |
| × OUTPUT VALVE RH           | F OFF       |  |  |  |  |
| × INPUT VALVE LHF           | OFF         |  |  |  |  |
| × OUTPUT VALVE LH           | F OFF 🔻     |  |  |  |  |
| ACTUA                       | TION TEST   |  |  |  |  |
| INLET VALVE LEFT            | -Hand Front |  |  |  |  |
| 1 SECONDS                   | SOUND CHECK |  |  |  |  |
| KEY.ON ∕ VEH.STOP ENG. STOP |             |  |  |  |  |
|                             |             |  |  |  |  |
| STRT                        | LINE        |  |  |  |  |

when activating the actuator. ■ Specification: Normal if the activating sound is heard.

4. Check the left hand front inlet valve for operation

|           | DUAL DISPLAY |             |   |  |  |
|-----------|--------------|-------------|---|--|--|
|           | CURRENT      | DATA        |   |  |  |
| × INPUT V | ALVE RHF     | OFF         |   |  |  |
| × OUTPUT  | VALVE RHF    | OFF         |   |  |  |
| × INPUT V | ALVE LHF     | 0 <b>N</b>  |   |  |  |
| × OUTPUT  | VALVE LHF    | OFF         | • |  |  |
|           | ACTUATIO     | N TEST      | · |  |  |
| INLET VA  | IVE LEFT-HA  | ND FRONT    |   |  |  |
| 1 SECO    | INDS         | SOUND CHECK |   |  |  |
| KEY.ON 🗸  | VEH.STOP     | ENG. STOP   |   |  |  |
|           |              |             |   |  |  |
| STRT      | FIX          | LINE        |   |  |  |

SUDWAB9030L

#### **TERMINAL & CONNECTOR INSPECTION**

1. Many malfunctions in the electrical system are caused by poor harness, and terminals.

Faults can also be caused by interference from other electrical systems, and mechanical or chemical damage.

- 2. Thoroughly check connectors for looseness, poor connection, bent, corrosion, contamination, deterioration, or damage.
- 3. Has a problem been found?

#### YES

► Repair as necessary and then go to "Verification of Vehicle Repair" procedure.

Fig1) Left hand front inlet valve Actuation test at IG ON

5. Does the valve activate normally?

## YES

► There may be a transient trouble due to defective valve or a past trouble which did not erase the memory of HECU after having repair.

► And go to "Verification of Vehicle Repair" procedure.

## NO

ABS

► Go to "Signal Circuit Inspection" procedure.

## **COMPONENT INSPECTION**

- 1. Start the engine.
- 2. Drive the vehicle with approx. 15km/h or higher.
- 3. Turn the ignition ON. Leave the engine OFF.
- 4. Connect the scan tool and check the diagnostic trouble codes by using self-diagnosis.
- 5. Using the scan tool erase the diagnostic trouble codes stored in the HECU.
- 6. Check that there are any diagnostic trouble codes by using self-diagnosis with the scan tool.
- 7. Are any diagnostic trouble codes (DTCs) detected?

# YES

► Check that the DTCs have disappeared after replacing with a known-good HECU. If the problem has solved, we may guess the HECU is problem. Replace the HECU and go to "Verification of Vehicle Repair" procedure.

#### NO

► There may be a defective valve component or a transient trouble due to a past trouble which did not erase the memory of HECU after having repair. And go to "Verification of Vehicle Repair" procedure.

# VERIFICATION OF VEHICLE REPAIR

After a repair, it is essential to verify that the fault has been corrected.

- 1. Connect the scan tool and perform the self diagnosis. Check diagnostic trouble codes.
- 2. Clear the diagnostic trouble codes (DTCs) stored in the ECM by using the scan tool.
- 3. Drive the vehicle under conditions noted in failure records.
- 4. Check that there are any DTCs by performing self diagnosis with the scan tool.
- 5. Did the DTC return?

## YES

► Go to the applicable DTC procedure.

## NO

SUDWAB9049L

# 002C Output Valve Left Hand Front(Short To Ground)

## **COMPONENT LOCATION**

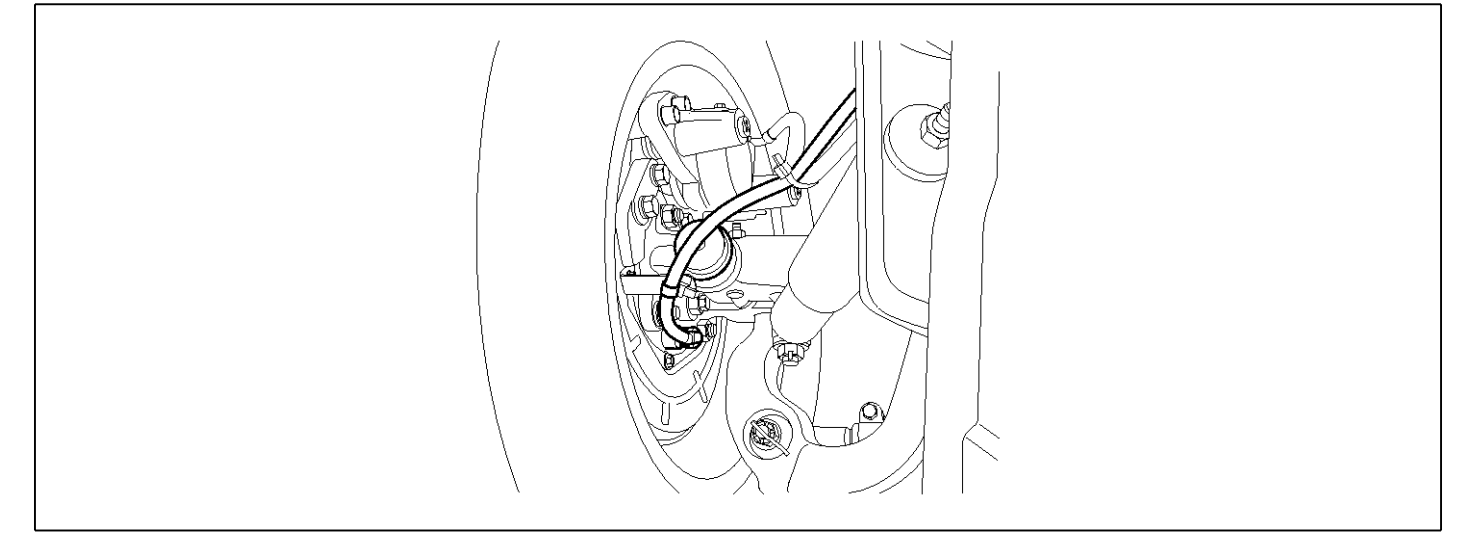

## **GENERAL DESCRIPTION**

The Antilock Brake System (ABS) prevents the skid phenomenon that may occurs during a sudden brake while the vehicle is driving or when there is snow or water on the road. By preventing the wheels from sticking or skidding on the road while the brake is applied, ABS maintains the directional stability of the vehicle, secures the steer ability, provides the maximum braking power so as to reduce the braking distance and to pursue the overall safety of the driver and passengers. As the main device to perform ABS' braking function, HECU consists of an input amplifier circuit that processes the input signal, an ABS control and SAFETY circuit that calculates the control and performs FAIL SAFE, an output circuit that drives the pressure control valve, a voltage adjustment circuit that regulates the voltage, and circuit that memorizes any failure memory а malfunctioning. In case of a system malfunctioning, the warning light is turned on, and at the same time, the power to the pressure control valve is cut off, and the operation of ABS is stopped.

# DTC DESCRIPTION

| ltem              | Detecting Condition                                     |     |                      |  | Possible Cause |
|-------------------|---------------------------------------------------------|-----|----------------------|--|----------------|
| DTC Strategy      | Signal monitoring                                       |     |                      |  | Replace ECU.   |
| Enable Conditions | Ignition ON                                             |     |                      |  |                |
| Threshold Value   | When the HECU detects malfunction in the control system |     |                      |  |                |
| Diagnosis Time    | Below 1,000 ms                                          |     |                      |  |                |
| Fail Safe         | Fuel Cut                                                | No  | ABS function temp-   |  |                |
|                   | Fuel Limit                                              | Yes | orarily disabled for |  |                |
|                   | MIL                                                     | Yes | Solicemed wheel.     |  |                |

## MONITOR SCAN TOOL DATA

- 1. Connect the scan tool to the self-diagnosis connector.
- 2. Turn the ignition ON.
- 3. Select the data "Actuation test".

| DUAL DISPLAY |                             |              |      |       |       |   |
|--------------|-----------------------------|--------------|------|-------|-------|---|
|              | CURRENT DATA                |              |      |       |       |   |
| ×ı           | INPUT                       | VALVE RHF    |      |       | OFF   |   |
| × (          | DUTPL                       | JT VALVE RHI | F    |       | OFF   |   |
| ×   I        | INPUT                       | VALVE LHF    |      |       | OFF   |   |
| ×            | DUTPL                       | IT VALVE LHI | 5    |       | OFF   |   |
|              |                             | ACTUA        | 1011 | TES   | Г     | ÷ |
| OL           | JTLEI                       | VALVE LEF    | r-Hf | AND F | RONT  |   |
| 1            | L SE                        | CONDS        | 5    | SOUND | CHECK |   |
| KI           | KEY.ON / VEH.STOP ENG. STOP |              |      |       |       |   |
|              |                             |              |      |       |       |   |
| 5            | STRT                        | FIX          | I    | LINE  |       |   |

when activating the actuator.

Specification: Normal if the activating sound is

4. Check the left hand front outlet valve for operation

heard.

|             | DUAL 1   | DISPLAY     |   |
|-------------|----------|-------------|---|
|             | CURRE    | NT DATA     |   |
| × INPUT VAI | VE RHF   | OFF         |   |
| × OUTPUT VA | ALVE RHF | OFF         |   |
| × INPUT VAI | VE LHF   | OFF         |   |
| × OUTPUT VA | ALVE LHF | ON          | T |
|             | ACTUAT   | ON TEST     |   |
| OUTLET VAI  | VE LEFT  | -HAND FRONT |   |
| 1 SECONI    | )S       | SOUND CHECK |   |
| KEY.ON Z V  | EH.STOP  | ENG. STOP   |   |
|             |          |             |   |
| STRT        | FIX      | LINE        |   |

SUDWAB9031L

#### **TERMINAL & CONNECTOR INSPECTION**

1. Many malfunctions in the electrical system are caused by poor harness, and terminals.

Faults can also be caused by interference from other electrical systems, and mechanical or chemical damage.

- 2. Thoroughly check connectors for looseness, poor connection, bent, corrosion, contamination, deterioration, or damage.
- 3. Has a problem been found?

#### YES

▶ Repair as necessary and then go to "Verification of Vehicle Repair" procedure.

Fig1) Left hand front outlet valve Actuation test at IG ON

5. Does the valve activate normally?

## YES

► There may be a transient trouble due to defective valve or a past trouble which did not erase the memory of HECU after having repair.

► And go to "Verification of Vehicle Repair" procedure.

#### NO

▶ Go to "Signal Circuit Inspection" procedure.

## **COMPONENT INSPECTION**

- 1. Start the engine.
- 2. Drive the vehicle with approx. 15km/h or higher.
- 3. Turn the ignition ON. Leave the engine OFF.
- 4. Connect the scan tool and check the diagnostic trouble codes by using self-diagnosis.
- 5. Using the scan tool erase the diagnostic trouble codes stored in the HECU.
- 6. Check that there are any diagnostic trouble codes by using self-diagnosis with the scan tool.
- 7. Are any diagnostic trouble codes (DTCs) detected?

# YES

► Check that the DTCs have disappeared after replacing with a known-good HECU. If the problem has solved, we may guess the HECU is problem. Replace the HECU and go to "Verification of Vehicle Repair" procedure.

#### NO

► There may be a defective valve component or a transient trouble due to a past trouble which did not erase the memory of HECU after having repair. And go to "Verification of Vehicle Repair" procedure.

# VERIFICATION OF VEHICLE REPAIR

After a repair, it is essential to verify that the fault has been corrected.

- 1. Connect the scan tool and perform the self diagnosis. Check diagnostic trouble codes.
- 2. Clear the diagnostic trouble codes (DTCs) stored in the ECM by using the scan tool.
- 3. Drive the vehicle under conditions noted in failure records.
- 4. Check that there are any DTCs by performing self diagnosis with the scan tool.
- 5. Did the DTC return?

## YES

► Go to the applicable DTC procedure.

## NO

SUDWAB9050L

# 002D Input Valve Right Hand Rear(Short To Ground)

## **COMPONENT LOCATION**

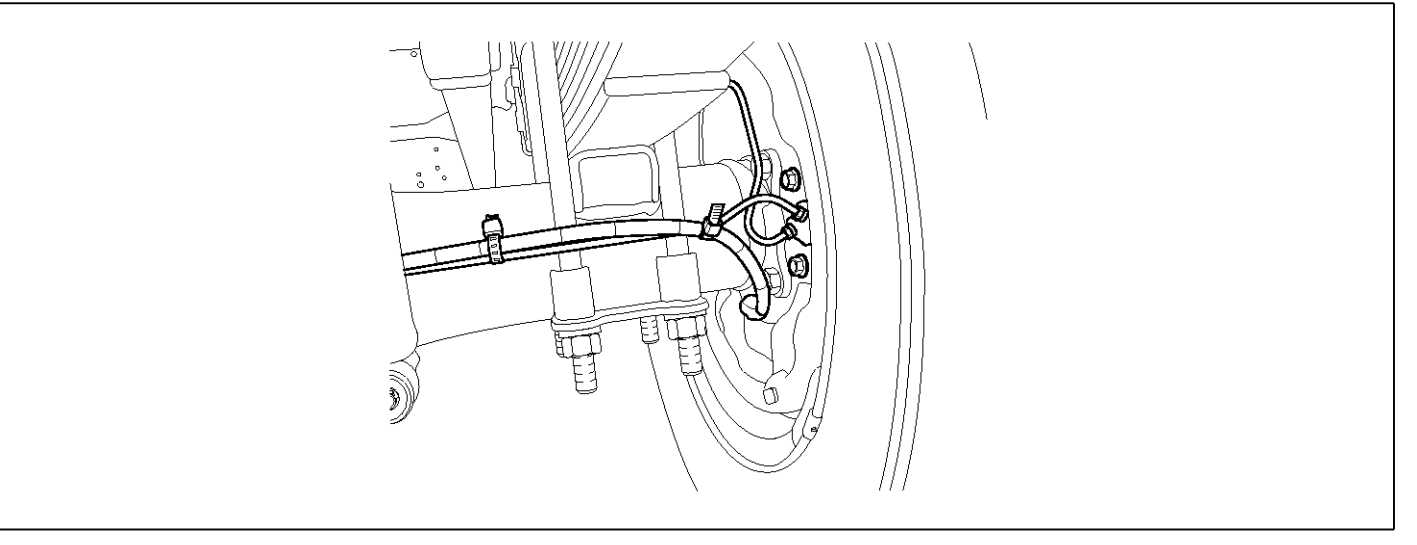

## **GENERAL DESCRIPTION**

The Antilock Brake System (ABS) prevents the skid phenomenon that may occurs during a sudden brake while the vehicle is driving or when there is snow or water on the road. By preventing the wheels from sticking or skidding on the road while the brake is applied, ABS maintains the directional stability of the vehicle, secures the steer ability, provides the maximum braking power so as to reduce the braking distance and to pursue the overall safety of the driver and passengers. As the main device to perform ABS' braking function, HECU consists of an input amplifier circuit that processes the input signal, an ABS control and SAFETY circuit that calculates the control and performs FAIL SAFE, an output circuit that drives the pressure control valve, a voltage adjustment circuit that regulates the voltage, and circuit that memorizes any memory а failure malfunctioning. In case of a system malfunctioning, the warning light is turned on, and at the same time, the power to the pressure control valve is cut off, and the operation of ABS is stopped.

# DTC DESCRIPTION

| ltem              | Detecting Condition                                     |     |                      |  | Possible Cause |
|-------------------|---------------------------------------------------------|-----|----------------------|--|----------------|
| DTC Strategy      | Signal monitoring                                       |     |                      |  | Replace ECU.   |
| Enable Conditions | Ignition ON                                             |     |                      |  |                |
| Threshold Value   | When the HECU detects malfunction in the control system |     |                      |  |                |
| Diagnosis Time    | Below 1,000 ms                                          |     |                      |  |                |
| Fail Safe         | Fuel Cut                                                | No  | ABS function temp-   |  |                |
|                   | Fuel Limit                                              | Yes | orarily disabled for |  |                |
|                   | MIL                                                     | Yes | Sonocined wheel.     |  |                |

## MONITOR SCAN TOOL DATA

- 1. Connect the scan tool to the self-diagnosis connector.
- 2. Turn the ignition ON.
- 3. Select the data "Actuation test".

|   | DUAL DI SPLAY   |                |  |  |  |  |
|---|-----------------|----------------|--|--|--|--|
|   | CUI             | RRENT DATA     |  |  |  |  |
| × | INPUT VALVE R   | HR OFF 🔺       |  |  |  |  |
| × | OUTPUT VALVE I  | RHR OFF        |  |  |  |  |
| × | INPUT VALVE L   | HR OFF <b></b> |  |  |  |  |
| × | OUTPUT VALVE I  | LHR OFF 🔻      |  |  |  |  |
|   | ACTI            | UATION TEST    |  |  |  |  |
| ] | INLET VALVE RIG | GHT-HAND REAR  |  |  |  |  |
|   | 1 SECONDS       | SOUND CHECK    |  |  |  |  |
| ] | KEY.ON / VEH.SI | TOP ENG. STOP  |  |  |  |  |
|   |                 |                |  |  |  |  |
|   | STRT FI         | TX LINE        |  |  |  |  |

4. Check the right hand rear inlet valve for operation when activating the actuator.

■ Specification: Normal if the activating sound is heard.

|   | DUAL DISPLAY    |         |             |   |  |
|---|-----------------|---------|-------------|---|--|
|   | CUF             | RENT    | DATA        |   |  |
| × | INPUT VALVE RH  | IR      | ON          | ▲ |  |
| × | OUTPUT VALVE F  | RHR     | OFF         |   |  |
| × | INPUT VALVE LH  | IR      | OFF         |   |  |
| × | OUTPUT VALVE I  | .HR     | OFF         | • |  |
|   | ACTL            | AT I ON | I TEST      |   |  |
|   | INLET VALVE RIG | GHT-HA  | ND REAR     |   |  |
|   | 1 SECONDS       | 8       | SOUND CHECK |   |  |
|   | KEY.ON / VEH.ST | OP E    | NG. STOP    |   |  |
|   |                 |         |             |   |  |
|   | STRT            | XI      | LINE        |   |  |

SUDWAB9032L

#### **TERMINAL & CONNECTOR INSPECTION**

1. Many malfunctions in the electrical system are caused by poor harness, and terminals.

Faults can also be caused by interference from other electrical systems, and mechanical or chemical damage.

- 2. Thoroughly check connectors for looseness, poor connection, bent, corrosion, contamination, deterioration, or damage.
- 3. Has a problem been found?

#### YES

▶ Repair as necessary and then go to "Verification of Vehicle Repair" procedure.

Fig1) Right hand rear inlet valve Actuation test at IG ON

5. Does the valve activate normally?

## YES

► There may be a transient trouble due to defective valve or a past trouble which did not erase the memory of HECU after having repair.

► And go to "Verification of Vehicle Repair" procedure.

#### NO

# ABS

## NO

► Go to "Signal Circuit Inspection" procedure.

## **COMPONENT INSPECTION**

- 1. Start the engine.
- 2. Drive the vehicle with approx. 15km/h or higher.
- 3. Turn the ignition ON. Leave the engine OFF.
- 4. Connect the scan tool and check the diagnostic trouble codes by using self-diagnosis.
- 5. Using the scan tool erase the diagnostic trouble codes stored in the HECU.
- 6. Check that there are any diagnostic trouble codes by using self-diagnosis with the scan tool.
- 7. Are any diagnostic trouble codes (DTCs) detected?

# YES

► Check that the DTCs have disappeared after replacing with a known-good HECU. If the problem has solved, we may guess the HECU is problem. Replace the HECU and go to "Verification of Vehicle Repair" procedure.

#### NO

► There may be a defective valve component or a transient trouble due to a past trouble which did not erase the memory of HECU after having repair. And go to "Verification of Vehicle Repair" procedure.

# VERIFICATION OF VEHICLE REPAIR

After a repair, it is essential to verify that the fault has been corrected.

- 1. Connect the scan tool and perform the self diagnosis. Check diagnostic trouble codes.
- 2. Clear the diagnostic trouble codes (DTCs) stored in the ECM by using the scan tool.
- 3. Drive the vehicle under conditions noted in failure records.
- 4. Check that there are any DTCs by performing self diagnosis with the scan tool.
- 5. Did the DTC return?

## YES

► Go to the applicable DTC procedure.

## NO

SUDWAB9050L

# 002E Output Valve Right Hand Rear(Short To Ground)

## **COMPONENT LOCATION**

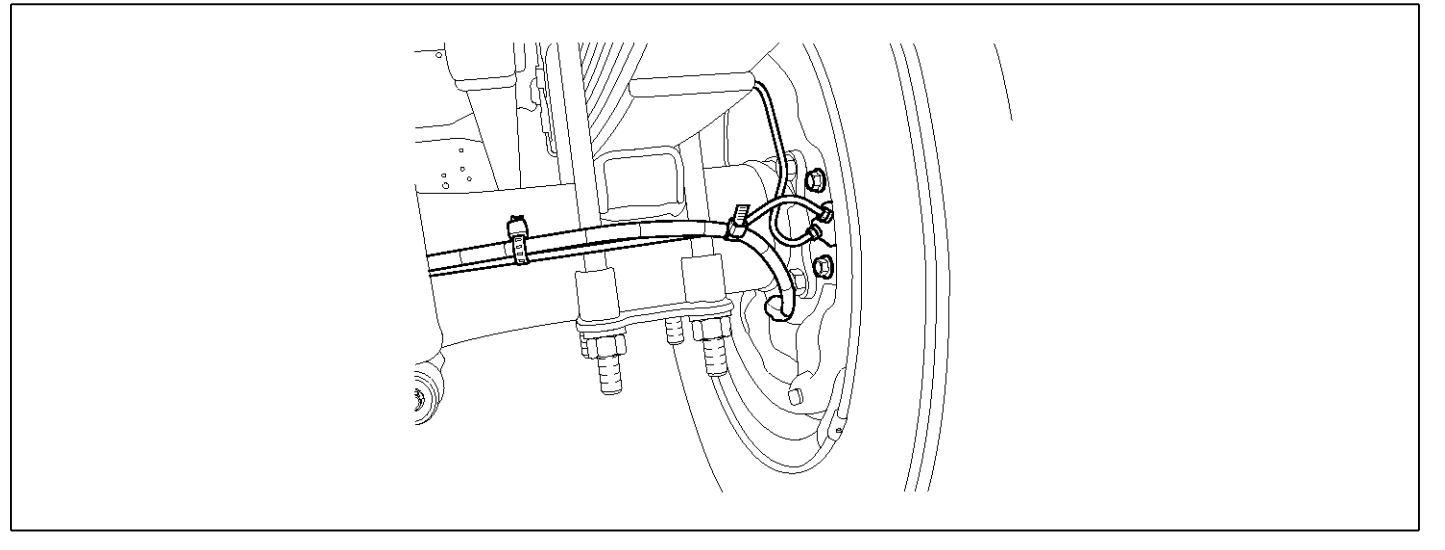

## **GENERAL DESCRIPTION**

The Antilock Brake System (ABS) prevents the skid phenomenon that may occurs during a sudden brake while the vehicle is driving or when there is snow or water on the road. By preventing the wheels from sticking or skidding on the road while the brake is applied, ABS maintains the directional stability of the vehicle, secures the steer ability, provides the maximum braking power so as to reduce the braking distance and to pursue the overall safety of the driver and passengers. As the main device to perform ABS' braking function, HECU consists of an input amplifier circuit that processes the input signal, an ABS control and SAFETY circuit that calculates the control and performs FAIL SAFE, an output circuit that drives the pressure control valve, a voltage adjustment circuit that regulates the voltage, and failure memory circuit that memorizes any а malfunctioning. In case of a system malfunctioning, the warning light is turned on, and at the same time, the power to the pressure control valve is cut off, and the operation of ABS is stopped.

# DTC DESCRIPTION

| ltem              | Detecting Condition                                     |     |                      |  | Possible Cause |
|-------------------|---------------------------------------------------------|-----|----------------------|--|----------------|
| DTC Strategy      | Signal monitoring                                       |     |                      |  | Replace ECU.   |
| Enable Conditions | Ignition ON                                             |     |                      |  |                |
| Threshold Value   | When the HECU detects malfunction in the control system |     |                      |  |                |
| Diagnosis Time    | Below 1,000 ms                                          |     |                      |  |                |
| Fail Safe         | Fuel Cut                                                | No  | ABS function temp-   |  |                |
|                   | Fuel Limit                                              | Yes | orarily disabled for |  |                |
|                   | MIL                                                     | Yes | obligemed wheel.     |  |                |

## MONITOR SCAN TOOL DATA

- 1. Connect the scan tool to the self-diagnosis connector.
- 2. Turn the ignition ON.
- 3. Select the data "Actuation test".

|   | DUAL DISPLAY |              |              |  |  |
|---|--------------|--------------|--------------|--|--|
|   |              | CURRI        | ent data     |  |  |
| × | INPUI        | VALVE RHR    | OFF 🔺        |  |  |
| × | OUTPL        | JT VALVE RHI | R OFF        |  |  |
| × | INPUT        | VALVE LHR    | 0FF 🔳        |  |  |
| × | Ουτρι        | JT VALVE LHI | R OFF 🔻      |  |  |
|   | •            | ACTUA        | TION TEST    |  |  |
|   | OUTLET       | VALVE RIG    | HT-HAND REAR |  |  |
|   | 1 SF         | ECONDS       | SOUND CHECK  |  |  |
| ] | KEY . ON     | I / VEH.STO  | P ENG. STOP  |  |  |
|   |              |              |              |  |  |
|   | STRT         | FIX          | LINE         |  |  |

4. Check the right hand rear outlet valve for operation when activating the actuator.

■ Specification: Normal if the activating sound is heard.

| DUAL DISPLAY |             |            |   |  |
|--------------|-------------|------------|---|--|
|              | CURRENT     | DATA       |   |  |
| × INPUT VA   | LVE RHR     | OFF        |   |  |
| × OUTPUT V   | ALVE RHR    | ON         |   |  |
| × INPUT VA   | LVE LHR     | OFF        |   |  |
| × OUTPUT V   | ALVE LHR    | OFF        | • |  |
|              | ACTUATION   | TEST       | · |  |
| OUTLET VA    | LVE RIGHT-H | AND REAR   |   |  |
| 1 SECON      | IDS S       | OUND CHECK |   |  |
| KEY.ON 🗡     | VEH.STOP E  | NG. STOP   |   |  |
|              |             |            |   |  |
| STRT         | FIX L       | INE        |   |  |

SUDWAB9033L

#### **TERMINAL & CONNECTOR INSPECTION**

1. Many malfunctions in the electrical system are caused by poor harness, and terminals.

Faults can also be caused by interference from other electrical systems, and mechanical or chemical damage.

- 2. Thoroughly check connectors for looseness, poor connection, bent, corrosion, contamination, deterioration, or damage.
- 3. Has a problem been found?

#### YES

► Repair as necessary and then go to "Verification of Vehicle Repair" procedure.

Fig1) Right hand rear outlet valve Actuation test at IG ON

5. Does the valve activate normally?

# YES

► There may be a transient trouble due to defective valve or a past trouble which did not erase the memory of HECU after having repair.

► And go to "Verification of Vehicle Repair" procedure.

## NO

▶ Go to "Signal Circuit Inspection" procedure.

## **COMPONENT INSPECTION**

- 1. Start the engine.
- 2. Drive the vehicle with approx. 15km/h or higher.
- 3. Turn the ignition ON. Leave the engine OFF.
- 4. Connect the scan tool and check the diagnostic trouble codes by using self-diagnosis.
- 5. Using the scan tool erase the diagnostic trouble codes stored in the HECU.
- 6. Check that there are any diagnostic trouble codes by using self-diagnosis with the scan tool.
- 7. Are any diagnostic trouble codes (DTCs) detected?

# YES

► Check that the DTCs have disappeared after replacing with a known-good HECU. If the problem has solved, we may guess the HECU is problem. Replace the HECU and go to "Verification of Vehicle Repair" procedure.

#### NO

► There may be a defective valve component or a transient trouble due to a past trouble which did not erase the memory of HECU after having repair. And go to "Verification of Vehicle Repair" procedure.

# VERIFICATION OF VEHICLE REPAIR

After a repair, it is essential to verify that the fault has been corrected.

- 1. Connect the scan tool and perform the self diagnosis. Check diagnostic trouble codes.
- 2. Clear the diagnostic trouble codes (DTCs) stored in the ECM by using the scan tool.
- 3. Drive the vehicle under conditions noted in failure records.
- 4. Check that there are any DTCs by performing self diagnosis with the scan tool.
- 5. Did the DTC return?

## YES

► Go to the applicable DTC procedure.

## NO

SUDWAB9048L

# 002F Input Valve Left Hand Rear(Short To Ground)

## **COMPONENT LOCATION**

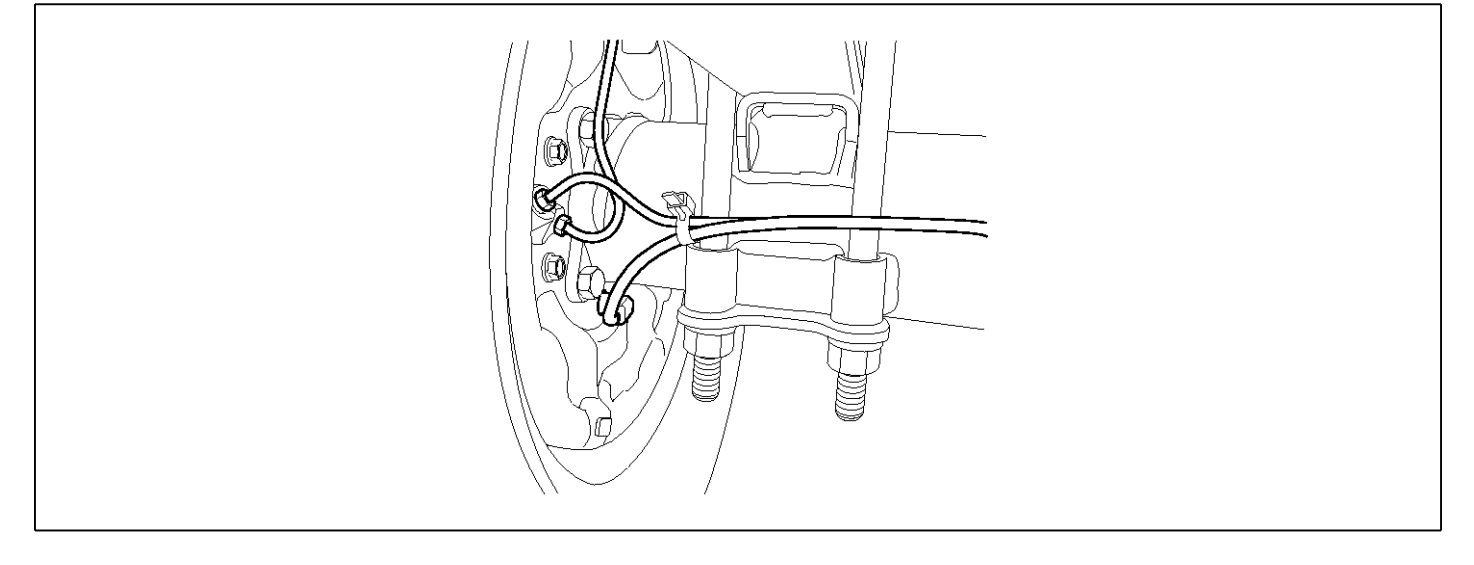

## **GENERAL DESCRIPTION**

The Antilock Brake System (ABS) prevents the skid phenomenon that may occurs during a sudden brake while the vehicle is driving or when there is snow or water on the road. By preventing the wheels from sticking or skidding on the road while the brake is applied, ABS maintains the directional stability of the vehicle, secures the steer ability, provides the maximum braking power so as to reduce the braking distance and to pursue the overall safety of the driver and passengers. As the main device to perform ABS' braking function, HECU consists of an input amplifier circuit that processes the input signal, an ABS control and SAFETY circuit that calculates the control and performs FAIL SAFE, an output circuit that drives the pressure control valve, a voltage adjustment circuit that regulates the voltage, and memory circuit that memorizes any а failure malfunctioning. In case of a system malfunctioning, the warning light is turned on, and at the same time, the power to the pressure control valve is cut off, and the operation of ABS is stopped.

# DTC DESCRIPTION

| ltem              | Detecting Condition                                     |     |                      |   | Possible Cause |
|-------------------|---------------------------------------------------------|-----|----------------------|---|----------------|
| DTC Strategy      | Signal monitoring                                       |     |                      | • | Replace ECU.   |
| Enable Conditions | Ignition ON                                             |     |                      |   |                |
| Threshold Value   | When the HECU detects malfunction in the control system |     |                      |   |                |
| Diagnosis Time    | Below 1,000 ms                                          |     |                      |   |                |
| Fail Safe         | Fuel Cut                                                | No  | ABS function temp-   |   |                |
|                   | Fuel Limit                                              | Yes | orarily disabled for |   |                |
|                   | MIL                                                     | Yes | Sonocined wheel.     |   |                |

## MONITOR SCAN TOOL DATA

- 1. Connect the scan tool to the self-diagnosis connector.
- 2. Turn the ignition ON.
- 3. Select the data "Actuation test".

|   | DUAL DISPLAY     |             |  |  |  |
|---|------------------|-------------|--|--|--|
|   | CURF             | ENT DATA    |  |  |  |
| × | INPUT VALVE RHF  | OFF 🔺       |  |  |  |
| × | OUTPUT VALVE RH  | IR OFF      |  |  |  |
| × | INPUT VALVE LHF  | OFF 🛛       |  |  |  |
| × | OUTPUT VALVE LH  | IR OFF 🔻    |  |  |  |
|   | ACTUA            | TION TEST   |  |  |  |
| J | INLET VALVE LEFT | -HAND REAR  |  |  |  |
|   | 1 SECONDS        | SOUND CHECK |  |  |  |
| ] | KEY.ON / VEH.STO | P ENG. STOP |  |  |  |
|   |                  |             |  |  |  |
|   | STRT             |             |  |  |  |

Check the left hand rear inlet valve for operation when activating the actuator.

■ Specification: Normal if the activating sound is heard.

|   | DUAL DISPLAY                |            |             |  |  |
|---|-----------------------------|------------|-------------|--|--|
|   |                             | CURRE      | ENT DATA    |  |  |
| × | INPUT (                     | JALVE RHR  | OFF 🔺       |  |  |
| × | OUTPUT                      | VALVE RHE  | R OFF       |  |  |
| × | I NPUT                      | JALVE LHR  | ON 🔳        |  |  |
| × | OUTPUT                      | VALVE LHE  | R OFF 🔻     |  |  |
|   |                             | ACTUAI     | TION TEST   |  |  |
|   | INLET VA                    | ALVE LEFT- | HAND REAR   |  |  |
|   | 1 SECO                      | ONDS       | SOUND CHECK |  |  |
|   | KEY.ON ∕ VEH.STOP ENG. STOP |            |             |  |  |
|   |                             |            |             |  |  |
|   | STRT                        | FIX        | LINE        |  |  |

SUDWAB9034L

#### **TERMINAL & CONNECTOR INSPECTION**

1. Many malfunctions in the electrical system are caused by poor harness, and terminals.

Faults can also be caused by interference from other electrical systems, and mechanical or chemical damage.

- 2. Thoroughly check connectors for looseness, poor connection, bent, corrosion, contamination, deterioration, or damage.
- 3. Has a problem been found?

#### YES

▶ Repair as necessary and then go to "Verification of Vehicle Repair" procedure.

Fig1) Left hand rear inlet valve Actuation test at IG ON

5. Does the valve activate normally?

## YES

► There may be a transient trouble due to defective valve or a past trouble which did not erase the memory of HECU after having repair.

► And go to "Verification of Vehicle Repair" procedure.

#### NO

ABS

▶ Go to "Signal Circuit Inspection" procedure.

## **COMPONENT INSPECTION**

- 1. Start the engine.
- 2. Drive the vehicle with approx. 15km/h or higher.
- 3. Turn the ignition ON. Leave the engine OFF.
- 4. Connect the scan tool and check the diagnostic trouble codes by using self-diagnosis.
- 5. Using the scan tool erase the diagnostic trouble codes stored in the HECU.
- 6. Check that there are any diagnostic trouble codes by using self-diagnosis with the scan tool.
- 7. Are any diagnostic trouble codes (DTCs) detected?

# YES

► Check that the DTCs have disappeared after replacing with a known-good HECU. If the problem has solved, we may guess the HECU is problem. Replace the HECU and go to "Verification of Vehicle Repair" procedure.

#### NO

► There may be a defective valve component or a transient trouble due to a past trouble which did not erase the memory of HECU after having repair. And go to "Verification of Vehicle Repair" procedure.

# VERIFICATION OF VEHICLE REPAIR

After a repair, it is essential to verify that the fault has been corrected.

- 1. Connect the scan tool and perform the self diagnosis. Check diagnostic trouble codes.
- 2. Clear the diagnostic trouble codes (DTCs) stored in the ECM by using the scan tool.
- 3. Drive the vehicle under conditions noted in failure records.
- 4. Check that there are any DTCs by performing self diagnosis with the scan tool.
- 5. Did the DTC return?

## YES

► Go to the applicable DTC procedure.

## NO

SUDWAB9048L

# 0030 Output Valve Left Hand Rear(Short To Ground)

## **COMPONENT LOCATION**

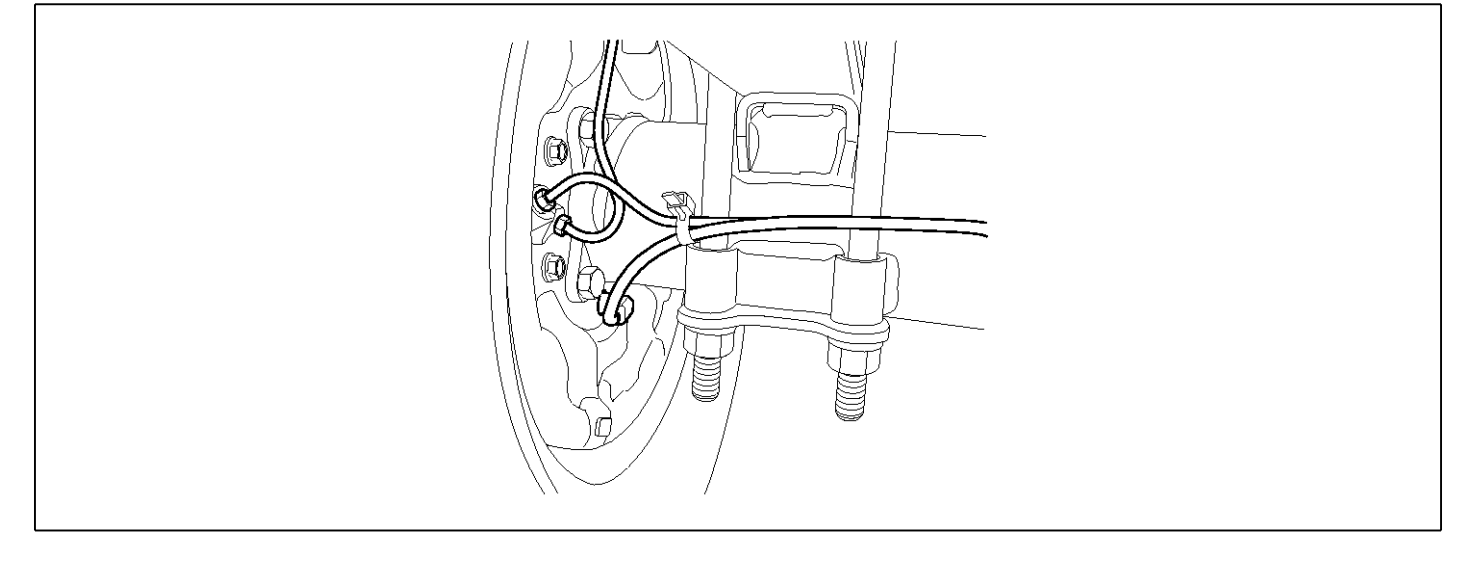

## **GENERAL DESCRIPTION**

The Antilock Brake System (ABS) prevents the skid phenomenon that may occurs during a sudden brake while the vehicle is driving or when there is snow or water on the road. By preventing the wheels from sticking or skidding on the road while the brake is applied, ABS maintains the directional stability of the vehicle, secures the steer ability, provides the maximum braking power so as to reduce the braking distance and to pursue the overall safety of the driver and passengers. As the main device to perform ABS' braking function, HECU consists of an input amplifier circuit that processes the input signal, an ABS control and SAFETY circuit that calculates the control and performs FAIL SAFE, an output circuit that drives the pressure control valve, a voltage adjustment circuit that regulates the voltage, and memory circuit that memorizes any а failure malfunctioning. In case of a system malfunctioning, the warning light is turned on, and at the same time, the power to the pressure control valve is cut off, and the operation of ABS is stopped.

# DTC DESCRIPTION

| ltem              | Detecting Condition                                     |     |                      |   | Possible Cause |
|-------------------|---------------------------------------------------------|-----|----------------------|---|----------------|
| DTC Strategy      | Signal monitoring                                       |     |                      | • | Replace ECU.   |
| Enable Conditions | Ignition ON                                             |     |                      |   |                |
| Threshold Value   | When the HECU detects malfunction in the control system |     |                      |   |                |
| Diagnosis Time    | Below 1,000 ms                                          |     |                      |   |                |
| Fail Safe         | Fuel Cut                                                | No  | ABS function temp-   |   |                |
|                   | Fuel Limit                                              | Yes | orarily disabled for |   |                |
|                   | MIL                                                     | Yes | obligemed wheel.     |   |                |

## MONITOR SCAN TOOL DATA

- 1. Connect the scan tool to the self-diagnosis connector.
- 2. Turn the ignition ON.
- 3. Select the data "Actuation test"

| DUAL DISPLAY      |             |  |  |  |
|-------------------|-------------|--|--|--|
| CURR              | ent data    |  |  |  |
| × INPUT VALVE RHR | OFF 🔺       |  |  |  |
| × OUTPUT VALVE RH | R OFF       |  |  |  |
| × INPUT VALVE LHR | OFF 📕       |  |  |  |
| × OUTPUT VALVE LH | R OFF 🔻     |  |  |  |
| ACTUA             | TION TEST   |  |  |  |
| OUTLET VALVE LEF  | T-HAND REAR |  |  |  |
| 1 SECONDS         | SOUND CHECK |  |  |  |
| KEY.ON / VEH.STO  | P ENG. STOP |  |  |  |
|                   |             |  |  |  |
| STRT              | LINE        |  |  |  |

Check the left hand rear outlet valve for operation when activating the actuator.
 Encoefficientian: Normal if the activating acund in

■ Specification: Normal if the activating sound is heard.

| DUAL DISPLAY                |             |  |  |  |
|-----------------------------|-------------|--|--|--|
| CURRE                       | NT DATA     |  |  |  |
| × INPUT VALVE RHR           | OFF 🔺       |  |  |  |
| × OUTPUT VALVE RHE          | OFF         |  |  |  |
| * INPUT VALVE LHR           | OFF         |  |  |  |
| × OUTPUT VALVE LHE          | ON 🔻        |  |  |  |
| ACTUAT                      | ION TEST    |  |  |  |
| OUTLET VALVE LEFT           | -HAND REAR  |  |  |  |
| 1 SECONDS                   | SOUND CHECK |  |  |  |
| KEY.ON ∕ VEH.STOP ENG. STOP |             |  |  |  |
|                             |             |  |  |  |
| STRT FIX                    | LINE        |  |  |  |

SUDWAB9035L

#### **TERMINAL & CONNECTOR INSPECTION**

1. Many malfunctions in the electrical system are caused by poor harness, and terminals.

Faults can also be caused by interference from other electrical systems, and mechanical or chemical damage.

- 2. Thoroughly check connectors for looseness, poor connection, bent, corrosion, contamination, deterioration, or damage.
- 3. Has a problem been found?

#### YES

► Repair as necessary and then go to "Verification of Vehicle Repair" procedure.

Fig1) Left hand rear outlet valve Actuation test at IG ON

5. Does the valve activate normally?

# YES

► There may be a transient trouble due to defective valve or a past trouble which did not erase the memory of HECU after having repair.

► And go to "Verification of Vehicle Repair" procedure.

## NO

▶ Go to "Signal Circuit Inspection" procedure.

## **COMPONENT INSPECTION**

- 1. Start the engine.
- 2. Drive the vehicle with approx. 15km/h or higher.
- 3. Turn the ignition ON. Leave the engine OFF.
- 4. Connect the scan tool and check the diagnostic trouble codes by using self-diagnosis.
- 5. Using the scan tool erase the diagnostic trouble codes stored in the HECU.
- 6. Check that there are any diagnostic trouble codes by using self-diagnosis with the scan tool.
- 7. Are any diagnostic trouble codes (DTCs) detected?

# YES

► Check that the DTCs have disappeared after replacing with a known-good HECU. If the problem has solved, we may guess the HECU is problem. Replace the HECU and go to "Verification of Vehicle Repair" procedure.

#### NO

► There may be a defective valve component or a transient trouble due to a past trouble which did not erase the memory of HECU after having repair. And go to "Verification of Vehicle Repair" procedure.

# VERIFICATION OF VEHICLE REPAIR

After a repair, it is essential to verify that the fault has been corrected.

- 1. Connect the scan tool and perform the self diagnosis. Check diagnostic trouble codes.
- 2. Clear the diagnostic trouble codes (DTCs) stored in the ECM by using the scan tool.
- 3. Drive the vehicle under conditions noted in failure records.
- 4. Check that there are any DTCs by performing self diagnosis with the scan tool.
- 5. Did the DTC return?

## YES

► Go to the applicable DTC procedure.

## NO

# 0032 Endurance Brake Relay(Short To Ground)

## **COMPONENT LOCATION**

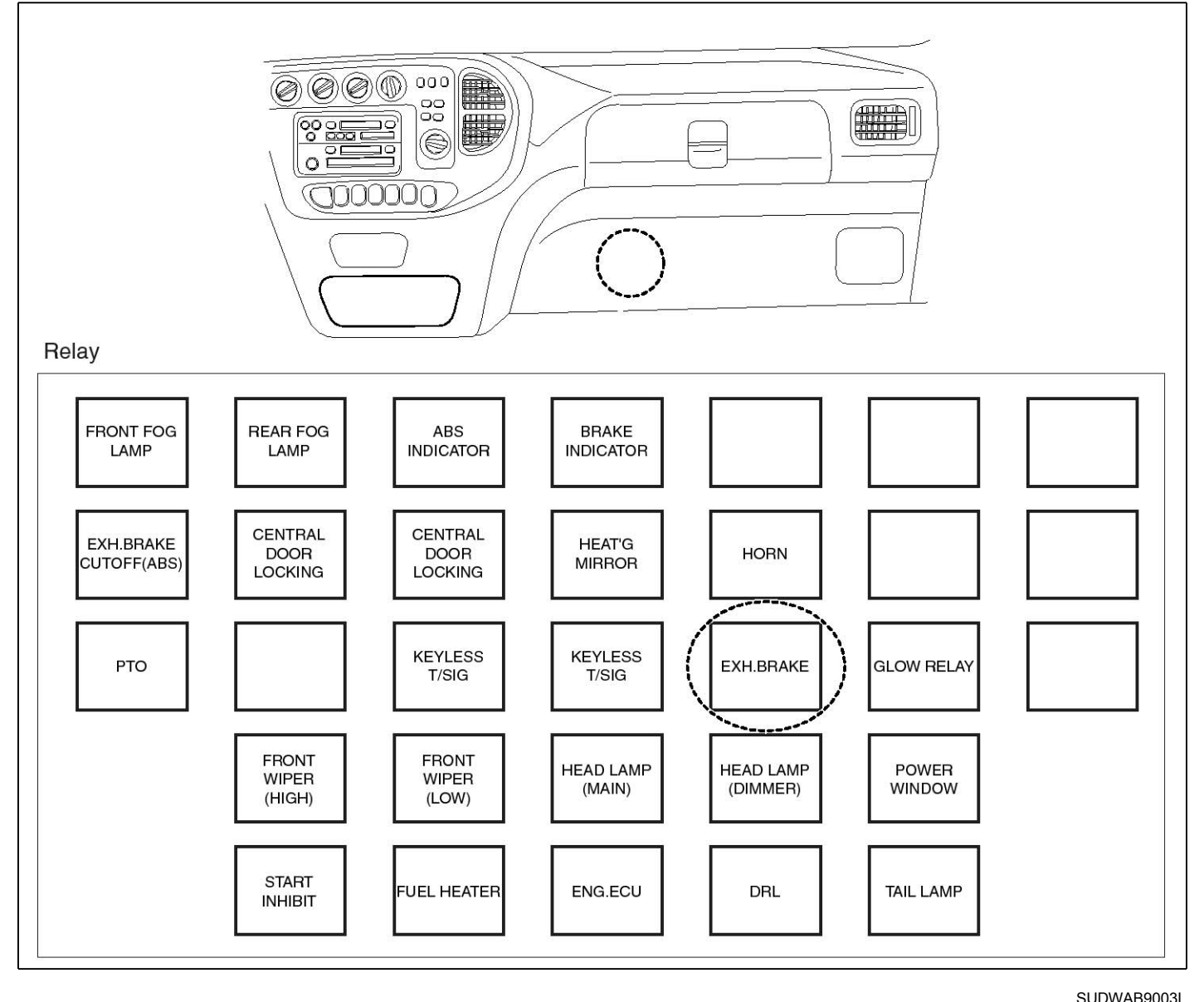

#### **GENERAL DESCRIPTION**

The Endurance Brake Relay (DBR) is a device with which ABS ECU forcefully disengages any third brake applied by the driver, such as a supplementary brake like endurance brake, during the operation of ABS, and is installed in vehicles of 2.5t or larger where both the endurance brake and ABS are applied. In case when ABS is operational on a very slippery road and when a skid occurs on the rear wheels not by the main brake but by endurance brake, ABS ECU cannot control the rear wheel. Therefore, this function is applied for smooth ABS control.

## **DTC DESCRIPTION**

HECU continues to monitor the DBR control signal. If a short-circuit in the power source is detected in the DBR control line, HECU determines it as a failure and outputs a fail code.

| ltem              | Detecting Condition                                        |     |                  |      | Possible Cause                                                                                                    |
|-------------------|------------------------------------------------------------|-----|------------------|------|----------------------------------------------------------------------------------------------------|
| DTC Strategy      | Signal monitoring                                          |     |                  | • Po | <ul> <li>Poor connection of<br/>connector and wiri-<br/>ng damage.</li> <li>Short to ground of<br/>control circuit.</li> <li>Defective ABS co.</li> </ul> |
| Enable Conditions | Ignition ON                                                |     |                  |      |                                                                                                    |
| Threshold Value   | When short to the control circuit of ABS relay is detected |     | •                |      |                                                                                                    |
| Diagnosis Time    | Below 1,000 ms                                             |     |                  |      |                                                                                                    |
| Fail Safe         | Fuel Cut                                                   | No  | The ABS function |      | ntrol relay.                                                                                                    |
|                   | Fuel Limit                                                 | Yes | works normally.  |      |                                                                                                    |
|                   | MIL                                                        | Yes |                  |      |                                                                                                    |

#### SPECIFICATION

DBR relay coil resistance

## MONITOR SCAN TOOL DATA

- 1. Connect the scan tool to the self-diagnosis connector.
- 2. Turn the ignition ON. Leave the engine OFF.
- 3. Select the data "Actuation test" on the scan tool.

| DUAL DISPLAY                |              |  |  |  |
|-----------------------------|--------------|--|--|--|
| CURRE                       | INT DATA     |  |  |  |
| * ECU SUPPLY VOLTA          | IGE 22.7 V 🔺 |  |  |  |
| × DBR RELAY                 | OFF          |  |  |  |
| × ABS WARNING LAMP          | OFF          |  |  |  |
| × BRAKE WARNING LA          | MP OFF 🔻     |  |  |  |
| ACTUAT                      | ION TEST     |  |  |  |
| DBR RELAY                   |              |  |  |  |
| 1 SECONDS                   | SOUND CHECK  |  |  |  |
| KEY.ON ∕ VEH.STOP ENG. STOP |              |  |  |  |
|                             |              |  |  |  |
| STRT FIX                    | LINE         |  |  |  |

- 200 ~ 450 Ω (At 20℃)
- 4. Select the data "DBR relay" and perform actuation test.
  - Specification: Normal if the activating sound is heard.

| DUAL                | DISPLAY     |
|---------------------|-------------|
| CURRE               | NT DATA     |
| * ECU SUPPLY VOLTA  | GE 22.7 V 🖌 |
| × DBR RELAY         | ON          |
| * ABS WARNING LAMP  | OFF         |
| * BRAKE WARNING LA  | MP OFF      |
| ACTUAT              | ION TEST    |
| DBR RELAY           |             |
| 1 SECONDS           | SOUND CHECK |
| KEY. ON / VEH. STOP | ENG. STOP   |
|                     |             |
| STRT FIX            | LINE        |

SUDWAB9036L

5. Can you hear the activating sound from the DBR relay?

YES

► There may be the defective HECU or a transient trouble due to a past trouble which did not erase the memory of HECU after having repaired. Totally check the connector for looseness, poor contact, bent, corrosion, contamination, deformation, or damage.

▶ Repair or replace it if necessary and go to "Verification of Vehicle Repair" procedure.

#### NO

► Go to "Terminal & Connector Inspection" procedure.

## **TERMINAL & CONNECTOR INSPECTION**

 Many malfunctions in the electrical system are caused by poor harness, and terminals.
 Faults can also be caused by interference from other

electrical systems, and mechanical or chemical damage.

2. Thoroughly check connectors for looseness, poor connection, bent, corrosion, contamination,
deterioration, or damage.

3. Has a problem been found?

## YES

▶ Repair as necessary and then go to "Verification of Vehicle Repair" procedure.

## NO

► Go to "Signal Circuit Inspection" procedure.

#### CONTROL CIRCUIT INSPECTION Control Short to Ground Inspection

# 1. Turn the ignition OFF.

- 2. Disconnect the DBR relay connector (M15) and HECU connector (C60).
- 3. Measure the resistance between the terminal 3 of DBR relay harness connector (M15) and chassis ground.

Specification: Infinite

4. Is the resistance measured within specification?

## YES

► Go to "Component Inspection" procedure.

#### NO

▶ Repair short to ground between terminal of HECU harness connector and terminal of DBR relay control and go to "Verification of Vehicle Repair" procedure.

## **COMPONENT INSPECTION**

- 1. Turn the ignition OFF.
- 2. Disconnect the DBR relay connector (M15).
- 3. Measure the resistance between terminals 3 and 5 of DBR relay component.

Specification: DBR relay coil resistance: 200 ~ 450  $\Omega$  (At 20 °C)

 Measure the resistance between terminals 1 and 4 of DBR relay while applying and cutting off B+ power to terminals 3 and 5 of DBR relay.

Specification:

Continuity (When applying power)

Infinite (When cutting off power)

5. Is the resistance measured within specification?

## YES

► Go to "Verification of Vehicle Repair" procedure.

NO

- ► Replace the relay and go to "Verification of Vehicle Repair" procedure.
- ► Repeat "Component Inspection" procedure several times.

## VERIFICATION OF VEHICLE REPAIR

After a repair, it is essential to verify that the fault has been corrected.

- 1. Connect the scan tool and perform the self diagnosis. Check diagnostic trouble codes.
- 2. Clear the diagnostic trouble codes (DTCs) stored in the ECM by using the scan tool.
- 3. Drive the vehicle under conditions noted in failure records.
- 4. Check that there are any DTCs by performing self diagnosis with the scan tool.
- 5. Did the DTC return?

## YES

Go to the applicable DTC procedure.
 NO

# 0033 Brake Light Relay(Short To Ground)

## **COMPONENT LOCATION**

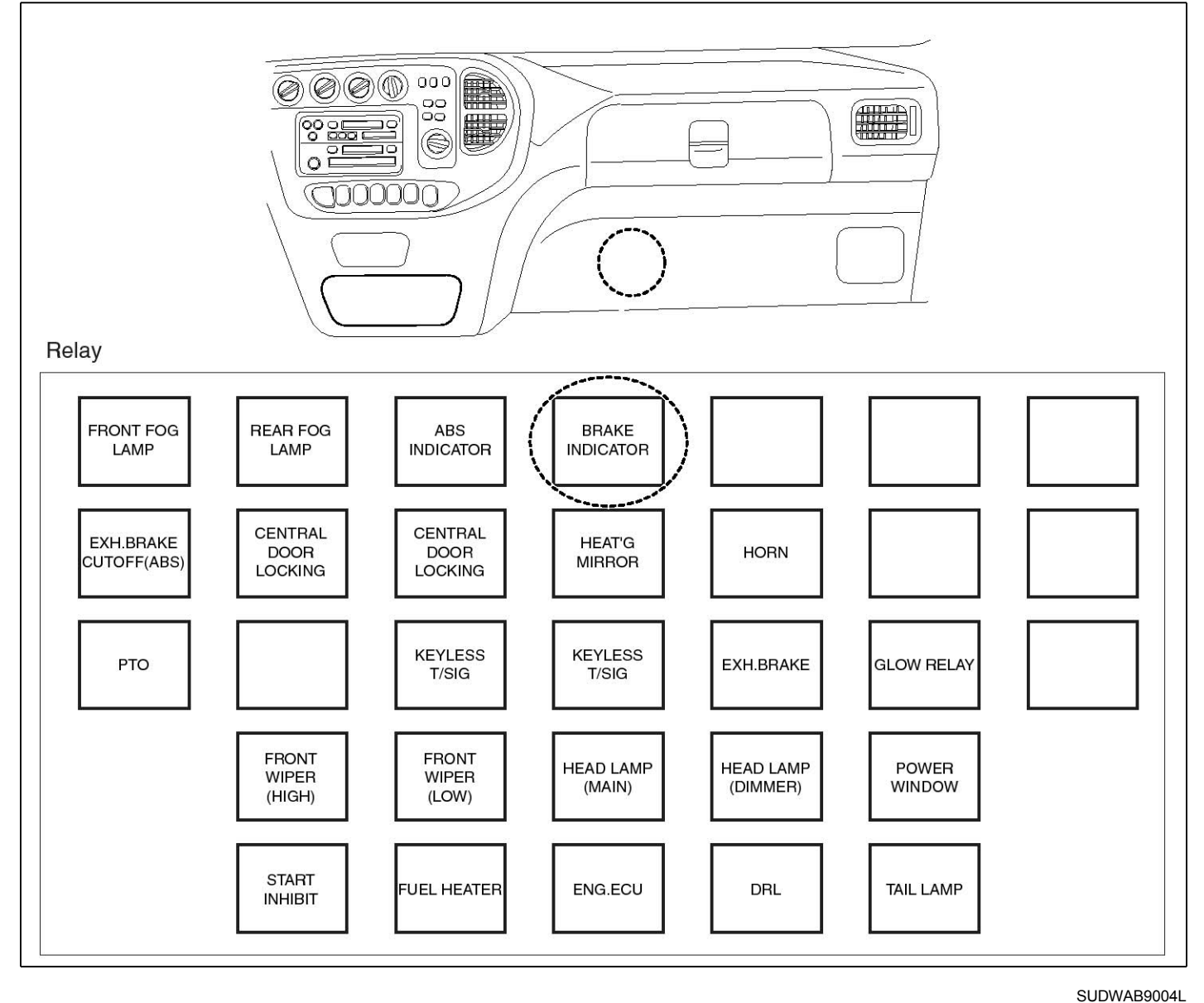

**GENERAL DESCRIPTION** 

Stop lamp relay is a relay that controls brakes, etc.

## DTC DESCRIPTION

HECU continues to monitor the relay control signals, such as brakes. In case of a short-circuit being detected in relay control lines such as brakes, HECU determines it as a failure and outputs a fail code.

## DTC DETECTING CONDITION

| Item              | Detecting Condition                                 |     |                                  |  | Possible Cause     |
|-------------------|-----------------------------------------------------|-----|----------------------------------|--|--------------------|
| DTC Strategy      | Signal monitoring                                   | •   | Poor contact of co-              |  |                    |
| Enable Conditions | Ignition ON                                         |     | nnector and wiring               |  |                    |
| Threshold Value   | When the brake light relay control circuit is short |     |                                  |  | Short to ground of |
| Diagnosis Time    | Below 1,000 ms                                      |     |                                  |  | control circuit.   |
| Fail Safe         | Fuel Cut                                            | No  | The ABS function works normally. |  | ht relay.          |
|                   | Fuel Limit                                          | Yes |                                  |  |                    |
|                   | MIL                                                 | Yes |                                  |  |                    |

#### SPECIFICATION

Brake light relay coil resistance

#### MONITOR SCAN TOOL DATA

- 1. Connect the scan tool to the self-diagnosis connector.
- 2. Turn the ignition ON. Leave the engine OFF.
- 3. Select the data "Actuation test" on the scan tool.

| 1.                               | 5. ACTUATION TEST 10/13        |  |  |  |  |
|----------------------------------|--------------------------------|--|--|--|--|
|                                  |                                |  |  |  |  |
| BRAKE LIGHT                      | RELAY                          |  |  |  |  |
| DURATION                         | 1 SECONDS                      |  |  |  |  |
| METHOD                           | ACTIVATION                     |  |  |  |  |
| CONDITION                        | KEY.ON ∕ VEH.STOP<br>ENG. STOP |  |  |  |  |
| PRESS [STRT], IF YOU ARE READY ! |                                |  |  |  |  |
| STRT                             |                                |  |  |  |  |

SUDWAB9037L

5. Can you hear the activating sound from the brake light relay?

## YES

▶ There may be the defective HECU or a transient trouble due to a past trouble which did not erase the memory of HECU after having repaired. Totally check the connector for looseness, poor contact, bent, corrosion, contamination, deformation, or damage.

▶ Repair or replace it if necessary and go to "Verification of Vehicle Repair" procedure.

## NO

actuation test.

heard.

► Go to "Terminal & Connector Inspection" procedure.

## **TERMINAL & CONNECTOR INSPECTION**

200 ~ 450 Ω (At 20 °C)

4. Select the data "Brake light relay" and perform

Specification: Normal if the activating sound is

- Many malfunctions in the electrical system are caused by poor harness, and terminals.
   Faults can also be caused by interference from other electrical systems and mechanical or chemical
  - electrical systems, and mechanical or chemical damage.
- 2. Thoroughly check connectors for looseness, poor connection, bent, corrosion, contamination,

# **BR-220**

# **Brake System**

deterioration, or damage.

3. Has a problem been found?

## YES

▶ Repair as necessary and then go to "Verification of Vehicle Repair" procedure.

## NO

► Go to "Signal Circuit Inspection" procedure.

## CONTROL CIRCUIT INSPECTION

## Short to Control Power Inspection

- 1. Turn the ignition OFF.
- 2. Disconnect the brake light relay (M102) and HECU connector (C60).
- 3. Measure the resistance between the terminal 3 of brake light relay harness connector (M102) and chassis ground.
  - Specification: Infinite
- 4. Is the resistance measured within specification?

## YES

► Go to "Component Inspection" procedure.

#### NO

▶ Repair short to control circuit between terminal of HECU harness connector and terminal of brake light relay control harness and go to "Verification of Vehicle Repair" procedure.

## **COMPONENT INSPECTION**

- 1. Turn the ignition OFF.
- 2. Disconnect the brake light relay connector (M102).
- 3. Measure the resistance between terminals 3 and 5 of ABS light relay component.
  - Specification: Brake light relay coil resistance: 200 ~ 450 Ω (At 20 ℃)
- Measure the resistance between terminals 1 and 4 of brake light relay while applying and cutting off B<sup>+</sup> power to terminals 3 and 5 of ABS light relay.

#### Specification:

Continuity (When applying power) Infinite (When cutting off power)

5. Is the resistance measured within specification?

## YES

► Go to "Verification of Vehicle Repair" procedure.

## NO

- ► Replace the relay and go to "Verification of Vehicle Repair" procedure.
- Repeat "Component Inspection" procedure several times.

## **VERIFICATION OF VEHICLE REPAIR**

After a repair, it is essential to verify that the fault has been corrected.

- 1. Connect the scan tool and perform the self diagnosis. Check diagnostic trouble codes.
- 2. Clear the diagnostic trouble codes (DTCs) stored in the ECM by using the scan tool.
- 3. Drive the vehicle under conditions noted in failure records.
- 4. Check that there are any DTCs by performing self diagnosis with the scan tool.
- 5. Did the DTC return?

## YES

• Go to the applicable DTC procedure.

## NO

SUDWAB9001L

# 0037 Valve Relay(Can't Switch Off)

## **COMPONENT LOCATION**

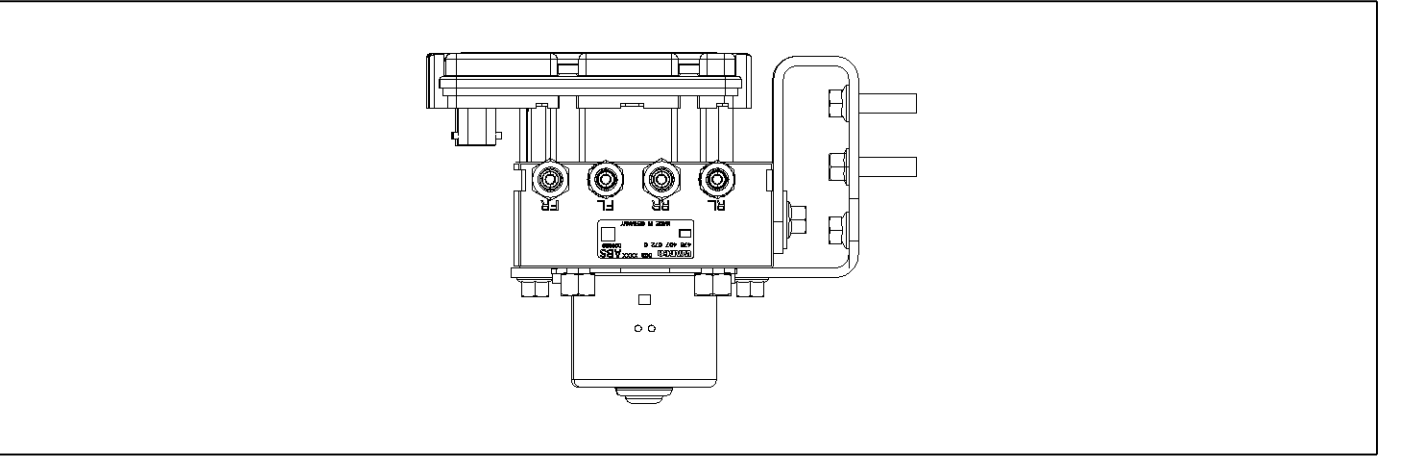

## **GENERAL DESCRIPTION**

DTC DETECTING CONDITION

HECU supplies the battery voltage to all solenoid valves through the valve relay controlled by ECU. All solenoid valves and valve relay are installed in HECU.

## **DTC DESCRIPTION**

HECU determines whether the switch that operates the valve relay is turned on/off while the power to the system is on. If the switch OFF does not work, a fail code is output.

| Item              | Detecting Condition                   |             |              |   | Possible Cause |
|-------------------|---------------------------------------|-------------|--------------|---|----------------|
| DTC Strategy      | Signal monitoring                     |             |              | • | Replace ECU.   |
| Enable Conditions | Ignition ON                           | Ignition ON |              |   |                |
| Threshold Value   | Valve relay switch is not turned OFF. |             |              |   |                |
| Diagnosis Time    | Below 1,000 ms                        |             |              |   |                |
| Fail Safe         | Fuel Cut                              | No          | ABS disabled |   |                |
|                   | Fuel Limit                            | Yes         |              |   |                |
|                   | MIL                                   | Yes         |              |   |                |

## **TERMINAL & CONNECTOR INSPECTION**

1. Many malfunctions in the electrical system are caused by poor harness, and terminals.

Faults can also be caused by interference from other electrical systems, and mechanical or chemical damage.

- 2. Thoroughly check connectors for looseness, poor connection, bent, corrosion, contamination, deterioration, or damage.
- 3. Has a problem been found?

## YES

Repair as necessary and then go to "Verification of

Vehicle Repair" procedure.

#### NO

► Go to "Signal Circuit Inspection" procedure.

## CONTROL CIRCUIT INSPECTION

#### **Control Power Inspection**

- 1. Turn the ignition OFF.
- 2. Disconnect the HECU connector (C60).
- 3. Turn the ignition ON. Leave the engine OFF.
- 4. Measure the voltage between the terminal 17 of HECU harness connector (C60) and chassis ground.
  - Specification: Battery voltage

# **BR-222**

5. Is the voltage measured within specification?

## YES

► Go to "Ground Circuit Inspection" procedure.

## NO

► Check the fuse 30A. If it is burnt, replace it. When the fuse is normal, check open of terminal 17 of ABS control module harness connector and short to ground. Repair it if there is any problem and go to "Verification of Vehicle Repair" procedure.

## **GROUND CIRCUIT INSPECTION**

- 1. Turn the ignition OFF.
- 2. Disconnect the HECU connector (C60).
- 3. Measure the resistance between the terminals 18, 19 of HECU harness connector (C60) and chassis ground.
  - Specification: Continuity
- 4. Is the resistance measured within specification?

## YES

- ► Go to "Component Inspection" procedure.
- NO

► Check open or poor contact between the solenoid valve ground of ABS control module harness connector and chassis ground. And go to "Verification of Vehicle Repair" procedure.

## **COMPONENT INSPECTION**

- 1. Start the engine.
- 2. Drive the vehicle with approx. 15km/h or higher.
- 3. Turn the ignition ON. Leave the engine OFF.
- 4. Connect the scan tool and check the diagnostic trouble codes by using self-diagnosis.
- 5. Using the scan tool erase the diagnostic trouble codes stored in the HECU.
- 6. Check that there are any diagnostic trouble codes by using self-diagnosis with the scan tool.
- 7. Are any diagnostic trouble codes (DTCs) detected?

► Check that the DTCs have disappeared after replacing with a known-good HECU. If the problem has solved, we may guess the HECU is problem. Replace the HECU and go to "Verification of Vehicle Repair" procedure.

## NO

► There may be a defective valve component or a transient trouble due to a past trouble which did not erase the memory of HECU after having repair. And go to "Verification of Vehicle Repair" procedure.

## VERIFICATION OF VEHICLE REPAIR

After a repair, it is essential to verify that the fault has been corrected.

- 1. Connect the scan tool and perform the self diagnosis. Check diagnostic trouble codes.
- 2. Clear the diagnostic trouble codes (DTCs) stored in the ECM by using the scan tool.
- 3. Drive the vehicle under conditions noted in failure records.
- 4. Check that there are any DTCs by performing self diagnosis with the scan tool.
- 5. Did the DTC return?

## YES

• Go to the applicable DTC procedure.

## NO

SUDWAB9001L

# 0038 Valve Relay(Can't Switch On)

## **COMPONENT LOCATION**

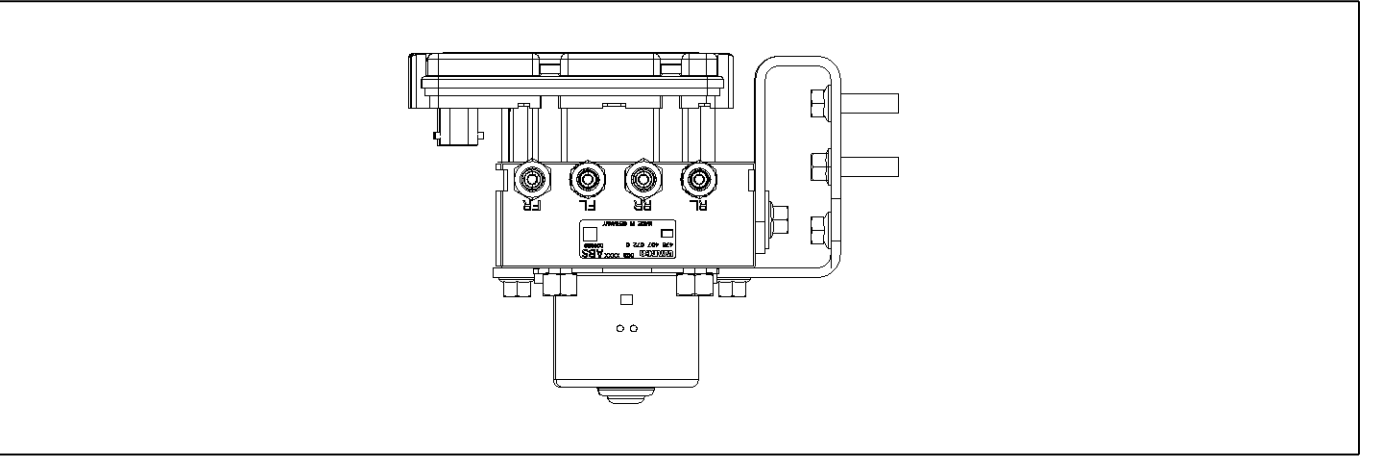

## **GENERAL DESCRIPTION**

DTC DETECTING CONDITION

HECU supplies the battery voltage to all solenoid valves through the valve relay controlled by ECU. All solenoid valves and valve relay are installed in HECU.

## **DTC DESCRIPTION**

HECU determines whether the switch that operates the valve relay is turned on/off while the power to the system is on. If the switch ON does not work, a fail code is output.

| Item              | Detecting Condition      |                                      |              |   | Possible Cause |
|-------------------|--------------------------|--------------------------------------|--------------|---|----------------|
| DTC Strategy      | Signal monitoring        |                                      |              | • | Replace ECU.   |
| Enable Conditions | Ignition ON              | Ignition ON                          |              |   |                |
| Threshold Value   | Valve relay switch is no | Valve relay switch is not turned ON. |              |   |                |
| Diagnosis Time    | Below 1,000 ms           |                                      |              |   |                |
| Fail Safe         | Fuel Cut                 | No                                   | ABS disabled |   |                |
|                   | Fuel Limit               | Yes                                  |              |   |                |
|                   | MIL                      | Yes                                  |              |   |                |

## **TERMINAL & CONNECTOR INSPECTION**

1. Many malfunctions in the electrical system are caused by poor harness, and terminals.

Faults can also be caused by interference from other electrical systems, and mechanical or chemical damage.

- 2. Thoroughly check connectors for looseness, poor connection, bent, corrosion, contamination, deterioration, or damage.
- 3. Has a problem been found?

## YES

▶ Repair as necessary and then go to "Verification of

Vehicle Repair" procedure.

#### NO

► Go to "Signal Circuit Inspection" procedure.

## CONTROL CIRCUIT INSPECTION

#### **Control Power Inspection**

- 1. Turn the ignition OFF.
- 2. Disconnect the HECU connector (C60).
- 3. Turn the ignition ON. Leave the engine OFF.
- 4. Measure the voltage between the terminal 17 of HECU harness connector (C60) and chassis ground.
  - Specification: Battery voltage

# **BR-224**

5. Is the voltage measured within specification?

## YES

► Go to "Ground Circuit Inspection" procedure.

## NO

► Check the fuse 30A. If it is burnt, replace it. When the fuse is normal, check open of terminal 17 of ABS control module harness connector and short to ground. Repair it if there is any problem and go to "Verification of Vehicle Repair" procedure.

## **GROUND CIRCUIT INSPECTION**

- 1. Turn the ignition OFF.
- 2. Disconnect the HECU connector (C60).
- 3. Measure the resistance between the terminals 18, 19 of HECU harness connector (C60) and chassis ground.
  - Specification: Continuity
- 4. Is the resistance measured within specification?

## YES

► Go to "Component Inspection" procedure.

NO

► Check open or poor contact between the solenoid valve ground of ABS control module harness connector and chassis ground. And go to "Verification of Vehicle Repair" procedure.

## **COMPONENT INSPECTION**

- 1. Start the engine.
- 2. Drive the vehicle with approx. 15km/h or higher.
- 3. Turn the ignition ON. Leave the engine OFF.
- 4. Connect the scan tool and check the diagnostic trouble codes by using self-diagnosis.
- 5. Using the scan tool erase the diagnostic trouble codes stored in the HECU.
- 6. Check that there are any diagnostic trouble codes by using self-diagnosis with the scan tool.
- 7. Are any diagnostic trouble codes (DTCs) detected?

► Check that the DTCs have disappeared after replacing with a known-good HECU. If the problem has solved, we may guess the HECU is problem. Replace the HECU and go to "Verification of Vehicle Repair" procedure.

## NO

▶ There may be a defective valve component or a transient trouble due to a past trouble which did not erase the memory of HECU after having repair. And go to "Verification of Vehicle Repair" procedure.

## VERIFICATION OF VEHICLE REPAIR

After a repair, it is essential to verify that the fault has been corrected.

- 1. Connect the scan tool and perform the self diagnosis. Check diagnostic trouble codes.
- 2. Clear the diagnostic trouble codes (DTCs) stored in the ECM by using the scan tool.
- 3. Drive the vehicle under conditions noted in failure records.
- 4. Check that there are any DTCs by performing self diagnosis with the scan tool.
- 5. Did the DTC return?

## YES

► Go to the applicable DTC procedure.

### NO

SUDWAB9001L

# 0039 Reference Ground Connection

## **COMPONENT LOCATION**

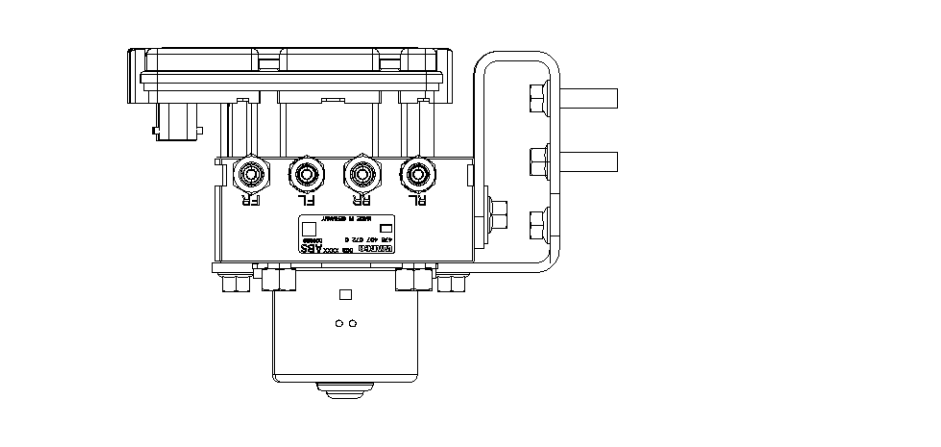

### **GENERAL DESCRIPTION**

It is used as a ground connection to find out the basic value of the ground connection of HECU.

## DTC DESCRIPTION

If the difference between the ground connection of HECU and that of the reference is more than -1.6 V and smaller than 1.0 V, a fail code is output.

## DTC DETECTING CONDITION

| Item              | Detecting Condition                                                                               |                   |              |  | Possible Cause |
|-------------------|---------------------------------------------------------------------------------------------------|-------------------|--------------|--|----------------|
| DTC Strategy      | Signal monitoring                                                                                 | Signal monitoring |              |  |                |
| Enable Conditions | Ignition ON                                                                                       |                   |              |  |                |
| Threshold Value   | Difference between ECU ground and reference should be higher than - 1.6 V and lower than 1.0 V $$ |                   |              |  |                |
| Diagnosis Time    | Below 500 ms                                                                                      |                   |              |  |                |
| Fail Safe         | Fuel Cut                                                                                          | No                | ABS disabled |  |                |
|                   | Fuel Limit                                                                                        | Yes               |              |  |                |
|                   | MIL                                                                                               | Yes               |              |  |                |

#### **TERMINAL & CONNECTOR INSPECTION**

1. Many malfunctions in the electrical system are caused by poor harness, and terminals.

Faults can also be caused by interference from other electrical systems, and mechanical or chemical damage.

- 2. Thoroughly check connectors for looseness, poor connection, bent, corrosion, contamination, deterioration, or damage.
- 3. Has a problem been found?

## YES

Repair as necessary and then go to "Verification of

Vehicle Repair" procedure.

#### NO

► Go to "Signal Circuit Inspection" procedure.

## **GROUND CIRCUIT INSPECTION**

- 1. Turn the ignition OFF.
- 2. Measure the resistance between the terminals 6 of HECU harness connector (C60) and chassis ground.
  - Specification: Continuity
- 3. Is the resistance measured within specification?

## YES

▶ Replace with a known-good HECU. If there is no

# **BR-226**

problem, replace the HECU and go to "Verification of Vehicle Repair" procedure.

#### NO

▶ Repair open between the reference ground of ABS control module harness connector and chassis ground and check poor contact. If there is any problem repair poor contact. And go to "Verification of Vehicle Repair" procedure.

## **VERIFICATION OF VEHICLE REPAIR**

After a repair, it is essential to verify that the fault has been corrected.

- 1. Connect the scan tool and perform the self diagnosis. Check diagnostic trouble codes.
- 2. Clear the diagnostic trouble codes (DTCs) stored in the ECM by using the scan tool.
- 3. Drive the vehicle under conditions noted in failure records.
- 4. Check that there are any DTCs by performing self diagnosis with the scan tool.
- 5. Did the DTC return?

## YES

► Go to the applicable DTC procedure.

### NO

# 003B ABS Warning Light Bulb

## **COMPONENT LOCATION**

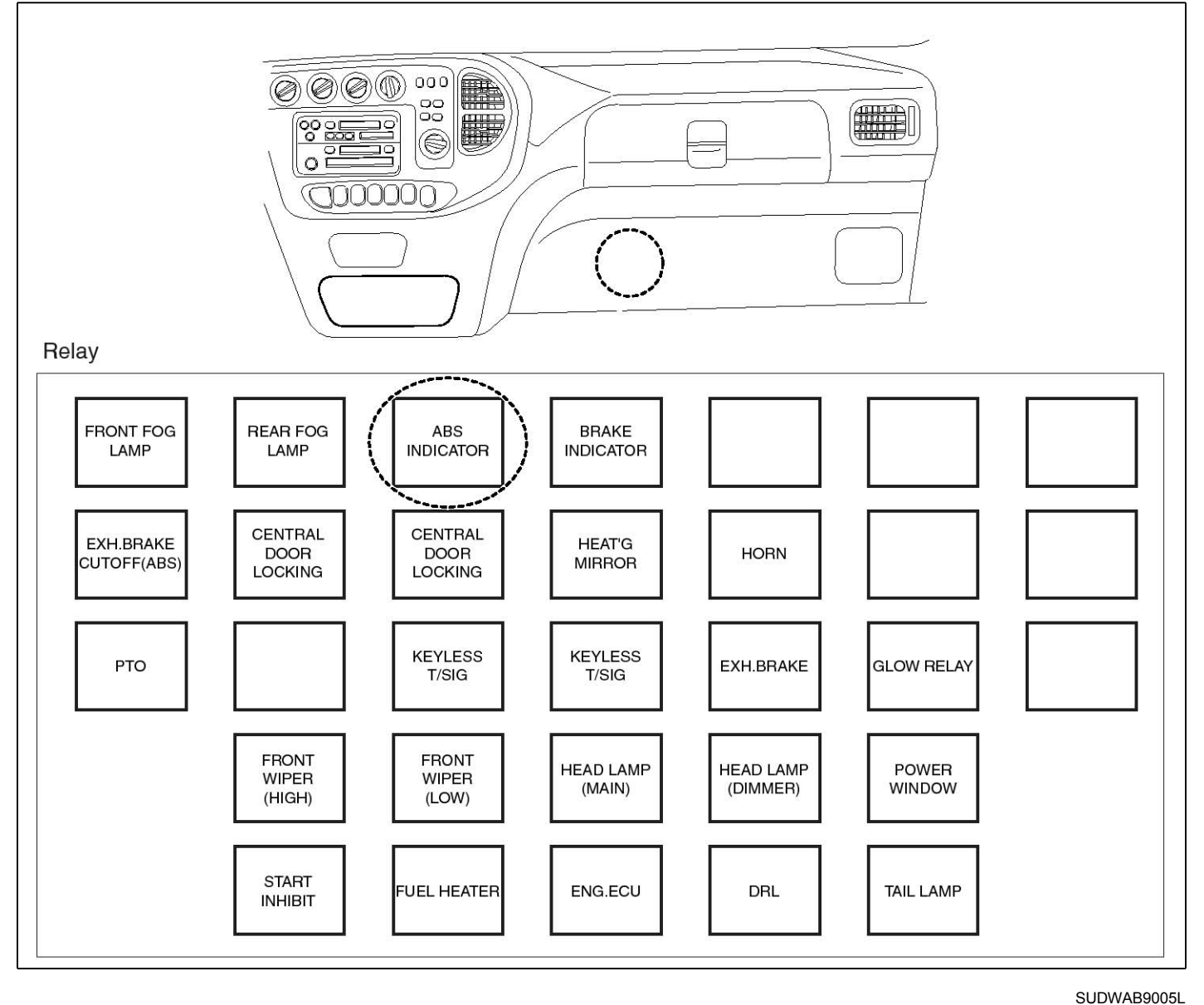

#### **GENERAL DESCRIPTION**

The ABS warning light, which is installed in the dashboard, is turned on to notify the driver when ABS control is malfunctioning and requires repairing.

## DTC DESCRIPTION

HECU outputs a fail code when the ABS warning light is not turned on.

## DTC DETECTING CONDITION

| Item              |                                 |                   | Possible Cause   |    |                      |
|-------------------|---------------------------------|-------------------|------------------|----|----------------------|
| DTC Strategy      | Signal monitoring               | Signal monitoring |                  |    |                      |
| Enable Conditions | Ignition ON                     |                   |                  |    | connector and wiri-  |
| Threshold Value   | ABS warning lamp does not work. |                   |                  | ]. | Open of control cir- |
| Diagnosis Time    | 5,000 ms                        |                   |                  |    | cuit.                |
| Fail Safe         | Fuel Cut                        | No                | The ABS function |    | rning lamp relay.    |
|                   | Fuel Limit Yes works normally.  | works normally.   |                  |    |                      |
|                   | MIL                             | Yes               |                  |    |                      |

#### SPECIFICATION

ABS warning lamp relay coil resistance

#### MONITOR SCAN TOOL DATA

- 1. Connect the scan tool to the self-diagnosis connector.
- 2. Turn the ignition ON. Leave the engine OFF.
- 3. Select the data "Actuation test".

| DUAL DISPLAY |                              |          |        |        |      |   |   |
|--------------|------------------------------|----------|--------|--------|------|---|---|
|              |                              |          | CURRE  | NT DAT | ľA   |   |   |
| ×            | ECU 3                        | SUPPLY   | VOLTA  | GE     | 22.7 | V |   |
| ×            | DBR 1                        | RELAY    |        |        | OFF  |   |   |
| ×            | ABS V                        | JARNI NO | G LAMP | I      | OFF  |   |   |
| ×            | BRAKI                        | E WARNI  | ING LA | MP     | OFF  |   | Ŧ |
|              |                              | f        | ACTUAT | ION TH | EST  |   |   |
| f            | ABS-₩A                       | ARNI NG  | LAMP   |        |      |   |   |
|              | 1 SECONDS WARNING LAMP CHECK |          |        |        |      |   |   |
| 1            | KEY.ON / VEH.STOP ENG. STOP  |          |        |        |      |   |   |
|              |                              |          |        |        |      |   |   |
|              | STRT                         |          | FIX    | LIN    | 3    |   |   |

- 200 ~ 450 Ω (At 20°C)
- 4. Select "ABS warning lamp" and perform actuation test..
  - Specification: Normal if the warning lamp in the gauge comes on.

| DUAL DISPLAY                |                    |  |  |  |  |  |
|-----------------------------|--------------------|--|--|--|--|--|
| CURRE                       | NT DATA            |  |  |  |  |  |
| * ECU SUPPLY VOLTA          | GE 22.7 V 🔺        |  |  |  |  |  |
| × DBR RELAY                 | OFF                |  |  |  |  |  |
| × ABS WARNING LAMP          | ON                 |  |  |  |  |  |
| * BRAKE WARNING LA          | MP OFF             |  |  |  |  |  |
| ACTUAT                      | ION TEST           |  |  |  |  |  |
| ABS-WARNING LAMP            |                    |  |  |  |  |  |
| 1 SECONDS                   | WARNING LAMP CHECK |  |  |  |  |  |
| KEY.ON / VEH.STOP ENG. STOP |                    |  |  |  |  |  |
|                             |                    |  |  |  |  |  |
| STRT FIX                    | LINE               |  |  |  |  |  |

SUDWAB9038L

- 5. Does the warning lamp in the gauge come on?
  - ► There may be the defective HECU or a transient trouble due to a past trouble which did not erase the memory of HECU after having repair. Totally check the connector for looseness, poor contact, bent, corrosion, contamination, deformation, or damage.
  - ▶ Repair or replace it if necessary and go to "Verification of Vehicle Repair" procedure.

► Go to next procedure.

## **TERMINAL & CONNECTOR INSPECTION**

1. Many malfunctions in the electrical system are caused by poor harness, and terminals.

Faults can also be caused by interference from other electrical systems, and mechanical or chemical damage.

- 2. Thoroughly check connectors for looseness, poor connection, bent, corrosion, contamination, deterioration, or damage.
- 3. Has a problem been found?

NO

# YES

ABS

► Repair as necessary and then go to "Verification of Vehicle Repair" procedure.

## NO

► Go to "Signal Circuit Inspection" procedure.

## CONTROL CIRCUIT INSPECTION

- Control Circuit inspection
- 1. Turn the ignition OFF.
- 2. Disconnect the HECU connector (C60).
- 3. Turn the ignition ON. Leave the engine OFF.
- 4. Ground the terminal 21 of HECU harness connector (C60) to chassis ground.
- 5. Does the ABS warning lamp come on?

## YES

► Go to "Control Open Inspection" procedure.

## NO

▶ Remove the gauge panel and check the bulb condition of ABS warning lamp.

▶ Replace the bulb if necessary. If normal, check open circuit between meter fuse and warning lamp.

▶ Repair it as necessary. Go to "Verification of Vehicle Repair" procedure.

## **Control Open Inspection**

- 1. Turn the ignition OFF.
- 2. Disconnect the ABS warning lamp relay (M101) and HECU (C60).
- Measure the resistance between the terminal 3 of relay harness connector (M101) and the terminal 21 of HECU harness connector (C60).

Specification: Continuity

4. Is the resistance measured within specification?

## YES

► Go to "Component Inspection" procedure.

## NO

▶ Repair open circuit between the terminal 3 of relay harness connector (M101) and the terminal 21 of HECU harness connector (C60) and go to "Verification of Vehicle Repair" procedure.

## **COMPONENT INSPECTION**

- 1. Turn the ignition OFF.
- 2. Disconnect the ABS warning lamp relay connector (M101).
- 3. Measure the resistance between terminals 3 and 5 of ABS warning lamp relay component.

Specification: ABS warning lamp relay coil resistance:  $200 \sim 450 \Omega$  (At  $20^{\circ}C$ )

- Measure the resistance between terminals 1 and 4 of ABS warning lamp relay while applying and cutting off B+ power to terminals 3 and 5 of ABS warning lamp relay.
  - Specification:

Continuity (When applying power)

Infinite (When cutting off power)

5. Is the resistance measured within specification?

## YES

Go to "Verification of Vehicle Repair" procedure.

► Replace the relay and go to "Verification of Vehicle Repair" procedure.

► Repeat "Component Inspection" procedure several times.

## **VERIFICATION OF VEHICLE REPAIR**

After a repair, it is essential to verify that the fault has been corrected.

- 1. Connect the scan tool and perform the self diagnosis. Check diagnostic trouble codes.
- 2. Clear the diagnostic trouble codes (DTCs) stored in the ECM by using the scan tool.
- 3. Drive the vehicle under conditions noted in failure records.
- 4. Check that there are any DTCs by performing self diagnosis with the scan tool.
- 5. Did the DTC return?

## YES

• Go to the applicable DTC procedure.

## NO

# 003C Brake Warning Light Bulb

## **COMPONENT LOCATION**

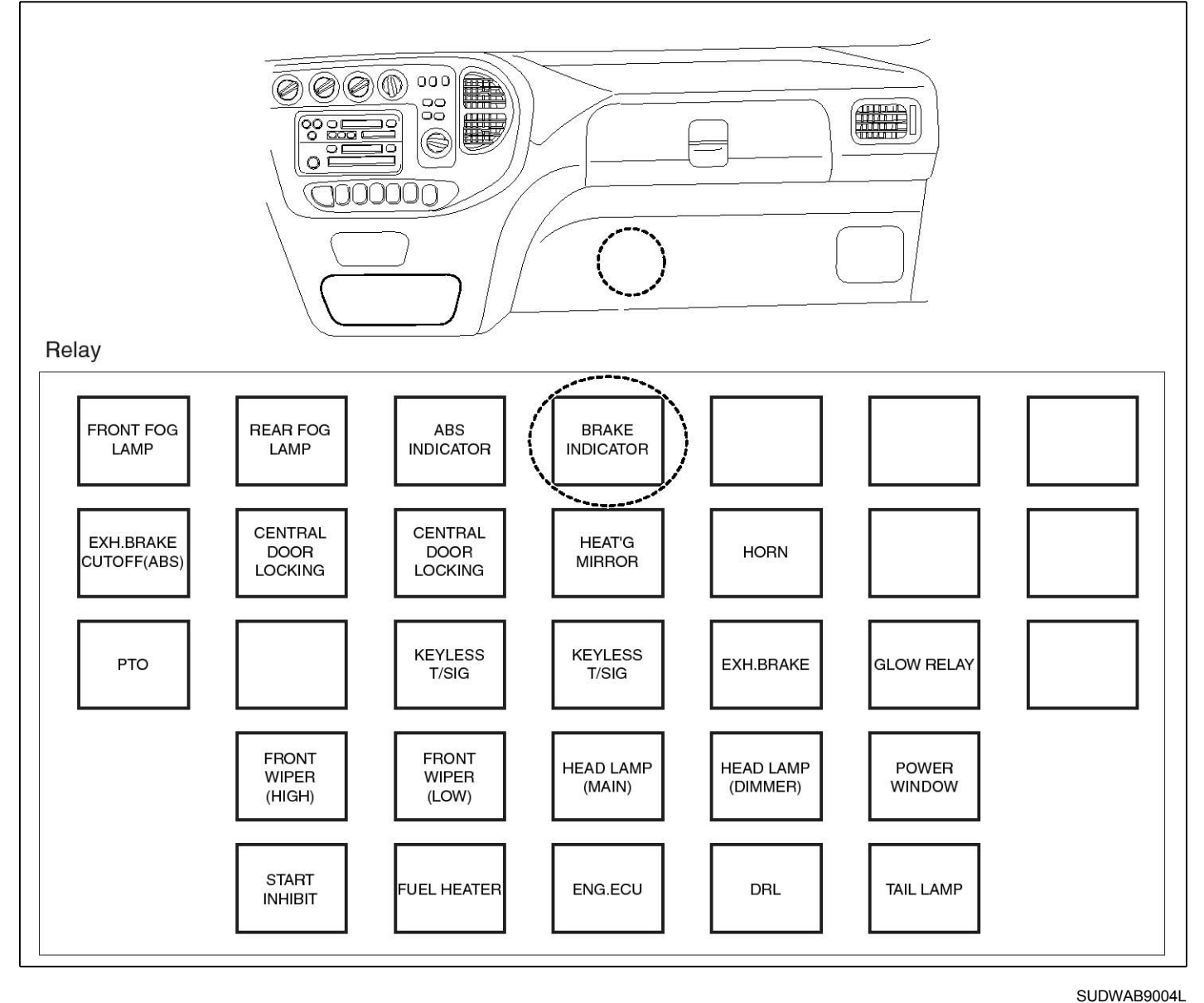

## **GENERAL DESCRIPTION**

The BRAKE warning light, which is installed in the dashboard, is turned on to notify the driver when the vehicle is abnormal and requires repairing.

## DTC DESCRIPTION

HECU outputs a fail code when the break warning light is not turned on even though the vehicle is in the conditions in which the light should be on.

## DTC DETECTING CONDITION

| ltem              | Detecting Condition             |     |                     |   | Possible Cause             |
|-------------------|---------------------------------|-----|---------------------|---|----------------------------|
| DTC Strategy      | Signal monitoring               |     |                     | • | Poor connection of         |
| Enable Conditions | Ignition ON                     |     | connector and wiri- |   |                            |
| Threshold Value   | ABS warning lamp does not work. |     |                     |   | Open of control cir-       |
| Diagnosis Time    | 5,000 ms                        |     |                     |   | cuit.<br>Dofoctivo brako w |
| Fail Safe         | Fuel Cut                        | No  | The ABS function    | • | arning lamp relay.         |
|                   | Fuel Limit                      | Yes | works normally.     |   |                            |
|                   | MIL                             | Yes |                     |   |                            |

#### SPECIFICATION

Brake warning lamp relay coil resistance

#### MONITOR SCAN TOOL DATA

- 1. Connect the scan tool to the self-diagnosis connector.
- 2. Turn the ignition ON. Leave the engine OFF.
- 3. Select the data "Actuation test".

|   | DUAL DISPLAY                |         |        |      |        |       |        |    |
|---|-----------------------------|---------|--------|------|--------|-------|--------|----|
|   |                             |         | CURRE  | NT   | DATA   | ì     |        |    |
| × | ECU                         | SUPPLY  | VOLTA  | GE   |        | 22.7  | V      |    |
| × | DBR                         | RELAY   |        |      |        | OFF   |        |    |
| × | ABS                         | WARNING | G LAMP | ı –  |        | OFF   |        |    |
| × | BRAK                        | E WARNI | ING LA | MP   |        | OFF   |        | ₹  |
|   |                             | f       | ACTUAT | I 01 | I TES  | ST    |        |    |
| 1 | BRAKE                       | WARNI   | NG LAM | P    |        |       |        |    |
|   | 1 S                         | ECONDS  |        | ļ    | JARN I | NG LA | MP CHE | СК |
|   | KEY.ON / VEH.STOP ENG. STOP |         |        |      |        |       |        |    |
|   |                             |         |        |      |        |       |        |    |
|   | STRT                        |         | FIX    | ] [] | INE    |       |        |    |

- 200 ~ 450 Ω (At 20℃)
- 4. Select "Brake warning lamp" and perform actuation test.
  - Specification: Normal if the warning lamp in the gauge comes on.

| DU                          | AL DISPLAY  |            |  |  |  |
|-----------------------------|-------------|------------|--|--|--|
| CU                          | RRENT DATA  |            |  |  |  |
| * ECU SUPPLY VO             | LTAGE 22    | 2.7 V 🔺    |  |  |  |
| × DBR RELAY                 | OI          | F          |  |  |  |
| × ABS WARNING L             | AMP OI      | F _        |  |  |  |
| 🗶 BRAKE WARNING             | LAMP ON     |            |  |  |  |
| ACT                         | JATION TEST |            |  |  |  |
| BRAKE WARNING               | LAMP        |            |  |  |  |
| 1 SECONDS                   | WARNING     | LAMP CHECK |  |  |  |
| KEY.ON / VEH.STOP ENG. STOP |             |            |  |  |  |
|                             |             |            |  |  |  |
| отрт т                      |             |            |  |  |  |

SUDWAB9039L

- 5. Does the warning lamp in the gauge come on?
  - ► There may be the defective HECU or a transient trouble due to a past trouble which did not erase the memory of HECU after having repair. Totally check the connector for looseness, poor contact, bent, corrosion, contamination, deformation, or damage.
  - ▶ Repair or replace it if necessary and go to "Verification of Vehicle Repair" procedure.

► Go to next procedure.

## **TERMINAL & CONNECTOR INSPECTION**

1. Many malfunctions in the electrical system are caused by poor harness, and terminals.

Faults can also be caused by interference from other electrical systems, and mechanical or chemical damage.

- 2. Thoroughly check connectors for looseness, poor connection, bent, corrosion, contamination, deterioration, or damage.
- 3. Has a problem been found?

NO

# **BR-232**

# YES

► Repair as necessary and then go to "Verification of Vehicle Repair" procedure.

## NO

► Go to "Signal Circuit Inspection" procedure.

# CONTROL CIRCUIT INSPECTION

- Control Circuit inspection
- 1. Turn the ignition OFF.
- 2. Disconnect the HECU connector (C60).
- 3. Turn the ignition ON. Leave the engine OFF.
- 4. Ground the terminal 21 of HECU harness connector (C60) to chassis ground.
- 5. Does the brake warning lamp come on?

# YES

► Go to "Control Open Inspection" procedure.

## NO

▶ Remove the gauge panel and check the bulb condition of brake warning lamp.

▶ Replace the bulb if necessary. If normal, check open circuit between meter fuse and warning lamp.

▶ Repair it as necessary. Go to "Verification of Vehicle Repair" procedure.

## **Control Open Inspection**

- 1. Turn the ignition OFF.
- 2. Disconnect the brake warning lamp relay (M102) and HECU (C60).
- Measure the resistance between the terminal 3 of relay connector (M102) and the terminal 21 of HECU harness connector (C60).

Specification: Continuity

- 4. Is the resistance measured within specification?
  - ► Go to "Component Inspection" procedure.

## NO

▶ Repair open circuit between terminal of HECU harness connector and terminal of brake warning lamp relay control harness connector and go to "Verification of Vehicle Repair" procedure.

## **COMPONENT INSPECTION**

- 1. Turn the ignition OFF.
- 2. Disconnect the brake warning lamp relay connector (M102).
- 3. Measure the resistance between terminals 3 and 5 of brake warning lamp relay component.

Specification: Brake warning lamp relay coil resistance:  $200 \sim 450 \Omega$  (At  $20^{\circ}C$ )

 Measure the resistance between terminals 1 and 4 while applying and cutting off B+ power to terminals 3 and 5 of brake warning lamp relay.

Specification:

Continuity (When applying power)

Infinite (When cutting off power)

5. Is the resistance measured within specification?

## YES

► Go to "Verification of Vehicle Repair" procedure.

NO

- ► Replace the relay and go to "Verification of Vehicle Repair" procedure.
- ► Repeat "Component Inspection" procedure several times.

## VERIFICATION OF VEHICLE REPAIR

After a repair, it is essential to verify that the fault has been corrected.

- 1. Connect the scan tool and perform the self diagnosis. Check diagnostic trouble codes.
- 2. Clear the diagnostic trouble codes (DTCs) stored in the ECM by using the scan tool.
- 3. Drive the vehicle under conditions noted in failure records.
- 4. Check that there are any DTCs by performing self diagnosis with the scan tool.
- 5. Did the DTC return?

## YES

► Go to the applicable DTC procedure.

## NO

SUDWAB9006L

# 003D High Voltage

## **COMPONENT LOCATION**

#### Battery & Charging system

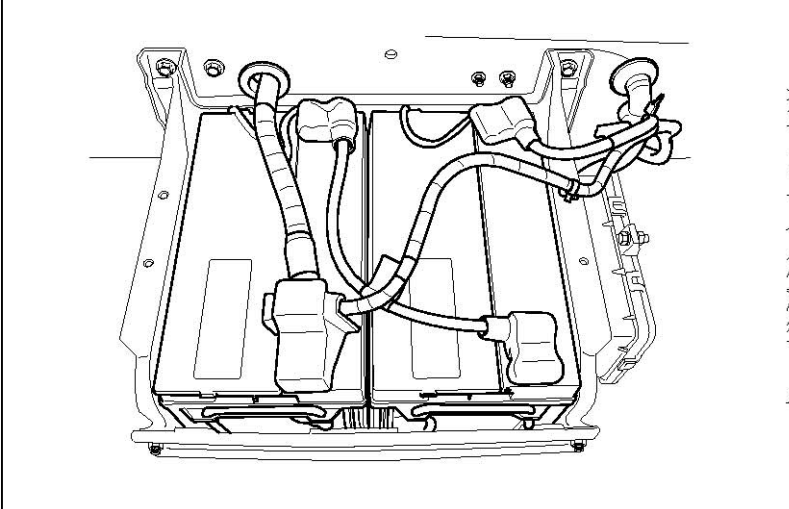

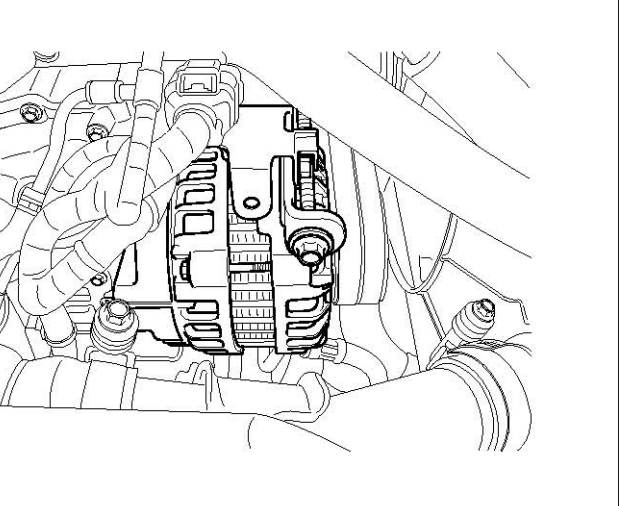

## **GENERAL DESCRIPTION**

The battery voltage of a normal vehicle fluctuates between 23.5 V and 28.5 V.

## DTC DESCRIPTION

Particularly, the voltage fluctuation is closely related to the pump and solenoids related to ABS, and HECU monitors such a battery voltage change.

## DTC DETECTING CONDITION

| ltem              | Detecting Condition      |     |                  |  | Possible Cause |
|-------------------|--------------------------|-----|------------------|--|----------------|
| DTC Strategy      | Signal monitoring        | •   | Alternator       |  |                |
| Enable Conditions | Ignition ON              | •   | Battery          |  |                |
| Threshold Value   | Voltage is higher than 3 |     |                  |  |                |
| Diagnosis Time    | Below 500 ms             |     |                  |  |                |
| Fail Safe         | Fuel Cut                 | No  | The ABS function |  |                |
|                   | Fuel Limit               | Yes | works normally.  |  |                |
|                   | MIL                      | Yes |                  |  |                |

#### **SPECIFICATION**

| Regulator temperature(℃) | Regulating voltage(V) |  |  |  |
|--------------------------|-----------------------|--|--|--|
| 20 ~ 30                  | 27.5~28.5 V           |  |  |  |

# **BR-234**

## TERMINAL & CONNECTOR INSPECTION

1. Many malfunctions in the electrical system are caused by poor harness, and terminals.

Faults can also be caused by interference from other electrical systems, and mechanical or chemical damage.

- 2. Thoroughly check connectors for looseness, poor connection, bent, corrosion, contamination, deterioration, or damage.
- 3. Has a problem been found?

#### YES

▶ Repair as necessary and then go to "Verification of Vehicle Repair" procedure.

#### NO

► Go to "Signal Circuit Inspection" procedure.

### **CONTROL CIRCUIT INSPECTION**

#### Alternator Connector Supply Power Inspection

- 1. Leave the alternator connector connected.
- 2. Turn the ignition ON. Leave the engine ON.
- 3. Measure the voltage of terminal 1 of alternator connector.
  - Specification: Charging voltage B+ V
- 4. Is the voltage measured within specification?

#### YES

► Go to "Verification of Vehicle Repair" procedure.

#### NO

► Go to "Alternator B+ Cable Voltage Drop Inspection" procedure.

#### Alternator B<sup>+</sup> Cable Voltage Drop Inspection

- 1. Run the engine.
- Measure the voltage drop between the terminal of alternator B+ and the terminal of battery B+. (Connect terminal + (positive) of multi-meter to terminal B+ of alternator, terminal - (negative) of multi-meter to terminal B+ of battery.)

Specification: Within 200 mV

3. Is the voltage drop measured within specification?

YES

NO

► Go to "Component Inspection" procedure.

► Check the corrosion and degradation of alternator B+ cable terminal and replace the cable as necessary.

## **COMPONENT INSPECTION**

#### **Alternator Charging Voltage Inspection**

- 1. Turn the ignition OFF. Leave the engine OFF.
- 2. Check the belt tension of alternator.
- 3. Check battery terminal, fusible link, alternator B+ terminal for looseness and corrosion.
- 4. Start the engine.
- 5. Operate electric system such as head lamp, hot-wire, blower motor etc.
- 6.
- Specification:

| Regulator temperature(°C) | Regulating voltage(V) |  |  |  |  |
|---------------------------|-----------------------|--|--|--|--|
| $20 \sim 30$              | 25.5~26.5 V           |  |  |  |  |

Measure battery voltage at engine 750 rpm or higher.

7. Is the voltage measured within specification?

#### YES

- Go to "Verification of Vehicle Repair" procedure.
  NO
- ▶ Replace the regulator and go to "Verification of Vehicle Repair" procedure.

## **VERIFICATION OF VEHICLE REPAIR**

After a repair, it is essential to verify that the fault has been corrected.

- 1. Connect the scan tool and perform the self diagnosis. Check diagnostic trouble codes.
- Clear the diagnostic trouble codes (DTCs) stored in the ECM by using the scan tool.
- 3. Drive the vehicle under conditions noted in failure records.
- 4. Check that there are any DTCs by performing self diagnosis with the scan tool.
- 5. Did the DTC return?

## YES

► Go to the applicable DTC procedure.

## NO

System OK

# **Brake System**

SUDWAB9002L

# 003F Sensor Right Hand Front(Tire Combination)

## **COMPONENT LOCATION**

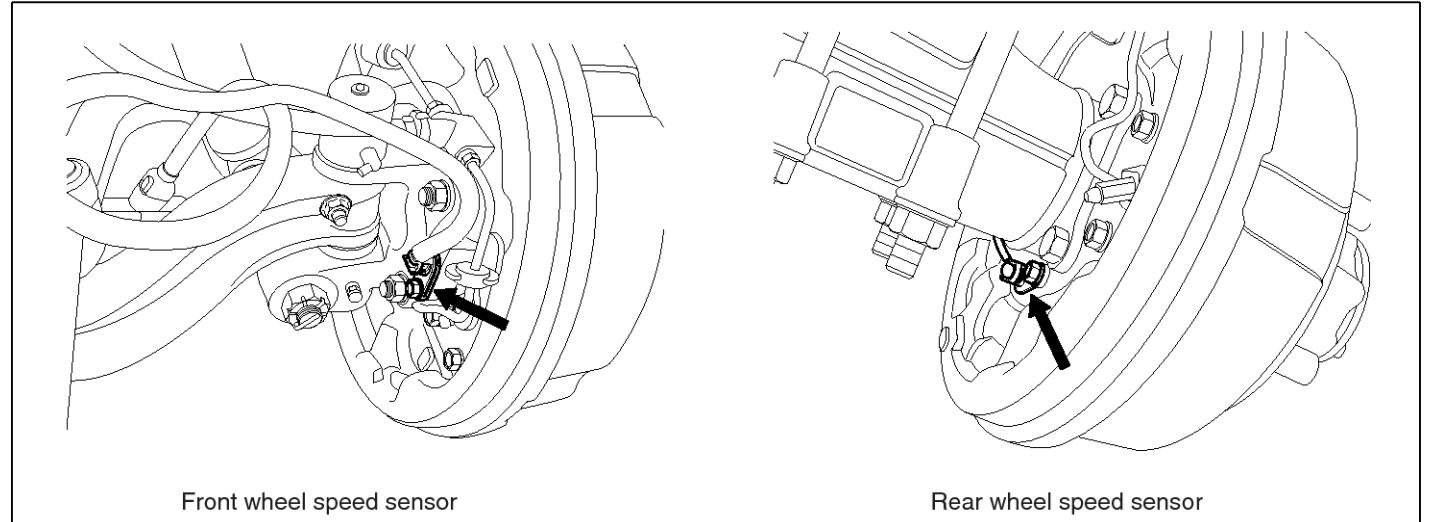

## **GENERAL DESCRIPTION**

The wheel sensor is crucial for HECU to calculate the speed of the vehicle and determine whether the wheel is in 'Lock' mode or not. For example, in case of a front-wheel drive vehicle, the signal of the rear wheel speed is used as a reference value for the speed of the vehicle. If there occurs the difference in speed between the front and rear wheels, ABS control is performed. The wheel sensor creates a sine curve based on the magnetic field created by the permanent magnet inside the sensor when the tone wheel rotates. The frequency and the AC voltage change by a certain ratio depending on the wheel speed, and HECU determines the speed of the vehicle by calculating the frequency of the signal.

## DTC DETECTING CONDITION

## DTC DESCRIPTION

HECU outputs a fail code when the tire alignment correction value is over 20% while the wheel size is abnormal or the number of teeth in the tone wheel is different.

| Item              |                    | Detecting Condition                    |  |                      |   |                      |
|-------------------|--------------------|----------------------------------------|--|----------------------|---|----------------------|
| DTC Strategy      | Signal monitoring  | Signal monitoring                      |  |                      |   |                      |
| Enable Conditions | Ignition ON        | Ignition ON                            |  |                      |   |                      |
| Threshold Value   | Tire alignment cor | Tire alignment correction factor > 20% |  |                      |   |                      |
| Diagnosis Time    | Below 5 minutes    |                                        |  |                      |   | of teeth on tone ri- |
| Fail Safe         | Fuel Cut           | No                                     |  | ABS function temp    | - | ngs.                 |
|                   | Fuel Limit         | Yes                                    |  | orarily disabled for |   |                      |
|                   | MIL Yes            |                                        |  |                      |   |                      |

### MONITOR SCAN TOOL DATA

- 1. Start the engine.
- 2. Connect the scan tool to the self-diagnosis connector. Select the service data.
- 3. Drive the vehicle straight at a constant speed in the normal road surface.
- 4. Monitor the data "Wheel speed RHF" parameter on the scan tool.

■ Specification: Normal if its speed is nearly in accordance with the speed in the gauge.

5. Is the data measured within specification?

### YES

► There may be the poor contact of wheel sensor circuit or a past trouble which did not erase the memory of HECU after having repaired. Totally check the connector for looseness, poor contact, bent, corrosion, contamination, deformation, or damage.

Repair or replace it if necessary and go to "Verification of Vehicle Repair" procedure.

#### NO

► Go to "Terminal & Connector Inspection" procedure.

## **TERMINAL & CONNECTOR INSPECTION**

1. Many malfunctions in the electrical system are caused by poor harness, and terminals.

Faults can also be caused by interference from other electrical systems, and mechanical or chemical damage.

- 2. Thoroughly check connectors for looseness, poor connection, bent, corrosion, contamination, deterioration, or damage.
- 3. Has a problem been found?

YES

▶ Repair as necessary and then go to "Verification of Vehicle Repair" procedure.

#### NO

► Go to "Signal Circuit Inspection" procedure.

## **COMPONENT INSPECTION**

#### **Check Tire Size**

- 1. Turn the ignition OFF.
- 2. Check tires and wheel size.
- 3. Are tires installed within specification?

#### YES

Go to next procedure.

#### NO

▶ Replace tires and wheel size in specification and go to "Verification of Vehicle Repair" procedure.

#### Check the Number of Teeth on Tone Rings

- 1. Turn the ignition OFF.
- 2. Check the number of teeth on right hand front tone ring.
- 3. Is the number of tone wheel correct?

#### YES

► Go to "Verification of Vehicle Repair" procedure.

#### NO

▶ Repair or replace the tone ring and check the condition of vehicle. If normal, replace with new one and go to "Verification of Vehicle Repair" procedure.

#### VERIFICATION OF VEHICLE REPAIR

After a repair, it is essential to verify that the fault has been corrected.

- 1. Connect the scan tool and perform the self diagnosis. Check diagnostic trouble codes.
- 2. Clear the diagnostic trouble codes (DTCs) stored in the ECM by using the scan tool.
- 3. Drive the vehicle under conditions noted in failure records.
- 4. Check that there are any DTCs by performing self diagnosis with the scan tool.
- 5. Did the DTC return?

## YES

• Go to the applicable DTC procedure.

#### NO

► System OK

SUDWAB9048L

# 0040 Sensor Left Hand Rear(Tire Combination)

## **COMPONENT LOCATION**

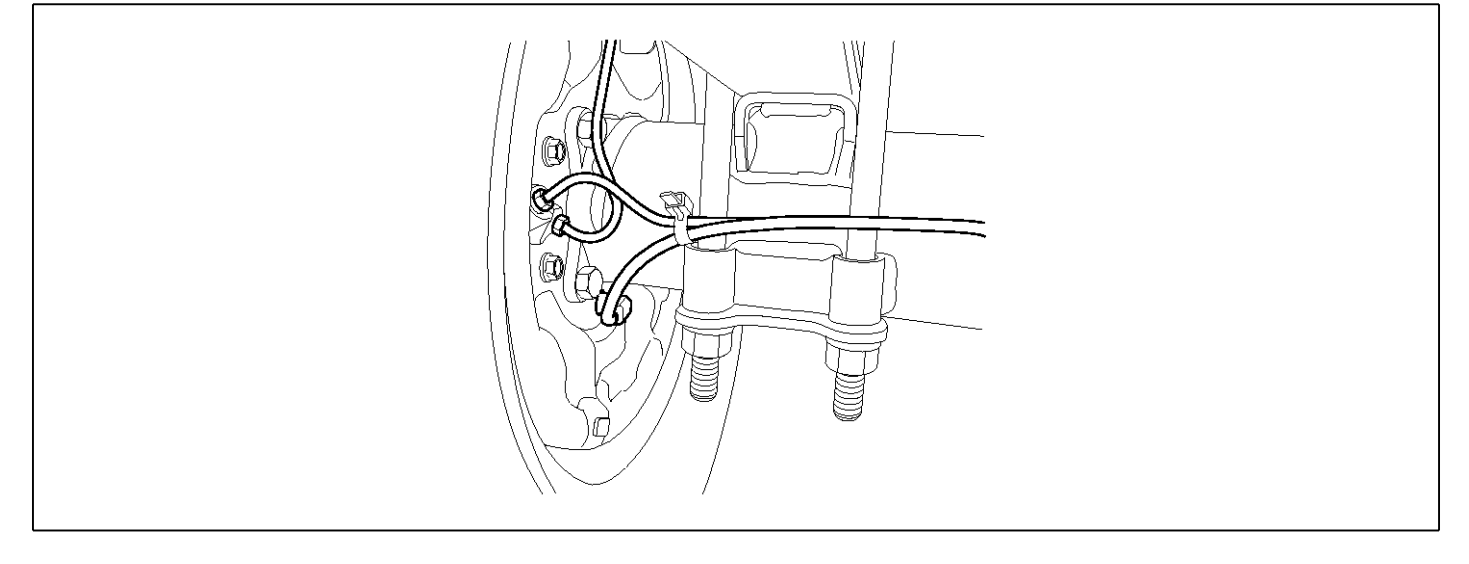

### **GENERAL DESCRIPTION**

DTC DETECTING CONDITION

The wheel sensor is crucial for HECU to calculate the speed of the vehicle and determine whether the wheel is in 'Lock' mode or not. For example, in case of a front-wheel drive vehicle, the signal of the rear wheel speed is used as a reference value for the speed of the vehicle. If there occurs the difference in speed between the front and rear wheels, ABS control is performed. The wheel sensor creates a sine curve based on the magnetic field created by the permanent magnet inside the sensor when the tone wheel rotates. The frequency and the AC voltage change by a certain ratio depending on the wheel speed, and HECU determines the speed of the vehicle by calculating the frequency of the signal.

# DTC DESCRIPTION

HECU outputs a fail code when the tire alignment correction value is over 20% while the wheel size is abnormal or the number of teeth in the tone wheel is different.

| Item              |                         |                                      | Possible Cause                          |  |      |  |  |
|-------------------|-------------------------|--------------------------------------|-----------------------------------------|--|------|--|--|
| DTC Strategy      | Signal monitoring       | Signal monitoring                    |                                         |  |      |  |  |
| Enable Conditions | Ignition ON             | Ignition ON                          |                                         |  |      |  |  |
| Threshold Value   | Tire alignment correcti | Tire alignment correction factor>20% |                                         |  |      |  |  |
| Diagnosis Time    | Below 5 minutes         |                                      | of teeth on tone ri-                    |  |      |  |  |
| Fail Safe         | Fuel Cut                | No                                   | ABS function temp-                      |  | ngs. |  |  |
|                   | Fuel Limit              | Yes                                  | orarily disabled for<br>concerned wheel |  |      |  |  |
|                   | MIL                     | Yes                                  |                                         |  |      |  |  |

**SPECIFICATION** 

| Wheel sensor resistance | 830 ~ 2,100 Ω (At 20 °C) |  |  |
|-------------------------|--------------------------|--|--|
| Air gap                 | 0.2 ~ 1.7 mm             |  |  |

## MONITOR SCAN TOOL DATA

- 1. Start the engine.
- 2. Connect the scan tool to the self-diagnosis connector. Select the service data.
- 3. Drive the vehicle straight at a constant speed in the normal road surface.

|   | 1.2. CURRENT       | DATA   | <b>0</b> 8/22 |
|---|--------------------|--------|---------------|
|   |                    |        |               |
| × | SENSOR VOLTAGE RHF | 4.2    | V             |
| × | SENSOR VOLTAGE LHR | 0.6    | V             |
| × | SENSOR VOLTAGE LHF | 0.6    | v 🖕           |
| × | SENSOR VOLTAGE RHR | 1.2    | v             |
| × | WHEEL SPEED RHF    | 10.6   | Km/h          |
| × | WHEEL SPEED LHR    | 10.6   | Km∕h          |
| × | WHEEL SPEED LHF    | 10.8   | Km∕h          |
| × | WHEEL SPEED RHR    | 10.6   | Kn∕h          |
|   |                    |        | T             |
|   | FIX PART TOT HELF  | P LINE | REC           |

5. Is the data measured within specification?

#### YES

► There may be the poor contact of wheel sensor circuit or a past trouble which did not erase the memory of HECU after having repaired. Totally check the connector for looseness, poor contact, bent, corrosion, contamination, deformation, or damage.

▶ Repair or replace it if necessary and go to "Verification of Vehicle Repair" procedure.

#### NO

► Go to "Terminal & Connector Inspection" procedure.

4. Monitor the data "Wheel speed LHR" parameter on the scan tool.

■ Specification: Normal if its speed is nearly in accordance with the speed in the gauge.

|   |       |      | 1.   | 2.   | CUR  | RENT | DA  | TA   | 08/3 | Z2 |
|---|-------|------|------|------|------|------|-----|------|------|----|
|   |       |      |      |      |      |      |     |      |      |    |
| × | SENSO | R    | VOLT | AGE  | RH   | F    |     | 0.8  | Ų    |    |
| × | SENSO | R    | VOLT | AGE  | E LH | R    |     | 4.7  | V    |    |
| × | SENSO | R    | VOLT | AGE  | E LH | F    |     | 0.0  | Ų    |    |
| × | SENSO | R    | VOLT | AGE  | RH   | R    |     | 0.7  | Ų    |    |
| × | WHEEL | , S. | PEEI | ) RH | IF   |      |     | 21.0 | Km∕h |    |
| × | WHEEL | S    | PEED | I LH | łR   |      |     | 20.7 | Km∕h |    |
| × | WHEEL | S    | PEED | ) LH | ſF   |      |     | 21.0 | Km∕h |    |
| × | WHEEL | S    | PEED | R    | IR   |      |     | 20.9 | Km∕h |    |
|   |       |      |      |      |      |      |     |      |      | Ŧ  |
|   | FIX   | P    | ART  | TC   | )T   | HEL  | P [ | LINE | REC  |    |

SUDWAB9008L

#### **TERMINAL & CONNECTOR INSPECTION**

1. Many malfunctions in the electrical system are caused by poor harness, and terminals.

Faults can also be caused by interference from other electrical systems, and mechanical or chemical damage.

- 2. Thoroughly check connectors for looseness, poor connection, bent, corrosion, contamination, deterioration, or damage.
- 3. Has a problem been found?

#### YES

▶ Repair as necessary and then go to "Verification of Vehicle Repair" procedure.

#### NO

► Go to "Signal Circuit Inspection" procedure.

## **COMPONENT INSPECTION**

- 1. Turn the ignition OFF.
- 2. Check tires and wheel size.
- 3. Are tires installed within specification?

YES

► Go to next procedure.

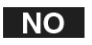

▶ Replace tires and wheel size in specification and go to "Verification of Vehicle Repair" procedure.

## Check the Number of Teeth on Tone Rings

- 1. Turn the ignition OFF.
- 2. Check the number of teeth on left hand rear tone ring.
- 3. Is the number of tone wheel correct?

## YES

Go to "Verification of Vehicle Repair" procedure.

▶ Repair or replace the tone ring and check the condition of vehicle. If normal, replace with new one and go to "Verification of Vehicle Repair" procedure.

## VERIFICATION OF VEHICLE REPAIR

After a repair, it is essential to verify that the fault has been corrected.

- 1. Connect the scan tool and perform the self diagnosis.Check diagnostic trouble codes.
- 2. Clear the diagnostic trouble codes (DTCs) stored in the ECM by using the scan tool.
- 3. Drive the vehicle under conditions noted in failure records.
- 4. Check that there are any DTCs by performing self diagnosis with the scan tool.
- 5. Did the DTC return?

## YES

• Go to the applicable DTC procedure.

## NO

SUDWAB9049L

# 0041 Sensor Left Hand Front(Tire Combination)

## **COMPONENT LOCATION**

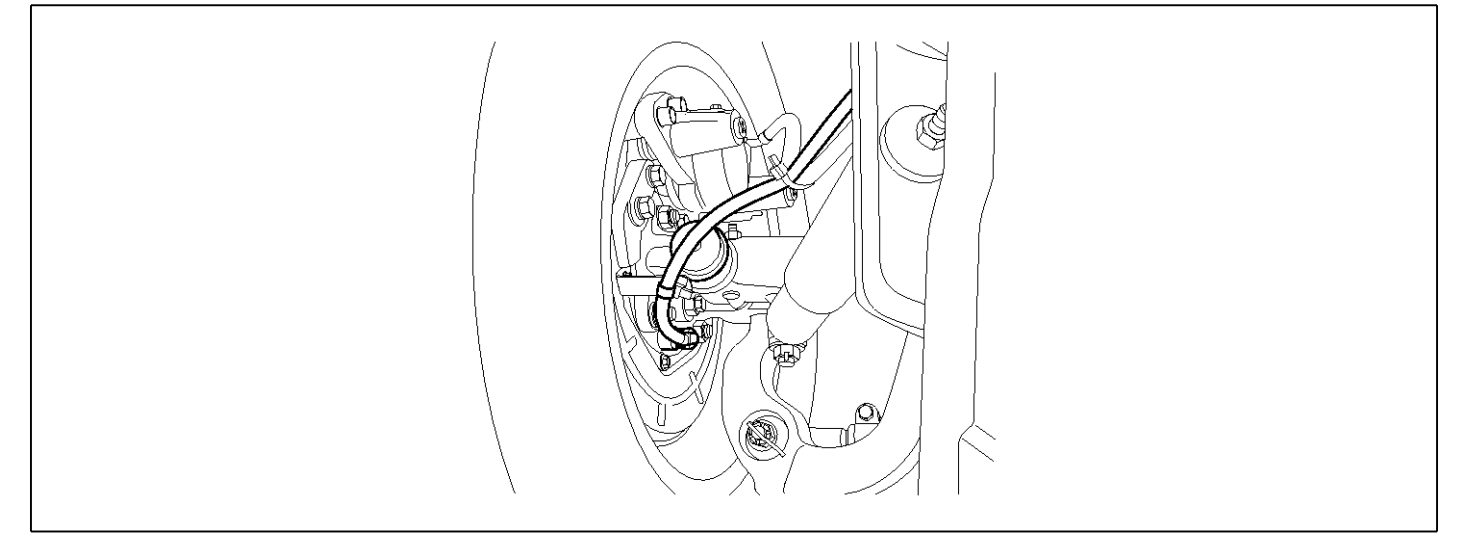

### **GENERAL DESCRIPTION**

The wheel sensor is crucial for HECU to calculate the speed of the vehicle and determine whether the wheel is in 'Lock' mode or not. For example, in case of a front-wheel drive vehicle, the signal of the rear wheel speed is used as a reference value for the speed of the vehicle. If there occurs the difference in speed between the front and rear wheels, ABS control is performed. The wheel sensor creates a sine curve based on the magnetic field created by the permanent magnet inside the sensor when the tone wheel rotates. The frequency and the AC voltage change by a certain ratio depending on the wheel speed, and HECU determines the speed of the vehicle by calculating the frequency of the signal.

# HECH outputs a fail of

HECU outputs a fail code when the tire alignment correction value is over 20% while the wheel size is abnormal or the number of teeth in the tone wheel is different.

| ltem              |                           |                          | Possible Cause                                                                  |  |      |  |
|-------------------|---------------------------|--------------------------|---------------------------------------------------------------------------------|--|------|--|
| DTC Strategy      | Signal monitoring         | Signal monitoring        |                                                                                 |  |      |  |
| Enable Conditions | Ignition ON               | is v<br>on<br>• Ch<br>of | is within specificati-<br>on range.<br>Check the number<br>of teeth on tone ri- |  |      |  |
| Threshold Value   | Tire alignment correction |                          |                                                                                 |  |      |  |
| Diagnosis Time    | Below 5 minutes           |                          |                                                                                 |  |      |  |
| Fail Safe         | Fuel Cut                  | No                       | ABS function tem-                                                               |  | ngs. |  |
|                   | Fuel Limit                | Yes                      | porarily disabled f-                                                            |  |      |  |
|                   | MIL Yes el.               |                          | el.                                                                             |  |      |  |

## DTC DETECTING CONDITION

## MONITOR SCAN TOOL DATA

- 1. Start the engine.
- 2. Connect the scan tool to the self-diagnosis connector. Select the service data.
- 3. Drive the vehicle straight at a constant speed in the normal road surface.

|   | 1.2. CURRENT DAT     | A 0     | 8/22     |
|---|----------------------|---------|----------|
|   |                      |         |          |
| × | SENSOR VOLTAGE RHF 4 | .2 V    |          |
| × | SENSOR VOLTAGE LHR Ø | .6 V    |          |
| × | SENSOR VOLTAGE LHF Ø | .6 V    |          |
| × | SENSOR VOLTAGE RHR 1 | .2 V    |          |
| × | WHEEL SPEED RHF 1    | 0.6 Km  | /h       |
| × | WHEEL SPEED LHR 1    | 0.6 Km  | ⁄h       |
| × | WHEEL SPEED LHF 1    | 0.8 Km  | ⁄h       |
| × | WHEEL SPEED RHB 1    | 0.6 Km  | ⁄h       |
|   |                      |         | <b>T</b> |
|   | FIX PART TOT HELP L  | I NE RE | с        |

5. Is the data measured within specification?

#### YES

► There may be the poor contact of wheel sensor circuit or a past trouble which did not erase the memory of HECU after having repaired. Totally check the connector for looseness, poor contact, bent, corrosion, contamination, deformation, or damage.

▶ Repair or replace it if necessary and go to "Verification of Vehicle Repair" procedure.

#### NO

► Go to "Terminal & Connector Inspection" procedure.

4. Monitor the data "Wheel speed LHF" parameter on the scan tool.

■ Specification: Normal if its speed is nearly in accordance with the speed in the gauge.

|   |       |      | 1.   | 2.   | CUR  | RENT | DA  | TA   | 08/3 | Z2 |
|---|-------|------|------|------|------|------|-----|------|------|----|
|   |       |      |      |      |      |      |     |      |      |    |
| × | SENSO | R    | VOLT | AGE  | RH   | F    |     | 0.8  | Ų    |    |
| × | SENSO | R    | VOLT | AGE  | E LH | R    |     | 4.7  | V    |    |
| × | SENSO | R    | VOLT | AGE  | E LH | F    |     | 0.0  | Ų    |    |
| × | SENSO | R    | VOLT | AGE  | RH   | R    |     | 0.7  | Ų    |    |
| × | WHEEL | , S. | PEEI | ) RH | IF   |      |     | 21.0 | Km∕h |    |
| × | WHEEL | S    | PEED | I LH | łR   |      |     | 20.7 | Km∕h |    |
| × | WHEEL | S    | PEED | ) LH | ſF   |      |     | 21.0 | Km∕h |    |
| × | WHEEL | S    | PEED | R    | IR   |      |     | 20.9 | Km∕h |    |
|   |       |      |      |      |      |      |     |      |      | Ŧ  |
|   | FIX   | P    | ART  | TC   | )T   | HEL  | P [ | LINE | REC  |    |

SUDWAB9008L

#### **TERMINAL & CONNECTOR INSPECTION**

1. Many malfunctions in the electrical system are caused by poor harness, and terminals.

Faults can also be caused by interference from other electrical systems, and mechanical or chemical damage.

- 2. Thoroughly check connectors for looseness, poor connection, bent, corrosion, contamination, deterioration, or damage.
- 3. Has a problem been found?

#### YES

▶ Repair as necessary and then go to "Verification of Vehicle Repair" procedure.

#### NO

► Go to "Signal Circuit Inspection" procedure.

## **COMPONENT INSPECTION**

- 1. Turn the ignition OFF.
- 2. Check tires and wheel size.
- 3. Are tires installed within specification?

YES

▶ Go to next procedure.

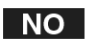

▶ Replace tires and wheel size in specification and go to "Verification of Vehicle Repair" procedure.

## Check the Number of Teeth on Tone Rings

- 1. Turn the ignition OFF.
- 2. Check the number of teeth on left hand rear tone ring.
- 3. Is the number of tone wheel correct?

YES

- Go to "Verification of Vehicle Repair" procedure.
- ▶ Repair or replace the tone ring and check the condition of vehicle. If normal, replace with new one and go to "Verification of Vehicle Repair" procedure.

# VERIFICATION OF VEHICLE REPAIR

After a repair, it is essential to verify that the fault has been corrected.

- 1. Connect the scan tool and perform the self diagnosis. Check diagnostic trouble codes.
- 2. Clear the diagnostic trouble codes (DTCs) stored in the ECM by using the scan tool.
- 3. Drive the vehicle under conditions noted in failure records.
- 4. Check that there are any DTCs by performing self diagnosis with the scan tool.
- 5. Did the DTC return?

## YES

• Go to the applicable DTC procedure.

## NO

# 0042 Sensor Right Hand Rear(Tire Combination)

## **COMPONENT LOCATION**

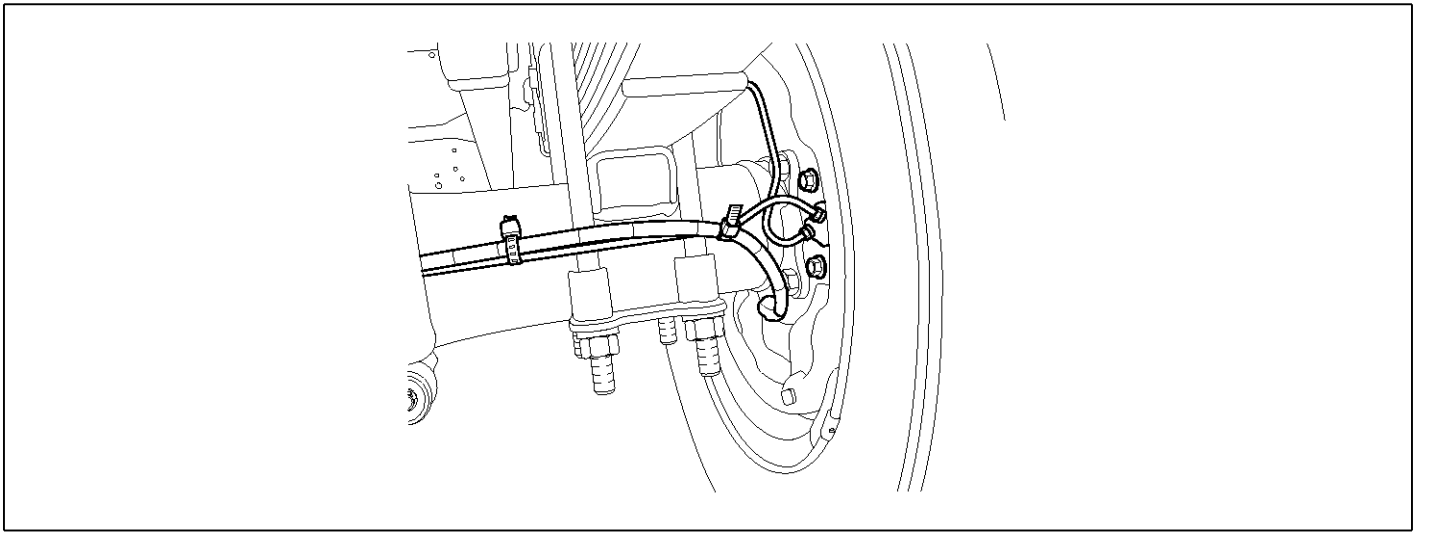

### **GENERAL DESCRIPTION**

DTC DETECTING CONDITION

The wheel sensor is crucial for HECU to calculate the speed of the vehicle and determine whether the wheel is in 'Lock' mode or not. For example, in case of a front-wheel drive vehicle, the signal of the rear wheel speed is used as a reference value for the speed of the vehicle. If there occurs the difference in speed between the front and rear wheels, ABS control is performed. The wheel sensor creates a sine curve based on the magnetic field created by the permanent magnet inside the sensor when the tone wheel rotates. The frequency and the AC voltage change by a certain ratio depending on the wheel speed, and HECU determines the speed of the vehicle by calculating the frequency of the signal.

## DTC DESCRIPTION

HECU outputs a fail code when the tire alignment correction value is over 20% while the wheel size is abnormal or the number of teeth in the tone wheel is different.

| ltem              |                           |      | Possible Cause                                                 |                      |      |
|-------------------|---------------------------|------|----------------------------------------------------------------|----------------------|------|
| DTC Strategy      | Signal monitoring         |      | •                                                              | Check that tire size |      |
| Enable Conditions | Ignition ON               |      | is within specificati-                                         |                      |      |
| Threshold Value   | Tire alignment correction | • Ch | Check the number                                               |                      |      |
| Diagnosis Time    | Below 5 minutes           |      | of teeth on tone ri-                                           |                      |      |
| Fail Safe         | Fuel Cut                  | No   | ABS function tem-<br>porarily disabled f-<br>or concerned when | -<br> -              | ngs. |
|                   | Fuel Limit                | Yes  |                                                                |                      |      |
|                   | MIL                       | Yes  | el                                                             |                      |      |

**SPECIFICATION** 

| Wheel sensor resistance | 830 ~ 2,100 Ω (At 20 °C)  |  |  |
|-------------------------|---------------------------|--|--|
| Air gap                 | $0.2 \sim 1.7 \text{ mm}$ |  |  |

SUDWAB9050L

## MONITOR SCAN TOOL DATA

- 1. Start the engine.
- 2. Connect the scan tool to the self-diagnosis connector. Select the service data.
- 3. Drive the vehicle straight at a constant speed in the normal road surface.

|   | 1.2. CURRENT D     | ATA         | <b>0</b> 8/2 | 22 |
|---|--------------------|-------------|--------------|----|
|   |                    |             |              |    |
| × | SENSOR VOLTAGE RHF | <b>4</b> .2 | U            |    |
| × | SENSOR VOLTAGE LHR | 0.6         | V            |    |
| × | SENSOR VOLTAGE LHF | 0.6         | V            |    |
| × | SENSOR VOLTAGE RHR | 1.2         | V            |    |
| × | WHEEL SPEED RHF    | 10.6        | Km/h         |    |
| × | WHEEL SPEED LHR    | 10.6        | Km∕h         |    |
| × | WHEEL SPEED LHF    | 10.8        | Km∕h         |    |
| × | WHEEL SPEED RHR    | 10.6        | Kn∕'h        |    |
|   |                    |             |              | Ŧ  |
|   | FIX PART TOT HELP  | LINE        | REC          |    |

5. Is the data measured within specification?

#### YES

- ► There may be the poor contact of wheel sensor circuit or a past trouble which did not erase the memory of HECU after having repaired. Totally check the connector for looseness, poor contact, bent, corrosion, contamination, deformation, or damage.
- ▶ Repair or replace it if necessary and go to "Verification of Vehicle Repair" procedure.

#### NO

► Go to "Terminal & Connector Inspection" procedure.

## **TERMINAL & CONNECTOR INSPECTION**

1. Many malfunctions in the electrical system are caused by poor harness, and terminals.

Faults can also be caused by interference from other electrical systems, and mechanical or chemical damage.

4. Monitor the data "Wheel speed RHR" parameter on the scan tool.

■ Specification: Normal if its speed is nearly in accordance with the speed in the gauge.

|   |       | 1     | <b>2</b> . | CUR   | RENT | DATA   | 08/    | 22 |
|---|-------|-------|------------|-------|------|--------|--------|----|
|   |       |       |            |       |      |        |        |    |
| × | SENSO | R VOI | .TAG       | E RHI | F    | 0.8    | Ų      |    |
| × | SENSO | R VOI | .TAG       | E LHI | R    | 4.7    | V      |    |
| × | SENSO | R VOI | .TAG       | E LHI | F    | 0.0    | Ų      |    |
| × | SENSO | R VOI | .TAG       | E RHI | R    | 0.7    | V      |    |
| × | WHEEL | SPEI  | ED R       | HF    |      | 21.6   | 0 Km∕h |    |
| × | WHEEL | SPER  | D LI       | HR    |      | 20.7   | 7 Km∕h |    |
| × | WHEEL | SPER  | D LI       | HF    |      | 21.6   | ð Km∕h |    |
| × | WHEEL | SPER  | D R        | HR    |      | 20.9   | 9 Km∕h |    |
|   |       |       |            |       |      |        |        | T  |
|   | FIX   | PART  | ' T        | ЭT    | HELI | P LINI | E REC  |    |

SUDWAB9008L

- 2. Thoroughly check connectors for looseness, poor connection, bent, corrosion, contamination, deterioration, or damage.
- 3. Has a problem been found?

#### YES

▶ Repair as necessary and then go to "Verification of Vehicle Repair" procedure.

#### NO

► Go to "Signal Circuit Inspection" procedure.

#### **COMPONENT INSPECTION**

- 1. Turn the ignition OFF.
- 2. Check tires and wheel size.
- 3. Are tires installed within specification?

## YES

▶ Go to next procedure.

#### NO

▶ Replace tires and wheel size in specification and go to "Verification of Vehicle Repair" procedure.

## Check the Number of Teeth on Tone Rings

- 1. Turn the ignition OFF.
- 2. Check the number of teeth on right hand rear tone ring.
- 3. Is the number of tone wheel correct?

## YES

Go to "Verification of Vehicle Repair" procedure.
 NO

▶ Repair or replace the tone ring and check the condition of vehicle. If normal, replace with new one and go to "Verification of Vehicle Repair" procedure.

## **VERIFICATION OF VEHICLE REPAIR**

After a repair, it is essential to verify that the fault has been corrected.

- 1. Connect the scan tool and perform the self diagnosis. Check diagnostic trouble codes.
- 2. Clear the diagnostic trouble codes (DTCs) stored in the ECM by using the scan tool.
- 3. Drive the vehicle under conditions noted in failure records.
- 4. Check that there are any DTCs by performing self diagnosis with the scan tool.
- 5. Did the DTC return?

### YES

► Go to the applicable DTC procedure.

## NO

SUDWAB9001L

# 0043 Pump Motor Does Not Switch On

## **COMPONENT LOCATION**

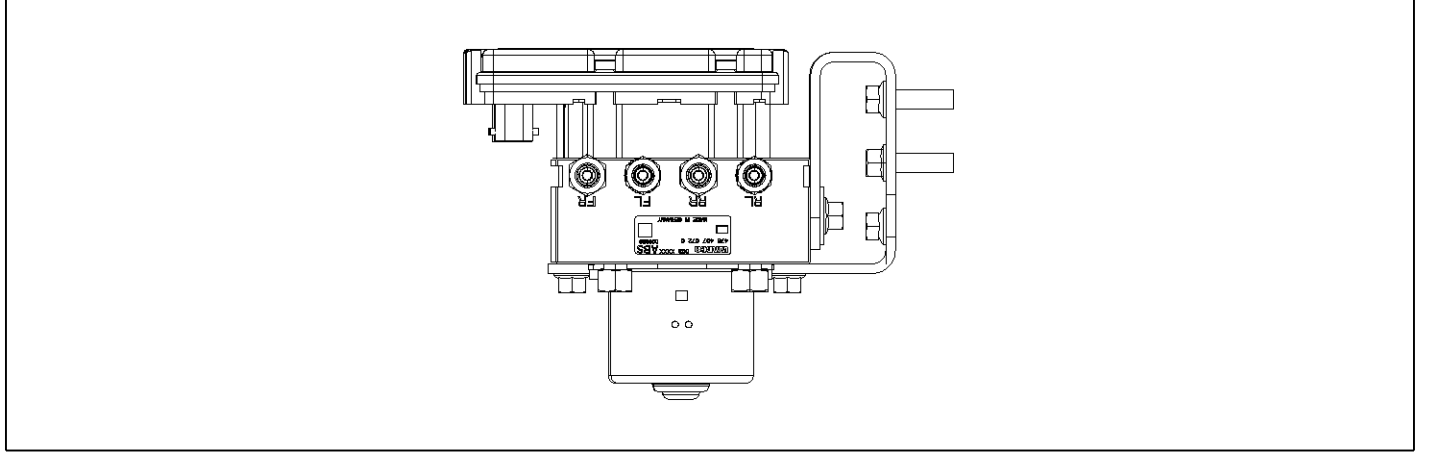

## **GENERAL DESCRIPTION**

The Antilock Brake System (ABS) prevents the skid phenomenon that may occurs during a sudden brake while the vehicle is driving or when there is snow or water on the road. By preventing the wheels from sticking or skidding on the road while the brake is applied, ABS maintains the directional stability of the vehicle, secures the steer ability, provides the maximum braking power so as to reduce the braking distance and to pursue the overall safety of the driver and passengers. As the main device to perform ABS' braking function, HECU consists of an input amplifier circuit that processes the input signal, an ABS control and SAFETY circuit that calculates the control and performs FAIL SAFE, an output circuit that drives the pressure control valve, a voltage adjustment circuit that regulates the voltage, and failure memory circuit that memorizes any а malfunctioning. In case of a system malfunctioning, the warning light is turned on, and at the same time, the power to the pressure control valve is cut off, and the operation of ABS is stopped.

## DTC DESCRIPTION

HECU continues to monitor the internal components, such as memory, input and output circuits. In case of an error during the operation of the control system, HECU determines whether it is a failure state and outputs a fail code.

## DTC DETECTING CONDITION

| ltem                          | Detecting Condition                       |     |              |  | Possible Cause |
|-------------------------------|-------------------------------------------|-----|--------------|--|----------------|
| DTC Strategy                  | Signal monitoring                         |     |              |  | Replace ECU.   |
| Enable Conditions Ignition ON |                                           |     |              |  |                |
| Threshold Value               | When the pump motor in HECU does not work |     |              |  |                |
| Diagnosis Time                | Below 1,000 ms                            |     |              |  |                |
| Fail Safe                     | Fuel Cut                                  | No  | ABS disabled |  |                |
|                               | Fuel Limit                                | Yes |              |  |                |
|                               | MIL                                       | Yes |              |  |                |

## MONITOR SCAN TOOL DATA

- 1. Connect the scan tool to the self-diagnosis connector.
- 2. Turn the ignition ON.
- 3. Select the data "Actuation test"

4. Check the pump motor for operation when activating the actuator.

■ Specification: Normal if the activating sound is heard.

| 1.                               | 5. ACTUATION TEST  | 13/13 |  |  |  |  |
|----------------------------------|--------------------|-------|--|--|--|--|
|                                  |                    |       |  |  |  |  |
| PUMP                             |                    |       |  |  |  |  |
| DURATION                         | 1 SECONDS          |       |  |  |  |  |
| METHOD                           | METHOD SOUND CHECK |       |  |  |  |  |
| CONDITION                        | KEY.ON / VEH.STOP  |       |  |  |  |  |
|                                  | ENG. STOP          |       |  |  |  |  |
| PRESS [STRT], IF YOU ARE READY ! |                    |       |  |  |  |  |
|                                  |                    |       |  |  |  |  |
| STRT                             |                    |       |  |  |  |  |

SUDWAB9040L

#### 5. Does the valve activate normally?

## YES

▶ There may be a transient trouble due to defective valve or a past trouble which did not erase the memory of HECU after having repair.

► And go to "Verification of Vehicle Repair" procedure.

#### NO

► Go to "Component Inspection" procedure.

#### **TERMINAL & CONNECTOR INSPECTION**

1. Many malfunctions in the electrical system are caused by poor harness, and terminals.

Faults can also be caused by interference from other electrical systems, and mechanical or chemical damage.

- 2. Thoroughly check connectors for looseness, poor connection, bent, corrosion, contamination, deterioration, or damage.
- 3. Has a problem been found?

#### YES

▶ Repair as necessary and then go to "Verification of Vehicle Repair" procedure.

## NO

▶ Go to "Signal Circuit Inspection" procedure.

## **COMPONENT INSPECTION**

- 1. Start the engine.
- 2. Drive the vehicle with approx. 15km/h or higher.
- 3. Turn the ignition ON. Leave the engine OFF.
- 4. Connect the scan tool and check the diagnostic trouble codes by using self-diagnosis.
- 5. Using the scan tool erase the diagnostic trouble codes stored in the HECU.
- 6. Check that there are any diagnostic trouble codes by using self-diagnosis with the scan tool.
- 7. Are any diagnostic trouble codes (DTCs) detected?

## YES

► Check that the DTCs have disappeared after replacing with a known-good HECU. If the problem has solved, we may guess the HECU is problem. Replace the HECU and go to "Verification of Vehicle Repair" procedure.

#### NO

► There may be a defective valve component or a transient trouble due to a past trouble which did not erase the memory of HECU after having repair. And go to "Verification of Vehicle Repair" procedure.

## VERIFICATION OF VEHICLE REPAIR

After a repair, it is essential to verify that the fault has been corrected.

- 1. Connect the scan tool and perform the self diagnosis. Check diagnostic trouble codes.
- 2. Clear the diagnostic trouble codes (DTCs) stored in the ECM by using the scan tool.
- 3. Drive the vehicle under conditions noted in failure records.
- 4. Check that there are any DTCs by performing self diagnosis with the scan tool.
- 5. Did the DTC return?

### YES

► Go to the applicable DTC procedure.

### NO

SUDWAB9001L

# 0044 Pump Motor Does Not Switch Off

## **COMPONENT LOCATION**

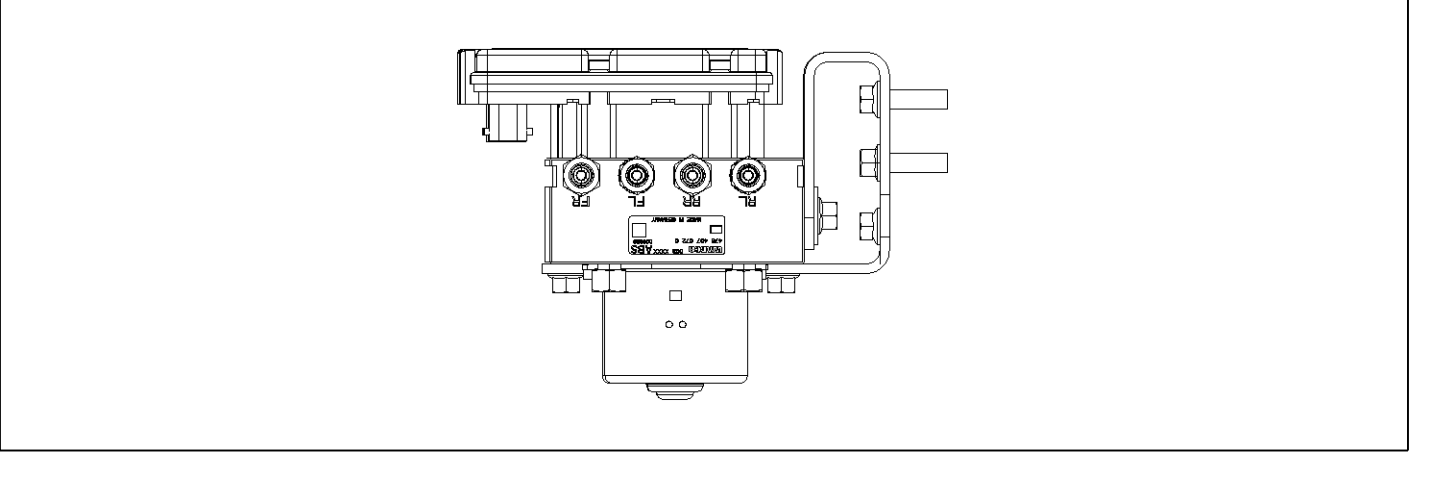

## **GENERAL DESCRIPTION**

The Antilock Brake System (ABS) prevents the skid phenomenon that may occurs during a sudden brake while the vehicle is driving or when there is snow or water on the road. By preventing the wheels from sticking or skidding on the road while the brake is applied, ABS maintains the directional stability of the vehicle, secures the steer ability, provides the maximum braking power so as to reduce the braking distance and to pursue the overall safety of the driver and passengers. As the main device to perform ABS' braking function, HECU consists of an input amplifier circuit that processes the input signal, an ABS control and SAFETY circuit that calculates the control and performs FAIL SAFE, an output circuit that drives the pressure control valve, a voltage adjustment circuit that regulates the voltage, and failure memory circuit that memorizes any а malfunctioning. In case of a system malfunctioning, the warning light is turned on, and at the same time, the power to the pressure control valve is cut off, and the operation of ABS is stopped.

## DTC DESCRIPTION

HECU continues to monitor the internal components, such as memory, input and output circuits. In case of an error during the operation of the control system, HECU determines whether it is a failure state and outputs a fail code.

## DTC DETECTING CONDITION

| ltem              | Detecting Condition   |              |              | Possible Cause |
|-------------------|-----------------------|--------------|--------------|----------------|
| DTC Strategy      | Signal monitoring     | Replace ECU. |              |                |
| Enable Conditions |                       |              |              |                |
| Threshold Value   | When the pump motor i |              |              |                |
| Diagnosis Time    | Below 1,000 ms        |              |              |                |
| Fail Safe         | Fuel Cut              | No           | ABS disabled |                |
|                   | Fuel Limit            | Yes          |              |                |
|                   | MIL                   | Yes          |              |                |

## MONITOR SCAN TOOL DATA

- 1. Connect the scan tool to the self-diagnosis connector.
- 2. Turn the ignition ON.
- 3. Select the data "Actuation test".

4. Check the pump motor for operation when activating the actuator.

■ Specification: Normal if the activating sound is heard.

| 1.                               | 5. ACTUATION TEST  | 13/13 |  |  |  |  |
|----------------------------------|--------------------|-------|--|--|--|--|
|                                  |                    |       |  |  |  |  |
| PUMP                             |                    |       |  |  |  |  |
| DURATION                         | 1 SECONDS          |       |  |  |  |  |
| METHOD                           | METHOD SOUND CHECK |       |  |  |  |  |
| CONDITION                        | KEY.ON / VEH.STOP  |       |  |  |  |  |
|                                  | ENG. STOP          |       |  |  |  |  |
| PRESS [STRT], IF YOU ARE READY ! |                    |       |  |  |  |  |
|                                  |                    |       |  |  |  |  |
| STRT                             |                    |       |  |  |  |  |

SUDWAB9041L

#### 5. Does the valve activate normally?

## YES

▶ There may be a transient trouble due to defective valve or a past trouble which did not erase the memory of HECU after having repair.

► And go to "Verification of Vehicle Repair" procedure.

#### NO

► Go to "Component Inspection" procedure.

#### **TERMINAL & CONNECTOR INSPECTION**

1. Many malfunctions in the electrical system are caused by poor harness, and terminals.

Faults can also be caused by interference from other electrical systems, and mechanical or chemical damage.

- 2. Thoroughly check connectors for looseness, poor connection, bent, corrosion, contamination, deterioration, or damage.
- 3. Has a problem been found?

#### YES

▶ Repair as necessary and then go to "Verification of Vehicle Repair" procedure.

# NO

ABS

► Go to "Signal Circuit Inspection" procedure.

## **COMPONENT INSPECTION**

- 1. Start the engine.
- 2. Drive the vehicle with approx. 15km/h or higher.
- 3. Turn the ignition ON. Leave the engine OFF.
- 4. Connect the scan tool and check the diagnostic trouble codes by using self-diagnosis.
- 5. Using the scan tool erase the diagnostic trouble codes stored in the HECU.
- 6. Check that there are any diagnostic trouble codes by using self-diagnosis with the scan tool.
- 7. Are any diagnostic trouble codes (DTCs) detected?

## YES

► Check that the DTCs have disappeared after replacing with a known-good HECU. If the problem has solved, we may guess the HECU is problem. Replace the HECU and go to "Verification of Vehicle Repair" procedure.

#### NO

► There may be a defective valve component or a transient trouble due to a past trouble which did not erase the memory of HECU after having repair. And go to "Verification of Vehicle Repair" procedure.

## **VERIFICATION OF VEHICLE REPAIR**

After a repair, it is essential to verify that the fault has been corrected.

- 1. Connect the scan tool and perform the self diagnosis. Check diagnostic trouble codes.
- 2. Clear the diagnostic trouble codes (DTCs) stored in the ECM by using the scan tool.
- 3. Drive the vehicle under conditions noted in failure records.
- 4. Check that there are any DTCs by performing self diagnosis with the scan tool.
- 5. Did the DTC return?

### YES

► Go to the applicable DTC procedure.

### NO

SUDWAB9001L

# 0045 Pump Motor Does Not Turn

### **COMPONENT LOCATION**

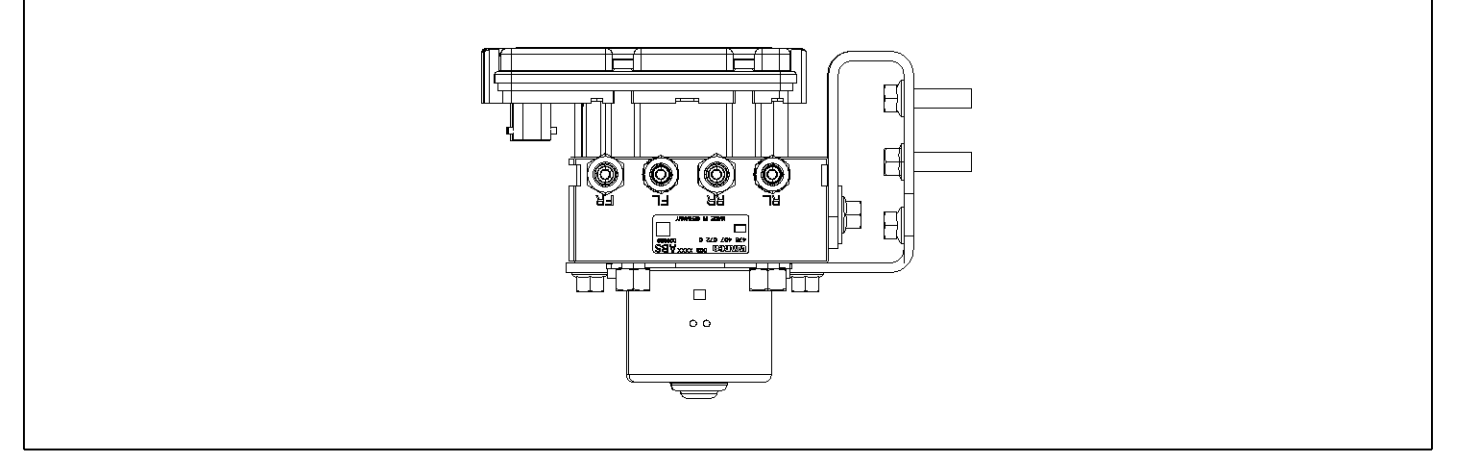

## **GENERAL DESCRIPTION**

The Antilock Brake System (ABS) prevents the skid phenomenon that may occurs during a sudden brake while the vehicle is driving or when there is snow or water on the road. By preventing the wheels from sticking or skidding on the road while the brake is applied, ABS maintains the directional stability of the vehicle, secures the steer ability, provides the maximum braking power so as to reduce the braking distance and to pursue the overall safety of the driver and passengers. As the main device to perform ABS' braking function, HECU consists of an input amplifier circuit that processes the input signal, an ABS control and SAFETY circuit that calculates the control and performs FAIL SAFE, an output circuit that drives the pressure control valve, a voltage adjustment circuit that regulates the voltage, and failure memory circuit that memorizes any а malfunctioning. In case of a system malfunctioning, the warning light is turned on, and at the same time, the power to the pressure control valve is cut off, and the operation of ABS is stopped.

## DTC DESCRIPTION

HECU continues to monitor the internal components, such as memory, input and output circuits. In case of an error during the operation of the control system, HECU determines whether it is a failure state and outputs a fail code.
| ltem              | Detecting Condition                       |                   |              |  | Possible Cause |
|-------------------|-------------------------------------------|-------------------|--------------|--|----------------|
| DTC Strategy      | Signal monitoring                         | Signal monitoring |              |  | Replace ECU.   |
| Enable Conditions | Ignition ON                               |                   |              |  |                |
| Threshold Value   | When the pump motor in HECU does not work |                   |              |  |                |
| Diagnosis Time    | 1,000 ms                                  |                   |              |  |                |
| Fail Safe         | Fuel Cut                                  | No                | ABS disabled |  |                |
|                   | Fuel Limit                                | Yes               |              |  |                |
|                   | MIL                                       | Yes               |              |  |                |

# MONITOR SCAN TOOL DATA

- 1. Connect the scan tool to the self-diagnosis connector.
- 2. Turn the ignition ON.
- 3. Select the data "Actuation test".

4. Check the pump motor for operation when activating the actuator.

■ Specification: Normal if the activating sound is heard.

| 1.5. ACTUATION TEST 13/13        |                             |  |  |  |  |  |
|----------------------------------|-----------------------------|--|--|--|--|--|
|                                  |                             |  |  |  |  |  |
| PUMP                             |                             |  |  |  |  |  |
| DURATION                         | 1 SECONDS                   |  |  |  |  |  |
| METHOD                           | METHOD SOUND CHECK          |  |  |  |  |  |
| CONDITION                        | CONDITION KEY.ON / VEH.STOP |  |  |  |  |  |
|                                  | ENG. STOP                   |  |  |  |  |  |
| PRESS [STRT], IF YOU ARE READY ! |                             |  |  |  |  |  |
| STRT                             |                             |  |  |  |  |  |

SUDWAB9042L

#### 5. Does the valve activate normally?

#### YES

▶ There may be a transient trouble due to defective valve or a past trouble which did not erase the memory of HECU after having repair.

► And go to "Verification of Vehicle Repair" procedure.

#### NO

► Go to "Component Inspection" procedure.

#### **TERMINAL & CONNECTOR INSPECTION**

1. Many malfunctions in the electrical system are caused by poor harness, and terminals.

Faults can also be caused by interference from other electrical systems, and mechanical or chemical damage.

- 2. Thoroughly check connectors for looseness, poor connection, bent, corrosion, contamination, deterioration, or damage.
- 3. Has a problem been found?

#### YES

▶ Repair as necessary and then go to "Verification of Vehicle Repair" procedure.

# NO

▶ Go to "Signal Circuit Inspection" procedure.

#### **COMPONENT INSPECTION**

- 1. Start the engine.
- 2. Drive the vehicle with approx. 15km/h or higher.
- 3. Turn the ignition ON. Leave the engine OFF.
- 4. Connect the scan tool and check the diagnostic trouble codes by using self-diagnosis.
- 5. Using the scan tool erase the diagnostic trouble codes stored in the HECU.
- 6. Check that there are any diagnostic trouble codes by using self-diagnosis with the scan tool.
- 7. Are any diagnostic trouble codes (DTCs) detected?

# YES

► Check that the DTCs have disappeared after replacing with a known-good HECU. If the problem has solved, we may guess the HECU is problem. Replace the HECU and go to "Verification of Vehicle Repair" procedure.

#### NO

► There may be a defective valve component or a transient trouble due to a past trouble which did not erase the memory of HECU after having repair. And go to "Verification of Vehicle Repair" procedure.

# VERIFICATION OF VEHICLE REPAIR

After a repair, it is essential to verify that the fault has been corrected.

- 1. Connect the scan tool and perform the self diagnosis. Check diagnostic trouble codes.
- 2. Clear the diagnostic trouble codes (DTCs) stored in the ECM by using the scan tool.
- 3. Drive the vehicle under conditions noted in failure records.
- 4. Check that there are any DTCs by performing self diagnosis with the scan tool.
- 5. Did the DTC return?

#### YES

► Go to the applicable DTC procedure.

#### NO

SUDWAB9001L

# 0046 Pump Motor Supply Voltage Missing

# **COMPONENT LOCATION**

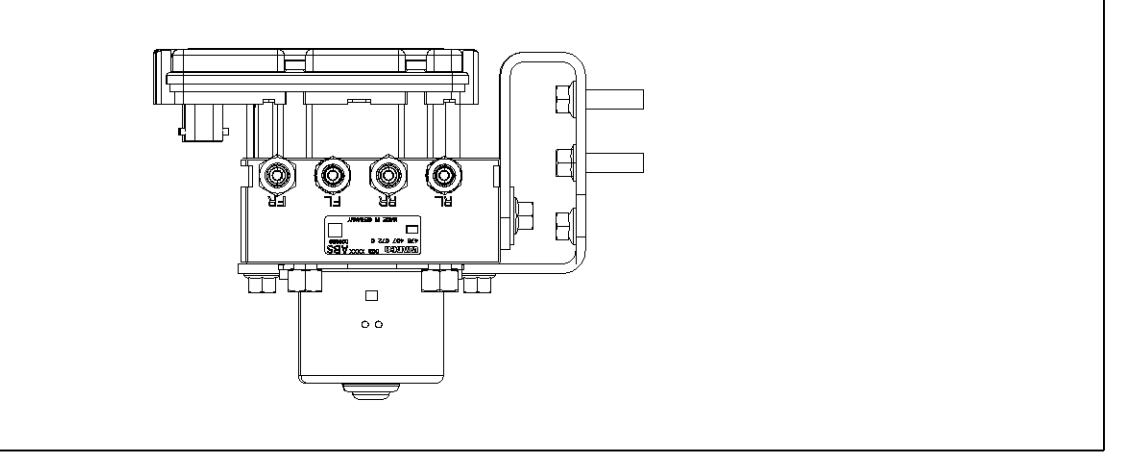

#### **GENERAL DESCRIPTION**

HECU supplies the battery voltage to all solenoid valves through the valve relay controlled by ECU. All solenoid valves and valve relay are installed in HECU.

# DTC DETECTING CONDITION

# **DTC DESCRIPTION**

HECU monitors the incoming system power, and if the pump motor does not function due to no power, it outputs a fail code.

| Item              | Detecting Condition                  |                   |              |   | Possible Cause                                                              |
|-------------------|--------------------------------------|-------------------|--------------|---|-----------------------------------------------------------------------------|
| DTC Strategy      | Signal monitoring                    | Signal monitoring |              |   | Replace ECU.                                                                |
| Enable Conditions | Ignition ON                          |                   |              | • | <ul> <li>Poor contact in co-<br/>nnector or wiring d-<br/>amage.</li> </ul> |
| Threshold Value   | When there is no power in pump motor |                   |              |   |                                                                             |
| Diagnosis Time    | Below 1,000 ms                       |                   |              | ] |                                                                             |
| Fail Safe         | Fuel Cut                             | No                | ABS disabled |   |                                                                             |
|                   | Fuel Limit                           | Yes               |              |   |                                                                             |
|                   | MIL                                  | Yes               | 1            |   |                                                                             |

#### **TERMINAL & CONNECTOR INSPECTION**

1. Many malfunctions in the electrical system are caused by poor harness, and terminals.

Faults can also be caused by interference from other electrical systems, and mechanical or chemical damage.

- 2. Thoroughly check connectors for looseness, poor connection, bent, corrosion, contamination, deterioration, or damage.
- 3. Has a problem been found?

#### YES

► Repair as necessary and then go to "Verification of Vehicle Repair" procedure.

#### NO

► Go to "Signal Circuit Inspection" procedure.

# CONTROL CIRCUIT INSPECTION

#### **Control Circuit inspection**

- 1. Turn the ignition OFF.
- 2. Disconnect the HECU connector (C60).
- 3. Turn the ignition ON. Leave the engine OFF.
- 4. Measure the voltage between the terminal 16 of HECU connector (C60) and chassis ground.
  - Specification: Battery voltage
- 5. Is the voltage measured within specification?

# YES

▶ Go to "Ground Circuit Inspection" procedure.

#### NO

► Check the fuse 30A. If it is burnt, replace it. When the fuse is normal, check open circuit between terminal (+) of battery and terminal 16 of HECU connector (C60) and short to ground. Repair if there is any problem and go to "Verification of Vehicle Repair" procedure.

# **GROUND CIRCUIT INSPECTION**

- 1. Turn the ignition OFF.
- 2. Disconnect the HECU connector (C60).
- 3. Measure the resistance between the terminals 18, 19 of HECU harness connector (C60) and chassis ground.
  - Specification: Continuity
- 4. Is the resistance measured within specification?
  - ► Go to "Component Inspection" procedure.

#### NO

► Check open or poor contact between the solenoid valve ground of HECU harness connector and chassis ground. And go to "Verification of Vehicle Repair" procedure.

#### **COMPONENT INSPECTION**

- 1. Start the engine.
- 2. Drive the vehicle with approx. 15km/h or higher.
- 3. Turn the ignition ON. Leave the engine OFF.
- 4. Connect the scan tool and check the diagnostic trouble codes by using self-diagnosis.
- 5. Using the scan tool erase the diagnostic trouble codes stored in the HECU.
- 6. Check that there are any diagnostic trouble codes by using self-diagnosis with the scan tool.
- 7. Are any diagnostic trouble codes (DTCs) detected?

► Check that the DTCs have disappeared after replacing with a known-good HECU. If the problem has solved, we may guess the HECU is problem. Replace the HECU and go to "Verification of Vehicle Repair" procedure.

# NO

▶ There may be a defective valve component or a transient trouble due to a past trouble which did not erase the memory of HECU after having repair. And go to "Verification of Vehicle Repair" procedure.

#### VERIFICATION OF VEHICLE REPAIR

After a repair, it is essential to verify that the fault has been corrected.

- 1. Connect the scan tool and perform the self diagnosis. Check diagnostic trouble codes.
- Clear the diagnostic trouble codes (DTCs) stored in the ECM by using the scan tool.
- 3. Drive the vehicle under conditions noted in failure records.
- 4. Check that there are any DTCs by performing self diagnosis with the scan tool.
- 5. Did the DTC return?

#### YES

► Go to the applicable DTC procedure.

#### NO

SUDWAB9001L

# 0047 Pump Motor Relay Voltage Missing

#### **COMPONENT LOCATION**

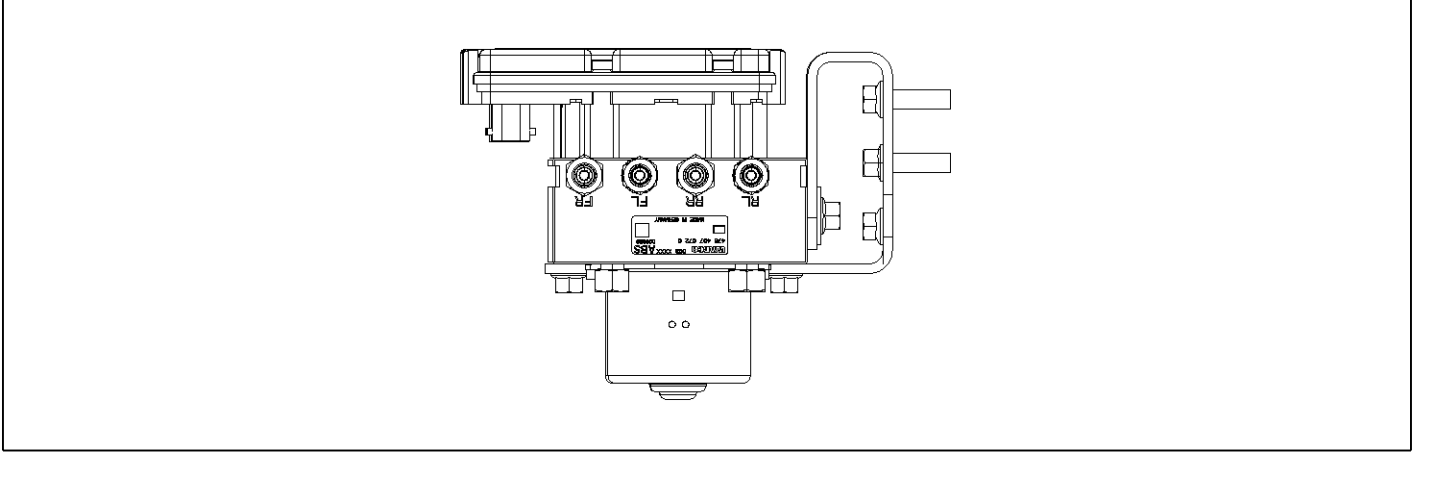

#### **GENERAL DESCRIPTION**

The Antilock Brake System (ABS) prevents the skid phenomenon that may occurs during a sudden brake while the vehicle is driving or when there is snow or water on the road. By preventing the wheels from sticking or skidding on the road while the brake is applied, ABS maintains the directional stability of the vehicle, secures the steer ability, provides the maximum braking power so as to reduce the braking distance and to pursue the overall safety of the driver and passengers. As the main device to perform ABS' braking function, HECU consists of an input amplifier circuit that processes the input signal, an ABS control and SAFETY circuit that calculates the control and performs FAIL SAFE, an output circuit that drives the pressure control valve, a voltage adjustment circuit that regulates the voltage, and failure memory circuit that memorizes any а malfunctioning. In case of a system malfunctioning, the warning light is turned on, and at the same time, the power to the pressure control valve is cut off, and the operation of ABS is stopped.

# DTC DESCRIPTION

HECU continues to monitor the internal components, such as memory, input and output circuits. In case of an error during the operation of the control system, HECU determines whether it is a failure state and outputs a fail code.

| ltem              | Detecting Condition                       |                   |              |  | Possible Cause |
|-------------------|-------------------------------------------|-------------------|--------------|--|----------------|
| DTC Strategy      | Signal monitoring                         | Signal monitoring |              |  |                |
| Enable Conditions | Ignition ON                               |                   |              |  |                |
| Threshold Value   | When the pump motor in HECU does not work |                   |              |  |                |
| Diagnosis Time    | Below 1,000 ms                            |                   |              |  |                |
| Fail Safe         | Fuel Cut                                  | No                | ABS disabled |  |                |
|                   | Fuel Limit                                | Yes               |              |  |                |
|                   | MIL                                       | Yes               |              |  |                |

#### MONITOR SCAN TOOL DATA

- 1. Connect the scan tool to the self-diagnosis connector.
- 2. Turn the ignition ON.
- 3. Select the data "Actuation test".

4. Check the pump motor for operation when activating the actuator.

■ Specification: Normal if the activating sound is heard.

| 1.5. ACTUATION TEST 13/13        |                             |  |  |  |  |  |  |
|----------------------------------|-----------------------------|--|--|--|--|--|--|
|                                  |                             |  |  |  |  |  |  |
| PUMP                             |                             |  |  |  |  |  |  |
| DURATION                         | 1 SECONDS                   |  |  |  |  |  |  |
| METHOD                           | METHOD SOUND CHECK          |  |  |  |  |  |  |
| CONDITION                        | CONDITION KEY.ON / VEH.STOP |  |  |  |  |  |  |
|                                  | ENG. STOP                   |  |  |  |  |  |  |
| PRESS [STRT], IF YOU ARE READY ! |                             |  |  |  |  |  |  |
|                                  |                             |  |  |  |  |  |  |
| STRT                             |                             |  |  |  |  |  |  |

SUDWAB9043L

#### 5. Does the valve activate normally?

# YES

▶ There may be a transient trouble due to defective valve or a past trouble which did not erase the memory of HECU after having repair.

► And go to "Verification of Vehicle Repair" procedure.

#### NO

► Go to "Component Inspection" procedure.

#### **TERMINAL & CONNECTOR INSPECTION**

1. Many malfunctions in the electrical system are caused by poor harness, and terminals.

Faults can also be caused by interference from other electrical systems, and mechanical or chemical damage.

- 2. Thoroughly check connectors for looseness, poor connection, bent, corrosion, contamination, deterioration, or damage.
- 3. Has a problem been found?

#### YES

► Repair as necessary and then go to "Verification of Vehicle Repair" procedure.

# NO

ABS

► Go to "Signal Circuit Inspection" procedure.

#### **COMPONENT INSPECTION**

- 1. Start the engine.
- 2. Drive the vehicle with approx. 15km/h or higher.
- 3. Turn the ignition ON. Leave the engine OFF.
- 4. Connect the scan tool and check the diagnostic trouble codes by using self-diagnosis.
- 5. Using the scan tool erase the diagnostic trouble codes stored in the HECU.
- 6. Check that there are any diagnostic trouble codes by using self-diagnosis with the scan tool.
- 7. Are any diagnostic trouble codes (DTCs) detected?

# YES

► Check that the DTCs have disappeared after replacing with a known-good HECU. If the problem has solved, we may guess the HECU is problem. Replace the HECU and go to "Verification of Vehicle Repair" procedure.

#### NO

► There may be a defective valve component or a transient trouble due to a past trouble which did not erase the memory of HECU after having repair. And go to "Verification of Vehicle Repair" procedure.

# **VERIFICATION OF VEHICLE REPAIR**

After a repair, it is essential to verify that the fault has been corrected.

- 1. Connect the scan tool and perform the self diagnosis. Check diagnostic trouble codes.
- 2. Clear the diagnostic trouble codes (DTCs) stored in the ECM by using the scan tool.
- 3. Drive the vehicle under conditions noted in failure records.
- 4. Check that there are any DTCs by performing self diagnosis with the scan tool.
- 5. Did the DTC return?

#### YES

► Go to the applicable DTC procedure.

#### NO

# 0049 Sensor Right Hand Front(No Trigger At All)

# **COMPONENT LOCATION**

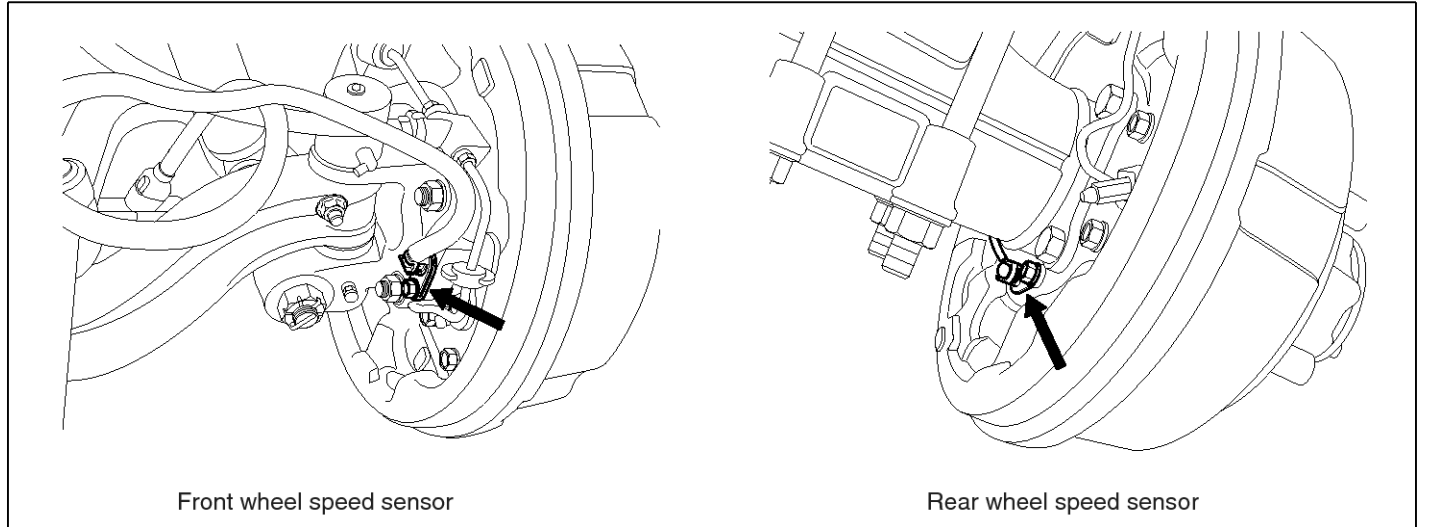

SUDWAB9002L

#### **GENERAL DESCRIPTION**

The wheel sensor is crucial for HECU to calculate the speed of the vehicle and determine whether the wheel is in 'Lock' mode or not. For example, in case of a front-wheel drive vehicle, the signal of the rear wheel speed is used as a reference value for the speed of the vehicle. If there occurs the difference in speed between the front and rear wheels, ABS control is performed. The wheel sensor creates a sine curve based on the magnetic field created by the permanent magnet inside the sensor when the tone wheel rotates. The frequency and the AC voltage change by a certain ratio depending on the wheel speed, and HECU determines the speed of the vehicle by calculating the frequency of the signal.

# DTC DESCRIPTION

HECU continues to monitor the input signal from the wheel sensor. If the ABS control state changes abnormally when the sensor output voltage becomes low because the air gap in the front right wheel sensor is too big, HECU determines it as a failure state and outputs a fail code.

| ltem              | Detecting Condition                          |                   |                    |         | Possible Cause      |
|-------------------|----------------------------------------------|-------------------|--------------------|---------|---------------------|
| DTC Strategy      | Signal monitoring                            | Signal monitoring |                    |         |                     |
| Enable Conditions | Ignition ON                                  |                   |                    |         | Check bearing play  |
| Threshold Value   | .Vehicle speed > 15.0kph.Air gap 0.2 ~ 1.7mm |                   |                    |         | out.                |
| Diagnosis Time    | 1,000 ms                                     |                   |                    | •       | Check tone ring for |
| Fail Safe         | Fuel Cut                                     | No                | ABS function disa- | a-<br>d | uanage.             |
|                   | Fuel Limit                                   | Yes               | bled for concerned |         |                     |
|                   | MIL                                          | Yes               | WIECI              |         |                     |

**SPECIFICATION** 

| Wheel sensor resistance | 830 ~ 2,100 Ω (At 20 °C) |
|-------------------------|--------------------------|
| Air gap                 | 0.2 ~ 1.7 mm             |

#### MONITOR SCAN TOOL DATA

- 1. Start the engine.
- 2. Connect the scan tool to the self-diagnosis connector. Select the service data.
- 3. Drive the vehicle straight at a constant speed in the normal road surface.

|   | 1.2. CURRENT DATA 08/22 |             |      |   |  |  |  |
|---|-------------------------|-------------|------|---|--|--|--|
|   |                         |             |      |   |  |  |  |
| × | SENSOR VOLTAGE RHF      | <b>4</b> .2 | V    |   |  |  |  |
| × | SENSOR VOLTAGE LHR      | 0.6         | V    |   |  |  |  |
| × | SENSOR VOLTAGE LHF      | 0.6         | V    | _ |  |  |  |
| × | SENSOR VOLTAGE RHR      | 1.2         | V    |   |  |  |  |
| × | WHEEL SPEED RHF         | 10.6        | Km/h |   |  |  |  |
| × | WHEEL SPEED LHR         | 10.6        | Km∕h |   |  |  |  |
| × | WHEEL SPEED LHF         | 10.8        | Km∕h |   |  |  |  |
| × | WHEEL SPEED RHR         | 10.6        | Kn∕h |   |  |  |  |
|   |                         |             |      | Ŧ |  |  |  |
|   | FIX PART TOT HELP       | LINE        | REC  |   |  |  |  |

5. Is the data measured within specification?

#### YES

▶ There may be the poor contact of wheel sensor circuit or a past trouble which did not erase the memory of HECU after having repaired. Totally check the connector for looseness, poor contact, bent, corrosion, contamination, deformation, or damage.

Repair or replace it if necessary and go to "Verification of Vehicle Repair" procedure.

#### NO

► Go to "Terminal & Connector Inspection" procedure.

#### **TERMINAL & CONNECTOR INSPECTION**

1. Many malfunctions in the electrical system are caused by poor harness, and terminals.

Faults can also be caused by interference from other electrical systems, and mechanical or chemical damage.

2. Thoroughly check connectors for looseness, poor connection, bent, corrosion, contamination, deterioration, or damage.

4. Monitor the data "Wheel speed RHF" parameter on the scan tool.

■ Specification: Normal if its speed is nearly in accordance with the speed in the gauge.

|   | 1.2. CURRENT DATA 08/2 |        |          |  |  |  |  |  |
|---|------------------------|--------|----------|--|--|--|--|--|
|   |                        |        | <b>A</b> |  |  |  |  |  |
| × | SENSOR VOLTAGE RHF     | 0.8    | U        |  |  |  |  |  |
| × | SENSOR VOLTAGE LHR     | 4.7    | V        |  |  |  |  |  |
| × | SENSOR VOLTAGE LHF     | 0.0    | V 📕      |  |  |  |  |  |
| × | SENSOR VOLTAGE RHR     | 0.7    | v        |  |  |  |  |  |
| × | WHEEL SPEED RHF        | 21.0   | Km∕h     |  |  |  |  |  |
| × | WHEEL SPEED LHR        | 20.7   | Km∕h     |  |  |  |  |  |
| × | WHEEL SPEED LHF        | 21.0   | Km∕h     |  |  |  |  |  |
| × | WHEEL SPEED RHR        | 20.9   | Km∕h     |  |  |  |  |  |
|   |                        |        |          |  |  |  |  |  |
|   | FIX PART TOT HEL       | P LINE | REC      |  |  |  |  |  |

SUDWAB9008L

3. Has a problem been found?

#### YES

▶ Repair as necessary and then go to "Verification of Vehicle Repair" procedure.

#### NO

► Go to "Signal Circuit Inspection" procedure.

#### COMPONENT INSPECTION Sensor Air Gap Inspection

- 1. Turn the ignition OFF.
- 2. Check the air gap between right hand front tone wheel and wheel sensor with a thickness gauge.
  - Specification: 0.2~1.7 mm
- 3. Is the value measured within specification?

#### YES

► Go to next procedure.

#### NO

▶ Repair it after checking wheel sensor installation condition and go to "Verification of Vehicle Repair" procedure.

▶ Repair or replace it after checking the condition of rotor and wheel bearing and go to "Verification of

# **BR-262**

Vehicle Repair" procedure.

► Adjust it after checking the air gap between wheel sensor and rotor and go to "Verification of Vehicle Repair" procedure.

# **Right Hand Front Wheel Sensor Inspection**

- 1. Turn the ignition OFF.
- 2. Disconnect the right hand front when sensor connector.
- 3. Measure the resistance between positive (+) and negative (-) of the right hand front wheel sensor (C30).

■ Specification: 830 ~ 2,100 Ω (At 20<sup>°</sup>C)

4. Is the resistance measured within specification?

# YES

► After checking the HECU for contamination or damage, install a known-good HECU and check it good or not.

▶ Replace the HECU if the vehicle is normal condition and go to "Verification of Vehicle Repair" procedure.

#### NO

► Replace the sensor if the vehicle is normal after temporarily installing a known-good sensor and go to "Verification of Vehicle Repair" procedure.

# **VERIFICATION OF VEHICLE REPAIR**

After a repair, it is essential to verify that the fault has been corrected.

- 1. Connect the scan tool and perform the self diagnosis. Check diagnostic trouble codes.
- 2. Clear the diagnostic trouble codes (DTCs) stored in the ECM by using the scan tool.
- 3. Drive the vehicle under conditions noted in failure records.
- 4. Check that there are any DTCs by performing self diagnosis with the scan tool.
- 5. Did the DTC return?

#### YES

• Go to the applicable DTC procedure.

#### NO

SUDWAB9048L

# 004A Sensor Left Hand Rear(No Trigger At All)

#### **COMPONENT LOCATION**

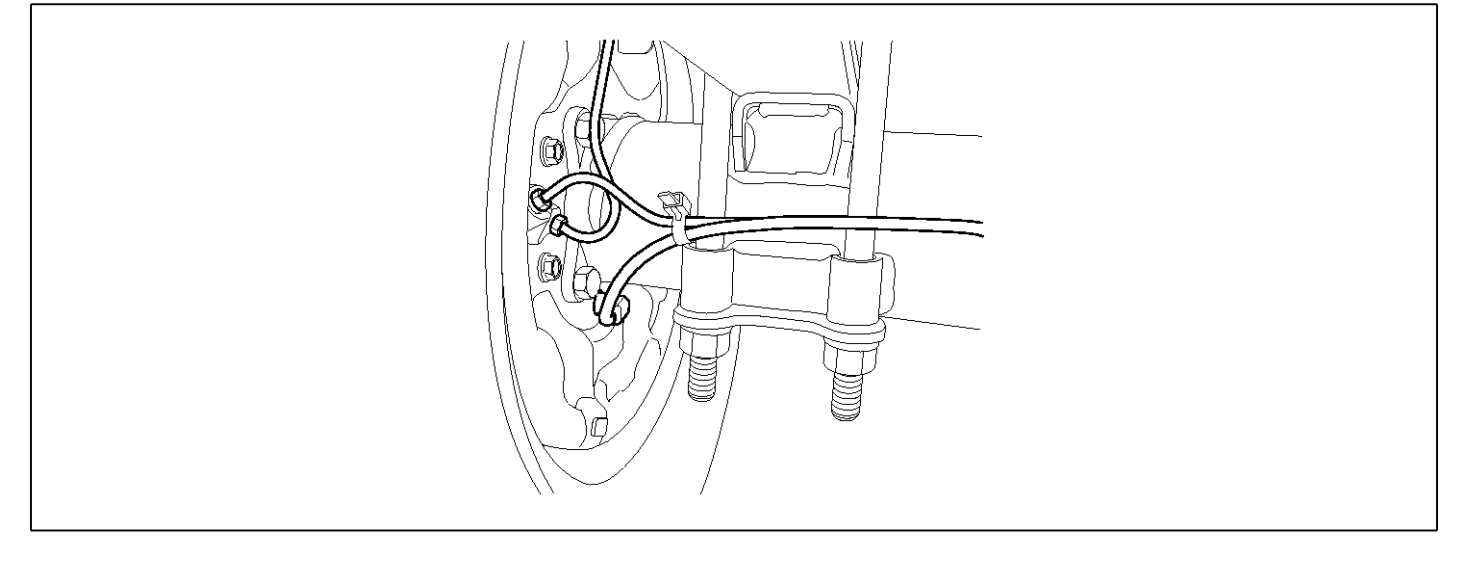

#### **GENERAL DESCRIPTION**

The wheel sensor is crucial for HECU to calculate the speed of the vehicle and determine whether the wheel is in 'Lock' mode or not. For example, in case of a front-wheel drive vehicle, the signal of the rear wheel speed is used as a reference value for the speed of the vehicle. If there occurs the difference in speed between the front and rear wheels, ABS control is performed. The wheel sensor creates a sine curve based on the magnetic field created by the permanent magnet inside the sensor when the tone wheel rotates. The frequency and the AC voltage change by a certain ratio depending on the wheel speed, and HECU determines the speed of the vehicle by calculating the frequency of the signal.

# DTC DESCRIPTION

HECU continues to monitor the input signal from the wheel sensor. If the ABS control state changes abnormally when the sensor output voltage becomes low because the air gap in the rear left wheel sensor is too big, HECU determines it as a failure state and outputs a fail code.

| DTC DETECTING C | ONDITION |
|-----------------|----------|
|                 | r        |

| ltem              | Detecting Condition                            |                   |  |                    | Possible Cause      |                |
|-------------------|------------------------------------------------|-------------------|--|--------------------|---------------------|----------------|
| DTC Strategy      | Signal monitoring                              | Signal monitoring |  |                    | •                   | Check air gap. |
| Enable Conditions | Ignition ON                                    |                   |  | ]•                 | Check bearing play  |                |
| Threshold Value   | .Vehicle speed > 15.0 kph.Air gap 0.2 ~ 1.7 mm |                   |  |                    | out.                |                |
| Diagnosis Time    | Below 1,000 ms                                 |                   |  | •                  | Check tone ring for |                |
| Fail Safe         | Fuel Cut                                       | No                |  | ABS function disa- | -]                  | uamage.        |
|                   | Fuel Limit                                     | Yes               |  | bled for concerned |                     |                |
|                   | MIL                                            | Yes               |  | WIICEI             |                     |                |

#### **SPECIFICATION**

| Wheel sensor resistance | 830 ~ 2,100 Ω (At 20 °C) |
|-------------------------|--------------------------|
| Air gap                 | 0.2 ~ 1.7 mm             |

#### MONITOR SCAN TOOL DATA

- 1. Start the engine.
- 2. Connect the scan tool to the self-diagnosis connector. Select the service data.
- 3. Drive the vehicle straight at a constant speed in the normal road surface.

|   | 1.2. CURRENT D     | ATA  | <b>Ø</b> 8/22 |
|---|--------------------|------|---------------|
|   |                    |      |               |
| × | SENSOR VOLTAGE RHF | 4.2  | U             |
| × | SENSOR VOLTAGE LHR | 0.6  | V             |
| × | SENSOR VOLTAGE LHF | 0.6  | V 🖕           |
| × | SENSOR VOLTAGE RHR | 1.2  | v             |
| × | WHEEL SPEED RHF    | 10.6 | Km/h          |
| × | WHEEL SPEED LHR    | 10.6 | Km∕h          |
| × | WHEEL SPEED LHF    | 10.8 | Km⁄h          |
| × | WHEEL SPEED RHR    | 10.6 | Km∕h          |
|   |                    |      | T             |
|   | FIX PART TOT HELP  | LINE | REC           |

5. Is the data measured within specification?

#### YES

► There may be the poor contact of wheel sensor circuit or a past trouble which did not erase the memory of HECU after having repaired. Totally check the connector for looseness, poor contact, bent, corrosion, contamination, deformation, or damage.

▶ Repair or replace it if necessary and go to "Verification of Vehicle Repair" procedure.

#### NO

► Go to "Terminal & Connector Inspection" procedure.

#### **TERMINAL & CONNECTOR INSPECTION**

1. Many malfunctions in the electrical system are caused by poor harness, and terminals.

Faults can also be caused by interference from other electrical systems, and mechanical or chemical damage.

- 2. Thoroughly check connectors for looseness, poor connection, bent, corrosion, contamination, deterioration, or damage.
- 3. Has a problem been found?

YES

4. Monitor the data "Wheel speed LHR" parameter on the scan tool.

■ Specification: Normal if its speed is nearly in accordance with the speed in the gauge.

|   |         | 1.2   | z. ( | URRENT   | DATA   | 08/2 | 22 |
|---|---------|-------|------|----------|--------|------|----|
|   |         |       |      |          |        |      |    |
| × | SENSOR  | VOLT  | AGE  | RHF      | 0.8    | U    |    |
| × | SENSOR  | VOLT  | ήGE  | LHR      | 4.7    | V    |    |
| × | SENSOR  | VOLTA | AGE  | LHF      | 0.0    | U    |    |
| × | SENSOR  | VOLTA | AGE  | RHR      | 0.7    | V    | _  |
| × | WHEEL   | SPEED | RHJ  | F        | 21.0   | Km∕h |    |
| × | WHEEL : | SPEED | LHE  | 3        | 20.7   | Km⁄h |    |
| × | WHEEL : | SPEED | LHE  | 7        | 21.0   | Km∕h |    |
| × | WHEEL : | SPEED | RHE  | 3        | 20.9   | Km∕h |    |
|   |         |       |      |          |        |      | T  |
|   | FIX ]   | PART  | TO   | r   HELI | P LINE | REC  |    |

SUDWAB9008L

▶ Repair as necessary and then go to "Verification of Vehicle Repair" procedure.

#### NO

► Go to "Signal Circuit Inspection" procedure.

#### **COMPONENT INSPECTION**

#### **Sensor Air Gap Inspection**

- 1. Turn the ignition OFF.
- 2. Check the air gap between left hand rear tone wheel and wheel sensor with a thickness gauge.
  - Specification: 0.2~1.7 mm
- 3. Is the value measured within specification?

#### YES

Go to next procedure.

#### NO

▶ Repair it after checking wheel sensor installation condition and go to "Verification of Vehicle Repair" procedure.

▶ Repair or replace it after checking the condition of rotor and wheel bearing and go to "Verification of Vehicle Repair" procedure.

► Adjust it after checking the air gap between wheel sensor and rotor and go to "Verification of Vehicle

Repair" procedure.

# Left Hand Rear Wheel Sensor Inspection

- 1. Turn the ignition OFF.
- 2. Disconnect the left hand rear connector (C37).
- 3. Measure the resistance between terminal positive (+) and terminal negative (-) of the left hand rear wheel sensor (C37).
  - Specification: 830  $\sim$  2100  $\Omega$  (At 20  $^{\circ}$ C)
- 4. Is the resistance measured within specification?

#### YES

► After checking the HECU for contamination or damage, install a known-good HECU and check it good or not.

▶ Replace the HECU if the vehicle is normal condition and go to "Verification of Vehicle Repair" procedure.

#### NO

► Replace the sensor if the vehicle is normal after temporarily installing a known-good sensor and go to "Verification of Vehicle Repair" procedure.

# **VERIFICATION OF VEHICLE REPAIR**

After a repair, it is essential to verify that the fault has been corrected.

- 1. Connect the scan tool and perform the self diagnosis. Check diagnostic trouble codes.
- 2. Clear the diagnostic trouble codes (DTCs) stored in the ECM by using the scan tool.
- 3. Drive the vehicle under conditions noted in failure records.
- 4. Check that there are any DTCs by performing self diagnosis with the scan tool.
- 5. Did the DTC return?

#### YES

► Go to the applicable DTC procedure.

#### NO

System OK

# ABS

SUDWAB9049L

# 004B Sensor Left Hand Front(No Trigger At All)

#### **COMPONENT LOCATION**

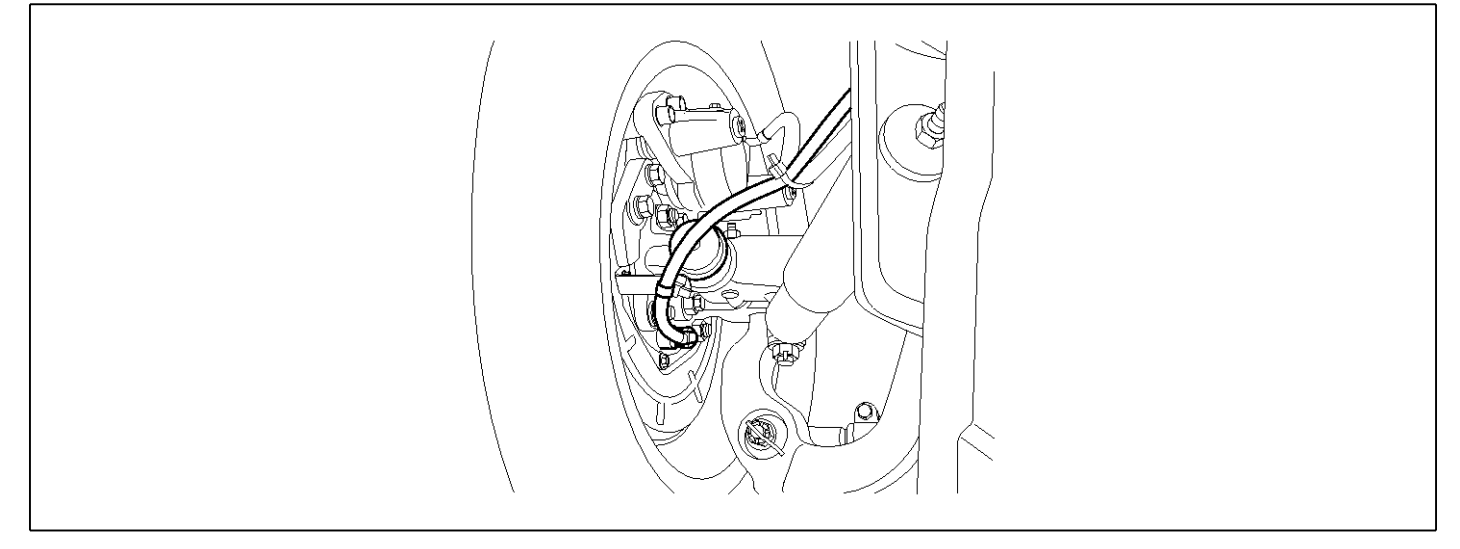

#### **GENERAL DESCRIPTION**

The wheel sensor is crucial for HECU to calculate the speed of the vehicle and determine whether the wheel is in 'Lock' mode or not. For example, in case of a front-wheel drive vehicle, the signal of the rear wheel speed is used as a reference value for the speed of the vehicle. If there occurs the difference in speed between the front and rear wheels, ABS control is performed. The wheel sensor creates a sine curve based on the magnetic field created by the permanent magnet inside the sensor when the tone wheel rotates. The frequency and the AC voltage change by a certain ratio depending on the wheel speed, and HECU determines the speed of the vehicle by calculating the frequency of the signal.

# DTC DESCRIPTION

HECU continues to monitor the input signal from the wheel sensor. If the ABS control state changes abnormally when the sensor output voltage becomes low because the air gap in the front left wheel sensor is too big, HECU determines it as a failure state and outputs a fail code.

| DTC | DETE | CTING | CON | <b>IDIT</b> | ION |
|-----|------|-------|-----|-------------|-----|
|     |      |       |     |             |     |

| Item              |                         |     | Possible Cause              |  |         |
|-------------------|-------------------------|-----|-----------------------------|--|---------|
| DTC Strategy      | Signal monitoring       | •   | Check air gap.              |  |         |
| Enable Conditions | Ignition ON             | •   | Check bearing play          |  |         |
| Threshold Value   | .Vehicle speed > 15.0 k |     | out.<br>Check tone ring for |  |         |
| Diagnosis Time    | Below 1,000 ms          | •   |                             |  |         |
| Fail Safe         | Fuel Cut                | No  | ABS function disa-          |  | uamage. |
|                   | Fuel Limit              | Yes | bled for concerned          |  |         |
|                   | MIL                     | Yes |                             |  |         |

#### **SPECIFICATION**

| Wheel sensor resistance | 830 ~ 2,100 Ω (At 20 °C) |
|-------------------------|--------------------------|
| Air gap                 | 0.2 ~ 1.7 mm             |

#### MONITOR SCAN TOOL DATA

- 1. Start the engine.
- 2. Connect the scan tool to the self-diagnosis connector. Select the service data.
- 3. Drive the vehicle straight at a constant speed in the normal road surface.

|   | 1.2. CURRENT DAT     | A 0     | 8/22     |
|---|----------------------|---------|----------|
|   |                      |         |          |
| × | SENSOR VOLTAGE RHF 4 | .2 V    |          |
| × | SENSOR VOLTAGE LHR Ø | .6 V    |          |
| × | SENSOR VOLTAGE LHF Ø | .6 V    |          |
| × | SENSOR VOLTAGE RHR 1 | .2 V    |          |
| × | WHEEL SPEED RHF 1    | 0.6 Km  | /h       |
| × | WHEEL SPEED LHR 1    | 0.6 Km  | ⁄h       |
| × | WHEEL SPEED LHF 1    | 0.8 Km  | ⁄h       |
| × | WHEEL SPEED RHB 1    | 0.6 Km  | ⁄h       |
|   |                      |         | <b>T</b> |
|   | FIX PART TOT HELP L  | I NE RE | с        |

5. Is the data measured within specification?

#### YES

► There may be the poor contact of wheel sensor circuit or a past trouble which did not erase the memory of HECU after having repaired. Totally check the connector for looseness, poor contact, bent, corrosion, contamination, deformation, or damage.

▶ Repair or replace it if necessary and go to "Verification of Vehicle Repair" procedure.

#### NO

► Go to "Terminal & Connector Inspection" procedure.

4. Monitor the data "Wheel speed LHF" parameter on the scan tool.

■ Specification: Normal if its speed is nearly in accordance with the speed in the gauge.

|   |       |      | 1.   | 2.   | CUR  | RENT | DA  | TA   | 08/3 | Z2 |
|---|-------|------|------|------|------|------|-----|------|------|----|
|   |       |      |      |      |      |      |     |      |      |    |
| × | SENSO | R    | VOLT | AGE  | RH   | F    |     | 0.8  | Ų    |    |
| × | SENSO | R    | VOLT | AGE  | E LH | R    |     | 4.7  | V    |    |
| × | SENSO | R    | VOLT | AGE  | E LH | F    |     | 0.0  | Ų    |    |
| × | SENSO | R    | VOLT | AGE  | RH   | R    |     | 0.7  | Ų    |    |
| × | WHEEL | , S. | PEEI | ) RH | IF   |      |     | 21.0 | Km∕h |    |
| × | WHEEL | S    | PEED | I LH | łR   |      |     | 20.7 | Km∕h |    |
| × | WHEEL | S    | PEED | ) LH | ſF   |      |     | 21.0 | Km∕h |    |
| × | WHEEL | S    | PEED | R    | IR   |      |     | 20.9 | Km∕h |    |
|   |       |      |      |      |      |      |     |      |      | Ŧ  |
|   | FIX   | P    | ART  | TC   | )T   | HEL  | P [ | LINE | REC  |    |

SUDWAB9008L

#### **TERMINAL & CONNECTOR INSPECTION**

1. Many malfunctions in the electrical system are caused by poor harness, and terminals.

Faults can also be caused by interference from other electrical systems, and mechanical or chemical damage.

- 2. Thoroughly check connectors for looseness, poor connection, bent, corrosion, contamination, deterioration, or damage.
- 3. Has a problem been found?

#### YES

Repair as necessary and then go to "Verification of Vehicle Repair" procedure.

#### NO

► Go to "Signal Circuit Inspection" procedure.

#### **COMPONENT INSPECTION**

#### Left Hand Front Wheel Sensor Inspection

- 1. Turn the ignition OFF.
- 2. Disconnect the left hand front connector (C31).
- Measure the resistance between terminal positive (+) and terminal negative (-) of the left hand front wheel sensor.
  - Specification: 830 ~ 2,100 Ω (At 20°C)
- 4. Is the resistance measured within specification?

#### YES

► After checking the HECU for contamination or damage, install a known-good HECU and check it good or not.

▶ Replace the HECU if the vehicle is normal condition and go to "Verification of Vehicle Repair" procedure.

#### NO

► Replace the sensor if the vehicle is normal after temporarily installing a known-good sensor and go to "Verification of Vehicle Repair" procedure.

# VERIFICATION OF VEHICLE REPAIR

After a repair, it is essential to verify that the fault has been corrected.

- 1. Connect the scan tool and perform the self diagnosis. Check diagnostic trouble codes.
- 2. Clear the diagnostic trouble codes (DTCs) stored in the ECM by using the scan tool.
- 3. Drive the vehicle under conditions noted in failure records.
- 4. Check that there are any DTCs by performing self diagnosis with the scan tool.
- 5. Did the DTC return?

#### YES

► Go to the applicable DTC procedure.

#### NO

SUDWAB9050L

# 004C Sensor Right Hand Rear(No Trigger At All)

#### **COMPONENT LOCATION**

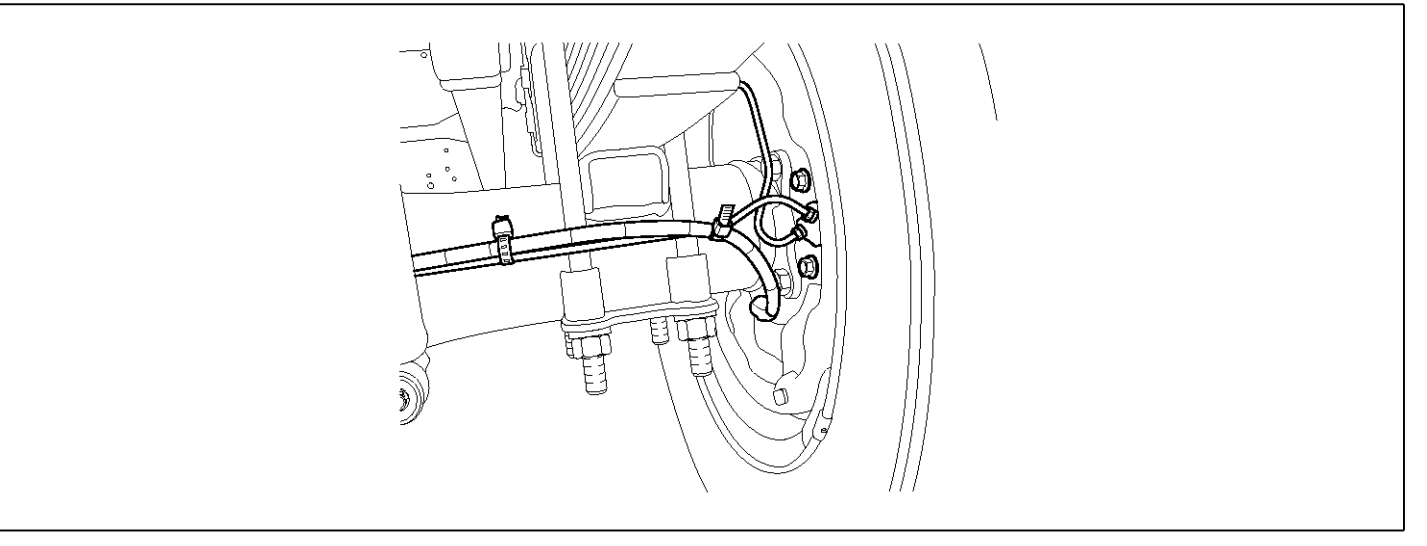

#### **GENERAL DESCRIPTION**

The wheel sensor is crucial for HECU to calculate the speed of the vehicle and determine whether the wheel is in 'Lock' mode or not. For example, in case of a front-wheel drive vehicle, the signal of the rear wheel speed is used as a reference value for the speed of the vehicle. If there occurs the difference in speed between the front and rear wheels, ABS control is performed. The wheel sensor creates a sine curve based on the magnetic field created by the permanent magnet inside the sensor when the tone wheel rotates. The frequency and the AC voltage change by a certain ratio depending on the wheel speed, and HECU determines the speed of the vehicle by calculating the frequency of the signal.

# DTC DESCRIPTION

HECU continues to monitor the input signal from the wheel sensor. If the ABS control state changes abnormally when the sensor output voltage becomes low because the air gap in the Rear right wheel sensor is too big, HECU determines it as a failure state and outputs a fail code.

| DTC DETECTING | CONDITION |
|---------------|-----------|
|---------------|-----------|

| Item              |                       |                   | Possible Cause                                                            |  |         |  |
|-------------------|-----------------------|-------------------|---------------------------------------------------------------------------|--|---------|--|
| DTC Strategy      | Signal monitoring     | Signal monitoring |                                                                           |  |         |  |
| Enable Conditions | Ignition ON           | Ignition ON       |                                                                           |  |         |  |
| Threshold Value   | .Vehicle speed > 15.0 |                   | <ul> <li>Other state out.</li> <li>Check tone ring for democra</li> </ul> |  |         |  |
| Diagnosis Time    | Below 1,000 ms        | •                 |                                                                           |  |         |  |
| Fail Safe         | Fuel Cut              | No                | ABS function disa-                                                        |  | uamage. |  |
|                   | Fuel Limit            | Yes               | bled for concerned                                                        |  |         |  |
|                   | MIL Yes               |                   |                                                                           |  |         |  |

#### **SPECIFICATION**

| Wheel sensor resistance | 830 ~ 2,100 Ω (At 20 °C) |
|-------------------------|--------------------------|
| Air gap                 | 0.2 ~ 1.7 mm             |

#### MONITOR SCAN TOOL DATA

- 1. Start the engine.
- 2. Connect the scan tool to the self-diagnosis connector. Select the service data.
- 3. Drive the vehicle straight at a constant speed in the normal road surface.

|   | 1.2. CURRENT       | DATA   | <b>0</b> 8/22 |
|---|--------------------|--------|---------------|
|   |                    |        |               |
| × | SENSOR VOLTAGE RHF | 4.2    | V             |
| × | SENSOR VOLTAGE LHR | 0.6    | V             |
| × | SENSOR VOLTAGE LHF | 0.6    | v 🖕           |
| × | SENSOR VOLTAGE RHR | 1.2    | v             |
| × | WHEEL SPEED RHF    | 10.6   | Km/h          |
| × | WHEEL SPEED LHR    | 10.6   | Km∕h          |
| × | WHEEL SPEED LHF    | 10.8   | Km∕h          |
| × | WHEEL SPEED RHR    | 10.6   | Kn∕h          |
|   |                    |        | T             |
|   | FIX PART TOT HELF  | P LINE | REC           |

5. Is the data measured within specification?

#### YES

► There may be the poor contact of wheel sensor circuit or a past trouble which did not erase the memory of HECU after having repaired. Totally check the connector for looseness, poor contact, bent, corrosion, contamination, deformation, or damage.

▶ Repair or replace it if necessary and go to "Verification of Vehicle Repair" procedure.

#### NO

► Go to "Terminal & Connector Inspection" procedure.

4. Monitor the data "Wheel speed RHR" parameter on the scan tool.

■ Specification: Normal if its speed is nearly in accordance with the speed in the gauge.

| 1.2. CURRENT DATA 08/22 |       |        |     |        | 22     |       |   |
|-------------------------|-------|--------|-----|--------|--------|-------|---|
|                         |       |        |     |        |        |       |   |
| ×                       | SENSO | R VOLT | AGE | RHF    | 0.8    | V     |   |
| ×                       | SENSO | R VOLT | AGE | LHR    | 4.7    | V     |   |
| ×                       | SENSO | R VOLT | AGE | LHF    | 0.0    | V     |   |
| ×                       | SENSO | R VOLT | AGE | RHR    | 0.7    | V     |   |
| ×                       | WHEEL | SPEED  | RH  | F      | 21.0   | Km∕h  |   |
| ×                       | WHEEL | SPEED  | LH  | R      | 20.7   | Km⁄h  |   |
| ×                       | WHEEL | SPEED  | LH  | F      | 21.0   | Km∕h  |   |
| ×                       | WHEEL | SPEED  | RH  | B      | 20.9   | Km∕ h |   |
|                         |       |        |     |        |        |       | T |
|                         | FIX   | PART   | TO  | r HELI | P LINE | REC   |   |

SUDWAB9008L

#### **TERMINAL & CONNECTOR INSPECTION**

1. Many malfunctions in the electrical system are caused by poor harness, and terminals.

Faults can also be caused by interference from other electrical systems, and mechanical or chemical damage.

- 2. Thoroughly check connectors for looseness, poor connection, bent, corrosion, contamination, deterioration, or damage.
- 3. Has a problem been found?

#### YES

▶ Repair as necessary and then go to "Verification of Vehicle Repair" procedure.

#### NO

► Go to "Signal Circuit Inspection" procedure.

# **COMPONENT INSPECTION**

#### **Right hand rear Wheel Sensor Inspection**

- 1. Turn the ignition OFF.
- 2. Disconnect the right hand rear connector (C36).
- 3. Measure the resistance between terminal positive (+) and terminal negative (-) of the right hand rear wheel sensor (C36).
  - Specification: 830 ~ 2100 Ω (At 20 °C)
- 4. Is the resistance measured within specification?

#### YES

► After checking the HECU for contamination or damage, install a known-good HECU and check it good or not.

▶ Replace the HECU if the vehicle is normal condition and go to "Verification of Vehicle Repair" procedure.

#### NO

► Replace the sensor if the vehicle is normal after temporarily installing a known-good sensor and go to "Verification of Vehicle Repair" procedure.

# VERIFICATION OF VEHICLE REPAIR

After a repair, it is essential to verify that the fault has been corrected.

- 1. Connect the scan tool and perform the self diagnosis. Check diagnostic trouble codes.
- 2. Clear the diagnostic trouble codes (DTCs) stored in the ECM by using the scan tool.
- 3. Drive the vehicle under conditions noted in failure records.
- 4. Check that there are any DTCs by performing self diagnosis with the scan tool.
- 5. Did the DTC return?

#### YES

• Go to the applicable DTC procedure.

#### NO

SUDWAB9001L

# 004D J1939 Internal Error

#### **COMPONENT LOCATION**

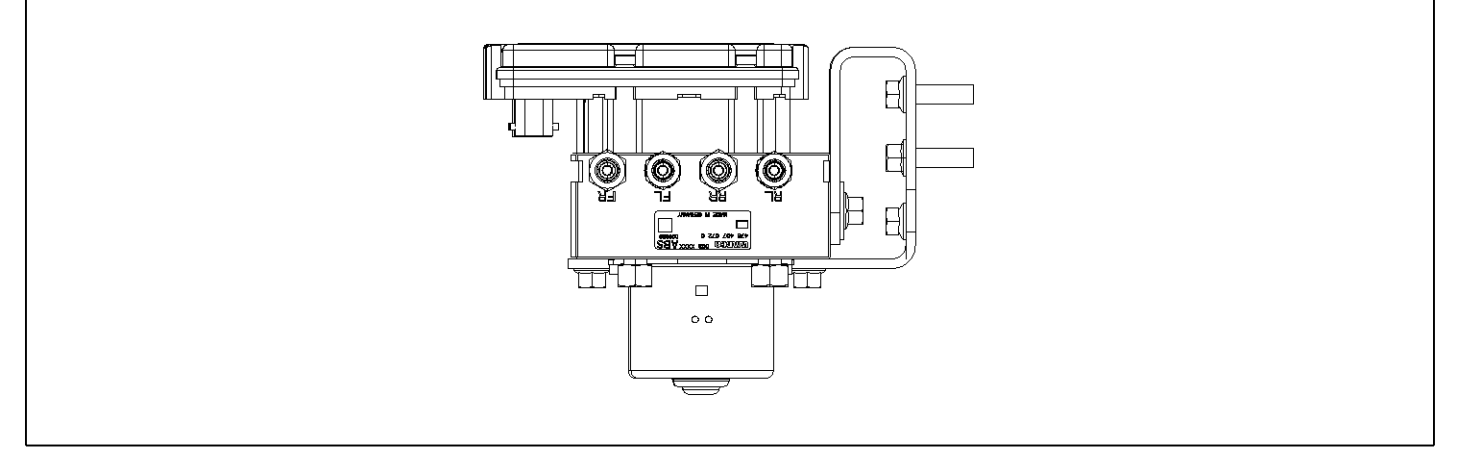

#### **GENERAL DESCRIPTION**

The Antilock Brake System (ABS) prevents the skid phenomenon that may occurs during a sudden brake while the vehicle is driving or when there is snow or water on the road. By preventing the wheels from sticking or skidding on the road while the brake is applied, ABS maintains the directional stability of the vehicle, secures the steer ability, provides the maximum braking power so as to reduce the braking distance and to pursue the overall safety of the driver and passengers. As the main device to perform ABS' braking function, HECU consists of an input amplifier circuit that processes the input signal, an ABS control and SAFETY circuit that calculates the control and performs FAIL SAFE, an output circuit that drives the pressure control valve, a voltage adjustment circuit that regulates the voltage, and failure memory circuit that memorizes any а malfunctioning. In case of a system malfunctioning, the warning light is turned on, and at the same time, the power to the pressure control valve is cut off, and the operation of ABS is stopped.

# DTC DESCRIPTION

HECU continues to monitor the internal components, such as memory, input and output circuits. In case of an error during the operation of the control system, HECU determines whether it is a failure state and outputs a fail code.

| ltem              |                      | <b>Detecting Condition</b>                              |              |   | Possible Cause |
|-------------------|----------------------|---------------------------------------------------------|--------------|---|----------------|
| DTC Strategy      | Signal monitoring    |                                                         |              | • | Replace ECU.   |
| Enable Conditions | Ignition ON          |                                                         |              |   |                |
| Threshold Value   | When the HECU detect | Vhen the HECU detects malfunction in the control system |              |   |                |
| Diagnosis Time    | Below 1,000 ms       |                                                         |              |   |                |
| Fail Safe         | Fuel Cut             | No                                                      | ABS disabled |   |                |
|                   | Fuel Limit           | Yes                                                     |              |   |                |
|                   | MIL                  | Yes                                                     |              |   |                |

# MONITOR SCAN TOOL DATA

1. Connect scan tool to the self-diagnosis connector.

| 1.2. CURRENT DATA 08/22 |       |      |  |  |
|-------------------------|-------|------|--|--|
|                         |       |      |  |  |
| * ECU SUPPLY VOLTAGE    | 22.9  | V    |  |  |
| × WHEEL SPEED RHF       | 1.8   | Kn∕h |  |  |
| × WHEEL SPEED LHR       | 1.8   | Km/h |  |  |
| × WHEEL SPEED LHF       | 1.8   | Km⁄h |  |  |
| × WHEEL SPEED RHR       | 1.8   | Km∕h |  |  |
| × DBR RELAY             | OFF   |      |  |  |
| × ABS WARNING LAMP      | OFF   |      |  |  |
| × BRAKE WARNING LAMP    | OFF   |      |  |  |
|                         |       |      |  |  |
| FIX PART TOT HELF       | PLINE | REC  |  |  |

# **TERMINAL & CONNECTOR INSPECTION**

1. Many malfunctions in the electrical system are caused by poor harness, and terminals.

Faults can also be caused by interference from other electrical systems, and mechanical or chemical damage.

2. Thoroughly check connectors for looseness, poor connection, bent, corrosion, contamination, deterioration, or damage.

- 2. Turn the ignition ON.
- 3. Monitor the service data on the scan tool.

|   | 1.2. CURRENT DA    | ITA  | 01/2 | 22       |
|---|--------------------|------|------|----------|
|   |                    |      |      | <u>.</u> |
| × | SENSOR VOLTAGE RHF | 2.2  | U    |          |
| × | SENSOR VOLTAGE LHR | 2.2  | V I  |          |
| × | SENSOR VOLTAGE LHF | 2.2  | U    |          |
| × | SENSOR VOLTAGE RHR | 2.2  | V    |          |
| × | ECU SUPPLY VOLTAGE | 22.7 | V    |          |
| × | DBR RELAY          | OFF  |      |          |
| × | ABS WARNING LAMP   | OFF  |      |          |
| × | BRAKE WARNING LAMP | OFF  |      |          |
|   |                    |      |      | T        |
|   | FIX PART TOT HELP  | LINE | REC  |          |

SUDWAB9007L

3. Has a problem been found?

#### YES

► Repair as necessary and then go to "Verification of Vehicle Repair" procedure.

# NO

► Go to "Signal Circuit Inspection" procedure.

#### **COMPONENT INSPECTION**

- 1. Start the engine.
- 2. Drive the vehicle with approx. 15km/h or higher.
- 3. Turn the ignition ON. Leave the engine OFF.
- 4. Connect the scan tool and check the diagnostic trouble codes by using self-diagnosis.
- 5. Using the scan tool erase the diagnostic trouble codes stored in the HECU.
- 6. Check that there are any diagnostic trouble codes by using self-diagnosis with the scan tool.
- 7. Are any diagnostic trouble codes (DTCs) detected?

# ► Check that the DTCs have disappeared after replacing with a known-good HECU. If the problem has solved, we may guess the HECU is problem. Replace the HECU and go to "Verification of Vehicle Repair" procedure.

#### NO

▶ There may be a defective valve component or a transient trouble due to a past trouble which did not erase the memory of HECU after having repair. And go to "Verification of Vehicle Repair" procedure.

# VERIFICATION OF VEHICLE REPAIR

After a repair, it is essential to verify that the fault has been corrected.

- 1. Connect the scan tool and perform the self diagnosis. Check diagnostic trouble codes.
- 2. Clear the diagnostic trouble codes (DTCs) stored in the ECM by using the scan tool.
- 3. Drive the vehicle under conditions noted in failure records.
- 4. Check that there are any DTCs by performing self diagnosis with the scan tool.
- 5. Did the DTC return?

#### YES

► Go to the applicable DTC procedure.

#### NO

SUDWAB9001L

# 004E J1939 Bus

#### **COMPONENT LOCATION**

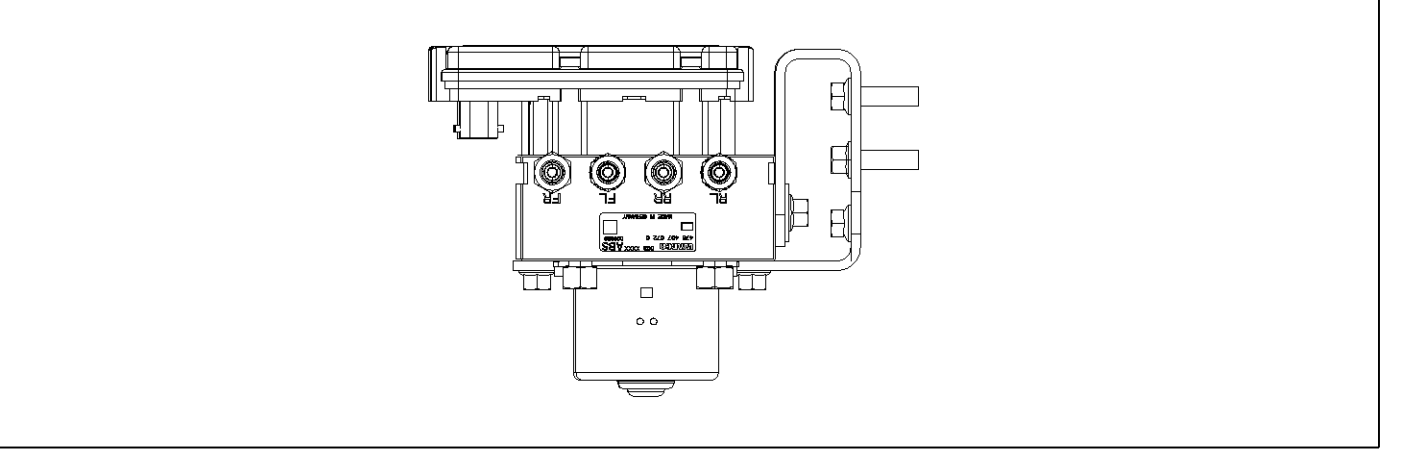

#### **GENERAL DESCRIPTION**

The Antilock Brake System (ABS) prevents the skid phenomenon that may occurs during a sudden brake while the vehicle is driving or when there is snow or water on the road. By preventing the wheels from sticking or skidding on the road while the brake is applied, ABS maintains the directional stability of the vehicle, secures the steer ability, provides the maximum braking power so as to reduce the braking distance and to pursue the overall safety of the driver and passengers. As the main device to perform ABS' braking function, HECU consists of an input amplifier circuit that processes the input signal, an ABS control and SAFETY circuit that calculates the control and performs FAIL SAFE, an output circuit that drives the pressure control valve, a voltage adjustment circuit that regulates the voltage, and failure memory circuit that memorizes any а malfunctioning. In case of a system malfunctioning, the warning light is turned on, and at the same time, the power to the pressure control valve is cut off, and the operation of ABS is stopped.

# DTC DESCRIPTION

HECU continues to monitor the internal components, such as memory, input and output circuits. In case of an error during the operation of the control system, HECU determines whether it is a failure state and outputs a fail code.

| ltem              |                      | Detecting Condition                                     |              |   | Possible Cause |
|-------------------|----------------------|---------------------------------------------------------|--------------|---|----------------|
| DTC Strategy      | Signal monitoring    |                                                         |              | • | Replace ECU.   |
| Enable Conditions | Ignition ON          | nition ON                                               |              |   |                |
| Threshold Value   | When the HECU detect | Vhen the HECU detects malfunction in the control system |              |   |                |
| Diagnosis Time    | Below 1,000 ms       |                                                         |              |   |                |
| Fail Safe         | Fuel Cut             | No                                                      | ABS disabled |   |                |
|                   | Fuel Limit           | Yes                                                     |              |   |                |
|                   | MIL                  | Yes                                                     |              |   |                |

# MONITOR SCAN TOOL DATA

1. Connect scan tool to the self-diagnosis connector.

| 1.2. CURRENT DATA 08/22 |                    |        |      |   |
|-------------------------|--------------------|--------|------|---|
|                         |                    |        | 4    |   |
| ×                       | ECU SUPPLY VOLTAGE | 22.9   | U    |   |
| ×                       | WHEEL SPEED RHF    | 1.8    | Kn∕h |   |
| ×                       | WHEEL SPEED LHR    | 1.8    | Km/h |   |
| ×                       | WHEEL SPEED LHF    | 1.8    | Km⁄h |   |
| ×                       | WHEEL SPEED RHR    | 1.8    | Km∕h |   |
| ×                       | DBR RELAY          | OFF    |      |   |
| ×                       | ABS WARNING LAMP   | OFF    |      |   |
| ×                       | BRAKE WARNING LAMP | OFF    |      |   |
|                         |                    |        |      | , |
|                         | FIX PART TOT HEL   | P LINE | REC  |   |

#### **TERMINAL & CONNECTOR INSPECTION**

1. Many malfunctions in the electrical system are caused by poor harness, and terminals.

Faults can also be caused by interference from other electrical systems, and mechanical or chemical damage.

2. Thoroughly check connectors for looseness, poor connection, bent, corrosion, contamination, deterioration, or damage.

- 2. Turn the ignition ON.
- 3. Monitor the service data on the scan tool.

|   | 1.2. CURRENT DAT     | A 01/:  | 22 |
|---|----------------------|---------|----|
|   |                      |         |    |
| × | SENSOR VOLTAGE RHF 2 | .2 V    |    |
| × | SENSOR VOLTAGE LHR 2 | .2 V    |    |
| × | SENSOR VOLTAGE LHF 2 | .2 V    |    |
| × | SENSOR VOLTAGE RHR 2 | .2 V    |    |
| × | ECU SUPPLY VOLTAGE 2 | 2.7 V   |    |
| × | DBR RELAY O          | FF      |    |
| × | ABS WARNING LAMP O   | FF      |    |
| × | BRAKE WARNING LAMP 0 | FF      |    |
|   |                      |         | T  |
|   | FIX PART TOT HELP L  | INE REC |    |

SUDWAB9007L

3. Has a problem been found?

#### YES

► Repair as necessary and then go to "Verification of Vehicle Repair" procedure.

# NO

► Go to "Signal Circuit Inspection" procedure.

# ABS

# **COMPONENT INSPECTION**

- 1. Start the engine.
- 2. Drive the vehicle with approx. 15km/h or higher.
- 3. Turn the ignition ON. Leave the engine OFF.
- 4. Connect the scan tool and check the diagnostic trouble codes by using self-diagnosis.
- 5. Using the scan tool erase the diagnostic trouble codes stored in the HECU.
- 6. Check that there are any diagnostic trouble codes by using self-diagnosis with the scan tool.
- 7. Are any diagnostic trouble codes (DTCs) detected?

# YES

► Check that the DTCs have disappeared after replacing with a known-good HECU. If the problem has solved, we may guess the HECU is problem. Replace the HECU and go to "Verification of Vehicle Repair" procedure.

# NO

▶ There may be a defective valve component or a transient trouble due to a past trouble which did not erase the memory of HECU after having repair. And go to "Verification of Vehicle Repair" procedure.

# VERIFICATION OF VEHICLE REPAIR

After a repair, it is essential to verify that the fault has been corrected.

- 1. Connect the scan tool and perform the self diagnosis. Check diagnostic trouble codes.
- 2. Clear the diagnostic trouble codes (DTCs) stored in the ECM by using the scan tool.
- 3. Drive the vehicle under conditions noted in failure records.
- 4. Check that there are any DTCs by performing self diagnosis with the scan tool.
- 5. Did the DTC return?

# YES

• Go to the applicable DTC procedure.

# NO

SUDWAB9001L

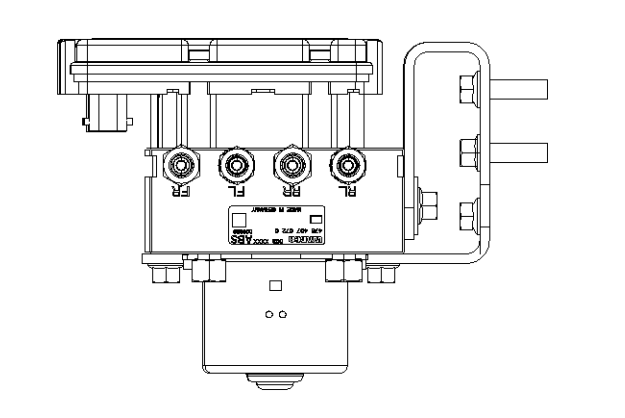

# **GENERAL DESCRIPTION**

The Antilock Brake System (ABS) prevents the skid phenomenon that may occurs during a sudden brake while the vehicle is driving or when there is snow or water on the road. By preventing the wheels from sticking or skidding on the road while the brake is applied, ABS maintains the directional stability of the vehicle, secures the steer ability, provides the maximum braking power so as to reduce the braking distance and to pursue the overall safety of the driver and passengers. As the main device to perform ABS' braking function, HECU consists of an input amplifier circuit that processes the input signal, an ABS control and SAFETY circuit that calculates the control and performs FAIL SAFE, an output circuit that drives the pressure control valve, a voltage adjustment circuit that regulates the voltage, and failure memory circuit that memorizes any а malfunctioning. In case of a system malfunctioning, the warning light is turned on, and at the same time, the power to the pressure control valve is cut off, and the operation of ABS is stopped.

# DTC DESCRIPTION

HECU continues to monitor the internal components, such as memory, input and output circuits. In case of an error during the operation of the control system, HECU determines whether it is a failure state and outputs a fail code.

| ltem              |                      | <b>Detecting Condition</b>                              |              |   | Possible Cause |
|-------------------|----------------------|---------------------------------------------------------|--------------|---|----------------|
| DTC Strategy      | Signal monitoring    |                                                         |              | • | Replace ECU.   |
| Enable Conditions | Ignition ON          |                                                         |              |   |                |
| Threshold Value   | When the HECU detect | Vhen the HECU detects malfunction in the control system |              |   |                |
| Diagnosis Time    | Below 1,000 ms       |                                                         |              |   |                |
| Fail Safe         | Fuel Cut             | No                                                      | ABS disabled |   |                |
|                   | Fuel Limit           | Yes                                                     |              |   |                |
|                   | MIL                  | Yes                                                     |              |   |                |

# MONITOR SCAN TOOL DATA

1. Connect scan tool to the self-diagnosis connector.

| 1.2. CURRENT DATA 08/22 |      |              |  |  |
|-------------------------|------|--------------|--|--|
|                         |      |              |  |  |
| × ECU SUPPLY VOLTAGE    | 22.9 | U            |  |  |
| × WHEEL SPEED RHF       | 1.8  | Km∕h         |  |  |
| × WHEEL SPEED LHR       | 1.8  | Km/h         |  |  |
| × WHEEL SPEED LHF       | 1.8  | Km⁄h         |  |  |
| × WHEEL SPEED RHR       | 1.8  | Km⁄h         |  |  |
| × DBR RELAY             | OFF  |              |  |  |
| × ABS WARNING LAMP      | OFF  |              |  |  |
| × BRAKE WARNING LAMP    | OFF  |              |  |  |
|                         |      | . <b>  ▼</b> |  |  |
| FIX PART TOT HELP       | LINE | REC          |  |  |

# **TERMINAL & CONNECTOR INSPECTION**

1. Many malfunctions in the electrical system are caused by poor harness, and terminals.

Faults can also be caused by interference from other electrical systems, and mechanical or chemical damage.

2. Thoroughly check connectors for looseness, poor connection, bent, corrosion, contamination, deterioration, or damage.

- 2. Turn the ignition ON.
- 3. Monitor the service data on the scan tool.

|   | 1.2. CURRENT DATA 01       | /22 |
|---|----------------------------|-----|
|   |                            |     |
| × | SENSOR VOLTAGE RHF 2.2 V   |     |
| × | SENSOR VOLTAGE LHR 2.2 V   |     |
| × | SENSOR VOLTAGE LHF 2.2 V   |     |
| × | SENSOR VOLTAGE RHR 2.2 V   |     |
| × | ECU SUPPLY VOLTAGE 22.7 V  |     |
| × | DBR RELAY OFF              |     |
| × | ABS WARNING LAMP OFF       |     |
| × | BRAKE WARNING LAMP OFF     |     |
|   |                            | T   |
|   | FIX PART TOT HELP LINE REC |     |

SUDWAB9007L

3. Has a problem been found?

#### YES

► Repair as necessary and then go to "Verification of Vehicle Repair" procedure.

# NO

► Go to "Signal Circuit Inspection" procedure.

#### **COMPONENT INSPECTION**

- 1. Start the engine.
- 2. Drive the vehicle with approx. 15km/h or higher.
- 3. Turn the ignition ON. Leave the engine OFF.
- 4. Connect the scan tool and check the diagnostic trouble codes by using self-diagnosis.
- 5. Using the scan tool erase the diagnostic trouble codes stored in the HECU.
- 6. Check that there are any diagnostic trouble codes by using self-diagnosis with the scan tool.
- 7. Are any diagnostic trouble codes (DTCs) detected?

# ► Check that the DTCs have disappeared after replacing with a known-good HECU. If the problem has solved, we may guess the HECU is problem. Replace the HECU and go to "Verification of Vehicle Repair" procedure.

#### NO

▶ There may be a defective valve component or a transient trouble due to a past trouble which did not erase the memory of HECU after having repair. And go to "Verification of Vehicle Repair" procedure.

# VERIFICATION OF VEHICLE REPAIR

After a repair, it is essential to verify that the fault has been corrected.

- 1. Connect the scan tool and perform the self diagnosis. Check diagnostic trouble codes.
- 2. Clear the diagnostic trouble codes (DTCs) stored in the ECM by using the scan tool.
- 3. Drive the vehicle under conditions noted in failure records.
- 4. Check that there are any DTCs by performing self diagnosis with the scan tool.
- 5. Did the DTC return?

#### YES

► Go to the applicable DTC procedure.

#### NO

# 0050 Inlet Valve(Right Hand Front) Actuation Time Unplausible

# **COMPONENT LOCATION**

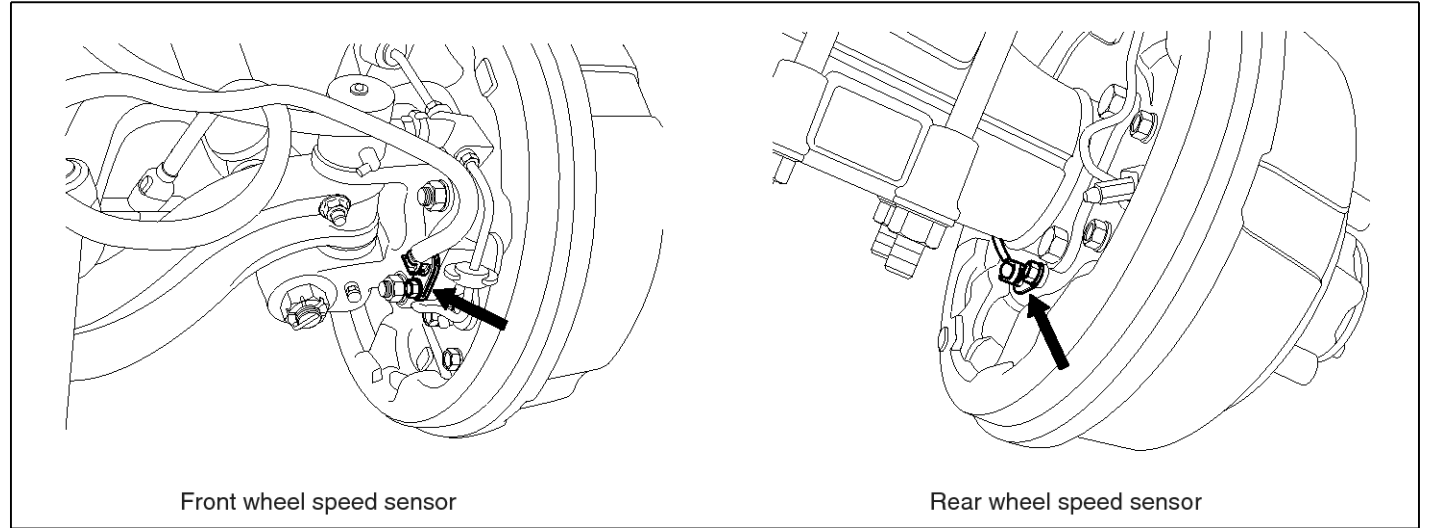

SUDWAB9002L

#### **GENERAL DESCRIPTION**

The Antilock Brake System (ABS) prevents the skid phenomenon that may occurs during a sudden brake while the vehicle is driving or when there is snow or water on the road. By preventing the wheels from sticking or skidding on the road while the brake is applied, ABS maintains the directional stability of the vehicle, secures the steer ability, provides the maximum braking power so as to reduce the braking distance and to pursue the overall safety of the driver and passengers. As the main device to perform ABS' braking function, HECU consists of an input amplifier circuit that processes the input signal, an ABS control and SAFETY circuit that calculates the control and performs FAIL SAFE, an output circuit that drives the pressure control valve, a voltage adjustment circuit that regulates the voltage, and circuit that memorizes any а failure memory malfunctioning. In case of a system malfunctioning, the warning light is turned on, and at the same time, the power to the pressure control valve is cut off, and the operation of ABS is stopped.

# DTC DESCRIPTION

HECU continues to monitor the internal components, such as memory, input and output circuits. In case of an error during the operation of the control system, HECU determines whether it is a failure state and outputs a fail code.

| ltem              |                                                                                       | Detecting Condition |              |   | Possible Cause |
|-------------------|---------------------------------------------------------------------------------------|---------------------|--------------|---|----------------|
| DTC Strategy      | Signal monitoring                                                                     |                     |              | • | Replace ECU.   |
| Enable Conditions | Ignition ON                                                                           | gnition ON          |              |   |                |
| Threshold Value   | .When the HECU detects malfunction in the control system. Air gap : 0. $2\sim$ 1.7 mm |                     |              |   |                |
| Diagnosis Time    | Below 1,000 ms                                                                        |                     |              |   |                |
| Fail Safe         | Fuel Cut                                                                              | No                  | ABS disabled |   |                |
|                   | Fuel Limit                                                                            | Yes                 |              |   |                |
|                   | MIL                                                                                   | Yes                 |              |   |                |

#### MONITOR SCAN TOOL DATA

- 1. Connect the scan tool to the self-diagnosis connector.
- 2. Turn the ignition ON.

ON

YES

procedure.

NO

3. Select the data "Actuation test".

| DUAL DI SPLAY |                             |          |              |         |         |  |   |
|---------------|-----------------------------|----------|--------------|---------|---------|--|---|
|               | CURRENT DATA                |          |              |         |         |  |   |
| ×             | × INPUT VALVE RHF OFF       |          |              |         |         |  |   |
| ×             | * OUTPUT VALVE RHI          |          |              |         | OFF     |  | _ |
| ×             | I NPU?                      | r valve  | LHF          |         | OFF     |  |   |
| ×             | Ουτρι                       | JT VALVI | E LHF        |         | OFF     |  | T |
|               |                             | A        | CTUAT        | ION TES | ST      |  |   |
| ]             | INLET                       | VALVE I  | <b>BIGHT</b> | -HAND B | FRONT   |  |   |
|               | 1 SI                        | ECONDS   |              | SOUNI   | ) CHECK |  |   |
| 1             | KEY.ON / VEH.STOP ENG. STOP |          |              |         |         |  |   |
|               |                             |          |              |         |         |  |   |
|               | STRT                        |          | FIX          | LINE    |         |  |   |

Fig1) Right hand front inlet valve Actuation test at IG

▶ There may be a transient trouble due to defective valve or a past trouble which did not erase the

▶ And go to "Verification of Vehicle Repair"

4. Check the right hand front inlet valve for operation when activating the actuator.

■ Specification: Normal if the activating sound is heard.

|             | DUAL I    | ISPLAY      |   |
|-------------|-----------|-------------|---|
|             | CURREN    | IT DATA     |   |
| × INPUT VA  | LVE RHF   | ON          |   |
| × OUTPUT V  | ALVE RHF  | OFF         |   |
| × INPUT VA  | LVE LHF   | OFF         | - |
| × OUTPUT VI | ALVE LHF  | OFF         | T |
| 5<br>0      | ACTUATI   | ON TEST     |   |
| INLET VAL   | JE RIGHT- | HAND FRONT  |   |
| 1 SECON     | DS        | SOUND CHECK |   |
| KEY.ON Z    | JEH. STOP | ENG. STOP   |   |
|             |           |             |   |
| STRT        | FIX       | LINE        |   |

SUDWAB9044L

#### **TERMINAL & CONNECTOR INSPECTION**

1. Many malfunctions in the electrical system are caused by poor harness, and terminals.

Faults can also be caused by interference from other electrical systems, and mechanical or chemical damage.

- 2. Thoroughly check connectors for looseness, poor connection, bent, corrosion, contamination, deterioration, or damage.
- 3. Has a problem been found?

YES

- Repair as necessary and then go to "Verification of
- ► Go to "Component Inspection" procedure.

memory of HECU after having repair.

5. Does the valve activate normally?

Vehicle Repair" procedure.

#### NO

► Go to "Signal Circuit Inspection" procedure.

# **COMPONENT INSPECTION**

- 1. Start the engine.
- 2. Drive the vehicle with approx. 15km/h or higher.
- 3. Turn the ignition ON. Leave the engine OFF.
- 4. Connect the scan tool and check the diagnostic trouble codes by using self-diagnosis.
- 5. Using the scan tool erase the diagnostic trouble codes stored in the HECU.
- 6. Check that there are any diagnostic trouble codes by using self-diagnosis with the scan tool.
- 7. Are any diagnostic trouble codes (DTCs) detected?

# YES

► Check that the DTCs have disappeared after replacing with a known-good HECU. If the problem has solved, we may guess the HECU is problem. Replace the HECU and go to "Verification of Vehicle Repair" procedure.

#### NO

► There may be a defective valve component or a transient trouble due to a past trouble which did not erase the memory of HECU after having repair. And go to "Verification of Vehicle Repair" procedure.

# **VERIFICATION OF VEHICLE REPAIR**

After a repair, it is essential to verify that the fault has been corrected.

- 1. Connect the scan tool and perform the self diagnosis. Check diagnostic trouble codes.
- 2. Clear the diagnostic trouble codes (DTCs) stored in the ECM by using the scan tool.
- 3. Drive the vehicle under conditions noted in failure records.
- 4. Check that there are any DTCs by performing self diagnosis with the scan tool.
- 5. Did the DTC return?

#### YES

► Go to the applicable DTC procedure.

#### NO

SUDWAB9048L

# 0051 Inlet Valve(Left Hand Rear) Actuation Time Unplausible

#### **COMPONENT LOCATION**

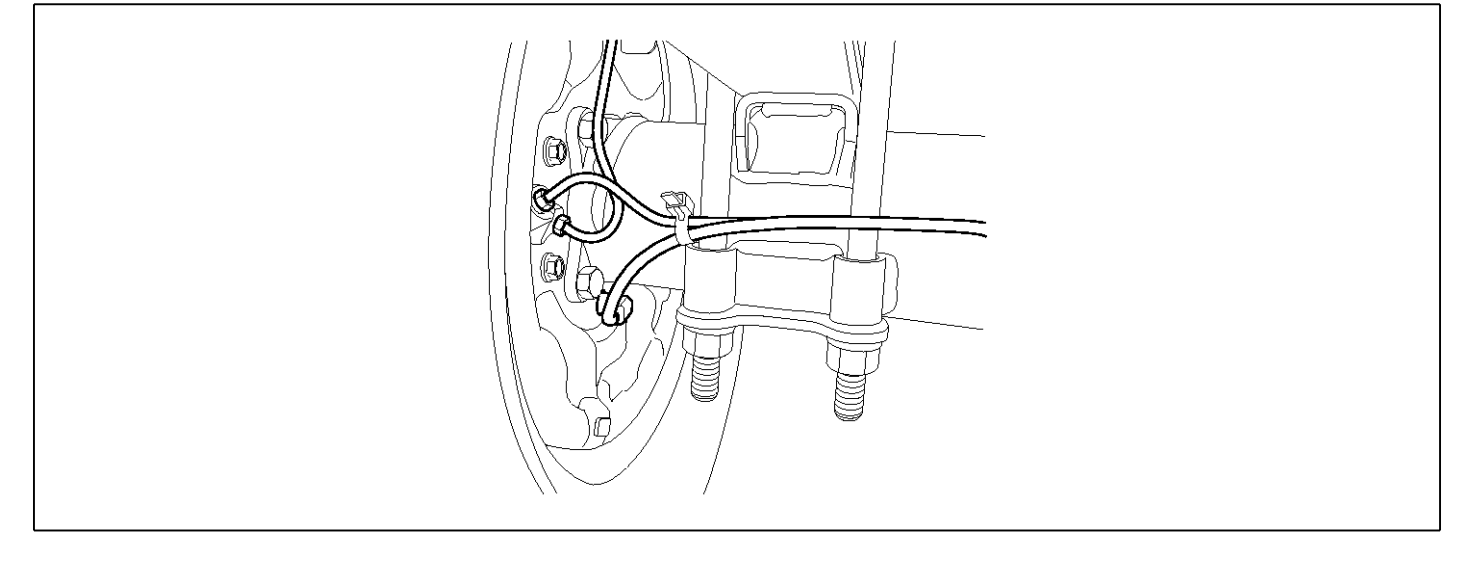

#### **GENERAL DESCRIPTION**

The Antilock Brake System (ABS) prevents the skid phenomenon that may occurs during a sudden brake while the vehicle is driving or when there is snow or water on the road. By preventing the wheels from sticking or skidding on the road while the brake is applied, ABS maintains the directional stability of the vehicle, secures the steer ability, provides the maximum braking power so as to reduce the braking distance and to pursue the overall safety of the driver and passengers. As the main device to perform ABS' braking function, HECU consists of an input amplifier circuit that processes the input signal, an ABS control and SAFETY circuit that calculates the control and performs FAIL SAFE, an output circuit that drives the pressure control valve, a voltage adjustment circuit that regulates the voltage, and memory circuit that memorizes any а failure malfunctioning. In case of a system malfunctioning, the warning light is turned on, and at the same time, the power to the pressure control valve is cut off, and the operation of ABS is stopped.

# DTC DESCRIPTION

HECU continues to monitor the internal components, such as memory, input and output circuits. In case of an error during the operation of the control system, HECU determines whether it is a failure state and outputs a fail code.

| ltem              | Detecting Condition                                                                             |     |              |  | Possible Cause |
|-------------------|-------------------------------------------------------------------------------------------------|-----|--------------|--|----------------|
| DTC Strategy      | Signal monitoring                                                                               |     |              |  | Replace ECU.   |
| Enable Conditions | Ignition ON                                                                                     |     |              |  |                |
| Threshold Value   | When the HECU detects malfunction in the control system.<br>Air gap : 0.2 ${\sim}1.7~\text{mm}$ |     |              |  |                |
| Diagnosis Time    | Below 1,000 ms                                                                                  |     |              |  |                |
| Fail Safe         | Fuel Cut                                                                                        | No  | ABS disabled |  |                |
|                   | Fuel Limit                                                                                      | Yes |              |  |                |
|                   | MIL                                                                                             | Yes |              |  |                |

# MONITOR SCAN TOOL DATA

- 1. Connect the scan tool to the self-diagnosis connector.
- 2. Turn the ignition ON.
- 3. Select the data "Actuation test".

| DUAL DI SPLAY               |                 |  |  |  |  |  |
|-----------------------------|-----------------|--|--|--|--|--|
| CURI                        | RENT DATA       |  |  |  |  |  |
| × INPUT VALVE RHI           | R OFF 🔺         |  |  |  |  |  |
| × OUTPUT VALVE R            | IR OFF          |  |  |  |  |  |
| × INPUT VALVE LHR OFF       |                 |  |  |  |  |  |
| × OUTPUT VALVE LI           | HR OFF <b>V</b> |  |  |  |  |  |
| ACTUA                       | ACTUATION TEST  |  |  |  |  |  |
| INLET VALVE LEFT            | (-HAND REAR     |  |  |  |  |  |
| 1 SECONDS SOUND CHECK       |                 |  |  |  |  |  |
| KEY.ON ∕ VEH.STOP ENG. STOP |                 |  |  |  |  |  |
|                             |                 |  |  |  |  |  |
| STRT F12                    | K LINE          |  |  |  |  |  |

Fig1) Left hand rear inlet valve Actuation test at IG

▶ There may be a transient trouble due to defective valve or a past trouble which did not erase the

▶ And go to "Verification of Vehicle Repair"

5. Does the valve activate normally?

memory of HECU after having repair.

4. Check the left hand rear inlet valve for operation when activating the actuator.

■ Specification: Normal if the activating sound is heard.

| DUAL DISPLAY                |                        |      |          |       |   |
|-----------------------------|------------------------|------|----------|-------|---|
|                             | CU                     | RREN | T DATA   |       |   |
| ×                           | INPUT VALVE R          | HR   | (        | OFF   |   |
| ×                           | × OUTPUT VALVE RHR OFF |      |          |       |   |
| × INPUT VALVE LHR ON        |                        |      |          |       |   |
| * OUTPUT VALVE LHR OFF      |                        |      |          | OFF   | T |
|                             | ACT                    | UATI | ON TEST  |       |   |
| Ι                           | NLET VALVE LE          | FT-H | AND REAL | R     |   |
|                             | 1 SECONDS              |      | SOUND    | CHECK |   |
| KEY.ON / VEH.STOP ENG. STOP |                        |      |          |       |   |
|                             |                        |      |          |       |   |
|                             | STRT                   | IX   | LINE     |       |   |

SUDWAB9045L

#### **TERMINAL & CONNECTOR INSPECTION**

1. Many malfunctions in the electrical system are caused by poor harness, and terminals.

Faults can also be caused by interference from other electrical systems, and mechanical or chemical damage.

- 2. Thoroughly check connectors for looseness, poor connection, bent, corrosion, contamination, deterioration, or damage.
- 3. Has a problem been found?

#### YES

Repair as necessary and then go to "Verification of

NO

procedure.

ON

YES

► Go to "Component Inspection" procedure.

Vehicle Repair" procedure.

# NO

► Go to "Signal Circuit Inspection" procedure.

# **COMPONENT INSPECTION**

- 1. Start the engine.
- 2. Drive the vehicle with approx. 15km/h or higher.
- 3. Turn the ignition ON. Leave the engine OFF.
- 4. Connect the scan tool and check the diagnostic trouble codes by using self-diagnosis.
- 5. Using the scan tool erase the diagnostic trouble codes stored in the HECU.
- 6. Check that there are any diagnostic trouble codes by using self-diagnosis with the scan tool.
- 7. Are any diagnostic trouble codes (DTCs) detected?

# YES

► Check that the DTCs have disappeared after replacing with a known-good HECU. If the problem has solved, we may guess the HECU is problem. Replace the HECU and go to "Verification of Vehicle Repair" procedure.

#### NO

► There may be a defective valve component or a transient trouble due to a past trouble which did not erase the memory of HECU after having repair. And go to "Verification of Vehicle Repair" procedure.

# VERIFICATION OF VEHICLE REPAIR

After a repair, it is essential to verify that the fault has been corrected.

- 1. Connect the scan tool and perform the self diagnosis. Check diagnostic trouble codes.
- 2. Clear the diagnostic trouble codes (DTCs) stored in the ECM by using the scan tool.
- 3. Drive the vehicle under conditions noted in failure records.
- 4. Check that there are any DTCs by performing self diagnosis with the scan tool.
- 5. Did the DTC return?

# YES

• Go to the applicable DTC procedure.

# NO

SUDWAB9049L

# 0052 Inlet Valve(Left Hand Front) Actuation Time Unplausible

#### **COMPONENT LOCATION**

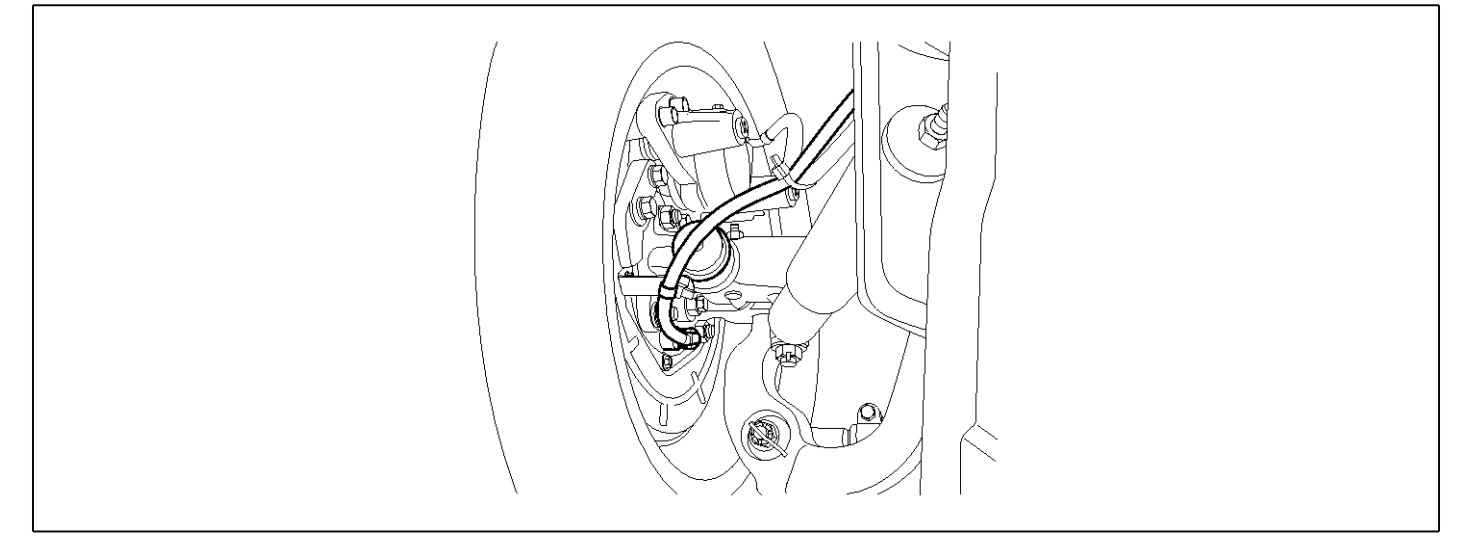

#### **GENERAL DESCRIPTION**

The Antilock Brake System (ABS) prevents the skid phenomenon that may occurs during a sudden brake while the vehicle is driving or when there is snow or water on the road. By preventing the wheels from sticking or skidding on the road while the brake is applied, ABS maintains the directional stability of the vehicle, secures the steer ability, provides the maximum braking power so as to reduce the braking distance and to pursue the overall safety of the driver and passengers. As the main device to perform ABS' braking function, HECU consists of an input amplifier circuit that processes the input signal, an ABS control and SAFETY circuit that calculates the control and performs FAIL SAFE, an output circuit that drives the pressure control valve, a voltage adjustment circuit that regulates the voltage, and memory circuit that memorizes any а failure malfunctioning. In case of a system malfunctioning, the warning light is turned on, and at the same time, the power to the pressure control valve is cut off, and the operation of ABS is stopped.

# DTC DESCRIPTION

HECU continues to monitor the internal components, such as memory, input and output circuits. In case of an error during the operation of the control system, HECU determines whether it is a failure state and outputs a fail code.

| ltem              | Detecting Condition                                                                             |     |              |  | Possible Cause |
|-------------------|-------------------------------------------------------------------------------------------------|-----|--------------|--|----------------|
| DTC Strategy      | Signal monitoring                                                                               |     |              |  | Replace ECU.   |
| Enable Conditions | Ignition ON                                                                                     |     |              |  |                |
| Threshold Value   | When the HECU detects malfunction in the control system.<br>Air gap : 0.2 ${\sim}1.7~\text{mm}$ |     |              |  |                |
| Diagnosis Time    | Below 1,000 ms                                                                                  |     |              |  |                |
| Fail Safe         | Fuel Cut                                                                                        | No  | ABS disabled |  |                |
|                   | Fuel Limit                                                                                      | Yes |              |  |                |
|                   | MIL Yes                                                                                         |     |              |  |                |

#### MONITOR SCAN TOOL DATA

- 1. Connect the scan tool to the self-diagnosis connector.
- 2. Turn the ignition ON.
- 3. Select the data "Actuation test".

| DUAL DISPLAY                |             |            |   |  |  |
|-----------------------------|-------------|------------|---|--|--|
|                             | CURRE       | NT DATA    |   |  |  |
| × INPUT                     | VALVE RHF   | OFF        |   |  |  |
| × OUTPU                     | T VALVE RHF | OFF        |   |  |  |
| × INPUT                     | VALVE LHF   | OFF        |   |  |  |
| × OUTPU                     | T VALVE LHF | OFF        | • |  |  |
|                             | ACTUAT      | ION TEST   | · |  |  |
| INLET                       | VALVE LEFT- | HAND FRONT |   |  |  |
| 1 SECONDS SOUND CHECK       |             |            |   |  |  |
| KEY.ON ∕ VEH.STOP ENG. STOP |             |            |   |  |  |
|                             |             |            |   |  |  |
| STRT                        | FIX         | LINE       |   |  |  |

Fig1) Left hand front inlet valve Actuation test at IG

▶ There may be a transient trouble due to defective valve or a past trouble which did not erase the

▶ And go to "Verification of Vehicle Repair"

5. Does the valve activate normally?

memory of HECU after having repair.

4. Check the left hand front inlet valve for operation when activating the actuator.

■ Specification: Normal if the activating sound is heard.

| DUAL DISPLAY                |                |        |         |     |  |  |
|-----------------------------|----------------|--------|---------|-----|--|--|
|                             |                | CURREN | IT DATA |     |  |  |
| ×                           | INPUT VALV     | E RHF  |         | OFF |  |  |
| ×                           | OUTPUT VAL     | VE RHF |         | OFF |  |  |
| ×                           | INPUT VALV     | E LHF  |         | ON  |  |  |
| * OUTPUT VALVE LHF          |                |        | OFF     | •   |  |  |
|                             | ACTUATION TEST |        |         |     |  |  |
| ]                           | INLET VALVE    | LEFT-H | IAND FR | ONT |  |  |
| 1 SECONDS SOUND CHECK       |                |        |         |     |  |  |
| KEY.ON ∕ VEH.STOP ENG. STOP |                |        |         |     |  |  |
|                             |                |        |         |     |  |  |
|                             | STRT           | FIX    | LINE    |     |  |  |

SUDWAB9046L

#### **TERMINAL & CONNECTOR INSPECTION**

1. Many malfunctions in the electrical system are caused by poor harness, and terminals.

Faults can also be caused by interference from other electrical systems, and mechanical or chemical damage.

- 2. Thoroughly check connectors for looseness, poor connection, bent, corrosion, contamination, deterioration, or damage.
- 3. Has a problem been found?

#### YES

Repair as necessary and then go to "Verification of

procedure.

ON

YES

► Go to "Component Inspection" procedure.
Vehicle Repair" procedure.

### NO

► Go to "Signal Circuit Inspection" procedure.

# **COMPONENT INSPECTION**

- 1. Start the engine.
- 2. Drive the vehicle with approx. 15km/h or higher.
- 3. Turn the ignition ON. Leave the engine OFF.
- 4. Connect the scan tool and check the diagnostic trouble codes by using self-diagnosis.
- 5. Using the scan tool erase the diagnostic trouble codes stored in the HECU.
- 6. Check that there are any diagnostic trouble codes by using self-diagnosis with the scan tool.
- 7. Are any diagnostic trouble codes (DTCs) detected?

# YES

► Check that the DTCs have disappeared after replacing with a known-good HECU. If the problem has solved, we may guess the HECU is problem. Replace the HECU and go to "Verification of Vehicle Repair" procedure.

### NO

► There may be a defective valve component or a transient trouble due to a past trouble which did not erase the memory of HECU after having repair. And go to "Verification of Vehicle Repair" procedure.

# **VERIFICATION OF VEHICLE REPAIR**

After a repair, it is essential to verify that the fault has been corrected.

- 1. Connect the scan tool and perform the self diagnosis. Check diagnostic trouble codes.
- 2. Clear the diagnostic trouble codes (DTCs) stored in the ECM by using the scan tool.
- 3. Drive the vehicle under conditions noted in failure records.
- 4. Check that there are any DTCs by performing self diagnosis with the scan tool.
- 5. Did the DTC return?

### YES

• Go to the applicable DTC procedure.

### NO

SUDWAB9050L

# 0053 Inlet Valve(Right Hand Rear) Actuation Time Unplausible

### **COMPONENT LOCATION**

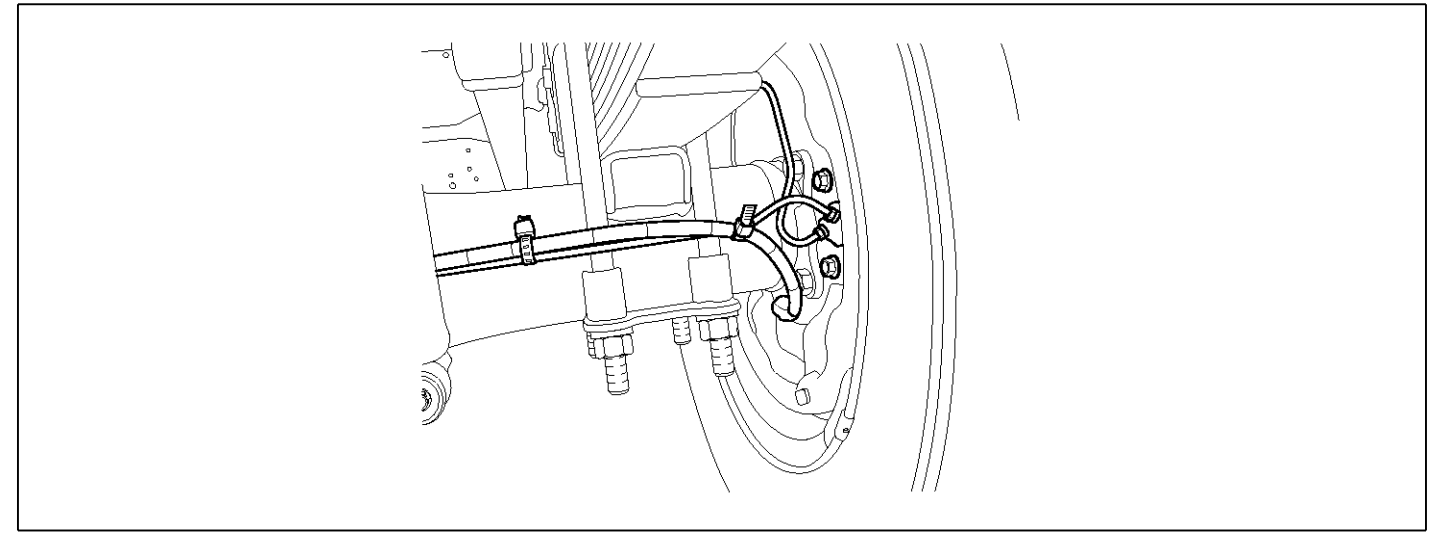

### **GENERAL DESCRIPTION**

The Antilock Brake System (ABS) prevents the skid phenomenon that may occurs during a sudden brake while the vehicle is driving or when there is snow or water on the road. By preventing the wheels from sticking or skidding on the road while the brake is applied, ABS maintains the directional stability of the vehicle, secures the steer ability, provides the maximum braking power so as to reduce the braking distance and to pursue the overall safety of the driver and passengers. As the main device to perform ABS' braking function, HECU consists of an input amplifier circuit that processes the input signal, an ABS control and SAFETY circuit that calculates the control and performs FAIL SAFE, an output circuit that drives the pressure control valve, a voltage adjustment circuit that regulates the voltage, and failure memory circuit that memorizes any а malfunctioning. In case of a system malfunctioning, the warning light is turned on, and at the same time, the power to the pressure control valve is cut off, and the operation of ABS is stopped.

# DTC DESCRIPTION

HECU continues to monitor the internal components, such as memory, input and output circuits. In case of an error during the operation of the control system, HECU determines whether it is a failure state and outputs a fail code.

# DTC DETECTING CONDITION

| ltem              |                                                                                                 | Detecting Condition |              |   | Possible Cause |
|-------------------|-------------------------------------------------------------------------------------------------|---------------------|--------------|---|----------------|
| DTC Strategy      | Signal monitoring                                                                               |                     |              | • | Replace ECU.   |
| Enable Conditions | Ignition ON                                                                                     | Ignition ON         |              |   |                |
| Threshold Value   | When the HECU detects malfunction in the control system.<br>Air gap : 0.2 ${\sim}1.7~\text{mm}$ |                     |              |   |                |
| Diagnosis Time    | Below 1,000 ms                                                                                  |                     |              |   |                |
| Fail Safe         | Fuel Cut                                                                                        | No                  | ABS disabled |   |                |
|                   | Fuel Limit                                                                                      | Yes                 |              |   |                |
|                   | MIL                                                                                             | Yes                 |              |   |                |

### MONITOR SCAN TOOL DATA

- 1. Connect the scan tool to the self-diagnosis connector.
- 2. Turn the ignition ON.
- 3. Select the data "Actuation test".

| DUAL DI SPLAY               |           |  |  |  |  |
|-----------------------------|-----------|--|--|--|--|
| CURE                        | RENT DATA |  |  |  |  |
| × INPUT VALVE RHI           | R OFF 🔺   |  |  |  |  |
| × OUTPUT VALVE RI           | IR OFF    |  |  |  |  |
| × INPUT VALVE LHE           | R OFF 📕   |  |  |  |  |
| × OUTPUT VALVE LI           | IR OFF 🔻  |  |  |  |  |
| ACTUATION TEST              |           |  |  |  |  |
| INLET VALVE RIGHT-HAND REAR |           |  |  |  |  |
| 1 SECONDS SOUND CHECK       |           |  |  |  |  |
| KEY.ON / VEH.STOP ENG. STOP |           |  |  |  |  |
|                             |           |  |  |  |  |
| STRT F1>                    | K LINE    |  |  |  |  |

4. Check the right hand rear inlet valve for operation when activating the actuator.

■ Specification: Normal if the activating sound is heard.

|                             | DUAL DISPLAY                |       |         |   |  |
|-----------------------------|-----------------------------|-------|---------|---|--|
|                             | CI                          | URREN | IT DATA |   |  |
| ×                           | INPUT VALVE                 | RHR   | ON      |   |  |
| ×                           | OUTPUT VALVE                | RHR   | OFF     |   |  |
| ×                           | INPUT VALVE                 | LHR   | OFF     |   |  |
| ×                           | OUTPUT VALVE                | LHR   | OFF     | Ŧ |  |
|                             | ACTUATION TEST              |       |         |   |  |
| ]                           | INLET VALVE RIGHT-HAND REAR |       |         |   |  |
|                             | 1 SECONDS SOUND CHECK       |       |         |   |  |
| KEY.ON ∕ VEH.STOP ENG. STOP |                             |       |         |   |  |
|                             |                             |       |         |   |  |
|                             | STRT                        | FIX   | LINE    |   |  |

SUDWAB9022L

### **TERMINAL & CONNECTOR INSPECTION**

1. Many malfunctions in the electrical system are caused by poor harness, and terminals.

Faults can also be caused by interference from other electrical systems, and mechanical or chemical damage.

- 2. Thoroughly check connectors for looseness, poor connection, bent, corrosion, contamination, deterioration, or damage.
- 3. Has a problem been found?

YES

▶ Repair as necessary and then go to "Verification of

- Fig1) Right hand rear inlet valve Actuation test at IG ON
- 5. Does the valve activate normally?

### YES

▶ There may be a transient trouble due to defective valve or a past trouble which did not erase the memory of HECU after having repair.

And go to "Verification of Vehicle Repair" procedure.

### NO

► Go to "Component Inspection" procedure.

Vehicle Repair" procedure.

### NO

▶ Go to "Signal Circuit Inspection" procedure.

# **COMPONENT INSPECTION**

- 1. Start the engine.
- 2. Drive the vehicle with approx. 15km/h or higher.
- 3. Turn the ignition ON. Leave the engine OFF.
- 4. Connect the scan tool and check the diagnostic trouble codes by using self-diagnosis.
- 5. Using the scan tool erase the diagnostic trouble codes stored in the HECU.
- 6. Check that there are any diagnostic trouble codes by using self-diagnosis with the scan tool.
- 7. Are any diagnostic trouble codes (DTCs) detected?

# YES

► Check that the DTCs have disappeared after replacing with a known-good HECU. If the problem has solved, we may guess the HECU is problem. Replace the HECU and go to "Verification of Vehicle Repair" procedure.

### NO

► There may be a defective valve component or a transient trouble due to a past trouble which did not erase the memory of HECU after having repair. And go to "Verification of Vehicle Repair" procedure.

# VERIFICATION OF VEHICLE REPAIR

After a repair, it is essential to verify that the fault has been corrected.

- 1. Connect the scan tool and perform the self diagnosis. Check diagnostic trouble codes.
- 2. Clear the diagnostic trouble codes (DTCs) stored in the ECM by using the scan tool.
- 3. Drive the vehicle under conditions noted in failure records.
- 4. Check that there are any DTCs by performing self diagnosis with the scan tool.
- 5. Did the DTC return?

### YES

• Go to the applicable DTC procedure.

### NO

# 0054 Pole Wheel Right Hand Front(Cyclic Failure)

### **COMPONENT LOCATION**

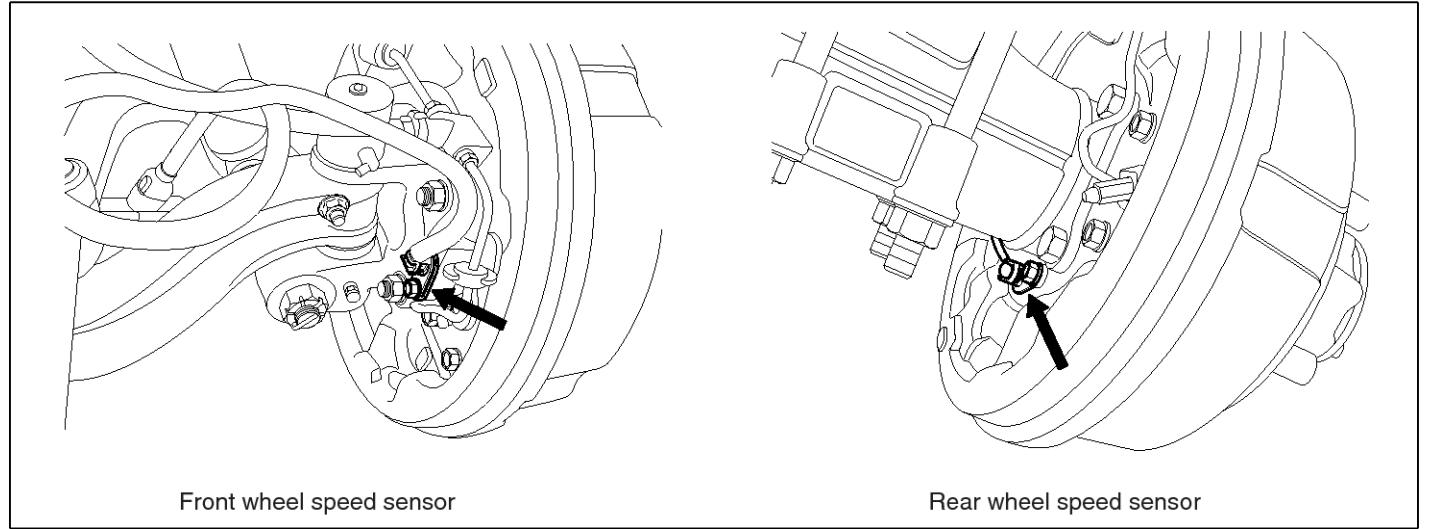

SUDWAB9002L

### **GENERAL DESCRIPTION**

The wheel sensor is crucial for HECU to calculate the speed of the vehicle and determine whether the wheel is in 'Lock' mode or not. For example, in case of a front-wheel drive vehicle, the signal of the rear wheel speed is used as a reference value for the speed of the vehicle. If there occurs the difference in speed between the front and rear wheels, ABS control is performed. The wheel sensor creates a sine curve based on the magnetic field created by the permanent magnet inside the sensor when the tone wheel rotates. The frequency and the AC voltage change by a certain ratio depending on the wheel speed, and HECU determines the speed of the vehicle by calculating the frequency of the signal.

# DTC DESCRIPTION

HECU continues to monitor the input signal from the wheel sensor. If the ABS control state changes abnormally when the sensor output voltage becomes low because the air gap in the front right wheel sensor is too big, HECU determines it as a failure state and outputs a fail code.

| DTC DE | TECTING | CONDITION |
|--------|---------|-----------|
|        |         |           |

| ltem              | Detecting Condition    |                         |                             |     | Possible Cause     |  |  |
|-------------------|------------------------|-------------------------|-----------------------------|-----|--------------------|--|--|
| DTC Strategy      | Signal monitoring      |                         |                             | • ( | Check air gap.     |  |  |
| Enable Conditions | Ignition ON            |                         |                             |     | Check bearing play |  |  |
| Threshold Value   | Vehicle speed > 5.0 kp | h. Air gap : 0.2~1.7 mm |                             |     | out.               |  |  |
| Diagnosis Time    | Below 1,000 ms         |                         |                             | •   | Check tone ring fo |  |  |
| Fail Safe         | Fuel Cut               | No                      | ABS function disa-          |     | damage.            |  |  |
|                   | Fuel Limit             | Yes                     | bled for concerned<br>wheel |     |                    |  |  |
|                   | MIL                    | Yes                     |                             |     |                    |  |  |

|--|

- 1. Start the engine.
- 2. Connect the scan tool to the self-diagnosis connector. Select the service data.
- 3. Drive the vehicle straight at a constant speed in the normal road surface.

|   | 1.2. CURRENT       | DATA | <b>0</b> 8/22 |
|---|--------------------|------|---------------|
|   |                    |      |               |
| × | SENSOR VOLTAGE RHF | 4.2  | V             |
| × | SENSOR VOLTAGE LHR | 0.6  | V I           |
| × | SENSOR VOLTAGE LHF | 0.6  | V 🖕           |
| × | SENSOR VOLTAGE RHR | 1.2  | V –           |
| × | WHEEL SPEED RHF    | 10.6 | Km/h          |
| × | WHEEL SPEED LHR    | 10.6 | Km/h          |
| × | WHEEL SPEED LHF    | 10.8 | Km∕h          |
| × | WHEEL SPEED RHR    | 10.6 | Kn∕h          |
|   |                    |      | T             |
|   | FIX PART TOT HELP  | LINE | REC           |

5. Is the data measured within specification?

#### YES

▶ There may be the poor contact of wheel sensor circuit or a past trouble which did not erase the memory of HECU after having repaired. Totally check the connector for looseness, poor contact, bent, corrosion, contamination, deformation, or damage.

Repair or replace it if necessary and go to "Verification of Vehicle Repair" procedure.

#### NO

► Go to "Terminal & Connector Inspection" procedure.

### **TERMINAL & CONNECTOR INSPECTION**

1. Many malfunctions in the electrical system are caused by poor harness, and terminals.

Faults can also be caused by interference from other electrical systems, and mechanical or chemical damage.

- 2. Thoroughly check connectors for looseness, poor connection, bent, corrosion, contamination, deterioration, or damage.
- 3. Has a problem been found?

YES

 Monitor the data "Wheel speed RHF" parameter on the scan tool.

■ Specification: Normal if its speed is nearly in accordance with the speed in the gauge.

|   |       | 1.     | <b>2</b> . ( | CURRENT | DATA   | 08/2 | 22 |
|---|-------|--------|--------------|---------|--------|------|----|
|   |       |        |              |         |        |      | •  |
| × | SENSO | R VOLI | 'AGE         | RHF     | 0.8    | U    |    |
| × | SENSO | R VOLI | AGE          | LHR     | 4.7    | V    |    |
| × | SENSO | R VOLI | 'AGE         | LHF     | 0.0    | U    |    |
| × | SENSO | R VOLI | AGE          | RHR     | 0.7    | V    | _  |
| × | WHEEL | SPEE   | ) RH         | F       | 21.0   | Km∕h |    |
| × | WHEEL | SPEEI  | ) LH         | R       | 20.7   | Km∕h |    |
| × | WHEEL | SPEEI  | ) LH         | F       | 21.0   | Km∕h |    |
| × | WHEEL | SPEEI  | ) RH         | R       | 20.9   | Km∕h |    |
|   |       |        |              |         |        |      | Ŧ  |
|   | FIX   | PART   | TO           | r Heli  | P LINE | REC  |    |

SUDWAB9008L

Repair as necessary and then go to "Verification of Vehicle Repair" procedure.

#### NO

► Go to "Signal Circuit Inspection" procedure.

### COMPONENT INSPECTION

#### **Sensor Air Gap Inspection**

- 1. Turn the ignition OFF.
- 2. Check the air gap between right hand front tone wheel and wheel sensor with a thickness gauge.
  - Specification: 0.2~1.7 mm
- 3. Is the value measured within specification?

#### YES

Go to next procedure.

#### NO

▶ Repair it after checking wheel sensor installation condition and go to "Verification of Vehicle Repair" procedure.

▶ Repair or replace it after checking the condition of rotor and wheel bearing and go to "Verification of Vehicle Repair" procedure.

### **Check Number of Teeth on Tone Ring**

- 1. Turn the ignition OFF.
- 2. Check the number of teeth on right hand front tone ring.
- 3. Is the number of teeth normal?

# YES

► Go to "Verification of Vehicle Repair" procedure.

# NO

- ▶ Repair it or replace with known-good one and check the condition of vehicle.
- ► If normal, replace with new one. And go to "Verification of Vehicle Repair" procedure.

# VERIFICATION OF VEHICLE REPAIR

After a repair, it is essential to verify that the fault has been corrected.

- 1. Connect the scan tool and perform the self diagnosis. Check diagnostic trouble codes.
- 2. Clear the diagnostic trouble codes (DTCs) stored in the ECM by using the scan tool.
- 3. Drive the vehicle under conditions noted in failure records.
- 4. Check that there are any DTCs by performing self diagnosis with the scan tool.
- 5. Did the DTC return?

# YES

• Go to the applicable DTC procedure.

# NO

SUDWAB9048L

# 0055 Pole Wheel Left Hand Rear(Cyclic Failure)

### **COMPONENT LOCATION**

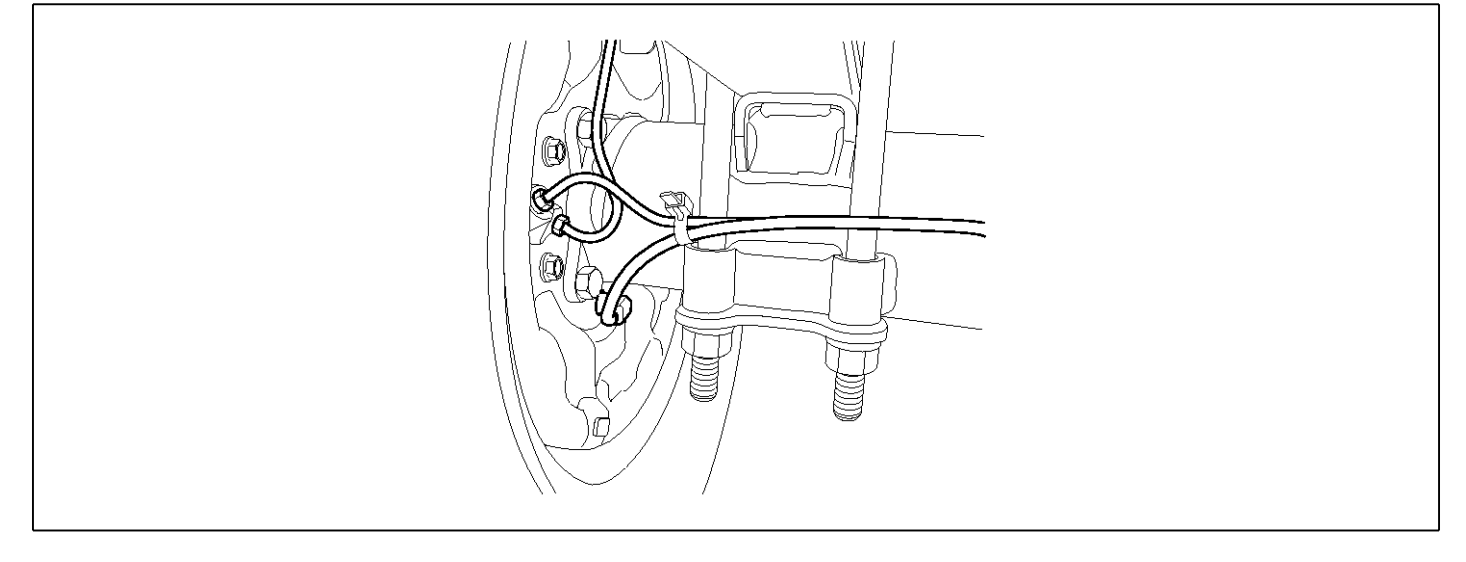

### **GENERAL DESCRIPTION**

The wheel sensor is crucial for HECU to calculate the speed of the vehicle and determine whether the wheel is in 'Lock' mode or not. For example, in case of a front-wheel drive vehicle, the signal of the rear wheel speed is used as a reference value for the speed of the vehicle. If there occurs the difference in speed between the front and rear wheels, ABS control is performed. The wheel sensor creates a sine curve based on the magnetic field created by the permanent magnet inside the sensor when the tone wheel rotates. The frequency and the AC voltage change by a certain ratio depending on the wheel speed, and HECU determines the speed of the vehicle by calculating the frequency of the signal.

# DTC DESCRIPTION

HECU continues to monitor the input signal from the wheel sensor. If the ABS control state changes abnormally when the sensor output voltage becomes low because the air gap in the rear left wheel sensor is too big, HECU determines it as a failure state and outputs a fail code.

|--|

| ltem              | Detecting Condition     |                         |                    |   | Possible Cause                                                                    |
|-------------------|-------------------------|-------------------------|--------------------|---|-----------------------------------------------------------------------------------|
| DTC Strategy      | Signal monitoring       |                         |                    | • | <ul><li>Check air gap.</li><li>Check bearing play<br/>and tone ring run</li></ul> |
| Enable Conditions | Ignition ON             | N                       |                    |   |                                                                                   |
| Threshold Value   | Vehicle speed > 5.0 kpl | h. Air gap : 0.2∼1.7 mm |                    |   | out.                                                                              |
| Diagnosis Time    | Below 1,000 ms          |                         |                    | • | Check tone ring fo                                                                |
| Fail Safe         | Fuel Cut                | No                      | ABS function disa- | - | uamage.                                                                           |
|                   | Fuel Limit              | Yes                     | bled for concerned |   |                                                                                   |
|                   | MIL Yes                 |                         |                    |   |                                                                                   |

| Air gap | 0.2 ~ 1.7 mm |
|---------|--------------|
|         |              |

- 1. Start the engine.
- 2. Connect the scan tool to the self-diagnosis connector. Select the service data.
- 3. Drive the vehicle straight at a constant speed in the normal road surface.

|   | 1.2. CURRENT       | DATA | <b>0</b> 8/22 |
|---|--------------------|------|---------------|
|   |                    |      |               |
| × | SENSOR VOLTAGE RHF | 4.2  | V             |
| × | SENSOR VOLTAGE LHR | 0.6  | V I           |
| × | SENSOR VOLTAGE LHF | 0.6  | V 🖕           |
| × | SENSOR VOLTAGE RHR | 1.2  | V –           |
| × | WHEEL SPEED RHF    | 10.6 | Km/h          |
| × | WHEEL SPEED LHR    | 10.6 | Km/h          |
| × | WHEEL SPEED LHF    | 10.8 | Km∕h          |
| × | WHEEL SPEED RHR    | 10.6 | Kn∕h          |
|   |                    |      | T             |
|   | FIX PART TOT HELP  | LINE | REC           |

5. Is the data measured within specification?

#### YES

▶ There may be the poor contact of wheel sensor circuit or a past trouble which did not erase the memory of HECU after having repaired. Totally check the connector for looseness, poor contact, bent, corrosion, contamination, deformation, or damage.

▶ Repair or replace it if necessary and go to "Verification of Vehicle Repair" procedure.

#### NO

 Go to "Terminal & Connector Inspection" procedure.

#### **TERMINAL & CONNECTOR INSPECTION**

1. Many malfunctions in the electrical system are caused by poor harness, and terminals.

Faults can also be caused by interference from other electrical systems, and mechanical or chemical damage.

- 2. Thoroughly check connectors for looseness, poor connection, bent, corrosion, contamination, deterioration, or damage.
- 3. Has a problem been found?

YES

 Monitor the data "Wheel speed LHR" parameter on the scan tool.

■ Specification: Normal if its speed is nearly in accordance with the speed in the gauge.

|   |        | 1     | . Z.        | CURREN' | I DATA  | 08/3 | 22 |
|---|--------|-------|-------------|---------|---------|------|----|
|   |        |       |             |         |         |      |    |
| × | SENSO: | R VOL | ľAGE        | RHF     | 0.8     | U U  |    |
| × | SENSO: | R VOL | ſAGE        | LHR     | 4.7     | v    |    |
| × | SENSO: | R VOL | <b>FAGE</b> | LHF     | 0.0     | Ų    |    |
| × | SENSO: | R VOL | ſAGE        | RHR     | 0.7     | v    |    |
| × | WHEEL  | SPEE  | D RH        | F       | 21.0    | Km∕h |    |
| × | WHEEL  | SPEE  | D LH        | R       | 20.7    | Km⁄h |    |
| × | WHEEL  | SPEE  | D LH        | F       | 21.0    | Km∕h |    |
| × | WHEEL  | SPEE  | D RH        | R       | 20.9    | Km∕h |    |
|   |        |       |             |         |         |      | Ŧ  |
|   | FIX    | PART  | ТО          | T HE    | LP LINE | REC  |    |

SUDWAB9008L

Repair as necessary and then go to "Verification of Vehicle Repair" procedure.

#### NO

► Go to "Signal Circuit Inspection" procedure.

#### COMPONENT INSPECTION

#### Sensor Air Gap Inspection

- 1. Turn the ignition OFF.
- 2. Check the air gap between left hand rear tone wheel and wheel sensor with a thickness gauge.
  - Specification: 0.2~1.7 mm
- 3. Is the value measured within specification?

#### YES

Go to next procedure.

#### NO

▶ Repair it after checking wheel sensor installation condition and go to "Verification of Vehicle Repair" procedure.

▶ Repair or replace it after checking the condition of rotor and wheel bearing and go to "Verification of Vehicle Repair" procedure.

### **Check Number of Teeth on Tone Ring**

- 1. Turn the ignition OFF.
- 2. Check the number of teeth on left hand rear tone ring.
- 3. Is the number of teeth normal?

### YES

► Go to "Verification of Vehicle Repair" procedure.

# NO

- ▶ Repair it or replace with known-good one and check the condition of vehicle.
- ► If normal, replace with new one. And go to "Verification of Vehicle Repair" procedure.

# VERIFICATION OF VEHICLE REPAIR

After a repair, it is essential to verify that the fault has been corrected.

- 1. Connect the scan tool and perform the self diagnosis. Check diagnostic trouble codes.
- 2. Clear the diagnostic trouble codes (DTCs) stored in the ECM by using the scan tool.
- 3. Drive the vehicle under conditions noted in failure records.
- 4. Check that there are any DTCs by performing self diagnosis with the scan tool.
- 5. Did the DTC return?

### YES

• Go to the applicable DTC procedure.

### NO

SUDWAB9049L

# 0056 Pole Wheel Left Hand Front(Cyclic Failure)

### **COMPONENT LOCATION**

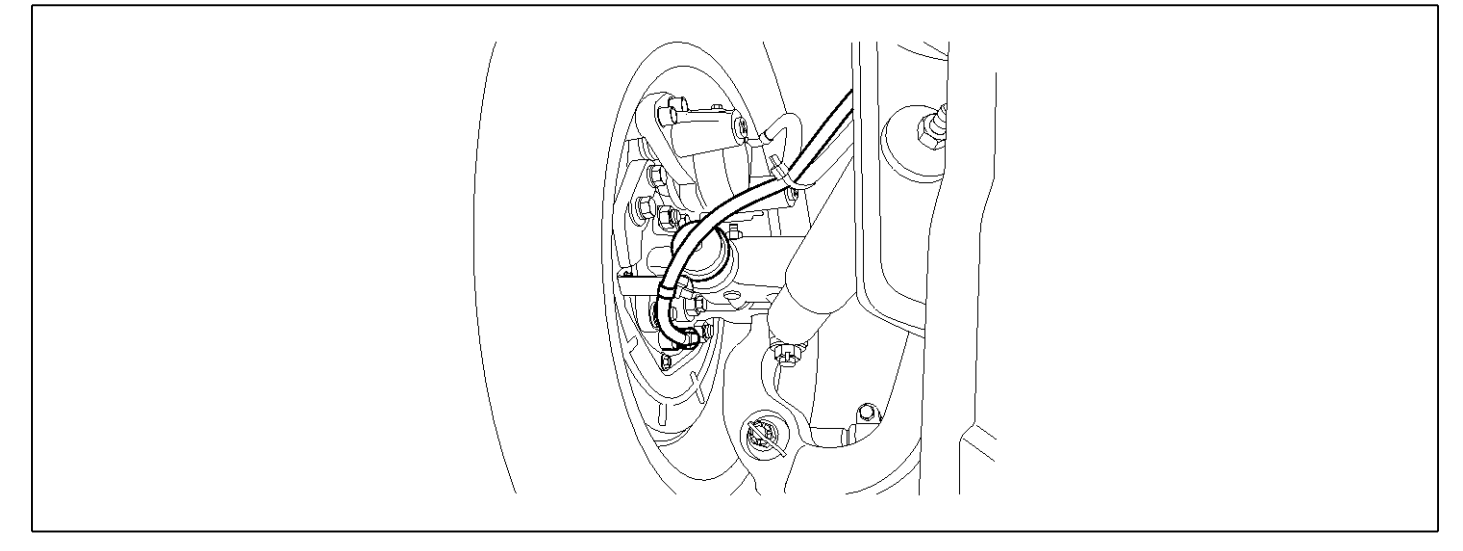

### **GENERAL DESCRIPTION**

The wheel sensor is crucial for HECU to calculate the speed of the vehicle and determine whether the wheel is in 'Lock' mode or not. For example, in case of a front-wheel drive vehicle, the signal of the rear wheel speed is used as a reference value for the speed of the vehicle. If there occurs the difference in speed between the front and rear wheels, ABS control is performed. The wheel sensor creates a sine curve based on the magnetic field created by the permanent magnet inside the sensor when the tone wheel rotates. The frequency and the AC voltage change by a certain ratio depending on the wheel speed, and HECU determines the speed of the vehicle by calculating the frequency of the signal.

# DTC DESCRIPTION

HECU continues to monitor the input signal from the wheel sensor. If the ABS control state changes abnormally when the sensor output voltage becomes low because the air gap in the front left wheel sensor is too big, HECU determines it as a failure state and outputs a fail code.

| DTC DETECTING CONDITION | 1 |
|-------------------------|---|
|-------------------------|---|

| ltem              |                         |     | Possible Cause              |  |         |
|-------------------|-------------------------|-----|-----------------------------|--|---------|
| DTC Strategy      | Signal monitoring       | •   | Check air gap.              |  |         |
| Enable Conditions | Ignition ON             | •   | Check bearing play          |  |         |
| Threshold Value   | Vehicle speed > 5.0 kpl |     | out.<br>Check tone ring for |  |         |
| Diagnosis Time    | Below 1,000 ms          | •   |                             |  |         |
| Fail Safe         | Fuel Cut                | No  | ABS function disa-          |  | uanage. |
|                   | Fuel Limit              | Yes | bled for concerned          |  |         |
|                   | MIL                     | Yes |                             |  |         |

|  | Air gap | 0.2 ~ 1.7 mm |
|--|---------|--------------|
|--|---------|--------------|

- 1. Start the engine.
- 2. Connect the scan tool to the self-diagnosis connector. Select the service data.
- 3. Drive the vehicle straight at a constant speed in the normal road surface.

|   | 1.2. CURRENT       | DATA | <b>0</b> 8/22 |
|---|--------------------|------|---------------|
|   |                    |      |               |
| × | SENSOR VOLTAGE RHF | 4.2  | V             |
| × | SENSOR VOLTAGE LHR | 0.6  | V I           |
| × | SENSOR VOLTAGE LHF | 0.6  | V 🖕           |
| × | SENSOR VOLTAGE RHR | 1.2  | V –           |
| × | WHEEL SPEED RHF    | 10.6 | Km/h          |
| × | WHEEL SPEED LHR    | 10.6 | Km/h          |
| × | WHEEL SPEED LHF    | 10.8 | Km∕h          |
| × | WHEEL SPEED RHR    | 10.6 | Kn∕h          |
|   |                    |      | T             |
|   | FIX PART TOT HELP  | LINE | REC           |

5. Is the data measured within specification?

#### YES

▶ There may be the poor contact of wheel sensor circuit or a past trouble which did not erase the memory of HECU after having repaired. Totally check the connector for looseness, poor contact, bent, corrosion, contamination, deformation, or damage.

▶ Repair or replace it if necessary and go to "Verification of Vehicle Repair" procedure.

#### NO

► Go to "Terminal & Connector Inspection" procedure.

### **TERMINAL & CONNECTOR INSPECTION**

1. Many malfunctions in the electrical system are caused by poor harness, and terminals.

Faults can also be caused by interference from other electrical systems, and mechanical or chemical damage.

- 2. Thoroughly check connectors for looseness, poor connection, bent, corrosion, contamination, deterioration, or damage.
- 3. Has a problem been found?

YES

4. Monitor the data "Wheel speed LHF" parameter on the scan tool.

■ Specification: Normal if its speed is nearly in accordance with the speed in the gauge.

|   |       | 1.     | .Z. (       | CURRENT | DATA   | 08/2  | 22 |
|---|-------|--------|-------------|---------|--------|-------|----|
|   |       |        |             |         |        |       |    |
| × | SENSO | R VOLI | <b>FAGE</b> | RHF     | 0.8    | U I   |    |
| × | SENSO | R VOLI | "AGE        | LHR     | 4.7    | V I   |    |
| × | SENSO | R VOLI | <b>'AGE</b> | LHF     | 0.0    | U U   |    |
| × | SENSO | R VOLI | <b>FAGE</b> | RHR     | 0.7    | V     | _  |
| × | WHEEL | SPEE   | D RH        | F       | 21.0   | Km∕h  |    |
| × | WHEEL | SPEEI  | ) LH        | R       | 20.7   | Km∕h  |    |
| × | WHEEL | SPEEI  | ) LH        | F       | 21.0   | Km∕h  |    |
| × | WHEEL | SPEEI  | ) RH        | B       | 20.9   | Km∕ h |    |
|   |       |        |             |         |        |       | Ŧ  |
|   | FIX   | PART   | TO          | T HEL   | P LINE | REC   |    |

SUDWAB9008L

▶ Repair as necessary and then go to "Verification of Vehicle Repair" procedure.

#### NO

► Go to "Signal Circuit Inspection" procedure.

### COMPONENT INSPECTION

#### Sensor Air Gap Inspection

- 1. Turn the ignition OFF.
- 2. Check the air gap between left hand front tone wheel and wheel sensor with a thickness gauge.
  - Specification: 0.2~1.7mm
- 3. Is the value measured within specification?

#### YES

Go to next procedure.

#### NO

▶ Repair it after checking wheel sensor installation condition and go to "Verification of Vehicle Repair" procedure.

▶ Repair or replace it after checking the condition of rotor and wheel bearing and go to "Verification of Vehicle Repair" procedure.

### **Check Number of Teeth on Tone Ring**

- 1. Turn the ignition OFF.
- 2. Check the number of teeth on left hand front tone ring.
- 3. Is the number of teeth normal?

### YES

► Go to "Verification of Vehicle Repair" procedure.

# NO

- ▶ Repair it or replace with known-good one and check the condition of vehicle.
- ► If normal, replace with new one. And go to "Verification of Vehicle Repair" procedure.

# **VERIFICATION OF VEHICLE REPAIR**

After a repair, it is essential to verify that the fault has been corrected.

- 1. Connect the scan tool and perform the self diagnosis. Check diagnostic trouble codes.
- 2. Clear the diagnostic trouble codes (DTCs) stored in the ECM by using the scan tool.
- 3. Drive the vehicle under conditions noted in failure records.
- 4. Check that there are any DTCs by performing self diagnosis with the scan tool.
- 5. Did the DTC return?

### YES

• Go to the applicable DTC procedure.

### NO

SUDWAB9050L

# 0057 Pole Wheel Right Hand Rear(Cyclic Failure)

### **COMPONENT LOCATION**

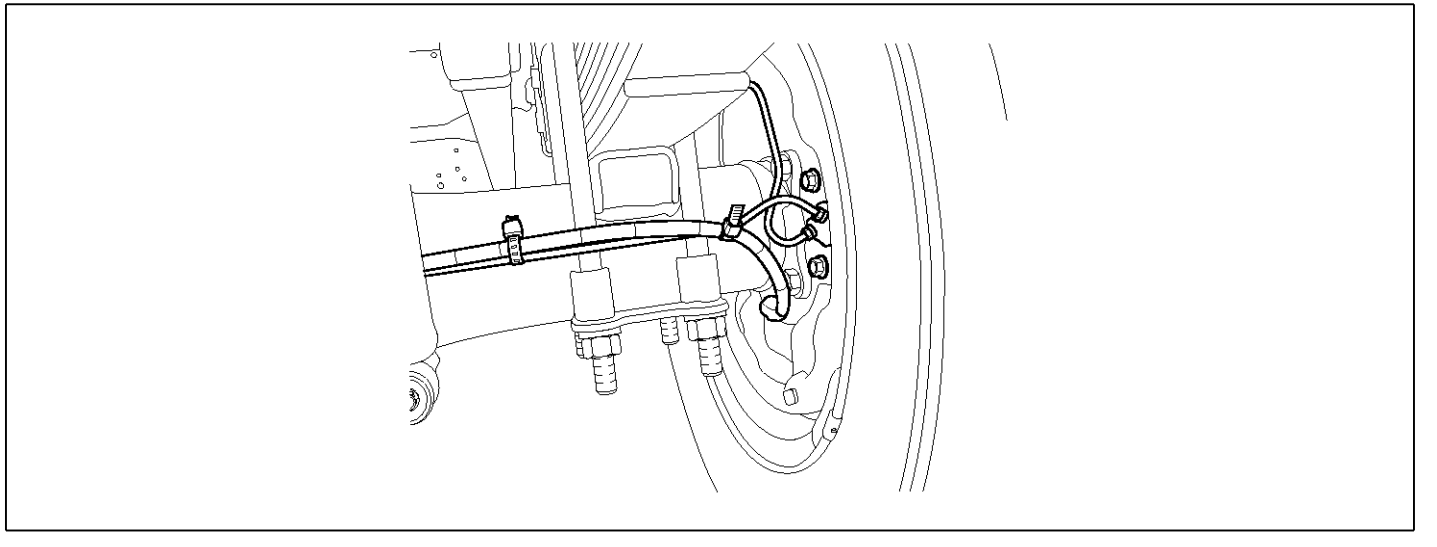

### **GENERAL DESCRIPTION**

The wheel sensor is crucial for HECU to calculate the speed of the vehicle and determine whether the wheel is in 'Lock' mode or not. For example, in case of a front-wheel drive vehicle, the signal of the rear wheel speed is used as a reference value for the speed of the vehicle. If there occurs the difference in speed between the front and rear wheels, ABS control is performed. The wheel sensor creates a sine curve based on the magnetic field created by the permanent magnet inside the sensor when the tone wheel rotates. The frequency and the AC voltage change by a certain ratio depending on the wheel speed, and HECU determines the speed of the vehicle by calculating the frequency of the signal.

# DTC DESCRIPTION

HECU continues to monitor the input signal from the wheel sensor. If the ABS control state changes abnormally when the sensor output voltage becomes low because the air gap in the Rear right wheel sensor is too big, HECU determines it as a failure state and outputs a fail code.

|--|

| ltem              |                         |     | Possible Cause                                                    |         |  |     |         |
|-------------------|-------------------------|-----|-------------------------------------------------------------------|---------|--|-----|---------|
| DTC Strategy      | Signal monitoring       | •   | Check air gap.<br>Check bearing play<br>and tone ring run<br>out. |         |  |     |         |
| Enable Conditions | Ignition ON             |     |                                                                   |         |  |     |         |
| Threshold Value   | Vehicle speed > 5.0 kpl |     |                                                                   |         |  |     |         |
| Diagnosis Time    | Below 1,000 ms          | •   | Check tone ring for                                               |         |  |     |         |
| Fail Safe         | Fuel Cut                | No  | ABS function disa-                                                | uamage. |  | ] ` | damage. |
|                   | Fuel Limit              | Yes | bled for concerned                                                |         |  |     |         |
|                   | MIL                     | Yes |                                                                   |         |  |     |         |

| Air gap | 0.2 ~ 1.7 mm |
|---------|--------------|
|         |              |

- 1. Start the engine.
- 2. Connect the scan tool to the self-diagnosis connector. Select the service data.
- 3. Drive the vehicle straight at a constant speed in the normal road surface.

|   | 1.2. CURRENT       | DATA | <b>0</b> 8/22 |
|---|--------------------|------|---------------|
|   |                    |      |               |
| × | SENSOR VOLTAGE RHF | 4.2  | V             |
| × | SENSOR VOLTAGE LHR | 0.6  | V I           |
| × | SENSOR VOLTAGE LHF | 0.6  | V 🖕           |
| × | SENSOR VOLTAGE RHR | 1.2  | V –           |
| × | WHEEL SPEED RHF    | 10.6 | Km/h          |
| × | WHEEL SPEED LHR    | 10.6 | Km/h          |
| × | WHEEL SPEED LHF    | 10.8 | Km∕h          |
| × | WHEEL SPEED RHR    | 10.6 | Kn∕h          |
|   |                    |      | T             |
|   | FIX PART TOT HELP  | LINE | REC           |

5. Is the data measured within specification?

#### YES

▶ There may be the poor contact of wheel sensor circuit or a past trouble which did not erase the memory of HECU after having repaired. Totally check the connector for looseness, poor contact, bent, corrosion, contamination, deformation, or damage.

▶ Repair or replace it if necessary and go to "Verification of Vehicle Repair" procedure.

#### NO

Go to "Terminal & Connector Inspection" procedure.

### **TERMINAL & CONNECTOR INSPECTION**

1. Many malfunctions in the electrical system are caused by poor harness, and terminals.

Faults can also be caused by interference from other electrical systems, and mechanical or chemical damage.

- 2. Thoroughly check connectors for looseness, poor connection, bent, corrosion, contamination, deterioration, or damage.
- 3. Has a problem been found?

YES

 Monitor the data "Wheel speed RHR" parameter on the scan tool.

■ Specification: Normal if its speed is nearly in accordance with the speed in the gauge.

|   | 1.2. CURRENT I     | DATA | 08/22 |
|---|--------------------|------|-------|
|   |                    |      |       |
| × | SENSOR VOLTAGE RHF | 0.8  | U     |
| × | SENSOR VOLTAGE LHR | 4.7  | V     |
| × | SENSOR VOLTAGE LHF | 0.0  | V 📕   |
| × | SENSOR VOLTAGE RHR | 0.7  | V     |
| × | WHEEL SPEED RHF    | 21.0 | Km∕h  |
| × | WHEEL SPEED LHR    | 20.7 | Km⁄h  |
| × | WHEEL SPEED LHF    | 21.0 | Km∕h  |
| × | WHEEL SPEED RHR    | 20.9 | Km∕ h |
|   |                    |      | T     |
|   | FIX PART TOT HELP  | LINE | REC   |

SUDWAB9008L

Repair as necessary and then go to "Verification of Vehicle Repair" procedure.

#### NO

► Go to "Signal Circuit Inspection" procedure.

#### COMPONENT INSPECTION

#### **Sensor Air Gap Inspection**

- 1. Turn the ignition OFF.
- 2. Check the air gap between right hand rear tone wheel and wheel sensor with a thickness gauge.
  - Specification: 0.2~1.7mm
- 3. Is the value measured within specification?

#### YES

Go to next procedure.

#### NO

▶ Repair it after checking wheel sensor installation condition and go to "Verification of Vehicle Repair" procedure.

▶ Repair or replace it after checking the condition of rotor and wheel bearing and go to "Verification of Vehicle Repair" procedure.

### **Check Number of Teeth on Tone Ring**

- 1. Turn the ignition OFF.
- 2. Check the number of teeth on right hand rear tone ring.
- 3. Is the number of teeth normal?

# YES

► Go to "Verification of Vehicle Repair" procedure.

# NO

- ► Repair it or replace with known-good one and check the condition of vehicle.
- ► If normal, replace with new one. And go to "Verification of Vehicle Repair" procedure.

# VERIFICATION OF VEHICLE REPAIR

After a repair, it is essential to verify that the fault has been corrected.

- 1. Connect the scan tool and perform the self diagnosis. Check diagnostic trouble codes.
- 2. Clear the diagnostic trouble codes (DTCs) stored in the ECM by using the scan tool.
- 3. Drive the vehicle under conditions noted in failure records.
- 4. Check that there are any DTCs by performing self diagnosis with the scan tool.
- 5. Did the DTC return?

# YES

• Go to the applicable DTC procedure.

# NO

SUDWAB9001L

# 0058 Clamp Transistor Failure

### **COMPONENT LOCATION**

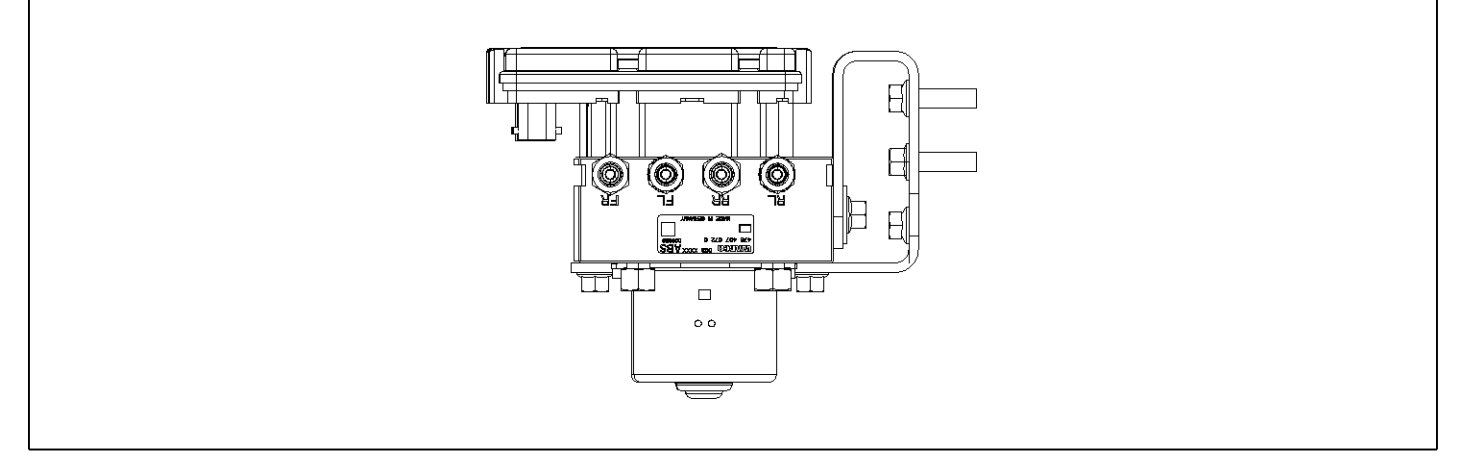

### **GENERAL DESCRIPTION**

The Antilock Brake System (ABS) prevents the skid phenomenon that may occurs during a sudden brake while the vehicle is driving or when there is snow or water on the road. By preventing the wheels from sticking or skidding on the road while the brake is applied, ABS maintains the directional stability of the vehicle, secures the steer ability, provides the maximum braking power so as to reduce the braking distance and to pursue the overall safety of the driver and passengers. As the main device to perform ABS' braking function, HECU consists of an input amplifier circuit that processes the input signal, an ABS control and SAFETY circuit that calculates the control and performs FAIL SAFE, an output circuit that drives the pressure control valve, a voltage adjustment circuit that regulates the voltage, and failure memory circuit that memorizes any а malfunctioning. In case of a system malfunctioning, the warning light is turned on, and at the same time, the power to the pressure control valve is cut off, and the operation of ABS is stopped.

### DTC DESCRIPTION

HECU continues to monitor the internal components, such as memory, input and output circuits. In case of an error during the operation of the control system, HECU determines whether it is a failure state and outputs a fail code.

### DTC DETECTING CONDITION

| ltem              |                      |     | Possible Cause |  |  |
|-------------------|----------------------|-----|----------------|--|--|
| DTC Strategy      | Signal monitoring    | •   | Replace ECU.   |  |  |
| Enable Conditions | Ignition ON          |     |                |  |  |
| Threshold Value   | When the HECU detect |     |                |  |  |
| Diagnosis Time    | Below 1,000 ms       |     |                |  |  |
| Fail Safe         | Fuel Cut             | No  | ABS disabled   |  |  |
|                   | Fuel Limit           | Yes |                |  |  |
|                   | MIL                  | Yes |                |  |  |

### MONITOR SCAN TOOL DATA

- 1. Connect scan tool to the self-diagnosis connector.
- 2. Turn the ignition ON.

|   |          | 1.2   | . CUR  | RENT 🗄 | DATA | <b>0</b> 87 | 22 |   |       |
|---|----------|-------|--------|--------|------|-------------|----|---|-------|
|   |          |       |        |        |      |             |    |   |       |
| × | ECU SUP  | PLY V | OLTAG  | Е      | 22.9 | U           |    | × | SENS  |
| × | WHEEL SI | PEED  | RHF    |        | 1.8  | Kn∕h        |    | × | SENS  |
| × | WHEEL SI | PEED  | LHR    |        | 1.8  | Km/h        |    | × | SENS  |
| × | WHEEL SI | PEED  | LHF    |        | 1.8  | Km∕h        |    | × | SENS  |
| × | WHEEL SI | PEED  | RHR    |        | 1.8  | Km∕h        |    | × | ECU : |
| × | DBR REL  | AY    |        |        | OFF  |             |    | × | DBR 1 |
| × | ABS WAR  | NING  | Lamp   |        | OFF  |             |    | × | ABS ( |
| × | BRAKE W  | ARNIN | ig lam | P      | OFF  |             |    | × | BRAK  |
|   |          |       |        |        |      |             | T  |   |       |
|   | FIX P    | ART   | тот    | HELP   | LINE | REC         |    |   | FIX   |

### **TERMINAL & CONNECTOR INSPECTION**

1. Many malfunctions in the electrical system are caused by poor harness, and terminals.

Faults can also be caused by interference from other electrical systems, and mechanical or chemical damage.

2. Thoroughly check connectors for looseness, poor connection, bent, corrosion, contamination, deterioration, or damage.

3. Monitor the service data on the scan tool.

|   |         | 1.2    | Z. ( | URRI | ENT  | DATA | 01/ | 22 |
|---|---------|--------|------|------|------|------|-----|----|
|   |         |        |      |      |      |      |     |    |
| × | SENSOR  | VOLT   | AGE  | RHF  |      | 2.2  | Ų   |    |
| × | SENSOR  | VOLT   | ήGE  | LHR  |      | 2.2  | V   |    |
| × | SENSOR  | VOLT   | AGE  | LHF  |      | 2.2  | U   |    |
| × | SENSOR  | VOLT   | AGE  | RHR  |      | 2.2  | V   |    |
| × | ECU SUI | PPLY ( | JOLI | (AGE |      | 22.7 | V   |    |
| × | DBR REI | LAY    |      |      |      | OFF  |     |    |
| × | ABS WAI | RNI NG | Lat  | 1P   |      | OFF  |     |    |
| × | BRAKE I | VARNII | NG I | amp  |      | OFF  |     |    |
|   |         |        |      |      |      |      |     | T  |
|   | FIX 1   | PART   | TO   | []   | IELP | LINE | REC |    |

SUDWAB9007L

- 3. Has a problem been found? YES
  - ► Repair as necessary and then go to "Verification of Vehicle Repair" procedure.

### NO

► Go to "Signal Circuit Inspection" procedure.

# ABS

### **COMPONENT INSPECTION**

- 1. Start the engine.
- 2. Drive the vehicle with approx. 15km/h or higher.
- 3. Turn the ignition ON. Leave the engine OFF.
- 4. Connect the scan tool and check the diagnostic trouble codes by using self-diagnosis.
- 5. Using the scan tool erase the diagnostic trouble codes stored in the HECU.
- 6. Check that there are any diagnostic trouble codes by using self-diagnosis with the scan tool.
- 7. Are any diagnostic trouble codes (DTCs) detected?

### YES

► Check that the DTCs have disappeared after replacing with a known-good HECU. If the problem has solved, we may guess the HECU is problem. Replace the HECU and go to "Verification of Vehicle Repair" procedure.

### NO

▶ There may be a defective valve component or a transient trouble due to a past trouble which did not erase the memory of HECU after having repair. And go to "Verification of Vehicle Repair" procedure.

# VERIFICATION OF VEHICLE REPAIR

After a repair, it is essential to verify that the fault has been corrected.

- 1. Connect the scan tool and perform the self diagnosis. Check diagnostic trouble codes.
- 2. Clear the diagnostic trouble codes (DTCs) stored in the ECM by using the scan tool.
- 3. Drive the vehicle under conditions noted in failure records.
- 4. Check that there are any DTCs by performing self diagnosis with the scan tool.
- 5. Did the DTC return?

### YES

• Go to the applicable DTC procedure.

### NO

SUDWAB9001L

# 0059 Pull Up Down Failure

### **COMPONENT LOCATION**

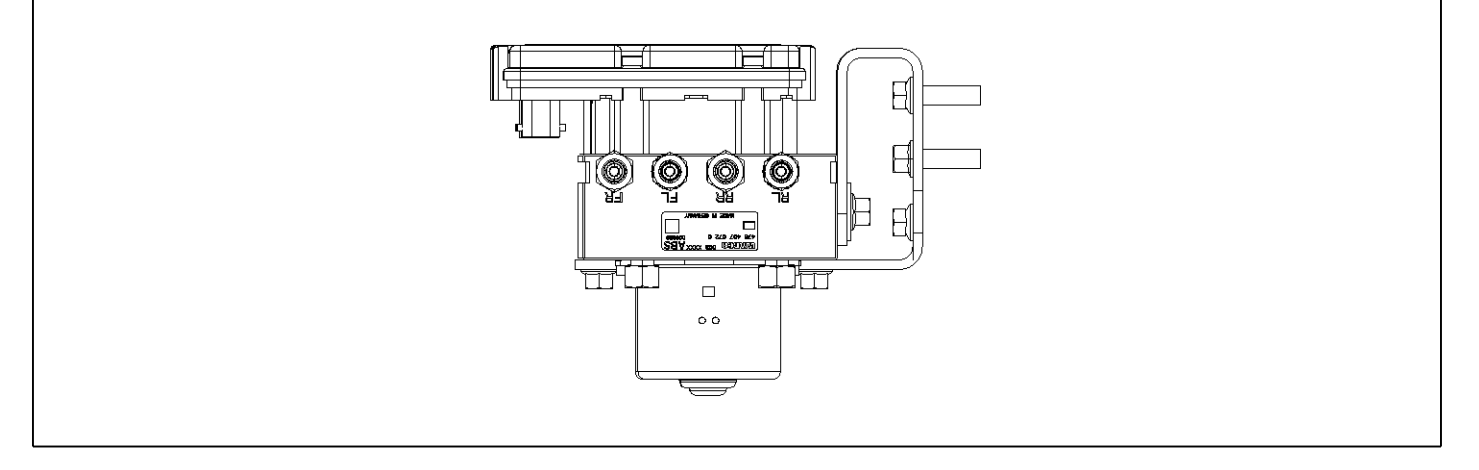

### **GENERAL DESCRIPTION**

The Antilock Brake System (ABS) prevents the skid phenomenon that may occurs during a sudden brake while the vehicle is driving or when there is snow or water on the road. By preventing the wheels from sticking or skidding on the road while the brake is applied, ABS maintains the directional stability of the vehicle, secures the steer ability, provides the maximum braking power so as to reduce the braking distance and to pursue the overall safety of the driver and passengers. As the main device to perform ABS' braking function, HECU consists of an input amplifier circuit that processes the input signal, an ABS control and SAFETY circuit that calculates the control and performs FAIL SAFE, an output circuit that drives the pressure control valve, a voltage adjustment circuit that regulates the voltage, and failure memory circuit that memorizes any а malfunctioning. In case of a system malfunctioning, the warning light is turned on, and at the same time, the power to the pressure control valve is cut off, and the operation of ABS is stopped.

# DTC DESCRIPTION

HECU continues to monitor the internal components, such as memory, input and output circuits. In case of an error during the operation of the control system, HECU determines whether it is a failure state and outputs a fail code.

# DTC DETECTING CONDITION

| ltem              | Detecting Condition  |                           |              |   | Possible Cause |
|-------------------|----------------------|---------------------------|--------------|---|----------------|
| DTC Strategy      | Signal monitoring    |                           |              | • | Replace ECU.   |
| Enable Conditions | Ignition ON          | Ignition ON               |              |   |                |
| Threshold Value   | When the HECU detect | s malfunction in the cont | rol system   |   |                |
| Diagnosis Time    | Below 1,000 ms       |                           |              |   |                |
| Fail Safe         | Fuel Cut             | No                        | ABS disabled |   |                |
|                   | Fuel Limit           | Yes                       |              |   |                |
|                   | MIL                  | Yes                       |              |   |                |

### MONITOR SCAN TOOL DATA

1. Connect scan tool to the self-diagnosis connector.

| 1.2. CURRENT         | DATA | 08/22        |
|----------------------|------|--------------|
|                      |      |              |
| × ECU SUPPLY VOLTAGE | 22.9 | U            |
| × WHEEL SPEED RHF    | 1.8  | Km∕h         |
| × WHEEL SPEED LHR    | 1.8  | Km/h         |
| × WHEEL SPEED LHF    | 1.8  | Km⁄h         |
| × WHEEL SPEED RHR    | 1.8  | Km⁄h         |
| × DBR RELAY          | OFF  |              |
| × ABS WARNING LAMP   | OFF  |              |
| × BRAKE WARNING LAMP | OFF  |              |
|                      |      | . <b> </b> ▼ |
| FIX PART TOT HELP    | LINE | REC          |

# **TERMINAL & CONNECTOR INSPECTION**

1. Many malfunctions in the electrical system are caused by poor harness, and terminals.

Faults can also be caused by interference from other electrical systems, and mechanical or chemical damage.

2. Thoroughly check connectors for looseness, poor connection, bent, corrosion, contamination, deterioration, or damage.

- 2. Turn the ignition ON.
- 3. Monitor the service data on the scan tool.

|       | 1.2.       | CURRENT | DATA   | 01/2 | 22       |
|-------|------------|---------|--------|------|----------|
|       |            |         |        |      | <u>.</u> |
| 🗶 SEN | SOR VOLTAG | SE RHF  | 2.2    | U    |          |
| × SEN | SOR VOLTAG | GE LHR  | 2.2    | V    |          |
| × sen | SOR VOLTAG | SE LHF  | 2.2    | U    |          |
| 🗶 sen | SOR VOLTAG | SE RHR  | 2.2    | V    |          |
| 🔀 🗵 🗧 | SUPPLY VO  | DLTAGE  | 22.7   | V    |          |
| × DBR | RELAY      |         | OFF    |      |          |
| × ABS | WARNING I  | .amp    | OFF    |      |          |
| × BRA | KE WARNING | G LAMP  | OFF    |      |          |
|       |            |         |        |      | T        |
| FIX   | PART I     | OT HEL  | P LINE | REC  |          |

SUDWAB9007L

3. Has a problem been found?

### YES

► Repair as necessary and then go to "Verification of Vehicle Repair" procedure.

# NO

► Go to "Signal Circuit Inspection" procedure.

### **COMPONENT INSPECTION**

- 1. Start the engine.
- 2. Drive the vehicle with approx. 15km/h or higher.
- 3. Turn the ignition ON. Leave the engine OFF.
- 4. Connect the scan tool and check the diagnostic trouble codes by using self-diagnosis.
- 5. Using the scan tool erase the diagnostic trouble codes stored in the HECU.
- 6. Check that there are any diagnostic trouble codes by using self-diagnosis with the scan tool.
- 7. Are any diagnostic trouble codes (DTCs) detected?

► Check that the DTCs have disappeared after replacing with a known-good HECU. If the problem has solved, we may guess the HECU is problem. Replace the HECU and go to "Verification of Vehicle Repair" procedure.

#### NO

► There may be a defective valve component or a transient trouble due to a past trouble which did not erase the memory of HECU after having repair. And go to "Verification of Vehicle Repair" procedure.

# VERIFICATION OF VEHICLE REPAIR

After a repair, it is essential to verify that the fault has been corrected.

- 1. Connect the scan tool and perform the self diagnosis. Check diagnostic trouble codes.
- 2. Clear the diagnostic trouble codes (DTCs) stored in the ECM by using the scan tool.
- 3. Drive the vehicle under conditions noted in failure records.
- 4. Check that there are any DTCs by performing self diagnosis with the scan tool.
- 5. Did the DTC return?

### YES

► Go to the applicable DTC procedure.

### NO

# 005A Sensor Right Hand Front(Signal Disturbed)

### **COMPONENT LOCATION**

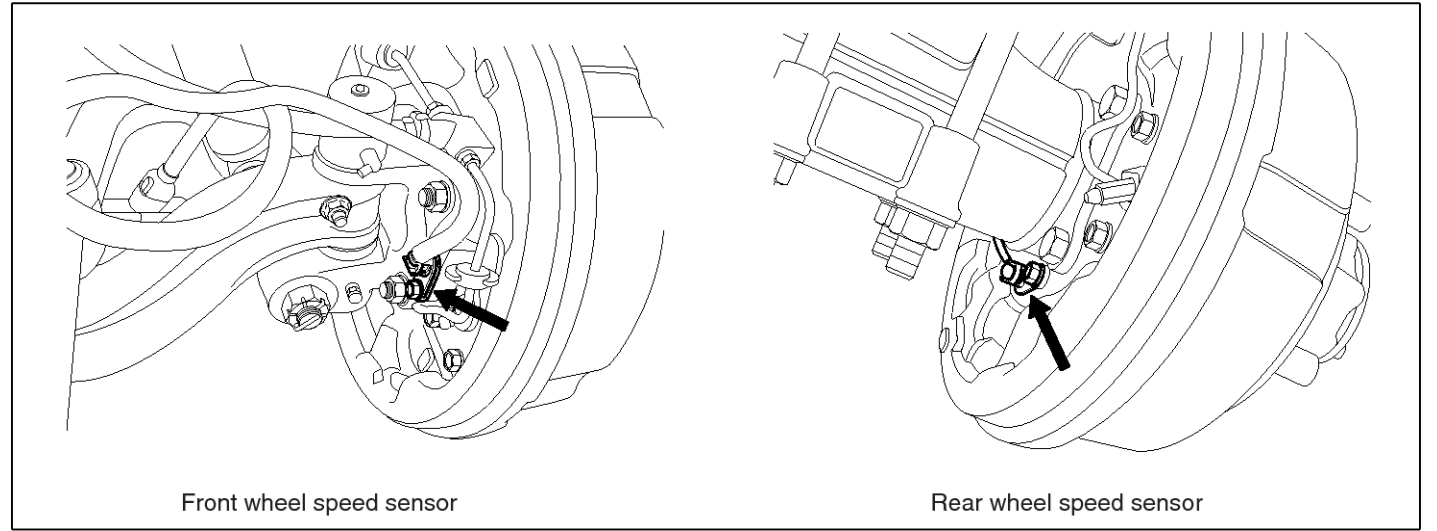

SUDWAB9002L

### **GENERAL DESCRIPTION**

The wheel sensor is crucial for HECU to calculate the speed of the vehicle and determine whether the wheel is in 'Lock' mode or not. For example, in case of a front-wheel drive vehicle, the signal of the rear wheel speed is used as a reference value for the speed of the vehicle. If there occurs the difference in speed between the front and rear wheels, ABS control is performed. The wheel sensor creates a sine curve based on the magnetic field created by the permanent magnet inside the sensor when the tone wheel rotates. The frequency and the AC voltage change by a certain ratio depending on the wheel speed, and HECU determines the speed of the vehicle by calculating the frequency of the signal.

# DTC DESCRIPTION

If the sensor output voltage becomes too low because of larger air gap on the front right wheel sensor or the ABS control status changes abnormally due to too much vibration or noise in the brake, HECU determines it as a failure and outputs a fail code.

| Item              |                         |     | Possible Cause                        |    |                    |
|-------------------|-------------------------|-----|---------------------------------------|----|--------------------|
| DTC Strategy      | Signal monitoring       |     |                                       | •  | Check air gap.     |
| Enable Conditions | Ignition ON             |     |                                       |    | Check bearing play |
| Threshold Value   | Vehicle speed > 5.0 kpl |     | out.                                  |    |                    |
| Diagnosis Time    | Below 1,000 ms          | •   | Check tone ring for                   |    |                    |
| Fail Safe         | Fuel Cut                | No  | ABS function temp-                    | ]. | Brake chatter.     |
|                   | Fuel Limit              | Yes | orarily disabled for concerned wheel. |    |                    |
|                   | MIL                     | Yes |                                       |    |                    |

|--|

- 1. Start the engine.
- 2. Connect the scan tool to the self-diagnosis connector. Select the service data.
- 3. Drive the vehicle straight at a constant speed in the normal road surface.

|   | 1.2. CURRENT       | DATA | <b>0</b> 8/22 |
|---|--------------------|------|---------------|
|   |                    |      |               |
| × | SENSOR VOLTAGE RHF | 4.2  | V             |
| × | SENSOR VOLTAGE LHR | 0.6  | V I           |
| × | SENSOR VOLTAGE LHF | 0.6  | V 🖕           |
| × | SENSOR VOLTAGE RHR | 1.2  | V –           |
| × | WHEEL SPEED RHF    | 10.6 | Km/h          |
| × | WHEEL SPEED LHR    | 10.6 | Km/h          |
| × | WHEEL SPEED LHF    | 10.8 | Km∕h          |
| × | WHEEL SPEED RHR    | 10.6 | Kn∕h          |
|   |                    |      | T             |
|   | FIX PART TOT HELP  | LINE | REC           |

5. Is the data measured within specification?

#### YES

▶ There may be the poor contact of wheel sensor circuit or a past trouble which did not erase the memory of HECU after having repaired. Totally check the connector for looseness, poor contact, bent, corrosion, contamination, deformation, or damage.

Repair or replace it if necessary and go to "Verification of Vehicle Repair" procedure.

#### NO

 Go to "Terminal & Connector Inspection" procedure.

### **TERMINAL & CONNECTOR INSPECTION**

1. Many malfunctions in the electrical system are caused by poor harness, and terminals.

Faults can also be caused by interference from other electrical systems, and mechanical or chemical damage.

- 2. Thoroughly check connectors for looseness, poor connection, bent, corrosion, contamination, deterioration, or damage.
- 3. Has a problem been found?

YES

4. Monitor the data "Wheel speed RHF" parameter on the scan tool.

■ Specification: Normal if its speed is nearly in accordance with the speed in the gauge.

|   |           | 1.2. (  | URRENT   | DATA  | 08/22 |
|---|-----------|---------|----------|-------|-------|
|   |           |         |          |       |       |
| × | SENSOR U  | OLTAGE  | RHF      | 0.8   | V     |
| × | SENSOR V  | OLTAGE  | LHR      | 4.7   | V     |
| × | SENSOR U  | OLTAGE  | LHF      | 0.0   | V 🖕   |
| × | SENSOR VO | OLTAGE  | RHR      | 0.7   | V     |
| × | WHEEL SP  | EED RHI | F        | 21.0  | Km∕h  |
| × | WHEEL SPI | EED LHI | B        | 20.7  | Km∕h  |
| × | WHEEL SPI | EED LHI | F        | 21.0  | Km∕h  |
| × | WHEEL SPI | EED RHJ | B        | 20.9  | Km∕h  |
|   |           |         |          |       |       |
|   | FIX PA    | RT TO   | r   HELI | PLINE | REC   |

SUDWAB9008L

Repair as necessary and then go to "Verification of Vehicle Repair" procedure.

#### NO

► Go to "Signal Circuit Inspection" procedure.

### COMPONENT INSPECTION

#### **Sensor Air Gap Inspection**

- 1. Turn the ignition OFF.
- 2. Check the air gap between right hand front tone wheel and wheel sensor with a thickness gauge.
  - Specification: 0.2~1.7 mm
- 3. Is the value measured within specification?

#### YES

Go to next procedure.

#### NO

▶ Repair it after checking wheel sensor installation condition and go to "Verification of Vehicle Repair" procedure.

▶ Repair or replace it after checking the condition of rotor and wheel bearing and go to "Verification of Vehicle Repair" procedure.

### **Check Number of Teeth on Tone Ring**

- 1. Turn the ignition OFF.
- 2. Check the number of teeth on right hand front tone ring.
- 3. Is the number of teeth normal?

# YES

► Go to "Verification of Vehicle Repair" procedure.

# NO

▶ Repair it or replace with known-good one and check the condition of vehicle.

▶ If normal, replace with new one. And go to "Verification of Vehicle Repair" procedure.

### **Check Brake Chatter**

- 1. Turn the ignition OFF.
- 2. Check the pad and drum of the right hand front brake.
- 3. Is the condition of the brake normal?

### YES

► Go to "Verification of Vehicle Repair" procedure.

# NO

▶ Repair it or replace with known-good one and check the condition of the vehicle.

► If normal, replace with new one. And go to "Verification of Vehicle Repair" procedure.

# VERIFICATION OF VEHICLE REPAIR

After a repair, it is essential to verify that the fault has been corrected.

- 1. Connect the scan tool and perform the self diagnosis. Check diagnostic trouble codes.
- 2. Clear the diagnostic trouble codes (DTCs) stored in the ECM by using the scan tool.
- 3. Drive the vehicle under conditions noted in failure records.
- 4. Check that there are any DTCs by performing self diagnosis with the scan tool.
- 5. Did the DTC return?

### YES

• Go to the applicable DTC procedure.

### NO

SUDWAB9048L

# 005B Sensor Left Hand Rear(Signal Disturbed)

### **COMPONENT LOCATION**

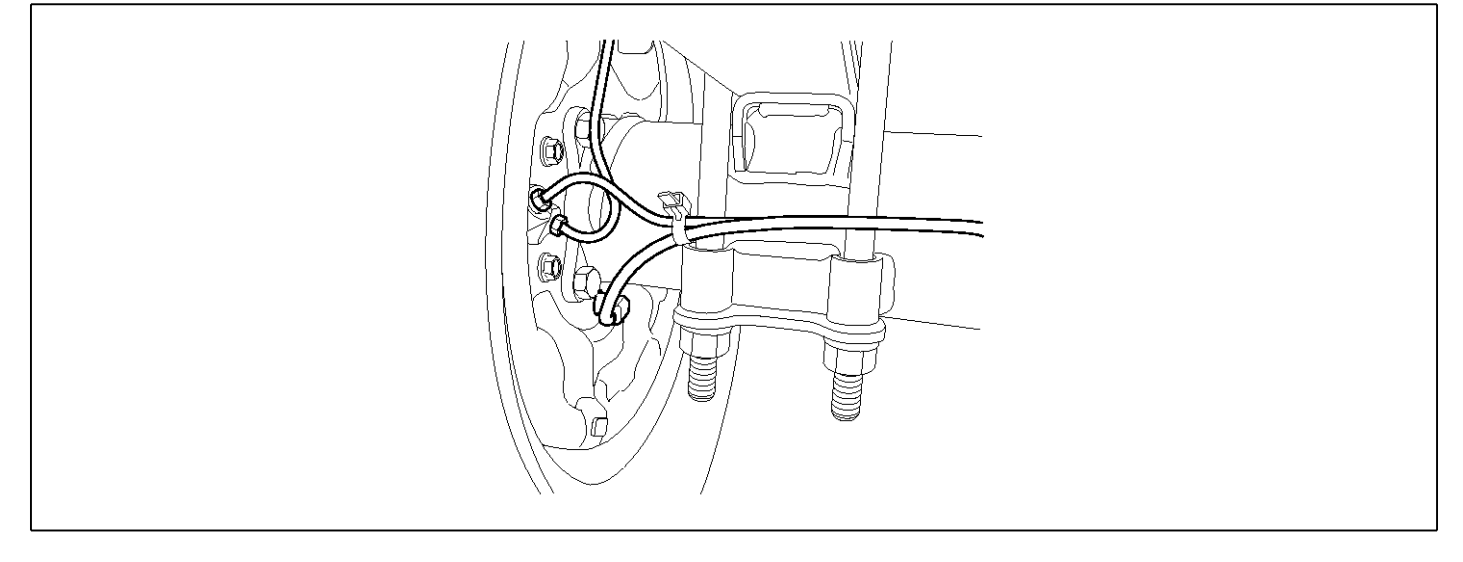

### **GENERAL DESCRIPTION**

The wheel sensor is crucial for HECU to calculate the speed of the vehicle and determine whether the wheel is in 'Lock' mode or not. For example, in case of a front-wheel drive vehicle, the signal of the rear wheel speed is used as a reference value for the speed of the vehicle. If there occurs the difference in speed between the front and rear wheels, ABS control is performed. The wheel sensor creates a sine curve based on the magnetic field created by the permanent magnet inside the sensor when the tone wheel rotates. The frequency and the AC voltage change by a certain ratio depending on the wheel speed, and HECU determines the speed of the vehicle by calculating the frequency of the signal.

# DTC DESCRIPTION

If the sensor output voltage becomes too low because of larger air gap on the rear left wheel sensor or the ABS control status changes abnormally due to too much vibration or noise in the brake, HECU determines it as a failure and outputs a fail code.

# DTC DETECTING CONDITION

| ltem              |                         |     | Possible Cause                        |   |                    |
|-------------------|-------------------------|-----|---------------------------------------|---|--------------------|
| DTC Strategy      | Signal monitoring       |     |                                       | • | Check air gap.     |
| Enable Conditions | Ignition ON             |     |                                       | • | Check bearing play |
| Threshold Value   | Vehicle speed > 5.0 kph |     |                                       |   | out.               |
| Diagnosis Time    | Below 1,000 ms          | •   | Check tone ring for                   |   |                    |
| Fail Safe         | Fuel Cut                | No  | ABS function temp-                    | • | Brake chatter.     |
|                   | Fuel Limit              | Yes | orarily disabled for concerned wheel. |   |                    |
|                   | MIL                     | Yes |                                       |   |                    |

| Air gap | 0.2 ~ 1.7 mm |
|---------|--------------|
|         |              |

- 1. Start the engine.
- 2. Connect the scan tool to the self-diagnosis connector. Select the service data.
- 3. Drive the vehicle straight at a constant speed in the normal road surface.

|   | 1.2. CURRENT       | DATA | <b>0</b> 8/22 |
|---|--------------------|------|---------------|
|   |                    |      |               |
| × | SENSOR VOLTAGE RHF | 4.2  | V             |
| × | SENSOR VOLTAGE LHR | 0.6  | V I           |
| × | SENSOR VOLTAGE LHF | 0.6  | V 🖕           |
| × | SENSOR VOLTAGE RHR | 1.2  | V –           |
| × | WHEEL SPEED RHF    | 10.6 | Km/h          |
| × | WHEEL SPEED LHR    | 10.6 | Km/h          |
| × | WHEEL SPEED LHF    | 10.8 | Km∕h          |
| × | WHEEL SPEED RHR    | 10.6 | Kn∕h          |
|   |                    |      | T             |
|   | FIX PART TOT HELP  | LINE | REC           |

5. Is the data measured within specification?

#### YES

▶ There may be the poor contact of wheel sensor circuit or a past trouble which did not erase the memory of HECU after having repaired. Totally check the connector for looseness, poor contact, bent, corrosion, contamination, deformation, or damage.

▶ Repair or replace it if necessary and go to "Verification of Vehicle Repair" procedure.

#### NO

 Go to "Terminal & Connector Inspection" procedure.

### **TERMINAL & CONNECTOR INSPECTION**

1. Many malfunctions in the electrical system are caused by poor harness, and terminals.

Faults can also be caused by interference from other electrical systems, and mechanical or chemical damage.

- 2. Thoroughly check connectors for looseness, poor connection, bent, corrosion, contamination, deterioration, or damage.
- 3. Has a problem been found?

YES

 Monitor the data "Wheel speed LHR" parameter on the scan tool.

■ Specification: Normal if its speed is nearly in accordance with the speed in the gauge.

|   |         | 1.2   | . CL | JRRENT | DATA  | 08/2 | 22 |
|---|---------|-------|------|--------|-------|------|----|
|   |         |       |      |        |       |      |    |
| × | SENSOR  | VOLTA | GE F | RHF    | 0.8   | Ų    |    |
| × | SENSOR  | VOLTA | GE L | HR     | 4.7   | V    |    |
| × | SENSOR  | VOLTA | GE L | HF     | 0.0   | Ų    |    |
| × | SENSOR  | VOLTA | GE F | RHR    | 0.7   | Ų    |    |
| × | WHEEL S | SPEED | RHF  |        | 21.0  | Km∕h |    |
| × | WHEEL S | PEED  | LHR  |        | 20.7  | Km/h |    |
| × | WHEEL S | PEED  | LHF  |        | 21.0  | Km∕h |    |
| × | WHEEL S | PEED  | RHR  |        | 20.9  | Km∕h |    |
|   |         |       |      |        |       |      | Ŧ  |
|   | FIX P   | ART   | тот  | HELI   | PLINE | REC  |    |

SUDWAB9008L

Repair as necessary and then go to "Verification of Vehicle Repair" procedure.

#### NO

► Go to "Signal Circuit Inspection" procedure.

### COMPONENT INSPECTION

#### Sensor Air Gap Inspection

- 1. Turn the ignition OFF.
- 2. Check the air gap between left hand rear tone wheel and wheel sensor with a thickness gauge.
  - Specification: 0.2~1.7mm
- 3. Is the value measured within specification?

#### YES

Go to next procedure.

#### NO

▶ Repair it after checking wheel sensor installation condition and go to "Verification of Vehicle Repair" procedure.

▶ Repair or replace it after checking the condition of rotor and wheel bearing and go to "Verification of Vehicle Repair" procedure.

### **Check Number of Teeth on Tone Ring**

- 1. Turn the ignition OFF.
- 2. Check the number of teeth on left hand rear tone ring.
- 3. Is the number of teeth normal?

# YES

► Go to "Verification of Vehicle Repair" procedure.

# NO

▶ Repair it or replace with known-good one and check the condition of vehicle.

▶ If normal, replace with new one. And go to "Verification of Vehicle Repair" procedure.

### **Check Brake Chatter**

- 1. Turn the ignition OFF.
- 2. Check the pad and drum of the left hand rear brake.
- 3. Is the condition of the brake normal?

# YES

► Go to "Verification of Vehicle Repair" procedure.

### NO

- ▶ Repair it or replace with known-good one and check the condition of the vehicle.
- ▶ If normal, replace with new one. And go to "Verification of Vehicle Repair" procedure.

# VERIFICATION OF VEHICLE REPAIR

After a repair, it is essential to verify that the fault has been corrected.

- 1. Connect the scan tool and perform the self diagnosis. Check diagnostic trouble codes.
- 2. Clear the diagnostic trouble codes (DTCs) stored in the ECM by using the scan tool.
- 3. Drive the vehicle under conditions noted in failure records.
- 4. Check that there are any DTCs by performing self diagnosis with the scan tool.
- 5. Did the DTC return?

### YES

• Go to the applicable DTC procedure.

### NO

SUDWAB9049L

# 005C Sensor Left Hand Front(Signal Disturbed)

### **COMPONENT LOCATION**

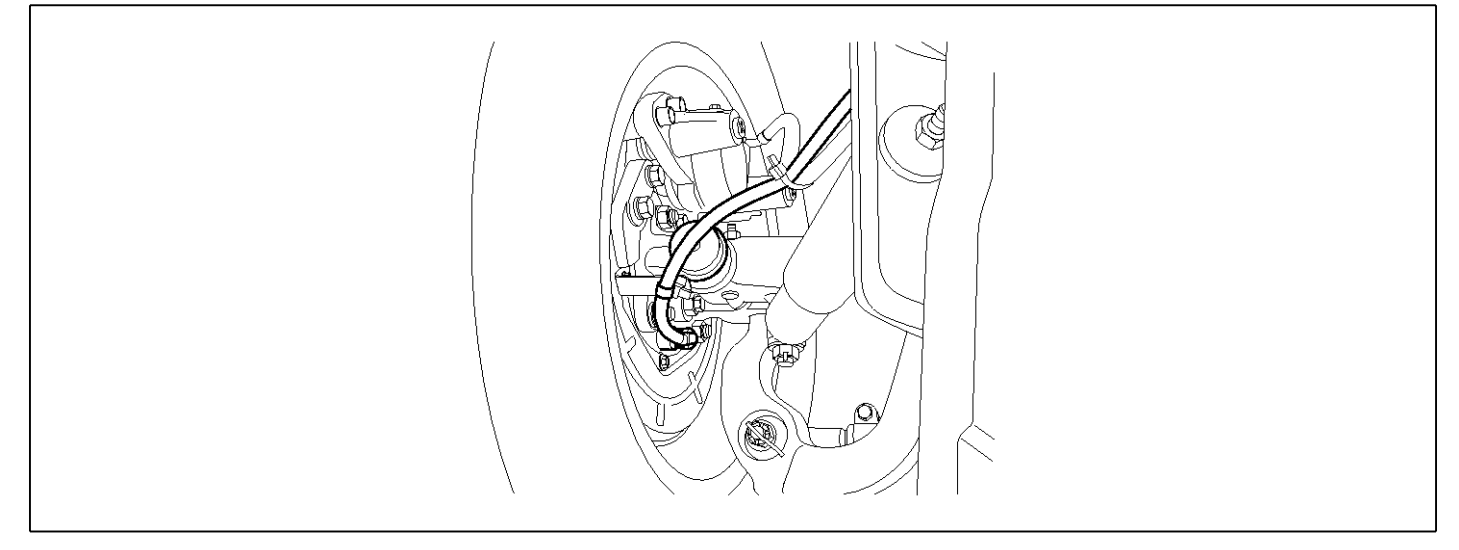

### **GENERAL DESCRIPTION**

The wheel sensor is crucial for HECU to calculate the speed of the vehicle and determine whether the wheel is in 'Lock' mode or not. For example, in case of a front-wheel drive vehicle, the signal of the rear wheel speed is used as a reference value for the speed of the vehicle. If there occurs the difference in speed between the front and rear wheels, ABS control is performed. The wheel sensor creates a sine curve based on the magnetic field created by the permanent magnet inside the sensor when the tone wheel rotates. The frequency and the AC voltage change by a certain ratio depending on the wheel speed, and HECU determines the speed of the vehicle by calculating the frequency of the signal.

# DTC DESCRIPTION

If the sensor output voltage becomes too low because of larger air gap on the front left wheel sensor or the ABS control status changes abnormally due to too much vibration or noise in the brake, HECU determines it as a failure and outputs a fail code.

# DTC DETECTING CONDITION

| ltem                           | Detecting Condition     |     |                      |                   | Possible Cause     |
|--------------------------------|-------------------------|-----|----------------------|-------------------|--------------------|
| DTC Strategy Signal monitoring |                         |     |                      |                   | Check air gap.     |
| Enable Conditions              | Ignition ON             | •   | Check bearing play   |                   |                    |
| Threshold Value                | Vehicle speed > 5.0 kph |     |                      |                   | out.               |
| Diagnosis Time Below 1,000 ms  |                         |     |                      |                   | Check tone ring fo |
| Fail Safe                      | Fuel Cut                | No  | ABS function temp-   | p- • Brake chatte | Brake chatter.     |
|                                | Fuel Limit              | Yes | orarily disabled for |                   |                    |
|                                | MIL                     | Yes |                      |                   |                    |

| Air gap | 0.2 ~ 1.7 mm |
|---------|--------------|
|         |              |

- 1. Start the engine.
- 2. Connect the scan tool to the self-diagnosis connector. Select the service data.
- 3. Drive the vehicle straight at a constant speed in the normal road surface.

|   | 1.2. CURRENT       | DATA   | <b>0</b> 8/22 |
|---|--------------------|--------|---------------|
|   |                    |        |               |
| × | SENSOR VOLTAGE RHF | 4.2    | V             |
| × | SENSOR VOLTAGE LHR | 0.6    | V I           |
| × | SENSOR VOLTAGE LHF | 0.6    | V 🖕           |
| × | SENSOR VOLTAGE RHR | 1.2    | V –           |
| × | WHEEL SPEED RHF    | 10.6   | Km/h          |
| × | WHEEL SPEED LHR    | 10.6   | Km/h          |
| × | WHEEL SPEED LHF    | 10.8   | Km∕h          |
| × | WHEEL SPEED RHR    | 10.6   | Kn∕h          |
|   |                    |        | T             |
|   | FIX PART TOT HELI  | P LINE | REC           |

5. Is the data measured within specification?

#### YES

▶ There may be the poor contact of wheel sensor circuit or a past trouble which did not erase the memory of HECU after having repaired. Totally check the connector for looseness, poor contact, bent, corrosion, contamination, deformation, or damage.

▶ Repair or replace it if necessary and go to "Verification of Vehicle Repair" procedure.

#### NO

Go to "Terminal & Connector Inspection" procedure.

### **TERMINAL & CONNECTOR INSPECTION**

1. Many malfunctions in the electrical system are caused by poor harness, and terminals.

Faults can also be caused by interference from other electrical systems, and mechanical or chemical damage.

- 2. Thoroughly check connectors for looseness, poor connection, bent, corrosion, contamination, deterioration, or damage.
- 3. Has a problem been found?

YES

4. Monitor the data "Wheel speed LHF" parameter on the scan tool.

■ Specification: Normal if its speed is nearly in accordance with the speed in the gauge.

|   |       |      | 1.2. | CUI | RRENT | DATA   | 08/    | 22 |
|---|-------|------|------|-----|-------|--------|--------|----|
|   |       |      |      |     |       |        |        |    |
| × | SENSO | R VO | LTAG | E R | ŀF    | 0.8    | Ų      |    |
| × | SENSO | R VO | LTAG | Е L | -IR   | 4.7    | V      |    |
| × | SENSO | R VO | LTAG | EL  | ŀF    | 0.0    | Ų      |    |
| × | SENSO | R VO | LTAG | E R | -IR   | 0.7    | Ų      |    |
| × | WHEEL | SPE  | ED H | RHF |       | 21.0   | ) Km/h |    |
| × | WHEEL | SPE  | ED L | HR  |       | 20.7   | ' Km∕h |    |
| × | WHEEL | SPE  | ED L | .HF |       | 21.0   | ) Km/h |    |
| × | WHEEL | SPE  | ED F | RHB |       | 20.9   | ) Km⁄h |    |
|   |       |      |      |     |       |        |        | T  |
|   | FIX   | PAR  | T T  | 'OT | HELI  | P LINE | REC    |    |

SUDWAB9008L

Repair as necessary and then go to "Verification of Vehicle Repair" procedure.

#### NO

► Go to "Signal Circuit Inspection" procedure.

### COMPONENT INSPECTION

#### **Sensor Air Gap Inspection**

- 1. Turn the ignition OFF.
- 2. Check the air gap between left hand front tone wheel and wheel sensor with a thickness gauge.
  - Specification: 0.2~1.7 mm
- 3. Is the value measured within specification?

#### YES

Go to next procedure.

#### NO

▶ Repair it after checking wheel sensor installation condition and go to "Verification of Vehicle Repair" procedure.

▶ Repair or replace it after checking the condition of rotor and wheel bearing and go to "Verification of Vehicle Repair" procedure.

### **Check Number of Teeth on Tone Ring**

- 1. Turn the ignition OFF.
- 2. Check the number of teeth on left hand front tone ring.
- 3. Is the number of teeth normal?

# YES

► Go to "Verification of Vehicle Repair" procedure.

# NO

- ▶ Repair it or replace with known-good one and check the condition of vehicle.
- ▶ If normal, replace with new one. And go to "Verification of Vehicle Repair" procedure.

### **Check Brake Chatter**

- 1. Turn the ignition OFF.
- 2. Check the pad and drum of the left hand front brake.
- 3. Is the condition of the brake normal?

# YES

► Go to "Verification of Vehicle Repair" procedure.

### NO

- ▶ Repair it or replace with known-good one and check the condition of the vehicle.
- ▶ If normal, replace with new one. And go to "Verification of Vehicle Repair" procedure.

# VERIFICATION OF VEHICLE REPAIR

After a repair, it is essential to verify that the fault has been corrected.

- 1. Connect the scan tool and perform the self diagnosis. Check diagnostic trouble codes.
- 2. Clear the diagnostic trouble codes (DTCs) stored in the ECM by using the scan tool.
- 3. Drive the vehicle under conditions noted in failure records.
- 4. Check that there are any DTCs by performing self diagnosis with the scan tool.
- 5. Did the DTC return?

### YES

• Go to the applicable DTC procedure.

### NO

SUDWAB9050L

# 005D Sensor Right Hand Rear(Signal Disturbed)

### **COMPONENT LOCATION**

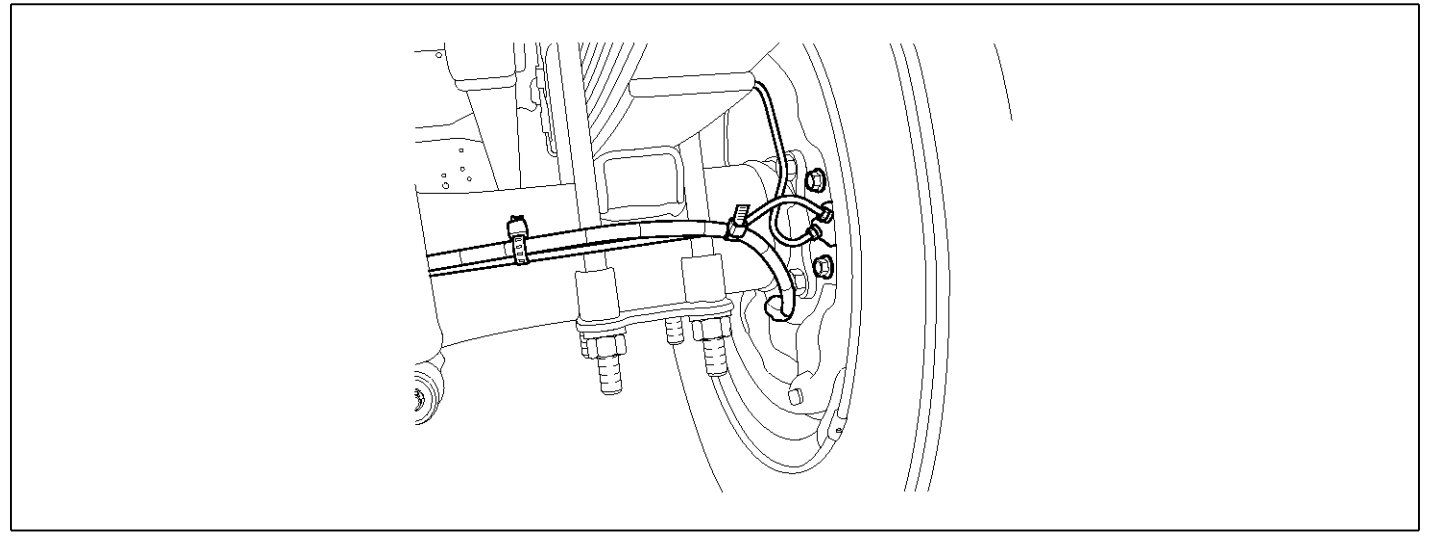

### **GENERAL DESCRIPTION**

The wheel sensor is crucial for HECU to calculate the speed of the vehicle and determine whether the wheel is in 'Lock' mode or not. For example, in case of a front-wheel drive vehicle, the signal of the rear wheel speed is used as a reference value for the speed of the vehicle. If there occurs the difference in speed between the front and rear wheels, ABS control is performed. The wheel sensor creates a sine curve based on the magnetic field created by the permanent magnet inside the sensor when the tone wheel rotates. The frequency and the AC voltage change by a certain ratio depending on the wheel speed, and HECU determines the speed of the vehicle by calculating the frequency of the signal.

# DTC DESCRIPTION

If the sensor output voltage becomes too low because of larger air gap on the rear right wheel sensor or the ABS control status changes abnormally due to too much vibration or noise in the brake, HECU determines it as a failure and outputs a fail code.

# DTC DETECTING CONDITION

| ltem                          | Detecting Condition                                                        |                      |                    |     | Possible Cause      |
|-------------------------------|----------------------------------------------------------------------------|----------------------|--------------------|-----|---------------------|
| DTC Strategy                  | Signal monitoring                                                          | •                    | Check air gap.     |     |                     |
| Enable Conditions             | nable Conditions Ignition ON                                               |                      |                    |     |                     |
| Threshold Value               | .Vehicle speed > 5.0 kph                                                   |                      |                    |     | out.                |
| Diagnosis Time Below 1,000 ms |                                                                            |                      |                    |     | Check tone ring for |
| Fail Safe                     | Fuel Cut No • ABS function temp<br>orarily disabled for<br>concerned wheel | No                   | ABS function temp- | -]. | Brake chatter.      |
|                               |                                                                            | orarily disabled for | r                  |     |                     |
|                               | MIL                                                                        | Yes                  | concerned wheel.   |     |                     |

| Air gap 0.2 ~ 1.7 mm |
|----------------------|
|----------------------|

- 1. Start the engine.
- 2. Connect the scan tool to the self-diagnosis connector. Select the service data.
- 3. Drive the vehicle straight at a constant speed in the normal road surface.

|   | 1.2. CURRENT       | DATA | <b>0</b> 8/22 |
|---|--------------------|------|---------------|
|   |                    |      |               |
| × | SENSOR VOLTAGE RHF | 4.2  | V             |
| × | SENSOR VOLTAGE LHR | 0.6  | V I           |
| × | SENSOR VOLTAGE LHF | 0.6  | V 🖕           |
| × | SENSOR VOLTAGE RHR | 1.2  | V –           |
| × | WHEEL SPEED RHF    | 10.6 | Km/h          |
| × | WHEEL SPEED LHR    | 10.6 | Km/h          |
| × | WHEEL SPEED LHF    | 10.8 | Km∕h          |
| × | WHEEL SPEED RHR    | 10.6 | Kn∕h          |
|   |                    |      | T             |
|   | FIX PART TOT HELP  | LINE | REC           |

5. Is the data measured within specification?

#### YES

▶ There may be the poor contact of wheel sensor circuit or a past trouble which did not erase the memory of HECU after having repaired. Totally check the connector for looseness, poor contact, bent, corrosion, contamination, deformation, or damage.

▶ Repair or replace it if necessary and go to "Verification of Vehicle Repair" procedure.

#### NO

Go to "Terminal & Connector Inspection" procedure.

### **TERMINAL & CONNECTOR INSPECTION**

1. Many malfunctions in the electrical system are caused by poor harness, and terminals.

Faults can also be caused by interference from other electrical systems, and mechanical or chemical damage.

- 2. Thoroughly check connectors for looseness, poor connection, bent, corrosion, contamination, deterioration, or damage.
- 3. Has a problem been found?

YES

 Monitor the data "Wheel speed RHR" parameter on the scan tool.

■ Specification: Normal if its speed is nearly in accordance with the speed in the gauge.

|   |          | 1.2. (  | CURRENT | DATA   | 08/22 | 2 |
|---|----------|---------|---------|--------|-------|---|
|   |          |         |         |        |       | 6 |
| × | SENSOR V | OLTAGE  | RHF     | 0.8    | U     |   |
| × | SENSOR V | OLTAGE  | LHR     | 4.7    | V     |   |
| × | SENSOR U | OLTAGE  | LHF     | 0.0    | V .   |   |
| × | SENSOR V | OLTAGE  | RHR     | 0.7    | V     |   |
| × | WHEEL SP | EED RHI | F       | 21.0   | Km∕h  |   |
| × | WHEEL SP | EED LHI | R       | 20.7   | Km⁄h  |   |
| × | WHEEL SP | EED LHI | F       | 21.0   | Km∕h  |   |
| × | WHEEL SP | EED RHJ | B       | 20.9   | Km∕h  |   |
|   |          |         |         |        |       | ŗ |
|   | FIX PA   | RT TO   | r Helj  | P LINE | REC   |   |

SUDWAB9008L

Repair as necessary and then go to "Verification of Vehicle Repair" procedure.

#### NO

► Go to "Signal Circuit Inspection" procedure.

#### COMPONENT INSPECTION

#### **Sensor Air Gap Inspection**

- 1. Turn the ignition OFF.
- 2. Check the air gap between right hand rear tone wheel and wheel sensor with a thickness gauge.
  - Specification: 0.2~1.7 mm
- 3. Is the value measured within specification?

#### YES

Go to next procedure.

#### NO

▶ Repair it after checking wheel sensor installation condition and go to "Verification of Vehicle Repair" procedure.

▶ Repair or replace it after checking the condition of rotor and wheel bearing and go to "Verification of Vehicle Repair" procedure.

### **Check Number of Teeth on Tone Ring**

- 1. Turn the ignition OFF.
- 2. Check the number of teeth on right hand rear tone ring.
- 3. Is the number of teeth normal?

# YES

► Go to "Verification of Vehicle Repair" procedure.

# NO

▶ Repair it or replace with known-good one and check the condition of vehicle.

▶ If normal, replace with new one. And go to "Verification of Vehicle Repair" procedure.

### **Check Brake Chatter**

- 1. Turn the ignition OFF.
- 2. Check the pad and drum of the right hand rear brake.
- 3. Is the condition of the brake normal?

# YES

► Go to "Verification of Vehicle Repair" procedure.

### NO

- ▶ Repair it or replace with known-good one and check the condition of the vehicle.
- ▶ If normal, replace with new one. And go to "Verification of Vehicle Repair" procedure.

# VERIFICATION OF VEHICLE REPAIR

After a repair, it is essential to verify that the fault has been corrected.

- 1. Connect the scan tool and perform the self diagnosis. Check diagnostic trouble codes.
- 2. Clear the diagnostic trouble codes (DTCs) stored in the ECM by using the scan tool.
- 3. Drive the vehicle under conditions noted in failure records.
- 4. Check that there are any DTCs by performing self diagnosis with the scan tool.
- 5. Did the DTC return?

### YES

• Go to the applicable DTC procedure.

### NO